**IBM System Storage SAN** ボリューム・ コントローラー バージョン 6.4.0

# トラブルシューティング・ ガイド

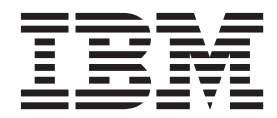

GC88-8304-03 (英文原典:GC27-2284-03)

#### - お願い —

本書および本書で紹介する製品をご使用になる前に、367ページの『特記事項』に記載されている情報をお読みください。

本製品およびオプションに電源コード・セットが付属する場合は、それぞれ専用のものになっていますので他の電気機器には 使用しないでください。

本書は、IBM System Storage SAN ボリューム・コントローラーのバージョン 6.4.0 および新しい版で明記されてい ない限り、以降のすべてのリリースおよびモディフィケーションに適用されます。

本書は GC88-8304-02 の改訂版です。

お客様の環境によっては、資料中の円記号がバックスラッシュと表示されたり、バックスラッシュが円記号と表示されたりする場合があります。

原典: GC27-2284-03 IBM System Storage SAN Volume Controller Version 6.4.0 Troubleshooting Guide

- 発行: 日本アイ・ビー・エム株式会社
- 担当: トランスレーション・サービス・センター
- 第1刷 2012.7
- © Copyright IBM Corporation 2003, 2012.

# 目次

|   | 凶vii                               |
|---|------------------------------------|
|   | 表                                  |
|   | 本書についてxi                           |
|   | 本書の対象読者                            |
| Ι | 「SAN ボリューム・コントローラー トラブルシュー         |
| Ι | ティング・ガイド」(GC88-8304-03)の変更の要約 xi   |
|   | 「SAN ボリューム・コントローラー トラブルシュ          |
|   | ーティング・ガイド」(GC88-8304-02)の変更の要約.xii |
|   | 「SAN ボリューム・コントローラー トラブルシュ          |
|   | ーティング・ガイド」(GC88-8304-01)の変更の要約.xii |
|   | 強調                                 |
|   | SAN ボリューム・コントローラーのライブラリーお          |
|   | よび関連資料                             |

## 第 1 章 SAN ボリューム・コントローラ

| ーの概要            |   |  | • | • | • | . 1 |
|-----------------|---|--|---|---|---|-----|
| クラスター化システム      |   |  |   |   |   | . 5 |
| 構成ノード......     |   |  |   |   |   | . 5 |
| 構成ノードのアドレッシング   | • |  |   |   |   | . 6 |
| 管理 IP フェイルオーバー. |   |  |   |   |   | . 7 |
| SAN ファブリックの概要   |   |  |   |   |   | . 8 |

## 第2章 SAN ボリューム・コントローラ

| ーのハードウェア・コンポーネントの紹                        | 扴   | 11   |
|-------------------------------------------|-----|------|
| SAN ボリューム・コントローラー・ノード                     |     | . 11 |
| SAN ボリューム・コントローラー のフロン                    | ŀ • |      |
| パネルとインディケーター                              |     | . 11 |
| SAN ボリューム・コントローラー オペレーク                   | ター  |      |
| 情報パネル・・・・・・・・・・・・・・・・・・・・・・・・・・・・・・・・・・・・ |     | . 17 |
| SAN ボリューム・コントローラーの背面パネ                    | ル・  | •    |
| インディケーターとコネクター.....                       |     | . 22 |
| ファイバー・チャネル・ポート番号およびワ-                     | ール  |      |
| ドワイド・ポート名                                 |     | . 41 |
| SAN ボリューム・コントローラー環境の要件                    | • . | . 42 |
| 冗長 AC 電源スイッチ                              |     | . 55 |
| 冗長 AC 電源 の環境要件                            |     | . 55 |
| 冗長 AC 電源スイッチの配線 (例)                       |     | . 56 |
| 無停電電源装置                                   |     | . 58 |
| 2145 UPS-1U                               |     | . 58 |
| 無停電電源装置 の環境要件                             |     | . 64 |
| SAN ボリューム・コントローラー FRU の定義                 |     | . 64 |
| SAN ボリューム・コントローラー FRU                     |     | . 64 |
| 冗長 AC 電源スイッチ FRU                          |     | . 74 |
|                                           |     |      |

| 第 | 3   | 章 | シフ | ヽテ」 | ムを | 保守         | する | ための | SAN             |  |
|---|-----|---|----|-----|----|------------|----|-----|-----------------|--|
| ボ | IJ- |   | 人. |     | ント | <b>—</b> — | ラー | のユー | . <del>1)</del> |  |

| インシ |               | / | v |  | 9 |  |      |
|-----|---------------|---|---|--|---|--|------|
| — · | インターフェース.     |   |   |  |   |  | 75   |
| 管理  | GUI インターフェース. |   |   |  |   |  | . 75 |

| 管理 GUI を使用する状況             | . 76 |
|----------------------------|------|
| 管理 GUIへのアクセス .........     | . 77 |
| 管理 GUIを使用したクラスター化システムからの   |      |
| ノードの削除..............       | . 77 |
| クラスター化システムへのノードの追加         | . 80 |
| サービス・アシスタント・インターフェース       | . 83 |
| サービス・アシスタントを使用する状況...      | . 83 |
| サービス・アシスタントへのアクセス          | . 84 |
| クラスター (システム) コマンド行インターフェース | 85   |
| クラスター (システム) CLI を使用する状況 . | . 85 |
| クラスター (システム) CLI へのアクセス    | . 85 |
| サービス・コマンド行インターフェース....     | . 85 |
| サービス CLI を使用する状況           | . 86 |
| サービス CLI へのアクセス......      | . 86 |

| 第 | 4 章 SAN | ボリューム・コントローラ |
|---|---------|--------------|
| _ | CII を使用 | したリカバリー・アクショ |

|        | <u>ح</u> | 灭  | ית  | ノル | - 2 | /] | 1  | ·  |    | -  | ): | /.  | / = |   |   |    |
|--------|----------|----|-----|----|-----|----|----|----|----|----|----|-----|-----|---|---|----|
| ンの実    | 行        |    |     |    |     |    |    |    |    |    |    |     |     |   | 8 | 37 |
| CLI を何 | を用う      | した | , - | ミラ | -1  | リン | ノグ | ボ  | リョ | L  | Ъ  | • = | リピ  | - |   |    |
| の検証と   | 修        | 复. |     |    |     |    |    |    |    |    |    |     |     |   |   | 87 |
| CLI を使 | 使用       | した | スイ  | ~- | ス値  | 吏用 | ]効 | 率  | のよ | こい | ボ  | リコ  | L — | Ц |   |    |
| の修復    |          |    |     |    |     |    |    |    |    |    |    |     |     |   |   | 89 |
| CLI を使 | 使用       | した | オ   | フラ | イン  |    | ボ  | IJ | ユー | -7 | か  | 50  | リリ  | 力 |   |    |
| バリー    |          |    |     |    |     |    |    |    |    |    |    |     |     |   |   | 90 |
| 中断を伴   | わた       | てい | ノー  | ード | 置推  | 色  |    |    |    |    |    |     |     |   |   | 91 |
|        |          |    |     |    |     |    |    |    |    |    |    |     |     |   |   |    |

| 第:  | 5 章  | 重要  | 製品          | ヨデ- | ータ  | の   | 表  | 示  |    |     |    |   | 99   |
|-----|------|-----|-------------|-----|-----|-----|----|----|----|-----|----|---|------|
| 管理  | GUI  | を使  | 用した         | と重要 | 製品  | 品テ  | ·  | 夕( | D表 | 示   |    |   | . 99 |
| CLI | を使   | 用した | 重要          | 製品う | デー  | 夕0  | D表 | 示  |    |     |    |   | . 99 |
| С   | LI を | 使用し | <i>、たノ</i>  | ード  | ・フ  | °D, | パラ | テイ | _  | の暑  | 長示 |   | 100  |
| С   | LI を | 使用し | <b>ノ</b> たク | ラス  | ター  | 化   | シフ | ステ | ·7 | • 7 | プロ | パ |      |
| テ   | - イー | の表示 | Ŕ.          |     |     |     |    |    |    |     |    |   | 101  |
| ノー  | ドV   | PDの | フィー         | ールト | × . |     |    |    |    |     |    |   | 102  |
| シス  | テム   | VPD | のフィ         | ィール | レド  |     |    |    |    |     |    |   | 107  |

| ン人アム | VPD | のノイ | ール | $\ \ \ \ \ \ \ \ \ \ \ \ \ \ \ \ \ \ \ $ |  |  | • | • | • | l |
|------|-----|-----|----|------------------------------------------|--|--|---|---|---|---|
|      |     |     |    |                                          |  |  |   |   |   |   |

## 第 6 章 SAN ボリューム・コントロー

| ラーのフ  | <b>'</b> D | ント  | -  | ・バ        | ゚ネ | ル | の | 使 | 用 |  |  | 1 | 11  |
|-------|------------|-----|----|-----------|----|---|---|---|---|--|--|---|-----|
| ブート進行 | うイ:        | ンデ  | イ  | ケー        | タ  |   |   |   |   |  |  |   | 111 |
| ブート障害 | Ē .        |     |    |           |    |   |   |   |   |  |  |   | 111 |
| 充電 .  |            |     |    |           |    |   |   |   |   |  |  |   | 112 |
| エラー・コ | 1-         | ド.  |    |           |    |   |   |   |   |  |  |   | 112 |
| ハードウュ | こア         | ・ブ  |    | arepsilon |    |   |   |   |   |  |  |   | 113 |
| ノード・レ | ノスコ        | キュ  | -  | 要求        | ζ. |   |   |   |   |  |  |   | 113 |
| 電源障害  |            |     |    |           |    |   |   |   |   |  |  |   | 113 |
| 電源オフ  |            |     |    |           |    |   |   |   |   |  |  |   | 114 |
| リカバリー |            |     |    |           |    |   |   |   |   |  |  |   | 114 |
| 再始動.  |            |     |    |           |    |   |   |   |   |  |  |   | 114 |
| シャットタ | ブウ.        | ン.  |    |           |    |   |   |   |   |  |  |   | 115 |
| 「WWNN | の権         | 食証? | ?」 | オフ        | プシ | Ε | ン |   |   |  |  |   | 115 |

|   | SAN ボリューム・コントローラー・メニュー・オ                       |       |
|---|------------------------------------------------|-------|
|   | プション                                           | . 117 |
|   | クラスター (システム) オプション ....                        | . 119 |
|   | ノード・オプション . . . . . . .                        | . 121 |
|   | バージョン・オプション........                            | . 122 |
|   | イーサネット・オプション.......                            | . 122 |
|   | ファイバー・チャネル・ポート・オプション .                         | . 123 |
|   | アクション・オプション........                            | . 123 |
|   | 「言語?」オプション. . . . . . .                        | . 139 |
|   | SAN ボリューム・コントローラー・ノードの電源                       |       |
|   | 制御の使用                                          | . 140 |
|   | 第7音問題の診断                                       | 1/13  |
|   | オーキーの歴ッショー・・・・・・・・・・・・・・・・・・・・・・・・・・・・・・・・・・・・ | 1/13  |
|   | 電話オン白己診断テスト (Power on self-test)               | 143   |
|   | 電源なってこの時のパイ(Tower-on sen-test).<br>イベントについて    | 145   |
|   | イベント・ログの管理                                     | 145   |
|   | イベント・ログの表示                                     | 145   |
|   | イベント・ログ内のフィールドの説明                              | 145   |
|   | イベント通知                                         | 146   |
|   | インベントリー情報 E メール                                | . 150 |
|   | エラー・コードの理解                                     | . 151 |
|   | エラー・コード・テーブルの使用                                | 151   |
|   | イベント ID                                        | . 151 |
|   | SCSI イベント・レポート                                 | . 160 |
|   | オブジェクト・タイプ                                     | . 162 |
|   | エラー・イベント ID およびエラー・コード                         | 163   |
|   | ハードウェア・ブート障害の判別                                | . 176 |
|   | ブート・コード・リファレンス                                 | . 177 |
|   | ノード・エラー・コードの概要                                 | . 177 |
|   | クラスター化システム・コードの概要                              | . 179 |
|   | エラー・コードの範囲                                     | . 180 |
|   | コードのブート...........                             | . 180 |
|   | クラスターの作成エラー........                            | . 182 |
|   | ノード・エラー                                        | . 182 |
|   | クラスターのリカバリーおよび状態                               | . 193 |
|   | クラスター・エラー・コード                                  | . 194 |
|   | SAN の問題判別                                      | . 237 |
| I | ファイバー・チャネルおよび 10 G イーサネットの                     | )     |
| Ι | 障害                                             | . 238 |
|   | イーサネット iSCSI ホスト・リンクの問題                        | . 238 |
|   | Fibre Channel over Ethernet ホスト・リンクの問題         | 239   |
|   | ストレージ・サブシステムのサービス                              | . 240 |
|   | 筆 8 音 リカバリー手順                                  | 243   |
|   | システムのリカバリー手順                                   | 2/3   |
|   | システム・リカバリー手順を宝行する状況                            | · 243 |
|   | ハードウェア・エラーの修正                                  | 245   |
|   | エラー・コード 550 またはエラー・コード 578                     | . 215 |
|   | があるノードのフロント・パネルを使用したクラ                         | 7     |
|   | スター化システム情報の除去                                  | . 245 |
|   | サービス・アシスタントを使用した、エラー・ニ                         | 1     |
|   | ード 550 またはエラー・コード 578 が報告され                    | l     |
|   | たノードのシステム情報の削除                                 | . 246 |
|   | フロント・パネルを使用したクラスター化システ                         | -     |
|   | ムのリカバリー手順の実行.......                            | . 247 |

| サービス・アシスタントを使用したシステム・リ                                                                 |
|----------------------------------------------------------------------------------------|
| カバリーの実行                                                                                |
| CLI を使用したオフライン VDisk からのリカバ                                                            |
| $U - \ldots \ldots \ldots \ldots \ldots \ldots \ldots \ldots \ldots \ldots \ldots 251$ |
| システムのリカバリー実行後に検査する内容251                                                                |
| システム構成のバックアップおよび復元 252                                                                 |
| CLI を使用したシステム構成のバックアップ 253                                                             |
| システム構成の復元                                                                              |
| CLI を使用したバックアップ構成ファイルの削                                                                |
| 除                                                                                      |
| ノード・ブート時のノード・レスキューの実行 260                                                              |

## 第9章 メディア・エラーと不良ブロッ

|   | クについて <b>263</b>                                                                                                    | \$     |
|---|----------------------------------------------------------------------------------------------------|--------|
|   | 第 10 章 保守分析手順の使用265                                                                                                    | ;      |
|   | MAP 5000:開始                                                                                                    | 5      |
|   | MAP 5050: 電源 2145-CG8、 2145-CF8、                                                                                                    |        |
|   | 2145-8G4、2145-8F4、および 2145-8F2 273                                                                                                    | 3      |
|   | MAP 5060: 電源 2145-8A4                                                                                                    | L      |
|   | MAP 5150: 2145 UPS-1U                                                                                                    | 5      |
|   | MAP 5250: 2145 UPS-1U の修復検査                                                                                                    | Ĺ      |
|   | MAP 5320: 冗長 AC 電源                                                                                                    | 3      |
|   | MAP 5340: 冗長 AC 電源の検証                                                                                                    | ł      |
|   | MAP 5350: SAN ボリューム・コントローラー・ノ                                                                                                    |        |
|   | ードの電源オフ                                                                                                    | 5      |
|   | 管理 GUIを使用したシステムの電源オフ 298                                                                                                    | 3      |
|   | SAN ボリューム・コントローラー CLI を使用                                                                                                    |        |
|   | してノードの電源をオフにする方法                                                                                                    | )      |
|   | SAN ボリューム・コントローラーの電源制御ボ                                                                                                    |        |
|   | タンの使用                                                                                                    | Ĺ      |
|   | MAP 5400: フロント・パネル                                                                                                    | 2      |
|   | MAP 5500: イーサネット                                                                                                    | 5      |
|   | 代替構成ノードの定義                                                                                                    | )      |
|   | MAP 5550: 10 G イーサネットおよび Fibre                                                                                                    |        |
|   | Channel over Ethernet パーソナリティー対応アタフ                                                                                                    |        |
| Ι | $\mathcal{P} - \cdot \pi - \mathbb{N} = \dots = \dots = \dots = \dots = \dots = \dots = \dots = \dots = \dots = $                                                                                                    | )      |
|   | MAP 5600: ファイハー・ナヤネル                                                                                                    | 2      |
|   | MAP 5700: 修復検査                                                                                                    |        |
|   | MAP 5800: フィト・ハス                                                                                                    | 5      |
|   | SAN ホリューム・コントローフー 2145-CG8 用                                                                                                    |        |
|   | $071 F \cdot 1/A$                                                                                                    | 5      |
|   | SAN ホリューム・コンドローリー 2145-CF8 用<br>のライト パフ                                                                                                    |        |
|   | $O_{1} = 0$                                                                                                    |        |
|   | SAN ホリューム・コンドロージー 2145-8A4 用<br>のライト・パフ                                                                                                    | `      |
|   | $O_{1} = 0$                                                                                                    | ,      |
|   | SAN ホリューム・コンドローノー 2143-804 用<br>のライト・パフ 242                                                                                                    | ,      |
|   | $O_{1} \wedge O_{1} \wedge O_{2} \wedge O_{2$ | 2      |
|   | SAN $\pi J = \Delta \cdot J / \tau D = J = 2143-8F2$ $\beta$                                                                                                    |        |
|   | $\Delta O SAN \sqrt{5} 2145 9E4 = 0.57 + 0.57 = 0.145 9E4 = 0.57 + 0.57 = 0.145 9E4 = 0.57 + 0.57 = 0.145 9E4 = 0.057 + 0.057 = 0.057 + 0.057 = 0.057 + 0.057 = 0.057 + 0.057 = 0.057 + 0.057 = 0.057 + 0.057 = 0.057 + 0.057 = 0.057 + 0.057 = 0.057 + 0.057 = 0.057 + 0.057 = 0.057 + 0.057 = 0.057 + 0.057 + 0.057 $                                                                                                    | 7      |
|   | 214J-0F4 用のノイト・ハス                                                                                                    | 2      |
|   | MAD 6000 オフライン SSD の応摘 250                                                                                                    | ,<br>) |
|   | MAP 6001・ RAID 0 アレイ内のオフライン SOD                                                                                                    | 1      |
|   | MAI 0001. KAID 0 ノレード1004 ノノイン SSD<br>のな地 250                                                                                                    | )      |
|   | $\mathcal{O}$ $\chi$ $\mathcal{R}$                                                                                                    | 1      |

Ι

| MAP 6002: RAID 1 アレイ内または RAID 10<br>アレイ内のオフライン SSD の交換 |
|--------------------------------------------------------|
| 付録. アクセシビリティー ......365                                |
| 特記事項                                                   |
| 商標                                                     |
| 電波障害自主規制特記事項                                           |
| Federal Communications Commission (FCC)                |
| statement                                              |
| Industry Canada compliance statement                   |
| Avis de conformité à la réglementation d'Industrie     |
| Canada                                                 |
| Australia and New Zealand Class A Statement 370        |
| European Union Electromagnetic Compatibility           |
| Directive                                              |

| Germany Electromagnetic compatibility directive   | 371 |
|---------------------------------------------------|-----|
| VCCI クラスA 情報技術装置                                  | 372 |
| People's Republic of China Class A Electronic     |     |
| Emission Statement                                | 372 |
| International Electrotechnical Commission (IEC)   |     |
| statement                                         | 372 |
| United Kingdom telecommunications requirements    | 372 |
| Korean Communications Commission (KCC) Class      |     |
| A Statement                                       | 372 |
| Russia Electromagnetic Interference (EMI) Class A |     |
| Statement                                         | 373 |
| Taiwan Class A compliance statement               | 373 |
| European Contact Information                      | 373 |
| Taiwan Contact Information                        | 373 |
|                                                   |     |
| 索引                                                | 375 |

## ×

| 1.        | ファブリック内の SAN ボリューム・コントロ                                                                                                    |
|-----------|----------------------------------------------------------------------------------------------------|
|           | - <u>j</u> -• <i>i</i> , <i>j</i> , <i>j</i> , <i>j</i> , <i>j</i> , <i>j</i> , <i>j</i> , <i>j</i> , <i>j</i>                                                                                                    |
| 2.        | SAN ボリューム・コントローラー・システム内                                                                                                    |
| 2         | のケータ・ノロー                                                                                                    |
| 3.        | 内部 SSD を備えた SAN ホリューム・コントロ<br>ーラー・ノード                                                                                                    |
| 4         | メリード · · · · · · · · · · · · · · · · · · ·                                                                                                    |
| 4.<br>5   | (個成) ド                                                                                                    |
| э.        | $SAN \pi J = \Delta \cdot J > F = J = 2145 - CG8$<br>7 $\Gamma > F + CG8$ 12                                                                                                    |
| 6         | SAN ボリューム・コントローラー 2145-CF8                                                                                                    |
| 0.        | フロント・パネル                                                                                                    |
| 7.        | SAN ボリューム・コントローラー 2145-8A4                                                                                                    |
|           | のフロント・パネル・アセンブリー 13                                                                                                    |
| 8.        | SAN ボリューム・コントローラー 2145-8G4                                                                                                    |
|           | のフロント・パネル・アセンブリー 14                                                                                                    |
| 9.        | SAN ボリューム・コントローラー 2145-8F2 お                                                                                                    |
|           | よび SAN ボリューム・コントローラー                                                                                                    |
|           | 2145-8F4 のフロント・パネル・アセンブリー . 14                                                                                                    |
| 10.       | SAN ボリューム・コントローラー 2145-CG8                                                                                                    |
|           | または 2145-CF8 オペレーター情報パネル 17                                                                                                    |
| 11.       | SAN ボリューム・コントローラー 2145-CG8                                                                                                    |
|           | または 2145-CF8 オペレーター情報パネル 18                                                                                                    |
| 12.       | SAN ボリューム・コントローラー 2145-8A4                                                                                                    |
|           | オペレーター情報パネル                                                                                                    |
| 13.       | SAN ホリューム・コントローフー 2145-8G4<br>オペレークー 桂却パラル 10                                                                                                    |
| 14        | スペレーター 旧報ハイル                                                                                                    |
| 14.       | $F_{X} = \frac{1}{2} + \frac{1}{2} + \frac{1}{2$ |
|           | 2145-8F4 オペレーター情報パネル 20                                                                                                    |
| 15.       | SAN ボリューム・コントローラー 2145-CG8                                                                                                    |
| 10.       | の背面パネル・インディケーター 23                                                                                                    |
| 16.       | 10 Gbps イーサネット・フィーチャーにおける                                                                                                    |
|           | SAN ボリューム・コントローラー 2145-CG8                                                                                                    |
|           | の背面パネル・インディケーター                                                                                                    |
| 17.       | SAN ボリューム・コントローラー 2145-CG8                                                                                                    |
|           | の背面にあるコネクター                                                                                                    |
| 18.       | SAN ボリューム・コントローラー 2145-CG8                                                                                                    |
|           | 背面の 10 Gbps イーサネット・ポート 24                                                                                                    |
| 19.       | 電源コネクター                                                                                                    |
| 20.       | SAN ボリューム・コントローラー 2145-CG8の                                                                                                    |
|           | サービス・ポート                                                                                                    |
| 21.       | SAN ボリューム・コントローラー 2145-CG8                                                                                                    |
|           | ポート (未使用)                                                                                                    |
| 22.       | SAN ボリューム・コントローラー 2145-CF8                                                                                                    |
|           | の背面パネル・インティケーター                                                                                                    |
| 23.       | SAN ホリューム・コントローフー 2145-CG8                                                                                                    |
| 24        | または 2145-CF8 の育面にあるコネクター 26<br>電源コウカカ                                                                                                    |
| 24.<br>25 | 电保 - イソクー · · · · · · · · · · · · · · · · · · ·                                                                                                    |
| 25.       | SAN ホリューム・コントローフー 2145-CF8の<br>サービス・ポート                                                                                                    |
|           | $y = L \wedge \cdot w = r + \dots + \dots + \dots + \dots + \dots + \dots + \dots + \dots + \dots +$                                                                                                    |

| 26.                                                                                                    | SAN ボリューム・コントローラー 2145-CF8<br>ポート (未使用)                                   |
|----------------------------------------------------------------------------------------------------|---------------------------------------------------------------------------|
| 27.                                                                                                    | SAN ボリューム・コントローラー 2145-8A4<br>の背面パネル・インディケーター                             |
| 28.                                                                                                    | SAN ボリューム・コントローラー 2145-8A4<br>外部コネクター 20                                  |
| 29.                                                                                                    | 電源コネクター                                                                   |
| 30.                                                                                                    | SAN ボリューム・コントローラー 2145-8A4の                                               |
|                                                                                                    | サービス・ポート                                                                  |
| 31.                                                                                                    | SAN ボリューム・コントローラー 2145-8G4                                                |
| 22                                                                                                    | の背面パネル・インディケーター                                                           |
| 32.                                                                                                    | SAN ホリューム・コントローフー 2145-8G4<br><u></u> が ゴ ラ ク ター 21                       |
| 33                                                                                                    | アトルコインクラー・・・・・・・・・・・・・・・・・・・・・・・・・・・・・・・・・・・・                             |
| 34.                                                                                                    | SAN $\#$ J $_2$ $ \Delta \cdot$ $ \Delta \cdot$ $    -$ 2145-8G4 $\sigma$ |
|                                                                                                    | サービス・ポート                                                                  |
| 35.                                                                                                    | SAN ボリューム・コントローラー 2145-8F4 の                                              |
|                                                                                                    | 背面パネル・インディケーター32                                                          |
| 36.                                                                                                    | SAN ボリューム・コントローラー 2145-8F4 外                                              |
| 27                                                                                                    | 部コネクター                                                                    |
| 37.<br>38                                                                                                    | 电际コイクター                                                                   |
| 50.                                                                                                    | サービス・ポート                                                                  |
| 39.                                                                                                    | 通常操作時に SAN ボリューム・コントローラ                                                   |
|                                                                                                    | - 2145-8F4 で使用されないポート 34                                                  |
| 40.                                                                                                    | SAN ボリューム・コントローラー 2145-8F4の                                               |
|                                                                                                    | フロント・パネル上で使用されないポート 35                                                    |
| 41.                                                                                                    | SAN ホリューム・コントローフー 2145-8F2 の<br>非声がうり インデット ク                             |
| 12                                                                                                    | 育面ハイル・1 ノティリーター                                                           |
| 72.                                                                                                    | 部コネクター 36                                                                 |
| 43.                                                                                                    | 電源コネクター                                                                   |
| 44.                                                                                                    | SAN ボリューム・コントローラー 2145-CG8                                                |
|                                                                                                    | または 2145-CF8 AC LED、DC LED、および                                            |
|                                                                                                    | 電源エラー LED 20                                                              |
|                                                                                                    | 电际工 / LED                                                                 |
| 45.                                                                                                    | 电源エノー LED                                                                 |
| 45.                                                                                                    | 电源エノー LED                                                                 |
| 45.<br>46.                                                                                                    | 電源エノー LED                                                                 |
| 45.<br>46.                                                                                                    | 电源エノー LED                                                                 |
| <ul><li>45.</li><li>46.</li><li>47.</li></ul>                                                                                                | <ul> <li>電源エノー LED</li></ul>                                              |
| <ul><li>45.</li><li>46.</li><li>47.</li><li>48.</li></ul>                                                                                    | 電源エノー LED                                                                 |
| <ul><li>45.</li><li>46.</li><li>47.</li><li>48.</li></ul>                                                                                    | 電源エノー LED                                                                 |
| <ul> <li>45.</li> <li>46.</li> <li>47.</li> <li>48.</li> <li>49.</li> </ul>                                                                  | 電源エノー LED                                                                 |
| <ul> <li>45.</li> <li>46.</li> <li>47.</li> <li>48.</li> <li>49.</li> <li>50.</li> </ul>                                                     | 電源エノー LED                                                                 |
| <ul> <li>45.</li> <li>46.</li> <li>47.</li> <li>48.</li> <li>49.</li> <li>50.</li> <li>51</li> </ul>                                         | <b>E</b> 原エノー LED                                                         |
| <ul> <li>45.</li> <li>46.</li> <li>47.</li> <li>48.</li> <li>49.</li> <li>50.</li> <li>51.</li> <li>52.</li> </ul>                           | 電源エノー LED                                                                 |
| <ul> <li>45.</li> <li>46.</li> <li>47.</li> <li>48.</li> <li>49.</li> <li>50.</li> <li>51.</li> <li>52.</li> <li>53.</li> </ul>              | <b>E</b> 線エノー LED                                                         |
| <ul> <li>45.</li> <li>46.</li> <li>47.</li> <li>48.</li> <li>49.</li> <li>50.</li> <li>51.</li> <li>52.</li> <li>53.</li> <li>54.</li> </ul> | 電源エノー LED                                                                 |

| 55. | ブート進行表示の例                                                                                                    |
|-----|----------------------------------------------------------------------------------------------------|
| 56. | クラスター化システムのエラー・コードの例 112                                                                                                    |
| 57. | ノード・エラー・コードの例                                                                                                    |
| 58. | ノード・レスキュー要求の表示                                                                                                    |
| 59. | 「WWNN の検証?」ナビゲーション....116                                                                                                    |
| 60. | フロント・パネル・ディスプレイでの SAN                                                                                                    |
|     | ボリューム・コントローラーのオプション 118                                                                                                    |
| 61. | フロント・パネル・ディスプレイの IPv6 アド                                                                                                    |
|     | レスの表示                                                                                                    |
| 62. | フロント・パネルのアクション・メニューの                                                                                                    |
|     | 上部にあるオプション                                                                                                    |
| 63. | フロント・パネルのアクション・メニューの                                                                                                    |
|     | 中央にあるオプション                                                                                                    |
| 64. | フロント・パネルのアクション・メニューの                                                                                                    |
|     | 下部にあるオプション                                                                                                    |
| 65. | 「言語?」ナビゲーション                                                                                                    |
| 66. | ブート・エラー・コードの例 177                                                                                                    |
| 67. | ブート進行表示の例                                                                                                    |
| 68. | 表示されるノード・エラー・コードの例 178                                                                                                    |
| 69. | ノード・レスキュー・エラー・コードの例 179                                                                                                    |
| 70. | クラスター化システムの作成エラー・コード                                                                                                    |
|     | の例                                                                                                    |
| 71. | リカバリー・エラー・コードの例 180                                                                                                    |
| 72. | クラスター化システムのエラー・コードの例 180                                                                                                    |
| 73. | ノード・レスキュー要求の表示                                                                                                    |
| 74. | SAN ボリューム・コントローラー サービ                                                                                                    |
|     | ス・コントローラーのエラー・ライト 268                                                                                                    |
| 75. | SAN ボリューム・コントローラー のモデル                                                                                                    |
|     | $\mathcal{OI} = LED$                                                                                                    |
| 76. | ハードウェア・ブートの表示                                                                                                    |
| 77. | SAN ホリューム・コントローフー のモナル                                                                                                    |
|     | 2145-CG8、2145-CF8、2145-8G4、およひ                                                                                                    |
|     | 2145-8F4 よたは 2145-8F2 オペレーター 情報                                                                                                    |
| 70  |                                                                                                    |
| 78. | SAN ホリューム・コントローラー のモナル                                                                                                    |
|     | 2145-864、2145-8F4、わよび 2145-8F2 の育国                                                                                                    |
| 70  | ハイル上の電源 LED                                                                                                    |
| 79. | SAN ホリユーム・コントローソー 2145-CG8                                                                                                    |
|     | または 2145-CF8 の自由ハイル上の電源 LED                                                                                                    |
| 00  | $1 - \frac{1}{2} - \frac{1}{2} - $ |
| 80. | SAN ホリューム・コントロージー・モナルの                                                                                                    |
|     | 2145-804 わよい 2145-8F4 または 2145-8F2<br>の北西パラリトの AC お上が DC LED イン                                                                                                    |
|     | の月面ハイル上の AC わよび DC LED 1 $/$ $($ $/$ $/$ $/$ $/$ $/$ $/$ $/$ $/$ $/$ $/$                                                                                                    |
| 0.1 | $f_{1} = f_{2} = f_{1} = f_{2} = f_{1} = f_{2} = f_{1} = f_{2} = f_{1} = f_{2} = f_{1} = f_{2} = f_{1} = f_{2} = f_{1} = f_{2} = f_{1} = f_{2} = f_{1} = f_{2} = f_{1} = f_{2} = f_{1} = f_{2} = f_{1} = f_{2} = f_{1} = f_{2} = f_{1} = f_{2} = f_{1} = f_{2} = f_{1} = f_{1} = f_{2} = f_{1} = f_{1} = f_{2} = f_{1} = f_{1} = f_{2} = f_{1} = f_{1} = f_{2} = f_{1} = f_{1} = f_{2} = f_{1} = f_{1} = f_{2} = f_{1} = f_{1$                                                                                                    |
| 81. | SAN ホリユーム・コントローノー 2145-CG8<br>またけ 2145-CE9 の北西パラルトの電源 LED                                                                                                    |
|     | よたは 2143-CF6 の月面ハイル上の电源 LED<br>インディケータート AC たたび DC インディ                                                                                                    |
|     | f = f = f = f = f = f = f = f = f = f =                                                                                                    |
| 87  | ノ ノ                                                                                                    |
| 02. | オペレーター情報パネル の雪酒 IED 202                                                                                                    |
| 83  | マンレーン IFHK ババル の电源 LED 202<br>SAN ボリューム・コントローラー 2145-884                                                                                                    |
| 05. | システム・ボード I FD 2145-0A4 202                                                                                                    |
|     |                                                                                                    |

| 84.  | 2145 UPS-1U のフロント・パネル・アセンブ                                                                                                   |     |
|------|----------------------------------------------------------------------------------------------------|-----|
|      | $\mathcal{Y} - \dots \dots \dots \dots \dots \dots \dots \dots \dots \dots \dots \dots \dots \dots \dots \dots \dots \dots $ | 286 |
| 85.  | SAN ボリューム・コントローラー モデルの                                                                                                    |     |
|      | 電源制御ボタン                                                                                                    | 301 |
| 86.  | SAN ボリューム・コントローラー サービ                                                                                                    |     |
|      | ス・コントローラーのエラー・ライト                                                                                                    | 303 |
| 87.  | ボタンを押した場合のフロント・パネル・デ                                                                                                    |     |
|      | ィスプレイ                                                                                                    | 304 |
| 88.  | SAN ボリューム・コントローラー背面パネル                                                                                                    |     |
|      | 上のポート 2 イーサネット・リンク LED .                                                                                                    | 307 |
| 89.  | SAN ボリューム・コントローラー 2145-CG8                                                                                                   |     |
|      | または 2145-CF8 オペレーター情報パネル.                                                                                                    | 324 |
| 90.  | SAN ボリューム・コントローラー 2145-CG8                                                                                                   |     |
|      | または 2145-CF8 ライト・パス診断パネル.                                                                                                    | 324 |
| 91.  | SAN ボリューム・コントローラー 2145-CG8                                                                                                   |     |
|      | システム・ボード LED 診断パネル                                                                                                    | 326 |
| 92.  | SAN ボリューム・コントローラー 2145-CG8                                                                                                   |     |
|      | または 2145-CF8 オペレーター情報パネル.                                                                                                    | 332 |
| 93.  | SAN ボリューム・コントローラー 2145-CG8                                                                                                   |     |
|      | または 2145-CF8 ライト・パス診断パネル.                                                                                                    | 332 |
| 94.  | SAN ボリューム・コントローラー 2145-CF8                                                                                                   |     |
|      | システム・ボード LED 診断パネル                                                                                                    | 334 |
| 95.  | SAN ボリューム・コントローラー 2145-8A4                                                                                                   |     |
|      | オペレーター情報パネル・・・・・・・                                                                                                    | 340 |
| 96.  | SAN ボリューム・コントローラー 2145-8A4                                                                                                   |     |
|      | システム・ボード LED                                                                                                    | 341 |
| 97.  | SAN ボリューム・コントローラー 2145-8G4                                                                                                   |     |
|      | オペレーター情報パネル・・・・・・・                                                                                                    | 343 |
| 98.  | SAN ボリューム・コントローラー 2145-8G4                                                                                                   |     |
|      | ライト・パス診断パネル                                                                                                    | 343 |
| 99.  | SAN ボリューム・コントローラー 2145-8G4                                                                                                   |     |
|      | システム・ボード LED                                                                                                    | 345 |
| 100. | SAN ボリューム・コントローラー 2145-8F4                                                                                                   |     |
|      | オペレーター情報パネル・・・・・・・                                                                                                    | 348 |
| 101. | SAN ボリューム・コントローラー 2145-8F2                                                                                                   |     |
|      | および SAN ボリューム・コントローラー                                                                                                    |     |
|      | 2145-8F4 ライト・パス診断パネル                                                                                                    | 348 |
| 102. | SAN ボリューム・コントローラー 2145-8F2                                                                                                   |     |
|      | および SAN ボリューム・コントローラー                                                                                                    |     |
|      | 2145-8F4 システム・ボード LED                                                                                                    | 350 |
| 103. | ハードウェア・ブートの表示                                                                                                    | 353 |
| 104. | ノード・レスキュー要求の表示                                                                                                    | 354 |
| 105. | SAN ボリューム・コントローラー モデル                                                                                                    |     |
|      | 2145-8G4、2145-8A4、2145-8F4、および                                                                                               |     |
|      | 2145-8F2 上のキーボードおよびモニター・ポ                                                                                                    |     |
|      |                                                                                                    | 355 |
| 106. | SAN ボリューム・コントローラー 2145-CF8                                                                                                   |     |
|      | 上のキーボードとモニター・ポート                                                                                                    | 356 |
| 107. | SAN ボリューム・コントローラー 2145-CG8                                                                                                   |     |
|      | 上のキーボードとモニター・ポート                                                                                                    | 356 |

# 表

| 1.  | バージョン 6.1.0 の用語のマッピング表     | xiii |
|-----|----------------------------|------|
| 2.  | バージョン 6.2.0 の用語のマッピング表     | xiii |
| 3.  | SAN ボリューム・コントローラーのライブラ     |      |
|     | IJ—                        | XV   |
| 4.  | その他の IBM 資料                | kvii |
| 5.  | IBM 資料および関連 Web サイト        | kvii |
| 6.  | SAN ボリューム・コントローラーの通信タイプ    | 4    |
| 7.  | 下部ファイバー・チャネル LED のリンク状態    |      |
|     | とアクティビティー                  | 36   |
| 8.  | 上部ファイバー・チャネル LED のリンク速度    | 37   |
| 9.  | 実際のリンク速度                   | 37   |
| 10. | 実際のリンク速度                   | 37   |
| 11. | 最大電力使用量                    | 42   |
| 12. | 物理仕様                       | 43   |
| 13. | 冗長 AC 電源を使用する場合の環境要件       | 43   |
| 14. | 寸法と重量                      | 44   |
| 15. | 必要な追加スペース                  | 44   |
| 16. | 各 SAN ボリューム・コントローラー        |      |
|     | 2145-CG8 ノードの最大発熱量         | 44   |
| 17. | 各 2145 UPS-1U の最大発熱量       | 45   |
| 18. | SAN ボリューム・コントローラー 2145-CG8 |      |
|     | FRU の説明                    | 65   |
| 19. | SAN ボリューム・コントローラー 2145-CF8 |      |
|     | FRU の説明                    | 67   |
| 20. | イーサネット・フィーチャー FRU の説明      | 68   |
| 21. | ソリッド・ステート・ドライブ (SSD) フィー   |      |
|     | チャー FRU の説明                | 69   |
| 22. | 2145 UPS-1U FRU の説明        | 69   |
| 23. | SAN ボリューム・コントローラー 2145-8A4 |      |
|     | FRU の説明                    | 69   |
| 24. | SAN ボリューム・コントローラー 2145-8G4 |      |
|     | FRU の説明                    | 71   |
| 25. | SAN ボリューム・コントローラー 2145-8F4 |      |
|     | FRU の説明                    | 72   |
| 26. | SAN ボリューム・コントローラー 2145-8F2 |      |
|     | FRU の説明                    | 73   |
| 27. | システム・ボードのフィールド             | 103  |
| 28. | プロセッサーのフィールド               | 103  |
| 29. | ファンのフィールド                  | 104  |
| 30. | 取り付けられたメモリー・モジュールごとに       |      |
|     | 繰り返されるフィールド                | 104  |
| 31. | 取り付けられたアダプターごとに繰り返され       |      |
|     | るフィールド                     | 104  |
| 32. | 取り付けられた SCSI、IDE、SATA、および  |      |
|     | SAS 装置ごとに繰り返されるフィールド       | 105  |
|     |                            |      |

| 33.                                                                                                    | ノード・ソフトウェアに固有のフィールド                                                                                | 105                                                                                                    |
|----------------------------------------------------------------------------------------------------|----------------------------------------------------------------------------------------------------|----------------------------------------------------------------------------------------------------|
| 34.                                                                                                    | フロント・パネル・アセンブリーで使用され                                                                               |                                                                                                    |
|                                                                                                    | るフィールド                                                                                             | 105                                                                                                    |
| 35.                                                                                                    | イーサネット・ポートで使用されるフィール                                                                               |                                                                                                    |
|                                                                                                    | ۴                                                                                                  | 105                                                                                                    |
| 36.                                                                                                    | ノード内の電源機構で使用されるフィールド                                                                               | 106                                                                                                    |
| 37.                                                                                                    | ノードに給電する無停電電源装置                                                                                    |                                                                                                    |
|                                                                                                    | (uninterruptible power supply)アヤンブリーで使                                                             |                                                                                                    |
|                                                                                                    | 田されるフィールド                                                                                          | 106                                                                                                    |
| 38                                                                                                    | SAS ホスト・バス・アダプター (HBA) で使                                                                          | 100                                                                                                    |
| 201                                                                                                    | 用されるフィールド                                                                                          | 106                                                                                                    |
| 39                                                                                                    | SAS ソリッド・ステート・ドライブ (SSD) で                                                                         | 100                                                                                                    |
| 57.                                                                                                    | 使用されるフィールド                                                                                         | 107                                                                                                    |
| 40                                                                                                    | small form factor pluggable (SFP) $\overline{P} \rightarrow \overline{2} \rightarrow \overline{2}$ | 107                                                                                                    |
| 10.                                                                                                    | バーのために提供されるフィールド                                                                                   | 107                                                                                                    |
| 41                                                                                                    | システムのプロパティーのために提供される                                                                               | 107                                                                                                    |
|                                                                                                    | フィールド                                                                                              | 108                                                                                                    |
| 42                                                                                                    | オプションが有効な場合                                                                                        | 124                                                                                                    |
| 43                                                                                                    | イベント・ログのデータ・フィールドの説明                                                                               | 146                                                                                                    |
| 44                                                                                                    | 通知タイプ                                                                                              | 147                                                                                                    |
| 45                                                                                                    | SAN ボリューム・コントローラーの通知タイ                                                                             | 117                                                                                                    |
| 10.                                                                                                    | プと対応 syslog レベル・コード                                                                                | 148                                                                                                    |
|                                                                                                    |                                                                                                    | 110                                                                                                    |
| 46                                                                                                    | ユーサー定義のメッセージ起点 ID の SAN                                                                            |                                                                                                    |
| 46.                                                                                                    | ユーサー定義のメッセージ起点 ID の SAN<br>ボリューム・コントローラー値と SYSLOG 機                                                |                                                                                                    |
| 46.                                                                                                    | ユーサー定義のメッセージ起点 ID の SAN<br>ボリューム・コントローラー値と SYSLOG 機<br>能コード                                        | 148                                                                                                    |
| 46.<br>47                                                                                                    | ユーサー定義のメッセージ起点 ID の SAN<br>ボリューム・コントローラー値と SYSLOG 機<br>能コード                                        | 148<br>152                                                                                                    |
| 46.<br>47.<br>48                                                                                                    | ユーサー定義のメッセージ起点 ID の SAN<br>ボリューム・コントローラー値と SYSLOG 機<br>能コード                                        | 148<br>152<br>156                                                                                                    |
| 46.<br>47.<br>48.<br>49                                                                                                    | ユーサー定義のメッセージ起点 ID の SAN<br>ボリューム・コントローラー値と SYSLOG 機<br>能コード                                        | 148<br>152<br>156                                                                                                    |
| 46.<br>47.<br>48.<br>49.<br>50                                                                                                    | ユーサー定義のメッセージ起点 ID の SAN<br>ボリューム・コントローラー値と SYSLOG 機<br>能コード                                        | 148<br>152<br>156<br>160                                                                                                    |
| <ul> <li>46.</li> <li>47.</li> <li>48.</li> <li>49.</li> <li>50.</li> <li>51</li> </ul>                                                                                                    | ユーサー定義のメッセージ起点 ID の SAN<br>ボリューム・コントローラー値と SYSLOG 機<br>能コード                                        | 148<br>152<br>156<br>160<br>161                                                                                                   |
| <ul> <li>46.</li> <li>47.</li> <li>48.</li> <li>49.</li> <li>50.</li> <li>51.</li> <li>52</li> </ul>                                                                                                    | ユーサー定義のメッセージ起点 ID の SAN<br>ボリューム・コントローラー値と SYSLOG 機<br>能コード                                        | 148<br>152<br>156<br>160<br>161<br>162<br>163                                                                                     |
| <ul> <li>46.</li> <li>47.</li> <li>48.</li> <li>49.</li> <li>50.</li> <li>51.</li> <li>52.</li> <li>53.</li> </ul>                                                                                                    | ユーザー定義のメッセージ起点 ID の SAN<br>ボリューム・コントローラー値と SYSLOG 機<br>能コード                                        | 148<br>152<br>156<br>160<br>161<br>162<br>163<br>163                                                                              |
| <ul> <li>46.</li> <li>47.</li> <li>48.</li> <li>49.</li> <li>50.</li> <li>51.</li> <li>52.</li> <li>53.</li> <li>54.</li> </ul>                                                                                                    | ユーザー定義のメッセージ起点 ID の SAN<br>ボリューム・コントローラー値と SYSLOG 機<br>能コード                                        | 148<br>152<br>156<br>160<br>161<br>162<br>163<br>163<br>180                                                                       |
| <ul> <li>46.</li> <li>47.</li> <li>48.</li> <li>49.</li> <li>50.</li> <li>51.</li> <li>52.</li> <li>53.</li> <li>54.</li> <li>55</li> </ul>                                                                                                    | ユーザー定義のメッセージ起点 ID の SAN<br>ボリューム・コントローラー値と SYSLOG 機<br>能コード                                        | 148<br>152<br>156<br>160<br>161<br>162<br>163<br>163<br>180<br>263                                                                |
| <ul> <li>46.</li> <li>47.</li> <li>48.</li> <li>49.</li> <li>50.</li> <li>51.</li> <li>52.</li> <li>53.</li> <li>54.</li> <li>55.</li> <li>56.</li> </ul>                                                                                            | ユーサー定義のメッセージ起点 ID の SAN<br>ボリューム・コントローラー値と SYSLOG 機<br>能コード                                        | 148<br>152<br>156<br>160<br>161<br>162<br>163<br>180<br>263<br>286                                                                |
| <ul> <li>46.</li> <li>47.</li> <li>48.</li> <li>49.</li> <li>50.</li> <li>51.</li> <li>52.</li> <li>53.</li> <li>54.</li> <li>55.</li> <li>56.</li> <li>57</li> </ul>                                                                                | ユーザー定義のメッセージ起点 ID の SAN<br>ボリューム・コントローラー値と SYSLOG 機<br>能コード                                        | 148<br>152<br>156<br>160<br>161<br>162<br>163<br>180<br>263<br>286                                                                |
| <ul> <li>46.</li> <li>47.</li> <li>48.</li> <li>49.</li> <li>50.</li> <li>51.</li> <li>52.</li> <li>53.</li> <li>54.</li> <li>55.</li> <li>56.</li> <li>57.</li> </ul>                                                                               | ユーザー定義のメッセージ起点 ID の SAN<br>ボリューム・コントローラー値と SYSLOG 機<br>能コード                                        | 148<br>152<br>156<br>160<br>161<br>162<br>163<br>163<br>180<br>263<br>286                                                         |
| <ul> <li>46.</li> <li>47.</li> <li>48.</li> <li>49.</li> <li>50.</li> <li>51.</li> <li>52.</li> <li>53.</li> <li>54.</li> <li>55.</li> <li>56.</li> <li>57.</li> <li>58</li> </ul>                                                                   | ユーザー定義のメッセージ起点 ID の SAN<br>ボリューム・コントローラー値と SYSLOG 機<br>能コード                                        | 148<br>152<br>156<br>160<br>161<br>162<br>163<br>163<br>163<br>263<br>286<br>319                                                  |
| <ol> <li>46.</li> <li>47.</li> <li>48.</li> <li>49.</li> <li>50.</li> <li>51.</li> <li>52.</li> <li>53.</li> <li>54.</li> <li>55.</li> <li>56.</li> <li>57.</li> <li>58.</li> </ol>                                                                  | ユーザー定義のメッセージ起点 ID の SAN<br>ボリューム・コントローラー値と SYSLOG 機<br>能コード                                        | 148<br>152<br>156<br>160<br>161<br>162<br>163<br>180<br>263<br>286<br>319                                                         |
| <ul> <li>46.</li> <li>47.</li> <li>48.</li> <li>49.</li> <li>50.</li> <li>51.</li> <li>52.</li> <li>53.</li> <li>54.</li> <li>55.</li> <li>56.</li> <li>57.</li> <li>58.</li> <li>59</li> </ul>                                                      | ユーザー定義のメッセージ起点 ID の SAN<br>ボリューム・コントローラー値と SYSLOG 機<br>能コード                                        | 148<br>152<br>156<br>160<br>161<br>162<br>163<br>163<br>180<br>263<br>286<br>319<br>320<br>328                                    |
| <ul> <li>46.</li> <li>47.</li> <li>48.</li> <li>49.</li> <li>50.</li> <li>51.</li> <li>52.</li> <li>53.</li> <li>54.</li> <li>55.</li> <li>56.</li> <li>57.</li> <li>58.</li> <li>59.</li> <li>60</li> </ul>                                         | ユーザー定義のメッセージ起点 ID の SAN<br>ボリューム・コントローラー値と SYSLOG 機<br>能コード                                        | 148<br>152<br>156<br>160<br>161<br>162<br>163<br>180<br>263<br>286<br>319<br>320<br>328<br>336                                    |
| <ul> <li>46.</li> <li>47.</li> <li>48.</li> <li>49.</li> <li>50.</li> <li>51.</li> <li>52.</li> <li>53.</li> <li>54.</li> <li>55.</li> <li>56.</li> <li>57.</li> <li>58.</li> <li>59.</li> <li>60.</li> <li>61.</li> </ul>                           | ユーザー定義のメッセージ起点 ID の SAN<br>ボリューム・コントローラー値と SYSLOG 機<br>能コード                                        | 148<br>152<br>156<br>160<br>161<br>162<br>163<br>180<br>263<br>286<br>319<br>320<br>328<br>336                                    |
| <ol> <li>46.</li> <li>47.</li> <li>48.</li> <li>49.</li> <li>50.</li> <li>51.</li> <li>52.</li> <li>53.</li> <li>54.</li> <li>55.</li> <li>56.</li> <li>57.</li> <li>58.</li> <li>59.</li> <li>60.</li> <li>61.</li> </ol>                           | ユーザー定義のメッセージ起点 ID の SAN<br>ボリューム・コントローラー値と SYSLOG 機<br>能コード                                        | 148<br>152<br>156<br>160<br>161<br>162<br>163<br>180<br>263<br>286<br>319<br>320<br>328<br>336<br>342                             |
| <ul> <li>46.</li> <li>47.</li> <li>48.</li> <li>49.</li> <li>50.</li> <li>51.</li> <li>52.</li> <li>53.</li> <li>54.</li> <li>55.</li> <li>56.</li> <li>57.</li> <li>58.</li> <li>59.</li> <li>60.</li> <li>61.</li> <li>62.</li> </ul>              | ユーザー定義のメッセージ起点 ID の SAN<br>ボリューム・コントローラー値と SYSLOG 機<br>能コード                                        | 148<br>152<br>156<br>160<br>161<br>162<br>163<br>163<br>263<br>286<br>319<br>320<br>328<br>336<br>320<br>328<br>336<br>342<br>346 |
| <ul> <li>46.</li> <li>47.</li> <li>48.</li> <li>49.</li> <li>50.</li> <li>51.</li> <li>52.</li> <li>53.</li> <li>54.</li> <li>55.</li> <li>56.</li> <li>57.</li> <li>58.</li> <li>59.</li> <li>60.</li> <li>61.</li> <li>62.</li> <li>63.</li> </ul> | ユーザー定義のメッセージ起点 ID の SAN<br>ボリューム・コントローラー値と SYSLOG 機<br>能コード                                        | 148<br>152<br>156<br>160<br>161<br>162<br>163<br>163<br>286<br>319<br>320<br>328<br>336<br>342<br>346<br>350                      |

## 本書について

本書では、IBM<sup>®</sup> System Storage<sup>®</sup> SAN ボリューム・コントローラーを保守する方 法について説明します。

以下の章では、SAN ボリューム・コントローラー、冗長 AC 電源スイッチ、および 無停電電源装置 (uninterruptible power supply)について紹介します。フロント・パネルまたは 管理 GUIを使用して、1 つの SAN ボリューム・コントローラー・ノードまたは複数のノードによるクラスター化システムを構成する方法および状況を確認する方法について説明します。

重要製品データ (VPD) の章では、SAN ボリューム・コントローラーに含まれてい る各ハードウェアおよびマイクロコード・エレメントを一意的に定義する VPD に ついて説明します。SAN ボリューム・コントローラーを使用して、問題を診断する 方法についても説明します。

保守分析手順 (MAP) は、SAN ボリューム・コントローラーで発生した障害を分析 する場合に役立ちます。MAP を使用すると、障害が起きた SAN ボリューム・コン トローラーの現場交換可能ユニット (FRU) を特定することができます。すべての問 題判別手順および修復手順は、265 ページの『MAP 5000: 開始』から始めます。

### 本書の対象読者

本書は、SAN ボリューム・コントローラー、冗長 AC 電源スイッチ、および無停 電電源装置 (uninterruptible power supply)を使用し、問題を診断するシステム管理者 またはシステム・サービス担当員を対象としています。

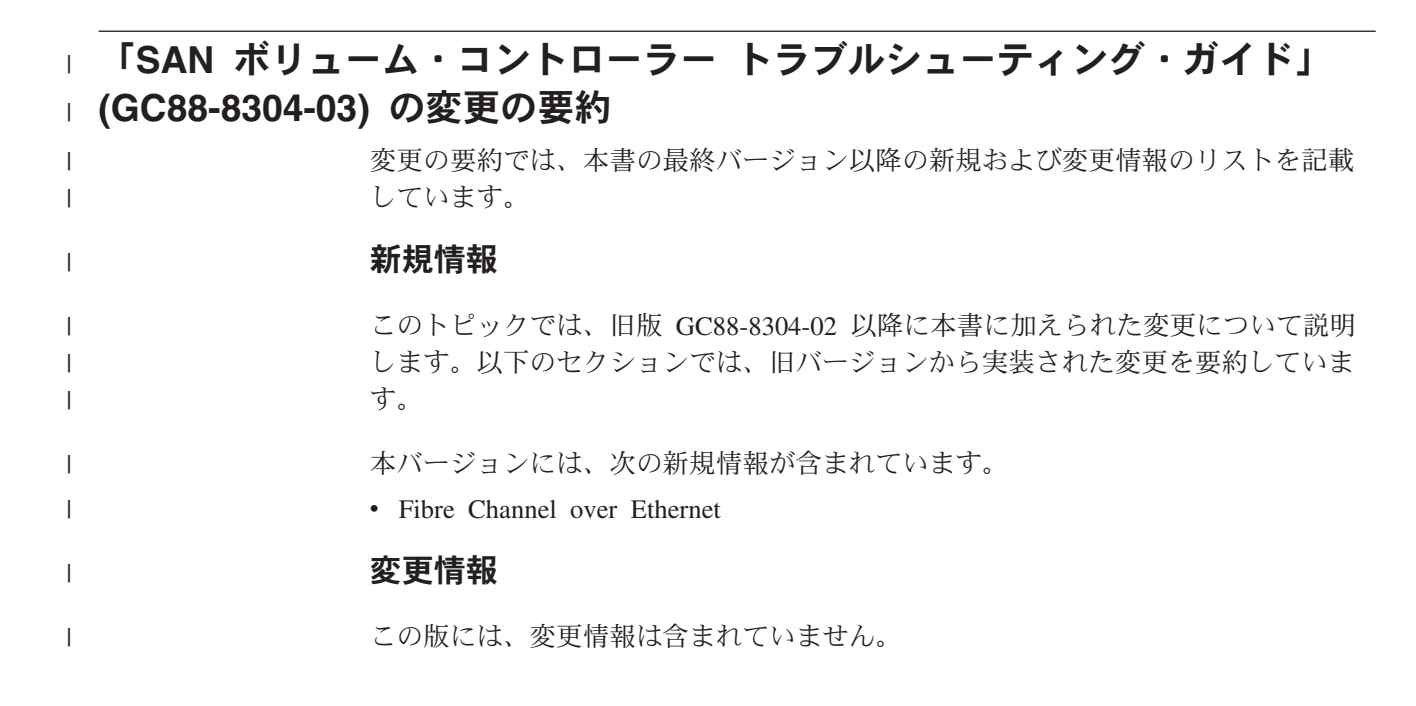

## 「SAN ボリューム・コントローラー トラブルシューティング・ガイド」 (GC88-8304-02) の変更の要約

変更の要約では、本書の最終バージョン以降の新規および変更情報のリストを記載 しています。

#### 新規情報

このトピックでは、旧バージョン GC88-5677-01 以降に本書に加えられた変更について説明します。以下のセクションでは、旧バージョンから実装された変更を要約しています。

本バージョンには、次の新規情報が含まれています。

- メディア・エラーおよび不良ブロックに関する説明
- 新規エラー・コード
- 新規イベント ID

#### 変更情報

本バージョンには、次の変更情報が含まれています。

- 273ページの『MAP 5050: 電源 2145-CG8、 2145-CF8、 2145-8G4、 2145-8F4、 および 2145-8F2』
- 359 ページの『MAP 6001: RAID 0 アレイ内のオフライン SSD の交換』

## 「SAN ボリューム・コントローラー トラブルシューティング・ガイド」 (GC88-8304-01) の変更の要約

変更の要約では、本書の最終バージョン以降の新規および変更情報のリストを記載 しています。

#### 新規情報

このトピックでは、旧版 (GC88-8304-00) 以降に本書に加えられた変更について説明 します。以下のセクションでは、旧バージョンから実装された変更を要約していま す。

本バージョンには、次の新規情報が含まれています。

- SAN ボリューム・コントローラー 2145-CG8 ノードのサポート・ステートメント
- 新規エラー・コード
- 新規イベント ID
- 10 Gbps イーサネットのサポート・ステートメント
- MAP 5550: 10 Gbps イーサネット
- MAP 6001: RAID 0 アレイ内のオフライン SSD の交換
- MAP 6002: RAID 1 アレイ内または RAID 10 アレイ内のオフライン SSD の交換

#### 変更情報

本バージョンには、次の変更情報が含まれています。

- MAP 6000: オフライン SSD の交換
- 用語の変更:

新規および既存の IBM 製品や機能と一致するように、複数の共通用語が変更され、SAN ボリューム・コントローラー情報に取り込まれています。特定の SAN ボリューム・コントローラー情報、特にコマンド行インターフェース (CLI) 資料 は、主に未変更のままです。

次の表は、バージョン 6.1.0 で変更された共通用語の現在と以前の使用法を示しています。

| 6.1.0 SAN ボリュー  | 以前の SAN ボリュー                             |                                                                                                    |
|-----------------|------------------------------------------|----------------------------------------------------------------------------------------------------|
| ム・コントローラー       | ム・コントローラーの                               |                                                                                                    |
| の用語             | 用語                                       | 説明                                                                                                    |
| イベント            | エラー                                      | タスクまたはシステムにとって重要な事象。<br>イベントには、操作の完了や失敗、ユーザー<br>処置、またはプロセスの状態の変更が含まれ<br>る場合があります。                                  |
| ホスト・マッピング       | VDisk からホストへ<br>のマッピング                   | クラスター化システム内の特定のボリューム<br>にアクセスできるホストを制御するプロセ<br>ス。                                                                  |
| ストレージ・プール       | 管理対象ディスク<br>(MDisk) グループ                 | ボリュームに必要な容量を提供する、ストレ<br>ージ容量の集合。                                                                                   |
| シン・プロビジョニ<br>ング | スペース使用効率のよ<br>い                          | ストレージ・ユニットに割り当てられている<br>物理容量よりも大きい論理容量サイズで、そ<br>のストレージ・ユニット (全システム、スト<br>レージ・プール、ボリューム) を定義する機<br>能。               |
| ボリューム           | 仮想ディスク (VDisk)<br>(virtual disk (VDisk)) | ディスク、テープ、またはその他のデータ記<br>録メディア上の個別のストレージ単位。これ<br>は、何らかの形式の ID およびパラメータ<br>ー・リスト (ボリューム・ラベルまたは入出<br>力制御など) をサポートします。 |

表 1. バージョン 6.1.0 の用語のマッピング表

次の表は、バージョン 6.2.0 で変更された共通用語の現在と以前の使用法を示しています。

表 2. バージョン 6.2.0 の用語のマッピング表

| 6.2.0 SAN ボリュー<br>ム・コントローラー | 以前の SAN ボリュー<br>ム・コントローラーの |                       |
|-----------------------------|----------------------------|-----------------------|
| の用語                         | 用語                         | 説明                    |
| クラスター化システ                   | クラスター                      | 冗長性を確保するためにペアで (入出力グル |
| ムまたはシステム                    |                            | ープに) 配置されるノードの集合であり、単 |
|                             |                            | 一の管理インターフェースを提供する。    |

• svctask および svcinfo コマンド接頭部の使用。

コマンドの発行時に svctask および svcinfo のコマンド接頭部を使用する必要 がなくなりました。これらの接頭部を使用する既存のスクリプトは引き続き機能 します。スクリプトを変更する必要はありません。

引き続き、satask および sainfo コマンドの接頭部は必須です。

#### 強調

本書では、強調を表すために、各種書体が使用されています。

強調して示したい個所を表すために、以下の書体を使用しています。

| 太字       | 太字体のテキストはメニュー項目を表しま  |
|----------|----------------------|
|          | す。                   |
| 太字モノスペース | 太字モノスペースのテキストはコマンド名を |
|          | 表します。                |
| イタリック    | イタリック体 は、語を強調する場合に使用 |
|          | されます。この書体は、コマンド構文で、デ |
|          | フォルトのディレクトリーまたはシステム名 |
|          | など、実際の値を指定する変数を表します。 |
| モノスペース   | モノスペースのテキストは、ユーザーが入力 |
|          | するデータまたはコマンド、コマンド出力の |
|          | サンプル、プログラム・コードまたはシステ |
|          | ムからの出力メッセージの例、あるいはコマ |
|          | ンド・フラグ、パラメーター、引数、および |
|          | 名前/値ペアの名前を示します。      |

## SAN ボリューム・コントローラーのライブラリーおよび関連資料

製品資料、その他の資料、および Web サイトには、SAN ボリューム・コントロー ラーに関連した説明があります。

#### SAN ボリューム・コントローラーのインフォメーション・センター

IBM System Storage SAN ボリューム・コントローラーのインフォメーション・セ ンターには、 SAN ボリューム・コントローラーのインストール、構成、および管 理を行うために必要なすべての情報が入っています。インフォメーション・センタ ーは、 SAN ボリューム・コントローラー製品のリリースから次のリリースの間に 更新され、最新の資料を提供しています。インフォメーション・センターは、次の Web サイトから入手できます。

publib.boulder.ibm.com/infocenter/svc/ic/index.jsp

#### SAN ボリューム・コントローラーのライブラリー

特に注記がない限り、SAN ボリューム・コントローラー ライブラリーの資料は次の Web サイトで Adobe PDF ファイルとしてご利用いただけます。

www.ibm.com/storage/support/2145

表 3の各 PDF 資料は、以下の「資料番号」欄の番号をクリックすることで、このインフォメーション・センターから入手することができます。

表 3. SAN ボリューム・コントローラーのライブラリー

| タイトル                                                                        | 説明                                                                                                    | 資料番号      |
|-----------------------------------------------------------------------------|----------------------------------------------------------------------------------------------------|-----------|
| IBM System Storage SAN ボ<br>リューム・コントローラー<br>モデル 2145-CG8 ハードウェ<br>アの取り付けガイド | この資料には、IBM サービ<br>ス担当員が SAN ボリュー<br>ム・コントローラー モデル<br>2145-CG8 のハードウェアを<br>設置するときに使用する手順<br>が記載されています。                                                                                                    | GA88-4363 |
| IBM System Storage SAN ボ<br>リューム・コントローラー<br>ハードウェア・メンテナン<br>ス・ガイド           | この資料には、IBM サービ<br>ス担当員が SAN ボリュー<br>ム・コントローラー のハー<br>ドウェアの保守 (部品の取り<br>外しと取り替えを含む)を行<br>うときに使用する手順が記載<br>されています。                                                                                               | GC88-4364 |
| IBM System Storage SAN ボ<br>リューム・コントローラー<br>トラブルシューティング・ガ<br>イド             | この資料には、SAN ボリュ<br>ーム・コントローラーの各モ<br>デルの特長、フロント・パネ<br>ルの使用法、および SAN ボ<br>リューム・コントローラーの<br>問題の診断と解決に役立つ保<br>守分析手順が記載されていま<br>す。                                                                                   | GC88-8304 |
| IBM System Storage SAN ボ<br>リューム・コントローラー<br>ソフトウェアのインストール<br>および構成のガイド      | この資料は、SAN ボリュー<br>ム・コントローラーの構成に<br>ついてのガイドラインを提供<br>しています。クラスター構成<br>のバックアップと復元、管理<br>GUIの使用とアップグレー<br>ド、CLI の使用、SAN ボリ<br>ューム・コントローラー・ソ<br>フトウェアのアップグレー<br>ド、およびノードの交換とク<br>ラスターへの追加に関する説<br>明が記載されています。      | GC88-8298 |
| IBM System Storage SAN ボ<br>リューム・コントローラー<br>CIM エージェント開発者のガ<br>イド           | この資料は、Common<br>Information Model (CIM) 環<br>境の概念を説明しています。<br>また、CIM エージェント・<br>オブジェクト・クラスのイン<br>スタンスを使用した基本スト<br>レージ構成作業の完了、新し<br>いコピー・サービス関係の確<br>立、および CIM エージェン<br>トの保守と診断の作業の実行<br>といった作業の手順を説明し<br>ています。 | GC88-8300 |

| タイトル                                                                                                    | 説明                                                                                                    | 資料番号                      |
|----------------------------------------------------------------------------------------------------|----------------------------------------------------------------------------------------------------|---------------------------|
| IBM System Storage SAN<br>Volume Controller Safety<br>Notices                                                | この資料には、翻訳された<br>「警告」および「危険」の記<br>述が記載されています。SAN<br>ボリューム・コントローラー<br>の資料では、それぞれの「警<br>告」および「危険」の記述ご<br>とに番号が付けられており、<br>この番号を使用して、資料<br>「IBM System Storage SAN<br>Volume Controller Safety<br>Notices」でお客様の母国語で<br>書かれた対応する記述を見つ<br>けられるようになっていま<br>す。 | GA32-0844                 |
| IBM System Storage SAN<br>Volume Controller Read First<br>Flyer                                              | この資料では、SAN ボリュ<br>ーム・コントローラー・シス<br>テムの主要コンポーネントを<br>紹介し、ハードウェアの取り<br>付けとソフトウェアのインス<br>トールの開始方法を説明して<br>います。                                                                                                    | GA32-0843                 |
| IBM System Storage SAN ボ<br>リューム・コントローラーと<br>IBM Storwize <sup>®</sup> V7000 コマン<br>ド行インターフェース・ユー<br>ザーズ・ガイド | この資料は、SAN ボリュー<br>ム・コントローラーのコマン<br>ド行インターフェース (CLI)<br>から使用できるコマンドを説<br>明しています。                                                                                                    | GC88-8299                 |
| <i>IBM</i> 保証の内容と制限 (2145<br>および 2076)                                                                       | このマルチリンガル資料に<br>は、マシン・タイプ 2145 お<br>よび 2076 用の IBM 保証に<br>関する情報が記載されていま<br>す。                                                                                                    | 部品番号: 85¥5978             |
| IBM 機械コードのご使用条件                                                                                              | このマルチリンガル資料に<br>は、SAN ボリューム・コン<br>トローラー製品の IBM 機械<br>コードのご使用条件が記載さ<br>れています。                                                                                                    | SC28-6872 (Z125-5468 を含む) |

表 3. SAN ボリューム・コントローラーのライブラリー (続き)

## その他の IBM 資料

xvii ページの表4 には、 SAN ボリューム・コントローラーに関連した情報が記載 されている IBM 資料のリストがあります。

表 4. その他の IBM 資料

| タイトル                                                                                           | 説明                                                                                                    | 資料番号                                                         |
|------------------------------------------------------------------------------------------------|----------------------------------------------------------------------------------------------------|--------------------------------------------------------------|
| IBM System Storage<br>Productivity Center<br>Introduction and Planning<br>Guide                | このガイドでは、IBM System<br>Storage Productivity Center のハー<br>ドウェアおよびソフトウェアを紹<br>介します。                                                                                                    | SC88-4803                                                    |
| はじめにお読みください:<br>Installing the IBM System<br>Storage Productivity Center                       | この資料は、IBM System Storage<br>Productivity Center ハードウェア<br>のインストール方法を説明しま<br>す。                                                                                                    | GI11-8938                                                    |
| IBM System Storage<br>Productivity Center User's<br>Guide                                      | この資料は、IBM System Storage<br>Productivity Center ソフトウェア<br>の構成方法を説明します。                                                                                                    | SC27-2336                                                    |
| IBM System Storage マルチ<br>パス・サブシステム・デバイ<br>ス・ドライバー ユーザー<br>ズ・ガイド                               | この資料は、IBM System Storage<br>マルチパス・サブシステム・デバ<br>イス・ドライバー (IBM System<br>Storage 製品用) と SAN ボリュ<br>ーム・コントローラー での使い<br>方を説明しています。                                                         | GC52-1309                                                    |
| IBM Storage Management<br>Pack for Microsoft System<br>Center Operations Manager<br>User Guide | この資料では、IBM Storage<br>Management Pack for Microsoft<br>System Center Operations Manager<br>(SCOM) のインストール、構成、<br>および使用方法について説明して<br>います。.                                              | GC27-3909<br>publibfp.dhe.ibm.com/<br>epubs/pdf/c2739092.pdf |
| IBM Storage Management<br>Console for VMware vCenter,<br>version 3.0.0, User Guide             | この資料では、SAN ボリュー<br>ム・コントローラーおよび他の<br>IBM ストレージ・システムを<br>VMware vCenter 環境で統合でき<br>るようにする IBM Storage<br>Management Console for VMware<br>vCenter のインストール、構成、<br>および使用法について説明してい<br>ます。 | GA32-0929<br>publibfp.dhe.ibm.com/<br>epubs/pdf/a3209295.pdf |

## IBM 資料および関連 Web サイト

表5 には、 SAN ボリューム・コントローラー、または関連製品やテクノロジーに 関する資料およびその他の情報を提供している Web サイトのリストがあります。

表 5. IBM 資料および関連 Web サイト

| Web サイト                    | Address                                              |
|----------------------------|------------------------------------------------------|
| SAN ボリューム・コントローラー          | www.ibm.com/storage/support/2145                     |
| (2145) のサポート               |                                                      |
| IBM System Storage および IBM | www.ibm.com/storage/support/                         |
| TotalStorage 製品のサポート       |                                                      |
| IBM Publications Center    | www.ibm.com/e-business/linkweb/publications/servlet/ |
|                            | pbi.wss                                              |

表 5. IBM 資料および関連 Web サイト (続き)

| Web サイト                      | Address               |
|------------------------------|-----------------------|
| IBM Redbooks <sup>®</sup> 資料 | www.redbooks.ibm.com/ |

## アクセス可能性についての関連情報

PDF ファイルを表示するには、 Adobe Acrobat Reader が必要です。これは、次の Adobe Web サイトからダウンロードできます。

www.adobe.com/support/downloads/main.html

## 第 1 章 SAN ボリューム・コントローラーの概要

SAN ボリューム・コントローラーは、ソフトウェアとハードウェアを結合して、対称仮想化を使用する総合的なモジュラー装置を生成します。

対称仮想化は、接続されたストレージ・システムから管理対象ディスク (MDisk) の プールを作成することによって実現されます。これらのストレージ・サブシステム は、接続されたホスト・システムで使用するために、一群のボリュームにマッピン グされます。システム管理者は、ストレージ・エリア・ネットワーク (SAN) 上にあ るストレージの共通プール表示とアクセスができます。この機能は、管理者がスト レージ・リソースをより効率的に使用する上で役立ち、拡張機能用の共通ベースを 提供します。

SAN はホスト・システムとストレージ・デバイスを結ぶ高速のファイバー・チャネ ル・ネットワークです。SAN 内で、ホスト・システムをネットワーク経由でストレ ージ・デバイスに接続できます。接続はルーターやスイッチのような装置を経由し て行われます。これらの装置を含むネットワークの領域を、ネットワークのファブ リック と呼びます。

#### SAN ボリューム・コントローラー・ソフトウェア

SAN ボリューム・コントローラー・ソフトウェアは、SAN ボリューム・コントロ ーラーに接続するホスト・システムに対して以下の機能を実行します。

- 単一のストレージ・プールを作成する
- 論理装置の仮想化を提供する
- 論理ボリュームを管理する
- 論理ボリュームをミラーリングする

また、SAN ボリューム・コントローラーシステムは、以下の機能も提供します。

- 大容量スケーラブル・キャッシュ
- コピー・サービス
  - 複数のターゲットを手ごろな価格で入手可能にするシン・プロビジョニング FlashCopy<sup>®</sup>を含む、IBM FlashCopy (ポイント・イン・タイム・コピー)機能
  - メトロ・ミラー (同期コピー)
  - グローバル・ミラー (非同期コピー)
  - データ・マイグレーション
- スペース管理
  - 最も頻繁に使用されるデータをより高性能なストレージにマイグレーションする IBM System Storage Easy Tier<sup>®</sup>
  - IBM Tivoli<sup>®</sup> Storage Productivity Center と結合する場合のサービス品質の測定
  - シン・プロビジョニング論理ボリューム
  - 圧縮ボリュームによるストレージの統合

図1 は、ホスト、SAN ボリューム・コントローラー・ノード、および SAN ファブ リックに接続された RAID ストレージ・システムを示しています。冗長 SAN ファ ブリックは、複数の対をなす SAN のフォールト・トレラント配置で構成されてお り、これによって各 SAN 接続装置について代替パスを提供します。

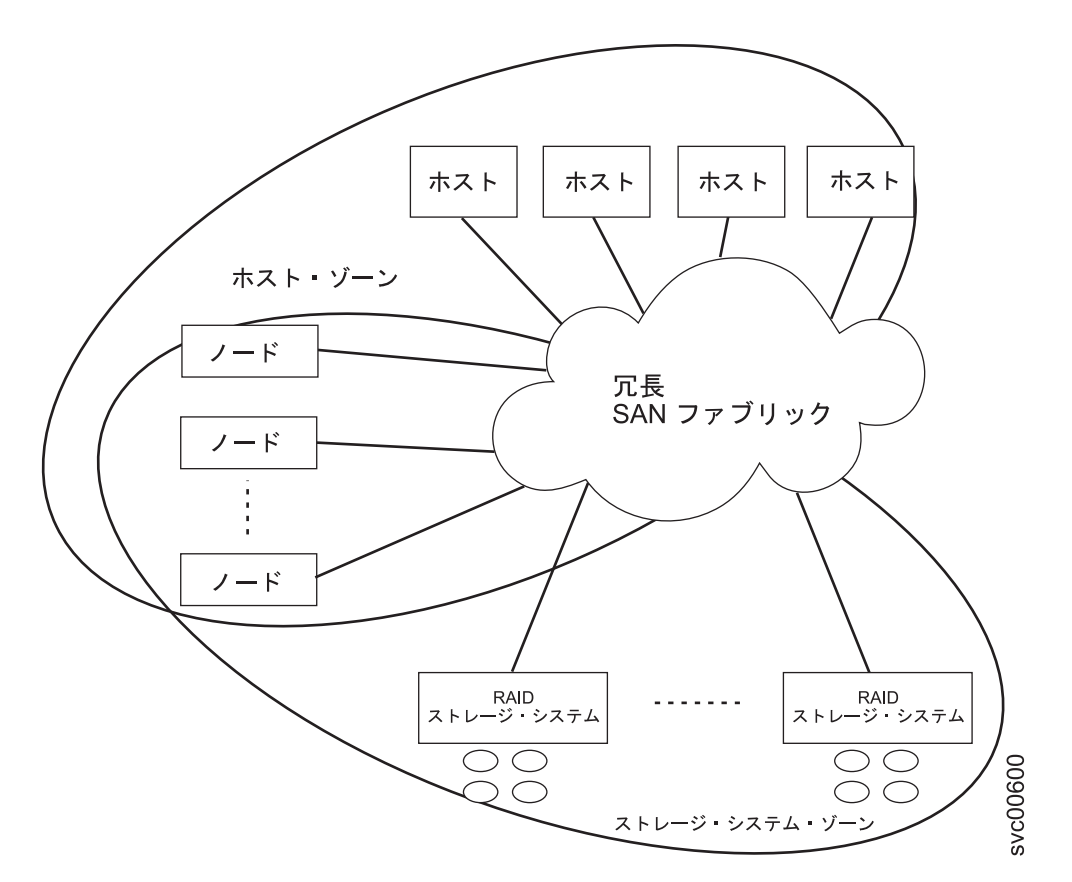

図1. ファブリック内の SAN ボリューム・コントローラー・システム

#### ボリューム

SAN ボリューム・コントローラー・ノードのシステムは、ホストにボリュームを提供します。SAN ボリューム・コントローラーが提供する拡張機能の大部分は、ボリューム上で定義されています。これらのボリュームは、RAID ストレージ・システムが提示する管理対象ディスク (MDisk) から作成されます。すべてのデータ転送はSAN ボリューム・コントローラー・ノードを介して行われます。これは、対称仮想化として説明されています。

図2は、ファブリック全体でのデータ・フローを示しています。

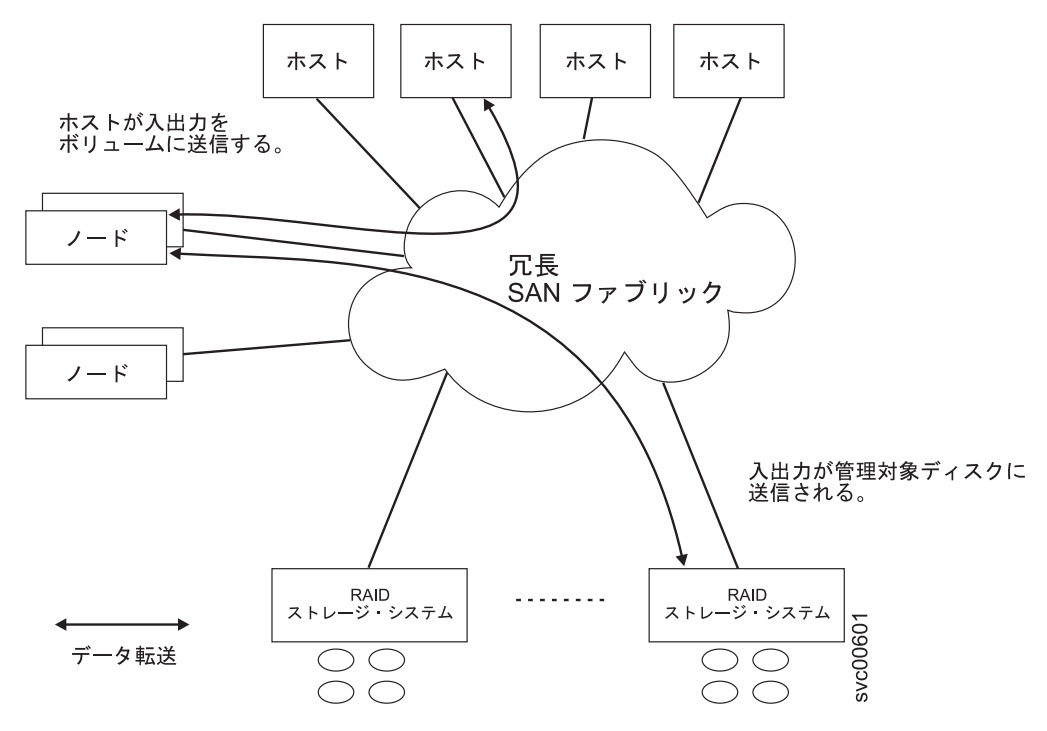

図 2. SAN ボリューム・コントローラー・システム内のデータ・フロー

システム内のノードは、入出力グループと呼ばれるペアで配置されます。単一のペアは、特定のボリューム上でサービス提供される入出力に関与します。ボリュームは2つのノードに従属しているため、1つのノードに障害が発生したりオフラインになっても可用性は失われません。

#### システム管理

クラスター化システム内の SAN ボリューム・コントローラー・ノードは単一のシ ステムとして作動し、システム管理およびサービスの単一制御点を提示します。シ ステム管理およびエラー報告は、イーサネット・インターフェースを介してシステ ム内のノードの 1 つ (構成ノードと呼ばれます)に提供されます。構成ノードは、 Web サーバーを稼働し、コマンド行インターフェース (CLI)を提供します。構成ノ ードの役割は、任意のノードに付与することができます。現行の構成ノードに障害 が発生すると、残りのノードから新規の構成ノードが選択されます。各ノードも、 ハードウェア・サービス・アクションを実行するためのコマンド行インターフェー スおよび Web インターフェースを提供します。

#### ファブリック・タイプ

L

L

ホストと SAN ボリューム・コントローラー・ノードの間、および SAN ボリュー ム・コントローラー・ノードと RAID ストレージ・システムの間の入出力操作は、 SCSI 規格を使用して実行されます。 SAN ボリューム・コントローラー・ノード は、プライベート SCSI コマンドを使用して相互に通信します。

FCoE 接続は、システム・ソフトウェアがバージョン 6.4 にアップグレードされた 後で、SAN ボリューム・コントローラー・ノード・モデル 2145-CG8 でのみサポー トされます。 表6 は、ホスト、ノード、および RAID ストレージ・システムの間の通信に使用で きるファブリック・タイプを示しています。これらのファブリック・タイプは、同 時に使用することができます。

表 6. SAN ボリューム・コントローラーの通信タイプ

| 通信タイプ                                                  | ホストから SAN ボ<br>リューム・コントロ<br>ーラー | SAN ボリューム・コ<br>ントローラーからス<br>トレージ・システム | SAN ボリューム・コ<br>ントローラーから<br>SAN ボリューム・コ<br>ントローラー |
|--------------------------------------------------------|---------------------------------|---------------------------------------|--------------------------------------------------|
| ファイバー・チャネ<br>ル SAN                                     | はい                              | はい                                    | はい                                               |
| iSCSI (1 Gbps イーサ<br>ネットまたは 10<br>Gbps イーサネット)         | はい                              | いいえ                                   | えいいえ                                             |
| Fibre Channel Over<br>Ethernet SAN (10<br>Gbps イーサネット) | はい                              | はい                                    | はい                                               |

## ソリッド・ステート・ドライブ

1

一部の SAN ボリューム・コントローラー・ノードは、ソリッド・ステート・ドラ イブ (SSD) を内蔵しています。これらの内蔵 SSD は、RAID 管理対象ディスク (MDisk) の作成に使用でき、この MDisk は、ボリュームの作成に使用できます。
SSD はホスト・サーバーに、重要なアプリケーション用のハイパフォーマンス・ス トレージのプールを提供します。

図3は、この構成を示しています。内部 SSD MDisk は、通常の RAID ストレージ・システムからの MDisk が属するストレージ・プールに配置することもできます。また、IBM System Storage Easy Tier は、使用頻度の高いデータをより高性能のストレージに移動することで、ストレージ・プール内での自動データ配置を実行します。

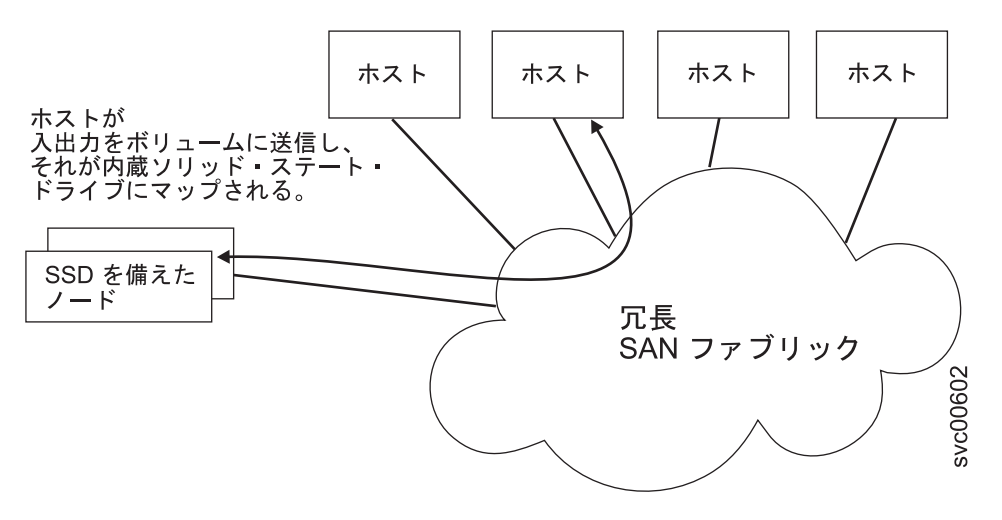

図 3. 内部 SSD を備えた SAN ボリューム・コントローラー・ノード

#### SAN ボリューム・コントローラーのハードウェア

各 SAN ボリューム・コントローラー・ノードは、SAN ボリューム・コントローラ ー クラスター化システム・ソフトウェアが実行されている、SAN ボリューム・コ ントローラー内の個々のサーバーです。

ノードは常に対でインストールされ、ノードの最小で 1 つ、最大で 4 つの対で 1 つのシステムが構成されます。各ノード・ペアは、入出力グループ と呼ばれます。 入出力グループのノードによって管理される入出力操作は、すべて両方のノードに キャッシュされます。

入出力グループは、ストレージ・システムによって SAN に提示されるストレージ を MDisk として取り込み、そのストレージをホストのアプリケーションで使用され る論理ディスク (ボリューム) に変換します。1 つのノードは 1 つの入出力グルー プのみに属し、その入出力グループ内のボリュームへのアクセスを提供します。

## クラスター化システム

構成、モニター、および保守の作業はすべて、クラスター化システム・レベルで行われます。そのため、システムの構成後は、SAN ボリューム・コントローラー・システムの仮想化機能および拡張機能を利用できます。

システムは、2 つから 8 つの SAN ボリューム・コントローラー・ノードで構成で きます。

すべての構成設定値は、システム内のすべてのノードで複製されます。構成はシス テム・レベルで実行されるため、管理 IP アドレスは、システムに割り当てられま す。各インターフェースは、イーサネット・システム管理アドレスを使用してリモ ート側からシステムにアクセスします。

#### 構成ノード

構成ノード とは、システムの構成アクティビティーを管理する単一のノードのこと です。

構成ノードに障害が起こると、システムは、新しい構成ノードを選択します。この アクションを構成ノード・フェイルオーバーといいます。新しい構成ノードは、管 理 IP アドレスを引き継ぎます。 このため、元の構成ノードに障害が起こった場合 でも、同じ IP アドレスを使用してシステムにアクセスできます。 フェイルオーバ ー中の短い間、コマンド行ツールまたは 管理 GUIは使用できなくなります。

6ページの図4は、4つのノードを含むクラスター化システムの例を示しています。ノード1が構成ノードとして指定されています。ユーザー要求(*I*)はノード1によって処理されます。

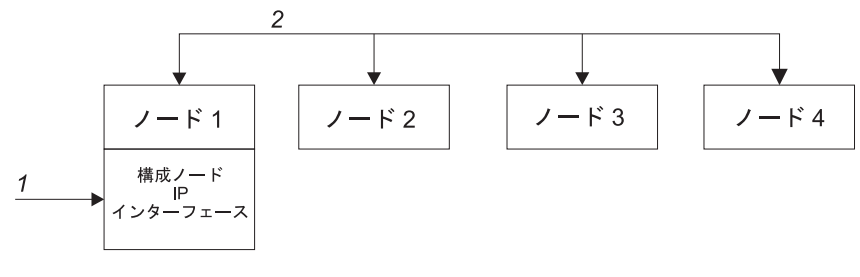

図4. 構成ノード

## 構成ノードのアドレッシング

常に、SAN ボリューム・コントローラー・クラスター化システム内の 1 つだけの ノードに IP アドレスが割り当てられます。

クラスター化システムの IP アドレスは、イーサネット・ポート 1 に割り当てる必要があります。イーサネット・ポート 2 にも IP アドレスを割り当てることができます。管理 IP アドレスを割り当てることができるのは、これらのポートに限られます。

このノードは、管理 GUI アプリケーションまたは CLI が行う構成およびその他の 要求すべてに対するフォーカル・ポイントとしての働きをします。このノードは、 構成構成ノード と呼ばれます。

構成ノードが停止したり失敗した場合、システム内にある残りのノードは、いずれ のノードが構成ノードの役割をするのか決定します。新しい構成ノードは、管理 IP アドレスをイーサネット・ポートにバインドします。この新しいマッピングをブ ロードキャストして、システムの構成インターフェースへの接続を再開できるよう にします。

新しい構成ノードは、アドレス解決プロトコル(ARP)を使用して、新しい IP アド レス・マッピングをブロードキャストします。 いくつかのスイッチは、ARP パケ ットをサブネットワークの上の他の装置に転送できるように構成する必要がありま す。イーサネット・デバイスはすべて、非請求 ARP パケットをパスするように構 成されていることを確認します。そうでない場合、ARP パケットが転送されない と、装置の SAN ボリューム・コントローラー・システムへの接続が失われます。

装置が SAN ボリューム・コントローラー・システムへの接続を失うと、装置がシ ステムと同じサブネットワーク上にある場合は、装置はアドレスを素早く再生成で きます。ただし、装置がクラスターと同じサブネットワーク上にない場合は、ゲー トウェイのアドレス解決キャッシュがリフレッシュするのに数時間かかることがあ ります。この場合は、同一サブネットワーク上の端末からシステムへのコマンド行 接続を確立し、次に接続を失った装置にセキュア・コピーを開始することで、接続 を復元できます。

## 管理 IP フェイルオーバー

構成ノードに障害が起きると、クラスター化システムの IP アドレスは新しいノードに転送されます。障害のある構成ノードから新しい構成ノードへの管理 IP アドレスの転送は、システム・サービスを使用して管理します。

システム・サービスによって、以下の変更が行われます。

- 障害のある構成ノード上のソフトウェアが引き続き操作可能な場合は、ソフトウェアが管理 IP インターフェースをシャットダウンします。ソフトウェアが管理 IP インターフェースをシャットダウンできない場合は、ハードウェア・サービスがノードのシャットダウンを強制します。
- 管理 IP インターフェースがシャットダウンすると、残りのすべてのノードは新 規ノードを選択して、構成インターフェースをホストします。
- 新しい構成ノードは、構成デーモン (sshd および httpd を含む) を初期化してか ら、管理 IP インターフェースをそのイーサネット・ポートにバインドします。
- ルーターは、新規構成ノードのデフォルトのゲートウェイとして構成されます。
- 管理 IP アドレスの新しい構成ノード上でルーティング・テーブルが設定されます。新規構成ノードは、それぞれの IP アドレスごとに 5 つの非送信請求アドレス解決プロトコル (ARP) ・パケットをローカルのサブネット・ブロードキャスト・アドレスに送ります。 ARP パケットには、新規構成ノードの管理 IP およびメディア・アクセス制御 (MAC) アドレスが入っています。 ARP パケットを受信するシステムは、すべてその ARP テーブルの更新を強制されます。 ARP テーブルが更新されれば、そのシステムは新規構成ノードに接続できます。

注: イーサネット装置によっては、ARP パケットを転送しない場合があります。 ARP パケットが転送されない場合は、新規構成ノードへの接続を自動的に確立で きません。この問題を回避するには、すべてのイーサネット装置を非送信請求 ARP パケットを渡すように構成します。 SAN ボリューム・コントローラーにロ グインし、影響のあるシステムへのセキュア・コピーを開始すると、失われた接 続を復元できます。セキュア・コピーを開始すると、影響のあるシステムと同じ スイッチに接続されたすべてのシステムの ARP キャッシュへの更新が強制され ます。

#### イーサネット・リンクの障害

SAN ボリューム・コントローラー・システムへのイーサネット・リンクが、ケーブ ルの切断、あるいはイーサネット・ルーターの障害など、 SAN ボリューム・コン トローラーとは無関係のイベントによって障害を起こした場合は、SAN ボリュー ム・コントローラーは、管理 IP アクセスを復元するために構成ノードのフェイル オーバーを試みません。 SAN ボリューム・コントローラーには、2 つのイーサネ ット・ポート用のオプションがあり、それぞれのポートには、このタイプの障害に 対して保護できるように独自の管理 IP アドレスがあります。1 つの IP アドレス を使用して接続できない場合は、代替 IP アドレスを使用してシステムへのアクセ スを試行してください。

注: イーサネット接続を介したシステムへのアクセスのためにホストが使用する IP アドレスは、管理 IP アドレスとは異なります。

### イベント通知および Network Time Protocol のルーティングの考慮 事項

SAN ボリューム・コントローラーは、システムからアウトバウンド接続する以下の プロトコルをサポートします。

- E メール
- Simple Network Mail Protocol (SNMP)
- Syslog
- Network Time Protocol (NTP)

これらのプロトコルは、管理 IP アドレスを使用するように構成されているポート でのみ機能します。アウトバウンド接続するときに、SAN ボリューム・コントロー ラーは、次のようなルーティング決定方式を使用します。

- 宛先 IP アドレスが管理 IP アドレスの 1 つと同じサブネット内にある場合、 SAN ボリューム・コントローラー・システムはパケットを即時に送信します。
- 宛先 IP アドレスがいずれかの管理 IP アドレスと同じサブネット内にはない場合、システムはパケットをイーサネット・ポート 1 のデフォルトのゲートウェイに送信します。
- 宛先 IP アドレスが管理 IP アドレスのいずれとも同じサブネットになく、イー サネット・ポート 1 がイーサネット・ネットワークに接続されていない場合、シ ステムは、イーサネット・ポート 2 のデフォルト・ゲートウェイにパケットを送 信します。

イベント通知用のこれらのプロトコルのいずれかを構成すると、これらのルーティングの決定を使用して、ネットワーク障害が発生した場合に、確実にエラー通知が 正しく機能するようになります。

### SAN ファブリックの概要

SAN ファブリック は、ルーターとスイッチを含むネットワーク領域です。SAN は 多数のゾーンで構成されます。SAN を使用している装置は、その装置が入っている 同じゾーンに組み込まれている装置のみと通信できます。SAN ボリューム・コント ローラー クラスター化システムには、いくつかの特殊タイプのゾーン (システム・ ゾーン、ホスト・ゾーン、およびディスク・ゾーン) が必要です。システム間ゾー ンはオプションです。

ホスト・ゾーンでは、ホスト・システムは SAN ボリューム・コントローラー・ノ ードの識別とアドレス指定を行うことができます。複数のホスト・ゾーンと複数の ディスク・ゾーンを作成できます。デュアル・コア・ファブリック設計を使用して いない限り、システム・ゾーンには、システム内のすべての SAN ボリューム・コ ントローラー・ノードからのポートがすべて含まれます。それぞれのホスト・ファ イバー・チャネル・ポートごとにゾーンを 1 つ作成します。ディスク・ゾーンで は、 SAN ボリューム・コントローラー・ノードがストレージ・システムを識別す ることができます。一般的に、それぞれの外部ストレージ・システムにゾーンを 1 つ作成します。メトロ・ミラー 機能およびグローバル・ミラー 機能を使用する場 合は、各システム内の各ノードにあるポートが少なくとも 1 つあるゾーンを作成し ます。最大 4 つのシステムがサポートされます。 注: オペレーティング・システムによっては、同じホスト・ゾーン内で別のオペレ ーティング・システムが作動することを許容できないものがありますが、SAN ファ ブリック内には複数のホスト・タイプが存在する場合もあります。例えば、1 つの ホストでは IBM AIX<sup>®</sup> オペレーティング・システムが稼働し、別のホストでは Microsoft Windows オペレーティング・システムが稼働するような SAN 構成があり えます。

SAN ボリューム・コントローラー・ノード間の通信はすべて、SAN を介して行われます。 すべての SAN ボリューム・コントローラーの構成コマンドおよびサービス・コマンドは、イーサネット・ネットワークを介してシステムに送信されます。

## 第 2 章 SAN ボリューム・コントローラーのハードウェア・コン ポーネントの紹介

SAN ボリューム・コントローラー・システムは、SAN ボリューム・コントローラ ー・ノードと、関連ハードウェア・コンポーネント (無停電電源装置 (uninterruptible power supply)ユニットおよびオプションの冗長 AC 電源スイッチなど) で構成され ます。ノードと無停電電源装置 (uninterruptible power supply)は対で取り付けられる ことに注意してください。

## SAN ボリューム・コントローラー・ノード

SAN ボリューム・コントローラーは、複数の異なるノード・タイプをサポートしています。

以下のノードがサポートされます。

- SAN ボリューム・コントローラー 2145-CG8 ノードは購入できます。2145-CG8 で使用するために、以下のフィーチャーを購入できます。
  - 最大 4 つのソリッド・ステート・ドライブ (SSD) を備えた高速 SAS アダプ ター
  - 2 ポート 10 Gbps イーサネット・アダプター
- 以下のノードは購入できなくなっていますが、引き続きサポートされます。
  - SAN ボリューム・コントローラー 2145-CF8
  - SAN ボリューム・コントローラー 2145-8A4
  - SAN ボリューム・コントローラー 2145-8G4
  - SAN ボリューム・コントローラー 2145-8F4
  - SAN ボリューム・コントローラー 2145-8F2

ノードの前面にあるラベルは、SAN ボリューム・コントローラーのノード・タイ プ、ハードウェアの改訂 (該当する場合)、およびシリアル番号を示します。

## SAN ボリューム・コントローラー のフロント・パネルとインディ ケーター

コントロールおよびインディケーターは、電源とナビゲーション用に使用され、シ ステム活動、サービスと構成オプション、サービス・コントローラー障害、および ノード識別番号などの情報を示すために使用されます。

# SAN ボリューム・コントローラー 2145-CG8 コントロールとインディケーター

コントロールおよびインディケーターは、電源とナビゲーション用に使用され、シ ステム活動、サービスと構成オプション、サービス・コントローラー障害、および ノード識別番号などの情報を示すために使用されます。 図5 は、SAN ボリューム・コントローラー 2145-CG8 のフロント・パネル上のコ ントロールとインディケーターを示しています。

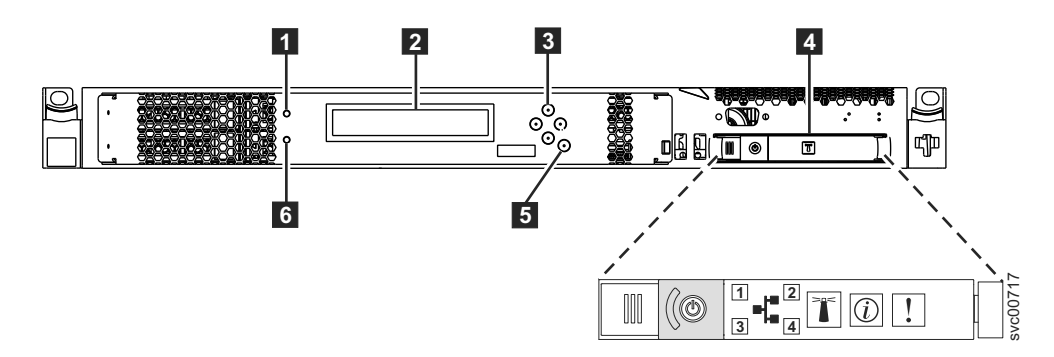

図 5. SAN ボリューム・コントローラー 2145-CG8 フロント・パネル

ノード状況 LED
 フロント・パネル・ディスプレイ
 ナビゲーション・ボタン
 オペレーター情報パネル
 選択ボタン
 エラー LED

# SAN ボリューム・コントローラー 2145-CF8 コントロールとインディケーター

コントロールおよびインディケーターは、電源とナビゲーション用に使用され、シ ステム活動、サービスと構成オプション、サービス・コントローラー障害、および ノード識別番号などの情報を示すために使用されます。

図6は、SAN ボリューム・コントローラー 2145-CF8 のフロント・パネル上のコ ントロールとインディケーターを示しています。

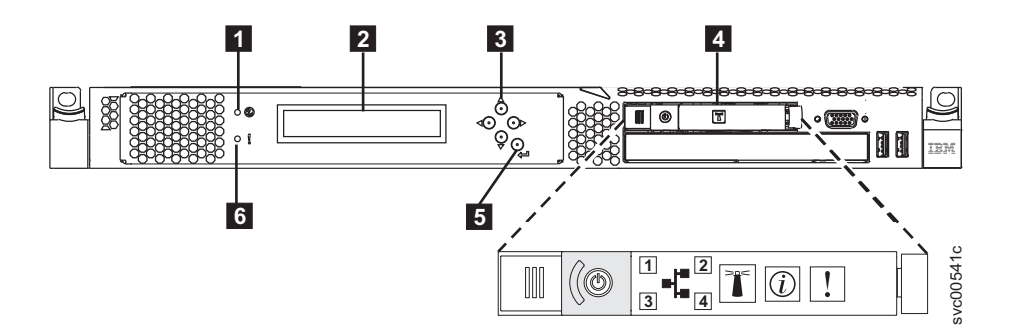

図 6. SAN ボリューム・コントローラー 2145-CF8 フロント・パネル

ノード状況 LED
 フロント・パネル・ディスプレイ
 ナビゲーション・ボタン
 オペレーター情報パネル
 選択ボタン

6 エラー LED

# SAN ボリューム・コントローラー 2145-8A4 コントロールとインディケーター

コントロールおよびインディケーターは、電源とナビゲーション用に使用され、シ ステム活動、サービスと構成オプション、サービス・コントローラー障害、および ノード識別番号などの情報を示すために使用されます。

図7 は、SAN ボリューム・コントローラー 2145-8A4 のフロント・パネル上のコ ントロールとインディケーターを示しています。

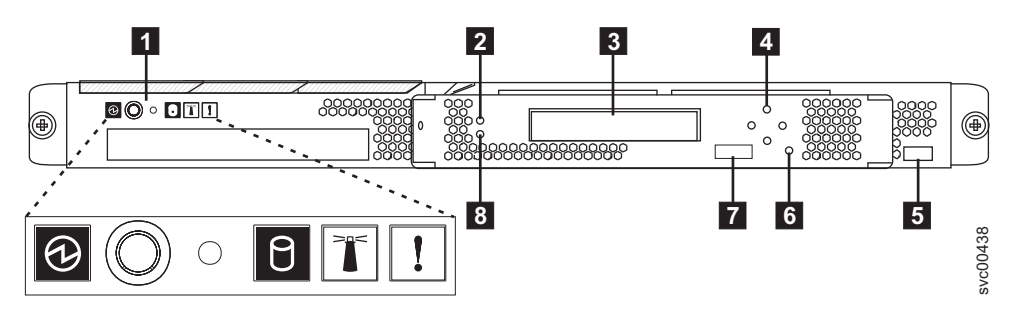

図7. SAN ボリューム・コントローラー 2145-8A4 のフロント・パネル・アセンブリー

- 1 オペレーター情報パネル
- **2** ノード状況 LED
- 3 フロント・パネル・ディスプレイ
- 4 ナビゲーション・ボタン
- 5 シリアル番号ラベル
- 6 選択ボタン
- 7 ノード識別ラベル
- 8 エラー LED

# SAN ボリューム・コントローラー 2145-8G4 コントロールとインディケーター

コントロールおよびインディケーターは、電源とナビゲーション用に使用され、シ ステム活動、サービスと構成オプション、サービス・コントローラー障害、および ノード識別番号などの情報を示すために使用されます。

14ページの図8は、SAN ボリューム・コントローラー 2145-8G4 のフロント・パ ネル上のコントロールとインディケーターを示しています。

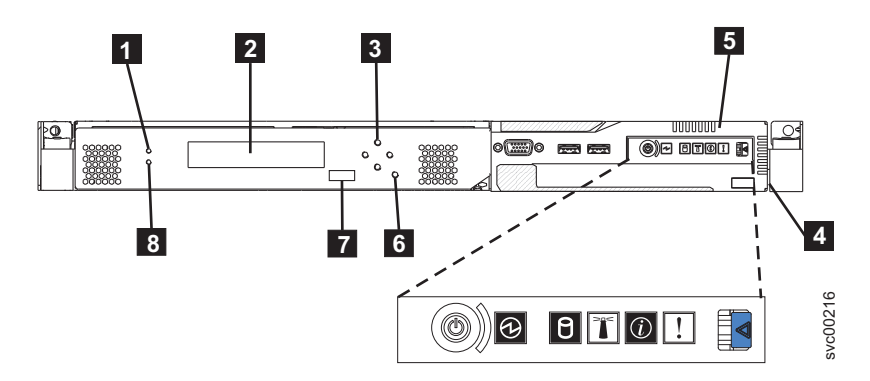

図 8. SAN ボリューム・コントローラー 2145-8G4 のフロント・パネル・アセンブリー

- 1 ノード状況 LED
- 2 フロント・パネル・ディスプレイ
- 3 ナビゲーション・ボタン
- 4 シリアル番号ラベル
- 5 オペレーター情報パネル
- 6 選択ボタン
- 7 ノード識別ラベル
- 8 エラー LED

## SAN ボリューム・コントローラー 2145-8F4 および SAN ボリュー ム・コントローラー 2145-8F2 コントロールとインディケーター

コントロールおよびインディケーターは、電源とナビゲーション用に使用され、シ ステム活動、サービスと構成オプション、サービス・コントローラー障害、および ノード識別番号などの情報を示すために使用されます。

図9 は、SAN ボリューム・コントローラー 2145-8F4 および SAN ボリューム・コ ントローラー 2145-8F2 のフロント・パネル上のコントロールとインディケーター を示しています。

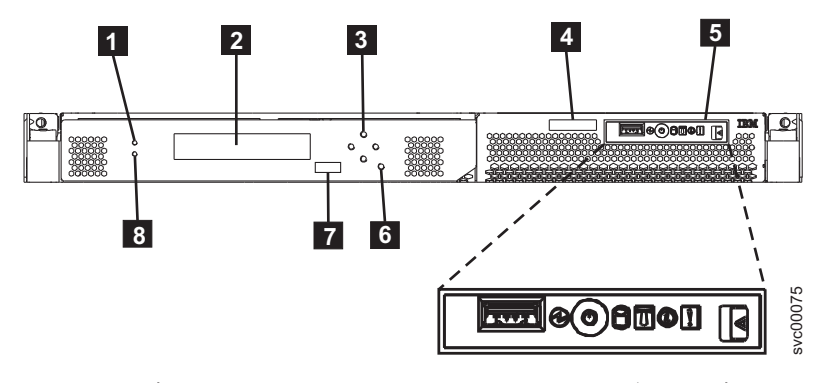

図9. SAN ボリューム・コントローラー 2145-8F2 および SAN ボリューム・コントローラー 2145-8F4 のフロント・パネル・アセンブリー

- **1** ノード状況 LED
- 2 フロント・パネル・ディスプレイ
- 3 ナビゲーション・ボタン
- **4** シリアル番号ラベル
- 5 オペレーター情報パネル
- 6 選択ボタン
- 7 ノード識別ラベル
- 8 エラー LED

#### ノード状況 LED

システム・アクティビティーは、緑色のノード状況 LED で示されます。

ノード状況 LED は、以下のシステム・アクティビティー標識を示します。

- オフ ノードはシステムのメンバーとして作動していません。
- オン ノードはシステムのメンバーとして作動しています。
- 明滅 ノードは、システム・リブート (電源オフ保留アクションまたはその他の制 御再始動シーケンスからの) に備えてキャッシュ・データと状態データをロ ーカル・ディスクにダンプ中です。

#### フロント・パネル・ディスプレイ

フロント・パネル・ディスプレイは、サービス、構成、およびナビゲーション情報 を表示します。

フロント・パネルに表示される言語を選択できます。 表示は、英数字情報およびグ ラフィカル情報 (進行状況表示バー)の両方で表示されます。

フロント・パネル・ディスプレイには、ノードとシステムに関する構成情報および サービス情報が表示され、これには以下の項目が含まれます。

- ブート進行インディケーター
- ブート障害
- 充電
- ハードウェア・ブート
- ノード・レスキュー要求
- 電源障害
- 電源オフ
- リカバリー
- 再始動
- シャットダウン
- エラー・コード
- WWNN の検証?

#### ナビゲーション・ボタン

ナビゲーション・ボタンを使用して、メニュー内を移動できます。

メニューでの移動に使用できるナビゲーション・ボタンには、上移動、下移動、右 移動、および左移動の 4 つがあります。

それぞれのボタンは、メニューで移動できる方向に対応しています。例えば、メニ ューで右に移動するには、右側にあるナビゲーション・ボタンを押します。メニュ ーを下方に移動したい場合は、下部にあるナビゲーション・ボタンを押します。

**注:** 「選択」ボタンは、ナビゲーション・ボタンと併せてタンデムで使用されま す。

#### 製品のシリアル番号

ノードには、システム・ボード・ハードウェアに書き込まれた SAN ボリューム・ コントローラー製品のシリアル番号があります。製品のシリアル番号は、フロン ト・パネルにあるシリアル番号ラベルにも印刷されています。

この番号は、保証とサービスの資格検査に使用され、エラー・レポートとともに送 られるデータに組み込まれます。製品の契約期間中は、この番号を変更しないこと が重要です。システム・ボードを交換する場合は、慎重にシステム・ボード交換の 指示に従って、システム・ボードのシリアル番号を再書き込みする必要がありま す。

#### 選択ボタン

メニューから項目を選択するのに、「選択」ボタンを使用します。

「選択」ボタンとナビゲーション・ボタンは、メニュー・オプションおよびブート・オプションのナビゲートと選択、および保守パネル・テストの開始に役立ちます。「選択」ボタンは SAN ボリューム・コントローラーのフロント・パネルにあります。ナビゲーション・ボタンの近くです。

#### ノード識別ラベル

フロント・パネル・ディスプレイのノード識別ラベルは、6桁のノード識別番号です。この番号は、パネル名またはフロント・パネル ID とも呼ばれます。

ノード識別ラベルは、addnode コマンドに入力される 6 桁の番号です。このラベル はシステム・ソフトウェアで読み取ることができ、構成およびサービス・ソフトウ ェアがノード ID として使用します。ノード識別番号は、メニューから「ノード (node)」を選択すればフロント・パネルにも表示できます。

サービス・コントローラー・アセンブリーのフロント・パネルを交換した場合、構 成およびサービス・ソフトウェアは、交換パネルの前面に印刷されている番号を表 示します。将来のエラー・レポートにはこの新しい番号が入ります。フロント・パ ネルを交換するときは、システムの再構成は必要ありません。

#### エラー LED

サービス・コントローラーの重大な障害は、こはく色のエラー LED により示されます。

- エラー LED には次の 2 つの状態があります。
- オフ サービス・コントローラーは正常に機能しています。
- **オン** 重大なサービス・コントローラー障害が検出されたので、サービス・コント ローラーを交換する必要があります。

ノードの電源がオンになるときに、エラー LED が一時的に点灯する場合が あります。エラー LED がオンであるにもかかわらず、フロント・パネル・ ディスプレイが完全にブランクである場合は、保守アクションを実行する前 に、LED がオフになるまで 5 分待ってください。

## SAN ボリューム・コントローラー オペレーター情報パネル

オペレーター情報パネルは、SAN ボリューム・コントローラーのフロント・パネル にあります。

### SAN ボリューム・コントローラー 2145-CG8 オペレーター情報パネ ル

オペレーター情報パネルには、ボタンとインディケーターがあります。それらは、 電源制御ボタン、および LED (システム・ボード・エラー、ハード・ディスク・ア クティビティー、および電源状況などの情報を示す) があります。

図 10 は、SAN ボリューム・コントローラー 2145-CG8 のオペレーター情報パネル を示しています。

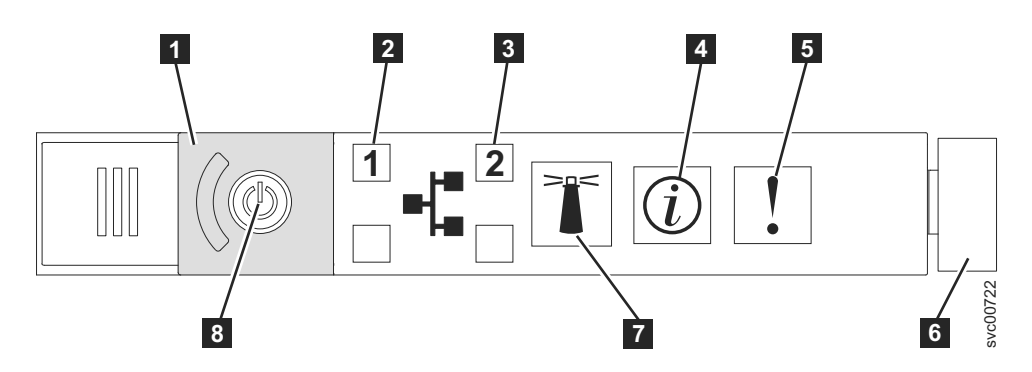

図 10. SAN ボリューム・コントローラー 2145-CG8 または 2145-CF8 オペレーター情報パネ ル

- 1 電源ボタン・カバー
- 2 イーサネット 1 アクティビティー LED。オペレーター情報パネルの LED
- は、システム・ボードに取り付けられたイーサネット・ポートを示しています。
- 3 イーサネット 2 アクティビティー LED。オペレーター情報パネルの LED
- は、システム・ボードに取り付けられたイーサネット・ポートを示しています。
- 4 システム情報 LED
- 5 システム・エラー LED
- 6 リリース・ラッチ
- 7 ロケーター・ボタンと LED
- **8** 電源ボタンと LED

注: 10 Gbps イーサネット・フィーチャーを取り付けている場合、ポート・アクティビティーはアクティビティー LED に反映されません。

## SAN ボリューム・コントローラー 2145-CF8 オペレーター情報パネ ル

オペレーター情報パネルには、ボタンとインディケーターがあります。それらは、 電源制御ボタン、および LED (システム・ボード・エラー、ハード・ディスク・ア クティビティー、および電源状況などの情報を示す) があります。

図 11 は、SAN ボリューム・コントローラー 2145-CF8の オペレーター情報パネル を示しています。

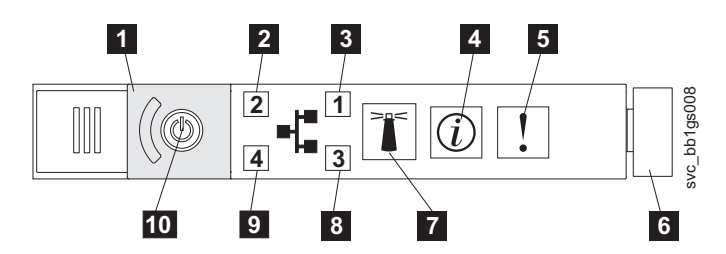

図11. SAN ボリューム・コントローラー 2145-CG8 または 2145-CF8 オペレーター情報パネ ル

電源ボタン・カバー
 イーサネット 2 アクティビティー LED
 イーサネット 1 アクティビティー LED
 システム情報 LED
 システム・エラー LED
 リリース・ラッチ
 ロケーター・ボタンと LED
 未使用
 未使用
 電源ボタンと LED

## SAN ボリューム・コントローラー 2145-8A4 オペレーター情報パネ ル

オペレーター情報パネルには、ボタンとインディケーターがあります。それらは、 電源制御ボタン、および LED (システム・ボード・エラー、ハード・ディスク・ア クティビティー、および電源状況などの情報を示す) があります。

19ページの図 12 は、SAN ボリューム・コントローラー 2145-8A4の オペレータ ー情報パネル を示しています。
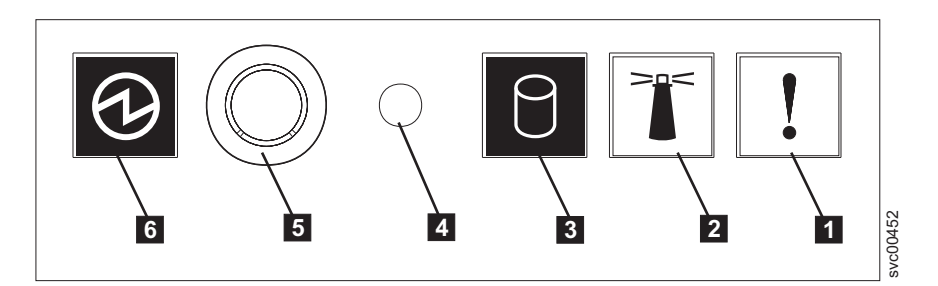

図 12. SAN ボリューム・コントローラー 2145-8A4 オペレーター情報パネル

システム・エラー LED (こはく色)
 ロケーター LED (青色)
 ハード・ディスク・ドライブ・アクティビティー LED (緑色)
 リセット・ボタン
 電源制御ボタン
 電源 LED (緑色)

# SAN ボリューム・コントローラー 2145-8G4 オペレーター情報パネ ル

オペレーター情報パネルには、ボタンとインディケーターがあります。それらは、 ライト・パス診断パネル用のリリース・ラッチ、電源制御ボタン、および LED (シ ステム・ボード・エラー、ハード・ディスク・アクティビティー、および電源状況 などの情報を示す)があります。

図 13 は、SAN ボリューム・コントローラー 2145-8G4 上のオペレーター情報パネ ルを示しています。

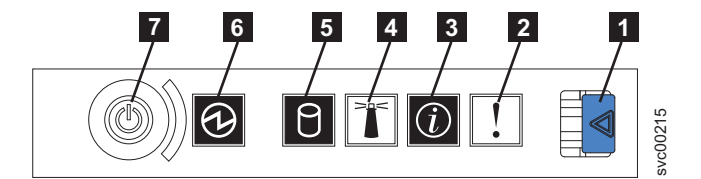

図 13. SAN ボリューム・コントローラー 2145-8G4 オペレーター情報パネル

- 1 ライト・パス診断パネル用リリース・ラッチ
- 2 システム・エラー LED (こはく色)
- 3 システム情報 LED (こはく色)
- 4 ロケーター LED (青色)
- 5 ハード・ディスク・ドライブ・アクティビティー LED (緑色)
- 6 電源 LED (緑色)
- **7** 電源制御ボタン

# SAN ボリューム・コントローラー 2145-8F4 および SAN ボリュー ム・コントローラー 2145-8F2 のオペレーター情報パネル

オペレーター情報パネルには、ボタンとインディケーターがあります。それらは、 ライト・パス診断パネル用のリリース・ラッチ、電源制御ボタン、および LED (シ ステム・ボード・エラー、ハード・ディスク・アクティビティー、および電源状況 などの情報を示す)があります。

図 14 は、SAN ボリューム・コントローラー 2145-8F4 および SAN ボリューム・ コントローラー 2145-8F2 モデルで使用される オペレーター情報パネル を示して います。

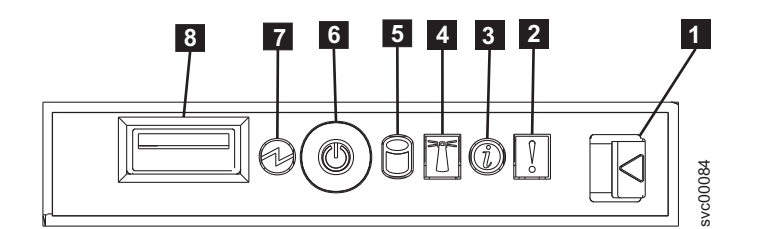

図 14. SAN ボリューム・コントローラー 2145-8F2 および SAN ボリューム・コントローラー 2145-8F4 オペレーター情報パネル

- 1 ライト・パス診断パネル用リリース・ラッチ
- 2 システム・エラー LED (こはく色)
- 3 情報 LED (こはく色)
- 4 ロケーター LED (青色)
- 5 ハード・ディスク・ドライブ・アクティビティー LED (緑色)
- 6 電源制御ボタン
- 7 電源 LED (緑色)
- 8 USB コネクター

#### システム・エラー LED

システム・エラー LED の点灯は、システム・ボード・エラーが起こっていること を示します。

このこはく色の LED は、SAN ボリューム・コントローラー・ハードウェアが致命 的エラーを検出した場合に点灯します。この場合、新しい現場交換可能ユニット (FRU) が必要です。 障害のある FRU を切り分けるには、MAP 5800: Light path を参照してください。を参照してください。

システム・エラー LED は、SAN ボリューム・コントローラーのモデル 2145-CG8、2145-CF8、2145-8G4、2145-8F4、および 2145-8F2 の背面にもありま す。

#### ハード・ディスク・ドライブ・アクティビティー LED

点灯している場合、緑色のハード・ディスク・ドライブ・アクティビティー LED は、ハード・ディスク・ドライブが使用中であることを示します。

#### リセット・ボタン

SAN ボリューム・コントローラー 2145-8A4 ノード上でリセット・ボタンが使用可 能ですが、これは使用しないでください。

**重要:** リセット・ボタンを使用すると、SAN ボリューム・コントローラーの制御 データがディスクに書き込まれずに、ノードが即時に再始動します。この場合、ノ ードを再び作動可能にするには、サービス・アクションが必要です。

#### 電源ボタン

電源ボタンは、SAN ボリューム・コントローラーの主電源をオンまたはオフにしま す。

電源を入れるには、電源ボタンを押して放します。ボタンを押すには、ペンのよう な先のとがったデバイスが必要です。

電源を切るには、電源ボタンを押して放します。 SAN ボリューム・コントローラ ー・ノードの電源をオフにする方法について詳しくは、『MAP 5350: SAN ボリュ ーム・コントローラー・ノードの電源オフ』を参照してください。

**重要:** ノードが稼働状態のときに、電源ボタンを押してすぐに放すと、SAN ボリ ューム・コントローラーは、電源オフ中であることをフロント・パネルに表示し、 制御データを内部ディスクに書き込みます。これには、5 分を要する可能性があり ます。電源ボタンを押したまま放さないと、SAN ボリューム・コントローラーの制 御データはディスクに書き込まれず、ノードは即時に電源オフになります。その場 合、SAN ボリューム・コントローラーを再度作動可能状態にするには、保守アクシ ョンが必要となります。このため、電源オフ操作時には、2 秒を超えて電源ボタン を押し続けないでください。

注: 2145 UPS-1U は、SAN ボリューム・コントローラーが電源ボタンでシャットダ ウンされても電源オフになりません。

#### 電源 LED

緑色の電源 LED は SAN ボリューム・コントローラーの電源状況を示します。

電源 LED には以下の特性があります。

- オフ 次の条件の 1 つ以上が該当します。
  - 電源機構に入力電源が供給されていない。
  - 電源機構に障害が起こっている。
  - LED に障害が起こっている。
- オン SAN ボリューム・コントローラー・ノードがオンになっている。
- 明滅 SAN ボリューム・コントローラー・ノードがオフになっているが、給電部 には接続されている。

注: 電源 LED は、SAN ボリューム・コントローラー 2145-CG8、2145-CF8、2145-8F2、2145-8F4、および 2145-8G4 ノードの背面にもあります。

# リリース・ラッチ

SAN ボリューム・コントローラー・モデル 2145-8G4、2145-8F4、および 2145-8F2 のリリース・ラッチにより、ライト・パス診断パネルにアクセスできます。このパ ネルは、問題の位置を判断するための方法を提供します。

オペレーター情報パネルのリリース・ラッチを押した後、Light Path 診断パネルを 外側にスライドさせると、LED の点灯を確認することができます。これらの LED は、発生したエラーのタイプを示します。詳しくは、MAP 5800: Light path を参照 してください。

パネルを元の位置に戻すには、カチッと音がして正しい位置に収まるまでノードに 押し戻します。

## システム情報 LED

システム情報 LED が点灯した場合は、重大でないイベントが発生しています。

ライト・パス診断パネルとイベント・ログを確認してください。ライト・パス診断 については、ライト・パス保守分析手順 (MAP) に詳細な説明があります。

#### ロケーター LED

SAN ボリューム・コントローラーはロケーター LED を使用しません。

#### イーサネット・アクティビティー LED

各イーサネット・ポートの横にあるイーサネット・アクティビティー LED は、 SAN ボリューム・コントローラー・ノードが、イーサネット・ポートに接続されて いるイーサネット・ネットワークと通信していることを示します。

オペレーター情報パネルの LED は、システム・ボードに取り付けられたイーサネ ット・ポートを示しています。SAN ボリューム・コントローラー 2145-CG8 に 10 Gbps イーサネット・カードを取り付けている場合、ポート・アクティビティーはア クティビティー LED に反映されません。

# SAN ボリューム・コントローラーの背面パネル・インディケータ ーとコネクター

SAN ボリューム・コントローラーの背面パネル・インディケーターは、後部パネ ル・アセンブリーにあります。外部コネクターは、SAN ボリューム・コントローラ ー・ノードおよび電源機構アセンブリーにあります。

# SAN ボリューム・コントローラー 2145-CG8 の背面パネル・インデ ィケーター

背面パネル・インディケーターは LED で構成され、ファイバー・チャネル・ポートの状況、イーサネット接続とアクティビティー、電力、電流、およびシステム・ボード・エラーを示します。

図 15 は、SAN ボリューム・コントローラー 2145-CG8 の後部パネル・アセンブリ ー上の背面パネル・インディケーターを示しています。

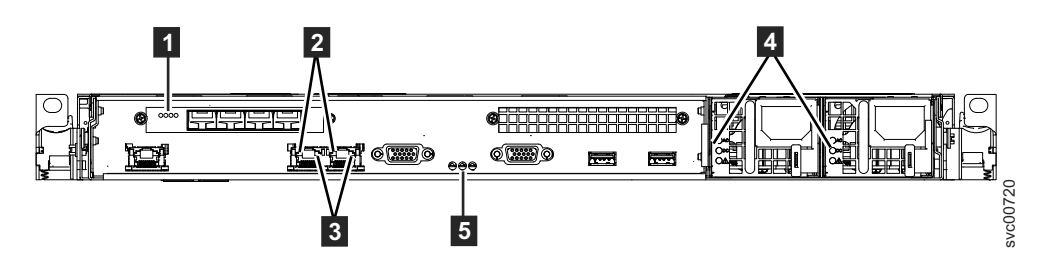

図 15. SAN ボリューム・コントローラー 2145-CG8 の背面パネル・インディケーター

- 1 ファイバー・チャネル LED
- 2 イーサネット・リンク LED
- 3 イーサネット・アクティビティー LED
- 4 AC、DC、および電源機構エラー LED
- 5 電源、ロケーション、およびシステム・エラー LED

図 16 は、10 Gbps イーサネット・フィーチャーが取り付けられた SAN ボリュー ム・コントローラー 2145-CG8 の後部パネル・アセンブリー上の背面パネル・イン ディケーターを示しています。

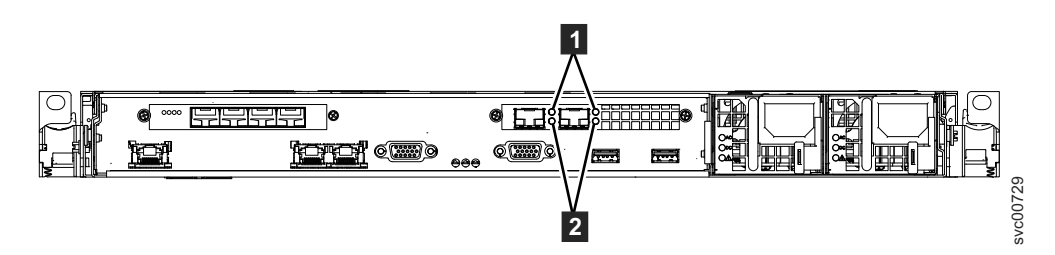

図 16. 10 Gbps イーサネット・フィーチャーにおける SAN ボリューム・コントローラー 2145-CG8 の背面パネル・インディケーター

10 Gbps イーサネット・リンク LED。こはく色のリンク LED は、このポートが 10 Gbps イーサネット・スイッチに接続され、リンクがオンラインになっているときに点灯します。

**2** 10 Gbps イーサネット・アクティビティー LED。緑色のアクティビティー LED は、データがリンクを介して送信されているときに点灯します。

## SAN ボリューム・コントローラー 2145-CG8 コネクター

SAN ボリューム・コントローラー 2145-CG8 が使用する外部コネクターには、4 つ のファイバー・チャネル・ポート、1 つのシリアル・ポート、2 つのイーサネッ ト・ポート、および 2 つの電源コネクターがあります。 2145-CG8 には、10 Gbps イーサネット・フィーチャー用の外部コネクターもあります。

これらの図は、SAN ボリューム・コントローラー 2145-CG8 の後部パネル・アセン ブリー上の外部コネクターを示しています。

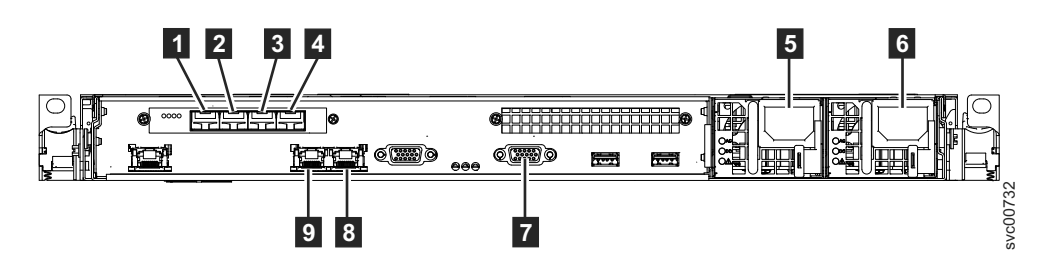

図 17. SAN ボリューム・コントローラー 2145-CG8 の背面にあるコネクター

ファイバー・チャネル・ポート 1
 ファイバー・チャネル・ポート 2
 ファイバー・チャネル・ポート 3
 ファイバー・チャネル・ポート 4
 電源機構 1 の電源コード・コネクター
 電源機構 2 の電源コード・コネクター
 UPS 通信ケーブルのシリアル接続
 イーサネット・ポート 2
 イーサネット・ポート 1

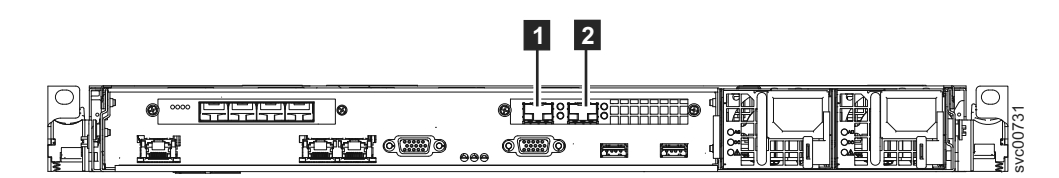

図18. SAN ボリューム・コントローラー 2145-CG8 背面の 10 Gbps イーサネット・ポート

10 Gbps イーサネット・ポート 3
 2 10 Gbps イーサネット・ポート 4

図 19 は、各電源機構アセンブリー上にあるコネクターのタイプを示しています。こ れらのコネクターを使用して、SAN ボリューム・コントローラー 2145-CG8 を無停 電電源装置 (uninterruptible power supply) からの 2 本の電源ケーブルに接続しま す。

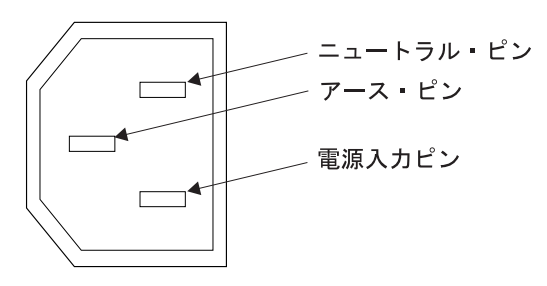

図19. 電源コネクター

保守手順の間で使用される SAN ボリューム・コントローラー 2145-CG8 ポート:

SAN ボリューム・コントローラー 2145-CG8 には、保守手順の間にのみ使用される 複数のポートが含まれています。

図 20 は、保守手順の間のみ使用されるポートを表示します。

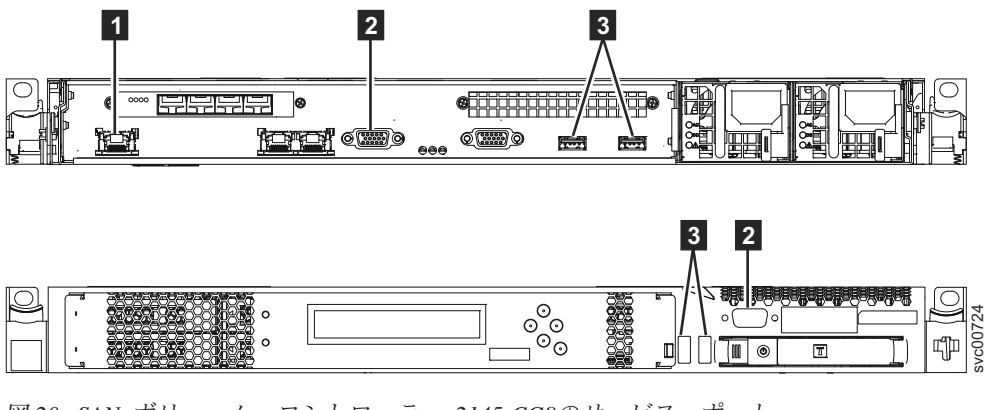

図 20. SAN ボリューム・コントローラー 2145-CG8のサービス・ポート

1 システム管理ポート

2 2 つのモニター・ポート、前面に 1 つと背面に 1 つ

**3** 4 つの USB ポート、前面に 2 つと背面に 2 つ

通常操作時には、これらのポートはどれも使用しません。これらのポートのいずれ かに装置を接続するのは、保守手順にその指示があった場合、または IBM サービ ス担当員によって接続するよう要請された場合だけです。

#### SAN ボリューム・コントローラー 2145-CG8 未使用ポート:

SAN ボリューム・コントローラー 2145-CG8 には、使用されていないポートを 1 つ入れることができます。

図 21 は、保守手順の間または通常使用の間使用されない 1 つのポートを示しています。

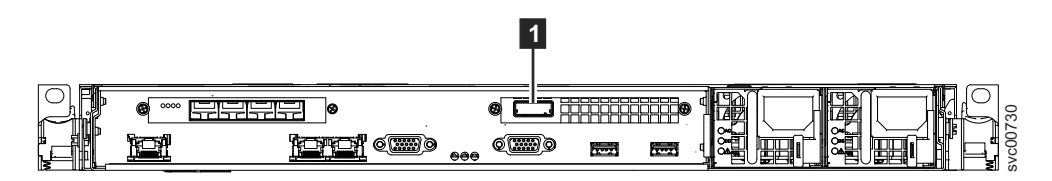

図 21. SAN ボリューム・コントローラー 2145-CG8 ポート (未使用)

1 シリアル接続 SCSI (SAS) ポート

存在する場合、このポートはポートを非アクティブにするためにソフトウェアで無 効にされています。

SAS ポートは、オプションの高速 SAS アダプターが 1 つ以上のソリッド・ステート・ドライブ (SSD) とともに取り付けられている場合に存在します。

# SAN ボリューム・コントローラー 2145-CF8 の背面パネル・インデ ィケーター

背面パネル・インディケーターは LED で構成され、ファイバー・チャネル・ポートの状況、イーサネット接続とアクティビティー、電力、電流、およびシステム・ボード・エラーを示します。

図 22 は、SAN ボリューム・コントローラー 2145-CF8 の後部パネル・アセンブリ ー上の背面パネル・インディケーターを示しています。

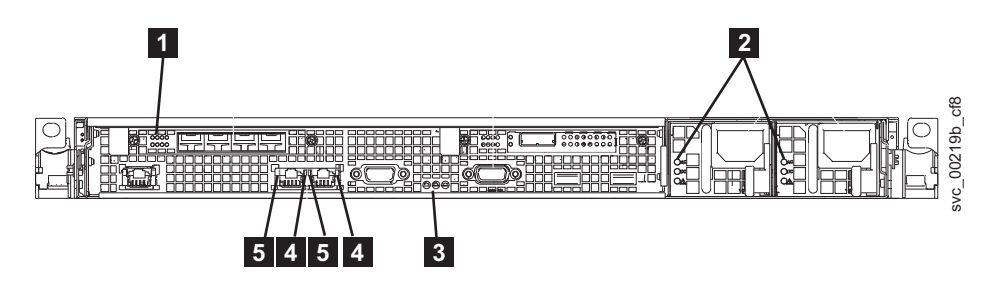

図 22. SAN ボリューム・コントローラー 2145-CF8 の背面パネル・インディケーター

- 1 ファイバー・チャネル LED
- 2 AC、DC、および電源機構エラー LED
- 3 電源、ロケーション、およびシステム・エラー LED
- 4 イーサネット・リンク LED
- 5 イーサネット・アクティビティー LED

#### SAN ボリューム・コントローラー 2145-CF8 コネクター

SAN ボリューム・コントローラー 2145-CF8 が使用する外部コネクターには、4 つ のファイバー・チャネル・ポート、1 つのシリアル・ポート、2 つのイーサネッ ト・ポート、および 2 つの電源コネクターがあります。

図 23 は、SAN ボリューム・コントローラー 2145-CF8 後部パネル・アセンブリー 上の外部コネクターを示しています。

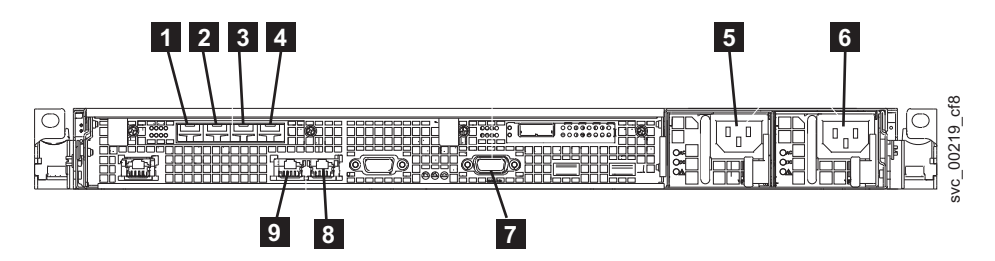

図23. SAN ボリューム・コントローラー 2145-CG8 または 2145-CF8 の背面にあるコネクタ

ファイバー・チャネル・ポート 1
 ファイバー・チャネル・ポート 2
 ファイバー・チャネル・ポート 3
 ファイバー・チャネル・ポート 4

5 電源機構 1 の電源コード・コネクター
6 電源機構 2 の電源コード・コネクター
7 UPS 通信ケーブルのシリアル接続
8 イーサネット・ポート 2
9 イーサネット・ポート 1

図 24 は、各電源機構アセンブリー上にあるコネクターのタイプを示しています。こ れらのコネクターを使用して、SAN ボリューム・コントローラー 2145-CF8 を無停 電電源装置 (uninterruptible power supply)からの 2 本の電源ケーブルに接続します。

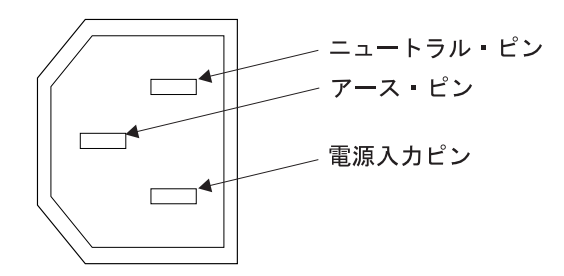

図 24. 電源コネクター

保守手順の間で使用される SAN ボリューム・コントローラー 2145-CF8 ポート:

SAN ボリューム・コントローラー 2145-CF8 には、保守手順の間にのみ使用される 複数のポートが含まれています。

図 25 は、保守手順の間のみ使用されるポートを表示します。

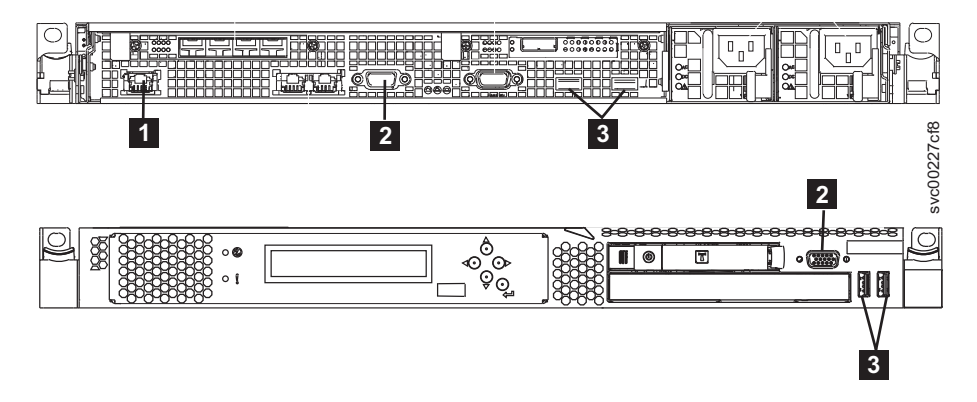

図 25. SAN ボリューム・コントローラー 2145-CF8のサービス・ポート

- 1 システム管理ポート
- 2 2 つのモニター・ポート、前面に 1 つと背面に 1 つ
- **3** 4 つの USB ポート、前面に 2 つと背面に 2 つ

通常の稼働中はこれらのポートは使用されません。これらのいずれかのポートへの 装置の接続は、保守手順または IBM サービス担当員によって指示された場合にの み実行してください。 SAN ボリューム・コントローラー 2145-CF8 未使用ポート:

SAN ボリューム・コントローラー 2145-CF8 には、使用されていないポートを 1 つ入れることができます。

図 26 は、保守手順の間または通常使用の間使用されない 1 つのポートを示しています。

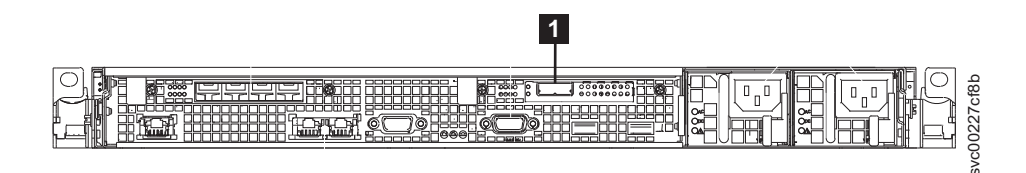

図 26. SAN ボリューム・コントローラー 2145-CF8 ポート (未使用)

1 シリアル接続 SCSI (SAS) ポート

存在する場合、このポートはポートを非アクティブにするためにソフトウェアで無 効にされています。

SAS ポートは、オプションの高速 SAS アダプターが 1 つ以上のソリッド・ステート・ドライブ (SSD) とともに取り付けられている場合に存在します。

# SAN ボリューム・コントローラー 2145-8A4 の背面パネル・インデ ィケーター

背面パネル・インディケーターは LED で構成され、ファイバー・チャネル・ポートの状況、イーサネット接続とアクティビティー、電力、電流、およびシステム・ボード・エラーを示します。

図 27 は、SAN ボリューム・コントローラー 2145-8A4 の後部パネル・アセンブリ ー上の背面パネル・インディケーターを示しています。

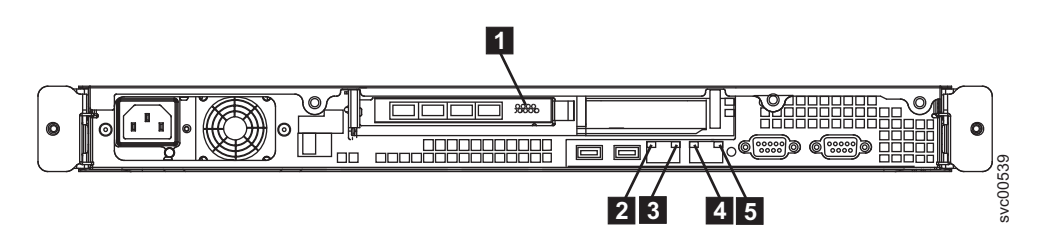

図 27. SAN ボリューム・コントローラー 2145-8A4 の背面パネル・インディケーター

ファイバー・チャネル LED
 イーサネット・ポート 1 のアクティビティー LED
 イーサネット・ポート 1 のリンク LED
 イーサネット・ポート 2 のアクティビティー LED
 イーサネット・ポート 2 のリンク LED

## SAN ボリューム・コントローラー 2145-8A4 コネクター

外部コネクターは、ファイバー・チャネル・ポート、シリアル・ポートおよびイー サネット・ポートと電源機構で構成されます。

図 28 は、SAN ボリューム・コントローラー 2145-8A4 後部パネル・アセンブリー 上の外部コネクターを示しています。

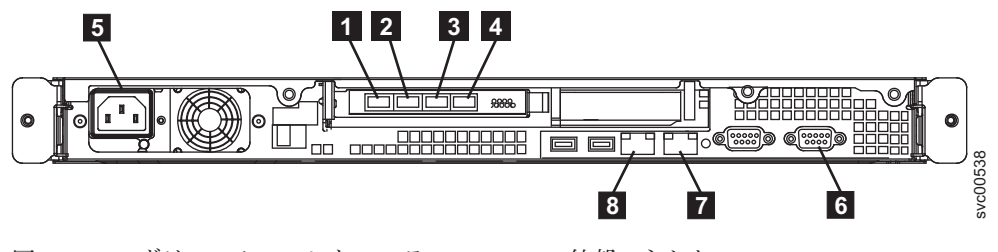

図 28. SAN ボリューム・コントローラー 2145-8A4 外部コネクター

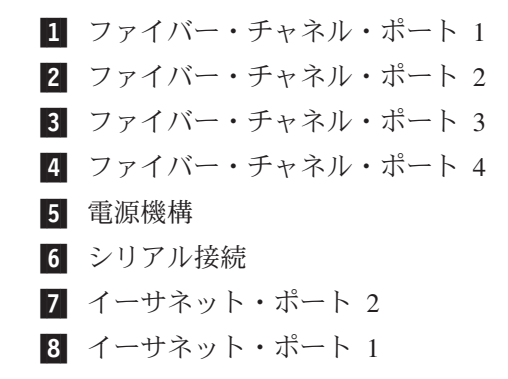

図 29 は、電源機構アセンブリー上にあるコネクターのタイプを示しています。この コネクターを使用すると、SAN ボリューム・コントローラー 2145-8A4を無停電電 源装置 (uninterruptible power supply)から給電部に接続できます。

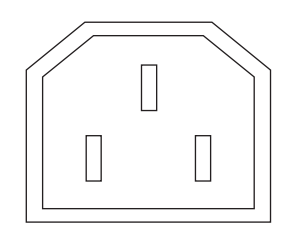

図 29. 電源コネクター

## 保守手順の間で使用される SAN ボリューム・コントローラー 2145-8A4 ポート

SAN ボリューム・コントローラー 2145-8A4 には、保守手順の間にのみ使用される 複数のポートが含まれています。これらのポートは、30ページの図 30 に示されて います。

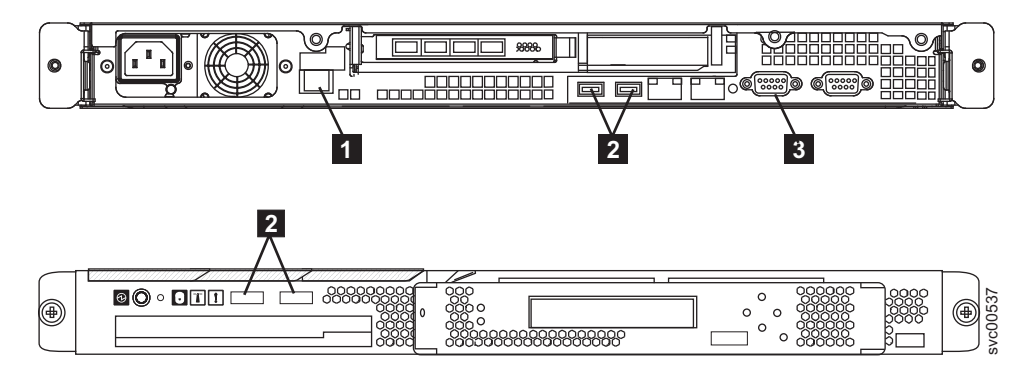

図 30. SAN ボリューム・コントローラー 2145-8A4のサービス・ポート

1 システム管理ポート

**2** 4 つの USB ポート (前面に 2 つ、背面に 2 つ)

3 背面に 1 つのビデオ・ポート

通常操作時には、これらのポートはどれも使用しません。これらのポートのいずれ かに装置を接続するのは、保守手順または IBM サービス担当員によって指示され た場合にのみ実行してください。

## 使用されない SAN ボリューム・コントローラー 2145-8A4 のポート

SAN ボリューム・コントローラー 2145-8A4 には未使用のポートはありません。

# SAN ボリューム・コントローラー 2145-8G4 の背面パネル・インデ ィケーター

背面パネル・インディケーターは LED で構成され、ファイバー・チャネル・ポートの状況、イーサネット接続とアクティビティー、電力、電流、およびシステム・ボード・エラーを示します。

図 31 は、SAN ボリューム・コントローラー 2145-8G4 の後部パネル・アセンブリ ー上の背面パネル・インディケーターを示しています。

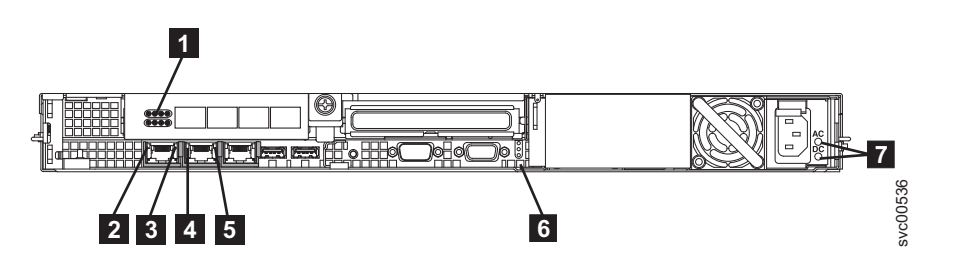

図 31. SAN ボリューム・コントローラー 2145-8G4 の背面パネル・インディケーター

ファイバー・チャネル LED
 イーサネット・ポート 1 のアクティビティー LED
 イーサネット・ポート 1 のリンク LED
 イーサネット・ポート 2 のアクティビティー LED
 イーサネット・ポート 2 のリンク LED
 電源、ロケーション、およびシステム・エラー LED

7 AC LED と DC LED

ーサネット・ポートと電源機構で構成されます。

**SAN ボリューム・コントローラー 2145-8G4 コネクター** 外部コネクターは、ファイバー・チャネル・ポート、シリアル・ポート、およびイ

図 32 は、SAN ボリューム・コントローラー 2145-8G4 後部パネル・アセンブリー 上の外部コネクターを示しています。

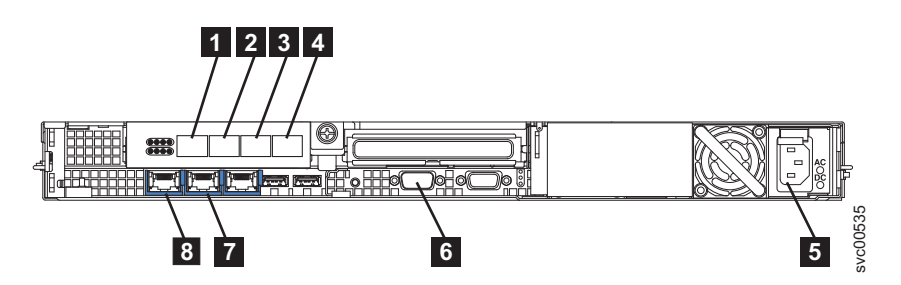

図 32. SAN ボリューム・コントローラー 2145-8G4 外部コネクター

ファイバー・チャネル・ポート 1
 ファイバー・チャネル・ポート 2
 ファイバー・チャネル・ポート 3
 ファイバー・チャネル・ポート 4
 電源機構
 シリアル接続
 イーサネット・ポート 2
 イーサネット・ポート 1

図 33 は、電源機構アセンブリー上にあるコネクターのタイプを示しています。この コネクターを使用すると、SAN ボリューム・コントローラー 2145-8G4を無停電電 源装置 (uninterruptible power supply)から給電部に接続できます。

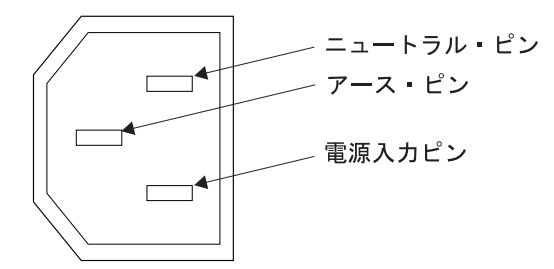

図 33. 電源コネクター

## 保守手順の間で使用される SAN ボリューム・コントローラー 2145-8G4 ポート

SAN ボリューム・コントローラー 2145-8G4 には、保守手順の間にのみ使用される 複数のポートが含まれています。これらのポートは、32ページの図 34 に示されて います。

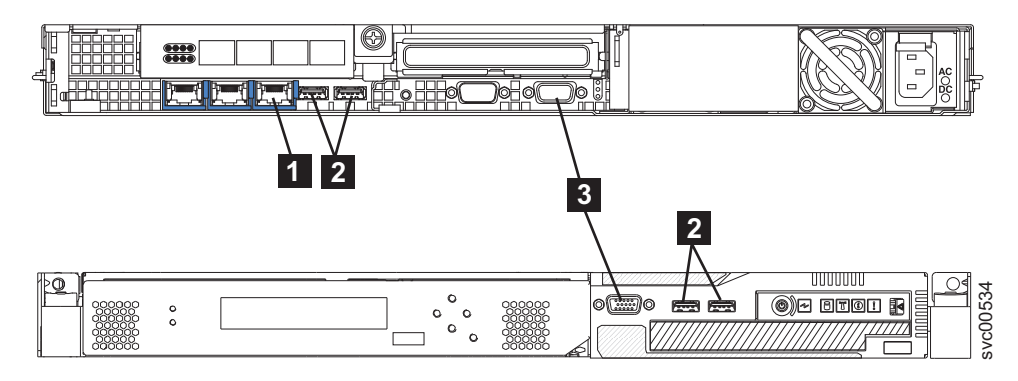

図 34. SAN ボリューム・コントローラー 2145-8G4のサービス・ポート

1 システム管理ポート

**2** 4 つの USB ポート (前面に 2 つ、背面に 2 つ)

3 2 つのモニター・ポート (前面に 1 つ、背面に 1 つ)

通常操作時には、これらのポートはどれも使用しません。これらのポートのいずれ かに装置を接続するのは、保守手順または IBM サービス担当員によって指示され た場合にのみ実行してください。

#### 使用されない SAN ボリューム・コントローラー 2145-8G4 ポート

SAN ボリューム・コントローラー 2145-8G4 には未使用のポートはありません。

# SAN ボリューム・コントローラー 2145-8F4 の背面パネル・インデ ィケーター

背面パネル・インディケーターは、後部パネル・アセンブリーにあります。

図 35 は、SAN ボリューム・コントローラー 2145-8F4 の後部パネル・アセンブリ ー上の背面パネル・インディケーターを示しています。

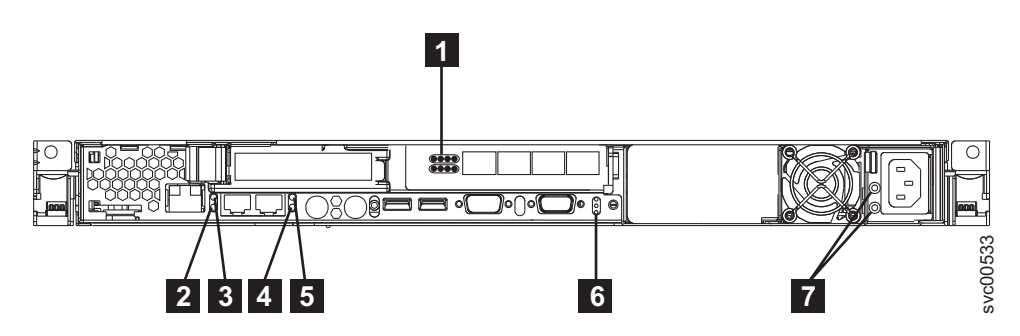

図 35. SAN ボリューム・コントローラー 2145-8F4 の背面パネル・インディケーター

1 ファイバー・チャネル LED

- 2 イーサネット・ポート 1 のリンク LED
- 3 イーサネット・ポート 1 のアクティビティー LED

4 イーサネット・ポート 2 のリンク LED
5 イーサネット・ポート 2 のアクティビティー LED
6 電源、ロケーション、およびシステム・エラー LED
7 AC LED と DC LED

#### SAN ボリューム・コントローラー 2145-8F4 コネクター

外部コネクターは、イーサネット・ポート、シリアル・ポート、およびファイバ ー・チャネル・ポートと電源機構で構成されます。

図 36 は、SAN ボリューム・コントローラー 2145-8F4 後部パネル・アセンブリー 上の外部コネクターを示しています。

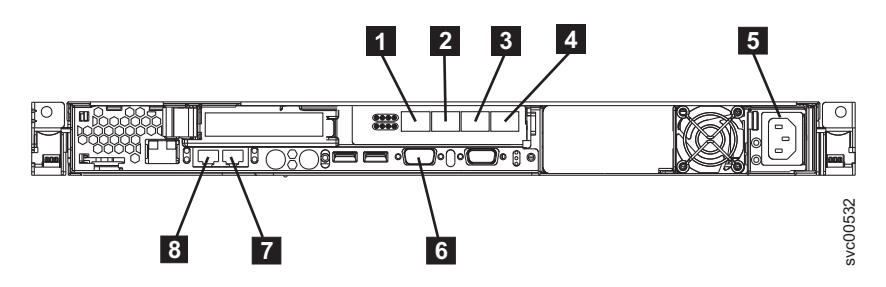

図 36. SAN ボリューム・コントローラー 2145-8F4 外部コネクター

ファイバー・チャネル・ポート 1
 ファイバー・チャネル・ポート 2
 ファイバー・チャネル・ポート 3
 ファイバー・チャネル・ポート 4
 電源機構
 シリアル接続
 イーサネット・ポート 2
 イーサネット・ポート 1

図 37 は、電源機構アセンブリー上にあるコネクターのタイプを示しています。この コネクターを使用すると、SAN ボリューム・コントローラー 2145-8F4を無停電電 源装置 (uninterruptible power supply)から給電部に接続できます。

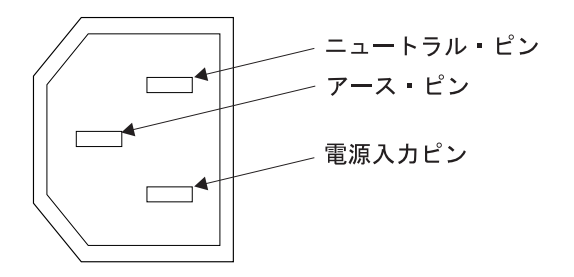

図 37. 電源コネクター

# 保守手順の間で使用される SAN ボリューム・コントローラー 2145-8F4 ポート

SAN ボリューム・コントローラー 2145-8F4 には、キーボード・サービス・ポート およびモニター・サービス・ポートがあります。これらのポートは保守手順でのみ 使用されます。図 38 provides the locations には、サービス・ポートの位置を記載し てあります。

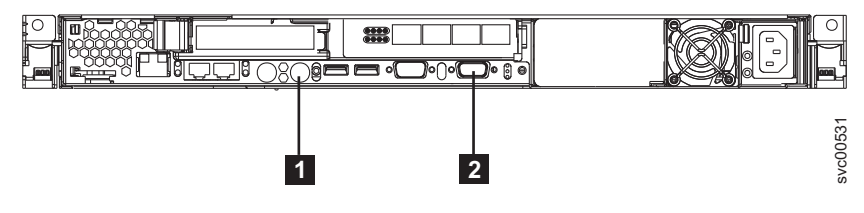

図 38. SAN ボリューム・コントローラー 2145-8F4のサービス・ポート

キーボード・ポート
 モニター・ポート

## 通常の稼働中に使用されない SAN ボリューム・コントローラー 2145-8F4 ポート

SAN ボリューム・コントローラー 2145-8F4 には、通常の操作時には SAN ボリュ ーム・コントローラーによって使用されないポートがいくつか装備されています。 図 39 および 35 ページの図 40 は、SAN ボリューム・コントローラーでは使用され ないポートを示しています。

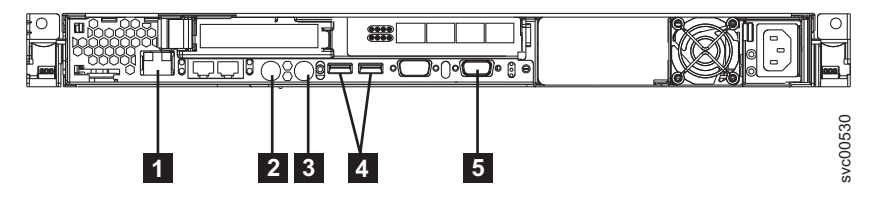

図 39. 通常操作時に SAN ボリューム・コントローラー 2145-8F4 で使用されないポート

システム管理ポート
 マウス・ポート
 キーボード・ポート

- 4 USB ポート
- 5 モニター・ポート

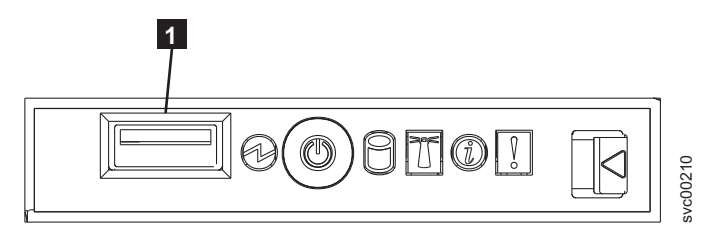

図 40. SAN ボリューム・コントローラー 2145-8F4のフロント・パネル上で使用されないポート

**1** USB ポート

# SAN ボリューム・コントローラー 2145-8F2 の背面パネル・インデ ィケーター

背面パネル・インディケーターは、後部パネル・アセンブリーにあります。

図 41 は、SAN ボリューム・コントローラー 2145-8F2 の後部パネル・アセンブリ ー上の背面パネル・インディケーターを示しています。

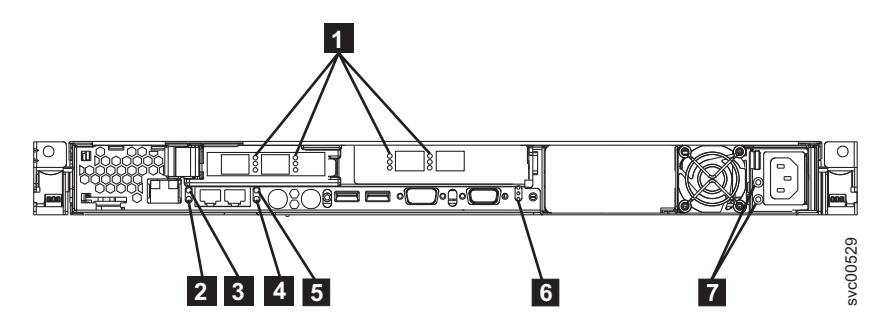

図 41. SAN ボリューム・コントローラー 2145-8F2 の背面パネル・インディケーター

- 1 ファイバー・チャネル LED
- 2 イーサネット・ポート 1 のリンク LED
- 3 イーサネット・ポート 1 のアクティビティー LED
- 4 イーサネット・ポート 2 のリンク LED
- 5 イーサネット・ポート 2 のアクティビティー LED
- 6 電源、ロケーション、およびシステム・エラー LED
- 7 AC LED と DC LED

#### SAN ボリューム・コントローラー 2145-8F2 コネクター

外部コネクターは、電源機構と、イーサネット・ポート、ファイバー・チャネル・ ポート、およびシリアル・ポートで構成されます。

36ページの図 42 は、SAN ボリューム・コントローラー 2145-8F2 後部パネル・ア センブリー上の外部コネクターを示しています。

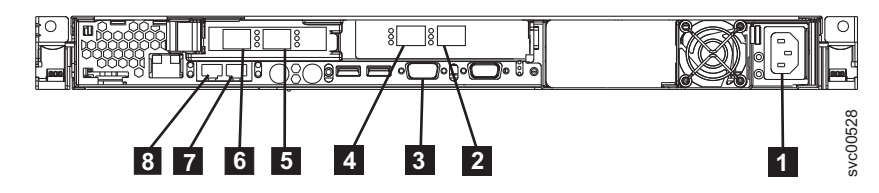

図 42. SAN ボリューム・コントローラー 2145-8F2 外部コネクター

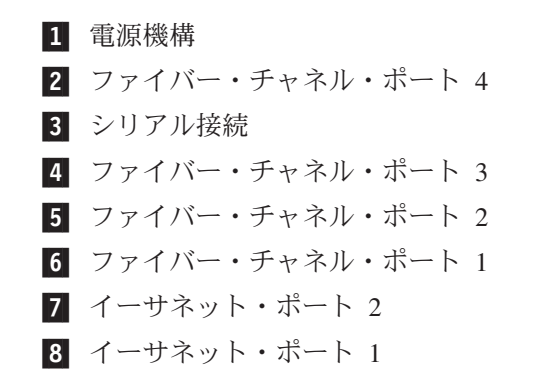

図 43 は、電源機構アセンブリー上にあるコネクターのタイプを示しています。この コネクターを使用すると、SAN ボリューム・コントローラー 2145-8F2を無停電電 源装置 (uninterruptible power supply)から給電部に接続できます。

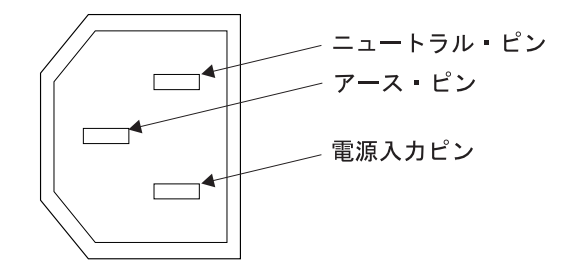

図43. 電源コネクター

## ファイバー・チャネル LED

ファイバー・チャネル LED は、ファイバー・チャネル・ポート.

各ファイバー・チャネル・ポートの作動の状態と速度を示すには、2 つの LED を 使用します。下部の LED は、リンクの状態とアクティビティーを示します。

表7. 下部ファイバー・チャネル LED のリンク状態とアクティビティー

| LED 状態 | リンク状態とアクティビティー       |
|--------|----------------------|
| オフ     | リンクが非アクティブです         |
| オン     | リンクがアクティブで、入出力がありません |
| 明滅     | リンクがアクティブで、入出力がアクティブ |
|        | です                   |

各ファイバー・チャネル・ポートは 3 つの速度のいずれかで作動することができま す。上部 LED は相対的なリンク速度を示します。リンク速度が定義されるのは、 リンクの状態がアクティブである場合のみです。

表 8. 上部ファイバー・チャネル LED のリンク速度

| LED 状態 | 示されるリンク速度 |
|--------|-----------|
| オフ     | 低速        |
| オン     | 高速        |
| 明滅     | 中速        |

表9は、SAN ボリューム・コントローラー・モデル 2145-8A4、2145-8G4、および 2145-8F4 の実際のリンク速度を示しています。

表 9. 実際のリンク速度

| リンク速度 | 実際のリンク速度 |
|-------|----------|
| 低速    | 1 Gbps   |
| 高速    | 4 Gbps   |
| 中速    | 2 Gbps   |

表 10 は、SAN ボリューム・コントローラー 2145-CF8 および SAN ボリューム・ コントローラー 2145-CG8 の実際のリンク速度を示しています。

表 10. 実際のリンク速度

| リンク速度 | 実際のリンク速度 |
|-------|----------|
| 低速    | 2 Gbps   |
| 高速    | 8 Gbps   |
| 中速    | 4 Gbps   |

#### イーサネット活動 LED

イーサネット活動 LED は、ノードが、イーサネット・ポートに接続されたイーサ ネット・ネットワークと通信していることを示します。

それぞれのイーサネット・コネクターごとに LED のセットがあります。トップ LED は、イーサネット・リンク LED です。これが点灯しているときは、イーサネ ット・ポート上にアクティブな接続があることを示します。ボトムの LED は、イ ーサネット・アクティビティー LED です。これが明滅しているときは、サーバー とネットワーク装置の間でデータが送受信されていることを示します。

#### イーサネット・リンク LED

イーサネット・リンク LED は、イーサネット・ポートにアクティブな接続が存在 することを示します。

それぞれのイーサネット・コネクターごとに LED のセットがあります。トップ LED は、イーサネット・リンク LED です。これが点灯しているときは、イーサネ ット・ポート上にアクティブな接続があることを示します。ボトムの LED は、イ ーサネット・アクティビティー LED です。これが明滅しているときは、サーバー とネットワーク装置の間でデータが送受信されていることを示します。

## 電源、ロケーション、およびシステム・エラー LED

電源 LED、ロケーション LED、およびシステム・エラー LED は、SAN ボリュー ム・コントローラーの背面に格納されています。これらの 3 つの LED は、ノード の前面に表示されている LED と同じです。

電源、ロケーション、およびシステム・エラー LED に関する用語を以下に示します。

#### 電源 LED

これは 3 つの LED の最上部にあり、以下の状態を示します。

- オフ 次の条件の 1 つ以上が該当します。
  - ・ 電源機構に入力電源が供給されていない。
  - 電源機構に障害が起こっている。
  - LED に障害が起こっている。
- オン SAN ボリューム・コントローラーの電源がオンです。
- 明滅 SAN ボリューム・コントローラーは電源オフされていますが、まだ 給電部に接続されています。

#### ロケーション LED

これは 3 つの LED の真ん中にあります。SAN ボリューム・コントローラ ー では使用されません。

#### システム・エラー LED

これは 3 つの LED の最下部にあり、システム・ボード・エラーが発生したことを示します。ライト・パス診断により詳細情報が提供されます。

#### AC LED と DC LED

AC および DC LED は、ノードに電流が供給されているかどうかを示します。

AC LED

上部の LED は、AC 電流がノードに供給されていることを示します。

#### DC LED

下部の LED は、DC 電流がノードに供給されていることを示します。

SAN ボリューム・コントローラー 2145-CF8 および SAN ボリューム・コントロー ラー 2145-CG8 の AC、DC、および電源機構エラー LED:

AC LED、DC LED、および電源機構エラー LED は、ノードに電流が供給されているかどうかを示します。

39ページの図 44 は、SAN ボリューム・コントローラー 2145-CF8 の AC LED、DC LED、および電源機構エラー LED のロケーションを示しています。

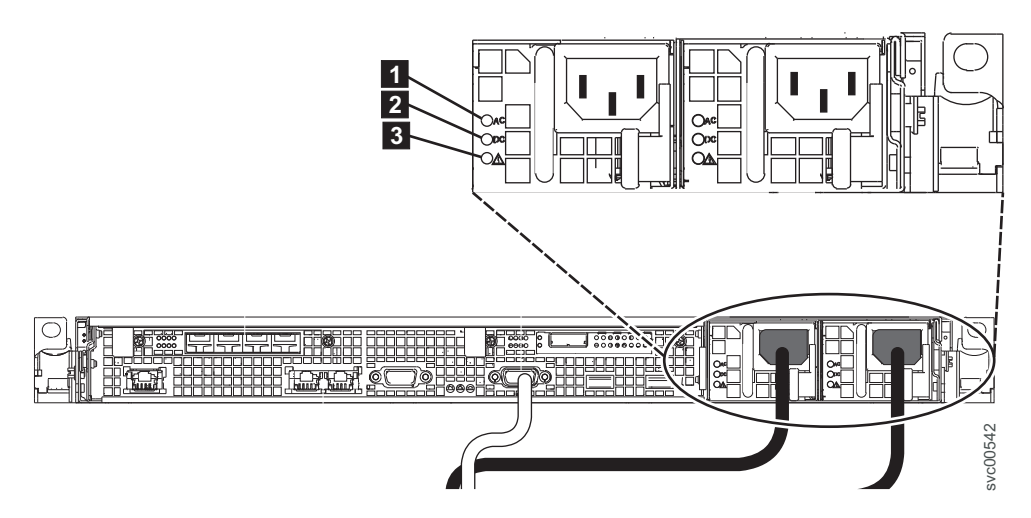

図 44. SAN ボリューム・コントローラー 2145-CG8 または 2145-CF8 AC LED、DC LED、 および電源エラー LED

2 つの電源機構には、それぞれ独自の LED セットがあります。

#### AC LED

電源機構の左側にある上部 LED (1) は、ノードに AC 電流が供給されて いることを示します。

DC LED

電源機構の左側にある中央の LED (2) は、ノードに DC 電流が供給されていることを示します。

#### 電源機構エラー LED

電源機構の左側にある下部 LED (3) は、電源機構に問題があることを示します。

#### SAN ボリューム・コントローラー 2145-8G4 上の AC LED と DC LED:

AC LED と DC LED は、SAN ボリューム・コントローラー 2145-8G4 の背面にあ ります。

40 ページの図 45 は、AC LED と DC LED のロケーションを示しています。

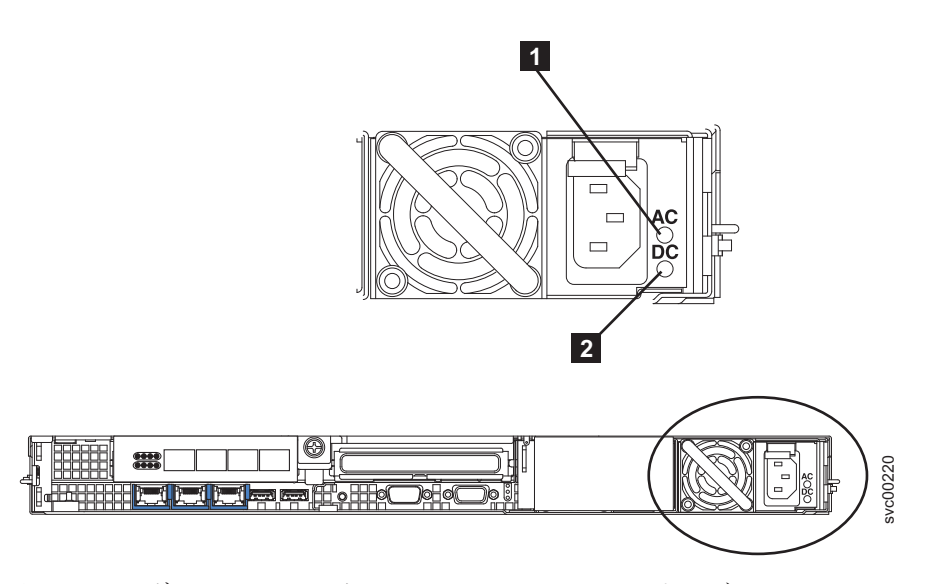

図 45. SAN ボリューム・コントローラー 2145-8G4 の AC および DC LED

#### AC LED

上部の LED (1) は、AC 電流がノードに供給されていることを示します。

#### DC LED

下部の LED (2) は、DC 電流がノードに供給されていることを示します。

SAN ボリューム・コントローラー 2145-8F4 および SAN ボリューム・コントロー ラー 2145-8F2 上の AC LED と DC LED:

AC LED と DC LED は、SAN ボリューム・コントローラー 2145-8F4 および SAN ボリューム・コントローラー 2145-8F2 の背面にあります。

41 ページの図 46 は、AC LED と DC LED のロケーションを示しています。

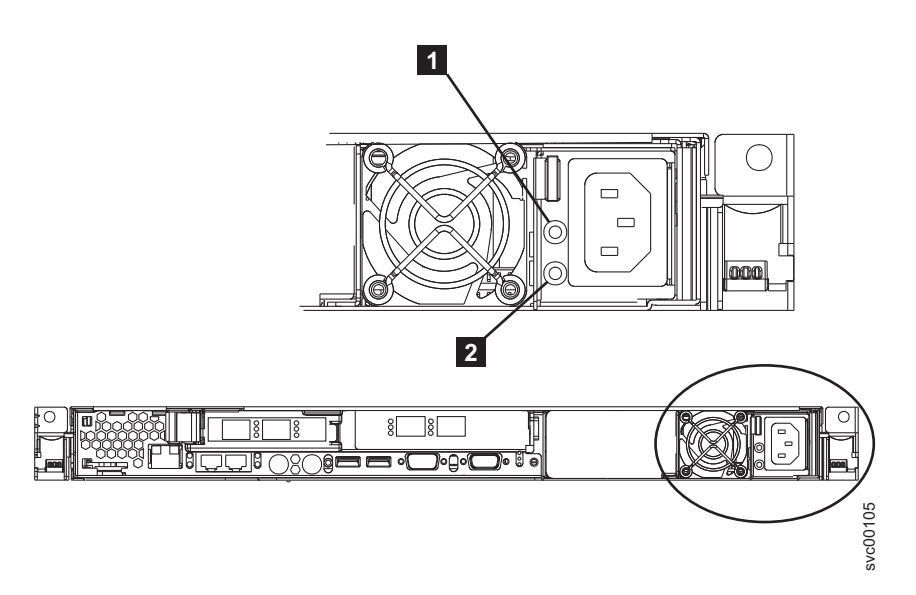

図 46. SAN ボリューム・コントローラー 2145-8F4 および SAN ボリューム・コントローラー 2145-8F2 の AC LED と DC LED

#### AC LED

上部の LED (1) は、AC 電流がノードに供給されていることを示します。

#### DC LED

下部の LED (2) は、DC 電流がノードに供給されていることを示します。

# ファイバー・チャネル・ポート番号およびワールドワイド・ポート 名

ファイバー・チャネル・ポートは、その物理ポート番号とワールドワイド・ポート 名 (WWPN) によって識別されます。

物理ポート番号は、保守作業時のファイバー・チャネル・カードおよびケーブル接 続を識別するためのものです。物理ポート番号は 1 から 4 です (ノードの背面パ ネルを表示して、左から右へ)。 WWPN は、ファイバー・チャネル・スイッチ構成 などの作業、ならびに SAN 上の装置を一意的に識別する場合に使用されます。

WWPN は、ポートが取り付けられている SAN ボリューム・コントローラー・ノー ドのワールド・ワイド・ノード名 (WWNN) から派生します。

WWNN の形式は 50050768010XXXXX です。ここで、XXXXX は、最初に装置から 派生し、・ノードに固有です。

WWPN は 50050768010*QXXXXX* の形式です。ここで、*XXXXX* は前述のとおりであり、*Q* は次のようにポート番号に関連しています。

| ポート | <b>Q</b> の値 |
|-----|-------------|
| 1   | 4           |
| 2   | 3           |
| 3   | 1           |

| ポート | Q の値 |
|-----|------|
| 4   | 2    |

# SAN ボリューム・コントローラー環境の要件

IBM 担当員が SAN ボリューム・コントローラー環境をセットアップする前に、 SAN ボリューム・コントローラーの物理サイトの特定の仕様を満たす必要がありま す。

## SAN ボリューム・コントローラー 2145-CG8 の環境要件

SAN ボリューム・コントローラー 2145-CG8 を取り付ける前に、物理的環境が一定 の要件を満たしていなければなりません。これには、十分なスペースが使用可能で あり、電源要件および環境条件が満たされていることの確認も含まれます。

#### 入力電圧要件

お客様の稼働環境が次の電圧要件を満たしていることを確認してください。

| 電圧                   | 周波数             |
|----------------------|-----------------|
| 200 V から 240 V 単相 AC | 50 Hz または 60 Hz |

#### 重要:

- 無停電電源装置 (uninterruptible power supply)が別の無停電電源装置 (uninterruptible power supply)からカスケードされている場合、ソースの無停電電 源装置 (uninterruptible power supply)は、相当たり少なくとも 3 倍の容量を持つ 必要があり、合計の高調波ひずみが 5% 未満である必要があります。
- さらに、無停電電源装置 (uninterruptible power supply)は、3 Hz/秒以下のスルー・ レートの入力電圧キャプチャー機能を備えていなければなりません。

## 各ノードの最大消費電力

お客様の稼働環境が次の電源要件を満たしていることを確認してください。

必要な最大電力は、ノード・タイプおよび取り付けるオプション機構によって異な ります。

表 11. 最大電力使用量

| コンポーネント                    | 電源要件  |
|----------------------------|-------|
| SAN ボリューム・コントローラー 2145-CG8 | 200 W |
| および 2145 UPS-1U            |       |

各冗長 AC 電源スイッチごとに、20 W ずつ電源要件に追加してください。

1 台から 4 台のソリッド・ステート・ドライブを備えた高速 SAS アダプターの場合、消費電力に 50 W を追加してください。

#### 回路ブレーカー要件

2145 UPS-1Uは集積回路ブレーカーを備えており、追加保護を必要としません。

# 冗長 AC 電源を使用しない場合の環境要件

冗長 AC 電源を使用していない場合、ご使用の環境が以下の範囲内にあることを確認してください。

表 12. 物理仕様

| 環境       | 温度                                  | 高度                                            | 相対湿度                          | 最大湿球温度      |
|----------|-------------------------------------|-----------------------------------------------|-------------------------------|-------------|
| 稼働時 (低地) | 10°C から 35°C<br>(50°F から 95°F)      | 0 m から 914 m<br>(0 ft から<br>3000 ft)          | 8% から 80% 結<br>露なし            | 23°C (73°F) |
| 稼働時 (高地) | 10°C から 32°C<br>(50°F から 90°F)      | 914 m から<br>2133 m<br>(3000 ft から<br>7000 ft) | 8% から 80% 結<br>露なし            | 23°C (73°F) |
| 電源を切る    | 10°C から 43°C<br>(50°F から<br>109°F)  | 0 m から 2133<br>m<br>(0 ft から<br>7000 ft)      | 8% から 80% 結<br>露なし            | 27°C (81°F) |
| 保管時      | 1°C から 60°C<br>(34°F から<br>140°F)   | 0 m から 2133<br>m<br>(0 ft から 7000<br>ft)      | 5% から 80% 結<br>露なし            | 29°C (84°F) |
| 配送時      | -20°C から 60°C<br>(-4°F から<br>140°F) | 0 m から<br>10668 m<br>(0 ft から<br>34991 ft)    | 5% から 100%<br>結露可、ただし<br>降水なし | 29°C (84°F) |

#### 冗長 AC 電源を使用する場合の環境要件

冗長 AC 電源を使用している場合、ご使用の環境が以下の範囲内にあることを確認 してください。

表 13. 冗長 AC 電源を使用する場合の環境要件

| 環境       | 温度             | 高度            | 相対湿度        | 最大湿球温度      |
|----------|----------------|---------------|-------------|-------------|
| 稼働時 (低地) | 15°C から 32°C   | 0 m から 914 m  | 20% から 80%  | 23°C (73°F) |
|          | (59°F から 90°F) | (0 ft から 3000 | 結露なし        |             |
|          |                | ft)           |             |             |
| 稼働時 (高地) | 15°C から 32°C   | 914 m から      | 20% から 80%  | 23°C (73°F) |
|          | (59°F から 90°F) | 2133 m        | 結露なし        |             |
|          |                | (3000 ft から   |             |             |
|          |                | 7000 ft)      |             |             |
| 電源を切る    | 10°C から 43°C   | 0 m から 2133   | 20% から 80%  | 27°C (81°F) |
|          | (50°F から       | m             | 結露なし        |             |
|          | 109°F)         | (0 ft から 7000 |             |             |
|          |                | ft)           |             |             |
| 保管時      | 1℃ から 60℃      | 0 m から 2133   | 5% から 80% 結 | 29°C (84°F) |
|          | (34°F から       | m             | 露なし         |             |
|          | 140°F)         | (0 ft から 7000 |             |             |
|          |                | ft)           |             |             |

表13. 冗長 AC 電源を使用する場合の環境要件 (続き)

| 環境  | 温度            | 高度             | 相対湿度       | 最大湿球温度      |
|-----|---------------|----------------|------------|-------------|
| 配送時 | -20°C から 60°C | 0 m から 10668   | 5% から 100% | 29°C (84°F) |
|     | (-4°F から      | m              | 結露可、ただし    |             |
|     | 140°F)        | (0 ft から 34991 | 降水なし       |             |
|     |               | ft)            |            |             |

#### 環境の準備

以下の表に、SAN ボリューム・コントローラー 2145-CG8 ノードの物理的特性を示 します。

#### 寸法と重量

このノードをサポートできるラックに使用可能なスペースがあることを確認します。

表 14. 寸法と重量

| 高さ        | 幅          | 奥行き      | 最大重量    |
|-----------|------------|----------|---------|
| 4.3 cm    | 44 cm      | 73.7 cm  | 15 kg   |
| (1.7 インチ) | (17.3 インチ) | (29 インチ) | (33 lb) |

#### 必要な追加スペース

また、ノードの周囲の、下記の追加スペース要件に対応するスペースが必ずラック にあるようにしてください。

表15. 必要な追加スペース

| 位置        | 必要な追加スペース          | 理由       |
|-----------|--------------------|----------|
| 左側面および右側面 | 最小: 50 mm (2 in.)  | 冷却用空気の流れ |
| 背面        | 最小: 100 mm (4 in.) | ケーブルの出口  |

## 各 SAN ボリューム・コントローラー 2145-CG8 ノードの最大発熱量

ノードは以下の最大発熱量を放散させます。

表 16. 各 SAN ボリューム・コントローラー 2145-CG8 ノードの最大発熱量

| モデル                        | ノードごとの発熱量         |
|----------------------------|-------------------|
| SAN ボリューム・コントローラー 2145-CG8 | 160 W (546 Btu/時) |
| SAN ボリューム・コントローラー 2145-CG8 | 210 W (717 Btu/時) |
| およびソリッド・ステート・ドライブ (SSD)    |                   |

#### 各 2145 UPS-1U の最大発熱量

2145 UPS-1U は、以下の最大発熱量を放散します。

表 17. 各 2145 UPS-1U の最大発熱量

| モデル                        | ノードごとの発熱量         |
|----------------------------|-------------------|
| 通常動作時の 2145 UPS-1U の最大発熱量  | 10 W (34 Btu/時)   |
| バッテリー動作時の 2145 UPS-1U の最大発 | 100 W (341 Btu/時) |
| 熱量                         |                   |

## SAN ボリューム・コントローラー 2145-CF8 の環境要件

SAN ボリューム・コントローラー 2145-CF8 ノードをインストールする前に、物理 環境が特定の要件を満たしている必要があります。これには、十分なスペースが使 用可能であり、電源要件および環境条件が満たされていることの確認も含まれま す。

#### 入力電圧要件

お客様の稼働環境が次の電圧要件を満たしていることを確認してください。

| 電圧                | 周波数          |
|-------------------|--------------|
| 200 - 240 V 単相 AC | 50 または 60 Hz |

#### 重要:

- 無停電電源装置 (uninterruptible power supply)が別の無停電電源装置 (uninterruptible power supply)からカスケードされている場合、ソースの無停電電 源装置 (uninterruptible power supply)は、相当たり少なくとも 3 倍の容量を持つ 必要があり、合計の高調波ひずみが 5% 未満である必要があります。
- さらに、無停電電源装置 (uninterruptible power supply)は、3 Hz/秒以下のスルー・ レートの入力電圧キャプチャー機能を備えていなければなりません。

#### 各ノードごとの消費電力

お客様の稼働環境が次の電源要件を満たしていることを確認してください。

必要な電力容量は、ノード・タイプ、およびインストールされているオプション・ フィーチャーによって異なります。

| コンポーネント                    | 電源要件  |
|----------------------------|-------|
| SAN ボリューム・コントローラー 2145-CF8 | 200 W |
| ノードと 2145 UPS-1U 電源機構      |       |

注:

SAN ボリューム・コントローラー 2145-CF8 のノードは、2145 UPS-1U 電源機構装置のすべての改訂には接続しません。 SAN ボリューム・コントローラー 2145-CF8 のノードは、2145 UPS-1U 電源機構装置部品番号 31P1318 を必要とし

ます。この装置は、アクセス可能な 2 つの電源コンセントをもっています。 2145 UPS-1U 電源機構装置の以前の改訂では、アクセス可能なコンセントが 1 つしかなく、適切ではありません。

- 各冗長 AC 電源スイッチごとに、20 W ずつ電源要件に追加してください。
- 1 つから 4 つのソリッド・ステート・ドライブ (SSD) を使用する高速 SAS ア ダプターごとに、処理能力に 50 W を追加してください。

# 回路ブレーカー要件

2145 UPS-1Uは集積回路ブレーカーを備えており、追加保護を必要としません。

#### 冗長 AC 電源を使用しない場合の環境要件

冗長 AC 電源を使用していない場合、ご使用の環境が以下の範囲内にあることを確認してください。

| 環境       | 温度                                  | 高度                                     | 相対湿度                          | 最大湿球温度      |
|----------|-------------------------------------|----------------------------------------|-------------------------------|-------------|
| 稼働時 (低地) | 10°C から 35°C<br>(50°F から 95°F)      | 0 - 914 m<br>(0 - 2998 フィー<br>ト)       | 8% から 80% 結<br>露なし            | 23°C (73°F) |
| 稼働時 (高地) | 10°C から 32°C<br>(50°F から 90°F)      | 914 - 2133 m<br>(2998 - 6988 フ<br>ィート) | 8% から 80% 結<br>露なし            | 23°C (73°F) |
| 電源を切る    | 10°C から 43°C<br>(50°F - 110°F)      | 0 - 2133 m<br>(0 - 6988 フィー<br>ト)      | 8% から 80% 結<br>露なし            | 27°C (81°F) |
| 保管時      | 1°C から 60°C<br>(34°F から<br>140°F)   | 0 - 2133 m<br>(0 - 6988 フィー<br>ト)      | 5% から 80% 結<br>露なし            | 29°C (84°F) |
| 配送時      | -20°C から 60°C<br>(-4°F から<br>140°F) | 0 - 10668 m<br>(0 - 34991 フィ<br>ート)    | 5% から 100%<br>結露可、ただし<br>降水なし | 29°C (84°F) |

#### 冗長 AC 電源を使用する場合の環境要件

冗長 AC 電源を使用している場合、ご使用の環境が以下の範囲内にあることを確認 してください。

| 環境       | 温度                             | 高度                                     | 相対湿度               | 最大湿球温度      |
|----------|--------------------------------|----------------------------------------|--------------------|-------------|
| 稼働時 (低地) | 15°C から 32°C<br>(59°F から 90°F) | 0 - 914 m<br>(0 - 2998 フィー             | 20% から 80%<br>結霰なし | 23°C (73°F) |
|          |                                | ь)                                     |                    |             |
| 稼働時 (高地) | 15°C から 32°C<br>(59°F から 90°F) | 914 - 2133 m<br>(2998 - 6988 フ<br>ィート) | 20% から 80%<br>結露なし | 23°C (73°F) |
| 電源を切る    | 10°C から 43°C<br>(50°F - 110°F) | 0 から 2133m<br>(0 - 6988 フィー<br>ト)      | 20% から 80%<br>結露なし | 27°C (81°F) |

| 環境  | 温度            | 高度            | 相対湿度        | 最大湿球温度      |
|-----|---------------|---------------|-------------|-------------|
| 保管時 | 1℃から 60℃      | 0 - 2133 m    | 5% から 80% 結 | 29°C (84°F) |
|     | (34°F から      | (0 - 6988 フィー | 露なし         |             |
|     | 140°F)        | ト)            |             |             |
| 配送時 | -20°C から 60°C | 0 - 10668 m   | 5% から 100%  | 29°C (84°F) |
|     | (-4°F から      | (0 - 34991 フィ | 結露可、ただし     |             |
|     | 140°F)        | ート)           | 降水なし        |             |

#### 環境の準備

次の表は、SAN ボリューム・コントローラー 2145-CF8 ノードの物理的特性をリストしています。

## 寸法と重量

このノードをサポートできるラックに使用可能なスペースがあることを確認します。

| 高さ         | 幅           | 奥行き      | 最大重量    |
|------------|-------------|----------|---------|
| 43 mm      | 440 mm      | 686 mm   | 12.7 kg |
| (1.69 インチ) | (17.32 インチ) | (27 インチ) |         |

#### 必要な追加スペース

また、ノードの周囲の、下記の追加スペース要件に対応するスペースが必ずラック にあるようにしてください。

|         | 追加スペース         |          |
|---------|----------------|----------|
| 位置      | 要件             | 理由       |
| 左側および右側 | 50 mm (2 インチ)  | 冷却用空気の流れ |
| 背面      | 最小:            | ケーブルの出口  |
|         | 100 mm (4 インチ) |          |

## 各 SAN ボリューム・コントローラー 2145-CF8 ノードの発熱量

ノードは以下の最大発熱量を放散させます。

| モデル                                                 | ノードごとの発熱量         |
|-----------------------------------------------------|-------------------|
| SAN ボリューム・コントローラー 2145-CF8                          | 160 W (546 Btu/時) |
| SAN ボリューム・コントローラー 2145-CF8<br>および最大 4 つのオプションのソリッド・ | 210 W (717 Btu/時) |
| ステート・トライノ (SSD)<br>標準作動時の 2145 UPS-1U の最大発熱量        | 10 W (34 Btu/時)   |
| バッテリー作動時の 2145 UPS-1U の最大発<br>熱量                    | 100 W (341 Btu/時) |

# SAN ボリューム・コントローラー 2145-8A4 の環境要件

SAN ボリューム・コントローラー 2145-8A4 をインストールする前に、物理環境が 特定の要件を満たしている必要があります。これには、十分なスペースが使用可能 であり、電源要件および環境条件が満たされていることの確認も含まれます。

## 入力電圧要件

お客様の稼働環境が次の電圧要件を満たしていることを確認してください。

| 電圧                | 周波数          |
|-------------------|--------------|
| 200 - 240 V 単相 AC | 50 または 60 Hz |

#### 重要:

- 無停電電源装置 (uninterruptible power supply)が別の無停電電源装置 (uninterruptible power supply)からカスケードされている場合、ソースの無停電電 源装置 (uninterruptible power supply)は、相当たり少なくとも 3 倍の容量を持つ 必要があり、合計の高調波ひずみが 5% 未満である必要があります。
- さらに、無停電電源装置 (uninterruptible power supply)は、3 Hz/秒以下のスルー・ レートの入力電圧キャプチャー機能を備えていなければなりません。

## 各ノードごとの消費電力

お客様の稼働環境が次の電源要件を満たしていることを確認してください。

必要な電力は、ノード・タイプ、および冗長 AC 電源機構が使用されているかどう かによって異なります。

| コンポーネント                    | 電源要件  |
|----------------------------|-------|
| SAN ボリューム・コントローラー 2145-8A4 | 180 W |
| および 2145 UPS-1U            |       |

各冗長 AC 電源スイッチごとに、20 W ずつ電源要件に追加してください。

#### 回路ブレーカー要件

2145 UPS-1Uは集積回路ブレーカーを備えており、追加保護を必要としません。

#### 冗長 AC 電源を使用しない場合の環境要件

冗長 AC 電源を使用していない場合、ご使用の環境が以下の範囲内にあることを確認してください。

| 環境       | 温度             | 高度            | 相対湿度        | 最大湿球温度      |
|----------|----------------|---------------|-------------|-------------|
| 稼働時 (低地) | 10℃ から 35℃     | 0 - 914 m     | 8% から 80% 結 | 23°C (73°F) |
|          | (50°F から 95°F) | (0 から 3000 フ  | 露なし         |             |
|          |                | ィート)          |             |             |
| 稼働時 (高地) | 10°C から 32°C   | 914 - 2133 m  | 8% から 80% 結 | 23°C (73°F) |
|          | (50°F から 90°F) | (3000 から 7000 | 露なし         |             |
|          |                | フィート)         |             |             |

| 環境    | 温度            | 高度           | 相対湿度        | 最大湿球温度      |
|-------|---------------|--------------|-------------|-------------|
| 電源を切る | 10°C から 43°C  | 0 - 2133 m   | 8% から 80% 結 | 27°C (81°F) |
|       | (50°F から      | (0 から 7000 フ | 露なし         |             |
|       | 109°F)        | ィート)         |             |             |
| 保管時   | 1℃ から 60℃     | 0 - 2133 m   | 5% から 80% 結 | 29°C (84°F) |
|       | (34°F から      | (0 から 7000 フ | 露なし         |             |
|       | 140°F)        | イート)         |             |             |
| 配送時   | -20°C から 60°C | 0 から 10668 m | 5% から 100%  | 29°C (84°F) |
|       | (-4°F から      | (0 から 34991  | 結露可、ただし     |             |
|       | 140°F)        | フィート)        | 降水なし        |             |

## 冗長 AC 電源を使用する場合の環境要件

冗長 AC 電源を使用している場合、ご使用の環境が以下の範囲内にあることを確認 してください。

| 環境       | 温度                                  | 高度                                     | 相対湿度                          | 最大湿球温度      |
|----------|-------------------------------------|----------------------------------------|-------------------------------|-------------|
| 稼働時 (低地) | 15°C から 32°C<br>(59°F から 90°F)      | 0 - 914 m<br>(0 から 3000 フ<br>ィート)      | 20% から 80%<br>結露なし            | 23°C (73°F) |
| 稼働時 (高地) | 15°C から 32°C<br>(59°F から 90°F)      | 914 - 2133 m<br>(3000 から 7000<br>フィート) | 20% から 80%<br>結露なし            | 23°C (73°F) |
| 電源を切る    | 10°C から 43°C<br>(50°F から<br>109°F)  | 0 - 2133 m<br>(0 から 7000 フ<br>ィート)     | 20% から 80%<br>結露なし            | 27°C (81°F) |
| 保管時      | 1°C から 60°C<br>(34°F から<br>140°F)   | 0 - 2133 m<br>(0 から 7000 フ<br>ィート)     | 5% から 80% 結<br>露なし            | 29°C (84°F) |
| 配送時      | -20°C から 60°C<br>(-4°F から<br>140°F) | 0 - 10668 m<br>(0 - 34991 フィ<br>ート)    | 5% から 100%<br>結露可、ただし<br>降水なし | 29°C (84°F) |

#### 環境の準備

次の表は、SAN ボリューム・コントローラー 2145-8A4 ノードの物理的特性をリストしています。

## 寸法と重量

このノードをサポートできるラックに使用可能なスペースがあることを確認します。

| 高さ         | 幅           | 奥行き      | 最大重量    |
|------------|-------------|----------|---------|
| 43 mm      | 440 mm      | 559 mm   | 10.1 kg |
| (1.75 インチ) | (17.32 インチ) | (22 インチ) | (22 lb) |

#### 必要な追加スペース

また、ノードの周囲の、下記の追加スペース要件に対応するスペースが必ずラック にあるようにしてください。

|         | 追加スペース             |          |
|---------|--------------------|----------|
| 位置      | 要件                 | 理由       |
| 左側および右側 | 最小: 50 mm (2 インチ)  | 冷却用空気の流れ |
| 背面      | 最小: 100 mm (4 in.) | ケーブルの出口  |

#### 各 SAN ボリューム・コントローラー 2145-8A4 ノードの発熱量

ノードは以下の最大発熱量を放散させます。

| モデル                        | ノードごとの発熱量         |
|----------------------------|-------------------|
| SAN ボリューム・コントローラー 2145-8A4 | 140 W (478 Btu/時) |

## SAN ボリューム・コントローラー 2145-8G4 の環境要件

SAN ボリューム・コントローラー 2145-8G4 をインストールする前に、物理環境が 特定の要件を満たしている必要があります。これには、十分なスペースが使用可能 であり、電源要件および環境条件が満たされていることの確認も含まれます。

#### 入力電圧要件

お客様の稼働環境が次の電圧要件を満たしていることを確認してください。

| 電圧                | 周波数          |
|-------------------|--------------|
| 200 - 240 V 単相 AC | 50 または 60 Hz |

#### 重要:

- 無停電電源装置 (uninterruptible power supply)が別の無停電電源装置 (uninterruptible power supply)からカスケードされている場合、ソースの無停電電 源装置 (uninterruptible power supply)は、相当たり少なくとも 3 倍の容量を持つ 必要があり、合計の高調波ひずみが 5% 未満である必要があります。
- さらに、無停電電源装置 (uninterruptible power supply)は、3 Hz/秒以下のスルー・ レートの入力電圧キャプチャー機能を備えていなければなりません。

## 各ノードごとの消費電力

お客様の稼働環境が次の電源要件を満たしていることを確認してください。

必要な電力は、ノード・タイプ、および冗長 AC 電源機構が使用されているかどう かによって異なります。

| コンポーネント                    | 電源要件  |
|----------------------------|-------|
| SAN ボリューム・コントローラー 2145-8G4 | 470 W |
| および 2145 UPS-1U            |       |

各冗長 AC 電源スイッチごとに、20 W ずつ電源要件に追加してください。

#### 回路ブレーカー要件

2145 UPS-1Uは集積回路ブレーカーを備えており、追加保護を必要としません。

#### 冗長 AC 電源を使用しない場合の環境要件

冗長 AC 電源を使用していない場合、ご使用の環境が以下の範囲内にあることを確認してください。

| 環境       | 温度             | 高度             | 相対湿度        | 最大湿球温度      |
|----------|----------------|----------------|-------------|-------------|
| 稼働時 (低地) | 10°C から 35°C   | 0 - 914 m      | 8% から 80% 結 | 23°C (73°F) |
|          | (50°F から 95°F) | (0 - 2998 フィー  | 露なし         |             |
|          |                | ト)             |             |             |
| 稼働時 (高地) | 10°C から 32°C   | 914 - 2133 m   | 8% から 80% 結 | 23°C (73°F) |
|          | (50°F から 90°F) | (2998 - 6988 フ | 露なし         |             |
|          |                | イート)           |             |             |
| 電源を切る    | 10°C から 43°C   | 0 - 2133 m     | 8% から 80% 結 | 27°C (81°F) |
|          | (50°F - 110°F) | (0 - 6988 フィー  | 露なし         |             |
|          |                | ト)             |             |             |
| 保管時      | 1℃から 60℃       | 0 - 2133 m     | 5% から 80% 結 | 29°C (84°F) |
|          | (34°F から       | (0 - 6988 フィー  | 露なし         |             |
|          | 140°F)         | ト)             |             |             |
| 配送時      | -20°C から 60°C  | 0 - 10668 m    | 5% から 100%  | 29°C (84°F) |
|          | (-4°F から       | (0 - 34991 フィ  | 結露可、ただし     |             |
|          | 140°F)         | ート)            | 降水なし        |             |

## 冗長 AC 電源を使用する場合の環境要件

冗長 AC 電源を使用している場合、ご使用の環境が以下の範囲内にあることを確認 してください。

| 環境       | 温度             | 高度             | 相対湿度        | 最大湿球温度      |
|----------|----------------|----------------|-------------|-------------|
| 稼働時 (低地) | 15°C から 32°C   | 0 - 914 m      | 20% から 80%  | 23°C (73°F) |
|          | (59°F から 90°F) | (0 - 2998 フィー  | 結露なし        |             |
|          |                | ト)             |             |             |
| 稼働時 (高地) | 15°C から 32°C   | 914 - 2133 m   | 20% から 80%  | 23°C (73°F) |
|          | (59°F から 90°F) | (2998 - 6988 フ | 結露なし        |             |
|          |                | ィート)           |             |             |
| 電源を切る    | 10°C から 43°C   | 0 から 2133m     | 20% から 80%  | 27°C (81°F) |
|          | (50°F - 110°F) | (0 - 6988 フィー  | 結露なし        |             |
|          |                | ト)             |             |             |
| 保管時      | 1℃ から 60°C     | 0 - 2133 m     | 5% から 80% 結 | 29°C (84°F) |
|          | (34°F から       | (0 - 6988 フィー  | 露なし         |             |
|          | 140°F)         | ト)             |             |             |
| 配送時      | -20°C から 60°C  | 0 - 10668 m    | 5% から 100%  | 29°C (84°F) |
|          | (-4°F から       | (0 - 34991 フィ  | 結露可、ただし     |             |
|          | 140°F)         | ート)            | 降水なし        |             |

#### 環境の準備

次の表は、SAN ボリューム・コントローラー 2145-8G4 ノードの物理的特性をリストしています。

#### 寸法と重量

このノードをサポートできるラックに使用可能なスペースがあることを確認します。

| 高さ         | 幅           | 奥行き      | 最大重量    |
|------------|-------------|----------|---------|
| 43 mm      | 440 mm      | 686 mm   | 12.7 kg |
| (1.69 インチ) | (17.32 インチ) | (27 インチ) |         |

#### 必要な追加スペース

また、ノードの周囲の、下記の追加スペース要件に対応するスペースが必ずラック にあるようにしてください。

|         | 追加スペース         |          |
|---------|----------------|----------|
| 位置      | 要件             | 理由       |
| 左側および右側 | 50 mm (2 インチ)  | 冷却用空気の流れ |
| 背面      | 最小:            | ケーブルの出口  |
|         | 100 mm (4 インチ) |          |

#### 各 SAN ボリューム・コントローラー 2145-8G4 ノードの発熱量

ノードは以下の最大発熱量を放散させます。

| モデル                        | ノードごとの発熱量           |
|----------------------------|---------------------|
| SAN ボリューム・コントローラー 2145-8G4 | 400 W (1350 Btu/時間) |

# SAN ボリューム・コントローラー 2145-8F4 および SAN ボリュー ム・コントローラー 2145-8F2 の環境要件

SAN ボリューム・コントローラー 2145-8F4または SAN ボリューム・コントロー ラー 2145-8F2をインストールする前に、物理環境が特定の要件を満たしている必要 があります。これには、十分なスペースが使用可能であり、電源要件および環境条 件が満たされていることの確認も含まれます。

## 入力電圧要件

お客様の稼働環境が次の電圧要件を満たしていることを確認してください。

| 電圧                | 周波数          |
|-------------------|--------------|
| 200 - 240 V 単相 AC | 50 または 60 Hz |

#### 各ノードごとの消費電力

お客様の稼働環境が次の電源要件を満たしていることを確認してください。

必要な電力は、ノード・タイプ、および冗長 AC 電源機構が使用されているかどう かによって異なります。

| コンポーネント                    | 電源要件  |
|----------------------------|-------|
| SAN ボリューム・コントローラー 2145-8F4 | 520 W |
| および 2145 UPS-1U            |       |
| SAN ボリューム・コントローラー 2145-8F2 | 520 W |
| および 2145 UPS-1U            |       |

各冗長 AC 電源スイッチごとに、20 W ずつ電源要件に追加してください。

#### 回路ブレーカー要件

2145 UPS-1Uは集積回路ブレーカーを備えており、追加保護を必要としません。

#### 冗長 AC 電源を使用しない場合の環境要件

冗長 AC 電源を使用していない場合、ご使用の環境が以下の範囲内にあることを確認してください。

| 環境       | 温度                            | 高度            | 相対湿度        | 最大湿球温度      |
|----------|-------------------------------|---------------|-------------|-------------|
| 稼働時 (低地) | 10°C から 35°C                  | 0 から 914.4 m  | 8% から 80% 結 | 23°C (74°F) |
|          | (50°F から 95°F)                | (0 から 3000 フ  | 露なし         |             |
|          |                               | イート)          |             |             |
| 稼働時 (高地) | 10°C から 32°C                  | 914.4 から      | 8% から 80% 結 | 23°C (74°F) |
|          | $(50^{\circ}F - 88^{\circ}F)$ | 2133.6 m      | 露なし         |             |
|          |                               | (3000 から 7000 |             |             |
|          |                               | フィート)         |             |             |
| 電源を切る    | 10°C から 43°C                  | 0 から 2133.6 m | 8% から 80% 結 | 27°C (81°F) |
|          | (50°F - 110°F)                | (3000 から 7000 | 露なし         |             |
|          |                               | フィート)         |             |             |
| 保管時      | 1℃から 60℃                      | 0 から 2133.6 m | 5% から 80% 結 | 29°C (84°F) |
|          | (34°F から                      | (0 から 7000 フ  | 露なし         |             |
|          | 140°F)                        | イート)          |             |             |
| 配送時      | -20°C から 60°C                 | 0 - 10668 m   | 5% から 100%  | 29°C (84°F) |
|          | (-4°F から                      | (0 - 34991 フィ | 結露可、ただし     |             |
|          | 140°F)                        | ート)           | 降水なし        |             |

## 冗長 AC 電源を使用する場合の環境要件

冗長 AC 電源を使用している場合、ご使用の環境が以下の範囲内にあることを確認 してください。

| 環境       | 温度            | 高度           | 相対湿度       | 最大湿球温度      |
|----------|---------------|--------------|------------|-------------|
| 稼働時 (低地) | 15°C から 32°C  | 0 から 914.4 m | 20% から 80% | 23°C (74°F) |
|          | (59°F - 89°F) | (0 から 3000 フ | 結露なし       |             |
|          |               | イート)         |            |             |

| 環境       | 温度                            | 高度            | 相対湿度        | 最大湿球温度      |
|----------|-------------------------------|---------------|-------------|-------------|
| 稼働時 (高地) | 15°C から 32°C                  | 914.4 から      | 20% から 80%  | 23°C (74°F) |
|          | $(50^{\circ}F - 88^{\circ}F)$ | 2133.6 m      | 結露なし        |             |
|          |                               | (3000 から 7000 |             |             |
|          |                               | フィート)         |             |             |
| 電源を切る    | 10°C から 43°C                  | 0 から 2133.6 m | 20% から 80%  | 27°C (81°F) |
|          | (50°F - 110°F)                | (0 から 7000 フ  | 結露なし        |             |
|          |                               | ィート)          |             |             |
| 保管時      | 1℃ から 60°C                    | 0 から 2133.6 m | 5% から 80% 結 | 29°C (84°F) |
|          | (34°F から                      | (0 から 7000 フ  | 露なし         |             |
|          | 140°F)                        | ィート)          |             |             |
| 配送時      | -20°C から 60°C                 | 0 - 10668 m   | 5% から 100%  | 29°C (84°F) |
|          | (-4°F から                      | (0 - 34991 フィ | (凝縮あり、ただ    |             |
|          | 140°F)                        | ート)           | し降雨なし)      |             |

#### 環境の準備

次の表は、SAN ボリューム・コントローラー 2145-8F4 ノードおよび SAN ボリュ ーム・コントローラー 2145-8F2 ノードの物理的特性をリストしています。

### 寸法と重量

このノードをサポートできるラックに使用可能なスペースがあることを確認します。

| 高さ         | 幅           | 奥行き      | 最大重量    |
|------------|-------------|----------|---------|
| 43 mm      | 440 mm      | 686 mm   | 12.7 kg |
| (1.69 インチ) | (17.32 インチ) | (27 インチ) |         |

#### 必要な追加スペース

また、ノードの周囲の、下記の追加スペース要件に対応するスペースが必ずラック にあるようにしてください。

|         | 追加スペース         |          |
|---------|----------------|----------|
| 位置      | 要件             | 理由       |
| 左側および右側 | 50 mm (2 インチ)  | 冷却用空気の流れ |
| 背面      | 最小:            | ケーブルの出口  |
|         | 100 mm (4 インチ) |          |

# 各 SAN ボリューム・コントローラー 2145-8F4 または SAN ボリュー ム・コントローラー 2145-8F2 ノードの発熱量

ノードは以下の最大発熱量を放散させます。

| モデル                        | ノードごとの発熱量           |
|----------------------------|---------------------|
| SAN ボリューム・コントローラー 2145-8F4 | 450 W (1540 Btu/時間) |
| SAN ボリューム・コントローラー 2145-8F2 | 450 W (1540 Btu/時間) |
## 冗長 AC 電源スイッチ

冗長 AC 電源スイッチは、単一の電源回路の障害からの SAN ボリューム・コント ローラー・ノードの回復力を高めるためのオプション・フィーチャーです。 冗長 AC 電源スイッチは、無停電電源装置 (uninterruptible power supply) の置き換えでは ありません。各ノードには、無停電電源装置 (uninterruptible power supply) も使用す る必要があります。

冗長 AC 電源スイッチを 2 つの独立した電源回路に接続する必要があります。一 方の電源回路は主電源入力ポートに接続し、もう一方の電源回路はバックアップ電 源入力ポートに接続します。何かの理由により、SAN ボリューム・コントローラー ノードへの主電源に障害が発生した場合、冗長 AC 電源スイッチは自動的にバック アップ給電部を使用します。電力が回復すると、冗長 AC 電源スイッチは自動的に 元のメイン給電部の使用に変わります。

SAN ボリューム・コントローラー・ノードと同じラック内に 冗長 AC 電源スイッ チを設置します。冗長 AC 電源スイッチは、論理的にはラック電力配分装置と 2145 UPS-1U との間に位置します。

単一の冗長 AC 電源スイッチを使用して、1 台または 2 台の SAN ボリューム・ コントローラー・ノードを給電します。冗長 AC 電源スイッチを使用して 2 つの ノードを給電する場合は、このノードは異なる入出力グループに存在する必要があ ります。冗長 AC 電源スイッチに障害が発生した場合、または保守が必要となった 場合、両方のノードの電源がオフになります。このノードは、異なる 2 つの入出力 グループ内に存在するため、そのホストはバックエンド・ディスク・データにアク セス不能にはなりません。

障害時に最大の回復力を実現するには、1 つの冗長 AC 電源スイッチを使用して、 各 SAN ボリューム・コントローラー・ノードを給電します。

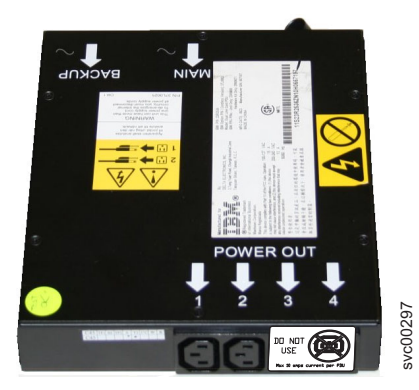

図 47 は、冗長 AC 電源スイッチを示しています。

図 47. 冗長 AC 電源スイッチの写真

## 冗長 AC 電源 の環境要件

設置場所が冗長 AC 電源スイッチインストール要件を満たしていることを確認して ください。 冗長 AC 電源スイッチ には、2 つの独立した給電部が必要です。これらは 2 つの ラック・マウント電力配分装置 (PDU) 経由で提供されます。この PDU には IEC320-C13 コンセントが必要です。

冗長 AC 電源スイッチ には、ラック PDU への接続用の 2 本の IEC 320-C19/C14 電源ケーブルが同梱されています。冗長 AC 電源スイッチには、各国特有のケーブ ルはありません。

冗長 AC 電源スイッチと 2145 UPS-1U の間の電源ケーブルは、定格電流 10 A で す。

## 冗長 AC 電源スイッチ仕様

次の表は、冗長 AC 電源スイッチの物理的特性をリストしています。

#### 寸法と重量

冗長 AC 電源スイッチをサポートできるスペースがラック内で使用可能であること を確認してください。

| 高さ               | 幅                     | 奥行き    | 最大重量             |
|------------------|-----------------------|--------|------------------|
| 43 mm (1.69 インチ) | 192 mm (7.56 イン<br>チ) | 240 mm | 2.6 kg (5.72 lb) |

#### 追加のスペース所要量

冗長 AC 電源スイッチの両側にあるサイド取り付けプレート用のスペースもラック 内で使用可能であることを確認してください。

| 位置 | 幅                 | 理由         |
|----|-------------------|------------|
| 左側 | 124 mm (4.89 インチ) | サイド装てんプレート |
| 右側 | 124 mm (4.89 インチ) | サイド装てんプレート |

## 発熱量 (最大)

冗長 AC 電源スイッチ内部で発生する最大発熱量は、約 20 ワット (70 Btu/時) です。

## 冗長 AC 電源スイッチの配線 (例)

お客様の環境で、冗長 AC 電源スイッチ装置を正しく配線する必要があります。

**注:** このトピックでは、ケーブル接続の例を提示しているので、コンポーネントの 望ましいロケーションを示しているわけではありません。

57 ページの図 48 は、冗長 AC 電源スイッチ・フィーチャー付きの SAN ボリューム・コントローラー・クラスター化システムに対するメイン配線の例を示しています。 4 ノード・クラスター化システムは、2 つの入出力グループから構成されています。

• 入出力グループ 0 は、ノード A および B を含みます

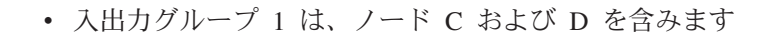

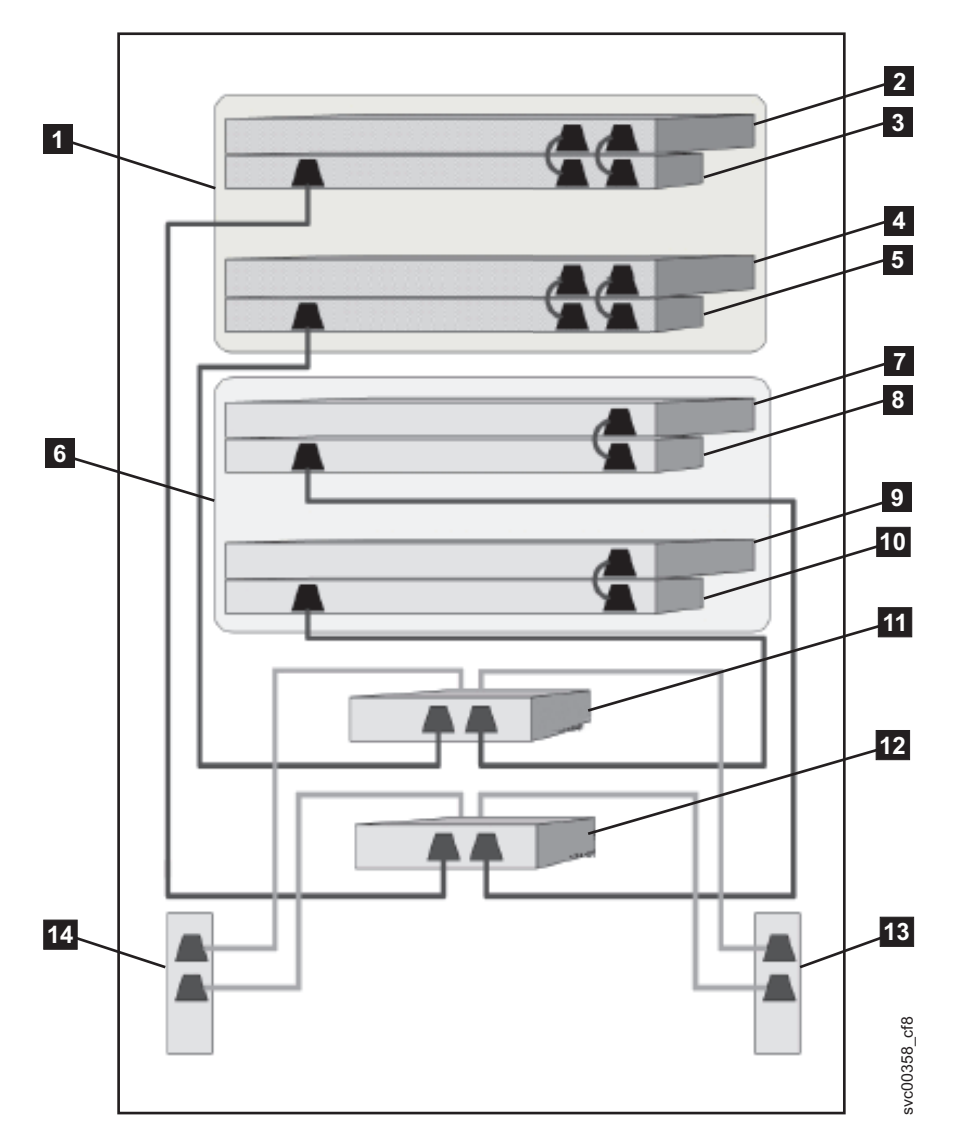

図 48. 冗長 AC 電源スイッチ・フィーチャー付きの SAN ボリューム・コントローラー・シ ステム

入出力グループ 0
 SAN ボリューム・コントローラー・ノード A
 2145 UPS-1U A
 SAN ボリューム・コントローラー・ノード B
 2145 UPS-1U B
 入出力グループ 1
 SAN ボリューム・コントローラー・ノード C
 2145 UPS-1U C
 SAN ボリューム・コントローラー・ノード D
 2145 UPS-1U D
 冗長 AC 電源スイッチ 1

12 冗長 AC 電源スイッチ 2

13 サイト PDU X (C13 コンセント)

14 サイト PDU Y (C13 コンセント)

サイト PDU X と Y (13 および 14)は、2 つの独立した給電部から電力が供給されます。

この例では、2 つの冗長 AC 電源スイッチ装置のみが使用され、それぞれの電源ス イッチが各入出力グループ内の 1 つのノードに電力を供給しています。ただし、冗 長度を最大にするには、システム内の各ノードごとに 1 つの 冗長 AC 電源スイッ チを使用して電力を供給します。

ー部の SAN ボリューム・コントローラー・ノード・タイプには、2 つの電源機構 装置があります。ノード A とノード B で示されるように、両方の電源機構は同じ 2145 UPS-1U に接続されなければなりません。2 つの電源機構を持つノードの例は SAN ボリューム・コントローラー 2145-CG8 です。単一の電源機構を持つノードの 例は SAN ボリューム・コントローラー 2145-8A4 です。

## 無停電電源装置

無停電電源装置 (uninterruptible power supply)は、停電、電圧低下、および電源サージに対して SAN ボリューム・コントローラー・ノードを保護します。無停電電源装置 (uninterruptible power supply)は、電源を監視する電源センサーと、システムの正常シャットダウンを実行できるようになるまで電源を供給するバッテリーを備えています。

SAN ボリューム・コントローラー・モデルは、2145 UPS-1U を使用します。

## 2145 UPS-1U

2145 UPS-1U は、外部電源が突然落ちてしまった場合に、SAN ボリューム・コントローラーのダイナミック・ランダム・アクセス・メモリー (DRAM) に保持されているデータを維持するためだけに使用されます。この使用法は、電源が失われた場合に、電力を供給する対象の装置の継続動作を可能にする従来の無停電電源装置 (uninterruptible power supply) とは異なります。

2145 UPS-1U を使用すると、データは、SAN ボリューム・コントローラー・ノードの内部ディスクに保存されます。入力給電部が無停電電源と見なされている場合でも、SAN ボリューム・コントローラー・ノードに電源を供給するのに無停電電源装置 (uninterruptible power supply) 装置が必要です。

注: 無停電電源装置 (uninterruptible power supply) は、接続された SAN ボリューム・コントローラー・ノードとの、連続的な SAN ボリューム・コントローラー固有の通信を維持します。SAN ボリューム・コントローラー・ノードは無停電電源装置 (uninterruptible power supply) がないと作動できません。無停電電源装置 (uninterruptible power supply) は、文書化されたガイドラインおよび手順に従って使用する必要があり、SAN ボリューム・コントローラー・ノード以外の装置に電力を供給してはなりません。

#### 2145 UPS-1U 操作

各 SAN ボリューム・コントローラー・ノードは、接続されている無停電電源装置 (uninterruptible power supply)の作動状態をモニターします。

2145 UPS-1Uから入力電源がないという報告を受けると、SAN ボリューム・コント ローラー・ノードはすべての入出力操作を停止し、そのダイナミック RAM (DRAM) の内容を内部ディスク・ドライブにダンプします。2145 UPS-1Uへの入力 電源が復元されると、 SAN ボリューム・コントローラー・ノードは再始動し、デ ィスク・ドライブに保存されているデータから DRAM の元の内容を復元します。

SAN ボリューム・コントローラー・ノードが完全に作動可能になるのは、2145 UPS-1Uバッテリーの状態が、そのすべてのメモリーをディスク・ドライブに保存す るのに十分な時間、SAN ボリューム・コントローラー・ノードに電力を供給し続け るだけの充電が確保されたことを示したときです。電源が失われた場合でも、2145 UPS-1U には、SAN ボリューム・コントローラーがそのメモリーをすべて、少なく とも 2 回ディスクに保管できる十分な容量があります。完全充電された 2145 UPS-1Uの場合、ダイナミック RAM (DRAM) データを保存する一方で、SAN ボリ ューム・コントローラー・ノードへの電源供給にバッテリー充電が使用された後で も、十分なバッテリー充電量が残っているので、SAN ボリューム・コントローラ ー・ノードは、入力電源が復元されるとすぐに完全に作動可能になります。

**重要:** 2145 UPS-1Uをシャットダウンする前に、その電源装置がサポートしている SAN ボリューム・コントローラー・ノードをシャットダウンしてください。ノード がまだ作動中に、2145 UPS-1U のオン/オフ・ボタンを押すと、データ保全性が損な われることがあります。しかし、緊急の場合は、ノードがまだ作動中に、2145 UPS-1Uのオン/オフ・ボタンを押して、2145 UPS-1Uを手動でシャットダウンしても かまいません。その場合、ノードが正常操作を再開するためには保守アクションが 必要になります。複数の無停電電源装置 (uninterruptible power supply)が、サポート しているノードより前にシャットダウンされると、データが壊れるおそれがありま す。

## 2145 UPS-1U の SAN ボリューム・コントローラーへの接続

冗長度と並行保守を得るために、SAN ボリューム・コントローラー ノードを対で インストールする必要があります。

2145 UPS-1U に接続する場合、ペアの各、SAN ボリューム・コントローラーを 1 つの 2145 UPS-1U にのみ接続する必要があります。

注: 1 つのクラスター化システムに収容できる SAN ボリューム・コントローラ ー・ノードは 8 つまでです。2145 UPS-1U は単相と 200-240 V の両方であるソー スに接続されている必要があります。2145 UPS-1U は集積回路ブレーカーを備えて いて、外部保護は不要です。

SAN ボリューム・コントローラーは、無停電電源装置 (uninterruptible power supply) とノードとの接続用にケーブル・バンドルを提供します。SAN ボリューム・コント ローラー 2145-8F2、SAN ボリューム・コントローラー 2145-8F4、SAN ボリュー ム・コントローラー 2145-8G4、および SAN ボリューム・コントローラー 2145-8A4 の場合、これは単一電源ケーブルとシリアル・ケーブルです。SAN ボリ ューム・コントローラー 2145-CF8 および SAN ボリューム・コントローラー 2145-CG8 の場合は、二重電源ケーブルとシリアル・ケーブルです。このケーブル は、ノードの両方の電源機構を同じ無停電電源装置 (uninterruptible power supply)に 接続するのに使用されます。

SAN ボリューム・コントローラー・ソフトウェアは、無停電電源装置 (uninterruptible power supply)への入力電圧が範囲内にあるかどうかを判別し、無停電 電源装置 (uninterruptible power supply)に適切な電圧アラーム範囲を設定します。こ のソフトウェアは、数分おきに入力電圧の再検査を続行します。入力電圧が大きく 変わっても、許容範囲内におさまっている場合は、アラーム限界が再調整されま す。

注: 2145 UPS-1U には、電源ケーブルが背面パネルから外れないようにするための ケーブル保持ブラケットが装備されています。詳しくは、関連文書を参照してくだ さい。

### 2145 UPS-1U コントロールとインディケーター

2145 UPS-1U のすべてのコントロールとインディケーターは、フロント・パネル・ アセンブリーにあります。

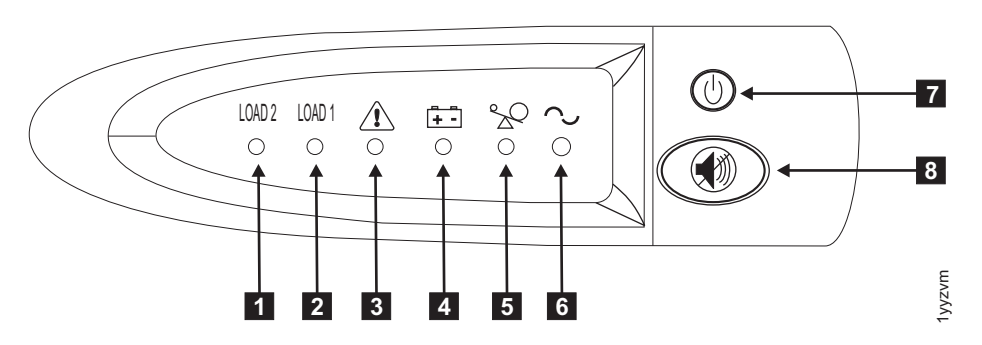

図 49. 2145 UPS-1U のフロント・パネル・アセンブリー

- **1** ロード・セグメント 2 インディケーター
- 2 ロード・セグメント 1 インディケーター
- 3 アラームまたはサービス・インディケーター
- 4 バッテリー使用中インディケーター
- 5 過負荷インディケーター
- 6 電源オン・インディケーター
- 7 オン/オフ・ボタン
- 8 テストおよびアラーム・リセット・ボタン

ロード・セグメント 2 インディケーター:

2145 UPS-1U のロード・セグメント 2 インディケーターは、ロード・セグメント 2 に電源を供給できる場合に (緑色に) 点灯します。

ロード・セグメント 2 インディケーターが緑色の場合は、2145 UPS-1U は正常に 稼働しており、このセグメントに電源を供給できます。

ロード・セグメント 1 インディケーター:

2145 UPS-1U 上のロード・セグメント 1 インディケーターは、現在 SAN ボリュ ーム・コントローラーでは使用されません。

注: 2145 UPS-1U が SAN ボリューム・コントローラーによって構成される場合、 このロード・セグメントは無効になります。通常操作時には、ロード・セグメント 1 インディケーターはオフです。コンセントを覆うように「使用禁止」のラベルが 貼られています。

#### アラーム・インディケーター:

2145 UPS-1U のアラームが赤色で明滅している場合、保守が必要です。

アラームがオンの場合は、2145 UPS-1U MAP に進んで、問題を解決してください。

#### バッテリー使用中インディケーター:

2145 UPS-1U がバッテリーから電力を供給されているときは、こはく色のバッテリー使用中インディケーターがオンになります。これは、メイン給電部が障害を起こしたことを示します。

バッテリー使用中インディケーターがオンになった場合は、2145 UPS-1U MAP に 進んで、問題を解決してください。

#### 過負荷インディケーター:

過負荷インディケーターは、2145 UPS-1U の容量を超えた場合に点灯します。

過負荷インディケーターがオンになった場合は、MAP 5250: 2145 UPS-1U の修復 検査に進んで、問題を解決してください。

#### 電源オン・インディケーター:

電源オン・インディケーターは、2145 UPS-1U が機能していることを示します。

電源オン・インディケーターが緑色に点灯したままの場合、2145 UPS-1U はアクティブです。

#### オン/オフ・ボタン:

オン/オフ・ボタンは、2145 UPS-1U の電源をオンまたはオフにします。

#### 2145 UPS-1U をオンにする

2145 UPS-1U をコンセントに接続すると、電源をオンにするまで待機 モードにな ります。電源オン・インディケーターが点灯するまで(約 5 秒)、オン/オフ・ボタ ンを押し続けます。2145 UPS-1U の一部のバージョンでは、オン/オフ・ボタンを押 すために、ねじ回しのような先の尖った道具が必要です。自己診断テストが開始さ れ、約 10 秒続きます。その間、インディケーターのオン/オフが何回か繰り返され ます。その後で、2145 UPS-1U は通常 モードになります。

#### 2145 UPS-1U をオフにする

電源オン・ライトが消えるまで(約5秒)、オン/オフ・ボタンを押し続けます。 2145 UPS-1Uの一部のバージョンでは、オン/オフ・ボタンを押すために、ねじ回し のような先の尖った道具が必要です。これによって、2145 UPS-1Uは待機モード になります。その後、2145 UPS-1Uのプラグを抜いて、装置を電源オフにする必要 があります。

**重要:** 接続先の SAN ボリューム・コントローラー・ノードをシャットダウンする 前に、無停電電源装置 (uninterruptible power supply) の電源をオフにしないでくださ い。常に MAP 5350 に記載されている手順に従って、SAN ボリューム・コントロ ーラー・ノードの正常シャットダウンを実行してください。

テストおよびアラーム・リセット・ボタン:

自己診断テストを開始するには、テストおよびアラーム・リセット・ボタンを使用 します。

自己診断テストを開始するには、テストおよびアラーム・リセット・ボタンを 3 秒 間押したままにします。このボタンは、アラームのリセットも行います。

#### 2145 UPS-1U のコネクターとスイッチ

2145 UPS-1U は、外部コネクターとディップ・スイッチを備えています。

#### 2145 UPS-1U のコネクターおよびスイッチの位置

図 50 は、2145 UPS-1Uのコネクターとスイッチの位置を示しています。

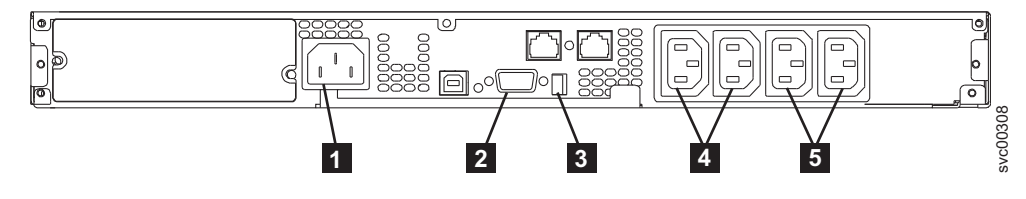

図 50. 2145 UPS-1U のコネクターおよびスイッチ

主電源コネクター
 通信ポート
 ディップ・スイッチ
 ロード・セグメント 1 コンセント
 ロード・セグメント 2 コンセント

## 2145 UPS-1U ディップ・スイッチ

63 ページの図 51 は、入力および出力の電圧範囲を設定するために使用できる、ディップ・スイッチを示しています。この機能は SAN ボリューム・コントローラーのソフトウェアによって実行されるため、この 2 つのスイッチはオフのままにしておいてください。

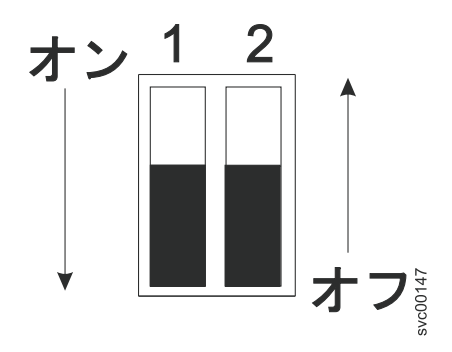

図 51. 2145 UPS-1Uのディップ・スイッチ

## 使用されない 2145 UPS-1U ポート

2145 UPS-1U には、SAN ボリューム・コントローラーでは使用されず、テストさ れていないポートが装備されています。これらのポートを、SAN ボリューム・コン トローラー あるいは SAN ボリューム・コントローラー で使用される他のアプリ ケーションと併せて使用することはサポートされません。図 52 には、使用されない 2145 UPS-1U ポートが記載されています。

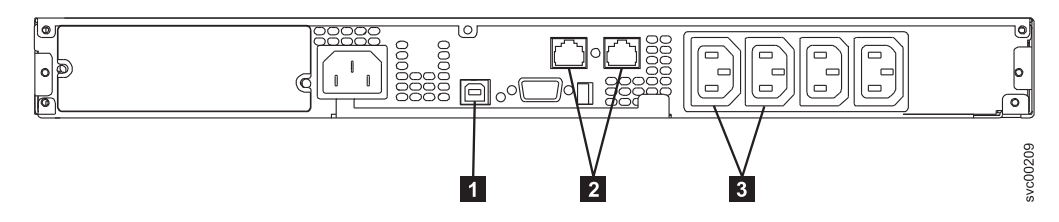

図 52. 2145 UPS-1Uで使用されないポート

USB インターフェース・ポート
 ネットワーク・ポート
 ロード・セグメント・コンセント

## 2145 UPS-1U 電源コネクター

図 53 は、2145 UPS-1Uの電源コネクターを示しています。

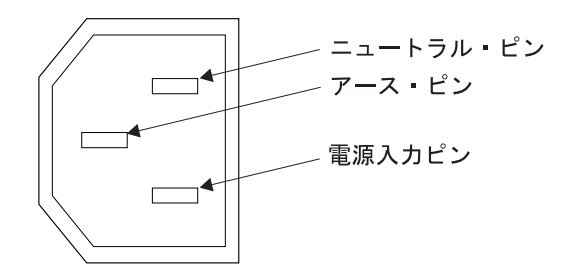

図 53. 電源コネクター

## 無停電電源装置 の環境要件

無停電電源装置の環境では、SAN ボリューム・コントローラーの物理サイトの特定の仕様を満たしている必要があります。

#### 2145 UPS-1U 環境

すべての SAN ボリューム・コントローラー・モデルが 2145 UPS-1U でサポート されています。

#### 2145 UPS-1U 仕様

次の表は、2145 UPS-1U の物理的特性を説明しています。

#### 2145 UPS-1U 寸法と重量

2145 UPS-1U をサポートできるスペースがラック内で使用可能であることを確認してください。

| 高さ                                                                        | 围                    | 奥行き                  | 最大重量               |
|---------------------------------------------------------------------------|----------------------|----------------------|--------------------|
| 44 mm<br>(1.73 インチ)                                                       | 439 mm<br>(17.3 インチ) | 579 mm<br>(22.8 インチ) | 16 kg<br>(35.3 lb) |
| <b>注:</b> 2145 UPS-1U パッケージ、これには重量 18.8 kg (41.4 lb) のサポート・レールが含ま<br>れます。 |                      |                      |                    |

#### 発熱量

2145 UPS-1U の概算の発熱量は以下のとおりです。

| モデル         | 通常稼働時の発熱量       | バッテリー稼働時の発熱量      |
|-------------|-----------------|-------------------|
| 2145 UPS-1U | 10 W (34 Btu/時) | 150 W (512 Btu/時) |

# SAN ボリューム・コントローラー FRU の定義

SAN ボリューム・コントローラー・ノード、冗長 AC 電源スイッチ、および無停 電電源装置 (uninterruptible power supply)は、それぞれ 1 つ以上の現場交換可能ユニ ット (FRU) で構成されています。

## SAN ボリューム・コントローラー FRU

SAN ボリューム・コントローラー・ノードはそれぞれ、ファイバー・チャネル・ア ダプター、サービス・コントローラー、ディスク・ドライブ、マイクロプロセッサ ー、メモリー・モジュール、CMOS バッテリー、電源機構アセンブリー、ファン・ アセンブリー、および オペレーター情報パネルなど、いくつかの現場交換可能ユニ ット (FRU) で構成されています。

## SAN ボリューム・コントローラー 2145-CG8 FRU

65 ページの表 18 は、各 SAN ボリューム・コントローラー 2145-CG8 FRU の簡 単な説明を示しています。

| FRU                                              | 説明                                                                                                    |
|--------------------------------------------------|----------------------------------------------------------------------------------------------------|
| システム・ボード                                         | SAN ボリューム・コントローラー 2145-CG8<br>ノードのシステム・ボード。                                                                                                    |
| 短波 small form-factor pluggable (SFP) トラ<br>ンシーバー | ファイバー・チャネル・ケーブルに光学式イ<br>ンターフェースを提供するコンパクト光学式<br>トランシーバー。これは、4 ポート・ファイ<br>バー・チャネル・アダプター上で、自動折衝<br>の 2 Gbps、4 Gbps、または 8 Gbps 短波光<br>ディスク接続が可能です。<br>注:製品と一緒に出荷された small<br>form-factor pluggable (SFP)トランシーバー<br>以外の SFP が、ファイバー・チャネル・ホ<br>スト・バス・アダプターで使用されている可<br>能性があります。そうした SFPトランシー<br>バー の交換パーツを入手するのは、お客様<br>の責任です。FRU のパーツ・ナンバーは、<br>重要製品データで「非標準 - お客様が提供」<br>として示されます。 |
| 長波 small form-factor pluggable (SFP) トラ<br>ンシーバー | ファイバー・チャネル・ケーブルに光学式イ<br>ンターフェースを提供するコンパクト光学式<br>トランシーバー。これは、4 ポート・ファイ<br>バー・チャネル・アダプター上での自動折衝<br>の 2、4、または 8 Gbps の短波光ディスク<br>接続が可能です。<br>注: 製品と一緒に出荷された small<br>form-factor pluggable (SFP) トランシーバー<br>以外の SFP が、ファイバー・チャネル・ホ<br>スト・バス・アダプターで使用されている可<br>能性があります。そうした SFP トランシー<br>バー の交換パーツを入手するのは、お客様<br>の責任です。FRU のパーツ・ナンバーは、<br>重要製品データで「非標準 - お客様が提供」<br>として示されます。       |
| 4 ポート・ファイバー・チャネル・ホスト・<br>バス・アダプター (HBA)          | SAN ボリューム・コントローラー 2145-CG8<br>はファイバー・チャネル HBA を介してファ<br>イバー・チャネル・ファブリックに接続され<br>ます。この HBA は PCI スロット 1 にあり<br>ます。アダプター・アセンブリーには、ファ<br>イバー・チャネル PCI Express アダプター、<br>4 つの短波 SFP トランシーバー、ライザ<br>ー・カード、およびブラケットが含まれま<br>す。                                                                                                    |
| サービス・コントローラー                                     | サービス機能、フロント・パネル・ディスプ<br>レイ、およびボタンを提供するユニット。                                                                                                    |
| サービス・コントローラー・ケーブル                                | サービス・コントローラーとシステム・ボー<br>ドとの接続に使用される USB ケーブル。                                                                                                    |
| ディスク・ドライブ                                        | シリアル接続 SCSI (SAS) 2.5 型ディスク・<br>ドライブ。                                                                                                    |

表 18. SAN ボリューム・コントローラー 2145-CG8 FRU の説明

| FRU                              | 説明                                                                                                    |
|----------------------------------|----------------------------------------------------------------------------------------------------|
| ディスク・シグナル・ケーブル                   | 200mm SAS ディスク・シグナル・ケーブ<br>ル。                                                                                      |
| ディスク電源ケーブル                       | 2.5 型 SAS システム・ディスク用の電源ケ<br>ーブル。                                                                                   |
| ディスク・コントローラー                     | SAS 2.5 型ディスク・ドライブ用の SAS コ<br>ントローラー・カード。                                                                          |
| ディスク・コントローラー用の USB ライザ<br>ー・カード。 | ディスク・コントローラーをシステム・ボー<br>ドに接続し、サービス・コントローラー・ケ<br>ーブルを接続する USB ポートを提供する、<br>ライザー・カード。                                |
| ディスク・バックプレーン                     | ホット・スワップ SAS 2.5 型ディスク・ド<br>ライブ・バックプレーン。                                                                           |
| メモリー・モジュール                       | 8-GB DDR3-1333 2RX4 LP RDIMM メモリ<br>ー・モジュール。                                                                       |
| マイクロプロセッサー                       | システム・ボード上のマイクロプロセッサー<br>(2.53 GHz クワッド・コア・マイクロプロセ<br>ッサー)。                                                         |
| 電源機構装置                           | ノードに DC 電源を供給するアセンブリー。                                                                                             |
| CMOS バッテリー                       | システム BIOS 設定をバックアップする電源<br>を維持するシステム・ボード上のバッテリー                                                                    |
| オペレーター情報パネル                      | 電源制御ボタンと、システム・ボード・エラ<br>ー、ハード・ディスク・アクティビティー、<br>および電源状況を示す LED を含むパネル表<br>示装置。                                     |
| オペレーター情報パネル ケーブル                 | オペレーター情報パネルとシステム・ボード<br>とを接続するケーブル。                                                                                |
| ファン・アセンブリー                       | すべてのファン位置で使用されるファン・ア<br>センブリー。                                                                                     |
| 電源ケーブル・アセンブリー                    | SAN ボリューム・コントローラーと 2145<br>UPS-1U を接続するケーブル・アセンブリ<br>ー。このアセンブリーでは、2 本の電源ケー<br>ブルと 1 本のシリアル・ケーブルが一緒に<br>バンドルされています。 |
| 空のドライブ・ベイ・フィラー・アセンブリ<br>ー        | 空のドライブ・ベイ・フィラー・アセンブリ<br>ー。                                                                                         |
| アルコール拭き取り布                       | クリーニング用の拭き取り布。                                                                                                    |
| 熱伝導グリース                          | プロセッサーとヒートシンク間の熱密閉を促<br>進するグリース。                                                                                   |

表 18. SAN ボリューム・コントローラー 2145-CG8 FRU の説明 (続き)

# SAN ボリューム・コントローラー 2145-CF8 FRU

67 ページの表 19 は、各 SAN ボリューム・コントローラー 2145-CF8 FRU の簡単 な説明を示しています。

| FRU                                                     | 説明                                                                                                    |
|---------------------------------------------------------|----------------------------------------------------------------------------------------------------|
| システム・ボード                                                | SAN ボリューム・コントローラー 2145-CF8                                                                                                    |
|                                                         | ノードのシステム・ボード。                                                                                                    |
| ファイバー・チャネル small form-factor<br>pluggable (SFP) トランシーバー | ファイバー・チャネル・ケーブルに光学式イ<br>ンターフェースを提供するコンパクト光学式<br>トランシーバー。これは、4 ポート・ファイ<br>バー・チャネル・アダプター上での自動折衝<br>の 2、4、または 8 Gbps の短波光ディスク<br>接続が可能です。<br>注:製品とともに出荷されるもの以外の SFP<br>が、ファイバー・チャネル・ホスト・バス・<br>アダプターで使用されている可能性がありま<br>す。そうした SFP トランシーバー の交換パ<br>ーツを入手するのは、お客様の責任です。<br>FRU のパーツ・ナンバーは、重要製品デー<br>タで「非標準 - お客様が提供」として示され<br>ます。 |
| 4 ポート・ファイバー・チャネル・ホスト・<br>バス・アダプター (HBA)                 | SAN ボリューム・コントローラー 2145-CF8<br>はファイバー・チャネル HBA を介してファ<br>イバー・チャネル・ファブリックに接続され<br>ます。この HBA は PCI スロット 1 にあり<br>ます。アダプター・アセンブリーには、ファ<br>イバー・チャネル PCI Express アダプター、<br>4 つの短波 SFP トランシーバー、ライザ<br>ー・カード、およびブラケットが含まれま<br>す。                                                                                                    |
| サービス・コントローラー                                            | サービス機能、フロント・パネル・ディスプ<br>レイ、およびボタンを提供するユニット。                                                                                                    |
| サービス・コントローラー・ケーブル                                       | サービス・コントローラーとシステム・ボー<br>ドとの接続に使用される USB ケーブル。                                                                                                    |
| ディスク・ドライブ                                               | シリアル接続 SCSI (SAS) 2.5 型ディスク・<br>ドライブ。                                                                                                    |
| ディスク・シグナル・ケーブル                                          | 200mm SAS ディスク・シグナル・ケーブ<br>ル。                                                                                                    |
| ディスク電源ケーブル                                              | SAS ディスク電源ケーブル。                                                                                                    |
| ディスク・コントローラー                                            | SAS 2.5 型ディスク・ドライブ用の SAS コ<br>ントローラー・カード。                                                                                                    |
| ディスク・コントローラー/USB ライザー・<br>カード                           | ディスク・コントローラーをシステム・ボー<br>ドに接続し、サービス・コントローラー・ケ<br>ーブルを接続する USB ポートを提供する、<br>ライザー・カード。                                                                                                    |
| ディスク・バックプレーン                                            | ホット・スワップ SAS 2.5 型ディスク・ド<br>ライブ・バックプレーン。                                                                                                    |
| メモリー・モジュール                                              | 4 GB DDR3-1333 2RX4 LP RDIMM メモリ<br>ー・モジュール                                                                                                    |

表 19. SAN ボリューム・コントローラー 2145-CF8 FRU の説明

表 19. SAN ボリューム・コントローラー 2145-CF8 FRU の説明 (続き)

| FRU              | 説明                         |
|------------------|----------------------------|
| マイクロプロセッサー       | システム・ボード上のマイクロプロセッサー       |
|                  | 2.40 GHz クワッド・コア・マイクロプロセ   |
|                  | ッサー。                       |
| 電源機構装置           | SAN ボリューム・コントローラー 2145-CF8 |
|                  | ノードに DC 電源を供給するアセンブリー。     |
| CMOS バッテリー       | システム BIOS 設定をバックアップする電源    |
|                  | を維持するシステム・ボード上のバッテリー       |
| オペレーター情報パネル      | 電源制御ボタンと、システム・ボード・エラ       |
|                  | ー、ハード・ディスク・アクティビティー、       |
|                  | および電源状況を示す LED を含むパネル表     |
|                  | 示装置。                       |
| オペレーター情報パネル ケーブル | オペレーター情報パネルとシステム・ボード       |
|                  | とを接続するケーブル。                |
| ファン・アセンブリー       | すべてのファン位置で使用されるファン・ア       |
|                  | センブリー。                     |
| 電源ケーブル・アセンブリー    | SAN ボリューム・コントローラーと 2145    |
|                  | UPS-1U を接続するケーブル・アセンブリ     |
|                  | ー。このアセンブリーでは、2 本の電源ケー      |
|                  | ブルと 1 本のシリアル・ケーブルが一緒に      |
|                  | バンドルされています。                |
| アルコール拭き取り布       | クリーニング用の拭き取り布。             |
| 熱伝導グリース          | プロセッサーとヒートシンク間の熱密閉を促       |
|                  | 進するグリース。                   |

## イーサネット・フィーチャー FRU

表 20 は、各イーサネット・フィーチャー FRU について簡単に説明しています。

表 20. イーサネット・フィーチャー FRU の説明

| FRU                      | 説明                        |
|--------------------------|---------------------------|
| 10 Gbps イーサネット・アダプター     | 10 Gbps イーサネット・アダプター。     |
| 10 Gbps イーサネット・ファイバー SFP | 10 Gbps イーサネット・ファイバー SFP。 |

# ソリッド・ステート・ドライブ (SSD) フィーチャー FRU

69 ページの表 21 は、各 SSD フィーチャー FRU の簡潔な説明を提供しています。

表 21. ソリッド・ステート・ドライブ (SSD) フィーチャー FRU の説明

| FRU                            | 説明                                                                                                    |
|--------------------------------|----------------------------------------------------------------------------------------------------|
| 高速 SAS アダプター                   | 最大 4 つのソリッド・ステート・ドライブ<br>(SSD) の接続を提供する高速 SAS アダプタ<br>ー・カードを含むアセンブリー。このアセン<br>ブリーには、ライザー・カード、ブランキン<br>グ・プレート、およびねじも含まれていま<br>す。 |
| 高速 SAS ケーブル                    | 高速 SAS アダプターとディスク・バックプ<br>レーンとの接続に使用されるケーブル。                                                                                    |
| 146 GB ソリッド・ステート・ドライブ<br>(SSD) | 146 GB ソリッド・ステート・ドライブ<br>(SSD)。                                                                                                 |

#### 2145 UPS-1U FRU

表 22 は、各 2145 UPS-1U FRU の簡単な説明を示しています。

表 22. 2145 UPS-1U FRU の説明

| FRU                          | 説明                                                         |
|------------------------------|------------------------------------------------------------|
| 2145 UPS-1U アセンブリー           | SAN ボリューム・コントローラーで使用す<br>るための無停電電源装置アセンブリー。                |
| バッテリー・パック・アセンブリー             | 電源障害が発生した場合に SAN ボリュー<br>ム・コントローラーにバックアップ電源を供<br>給するバッテリー。 |
| 電源ケーブル (PDU と 2145 UPS-1U 間) | 2145 UPS-1U とラック電力配分装置とを接続<br>するための入力電源ケーブル。               |
| 電源ケーブル (主電源と UPS-1 間) (US)   | 2145 UPS-1U と主電源とを接続するための入<br>力電源ケーブル (米国のみ)。              |

# SAN ボリューム・コントローラー 2145-8A4 FRU

表 23 は、各 SAN ボリューム・コントローラー 2145-8A4 FRU の簡単な説明を示 しています。

| FRU                   | 説明                          |
|-----------------------|-----------------------------|
| メモリー・モジュール            | 2 GB PC2-5300 ECC メモリー・モジュー |
|                       | JV.                         |
| ライザー・カード、PCI Express  | システム・ボードと 4 ポート・ファイバ        |
|                       | ー・チャネル・アダプター間のインターフェ        |
|                       | ースを提供する相互接続カード              |
| 4 ポート・ファイバー・チャネル・ホスト・ | SAN ボリューム・コントローラー 2145-8A4  |
| バス・アダプター (HBA)        | はファイバー・チャネル HBA を介してファ      |
|                       | イバー・チャネル・ファブリックに接続され        |
|                       | ます。この HBA は PCI スロット 1 にあり  |
|                       | ます。                         |

表 23. SAN ボリューム・コントローラー 2145-8A4 FRU の説明

| FRU                                                     | 説明                                                                                         |
|---------------------------------------------------------|--------------------------------------------------------------------------------------------|
| ファイバー・チャネル small form-factor<br>pluggable (SFP) トランシーバー | ファイバー・チャネル・ケーブルに光学式イ<br>ンターフェースを提供するコンパクト光学式<br>トランシーバー。最大 4 Gbps で作動可能で<br>す。             |
| システム・ボード                                                | SAN ボリューム・コントローラー 2145-8A4<br>ノードのシステム・ボード。                                                |
| ディスク・ドライブ・バックプレーン (ケー<br>ブル付き)                          | SATA シンプル・スワップ・ハード・ディス<br>クのバックプレーン (ケーブル付き)。                                              |
| 電源機構                                                    | SAN ボリューム・コントローラー 2145-8A4<br>ノードに DC 電源を供給するアセンブリー。                                       |
| ファン                                                     | 単一ファン。                                                                                     |
| ドライブ・ケージ                                                | SATA シンプル・スワップ・ハード・ディス<br>ク用のケージ。                                                          |
| ハード・ディスク・ドライブ                                           | SAN ボリューム・コントローラー 2145-8A4<br>用の SATA (Serial Advanced Technology<br>Attachment) ディスク・ドライブ |
| サービス・コントローラー                                            | サービス機能、フロント・パネル・ディスプ<br>レイ、およびボタンを提供するユニット。                                                |
| オペレーター情報パネル                                             | 電源制御ボタンと、システム・ボード・エラ<br>ー、ハード・ディスク・アクティビティー、<br>および電源状況を示す LED を含むパネル表<br>示装置。             |
| オペレーター情報パネル ケーブル                                        | オペレーター情報パネルとシステム・ボード<br>とを接続するケーブル。                                                        |
| エア・バッフル                                                 | 空気の流れの方向を変えたり抑制したりし<br>て、コンピューター・コンポーネントの冷却<br>を保つ装置。                                      |
| マイクロプロセッサー                                              | システム・ボード上のマイクロプロセッサー                                                                       |
| CMOS バッテリー                                              | システム BIOS 設定をバックアップする電源<br>を維持するシステム・ボード上のバッテリー                                            |
| ヒートシンク・アセンブリー保存モジュール                                    | SAN ボリューム・コントローラー 2145-8A4<br>ノードにヒートシンク・アセンブリーを取り<br>付けるために使用される装置。                       |
| ヒートシンク・アセンブリー                                           | マイクロプロセッサーによって生成される熱<br>を消散させるために使用される装置。                                                  |
| 入力電源ケーブル アセンブリー                                         | SAN ボリューム・コントローラー 2145-8A4<br>と 2145 UPS-1U アセンブリー間の電源およ<br>びシグナルの接続を供給するケーブル・アセ<br>ンブリー   |

表 23. SAN ボリューム・コントローラー 2145-8A4 FRU の説明 (続き)

# SAN ボリューム・コントローラー 2145-8G4 FRU

71 ページの表 24 は、各 SAN ボリューム・コントローラー 2145-8G4 FRU の簡単 な説明を示しています。

| FRU                                                     | 説明                                                                                                    |
|---------------------------------------------------------|----------------------------------------------------------------------------------------------------|
| システム・ボード                                                | SAN ボリューム・コントローラー 2145-8G4<br>ノードのプレーナー。                                                                          |
| 4 ポート・ファイバー・チャネル・ホスト・<br>バス・アダプター (HBA)                 | SAN ボリューム・コントローラー 2145-8G4<br>はファイバー・チャネル HBA を介してファ<br>イバー・チャネル・ファブリックに接続され<br>ます。この HBA は PCI スロット 1 にあり<br>ます。 |
| ファイバー・チャネル small form-factor<br>pluggable (SFP) トランシーバー | ファイバー・チャネル・ケーブルに光学式イ<br>ンターフェースを提供するコンパクト光学式<br>トランシーバー。最大 4 Gbps で作動可能で<br>す。                                    |
| ライザー・カード、PCI Express                                    | システム・ボードと 4 ポート・ファイバ<br>ー・チャネル・アダプター間のインターフェ<br>ースを提供する相互接続カード                                                    |
| サービス・コントローラー                                            | サービス機能、フロント・パネル・ディスプ<br>レイ、およびボタンを提供する FRU。                                                                       |
| ディスク・ドライブ                                               | SAN ボリューム・コントローラー 2145-8G4<br>用の SATA (Serial Advanced Technology<br>Attachment) ディスク・ドライブ                        |
| ディスク・ドライブ・ケージ・アセンブリー                                    | SAN ボリューム・コントローラー 2145-8G4<br>用の SATA ディスク・ドライブ・ケージ・<br>アセンブリー                                                    |
| ディスク・ドライブ・バックプレーン                                       | SATA ディスク・ドライブ・ケーブル・アセ<br>ンブリー (バックプレーン付き)                                                                        |
| メモリー・モジュール                                              | ECC DRR2 メモリー・モジュール                                                                                               |
| マイクロプロセッサー                                              | システム・ボード上のマイクロプロセッサー                                                                                              |
| 電源機構アセンブリー                                              | SAN ボリューム・コントローラー<br>2145-8G4に DC 電源を供給するアセンブリ<br>ー。                                                              |
| 電源バックプレーン                                               | システム・ボードと電源機構アセンブリー間<br>の電力インターフェース機構を提供するアセ<br>ンブリー                                                              |
| CMOS バッテリー                                              | システム BIOS 設定をバックアップする電源<br>を維持するシステム・ボード上のバッテリー                                                                   |
| フロント・パネル・シグナル・ケーブル                                      | オペレーター情報パネル をシステム・ボー<br>ドに接続するリボン・ケーブル。                                                                           |
| オペレーター情報パネル                                             | 電源制御ボタンとライト・パス診断 LED を<br>含むパネル表示装置                                                                               |
| ファン・アセンブリー                                              | 2 つのファンを含むファン・アセンブリー<br>で、すべてのファン位置で使用される。                                                                        |
| 入力電源ケーブル アセンブリー                                         | SAN ボリューム・コントローラー 2145-8G4<br>と 2145 UPS-1U アセンブリー間の電源およ<br>びシグナルの接続を供給するケーブル・アセ<br>ンブリー                          |

表 24. SAN ボリューム・コントローラー 2145-8G4 FRU の説明

# SAN ボリューム・コントローラー 2145-8F4 FRU

表 25 は、各 SAN ボリューム・コントローラー 2145-8F4 FRU の簡単な説明を示 しています。

表 25. SAN ボリューム・コントローラー 2145-8F4 FRU の説明

| FRU                                                     | 説明                                                                                                    |
|---------------------------------------------------------|----------------------------------------------------------------------------------------------------|
| フレーム・アセンブリー                                             | ファイバー・チャネル・カードとサービス・<br>コントローラーを除いた完全な SAN ボリュ<br>ーム・コントローラー 2145-8F4                                                                                                    |
| 4 ポート・ファイバー・チャネル・ホスト・<br>バス・アダプター (HBA)                 | SAN ボリューム・コントローラー 2145-8F4<br>はファイバー・チャネル HBA を介してファ<br>イバー・チャネル・ファブリックに接続され<br>ます。カード・アセンブリーは PCI スロッ<br>ト 2 に配置されます。カードを取り付ける<br>ときに、ファイバー・チャネル・カードを<br>PCI スロット 1 に取り付けることは許可さ<br>れません。 |
| ファイバー・チャネル small form-factor<br>pluggable (SFP) トランシーバー | ファイバー・チャネル・ケーブルに光学式イ<br>ンターフェースを提供するコンパクト光学式<br>トランシーバー。最大 4 Gbps で作動可能で<br>す。                                                                                                    |
| ライザー・カード、PCI Express                                    | システム・ボードと 4 ポート・ファイバ<br>ー・チャネル・アダプター間のインターフェ<br>ースを提供する相互接続カード                                                                                                    |
| サービス・コントローラー                                            | サービス機能、フロント・パネル・ディスプ<br>レイ、およびボタンを提供する FRU。                                                                                                    |
| ディスク・ドライブ・アセンブリー                                        | SAN ボリューム・コントローラー 2145-8F4<br>用の SATA (Serial Advanced Technology<br>Attachment) ディスク・ドライブ・アセンブ<br>リー                                                                                      |
| メモリー・モジュール                                              | A 1 GB ECC DRR2 メモリー・モジュール                                                                                                    |
| マイクロプロセッサー                                              | システム・ボード上のマイクロプロセッサー                                                                                                    |
| 電圧調節モジュール (VRM)                                         | マイクロプロセッサーの VRM                                                                                                    |
| 電源機構アセンブリー                                              | SAN ボリューム・コントローラー<br>2145-8F4に DC 電源を供給するアセンブリ<br>ー。                                                                                                    |
| 電源バックプレーン                                               | システム・ボードと電源機構アセンブリー間<br>の電力インターフェース機構を提供するアセ<br>ンブリー                                                                                                    |
| CMOS バッテリー                                              | システム BIOS 設定をバックアップする電源<br>を維持するシステム・ボード上のバッテリー                                                                                                    |
| ファン電源ケーブル                                               | ファン・バックプレーンをシステム・ボード<br>に接続するためのケーブルを提供するキット                                                                                                    |
| フロント・パネル・シグナル・ケーブル                                      | オペレーター情報パネル をシステム・ボー<br>ドに接続するリボン・ケーブル。                                                                                                    |
| ファン・バックプレーン                                             | すべてのファン・ホルダーとファン・バック<br>プレーン・アセンブリーを提供するキット                                                                                                    |

表 25. SAN ボリューム・コントローラー 2145-8F4 FRU の説明 (続き)

| FRU             | 説明                                                                                       |
|-----------------|------------------------------------------------------------------------------------------|
| オペレーター情報パネル     | 電源制御ボタンとライト・パス診断 LED を<br>含むパネル表示装置                                                      |
| ファン、40×40×28    | ファンの位置 1 から 3 に配置されるシング<br>ル・ファン・アセンブリー                                                  |
| ファン、40×40×56    | ファンの位置 4 から 7 に配置されるダブ<br>ル・ファン・アセンブリー                                                   |
| 入力電源ケーブル アセンブリー | SAN ボリューム・コントローラー 2145-8F4<br>と 2145 UPS-1U アセンブリー間の電源およ<br>びシグナルの接続を供給するケーブル・アセ<br>ンブリー |

# SAN ボリューム・コントローラー 2145-8F2 FRU

表 26 は、各 SAN ボリューム・コントローラー 2145-8F2 FRU の簡単な説明を示 しています。

表 26. SAN ボリューム・コントローラー 2145-8F2 FRU の説明

| FRU                                                     | 説明                                                                                                    |
|---------------------------------------------------------|----------------------------------------------------------------------------------------------------|
| フレーム・アセンブリー                                             | ファイバー・チャネル・カードとサービス・<br>コントローラーを除いた完全な SAN ボリュ<br>ーム・コントローラー 2145-8F2                                                            |
| ファイバー・チャネル・ホスト・バス・アダ<br>プター (HBA) (フルハイト)               | SAN ボリューム・コントローラー 2145-8F2<br>はファイバー・チャネル HBA を介してファ<br>イバー・チャネル・ファブリックに接続され<br>ます。フルハイト・カード・アセンブリーは<br>PCI スロット 2 に配置されます。      |
| ファイバー・チャネル small form-factor<br>pluggable (SFP) トランシーバー | ファイバー・チャネル・ケーブルに光学式イ<br>ンターフェースを提供するコンパクト光学式<br>トランシーバー。最大速度は、ファイバー・<br>チャネル・アダプターによって 2 Gbps に制<br>限されます。                       |
| ライザー・カード、PCI (フルハイト)                                    | システム・ボードとスロット 2 の PCI カー<br>ド間のインターフェースを提供する相互接続<br>カード                                                                          |
| ファイバー・チャネル HBA (ロー・プロフ<br>ァイル)                          | SAN ボリューム・コントローラー 2145-8F2<br>はファイバー・チャネル HBA を介してファ<br>イバー・チャネル・ファブリックに接続され<br>ます。ロー・プロファイル・カード・アセン<br>ブリーは PCI スロット 1 に配置されます。 |
| ライザー・カード、PCI (ロー・プロファイ<br>ル)                            | システム・ボードとスロット 1 の PCI カー<br>ド間のインターフェースを提供する相互接続<br>カード                                                                          |
| サービス・コントローラー                                            | サービス機能、フロント・パネル・ディスプ<br>レイ、およびボタンを提供する FRU。                                                                                      |

| FRU                | 説明                                                                                                    |
|--------------------|----------------------------------------------------------------------------------------------------|
| ディスク・ドライブ・アセンブリー   | SAN ボリューム・コントローラー 2145-8F2<br>用の SATA (Serial Advanced Technology<br>Attachment) ディスク・ドライブ・アセンブ<br>リー |
| メモリー・モジュール         | A 1 GB ECC DRR2 メモリー・モジュール                                                                            |
| マイクロプロセッサー         | システム・ボード上のマイクロプロセッサー                                                                                  |
| 電圧調節モジュール (VRM)    | マイクロプロセッサーの VRM                                                                                       |
| 電源機構アセンブリー         | SAN ボリューム・コントローラー<br>2145-8F2に DC 電源を供給するアセンブリ<br>ー。                                                  |
| 電源バックプレーン          | システム・ボードと電源機構アセンブリー間<br>の電力インターフェース機構を提供するアセ<br>ンブリー                                                  |
| CMOS バッテリー         | システム BIOS 設定をバックアップする電源<br>を維持するシステム・ボード上のバッテリー                                                       |
| ファン電源ケーブル          | ファン・バックプレーンをシステム・ボード<br>に接続するためのケーブルを提供するキット                                                          |
| フロント・パネル・シグナル・ケーブル | オペレーター情報パネル をシステム・ボー<br>ドに接続するリボン・ケーブル。                                                               |
| ファン・バックプレーン        | すべてのファン・ホルダーとファン・バック<br>プレーン・アセンブリーを提供するキット                                                           |
| オペレーター情報パネル        | 電源制御ボタンとライト・パス診断 LED を<br>含むパネル表示装置                                                                   |
| ファン、40×40×28       | ファンの位置 1 から 3 に配置されるシング<br>ル・ファン・アセンブリー                                                               |
| ファン、40×40×56       | ファンの位置 4 から 7 に配置されるダブ<br>ル・ファン・アセンブリー                                                                |
| 入力電源ケーブル アセンブリー    | SAN ボリューム・コントローラー 2145-8F2<br>と 2145 UPS-1U アセンブリー間の電源およ<br>びシグナルの接続を供給するケーブル・アセ<br>ンブリー              |

表 26. SAN ボリューム・コントローラー 2145-8F2 FRU の説明 (続き)

# 冗長 AC 電源スイッチ FRU

冗長 AC 電源スイッチは、単一の現場交換可能ユニット (FRU) で構成されています。

| FRU                     | 説明                      |
|-------------------------|-------------------------|
| 冗長 AC 電源スイッチ アセン<br>ブリー | 冗長 AC 電源スイッチとその入力電源ケーブル |

# 第 3 章 システムを保守するための SAN ボリューム・コントロ ーラー のユーザー・インターフェース

SAN ボリューム・コントローラー には、システムのトラブルシューティング、リ カバリー、または保守のための多くのユーザー・インターフェースがあります。こ れらのインターフェースは、発生する可能性がある状況を解決するのに役立つ多様 な機能を提供します。

- クラスター化システムに関連付けられたストレージの構成をモニターおよび保守 するには、管理 GUI を使用します。
- 保守手順は、サービス・アシスタントから実行します。
- コマンド行インターフェース (CLI) を使用してシステムを管理してください。

## 管理 GUI インターフェース

管理 GUI は、システムのすべての局面を構成および管理するためのブラウザー・ベースの GUI です。問題のトラブルシューティングおよび修正に役立つ幅広い機能を 備えています。

## このタスクについて

管理 GUI を使用して、システムを管理およびサービスします。「モニター」 > 「イベント」パネルでは、修正する必要がある問題、および問題を修正するプロセスをガイドする保守手順にアクセスできます。

イベント・パネル上の情報は、次の3つの方法でフィルターに掛けることができます。

#### 推奨処置 (デフォルト)

注意が必要なアラートのみを表示します。アラートは優先順位が高い順にリ ストされ、使用可能な修正手順を使用して順番に修正する必要があります。 選択された問題ごとに、以下を実行できます。

- 修正手順を実行する。
- プロパティーを表示する。

#### 未修正のメッセージおよびアラート

未修正のアラートおよびメッセージのみを表示します。選択された項目ごと に、以下を実行できます。

- 修正手順を実行する。
- イベントに修正済みのマークを付ける。
- 特定の分、時間、または日付別に表示するように、項目をフィルターに掛ける。
- 日付フィルターをリセットする。
- プロパティーを表示する。

すべて表示

修正済みまたは未修正に関わらず、すべてのイベント・タイプを表示しま す。選択された項目ごとに、以下を実行できます。

- 修正手順を実行する。
- イベントに修正済みのマークを付ける。
- 特定の分、時間、または日付別に表示するように、項目をフィルターに掛ける。
- 日付フィルターをリセットする。
- プロパティーを表示する。

一部のイベントは、未修正として表示されるには、それまでの25時間以内に特定の出現回数を必要とします。25時間以内にこのしきい値に達しない場合、期限切れのフラグが立てられます。モニター・イベントは、合体しきい値を下回っており、通常は一時的なものです。

イベントは、時刻またはエラー・コードによってソートすることもできます。エラ ー・コードによってソートする場合、最も低い番号が付けられた最も重要なイベン トが最初に表示されます。リストされている任意のイベントを選択して、「**アクシ ョン」 > 「プロパティー」**を選択し、イベントに関する詳細を表示することができ ます。

- 推奨処置。選択された問題ごとに、以下を実行できます。
  - 修正手順を実行する。
  - プロパティーを表示する。
- イベント・ログ。選択された項目ごとに、以下を実行できます。
  - 修正手順を実行する。
  - イベントに修正済みのマークを付ける。
  - 特定の分、時間、または日付別に表示するように、項目をフィルターに掛ける。
  - 日付フィルターをリセットする。
  - プロパティーを表示する。

## 管理 GUI を使用する状況

管理 GUI は、システムの保守に使用される主要なツールです。

管理 GUI を使用して、システムの状況を定期的にモニターします。問題が疑われる 場合、最初に管理 GUI を使用して問題を診断し、解決してください。

管理 GUI で使用できるビューを使用して、システム、ハードウェア装置、物理スト レージ、および使用可能なボリュームの状況を検査します。「モニター」 > 「イベ ント」パネルでは、システム上に存在するすべての問題にアクセスできます。「推 奨処置」フィルターを使用すると、解決する必要がある最重要イベントが表示され ます。

アラートのサービス・エラー・コードがある場合、問題の解決に役立つ修正手順を 実行できます。これらの修正手順では、システムが分析され、問題に関するさらに 多くの情報が提供されます。これらの手順は、実行すべき推奨アクションを示し、 必要な場合にシステムを自動的に管理するアクションをガイドします。最後に、問 題が解決されたことを検査します。

報告されたエラーがある場合、常に管理 GUI 内部で修正手順を使用して問題を解決 してください。ソフトウェア構成およびハードウェア障害の両方に対して必ず修正 手順を使用してください。修正手順はシステムを分析して、必要な変更によってボ リュームがホストからアクセス不能にならないようにします。修正手順は、システ ムを最適な状態に戻すために必要な構成変更を自動的に実行します。

## 管理 GUIへのアクセス

この手順では、管理 GUIにアクセスする方法を説明します。

## このタスクについて

サポートされる Web ブラウザーを使用する必要があります。次の Web サイトで、 サポートされる Web ブラウザーを使用していることを確認します。

www.ibm.com/storage/support/2145

クラスター化システムを作成するとすぐに、管理 GUI を使用してシステムを管理することができます。

#### 手順

1. サポートされる Web ブラウザーを開始して、ブラウザーでシステムの管理 IP アドレスを指定します。

管理 IP アドレスは、クラスター化システムの作成時に設定されます。最大 4 つのアドレスを使用するために構成できます。IPv4 アクセス用に 2 つのアドレス、IPv6 アクセス用に 2 つのアドレスがあります。

- 2. 接続が正常に確立されると、ログイン・パネルが表示されます。
- 3. ユーザー名とパスワードを使用してログオンします。
- 4. ログオンしたら、「**モニター**」 > 「**イベント**」を選択します。
- 5. 「**推奨処置**」を使用して、イベント・ログがフィルタリングされていることを確認します。
- 6. 推奨処置を選択し、修正手順を実行します。
- 7. 可能な場合、推奨される順序でアラートの処理を続行します。

#### タスクの結果

すべてのアラートが修正された後、システムの状況を調べて、意図されたとおりに 作動していることを確認します。

## 管理 GUIを使用したクラスター化システムからのノードの削除

ノードに障害が発生して新しいノードと交換する場合、あるいは修復を行ったこと でノードがシステムに認識されなくなった場合は、ノードをシステムから削除して ください。

## 始める前に

ノードをオフラインにする前に、選択されたノード上のキャッシュがフラッシュさ れます。システムの機能がすでに低下している場合(例えば、入出力グループ内の 両方のノードがオンラインで、入出力グループ内のボリュームが劣化している場合) など、一部の環境では、システムは、キャッシュ・データをもつ唯一のノードを削 除した結果として確実にデータ損失が起こらないようにします。入出力グループ内 の他のノードで障害が発生する場合は、ノードが除去される前にキャッシュをフラ ッシュしてデータ損失を防ぎます。

システムからノードを削除する前に、ノードのシリアル番号、ワールドワイド・ノ ード名 (WWNN)、すべてのワールドワイド・ポート名 (WWPN)、およびノードが 現在含まれている入出力グループを記録してください。ノードを後でシステムに再 追加する場合は、このノード情報を記録しておくことでデータ破壊を回避すること ができます。 重要:

- 単一のノードを除去しようとしているときに、入出力グループ内の残りのノード がオンラインになっている場合、残りのノード上のデータはライトスルー・モー ドになります。残りのノードに障害が発生すると、このデータは Single Point of Failure にさらされる危険があります。
- ノードを除去する前にボリュームがすでに劣化している場合、ボリュームに対する冗長度は劣化します。ノードを除去すると、データへのアクセスが失われ、データ損失が発生する可能性があります。
- システム内の最後のノードを除去すると、システムは破棄されます。システムの 最後のノードを除去する前に、システムを破壊してよいことを確認してください。
- ノードを除去すると、入出力グループからすべての冗長度が除去されます。その 結果として、新規または既存の障害が原因でホスト上で入出力エラーが発生する ことがあります。以下の障害が発生する可能性があります。
  - ホスト構成エラー
  - ゾーニング・エラー
  - マルチパス・ソフトウェア構成エラー
- 入出力グループ内の最後のノードを削除しようとしているときに、その入出力グ ループにボリュームが割り当てられている場合、ノードがオンラインのときは、 システムからノードを除去することはできません。保管するデータは、すべてノ ードの除去前にバックアップまたはマイグレーションする必要があります。ノー ドがオフラインであれば、ノードを除去できます。
- 構成ノードを削除すると、構成機能はシステム内の別のノードに移動します。この処理には少し時間かかることがあります (通常は 1 分未満です)。管理 GUI は、新しい構成ノードに透過的に再接続します。
- 除去されたノードへの電源をオンにし、それがまだ同じファブリックまたはゾーンに接続されている場合、ノードはシステムへの再結合を試みます。システムはノードがシステムから自動的に除去されるようにし、ノードはこのシステムまたは別のシステムに追加するための候補となります。
- このノードをシステムに追加する場合は、必ず以前にメンバーであった同じ入出 カグループに追加してください。そのようにしなければ、データ破壊が発生する 可能性があります。

このタスクは、既に管理 GUI にアクセスしていることを前提としています。

#### このタスクについて

システムからノードを削除するには、以下の手順を実行します。

#### 手順

- 1. 「モニター」 > 「システム」を選択します。
- 2. 除去したいノードを見つけます。

除去対象のノードが「オフライン」として表示される場合、そのノードはこのシ ステムに関係していません。 除去対象のノードが「オンライン」として表示される場合、そのノードを削除す ると、従属するボリュームもオフラインになる可能性があります。ノードに従属 ボリュームがあるかどうかを確認してください。

3. ノードの除去を試行する前に従属ボリュームを確認するには、「管理」をクリックし、次に「従属ボリュームの表示」をクリックします。

ボリュームがリストされる場合は、ノードをシステムから除去する際にそのボリ ュームにアクセスする必要があるかどうか、およびその理由を判別してくださ い。ノードに置かれているソリッド・ステート・ドライブ (SSD) を含むボリュ ームが MDisk グループから割り当てられる場合、ボリューム・ミラー (構成さ れている場合) が同期されない理由を確認します。入出力グループ内のパートナ ー・ノードがオフラインであるために従属ボリュームが存在する可能性もありま す。また、ファブリックの問題により、ボリュームがストレージ・システムと通 信できない場合もあります。ノードの除去を続行する前に、これらの問題を解決 してください。

- 4. 「ノードの除去」をクリックします。
- 5. 「OK」をクリックして、ノードを除去します。 ノードが除去される前に、SAN ボリューム・コントローラーはノードに従属しているボリュームがないか判別す るための検査を行います。選択したノードに以下の状態でボリュームが含まれて いると、ノードを除去する場合はボリュームはオフラインになり、使用不可にな ります。
  - ノードには ソリッド・ステート・ドライブ (SSD) があり、ミラーリングされ たボリュームの唯一の同期済みコピーも入っています。
  - 入出力グループ内の他のノードがオフラインです。

これらの依存関係を持つノードを除去するために選択すると、別のパネルが除去 の確認を表示します。

## クラスター化システムへのノードの追加

このトピックでは、ノードをクラスター化システムに追加する手順について説明しています。また、以前にノードに障害が発生したために新規ノードと交換する場合、あるいは修復処置によってノードがシステムに認識されなくなった場合に、ノードを追加するための情報も含まれます。ノードを追加する場合、必ずそれらのノードをペアで追加し、フル入出力グループを作成してください。

ノードをシステムに追加する前に、追加されるノードがシステム内の他のすべての ノードと同じゾーンに入るようにスイッチ・ゾーニングが構成されていることを確 認する必要があります。ノードを交換するときに、スイッチが、スイッチ・ポート ではなく、ワールドワイド・ポート名 (WWPN) でゾーンに分けられている場合 は、追加するノードが同じ VSAN またはゾーンに含まれるようにスイッチを構成し てください。

#### ノードをシステムに追加する場合の考慮事項

このシステム内の別の入出力グループ内か、別のシステム内で、以前に使用されて いたノードを追加する場合は、そのノードを追加する前に以下の状態を考慮してく ださい。ワールドワイド・ノード名 (WWNN)を変更せずにシステムにノードを追 加する場合、ホストはそのノードが古いロケーションにあるかのようにそのノード を検出し、使用する可能性があります。このアクションにより、ホストが誤ったボ リュームにアクセスする場合があります。

- 新規ノードが必要とするソフトウェアのレベルが、システム上で使用可能なソフトウェア・レベルより高い場合、新規ノードを追加する前に、クラスター化システム全体をアップグレードしておく必要があります。
- 保守アクションでシステムからノードを削除する必要があった後で、そのノード を同じ入出力グループに再び追加しようとするときに、物理ノードが変更されて いない場合、特殊な手順は必要なく、そのノードをシステムに追加して戻すこと ができます。
- ノード障害か、アップグレードのいずれかのために、システム内のノードを交換 する場合、ノードをファイバー・チャネル・ネットワークに接続し、システムに 追加する前に、元のノードの WWNN と一致するように新しいノードの WWNN を変更する必要があります。
- システム内に新しい入出力グループを作成し、新しいノードを追加する場合は、
   特別な手順は不要です。このノードは以前にシステムに追加されたことがなく、
   ノードの WWNN が存在していないためです。
- システム内で新しい入出力グループを作成し、新しいノードを追加しようとする ときに、このノードが以前にシステムに追加されたことがある場合、ホスト・シ ステムは引き続きそのノードの WWPN を使用するように構成され、ノードは引 き続きファブリック内にゾーン分けされる可能性があります。ノードの WWNN は変更することができないので、ファブリック内のその他のコンポーネントが正 しく構成されていることを確認する必要があります。そのノードを使用するよう に以前構成された任意のホストが正しく更新されていることを確認してくださ い。
- 追加するノードが、ノードの修理またはアップグレードのために前に取り替えられたものである場合、そのノードのWWNNを取り替えノード用に使用した可能性がありえます。同じWWNNを持つ2つのノードがファブリックに接続されないように、このノードのWWNNが更新されていることを確認してください。また、追加しようとするノードのWWNNが0000でないことも確認してください。00000である場合は、IBM担当員に連絡してください。

## マルチパス・デバイス・ドライバーを使用する場合の考慮事項

- ホスト・システム上のアプリケーションが入出力操作を送る先のファイル・シス テムまたは論理ボリュームは、オペレーティング・システムによって仮想パス (vpath) にマップされています。vpath は、マルチパス・デバイス・ドライバーで サポートされている疑似ディスク・オブジェクトです。マルチパス・デバイス・ ドライバーは、vpath と SAN ボリューム・コントローラー・ボリューム間の関 連を維持します。この関連では、ボリュームに固有で、しかも再利用されない ID (UID) を使用します。 UID によって、マルチパス・デバイス・ドライバーは vpath をボリュームに直接関連付けることができます。
- マルチパス・デバイス・ドライバーは、ディスクおよびファイバー・チャネル・ デバイス・ドライバーが含まれるプロトコル・スタック内で作動します。これら のデバイス・ドライバーは、ANSI FCS 標準で定義されているように、ファイバ ー・チャネル上で SCSI プロトコルを使用して SAN ボリューム・コントローラ ーと通信するために使用されます。これらの SCSI およびファイバー・チャネ ル・デバイス・ドライバーによって提供されるアドレッシング方式では、ファイ

バー・チャネル・ノードおよびポートに、SCSI論理装置番号 (LUN) とワールド ワイド・ノード名 (WWNN) を組み合わせて使用します。

- エラーが発生すると、エラー・リカバリー手順 (ERP) は、プロトコル・スタック 内のさまざまな層で動作します。これらの ERP が実行されると、場合によって は、以前に使用されたものと同じ WWNN および LUN 番号を使用して入出力が 再駆動されることがあります。
- マルチパス・デバイス・ドライバーは、実行するすべての入出力操作について、 ボリュームと vpath の関連付けをチェックするわけではありません。

#### 管理 GUIを使用したシステムへのノードの追加

#### 重要:

- SAN にノードを再度追加する場合は、必ずノードを除去したときと同じ入出力 グループに追加します。このアクションの実行に失敗すると、データ破損が発生 する可能性があります。ノードを最初にシステムに追加したときに記録した情報 を使用する必要があります。この情報にアクセスできない場合は、データを破壊 せずにノードを元どおりにシステムに追加するために、IBM サポートに連絡し てください。
- 2. 各外部ストレージ・システムでは、新規ノードのポートに提示される LUN は、 現在システムに存在するノードに提示される LUN と同じでなければなりませ ん。新規ノードをシステムに追加するには、LUN が同じであることを確認して おく必要があります。
- 各外部ストレージ・システムでは、各 LUN に対する LUN マスキングは、シス テム内のすべてのノードで同一でなければなりません。新規ノードをシステムに 追加するには、各 LUN に対する LUN マスキングが同一であることを確認して おく必要があります。
- 新しいノードのモデル・タイプは、現在システムにインストールされている SAN ボリューム・コントローラー・ソフトウェア・レベルによってサポートさ れていなければなりません。モデル・タイプが SAN ボリューム・コントローラ ー・ソフトウェアのレベルによってサポートされていない場合は、新しいノード のモデル・タイプをサポートするソフトウェア・レベルにシステムをアップグレ ードしてください。サポートされている最新のソフトウェア・レベルについて は、次の Web サイトを参照してください。

www.ibm.com/storage/support/2145

入出力グループ内の各ノードは、別々の無停電電源装置に接続する必要がありま す。各ノードは固有の名前を持つことも必要です。名前を指定しない場合、システ ムはデフォルトの名前をオブジェクトに割り当てます。

**注:** 将来、オブジェクトの特定に役立つように、可能な場合は必ず意味のある名前 をオブジェクトに指定する必要があります。

このタスクは、既に管理 GUI にアクセスしていることを前提としています。

ノードをクラスター化システムに追加するには、以下の手順に従います。

1. 「モニター」 > 「システム」を選択します。

- 2. 「ラック・イメージ」から、ノードに追加する入出力グループに関連付けられた 空のスロットをクリックする。
- 3. 追加する候補ノードを選択する。

追加したいノードが候補リストで選択できない場合、ノードはサービス状態で す。そのノードをシステムに追加するには、ノードをサービス状態から解放する ためのアクションが必要です。

- 4. 「ノードの追加」を選択する。WARNING が表示されます。
- 5. 「OK」をクリックします。
- 6. ノードを初めてクラスター化システムに追加する場合、以下の情報を記録してく ださい。
  - ノードのシリアル番号
  - すべての WWPN
  - ノードが属する入出力グループ

**重要:** この情報は、ノードを除去し、システムに再度追加する必要がある場合 に起こりうるデータ破壊を回避する際に必要です。

ノード・エラー 578 あるいはノード・エラー 690 が表示される場合、そのノード はサービス状態です。サービス状態を終了するには、フロント・パネルから以下の 手順を実行します。

- 1. 「**アクション?**」オプションが表示されるまで、上移動または下移動ボタンを押 して放す。
- 2. 選択ボタンを押す。
- 3. 「サービスの終了?」オプションが表示されるまで、上移動または下移動ボタン を押して放す。
- 4. 選択ボタンを押す。
- 5. 「終了の確認?」オプションが表示されるまで、左または右ボタンを押して放 す。
- 6. 選択ボタンを押す。

その他のノード・エラーの場合は、そのエラーを修正するための適切な保守手順に 従ってください。エラーが解決されてノードが候補状態になったら、再度システム へのノードの追加を試行することができます。

# サービス・アシスタント・インターフェース

サービス・アシスタント・インターフェースは、ノードをサービスするために使用 されるブラウザー・ベースの GUI です。

サービス・アシスタントには、サービス IP アドレスを使用して接続します。

## サービス・アシスタントを使用する状況

サービス・アシスタントを使用するのは、主にノードがサービス状態になった場合 です。サービス状態にあるノードをシステムの一部としてアクティブにすることは できません。 **重要:** 修正手順で指示された場合にのみ、ノード上でサービス・アクションを実行 してください。不適切に使用されると、サービス・アシスタントで使用可能なサー ビス・アクションによって、データへのアクセスが失われたり、場合によってデー 夕損失が発生します。

ノードがサービス状態にある原因として、ハードウェアの問題が発生しているか、 破損したデータがあるか、構成データが失われたことが考えられます。

次の状態の場合は、サービス・アシスタントを使用してください。

- 管理 GUI からシステムにアクセスできず、ストレージ SAN ボリューム・コン トローラー にアクセスして推奨処置を実行できない場合。
- 推奨処置でサービス・アシスタントの使用を指示された場合。

管理 GUI は、オンラインのクラスター化システムがある場合にのみ作動します。ク ラスター化システムを作成できない場合、サービス・アシスタントを使用します。

サービス・アシスタントは、詳細な状況およびエラーの概要を示します。また、以 下の保守関連アクションも実行できます。

- ログを収集して、サポート担当員に送信するためのファイルのパッケージを作成 およびダウンロードする。
- ノードからシステムのデータを削除する。
- システムに障害が発生している場合はリカバリーする。
- サポート・サイトからソフトウェア・パッケージをインストールしたり、もう一 方のノードからソフトウェアをレスキューする。
- 標準的なアップグレード手順を実行するのではなく、手動でノードのソフトウェアをアップグレードする。
- 現行ノードのイーサネット・ポート 1 に割り当てられているサービス IP アドレ スを変更する。
- SSH 鍵がインストールされておらず、CLI アクセスが必要な場合に、一時的な鍵 をインストールする。
- システムによって使用されているサービスを再開する。

## サービス・アシスタントへのアクセス

サービス・アシスタントは、ノード上の問題のトラブルシューティングおよび解決 に役立つ Web アプリケーションです。

## このタスクについて

サポートされる Web ブラウザーを使用する必要があります。次の Web サイトで、 サポートされ、適切に構成された Web ブラウザーを使用していることを確認しま す。

www.ibm.com/storage/support/2145

アプリケーションを開始するには、次のステップを実行します。

## 手順

- 1. サポートされる Web ブラウザーを開始して、Web ブラウザーで、作業するノー ドの *<serviceaddress>/service* を指定します。
- 2. superuser パスワードを使用してサービス・アシスタントにログオンします。

現行のスーパーユーザー・パスワードが不明な場合は、パスワードをリセットします。

## タスクの結果

正しいノード上でサービス・アシスタント・アクションを実行してください。

# クラスター (システム) コマンド行インターフェース

コマンド行インターフェース (CLI) は、タスク・コマンドおよび情報コマンドを使 用してクラスター化システムを管理するために使用します。

コマンドの詳細な説明および SSH コマンド行セッションを開始する方法について は、SAN ボリューム・コントローラー インフォメーション・センターの『リファ レンス』セクションにある『コマンド行インターフェース』のトピックを参照して ください。

## クラスター (システム) CLI を使用する状況

クラスター (システム) CLI は、コマンド行インターフェースの使用に精通している 上級者向けのものです。

CLI によって提供されるほぼすべての柔軟性は、管理 GUI で利用できます。ただ し、CLI は、管理 GUI で使用可能な修正手順を提供しません。そのため、問題を 解決するには、管理 GUI の修正手順を使用してください。CLI は、管理 GUI で使 用できない構成設定が必要な場合に使用します。

また、特定の状態をモニターしたり、定期的に行う構成変更を自動化するために CLI コマンドを使用してコマンド・スクリプトを作成すると有用です。

## クラスター (システム) CLI へのアクセス

CLI セッションを初期化して使用するには、SAN ボリューム・コントローラー イ ンフォメーション・センターの『リファレンス』セクションにある『コマンド行イ ンターフェース』のトピックで説明されている手順を実行してください。

# サービス・コマンド行インターフェース

サービス・コマンド行インターフェース (CLI) は、タスク・コマンドおよび情報コ マンドを使用してノードを管理するために使用します。

コマンドの詳細な説明および SSH コマンド行セッションを開始する方法について は、SAN ボリューム・コントローラー インフォメーション・センターの『リファ レンス』セクションにある『コマンド行インターフェース』のトピックを参照して ください。

# サービス CLI を使用する状況

サービス CLI は、コマンド行インターフェースの使用に精通している上級者向けの ものです。

ノードに直接アクセスするには、通常、グラフィカル・インターフェースと幅広い ヘルプ機能を備えたサービス・アシスタントを使用する方が簡単です。

# サービス CLI へのアクセス

CLI セッションを初期化して使用するには、SAN ボリューム・コントローラー インフォメーション・センターの『リファレンス』セクションにある『コマンド行インターフェース』のトピックで説明されている手順を実行してください。

# 第 4 章 SAN ボリューム・コントローラー CLI を使用したリカ バリー・アクションの実行

SAN ボリューム・コントローラーのコマンド行インターフェース (CLI) は、SAN ボリューム・コントローラー・クラスターの管理に使用できるコマンドのコレクシ ョンです。ここで記載されているコマンドの個別の詳細については、コマンド行イ ンターフェースの資料を参照してください。

## CLI を使用した、ミラーリングボリューム・コピーの検証と修復

コマンド行インターフェース (CLI) から **repairvdiskcopy** コマンドを使用して、ミ ラーリングされたボリューム・コピーを検証し、修復することができます。

重要: すべてのボリューム・コピーが同期化されている場合のみ、 repairvdiskcopy コマンドを実行してください。

repairvdiskcopy コマンドを発行する際には、-validate、-medium、または -resync パラメーターのうちの 1 つだけを使用する必要があります。また、検証お よび修復されるボリュームの名前または ID を、コマンド行の最後の項目として指 定する必要があります。このコマンドを発行した後、出力は表示されません。

-validate

ミラーリングされたボリューム・コピーが同一であることを確認するだけの場合 に、このパラメーターを使用します。差異が検出されると、コマンドは停止し、 論理ブロック・アドレス (LBA) と最初の差異の長さを含むエラーをログに記録 します。毎回異なる LBA から開始してこのパラメーターを使用すると、ボリュ ーム上の差異数をカウントすることができます。

-medium

異なる内容を含むすべてのボリューム・コピー上のセクターを仮想メディア・エ ラーに変換する場合に、このパラメーターを使用します。完了時に、このコマン ドはイベントをログに記録します。これは、検出された差異の数、メディア・エ ラーに変換された数、および変換されなかった数を示します。どのデータが正し いか確かでないときに、誤ったバージョンのデータを使用したくない場合は、こ のオプションを使用してください。

-resync

指定された1 次ボリューム・コピーから他のボリューム・コピーに内容を上書 きする場合に、このパラメーターを使用します。このコマンドは、1 次コピーか ら、比較対象のコピーにセクターをコピーすることによって、異なるセクターを 訂正します。完了後、このコマンド・プロセスはイベントをログに記録します。 このイベントは、訂正された差異の数を示します。1 次ボリューム・コピー・デ ータが正しいこと、またはホスト・アプリケーションが正しくないデータを処理 できることが確実である場合に、このアクションを使用します。

#### -startlba lba

オプションとして、検証と修復を開始する元の開始論理ブロック・アドレス (LBA)を指定する場合に、このパラメーターを使用します。以前に validate パラメーターを使用した場合、最初の差異 (ある場合) が検出された LBA と一緒にエラーがログに記録されています。その LBA を指定した repairvdiskcopy を再発行すれば、比較済みの同じ先頭セクターが再処理されないようになります。このパラメーターを使用して repairvdiskcopy を引き続き再発行して、すべての差異をリストします。

指定されたボリュームのミラーリング・コピーを検証し、必要に応じて自動的に修 復するには、次のコマンドを発行します。

repairvdiskcopy -resync -startlba 20 vdisk8

#### 注:

- 1. 一度に 1 つの repairvdiskcopy コマンドのみをボリュームに対して実行できま す。
- 2. repairvdiskcopy コマンドを開始した後、コマンドを使用して処理を停止することはできません。
- 3. repairvdiskcopy -resync コマンドの実行中に、ミラーリングされたボリュームの 1 次コピーを変更できません。
- 4. 1 つのミラーリング・コピーしかない場合、このコマンドは、エラーを出してた だちに戻ります。
- 5. 比較されるコピーがオフラインになると、コマンドはエラーを出して一時停止し ます。このコマンドは、コピーがオンラインに戻ったときに、自動的に再開され ません。
- 一方のコピーが読み取り可能であるにもかかわらず、もう一方のコピーにメディ ア・エラーがある場合、このコマンド・プロセスでは、もう一方のコピーから読 み取られたデータを書き込むことによって、メディア・エラーを自動的に修正し ようとします。
- 7. repairvdiskcopy 処理時に異なるセクターが見つからない場合、プロセスの終わりに情報エラーが記録されます。

## CLI を使用した、ボリューム・コピーの検証と修復の進行状況の確認

ミラーリングされたボリュームの検証と修復の進行状況を表示するには、

**Isrepairvdiskcopyprogress** コマンドを使用します。-copy *id* パラメーターを使用 して、ボリューム・コピーを指定することができます。アクティブ・タスクが実行 されている複数のコピーを持つボリュームを表示するには、パラメーターなしのコ マンドを指定します。ただ 1 つの ボリューム・コピーに対してアクティブ・タス クが実行されることはあり得ません。

ミラーリングされたボリュームの検証と修復の進行状況を確認するには、次のコマ ンドを発行します。

lsrepairvdiskcopyprogress -delim :

次の例は、このコマンド出力の表示内容を示します。

```
vdisk_id:vdisk_name:copy id:task:progress:estimated_completion_time
0:vdisk0:0:medium:50:070301120000
0:vdisk0:1:medium:50:070301120000
```

## CLI を使用したスペース使用効率のよいボリュームの修復

コマンド行インターフェースから repairsevdiskcopy コマンドを使用して、スペース 使用効率のよいボリューム上のメタデータを修復することができます。

repairsevdiskcopy コマンドは、壊れたメタデータを自動的に検出し、修復しま す。コマンドは修復中ボリュームをオフラインに保持しますが、ディスクを入出力 グループ間で移動することは妨げません。

修復操作が正常に完了し、メタデータの破壊のためにボリュームが以前にオフラインであった場合、このコマンドはボリュームをオンラインに戻します。並行修復操 作数に対する制限は、構成内の仮想ディスク・コピー数のみです。

repairsevdiskcopy コマンドの発行時に、修復するボリュームの名前または ID を コマンド行の最後のエントリーとして指定する必要があります。処理が開始した 後、修復操作を一時停止またはキャンセルすることはできません。コピーを削除す ることによってのみ、修復を終了できます。

**重要:** このコマンドは、メタデータの破壊を報告したスペース使用効率のよいボリ ューム (シン・プロビジョニング・ボリューム)の修復のみに使用してください。

スペース使用効率のよいボリューム上のメタデータを修復するには、次のコマンド を発行します。

repairsevdiskcopy vdisk8

このコマンドを発行した後、出力は表示されません。

注:

- 1. ボリュームはホストに対してオフラインであるので、修復中にボリュームに対し て実行依頼される入出力はすべて失敗します。
- 2. 修復操作が正常に完了すると、メタデータの破壊エラーには、修正済みのマーク が付けられます。
- 3. 修復操作が失敗すると、ボリュームはオフラインのままになり、エラーがログに 記録されます。

## CLI を使用したスペース使用効率のよいボリューム修復の進行状況の 確認

指定したボリュームのスペース使用効率のよい ボリューム・コピーの修復進行状況 をリストするには、lsrepairsevdiskcopyprogress コマンドを発行します。ボリュ ームを指定しない場合、このコマンドはシステム内のすべてのスペース使用効率の よいコピーを対象にして、修復の進行状況をリストします。

注: このコマンドは、repairsevdiskcopy コマンドを実行した後でのみ実行してく ださい。また、repairsevdiskcopy コマンドは、修正手順または IBM サポートに よる指示があった場合にのみ実行する必要があります。

# CLI を使用したオフライン・ボリュームからのリカバリー

ノードまたは入出力グループで障害が発生した場合、コマンド行インターフェース (CLI)を使用して、オフライン・ボリュームをリカバリーすることができます。

## このタスクについて

入出力グループ内の両方のノードが失われ、その結果、その入出力グループに関連 付けられているすべてのボリュームへのアクセスを失った場合、以下のいずれかの 手順を実行して、ボリュームに再度アクセスできるようにする必要があります。障 害のタイプによっては、キャッシュに入れられていたこれらのボリュームのデータ が失われ、それらのボリュームがオフラインになっている可能性があります。

#### データ損失シナリオ 1

入出力グループ内の 1 つのノードで障害が発生し、2 番目のノードでフェイルオー バーが開始しました。このフェイルオーバー・プロセス中、書き込みキャッシュ内 のデータがハード・ディスクに書き込まれる前に、入出力グループ内の 2 番目のノ ードで障害が発生しました。最初のノードは正常に修復されますが、そのハード・ データはデータ・ストアにコミット済みの最新バージョンでないため、使用できま せん。2 番目のノードは修復または交換され、ハード・データを失ったため、ノー ドはクラスター化システムの一部であることを認識できません。

1 つのノードにダウン・レベルのハード・データがあり、もう一方のノードのハー ド・データが失われた場合、以下の手順を実行してオフライン・ボリュームからリ カバリーします。

#### 手順

- 1. ノードをリカバリーして、システムに戻します。
- 2. オフラインのボリュームを使用するすべての IBM FlashCopy マッピングおよび メトロ・ミラーまたはグローバル・ミラー関係を削除します。
- 3. recovervdisk、recovervdiskbyiogrp、または recovervdiskbysystem コマンド を実行します。
- 4. ボリュームを使用する FlashCopy マッピングおよびメトロ・ミラー関係または グローバル・ミラー関係をすべて再作成する。

#### 例

#### データ損失シナリオ 2

入出力グループ内の両方のノードで障害が発生し、修復されました。ノードでは、 ハード・データがなくなってしまったため、システムの一部であるということを認 識できません。

両方のノードでハード・データが失われ、システムがノードを認識できない場合 は、以下の手順を実行して、オフラインのボリュームからリカバリーします。

- 1. オフラインのボリュームを使用するすべての FlashCopy マッピングおよびメト ロ・ミラーまたはグローバル・ミラー関係を削除します。
- 2. recovervdisk、recovervdiskbyiogrp、または recovervdiskbysystem コマンド を実行します。
3. ボリュームを使用する FlashCopy マッピングおよびメトロ・ミラー関係または グローバル・ミラー関係をすべて再作成する。

## 中断を伴わないノード置換

以下の手順は、大部分のノードを無停止で置換する方法について説明しています。

### 始める前に

これらの手順は、SAN 環境への変更が必要ないため、無停止で行えます。交換用の (新規) ノードは、取り替える元のノードと同じワールドワイド・ノード名 (WWNN) を使用します。この手順を使用しない場合は、ボリュームを新規の入出力グループ に移動するか、あるいは SAN を再ゾーニングして、ノードを停止して取り替えま す。ただし、中断を伴う手順ではホスト上で追加の作業が必要です。

この作業では、以下の条件が満たされていることを前提としています。

 既存のシステム・ソフトウェアが、新規ノードをサポートするバージョンである こと。ノードが SAN ボリューム・コントローラー 2145-CG8 ノードに置き換え られる場合、システム・ソフトウェアのバージョンは 6.2.0 以上でなければなり ません。ノードが SAN ボリューム・コントローラー 2145-CF8 ノードに置き換 えられる場合、システム・ソフトウェアのバージョンは 5.1.0 以上でなければな りません。ノードが SAN ボリューム・コントローラー 2145-8A4 ノードに置き 換えられる場合、システム・ソフトウェアのバージョンは 4.3.1 以上でなければ なりません。

注: ソリッド・ステート・ドライブ (SSD) を含むノードの場合: 既存の SSD を 新規ノードに移動する場合、新規ノードは SSD をサポートするために必要なシ リアル接続 SCSI (SAS) アダプターを備えている必要があります。

- システム内に構成されるすべてのノードが存在し、オンラインであること。
- システム・イベント・ログ内のエラーがすべて対処され、修正済みのマークが付いていること。
- 状況が劣化またはオフラインであるボリューム、管理対象ディスク (MDisk)、または外部ストレージ・システムがないこと。
- 置換用ノードの電源がオンでないこと。
- 置換用ノードが SAN に接続されていないこと。
- 新規の SAN ボリューム・コントローラー 2145-CG8、SAN ボリューム・コント ローラー 2145-CF8、または SAN ボリューム・コントローラー 2145-8A4 ノード ごとに、2145 UPS-1U 装置 (フィーチャー・コード 8115) があること。
- システム構成をバックアップ済みであり、svc.config.backup.xml ファイルを保存していること。
- ・置換用ノードは、置換するノードのファイバー・チャネルまたはイーサネット接
   続速度で動作できる必要があること。
- 交換されるノードにソリッド・ステート・ドライブ (SSD) が含まれている場合、 すべての SSD および SAS アダプターを新規ノードに転送すること (新規ノード がそれらのドライブをサポートする場合)。新規ノードが既存の SSD をサポート しない場合、ノードを置換する前に SSD のデータを転送して、データへのアク セスが失われるのを回避する必要があります。

重要:

- 1. IBM サポートによって指示される場合を除いて、リストされている条件のいず れかが満たされていない場合は、この作業を続行しないでください。
- 2. この作業を実行する前に、下記のすべてのステップを検討してください。
- 3. SAN ボリューム・コントローラー環境、またはこの作業で説明されている手順 を十分理解していない場合は、この作業を実行しないでください。
- 4. 置換する元のノードを再利用する計画の場合は、ノードの WWNN が SAN 上 で固有の番号に確実に設定されているようにしてください。WWNN が固有であ ることが確実でない場合、WWNN と WWPN が SAN 環境で重複し、問題を引 き起こす可能性があります。

**ヒント:**置換する元のノードの WWNN を置換用ノードの出荷時のデフォルト WWNN に変更すると、番号を確実に固有なものにすることができます。

5. この作業時に、ノード ID が変更され、ノード名も変更される可能性がありま す。システムがノード ID を割り当てた後は、この ID を変更できません。ただ し、ノード名は、この作業の完了後に変更できます。

## このタスクについて

システム内のアクティブ・ノードを置換するには、以下の手順を実行します。

#### 手順

1. (システム・ソフトウェアのバージョンが 5.1 以降の場合、以下の手順を実行します。)

どのホストもノードに対して従属関係を持っていないことを確認します。

システムの一部であるノードをシャットダウンするとき、またはシステムから ノードを削除するときは、管理 GUIか、コマンド行インターフェース (CLI) コ マンドのどちらかを使用することができます。 管理 GUIで「モニター」 > 「システム」 > 「管理」を選択します。「従属ボリュームの表示」をクリック して、ノードに従属しているすべてのボリュームを表示します。また、 lsdependentvdisks CLI コマンドで node パラメーターを使用して、従属ボリ ュームを表示することもできます。

従属ボリュームが存在する場合、そのボリュームが使用中かどうかを調べま す。ボリュームが使用中の場合は、冗長構成を復元するか、ホスト・アプリケ ーションを中断するかのいずれかを行います。従属関係のあるクォーラム・デ ィスクがレポートされる場合は、クォーラム・ディスクへのアクセスを修復す るか、またはクォーラム・ディスク構成を変更します。

 以下の手順を使用して、システム構成ノードと、置換する元のノードの ID、 名前、入出力グループ ID、および入出力グループ名を判別します。置換する元 のノードの物理的な位置が既に分かっている場合は、このステップをスキップ して、ステップ 3 (93 ページ) に進むことができます。

**ヒント:**取り替えるノードの1つがシステム構成ノードの場合、そのノードを 最後に取り替えてください。

a. コマンド行インターフェース (CLI) から以下のコマンドを発行します。

lsnode -delim :

以下の出力は、このコマンドに対して表示される出力の例を示します。

id:name:UPS\_serial\_number:WWNN:status:I0\_group\_id:I0\_group\_name: config\_node:UPS\_unique\_id:hardware:iscsi\_name:iscsi\_alias 3:dvt113294:100089J137:5005076801005A07:online:0:io\_grp0:yes: 20400002096810C7:8A4:iqn.1986-03.com.ibm:2145.ldcluster-80.dvt113294: 14:des113004:10006BR010:5005076801004F0F:online:0:io\_grp0:no: 2040000192880040:8G4:iqn.1986-03.com.ibm:2145.ldcluster-80.des113004:

- b. config node 欄で、値 yes を見つけ、id と name 欄の値を記録します。
- c. システム内のノードごとに、id 欄および name 欄の値を記録します。
- d. システム内のノードごとに、IO\_group\_id 欄および IO\_group\_name 欄の値 を記録します。
- e. システム内のノードごとに、CLI から次のコマンドを発行して、フロント・ パネル ID を判別します。

lsnodevpd node\_name or node\_id

ここで、node\_name or node\_id は、フロント・パネル ID の判別を行う対象 のノードの名前または ID です。

- f. front\_panel\_id 欄の値を記録します。フロント・パネル ID は、各ノード の前面に表示されます。この ID を使用して、置換する元のノード ID また はノード名と一致するノードの物理的な位置を判別できます。
- 3. 以下の手順を実行して、置換するノードの WWNN または iSCSI 名を記録しま す。
  - a. CLI から以下のコマンドを発行します。

lsnode -delim : node\_name or node\_id

ここで、*node\_name or node\_id* は、WWNN または iSCSI 名の判別を行う 対象ノードの名前または ID です。

- b. 置換したいノードの WWNN または iSCSI 名を記録します。ファイバー・ チャネル・ポートおよびイーサネット・ポートの順序も記録します。
- 4. CLI から以下のコマンドを発行して、ノードの電源をオフにします。

stopsystem -node node\_name

### 重要:

- a. ノードの背面からファイバー・チャネル・ケーブルまたはイーサネット・ケ ーブルを取り外す前に、ノードのポート番号 (ファイバー・チャネルの場合 はポート 1 から 4、イーサネットの場合はポート 1 から 2)の付いたケー ブルの順序を記録し、マークを付けてください。ノードの背面にあるファイ バー・チャネル・ポートには、左から右に 1 から 4 の番号が付けられてい ます。置換用ノードがシステムに追加されるときの問題を避けるために、ケ ーブルを正確な順序で置換用ノードに再接続する必要があります。ケーブル が同じ順序で接続されない場合、ポート ID が変わる可能性があり、ホスト がボリュームにアクセスする機能に影響を与えます。ポートの番号付けを調 べるには、ご使用のモデルに固有のハードウェア資料を参照してください。
- b. 置換用ノードを、スイッチまたはディレクターの異なるポートに接続しない でください。SAN ボリューム・コントローラーでは 4 Gbps または 8 Gbps

の HBA を使用できます。ただし、置換用ノードがシステムに追加されると きに生じる問題を避けるために、この時点では、これらのノードをより高速 なスイッチ・ポートまたはディレクター・ポートに移動しないでください。 この作業は、システム内のノードの置換とは無関係に計画する必要がある別 個の作業です。

5. 以下の CLI コマンドを実行して、システムおよび入出力グループからこのノー ドを削除します。

rmnode node\_name or node\_id

*node\_name or node\_id* は、削除するノードの名前または ID です。CLI を使用 して、削除処理が完了したことを確認することができます。

6. 以下の CLI コマンドを発行して、ノードがシステムのメンバーでなくなってい ることを確認します。

lsnode

ノードのリストが表示されます。除去されたノードがコマンド出力にリストさ れなくなるまで待ちます。

7. 以下の手順を実行して、システムから削除したばかりのノードの WWNN また は iSCSI 名を FFFFF に変更します。

SAN ボリューム・コントローラー V6.1.0 以上の場合:

- a. ノードの電源をオンにします。「クラスター」パネル表示で、「**アクショ** ン」オプションが表示されるまで、上移動または下移動ボタンを押します。
- b. 「選択」ボタンを押して放します。
- c. 「WWNN の変更?」が表示されるまで、上移動または下移動ボタンを押します。
- d. 「選択」ボタンを押して放し、現行の WWNN を表示します。
- e. 「選択」ボタンを押して放し、編集モードに切り替えます。「WWNN の編集 ?」パネルが表示されます。
- f. WWNN を FFFFF に変更します。
- g. 「選択」ボタンを押して放し、編集モードを終了します。
- h. 「右」ボタンを押し、選択を確認します。「WWNN の確認?」パネルが表示されます。
- i. 「選択」ボタンを押して放し、確認します。
- 置換用ノードと無停電電源装置 (uninterruptible power supply)をラックに取り付け、無停電電源装置 (uninterruptible power supply)ケーブルを接続します。ノードと無停電電源装置 (uninterruptible power supply)の接続方法を判別するには、 「*IBM System Storage SAN Volume Controller Model 2145-XXX ハードウェアの*取り付けガイド」を参照してください。

重要: このステップでは、ファイバー・チャネル・ケーブルまたはイーサネット・ケーブルを接続しないでください。

- 9. 古いノードから SSD を取り外し、それを新しいノードに挿入する場合は、具体的な指示について「*IBM System Storage SAN ボリューム・コントローラー* ハードウェア・メンテナンス・ガイド」を参照してください。
- 10. 置換用ノードの電源をオンにします。

- 11. 置換用ノードの WWNN を記録します。置換される元のノードを再利用する計 画の場合は、この名前を使用できます。
- 12. 以下の手順を実行して、ステップ 3 (93 ページ) で記録した WWNN 名に一致 するように、置換用ノードの WWNN を変更します。

SAN ボリューム・コントローラー V6.1.0 以上の場合:

- a. 「クラスター」パネル表示で、「**アクション**」オプションが表示されるま で、上移動または下移動ボタンを押します。
- b. 選択ボタンを押して放します。
- c. 「WWNN の変更?」が表示されるまで、上移動または下移動ボタンを押します。
- d. 「選択」ボタンを押して放し、現行の WWNN を表示します。
- e. 「選択」ボタンを押し、編集モードに切り替えます。「WWNN の編集?」パネ ルが表示されます。
- f. WWNN をステップ 3 (93 ページ) で記録した数値に変更します。
- g. 「選択」ボタンを押して放し、編集モードを終了します。
- h. 「右」ボタンを押し、選択を確認します。「WWNN の確認?」パネルが表示されます。
- i. 「選択」ボタンを押して、確認します。

1 分間待機します。「クラスター:(Cluster:)」がフロント・パネルに表示さ れた場合、ノードがシステムに追加される準備ができていることを示します。 「クラスター:(Cluster:)」が表示されない場合、トラブルシューティング情 報を参照してこの問題の処理方法を判別するか、またはIBM サポートに問い合 わせてから、次のステップに進んでください。

- ステップ 4 (93 ページ) で元のノードについて記録したのと同じポート番号に、 ファイバー・チャネル・ケーブルまたはイーサネット・ケーブルを接続しま す。
- 14. 以下の CLI コマンドを実行して、WWNN の最後の 5 文字が正しいことを確 認してください。

lsnodecandidate

重要: WWNN が、ステップ 3 (93 ページ) で記録したものでない場合は、ステップ 12 を繰り返す必要があります。

次の CLI コマンドを発行して、システムにノードを追加し、ノードが元のノードと同じ名前であり、元のノードと同じ入出力グループ内にあることを確認します。詳しくは、addnode CLI コマンドの資料を参照してください。
 addnode -wwnodename WWNW -iogrp iogroupname/id

WWNN および iogroupname/id は、元のノードについて記録した値です。

SAN ボリューム・コントローラー V5.1 以降は、最初に使用された名前を使っ て自動的にノードを再割り当てします。 V5.1 よりも前のバージョンの場合、 svctask addnode コマンドで name パラメーターを指定して名前を割り当てま す。元のノードの名前が SAN ボリューム・コントローラーによって自動的に 割り当てられた場合、同じ名前を再利用することはできません。その名前の先 頭が node である場合、自動的に割り当てられています。この場合は、先頭が node でない別の名前を指定するか、または SAN ボリューム・コントローラー が新しい名前をノードに自動的に割り当てるようにするために、name パラメー ターを使用しないでください。

必要であれば、新しいノードはシステムと同じ SAN ボリューム・コントロー ラーのソフトウェアのバージョンに更新されます。この更新には、最大で 20 分かかることがあります。

### 重要:

- a. 入出力グループの両方のノードがデータをキャッシュに入れます。ただし、 キャッシュ・サイズは非対称です。入出力グループ内のパートナー・ノード のキャッシュ・サイズにより置換ノードは制限されます。したがって、入出 カグループの他方のノードを置換するまでは、置換ノードは全キャッシュ・ サイズを使用しない可能性があります。
- b. 置換ノードは、前のノードと同じ WWNN および WWPN を使用するため、ホスト・マルチパス・デバイス・ドライバーを再構成する必要はありません。マルチパス・デバイス・ドライバーは、置換ノードに対して使用可能なパスの回復を検出することになります。
- c. ホスト・マルチパス・デバイス・ドライバーがパスを回復するのに、約 30 分かかります。入出力グループ内の最初のノードを正常にアップグレードし てから少なくとも 30 分間、入出力グループ内のもう一方のノードをアップ グレードしないでください。別の入出力グループ内の他のノードをアップグ レードする必要がある場合、この待機中にそれらのアップグレードを実行で きます。
- 次のステップに進む前に、パスを照会してすべてのパスが回復されていること を確認してください。 IBM System Storage マルチパス・サブシステム・デバ イス・ドライバー (SDD) を使用する場合、パスを照会するコマンドは datapath query device です。パスを照会する方法については、マルチパス・デ バイス・ドライバーに付属の資料に記載されています。
- 17. 障害のあるノードを修復する。

修復したノードを予備ノードとして使用したい場合は、以下の手順を実行しま す。

SAN ボリューム・コントローラー V6.1.0 以上の場合:

- a. 「クラスター」パネル表示で、「**アクション**」オプションが表示されるま で、上移動または下移動ボタンを押します。
- b. 「選択」ボタンを押して放します。
- c. 「WWNN の変更?」が表示されるまで、上移動または下移動ボタンを押します。
- d. 「選択」ボタンを押して放し、現行の WWNN を表示します。
- e. 「選択」ボタンを押して放し、編集モードに切り替えます。「WWNN の編集 ?」パネルが表示されます。
- f. WWNN を 00000 に変更します。
- g. 「選択」ボタンを押して放し、編集モードを終了します。

- h. 「右」ボタンを押し、選択を確認します。「WWNN の確認?」パネルが表示されます。
- i. 「選択」ボタンを押して放し、確認します。

これで、このノードは、予備ノードとして使用できるようになりました。

 18. 置換したい各ノードに対して、ステップ 3 (93 ページ) から 17 (96 ページ) まで繰り返します。

# 第5章 重要製品データの表示

重要製品データ (VPD) は、SAN ボリューム・コントローラーの各エレメントを一 意的に記録する情報です。このデータは、構成が変更されるとシステムが自動的に 更新します。

VPD は次のタイプの情報をリストします。

- ソフトウェアのバージョン、ストレージ・プール内のスペース、およびボリュームに割り振られたスペースなどの、システムに関連した値。
- 各ノードに取り付けられている特定ハードウェアを含む、ノードに関連した値。 例えば、システム・ボードの FRU 部品番号や、インストールされている BIOS ファームウェアのレベルがあります。ノードの VPD はシステムによって保持さ れるので、電源がオフになっているノードの大部分の VPD を取得することが可 能になります。

異なるセットのコマンドを使用して、システムの VPD とノードの VPD を表示で きます。 管理 GUI を使用して VPD を表示することもできます。

# 管理 GUI を使用した重要製品データの表示

ノードの重要製品データは、管理 GUIから表示することができます。

## このタスクについて

ノードの重要製品データを表示するには、以下の手順を実行します。

#### 手順

- 1. 「ホーム」から「システム状況」をクリックします。
- 2. 詳細情報を表示したいノードを選択します。
- 3. データを表示するには、「VPD」をクリックします。

## CLI を使用した重要製品データの表示

コマンド行インターフェース (CLI) を使用して SAN ボリューム・コントローラー のシステムまたはノードの重要製品データ (VPD) を表示することができます。

次の CLI コマンドを発行して、VPD を表示します。

sainfo lsservicestatus
lsnodehw
lsnodevpd nodename
lssystem system\_name
lssystemip
lsdrive

注: SAN ボリューム・コントローラー 2145-8A4、2145-8G4、および 2145-8F4 の 各ノードの場合、1snodevpd nodename コマンドは、ファイバー・チャネル・カード の装置シリアル番号を「N/A」として表示します。

# CLI を使用したノード・プロパティーの表示

コマンド行インターフェース (CLI) を使用して、ノード・プロパティーを表示できます。

## このタスクについて

以下の手順を実行してノード・プロパティーを表示します。

### 手順

1. **1snode** CLI コマンドを発行して、システム内のノードの要約リストを表示しま す。

以下に、システム内のノードをリストする際に発行できる CLI コマンドの例を 示します。

lsnode -delim :

以下に、表示される出力の例を示します。

id:name:UPS\_serial\_number:WWNN:status:I0\_group\_id:I0\_group\_name:config\_node:UPS\_unique\_id:hardware:iscsi\_name:iscsi\_alias: panel\_name:enclosure\_id:canister\_id:enclosure\_serial\_number 1:node1:UPS\_Fake\_SN:50050768010050B1:online:0.io\_grp0:yes:10000000000050B1:8G4:iqn.1986-03.com.ibm:2145.cluster0.node1:000368:::

2. **1snode** CLI コマンドを発行し、明細出力を受け取らせるノードのノード ID または名前を指定する。

以下に、システム内のノードの明細出力をリストする際に発行できる CLI コマ ンドの例を示します。

lsnode -delim : group1node1

ここで、group1node1 は、明細出力を表示するノードの名前です。

以下に、表示される出力の例を示します。

id:1 name:group1node1 UPS serial number:10L3ASH WWNN:500507680100002C status:online IO group id:0 I0\_group\_name:io\_grp0 partner\_node\_id:2 partner\_node\_name:group1node2 config\_node:yes UPS\_unique\_id:202378101C0D18D8 port\_id:500507680110002C port\_status:active port\_speed:2GB port\_id:500507680120002C port\_status:active port\_speed:2GB port\_id:500507680130002C port\_status:active port\_speed:2GB port id:500507680140003C port\_status:active port\_speed:2GB hardware:8A4 iscsi\_name:iqn.1986-03.com.ibm:2145.ndihill.node2 iscsi\_alias failover\_active:no failover\_name:node1 failover\_iscsi\_name:iqn.1986-03.com.ibm:2145.ndihill.node1 failover iscsi alias

# CLI を使用したクラスター化システム・プロパティーの表示

コマンド行インターフェース (CLI) を使用して、クラスター化システムのプロパテ ィーを表示できます。

# このタスクについて

以下の手順を実行して、クラスター化システムのプロパティーを表示します。

## 手順

**lssystem** コマンドを発行して、クラスター化システムのプロパティーを表示しま す。 以下に、発行できるコマンドの例を示します。 lssystem -delim : *build1* 

ここで、build1 はクラスター化システムの名前です。

## タスクの結果

id:000002007A00A0FE name:build1 location:local partnership: bandwidth: total\_mdisk\_capacity:90.7GB space\_in\_mdisk\_grps:90.7GB space allocated to vdisks:14.99GB total\_free\_space:75.7GB statistics\_status:on statistics\_frequency:15 required\_memory:0 cluster locale:en US time\_zone:522 UTC code level:6.1.0.0 (build 47.3.1009031000) FC port speed:2Gb console\_IP:9.71.46.186:443 id alias:000002007A00A0FE gm\_link\_tolerance:300 gm\_inter\_cluster\_delay\_simulation:0 gm\_intra\_cluster\_delay\_simulation:0 email\_reply: email\_contact: email\_contact\_primary: email\_contact\_alternate: email\_contact\_location: email state:stopped inventory mail interval:0 total\_vdiskcopy\_capacity:15.71GB total used capacity:13.78GB total\_overallocation:17 total\_vdisk\_capacity:11.72GB cluster\_ntp\_IP\_address: cluster\_isns\_IP\_address: iscsi\_auth\_method:none iscsi\_chap\_secret: auth\_service\_configured:no auth service enabled:no auth\_service\_url: auth\_service\_user\_name: auth\_service\_pwd\_set:no auth\_service\_cert\_set:no relationship bandwidth limit:25 gm\_max\_host\_delay:5 tier:generic\_ssd tier\_capacity:0.00MB tier\_free\_capacity:0.00MB tier:generic hdd tier\_capacity:90.67GB tier\_free\_capacity:75.34GB
email\_contact2: email\_contact2\_primary: email contact2 alternate: total\_allocated\_extent\_capacity:16.12GB

# ノード VPD のフィールド

ノードの重要製品データ (VPD) は、システム・ボード、プロセッサー、ファン、メ モリー・モジュール、アダプター、装置、ソフトウェア、フロント・パネル・アセ ンブリー、無停電電源装置 (uninterruptible power supply)、SAS ソリッド・ステー ト・ドライブ (SSD)、および SAS ホスト・バス・アダプター (HBA) などの項目に 関する情報を提供します。

103 ページの表 27 に、システム・ボードで使用されるフィールドを示します。

表 27. システム・ボードのフィールド

| 項目       | フィールド名                          |
|----------|---------------------------------|
| システム・ボード | 部品番号                            |
|          | システム・シリアル番号                     |
|          | プロセッサーの数                        |
|          | メモリー・スロットの数                     |
|          | ファンの数                           |
|          | ファイバー・チャネル・アダプターの数              |
|          | SCSI、IDE、SATA、または SAS 装置の数      |
|          | 注: リーヒス・コントローラーは、1 つの装<br> 置です。 |
|          | <br> 電源機構の数                     |
|          | 高速 SAS アダプターの数                  |
|          | BIOS メーカー                       |
|          | BIOS バージョン                      |
|          | BIOS リリース日                      |
|          | システム・メーカー                       |
|          | システム・プロダクト                      |
|          | プレーナー・メーカー                      |
|          | 電源機構の部品番号                       |
|          | CMOS バッテリーの部品番号                 |
|          | 電源ケーブル・アセンブリーの部品番号              |
|          | サービス・プロセッサー・ファームウェア             |
|          | SAS コントローラーの部品番号                |

表 28 に、インストール済みのプロセッサーごとに表示されるフィールドを示します。

表 28. プロセッサーのフィールド

| 項目     | フィールド名        |
|--------|---------------|
| プロセッサー | 部品番号          |
|        | プロセッサーの位置     |
|        | メーカー          |
|        | バージョン         |
|        | 速度            |
|        | 状況            |
|        | プロセッサーのシリアル番号 |

104ページの表 29 に、取り付けられたファンごとに表示されるフィールドを示します。

表 29. ファンのフィールド

| 項目  | フィールド名 |
|-----|--------|
| ファン | 部品番号   |
|     | 位置     |

表 30 に、取り付けられたメモリー・モジュールごとに繰り返されるフィールドを示 します。

表 30. 取り付けられたメモリー・モジュールごとに繰り返されるフィールド

| 項目         | フィールド名         |
|------------|----------------|
| メモリー・モジュール | 部品番号           |
|            | 装置の位置          |
|            | バンクの位置         |
|            | サイズ (MB)       |
|            | 製造元 (可能な場合)    |
|            | シリアル番号 (可能な場合) |

表 31 に、取り付けられたアダプター・カードごとに繰り返されるフィールドを示します。

表 31. 取り付けられたアダプターごとに繰り返されるフィールド

| 項目    | フィールド名    |
|-------|-----------|
| アダプター | アダプター・タイプ |
|       | 部品番号      |
|       | ポート番号     |
|       | 位置        |
|       | 装置のシリアル番号 |
|       | メーカー      |
|       | 装置        |
|       | カードの改訂    |
|       | チップの改訂    |

105ページの表 32 に、取り付けられた装置ごとに繰り返されるフィールドを示します。

| 項目 | フィールド名    |
|----|-----------|
| 装置 | 部品番号      |
|    | バス        |
|    | 装置        |
|    | モデル       |
|    | 改訂        |
|    | シリアル番号    |
|    | 概算容量      |
|    | ハードウェアの改訂 |
|    | メーカー      |

表 32. 取り付けられた SCSI、IDE、SATA、および SAS 装置ごとに繰り返されるフィールド

表33 に、ノード・ソフトウェアに固有のフィールドを示します。

表 33. ノード・ソフトウェアに固有のフィールド

| 項目     | フィールド名               |
|--------|----------------------|
| ソフトウェア | コード・レベル              |
|        | ノード名                 |
|        | ワールドワイド・ノード名         |
|        | ID                   |
|        | このノードのダンプ・ファイル名で使用され |
|        | ている固有のストリング          |

表 34 に、フロント・パネル・アセンブリーで使用されるフィールドを示します。

表 34. フロント・パネル・アセンブリーで使用されるフィールド

| 項目       | フィールド名        |
|----------|---------------|
| フロント・パネル | 部品番号          |
|          | フロント・パネル ID   |
|          | フロント・パネル・ロケール |

表 35 に、イーサネット・ポートで使用されるフィールドを示します。

表 35. イーサネット・ポートで使用されるフィールド

| 項目         | フィールド名       |
|------------|--------------|
| イーサネット・ポート | ポート番号        |
|            | イーサネット・ポート状況 |
|            | MAC アドレス     |
|            | サポートされる速度    |

106ページの表 36 に、ノード内の電源機構で使用されるフィールドを示します。

表 36. ノード内の電源機構で使用されるフィールド

| 項目   | フィールド名 |
|------|--------|
| 電源機構 | 部品番号   |
|      | 位置     |

表 37 は、ノードに電源を供給している無停電電源装置 (uninterruptible power supply)アセンブリー用のフィールドを示しています。

表 37. ノードに給電する無停電電源装置 (uninterruptible power supply)アセンブリーで使用されるフィールド

| 項目      | フィールド名           |
|---------|------------------|
| 無停電電源装置 | 電子部品アセンブリーの部品番号  |
|         | バッテリーの部品番号       |
|         | フレーム・アセンブリーの部品番号 |
|         | 入力電源ケーブルの部品番号    |
|         | UPS シリアル番号       |
|         | UPS タイプ          |
|         | UPS 内部部品番号       |
|         | UPS 固有 ID        |
|         | UPS メイン・ファームウェア  |
|         | UPS 通信ファームウェア    |

表 38 に、SAS ホスト・バス・アダプター (HBA) で使用されるフィールドを示します。

表 38. SAS ホスト・バス・アダプター (HBA) で使用されるフィールド

| 項目      | フィールド名    |
|---------|-----------|
| SAS HBA | 部品番号      |
|         | ポート番号     |
|         | 装置のシリアル番号 |
|         | メーカー      |
|         | 装置        |
|         | カードの改訂    |
|         | チップの改訂    |

107 ページの表 39 に、 SAS ソリッド・ステート・ドライブ (SSD) で使用される フィールドを示します。

| 項目      | フィールド名       |  |
|---------|--------------|--|
| SAS SSD | 部品番号         |  |
|         | メーカー         |  |
|         | 装置のシリアル番号    |  |
|         | モデル          |  |
|         | タイプ          |  |
|         | UID          |  |
|         | ファームウェア      |  |
|         | スロット         |  |
|         | FPGA ファームウェア |  |
|         | 速度           |  |
|         | 容量           |  |
|         | 拡張トレイ        |  |
|         | 接続タイプ        |  |

表 39. SAS ソリッド・ステート・ドライブ (SSD) で使用されるフィールド

表 40 は、small form factor pluggable (SFP) トランシーバーのために提供されるフ ィールドを示します。

表 40. small form factor pluggable (SFP) トランシーバーのために提供されるフィールド

| 項目                                      | フィールド名         |  |
|-----------------------------------------|----------------|--|
| Small form factor pluggable (SFP) トランシー | 部品番号           |  |
| バー                                      | メーカー           |  |
|                                         | 装置             |  |
|                                         | シリアル番号         |  |
|                                         | サポートされる速度      |  |
|                                         | コネクター・タイプ      |  |
|                                         | 送信側タイプ         |  |
|                                         | 波長             |  |
|                                         | ケーブル・タイプ別の最大距離 |  |
|                                         | ハードウェアの改訂      |  |
|                                         | ポート番号          |  |
|                                         | ワールドワイド・ポート名   |  |

# システム VPD のフィールド

システムの重要製品データ (VPD) は、システムに関するさまざまな情報を提供し、 これには、システムの ID、名前、ロケーション、IP アドレス、E メール連絡先、 コード・レベル、およびフリー・スペースの合計が含まれます。

108 ページの表 41 に、管理 GUIによって表示されるシステムのプロパティーについて提供されるフィールドを示します。

表 41. システムのプロパティーのために提供されるフィールド

| 項目                   | フィールド名                                                                                                    |
|----------------------|----------------------------------------------------------------------------------------------------|
| 一般                   | ID                                                                                                    |
|                      | <b>注:</b> これはシステムの固有 ID です。                                                                                                    |
|                      | 名前                                                                                                    |
|                      | 位置                                                                                                    |
|                      | 時間帯                                                                                                    |
|                      | 必要なメモリー量                                                                                                    |
|                      | ライセンス交付を受けたコードのバージョン                                                                                                    |
|                      | チャネル・ポート速度                                                                                                    |
|                      | 注: このフィールドは、システム内の非ネゴシエーション・ノ<br>ード (例えば、SAN ボリューム・コントローラー 2145-8F2)<br>が稼働する速度を示します。 速度のネゴシエーションに対応<br>できるその他のモデルはすべて、このフィールドで示された速<br>度値の影響を受けません。 |
| IP アドレス <sup>1</sup> | イーサネット・ポート 1 (IPv4 と IPv6 の両方の属性)                                                                                                    |
|                      | ・ IP アドレス                                                                                                    |
|                      | ・ サービス IP アドレス                                                                                                    |
|                      | • サブネット・マスク                                                                                                    |
|                      | <ul> <li>接頭部</li> </ul>                                                                                                    |
|                      | • デフォルト・ゲートウェイ                                                                                                    |
|                      | イーサネット・ポート 2 (IPv4 と IPv6 の両方の属性)                                                                                                    |
|                      | • IP アドレス                                                                                                    |
|                      | ・ サービス IP アドレス                                                                                                    |
|                      | • サブネット・マスク                                                                                                    |
|                      | <ul> <li>接頭部</li> </ul>                                                                                                    |
|                      | • デフォルト・ゲートウェイ                                                                                                    |
| リモート認証               | リモート認証                                                                                                    |
|                      | Web アドレス                                                                                                    |
|                      | ユーザー名                                                                                                    |
|                      | パスワード                                                                                                    |
|                      | SSL 証明書                                                                                                    |
| スペース                 | mdisk 容量の合計                                                                                                    |
|                      | ストレージ・プール内のスペース                                                                                                    |
|                      | ボリュームに割り振られたスペース                                                                                                    |
|                      | フリー・スペースの合計                                                                                                    |
|                      | 使用済み容量の合計                                                                                                    |
|                      | 割り振りの合計                                                                                                    |
|                      | ボリューム・コピー容量の合計                                                                                                    |
|                      | ボリューム容量の合計                                                                                                    |
| 統計                   | 統計の状況                                                                                                    |
|                      | 統計の頻度                                                                                                    |

表 41. システムのプロパティーのために提供されるフィールド (続き)

| 項目                                                      | フィールド名                 |  |
|---------------------------------------------------------|------------------------|--|
| メトロ・ミラーおよびグロ                                            | リンク許容度                 |  |
| ーバル・ミラー                                                 | システム間遅延シミュレーション        |  |
|                                                         | システム内遅延シミュレーション        |  |
|                                                         | 協力関係                   |  |
|                                                         | 帯域幅                    |  |
| E メール                                                   | SMTP E メール・サーバー        |  |
|                                                         | E メール・サーバーのポート         |  |
|                                                         | 返信 E メール・アドレス          |  |
|                                                         | 連絡先の名前                 |  |
|                                                         | 主たる連絡先の電話番号            |  |
|                                                         | 代替連絡先の電話番号             |  |
|                                                         | システム・レポート・エラーの物理ロケーション |  |
|                                                         | E メール状況                |  |
|                                                         | インベントリー E メール間隔        |  |
| iSCSI                                                   | iSNS サーバー・アドレス         |  |
|                                                         | サポートされる認証方式            |  |
|                                                         | CHAP シークレット            |  |
| <sup>1</sup> Issystemip CLI コマンドを使用してこのデータを表示することもできます。 |                        |  |

# 第 6 章 SAN ボリューム・コントローラーのフロント・パネルの 使用

SAN ボリューム・コントローラーのフロント・パネルには、SAN ボリューム・コ ントローラー・ノードの保守時に使用される、ディスプレイ、各種 LED、ナビゲー ション・ボタン、および選択ボタンがあります。

図 54 は、SAN ボリューム・コントローラー・ノード上のフロント・パネル・ディ スプレイ 1 の位置を示しています。

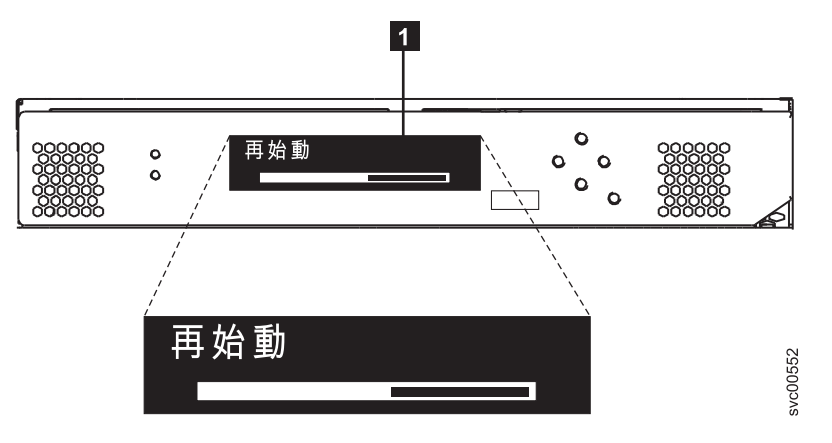

図 54. SAN ボリューム・コントローラー のフロント・パネル・アセンブリー

# ブート進行インディケーター

ブート進行は、SAN ボリューム・コントローラーのフロント・パネルに表示されます。

フロント・パネル上のブート進行表示は、そのノードが始動中であることを示します。

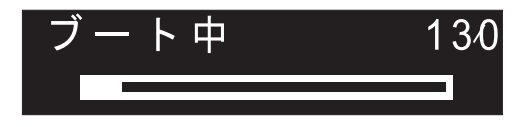

図 55. ブート進行表示の例

ブート操作の際は、ブート進行コードが表示され、ブート操作が進むにつれて進行 状況表示バーが右に移動します。

# ブート障害

ブート操作で障害が起こると、ブート・コード 120 が表示されます。

『エラー・コード・リファレンス』トピックを参照してください。ここでは、障害 の説明およびその障害を修正するために実行する必要がある適切な手順を見つける ことができます。

# 充電

フロント・パネルに、無停電電源装置 (uninterruptible power supply)バッテリーが充 電中であることが表示されます。

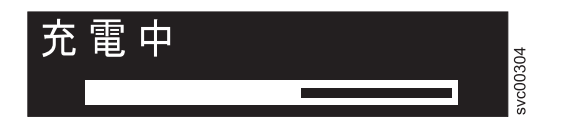

電源障害を管理するための無停電電源装置 (uninterruptible power supply)バッテリー が電力不足である場合、ノードが始動せずシステムに結合しません。 その場合は、 「充電中 (Charging)」が表示されます。この表示はノードが安全に始動できる状態 になるまで続きます。これは最長 2 時間かかることがあります。

# エラー・コード

エラー・コードは、フロント・パネルに表示されます。

図 56 と図 57 は、エラー・コードがフロント・パネルにどのように表示されるかを 示しています。

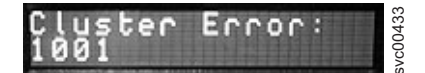

図 56. クラスター化システムのエラー・コードの例

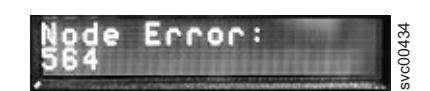

図 57. ノード・エラー・コードの例

フロント・パネル・ディスプレイに表示されるエラー・コードについては、各種の エラー・コード・トピック に、障害の詳しい記述と、障害を訂正するために実行す る必要のある処置についての説明があります。

# ハードウェア・ブート

ハードウェア・ブート表示では、ノードがブート対象のディスク・ドライブを検索 するときに電源が最初にノードに適用されるシステム・データが示されます。

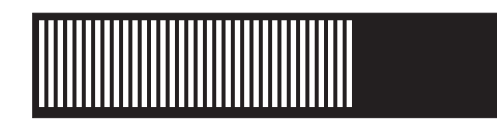

3 分を超えてもこの表示がアクティブのままである場合は、問題が起きている可能 性があります。原因としては、ハードウェア障害、あるいはハード・ディスク・ド ライブ上のソフトウェアの欠落または損傷が考えられます。

# ノード・レスキュー要求

ソフトウェアが失われた場合は、ノード・レスキューを使用してすべてのソフトウ ェアを他のノードからコピーすることができます。

ノード・レスキュー要求の表示 (図 58 を参照) は、このノード上のソフトウェアを 交換する要求が出されたことを示します。 SAN ボリューム・コントローラー・ソ フトウェアは、すべての SAN ボリューム・コントローラー・ノードにプリインス トールされています。このソフトウェアには、オペレーティング・システム、アプ リケーション・ソフトウェア、および SAN ボリューム・コントローラーの資料が 含まれています。通常は、ノード上のソフトウェアの交換は必要ありません。しか し、ソフトウェアが何らかの理由で失われた場合 (例えば、ノード内のハード・デ ィスクに障害が起きた場合)、すべてのソフトウェアを同じファイバー・チャネル・ ファブリックに接続された別のノードからコピーすることが可能です。このプロセ スは、ノード・レスキュー と呼ばれます。

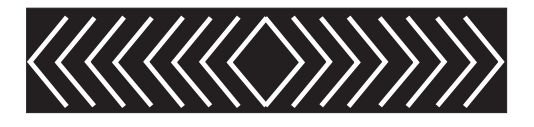

図 58. ノード・レスキュー要求の表示

## 電源障害

SAN ボリューム・コントローラー・ノードは無停電電源装置 (uninterruptible power supply)からのバッテリー電源を使用して、自動的にシャットダウンします。

電源障害表示は、主電源が失われたため、SAN ボリューム・コントローラーがバッ テリー電源で稼働していることを示しています。入出力操作はすべて停止します。 ノードは、システム・メタデータとノード・キャッシュ・データを内部ディスク・ ドライブに保存しています。 進行状況表示バーがゼロになると、ノードは電源オフ されます。 注:無停電電源装置 (uninterruptible power supply)への入力電源が復元されると、フ ロント・パネルの電源ボタンを押さなくても、SAN ボリューム・コントローラーは 電源オンになります。

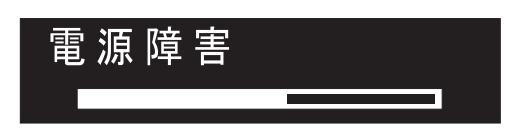

## 電源オフ

表示の進行状況表示バーは、電源オフ操作の進行を示します。

電源ボタンが押された後、ノードが電源オフ中の間、「電源オフ中 (Powering Off)」が表示されます。電源オフには、数分かかることがあります。

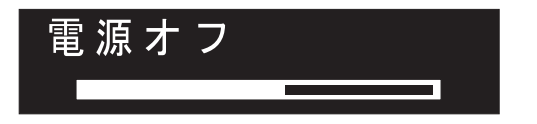

電源が除去されると、進行状況表示バーは左へ移動します。

# リカバリー

フロント・パネルに、無停電電源装置 (uninterruptible power supply)のバッテリーが 十分に充電されていないことが表示されます。

システム内のノードはアクティブであるが、無停電電源装置 (uninterruptible power supply)のバッテリーが十分に充電されていない場合、「リカバリー中」と表示されます。 このメッセージの表示中に電源障害が起きた場合、次に発生する可能性のある電源障害に耐え得るレベルに無停電電源装置 (uninterruptible power supply)の充電が完了するまでは、ノードは再始動されません。

# 再始動

フロント・パネルは、ノード上のソフトウェアが再始動することを示します。

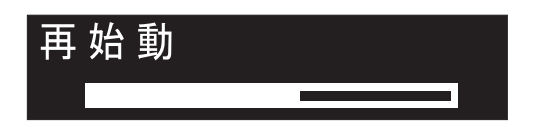

以下のいずれかの理由で、ソフトウェアが再始動されます。

- 内部エラーが検出された。
- ノードの電源オフ中に電源ボタンが再び押された。

電源オフ中に電源ボタンを押すと、パネルの表示が変更されて、ボタンが押された のを検出したことを示します。ただし、ノードがデータの保存を終了するまで、電 源オフが続行されます。データが保存されると、ノードは電源オフされ、その後で 自動的に再始動します。ノードの再始動中、進行状況表示バーは右へ移動します。

# シャットダウン

フロント・パネル・インディケーターは、シャットダウン操作をトラッキングしま す。

「シャットダウン」ディスプレイが表示されるのは、SAN ボリューム・コントロー ラーのクラスター化システムまたは SAN ボリューム・コントローラー・ノードに シャットダウン・コマンドを出した場合です。進行状況表示バーは、ノードの電源 がオフになるまで、左に動き続けます。

シャットダウン操作が完了すると、ノードの電源がオフになります。 2145 UPS-1U に接続されているノードの電源をオフにすると、ノードのみがシャットダウンしま す。2145 UPS-1U はシャットダウンしません。

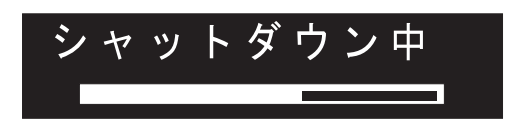

# 「WWNN の検証?」オプション

サービス・コントローラーに保管されているワールドワイド・ノード名 WWNN (パ ネル WWNN) が SAN ボリューム・コントローラー・ディスクにバックアップされ ている WWNN (ディスク WWNN) と一致しない場合、フロント・パネルは WWNN の検証を求めるプロンプトを出します。

一般に、このパネルはサービス・コントローラーが交換されたときに表示されま す。SAN ボリューム・コントローラーは、サービス・コントローラーに保管されて いる WWNN を使用します。通常、サービス・コントローラーを交換した場合は、 交換後のサービス・コントローラーに保管されている WWNN を変更して、交換前 のサービス・コントローラー上の WWNN に一致させます。これを行うことによ り、ノードの WWNN アドレスが維持され、SAN ゾーニングまたはホスト構成を 変更する必要がなくなります。ディスクに保管されている WWNN は、古いサービ ス・コントローラーに保管されていたものと同じです。 このモードになった後は、WWNN が検証されるまで、フロント・パネル・ディス プレイは通常の表示 (ノードまたはクラスター (システム) オプション、あるいは操 作状況) には戻りません。 「WWNN の検証」オプションをナビゲートして (図 59 を参照)、使用する WWNN を選択します。

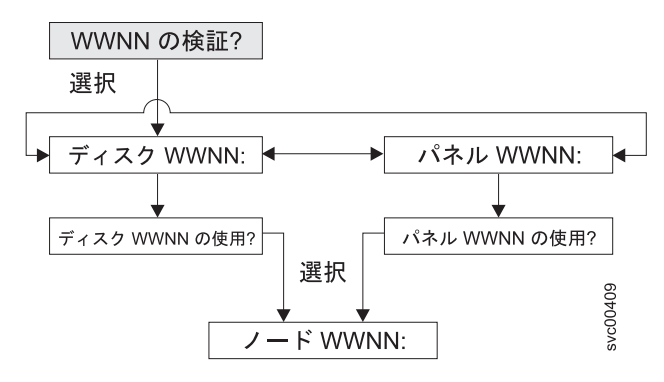

図 59. 「WWNN の検証?」ナビゲーション

このノードが使用対象とする格納済み WWNN を選択するには、次のステップを実行します。

- 「WWNN の検証?」パネルから、「選択」ボタンを押して放します。「ディスク WWNN: (Disk WWNN:)」パネルは表示され、ディスクに格納されている WWNN の最後の 5 桁の番号が示されます。
- サービス・コントローラーに格納されている WWNN を表示するには、右ボタンを押して放します。「パネル WWNN: (Panel WWNN:)」パネルは表示され、サービス・コントローラーに格納されている WWNN の最後の 5 桁の番号が表示されます。
- 3. 使用したい WWNN を判別する。
  - a. ディスクに格納されている WWNN を使用するには、以下のステップを実行 します。
    - 「ディスク WWNN: (Disk WWNN:)」パネルから、ボタンを押して放し ます。「ディスク WWNN を使用しますか? (Use Disk WWNN?)」パネ ルが表示されます。
    - 2) 「選択」ボタンを押して放します。
  - b. サービス・コントローラーに格納されている WWNN を使用するには、以下 のステップを実行します。
    - 「パネル WWNN: (Panel WWNN:)」パネルから、ボタンを押して放しま す。「パネル WWNN を使用しますか? (Use Panel WWNN?)」パネルが 表示されます。
    - 2) 「選択」ボタンを押して放します。

ノードは、選択された WWNN を現在使用中です。「ノードの WWNN:」パネルが 表示され、ユーザーが選択した WWNN の最後の 5 桁の番号が表示されます。 サービス・コントローラー・パネルとディスクに保管されている WWNN がいずれ も適切でない場合、WWNN を変更する前にノードを再起動する必要があります。 ノードが再起動されたら、「WWNN の変更」を選択して WWNN を目的に値に変 更します。

# SAN ボリューム・コントローラー・メニュー・オプション

通常操作時には、SAN ボリューム・コントローラー・ノードのフロント・パネル・ ディスプレイでメニュー・オプションを使用できます。

メニュー・オプションを使用して、クラスター化システム、ノード、および外部イ ンターフェースの操作状況を検討できます。これらのオプションは、ノードの保守 に使用するツールおよび操作へのアクセスを提供します。

118 ページの図 60 に、メニュー・オプションのシーケンスを示します。フロント・ パネル・ディスプレイには、一度に 1 つのオプションだけが表示されます。オプシ ョンによっては、追加のデータが 2 行目に表示されます。最初に表示されるオプシ ョンは、「クラスター:」オプションです。

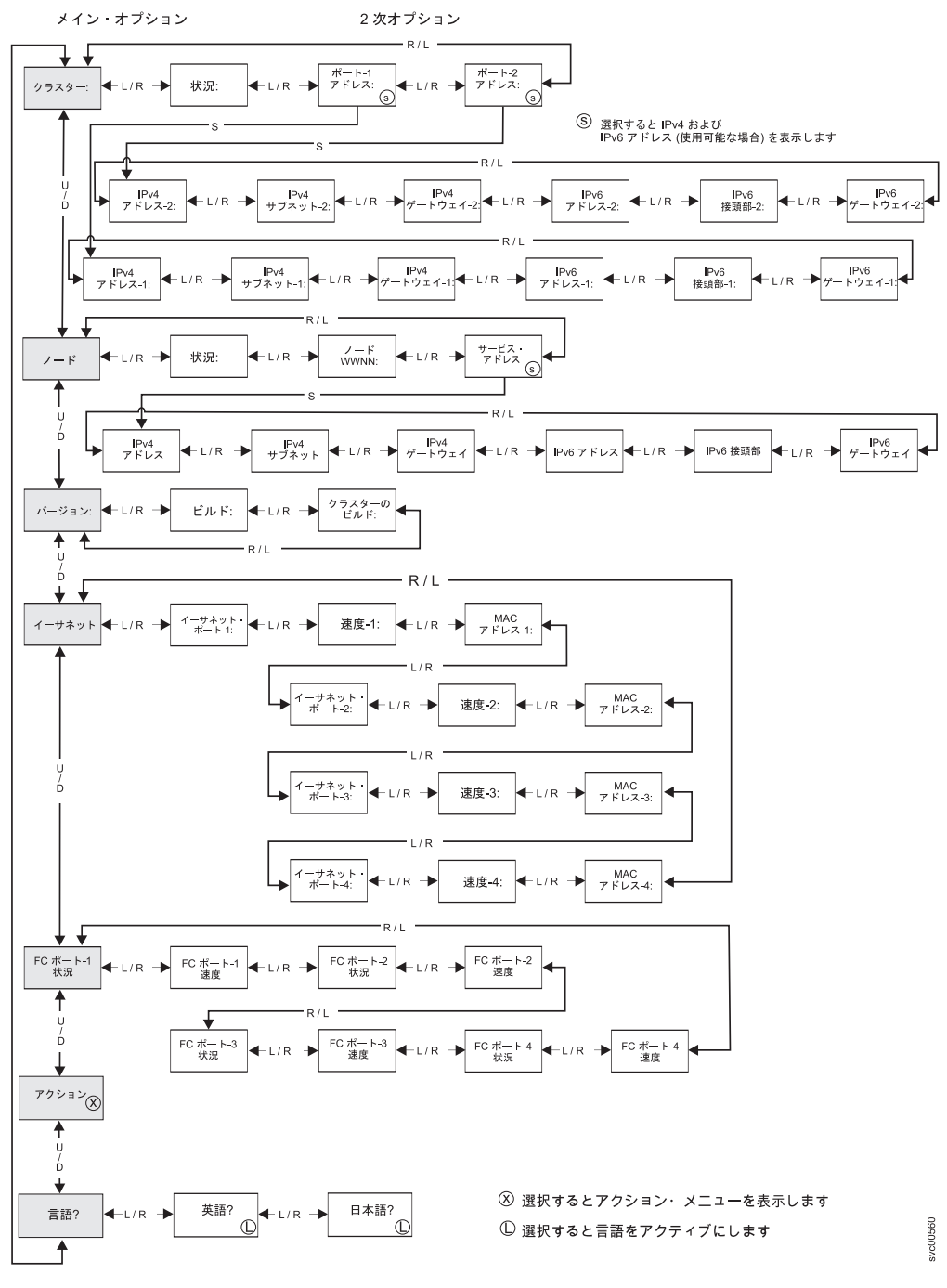

図 60. フロント・パネル・ディスプレイでの SAN ボリューム・コントローラーのオプション

左移動ボタンおよび右移動ボタンを使用して、いくつかのメイン・フィールドに関 連付けられた 2 次フィールドをナビゲートします。

注: メッセージが画面上に完全に表示されないことがあります。表示画面の右側に 右不等号括弧 (>) が表示されることもあります。右不等号括弧が表示された場合 は、右移動ボタンを押して画面をスクロールしてください。表示するテキストがな くなったら、右移動ボタンを押して、メニュー内の次の項目へ移動することができ ます。 同様に、表示画面の左側に左不等号括弧 (<) が表示されることもあります。左不等 号括弧が表示された場合は、左移動ボタンを押して画面をスクロールしてくださ い。表示するテキストがなくなったら、左移動ボタンを押して、メニュー内の前の 項目へ移動することができます。

以下のメイン・オプションが選択可能です。

- クラスター
- ・ノード
- バージョン
- イーサネット
- FC ポート 1 状況
- アクション
- 言語

## クラスター (システム) オプション

メニューのメイン・クラスター (システム) ・オプションは、クラスター名を表示す る場合があり、またフィールドがブランクの場合もあります。

メインオプションの「クラスター (システム)」は、ユーザーが割り当てたシステム 名を表示します。ノード上でクラスター化システムが作成中の場合、あるいはシス テム名が割り当てられていない場合、システムの IP アドレスに基づく一時名が表 示されます。このノードがシステムに割り当てられていない場合、フィールドはブ ランクです。

## 状況オプション

状況 (Status) はフロント・パネルに示されます。

ノードがクラスター・システムのメンバーでない場合は、このフィールドはブラン クです。このノードがクラスター化システムのメンバーである場合は、このフィー ルドは次のようにシステムの操作状況を示します。

#### アクティブ

このノードはシステムのアクティブ・メンバーであることを示します。

#### 非アクティブ

ノードはシステムのメンバーであるが、現在は操作可能でないことを示していま す。それが操作可能でない理由は、システム内の他のノードにアクセスできない

か、またはこのノードがシステムから除外されているかのいずれかです。

劣化

システムは操作可能であるが、1 つ以上のメンバー・ノードが欠落しているか、 障害が起きたことを示しています。

### 「IPv4 アドレス」オプション

クラスター化システムは、イーサネット・ポート 1 に割り当てられた IPv4 アドレ スまたは IPv6 アドレスのいずれか一方、あるいは両方が必要です。イーサネッ ト・ポート 2 にも、IPv4 アドレスまたは IPv6 アドレス、あるいはその両方を割り 当てることができます。コマンド行ツールまたは 管理 GUIから、どのアドレスを使 用してもシステムにアクセスできます。 これらのフィールドには、システムの IPv4 アドレスが入ります。このノードがシ ステムのメンバーでない場合、または IPv4 アドレスが割り当てられていない場 合、これらのフィールドはブランクです。

#### IPv4 サブネット・オプション:

IPv4 サブネット・マスク・アドレスは、IPv4 アドレスがシステムに割り当てられる ときに設定されます。

システムに IPv4 アドレスがある場合、IPv4 サブネット・オプションはサブネット・マスク・アドレスを表示します。ノードがシステムのメンバーでない場合、または IPv4 アドレスが割り当てられていない場合、このフィールドはブランクです。

#### 「IPv4 ゲートウェイ」オプション:

IPv4 ゲートウェイ・アドレスは、システムの作成時に設定されます。

IPv4 ゲートウェイ・オプションは、システムのゲートウェイ・アドレスを表示しま す。ノードがシステムのメンバーでない場合、または IPv4 アドレスが割り当てら れていない場合、このフィールドはブランクです。

## 「IPv6 アドレス」オプション

クラスター化システムは、イーサネット・ポート 1 に割り当てられた IPv4 アドレ スまたは IPv6 アドレスのいずれか一方、あるいは両方が必要です。イーサネッ ト・ポート 2 にも、IPv4 アドレスまたは IPv6 アドレス、あるいはその両方を割り 当てることができます。コマンド行ツールまたは 管理 GUIから、どのアドレスを使 用してもシステムにアクセスできます。

これらのフィールドには、システムの IPv6 アドレスが入ります。ノードがシステムのメンバーでない場合、または IPv6 アドレスが割り当てられていない場合は、 これらのフィールドはブランクです。

### 「IPv6 接頭部」オプション:

IPv6 接頭部は、システムの作成時に設定されます。

IPv6 接頭部オプションは、システムの IPv6 アドレスおよび保守用 IPv6 アドレス のネットワーク接頭部を表示します。接頭部は 0 から 127 の値です。ノードがシ ステムのメンバーでない場合、または IPv6 アドレスが割り当てられていない場 合、ブランク行が表示されます。

#### 「IPv6 ゲートウェイ」オプション:

IPv6 ゲートウェイ・アドレスは、システムの作成時に設定されます。

このオプションは、システムの IPv6 ゲートウェイ・アドレスを表示します。ノー ドがシステムのメンバーでない場合、または IPv6 アドレスが割り当てられていな い場合、ブランク行が表示されます。

## IPv6 アドレスの表示

IPv6 アドレスを設定した後、IPv6 アドレスおよび IPv6 ゲートウェイ・アドレスを 表示することができます。

IPv6 アドレスおよび IPv6 ゲートウェイ・アドレスは、8 つの (4 桁の) 16 進値で あり、4 つのパネルにわたり表示されます。 (図 61 を参照)。各パネルには、コロ ンで区切られる 2 つの 4 桁の値、アドレス全体の中でのアドレス・フィールド位 置 (2/4 など)、およびスクロール標識が表示されます。 「左」ボタンまたは「右」 ボタンを使用してアドレス・パネル間を移動します。

# IPv6 Address: IPv6 Address: IPv6 Address: IPv6 Address: IPv6 Address: IPv6 IPv6 I

図 61. フロント・パネル・ディスプレイの IPv6 アドレスの表示

# ノード・オプション

メインの「ノード」オプションは、識別番号、またはユーザーが名前を割り当てた 場合は、ノードの名前を表示します。

## 状況オプション

ノードの状況がフロント・パネルに示されます。状況は、次のいずれかの状態になります。

### アクティブ

ノードは作動可能で、システムに割り当てられており、入出力を実行する準 備ができています。

#### サービス

ノードがシステムの一部として作動するのを妨げるエラーがあります。この 状態では、ノードを安全にシャットダウンすることができます。

- 候補 ノードはシステムに割り当てられておらず、サービス中ではありません。この状態では、ノードを安全にシャットダウンすることができます。
- **開始** ノードはシステムの一部であり、システムに結合しようとしています。入出 力を実行することはできません。

### ノード WWNN オプション

**ノード WWNN** (ワールドワイド・ノード名) オプションは、・ノードで使用されて いる WWNN の最後の 5 桁の 16 進数字を表示します。ノードでは、WWNN の最 後の 5 桁のみが変更されます。最初の 11 桁は、常に 50050768010 です。

## 「サービス・アドレス」オプション

「サービス・アドレス」パネルで「選択」を押すと、サービス・アシスタントおよ びサービス CLI へのアクセス用に構成された IP アドレスが表示されます。

# バージョン・オプション

バージョン・オプションには、現在ノードでアクティブ状態のSAN ボリューム・コ ントローラー・ソフトウェアのバージョンを表示します。このバージョンは 4 つの フィールドで構成され、各フィールドはピリオドで区切られます。このフィールド は、バージョン、リリース、モディフィケーション、および修正レベルであり、例 えば 6.1.0.0 です。

## ビルド・オプション

「ビルド (Build:)」パネルは、現在このノードでアクティブな SAN ボリューム・コ ントローラー・ソフトウェアのレベルを表示します。

## 「クラスターのビルド」オプション

「クラスターのビルド:」パネルは、このノードが作動しているシステム上で現在ア クティブなソフトウェアのレベルを表示します。

## イーサネット・オプション

イーサネット・オプションは、イーサネット・ポートの作動状態、速度と二重の情報、およびそのメディア・アクセス制御 (MAC) アドレスを表示します。

「イーサネット」パネルに、以下のいずれかの状態が表示されます。

構成 - はい (Config - Yes)

このノードは構成ノードです。

- 構成 いいえ (Config No) このノードは構成ノードではありません。
- クラスターなし (No Cluster)

このノードはシステムのメンバーではありません。

右移動ボタンを押すと、個々のイーサネット・ポートの詳細が表示されます。

## イーサネット・ポート・オプション

イーサネット・ポート・オプションのポート-1 からポート-4 はリンクの状態を表示 し、イーサネット・ネットワークとのアクティブ・リンクがあるかどうかを示しま す。

## リンク・オンライン (Link Online)

イーサネット・ケーブルがこのポートに接続されています。

リンク・オフライン (Link Offline) イーサネット・ケーブルがこのポートに接続されていないか、リンクが失敗 しました。

## 速度オプション

速度オプションの速度-1 から速度-4 は、イーサネット・ポートの速度および二重に 関する情報を表示します。速度情報は、次のいずれかの値になります。

- **10** 速度は 10 Mbps です。
- **100** 速度は 100 Mbps です。

- 1 速度は 1 Gbps です。
- 10 速度は 10 Gbps です。

二重情報は、次のいずれかの値になります。

フル データを同時に送受信できます。

半二重 データの送受信は、一度に1つの方向に行うことができます。

## MAC アドレス・オプション

MAC アドレス・オプションの MAC アドレス-1 から MAC アドレス-4 は、イー サネット・ポートのメディア・アクセス制御 (MAC) アドレスを表示します。

# ファイバー・チャネル・ポート・オプション

ファイバー・チャネル・ポート-1 からポート-4 オプションは、ファイバー・チャネ ル・ポートの操作状況を表示します。

アクティブ

ポートは操作可能で、ファイバー・チャネル・ファブリックにアクセスでき ます。

#### 非アクティブ

ポートは操作可能だが、ファイバー・チャネル・ファブリックにはアクセス できません。次のいずれかの条件により、この結果が生じました。

- ファイバー・チャネル・ケーブルに障害が起こりました。
- ファイバー・チャネル・ケーブルが取り付けられていません。
- ケーブルのもう一方の端の装置に障害が起こっている。

失敗。 ポートが、ハードウェア障害のため操作できません。

#### 未インストール

このポートはインストールされていません。

SAN ボリューム・コントローラー 2145-8F2 の場合は、「FC 速度の設定」アクション・オプションを使用して、システムに属していないノードのファイバー・チャネル・ポート速度を変更することができます。

# アクション・オプション

通常操作時には、ノードのフロント・パネル・ディスプレイでアクション・メニュ ー・オプションを使用できます。フロント・パネルは、保守手順で指示された場合 にのみ使用してください。不適切に使用すると、データへのアクセスを失ったり、 データ損失が発生する可能性があります。

125 ページの図 62、126 ページの図 63、および 127 ページの図 64 は、アクショ ン・オプションのシーケンスを示しています。この図で、太線は「選択」ボタンが 押されたことを示します。薄い線は、ナビゲーション・パス (上移動または下移 動、および左または右)を示します。円で囲まれた X は、「選択」ボタンが押され た場合に、入力したデータを使用してアクションが実行されることを示します。

フロント・パネル・ディスプレイには、一度に 1 つのアクション・メニュー・オプ ションのみが表示されます。 注:オプションは、現行のノードの状態に対して有効な場合にのみメニューに表示 されます。オプションが有効な場合のリストについては、表 42 を参照してください。

「アクション」メニューから以下のオプションが選択可能です。

表 42. オプションが有効な場合

| フロント・パネル・オプショ |                   | 現行のノードの状態に対して        |
|---------------|-------------------|----------------------|
| ン             | オプション名            | オプションが有効な場合          |
| クラスター IPv4    | IPv4 管理アドレスを使用し   | 候補状態                 |
|               | たクラスター化システムの作     |                      |
|               | 以,                |                      |
| クラスター IPv6    | IPv6 管理アドレスを使用し   | 候補状態                 |
|               | たクラスター化システムの作     |                      |
|               | 成                 |                      |
| サービス IPv4     | ノードの IPv4 サービス・ア  | すべての状態               |
|               | ドレスの設定            |                      |
| サービス IPv6     | ノードの IPv6 サービス・ア  | すべての状態               |
|               | ドレスの設定            |                      |
| サービス DHCPv4   | DHCP IPv4 サービス・アド | すべての状態               |
|               | レスの設定             |                      |
| サービス DHCPv6   | DHCP IPv6 サービス・アド | すべての状態               |
|               | レスの設定             |                      |
| WWNN の変更      | ノードの WWNN の変更     | 候補またはサービス状態          |
| サービスの開始       | サービス状態の開始         | エラー 690 が表示されてい      |
|               |                   | ないときは常に              |
| サービスの終了       | 可能な場合、サービス状態の     | エラー 690 が表示されてい      |
|               | 終了                | るときは常に               |
| クラスターのリカバリー   | システム構成のリカバリー      | 候補またはサービス状態          |
| クラスターの除去      | システム状態の除去         | ノードにクラスター化システ        |
|               |                   | ム状態が存在するときは常に        |
| ペースに合わせたアップグレ | ユーザーのペースに合わせた     | クラスター化システム状態の        |
| - K           | CCU の実行           | ないサービス中のノード          |
| FC 速度の設定      | ファイバー・チャネル速度の     | SAN ボリューム・コントロ       |
|               | 設定                | ーラー 2145-8F2 上の候補ま   |
|               |                   | たはサービス状態             |
| パスワードのリセット    | パスワードのリセット        | アクティブでないか、           |
|               |                   | resetpassword コマンドが使 |
|               |                   | 用可能にされた場合            |
| ノードのレスキュー     | ノード・ソフトウェアのレス     | すべての状態               |
|               | キュー               |                      |

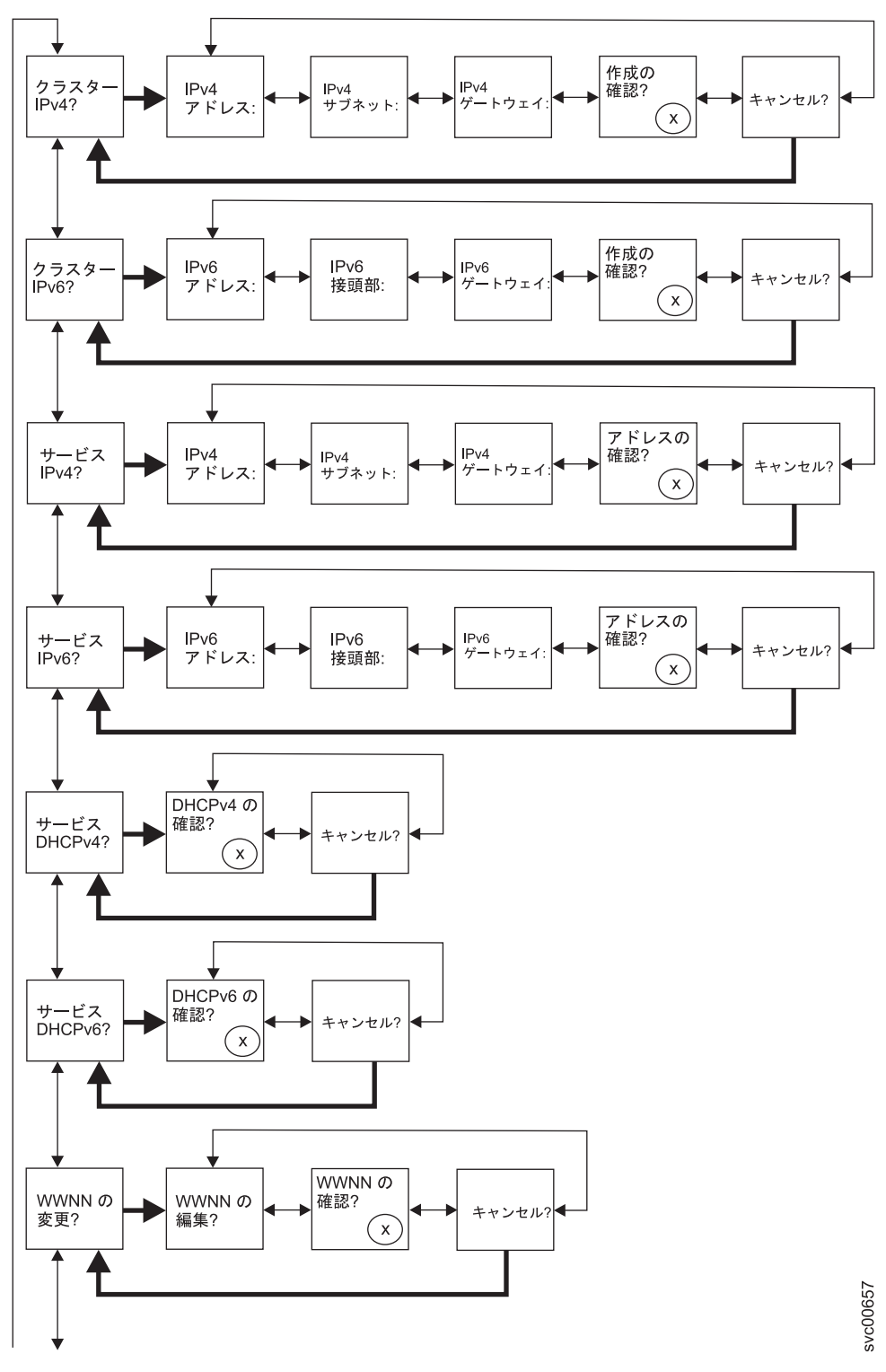

図 62. フロント・パネルのアクション・メニューの上部にあるオプション

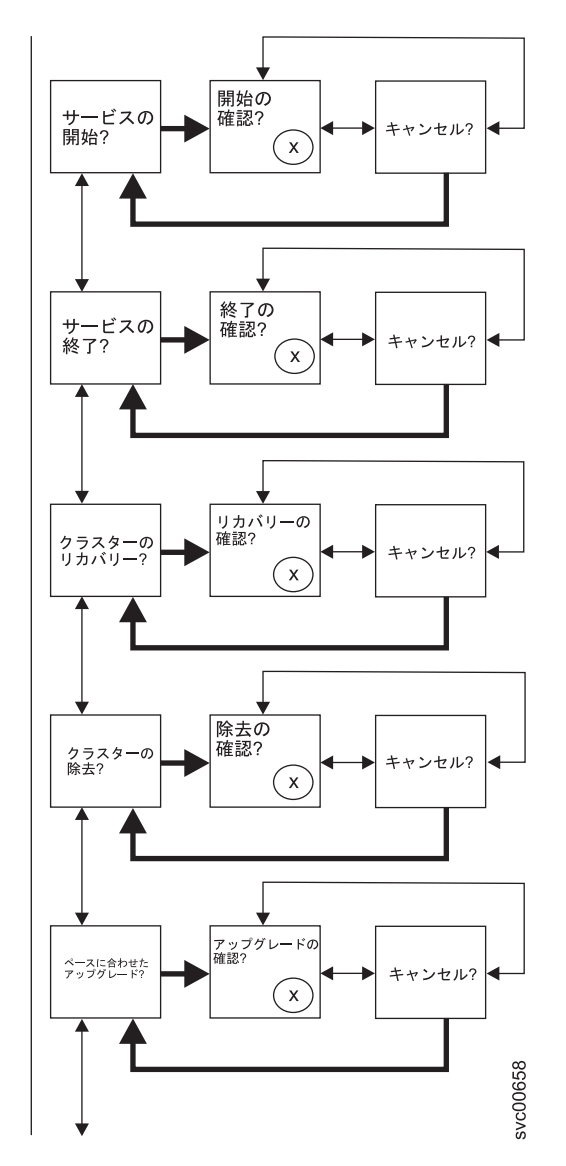

図 63. フロント・パネルのアクション・メニューの中央にあるオプション
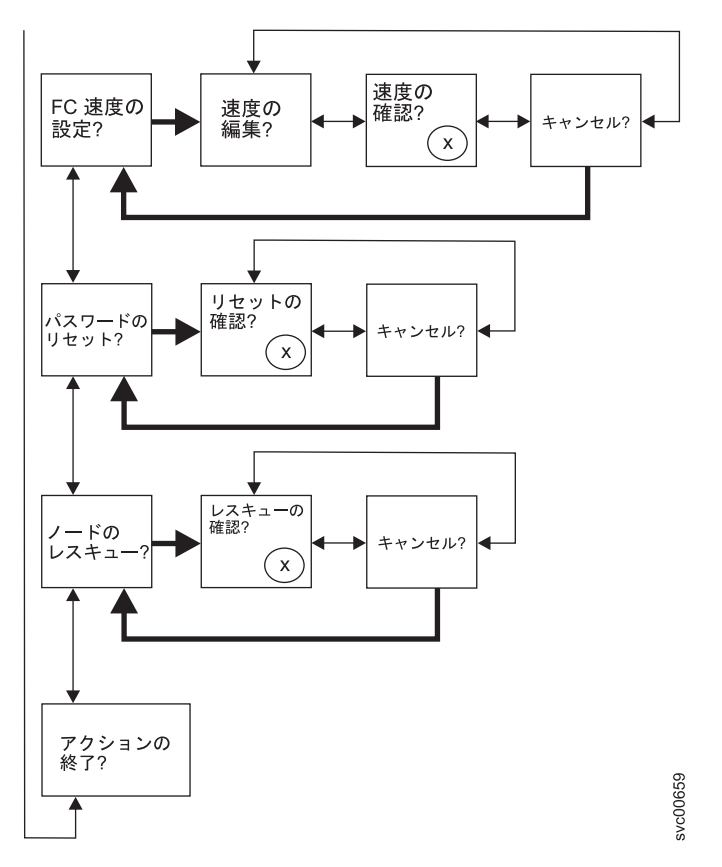

図 64. フロント・パネルのアクション・メニューの下部にあるオプション

アクションを実行するには、「アクション」オプションにナビゲートして「選択」 ボタンを押します。アクションが開始されます。そのアクションで選択可能なパラ メーターが表示されます。「左」または「右」ボタンを使用してパラメーター間を 移動します。現行の設定が27月に表示されます。

パラメーター値を設定あるいは変更する場合は、そのパラメーターが表示されてい る画面で「選択」ボタンを押します。値が編集モードに切り替わります。「左」ま たは「右」ボタンを使用してサブフィールド間を移動し、上移動または下移動ボタ ンを使用してサブフィールドの値を変更します。値を正しく設定したら、「選択」 を押して編集モードを終了します。

各アクションには、「確認?」および「キャンセル?」パネルもあります。「確認?」 パネルで「選択」を押すと現行のパラメーター値設定を使用してアクションを開始 します。「キャンセル?」パネルで「選択」を押すと、ノードを変更せずに「アクシ ョン」オプション・パネルに戻ります。

注: メッセージが画面上に完全に表示されないことがあります。表示画面の右側に 右不等号括弧 (>) が表示されることもあります。右不等号括弧が表示された場合 は、右移動ボタンを押して画面をスクロールしてください。表示するテキストがな くなったら、右移動ボタンを押して、メニュー内の次の項目へ移動することができ ます。 同様に、表示画面の左側に左不等号括弧 (<) が表示されることもあります。左不等 号括弧が表示された場合は、左移動ボタンを押して画面をスクロールしてくださ い。表示するテキストがなくなったら、左移動ボタンを押して、メニュー内の前の 項目へ移動することができます。

#### クラスター IPv4 またはクラスター IPv6 オプション

「クラスター IPv4」または「クラスター IPv6」アクション・オプションから、クラ スター化システムを作成することができます。

「クラスター IPv4」または「クラスター IPv6」オプションを使用すると、クラスタ ー化システムを作成することができます。

クラスター化システムの作成時に、フロント・パネルから、イーサネット・ポート 1 に対して IPv4 アドレスまたは IPv6 アドレスのどちらかを設定できます。必要に 応じて、管理 GUIまたは CLI を使用して管理 IP アドレスを追加できます。

上移動および下移動のボタンを押して、「クラスター」オプションに関連付けられ ているパラメーターをナビゲートします。目的のパラメーターが見つかったら、 「選択」ボタンを押します。

使用できるパラメーターには、次のものがあります。

- IPv4 アドレス
- IPv4 サブネット
- IPv4 ゲートウェイ
- IPv4 作成の確認?
- IPv6 アドレス
- IPv6 サブネット
- IPv6 ゲートウェイ
- IPv6 作成の確認?

IPv4 アドレスを使用してクラスター化システムを作成する場合は、以下の手順を実行します。

- 1. 「**アクション?**」が表示されるまで、上移動または下移動ボタンを押して放しま す。 「選択」ボタンを押して放します。
- 2. 「クラスター IPv4?」が表示されるまで、上移動または下移動ボタンを押して放します。 「選択」ボタンを押して放します。
- 3. IPv4 アドレス、IPv4 サブネット、および IPv4 ゲートウェイを編集します。
- 4. 「IPv4 作成の確認?」が表示されるまで、左移動または右移動ボタンを押して放します。
- 5. 「選択」ボタンを押して放し、確認します。

IPv6 アドレスを使用してクラスター化システムを作成する場合は、以下の手順を実行します。

- 1. 「**アクション?**」が表示されるまで、上移動または下移動ボタンを押して放しま す。 「選択」ボタンを押して放します。
- 2. 「クラスター Ipv6?」が表示されるまで、右移動または左移動ボタンを押して放します。 「選択」ボタンを押して放します。

- 3. IPv6 アドレス、IPv6 接頭部、および IPv6 ゲートウェイを編集します。
- 4. 「IPv6 作成の確認?」が表示されるまで、左移動または右移動ボタンを押して放します。
- 5. 「選択」ボタンを押して放し、確認します。

#### 「IPv4 アドレス」オプション

IPv4 アドレスを使用して、作成しようとするクラスター化システムのイーサネット・ポート 1 に IP アドレスを設定できます。クラスター化システムは IPv4 アドレスまたは IPv6 アドレス、または同時に両方を持つことができます。システムの作成時、フロント・パネルからイーサネット・ポート 1 用の IPv4 管理アドレスまたは IPv6 管理アドレスのいずれかを設定できます。必要な場合、CLI から、さらに管理 IP アドレスを追加できます。

重要: IPv4 アドレスを設定する場合は、必ず正しいアドレスを入力してください。 そうしないと、コマンド行ツールまたは 管理 GUIを使用してシステムにアクセスで きない可能性があります。

IPv4 アドレスを設定するには以下の手順を実行します。

- 1. 「IPv4 アドレス」パネルにナビゲートします。
- 2. 「選択」ボタンを押す。最初の IP アドレス番号が強調表示されます。
- 強調表示されている値を増したい場合は、「上」ボタンを押す。値を下げたい場合は、「下」ボタンを押してください。 強調表示されている値を素早く増加したい場合、「上」ボタンを押したままにします。強調表示されている値を素早く減少したい場合、「下」ボタンを押したままにします。

注:高速増減機能を使用不可にしたい場合は、「下」ボタンを押したままにし、 「選択」ボタンを押して放し、次に「下」ボタンを放します。高速増減機能が使 用不可の状態、高速増減機能が無効な状態は、作成が完了するか、この機能が再 び使用可能になるまで続きます。この機能が使用不可になっている間に「上」ボ タンまたは「下」ボタンを押したままにした場合、値は 2 秒ごとに増加または 減少します。高速増減機能を再度使用可能にするには、「上」ボタンを押したま まにし、「選択」ボタンを押して放し、次に「上」ボタンを放します。

- 4. 設定したい番号フィールドに移動するには、「右」または「左」ボタンを押しま す。
- 5. 設定したい各番号フィールドに対してステップ 3 およびステップ 4 を繰り返し ます。
- 「選択」ボタンを押して、設定値を確認します。 そうしない場合、次の 2 次オ プションを表示するには「右」ボタンを押すか、前のオプションを表示するには 「左」ボタンを押します。

次の 2 次オプションを表示するには右移動ボタンを押し、前のオプションを表示す るには左移動ボタンを押します。

#### 「IPv4 サブネット」オプション

このオプションを使用すると、イーサネット・ポート 1 に IPv4 サブネット・マス クを設定できます。 重要: IPv4 サブネット・マスク・アドレスを設定する場合は、必ず正しいアドレス を入力してください。そうしないと、コマンド行ツールまたは 管理 GUIを使用して システムにアクセスできない可能性があります。

サブネット・マスクを設定するには、以下の手順を実行します。

- 1. 「IPv4 サブネット」パネルにナビゲートします。
- 2. 「選択」ボタンを押す。最初のサブネット・マスク番号が強調表示されます。
- 強調表示されている値を増したい場合は、「上」ボタンを押す。値を下げたい場合は、「下」ボタンを押してください。 強調表示されている値を素早く増加したい場合、「上」ボタンを押したままにします。強調表示されている値を素早く減少したい場合、「下」ボタンを押したままにします。

注:高速増減機能を使用不可にしたい場合は、「下」ボタンを押したままにし、 「選択」ボタンを押して放し、次に「下」ボタンを放します。高速増減機能が使 用不可の状態、高速増減機能が無効な状態は、作成が完了するか、この機能が再 び使用可能になるまで続きます。この機能が使用不可になっている間に「上」ボ タンまたは「下」ボタンを押したままにした場合、値は2秒ごとに増加または 減少します。高速増減機能を再度使用可能にするには、「上」ボタンを押したま まにし、「選択」ボタンを押して放し、次に「上」ボタンを放します。

- 4. 設定したい番号フィールドに移動するには、「右」または「左」ボタンを押しま す。
- 5. 設定したい各番号フィールドに対してステップ 3 およびステップ 4 を繰り返し ます。
- 「選択」ボタンを押して、設定値を確認します。 そうしない場合、次の 2 次オ プションを表示するには「右」ボタンを押すか、前のオプションを表示するには 「左」ボタンを押します。

### 「IPv4 ゲートウェイ」オプション

このオプションを使用すると、イーサネット・ポート 1 に IPv4 ゲートウェイ・ア ドレスを設定できます。

重要: IPv4 ゲートウェイ・アドレスを設定する場合は、必ず正しいアドレスを入 力してください。そうしないと、コマンド行ツールまたは 管理 GUIを使用してシス テムにアクセスできない可能性があります。

IPv4 ゲートウェイ・アドレスを設定するには、以下の手順を実行します。

- 1. 「IPv4 ゲートウェイ」パネルにナビゲートします。
- 2. 「選択」ボタンを押す。最初のゲートウェイ・アドレス番号フィールドが強調表 示されます。
- 強調表示されている値を増したい場合は、「上」ボタンを押す。値を下げたい場合は、「下」ボタンを押してください。 強調表示されている値を素早く増加したい場合、「上」ボタンを押したままにします。強調表示されている値を素早く減少したい場合、「下」ボタンを押したままにします。

注:高速増減機能を使用不可にしたい場合は、「下」ボタンを押したままにし、 「選択」ボタンを押して放し、次に「下」ボタンを放します。高速増減機能が使 用不可の状態、高速増減機能が無効な状態は、作成が完了するか、この機能が再 び使用可能になるまで続きます。この機能が使用不可になっている間に「上」ボ タンまたは「下」ボタンを押したままにした場合、値は 2 秒ごとに増加または 減少します。高速増減機能を再度使用可能にするには、「上」ボタンを押したま まにし、「選択」ボタンを押して放し、次に「上」ボタンを放します。

- 4. 設定したい番号フィールドに移動するには、「右」または「左」ボタンを押しま す。
- 5. 設定したい各番号フィールドに対してステップ 3 およびステップ 4 を繰り返し ます。
- 「選択」ボタンを押して、設定値を確認します。 そうしない場合、次の 2 次オ プションを表示するには「右」ボタンを押すか、前のオプションを表示するには 「左」ボタンを押します。

#### IPv4 作成の確認?オプション

このオプションを使用すると、IPv4 アドレスを使用するクラスターを作成する操作 を開始できます。このオプションを使用すると、クラスター化システムを作成する 操作を開始できます。

- 1. 「IPv4 作成の確認?」が表示されるまで、左移動または右移動ボタンを押して放します。
- 2. 操作を開始するには「選択」ボタンを押します。

作成操作が正常に終了すると、1 行目に「パスワード (Password)」と表示され ます。このシステムへのアクセス用に使用可能なパスワードは 2 行目に表示さ れます。パスワードをすぐに記録しておいてください。管理 GUI

**重要:** パスワードは 60 秒間だけ、またはフロント・パネル・ボタンが押され るまで表示されます。クラスター化システムは、パスワード表示がクリアされた 後にのみ作成されます。

作成操作が失敗すると、フロント・パネル・ディスプレイ画面の 1 行目に「作 成が失敗: (Create Failed:)」と表示されます。 2 行目には、2 つのエラー・ コードのいずれかが表示されます。このコードを使用して、障害の原因を分離す ることができます。

### 「IPv6 アドレス」オプション

このオプションを使用して、作成するシステムのイーサネット・ポート 1 に IPv6 アドレスを設定できます。クラスター化システムは IPv4 アドレスまたは IPv6 アド レス、または同時に両方を持つことができます。システムの作成時、フロント・パ ネルからイーサネット・ポート 1 用の IPv4 管理アドレスまたは IPv6 管理アドレ スのいずれかを設定できます。必要な場合、CLI から、さらに管理 IP アドレスを 追加できます。

重要: IPv6 アドレスを設定する場合は、必ず正しいアドレスを入力してください。 そうしないと、コマンド行ツールまたは 管理 GUIを使用してシステムにアクセスで きない可能性があります。

IPv6 アドレスを設定するには以下のステップを実行します。

- 1. 「クラスターの作成? (Create Cluster?)」オプションで「選択」ボタンを押してか ら、次に「下」ボタンを押します。「IPv6 アドレス」オプションが表示されま す。
- 2. 再度、「選択」ボタンを押します。最初の IPv6 アドレス番号が強調表示されま す。.
- 3. 「左」ボタンまたは「右」ボタンを使用してアドレス・パネル間を移動します。 IPv6 アドレスおよび IPv6 ゲートウェイ・アドレスは、8 つの (4 桁の) 16 進 値であり、4 つのパネルにわたり表示されます。
- アドレス内の各番号は独立して変更できます。強調表示されている値を増したい 場合は、「上」ボタンを押す。値を下げたい場合は、「下」ボタンを押してくだ さい。
- 5. 設定したい番号フィールドに移動するには、「右」または「左」ボタンを押しま す。
- 6. 設定したい各番号フィールドに対してステップ 3 およびステップ 4 を繰り返し ます。
- 「選択」ボタンを押して、設定値を確認します。 そうしない場合、次の 2 次オ プションを表示するには「右」ボタンを押すか、前のオプションを表示するには 「左」ボタンを押します。

#### 「IPv6 接頭部」オプション

このオプションを使用すると、イーサネット・ポート 1 に IPv6 接頭部を設定できます。

**重要:** IPv6 接頭部を設定する場合は、必ず正しいネットワーク接頭部を入力して ください。そうしないと、コマンド行ツールまたは 管理 GUIを使用してシステムに アクセスできない可能性があります。

IPv6 接頭部を設定するには、以下の手順を実行します。

注: このオプションは、0 から 127 の間の値に制限されています。

- 1. 「IPv6 接頭部」が表示されるまで、「右」または「左」ボタンを押して、放 す。
- 2. 「選択」ボタンを押す。最初の接頭部の数値フィールドが強調表示されます。
- 強調表示されている値を増したい場合は、「上」ボタンを押す。値を下げたい場合は、「下」ボタンを押してください。 強調表示されている値を素早く増加したい場合、「上」ボタンを押したままにします。強調表示されている値を素早く減少したい場合、「下」ボタンを押したままにします。

注:高速増減機能を使用不可にしたい場合は、「下」ボタンを押したままにし、 「選択」ボタンを押して放し、次に「下」ボタンを放します。高速増減機能が使 用不可の状態、高速増減機能が無効な状態は、作成が完了するか、この機能が再 び使用可能になるまで続きます。この機能が使用不可になっている間に「上」ボ タンまたは「下」ボタンを押したままにした場合、値は2秒ごとに増加または 減少します。高速増減機能を再度使用可能にするには、「上」ボタンを押したま まにし、「選択」ボタンを押して放し、次に「上」ボタンを放します。  「選択」ボタンを押して、設定値を確認します。 そうしない場合、次の 2 次オ プションを表示するには「右」ボタンを押すか、前のオプションを表示するには 「左」ボタンを押します。

#### 「IPv6 ゲートウェイ」オプション

このオプションを使用すると、イーサネット・ポート 1 に IPv6 ゲートウェイを設 定できます。

重要: IPv6 ゲートウェイ・アドレスを設定する場合は、必ず正しいアドレスを入 力してください。そうしないと、コマンド行ツールまたは 管理 GUIを使用してシス テムにアクセスできない可能性があります。

IPv6 ゲートウェイ・アドレスを設定するには、以下の手順を実行します。

- 1. 「IPv6 ゲートウェイ」が表示されるまで、「右」または「左」ボタンを押し て、放す。
- 「選択」ボタンを押す。最初のゲートウェイ・アドレス番号が強調表示されます。 IPv6 アドレスおよび IPv6 ゲートウェイ・アドレスは、8 つの (4 桁の) 16 進値であり、4 つのパネルにわたり表示されます。.
- 3. アドレス内の各番号は独立して変更できます。強調表示されている値を増したい 場合は、「上」ボタンを押す。値を下げたい場合は、「下」ボタンを押してくだ さい。
- 4. 設定したい番号フィールドに移動するには、「右」または「左」ボタンを押しま す。
- 5. 設定する数値フィールドごとに、ステップ3と4を繰り返します。
- 「選択」ボタンを押して、設定値を確認します。 そうしない場合、次の 2 次オ プションを表示するには「右」ボタンを押すか、前のオプションを表示するには 「左」ボタンを押します。

#### IPv6 作成の確認?オプション

このオプションを使用すると、IPv6 アドレスを使用するクラスターを作成する操作 を開始できます。このオプションを使用すると、クラスター化システムを作成する 操作を開始できます。

- 1. 「IPv6 作成の確認?」が表示されるまで、左移動または右移動ボタンを押して放します。
- 2. 操作を開始するには「選択」ボタンを押します。

作成操作が正常に終了すると、1 行目に「パスワード (Password)」と表示され ます。このシステムへのアクセス用に使用可能なパスワードは 2 行目に表示さ れます。パスワードをすぐに記録しておいてください。管理 GUI

重要: パスワードは 60 秒間だけ、またはフロント・パネル・ボタンが押され るまで表示されます。クラスター化システムは、パスワード表示がクリアされた 後にのみ作成されます。 作成操作が失敗すると、フロント・パネル・ディスプレイ画面の 1 行目に「作 成が失敗: (Create Failed:)」と表示されます。 2 行目には、2 つのエラー・ コードのいずれかが表示されます。このコードを使用して、障害の原因を分離す ることができます。

### サービス IPv4 またはサービス IPv6 オプション

フロント・パネルを使用して、サービス IPv4 アドレスあるいはサービス IPv6 アドレスを変更することができます。

#### 「IPv4 アドレス」オプション

「IPv4 アドレス」パネルは、選択されたイーサネット・ポートについて以下の項目のいずれかを表示します。

- システムが IPv4 アドレスを持っている場合、アクティブのサービス・アドレス。このアドレスは、構成済みアドレスまたは固定アドレスのいずれか、あるいは DHCP を介して取得されたアドレスの可能性があります。
- IPv4 サービス・アドレスが DHCP 用に構成されているが、ノードが IP アドレ スを取得できなかった場合は、「DHCP の障害 (DHCP Failed)」。
- IPv4 サービス・アドレスが DHCP 用に構成されており、ノードが IP アドレスの取得を試みている場合は、「DHCP 構成中 (DHCP Configuring)」。このアドレスは、DHCP アドレスが割り振られてアクティブになると、自動的に IPv4 アドレスに変更されます。
- システムが IPv4 アドレスを持っていない場合は、ブランク行。

サービス IPv4 アドレスが正しく設定されていなかった場合、または DHCP アドレ スが割り振られなかった場合は、このパネルから IPv4 アドレスを訂正するオプシ ョンが提供されています。サービス IP アドレスは、管理 IP アドレスと同じサブネ ット内に存在する必要があります。

「IPv4 アドレス:」パネルから固定の保守用 IPv4 アドレスを設定するには、以下の 手順で行います。

- 1. 「選択」ボタンを押して放し、パネルを編集モードにします。
- 2. 設定したい番号フィールドに移動するには、「右」または「左」ボタンを押します。
- 強調表示されている値を増したい場合は、「上」ボタンを押す。値を下げたい場合は、「下」ボタンを押してください。 強調表示されている値を素早く増加したい場合、「上」ボタンを押したままにします。強調表示されている値を素早く減少したい場合、「下」ボタンを押したままにします。

注:高速増減機能を使用不可にしたい場合は、「下」ボタンを押したままにし、 「選択」ボタンを押して放し、次に「下」ボタンを放します。高速増減機能が使 用不可の状態、高速増減機能が無効な状態は、作成が完了するか、この機能が再 び使用可能になるまで続きます。この機能が使用不可になっている間に「上」ボ タンまたは「下」ボタンを押したままにした場合、値は2秒ごとに増加または 減少します。高速増減機能を再度使用可能にするには、「上」ボタンを押したま まにし、「選択」ボタンを押して放し、次に「上」ボタンを放します。

4. すべてのフィールドを必要に応じて設定したら、「選択」ボタンを押して放し、 新しい IPv4 アドレスをアクティブにします。 「IPv4 アドレス:」パネルが表示されます。新しい保守用 IPv4 アドレスは、ア クティブになるまで表示されません。新しいアドレスが 2 分経過後も表示され ない場合は、選択されたアドレスがサブネットワーク上で有効であり、イーサネ ット・スイッチが正しく作動していることを確認します。

### 「IPv6 アドレス」オプション

「IPv6 アドレス」パネルは、選択したイーサネット・ポートについて以下の条件の いずれか 1 つを表示します。

- システムが IPv6 アドレスを持っている場合、アクティブのサービス・アドレス。このアドレスは、構成済みアドレスまたは固定アドレスのいずれか、あるいは DHCP を介して取得されたアドレスの可能性があります。
- IPv6 サービス・アドレスが DHCP 用に構成されているが、ノードが IP アドレスを取得できなかった場合は、「DHCP の障害 (DHCP Failed)」。
- IPv6 サービス・アドレスが DHCP 用に構成されており、ノードが IP アドレスの取得を試みている場合は、「DHCP 構成中 (DHCP Configuring)」。この表示は、DHCP アドレスが割り振られてアクティブになると、自動的に IPv6 アドレスに変更されます。
- システムが IPv6 アドレスを持っていない場合は、ブランク行。

サービス IPv6 アドレスが正しく設定されていなかった場合、または DHCP アドレ スが割り振られなかった場合は、このパネルから IPv6 アドレスを訂正するオプシ ョンが提供されています。サービス IP アドレスは、管理 IP アドレスと同じサブネ ット内に存在する必要があります。

「IPv4 アドレス:」パネルから固定の保守用 IPv6 アドレスを設定するには、以下の 手順で行います。

- 「選択」ボタンを押して放し、パネルを編集モードにします。パネルが編集モードのときは、まだフル・アドレスが4つのパネル全体にわたって8つ(4桁)の16進値として表示されています。16進値の各桁を独立して編集します。現在の桁が強調表示されます。
- 2. 設定したい番号フィールドに移動するには、「右」または「左」ボタンを押しま す。
- 3. 強調表示されている値を増したい場合は、「上」ボタンを押す。値を下げたい場合は、「下」ボタンを押してください。
- 4. すべてのフィールドを必要に応じて設定したら、「選択」ボタンを押して放し、 新しい IPv6 アドレスをアクティブにします。

「IPv6 アドレス:」パネルが表示されます。新しい保守用 IPv6 アドレスは、ア クティブになるまで表示されません。新しいアドレスが 2 分経過後も表示され ない場合は、選択されたアドレスがサブネットワーク上で有効であり、イーサネ ット・スイッチが正しく作動していることを確認します。

### サービス DHCPv4 または DHCPv6 オプション

システムのアクティブ・サービス・アドレスは、構成済みアドレスまたは固定アドレスのいずれか、あるいは DHCP を介して取得されたアドレスの可能性があります。

サービス IP アドレスが存在しない場合は、サービス IP アドレスを割り当てるか、 DHCP をこのアクションと一緒に使用する必要があります。

DHCP を使用するように保守用 IPv4 アドレスを設定するには、以下の手順で行います。

- 1. 「サービス DHCPv4?」が表示されるまで、上移動または下移動ボタンを押して放 します。
- 2. 「DHCPv4 の確認?」が表示されるまで、下移動ボタンを押して放します。
- 3. 「選択」ボタンを押して放して DHCP をアクティブにするか、あるいは上移動 ボタンを押して放して既存のアドレスを保持することができます。
- 4. DHCP をアクティブにした場合、ノードが DHCP アドレスの取得を試みてい る間、「DHCP の構成中」が表示されます。この表示は、DHCP アドレスが割り 振られてアクティブになると、割り振られたアドレスを表示するように自動的に 変更され、DHCP アドレスが割り振られなかった場合は「DHCP の障害」に変更 されます。

DHCP を使用するように保守用 IPv6 アドレスを設定するには、以下の手順で行います。

- 1. 「サービス DHCPv6?」が表示されるまで、上移動または下移動ボタンを押して放 します。
- 2. 下移動ボタンを押して放します。「DHCPv6 の確認?」が表示されます。
- 3. 「選択」ボタンを押して放して DHCP をアクティブにするか、あるいは上移動 ボタンを押して放して既存のアドレスを保持することができます。
- 4. DHCP をアクティブにした場合、ノードが DHCP アドレスの取得を試みている 間、「DHCP の構成中」が表示されます。この表示は、DHCP アドレスが割り振 られてアクティブになると、割り振られたアドレスを表示するように自動的に変 更され、DHCP アドレスが割り振られなかった場合は「DHCP の障害」に変更さ れます。

注: ローカル・ネットワーク上に IPv6 ルーターが存在する場合、SAN ボリュー ム・コントローラーは、自動構成アドレスと DHCP アドレスを区別しません。 そのため、SAN ボリューム・コントローラーは、最初に検出されたアドレスを 使用します。

#### WWNN の変更? オプション

「WWNN の変更?」オプションは、ノードで使用されている WWNN の最後の 5 桁の 16 進数字を表示します。ノードでは、WWNN の最後の 5 桁のみが変更され ます。最初の 11 桁は、常に 50050768010 です。

WWNN を編集するには、以下の手順で行います。

重要: WWNN の変更は、保守手順で指示された場合にのみ行ってください。ノード は常に固有の WWNN を持っている必要があります。WWNN を変更した場合、ホ ストおよび SAN ゾーニングの再構成が必要になることがあります。

- 1. 「**アクション**」が表示されるまで、上移動または下移動ボタンを押して放しま す。
- 2. 「選択」ボタンを押して放します。

- 3. 1 行目に「WWNN の変更?」が表示されるまで、上移動または下移動ボタンを押し て放します。ディスプレイの 2 行目は、現在設定されている WWNN の最後の 5 桁の番号が表示されます。最初の番号が強調表示されます。
- 強調表示されている番号を編集して、必要な番号に一致させます。「上」および 「下」ボタンを使用して表示されている番号を増減させます。この番号は、Fから0、または0からFに折り返します。「左」ボタンおよび「右」ボタンを使 用して番号の間を移動します。
- 5. 強調表示されている値が必要な番号に一致したら、「選択」ボタンを押して放し、変更をアクティブにします。「ノード WWNN:」パネルが表示され、2 行目に、変更された WWNN の最後の 5 文字が表示されます。

### サービスの開始? オプション

「サービスの開始?」オプションからサービス状態に入ることができます。サービス 状態を使用することで、ノードを候補リストから除去したり、あるいはノードがク ラスター化システムに再追加されるのを防ぐことができます。

ノードがアクティブの場合、システム内に他の障害が存在すると、サービス状態に 入ることでホストが中断することがあります。サービス状態の間は、ノードはクラ スター化システムの一部として結合あるいは稼働できません。

サービス状態を終了する場合は、すべてのエラーが解決されていることを確認して ください。「サービスの終了?」オプションを使用するか、あるいはノードを再起動 することでサービス状態を終了することができます。

### サービスの終了? オプション

「サービスの終了?」オプションからサービス状態を終了することができます。この アクションにより、ノードはサービス状態から解放されます。

非クリティカル・エラーがない場合は、ノードは候補状態になります。可能な場合 は、次にノードはクラスター化システム内でアクティブになります。

サービス状態を終了する場合は、すべてのエラーが解決されていることを確認して ください。このオプションを使用するか、あるいはノードを再起動することでサー ビス状態を終了することができます。

## 「クラスターのリカバリー?」オプション

すべてのノードからデータが失われた場合は、「クラスターのリカバリー?」オプションを使用してクラスター化システム全体をリカバリーすることができます。

保守手順で指示された場合にのみ、ノード上でサービス・アクションを実行してく ださい。不適切に使用されると、サービス・アクションによってデータへのアクセ スが失われたり、データが失われる場合があります。

システムのリカバリー手順については、243ページの『システムのリカバリー手順』を参照してください。

### クラスターの除去? オプション

「クラスターの除去?」オプションは、システム状態データをノードから削除しま す。 他のノードがコマンド行インターフェース (CLI) または 管理 GUI を使用してシス テムから削除された後で、クラスター化システムを廃棄する最終ステップとしてこ のオプションを使用します。

**重要:** フロント・パネルを使用して、状態データを 1 つのノード・システムから 除去します。マルチノード・システムからノードを除去するには、必ず CLI を使用 するか、管理 GUIからノードの除去オプションを使用してください。

「クラスターの除去?」パネルから、以下のステップを実行して、状態データをノードから削除します。

- 1. 「上」ボタンを押したままにします。
- 2. 「選択」ボタンを押して放します。
- 3. 「上」ボタンを放します。

オプションが実行されると、ノードに、システム名なしでクラスター: と表示され ます。まだシステムのメンバーであるノードでこのオプションが実行されると、該 当のシステムでエラー 1195 ノードがありません と表示されますが、そのノードは システム内のノードのリストに表示されます。管理 GUIまたは CLI を使用してノ ードを除去してください。

### ペースに合わせたアップグレード? オプション

このオプションを使用して、並行コード・アップグレード内で個々のノードをいつ アップグレードするかを制御します。

注: このアクションは、ノードが以下の条件を満たす場合にのみ使用できます。

- ノードがサービス状態になっている。
- ノードにエラーがない。
- ノードがクラスター化システムから除去されている。

詳しくは、インフォメーション・センターの『ソフトウェアの手動アップグレー ド』トピックを参照してください。

#### FC 速度の設定? オプション

「FC 速度の設定?」オプションを使用して、SAN ボリューム・コントローラーのファイバー・チャネル・ポートの速度を変更することができます。

注: このオプションは、SAN ボリューム・コントローラー 2145-8F2 ノードでのみ 使用可能です。

### パスワードのリセット? オプション

「パスワードのリセット?」オプションは、システムのスーパーユーザー・パスワードを紛失したり、忘れたりした場合に役立ちます。

ユーザーがシステム・スーパーユーザー・パスワードを紛失した場合、あるいはユ ーザーがシステムにアクセスできない場合は、「パスワードのリセット?」オプショ ンを使用します。ユーザーのパスワード・セキュリティー・ポリシーで許可されて いる場合は、この選択を使用してシステム・スーパーユーザー・パスワードをリセ ットします。 ユーザーのパスワード・セキュリティー・ポリシーでパスワードのリカバリーが許可されている場合、さらにノードが現在クラスター化システムのメンバーであれば、システム・スーパーユーザー・パスワードがリセットされ、新規パスワードが 60秒間表示されます。ユーザーのパスワード・セキュリティー・ポリシーでパスワ ードのリカバリーが許可されていない場合、または、ノードがシステムのメンバー でない場合、このステップを完了しても効果はありません。

パスワードがリセットされたときにノードがアクティブ状態の場合、リセットはシ ステム内のすべてのノードに適用されます。パスワードがリセットされたときにノ ードが候補あるいはサービス状態の場合は、リセットは単一のノードにのみ適用さ れます。

## ノードのレスキュー? オプション

「ノードのレスキュー?」オプションを使用して、このノードの自動ソフトウェア・ リカバリーを開始することができます。

注: ノードをレスキューする他の方法は、ノードがブートするときに強制的にノー ドをレスキューすることです。これは優先される方法です。ノードのブート時にノ ードのレスキューを強制する方法では、サービス・コントローラーからオペレーテ ィング・システムをブートし、ファイバー・チャネル・ファブリック上で検出され る他の任意のノードからすべての SAN ボリューム・コントローラー・ソフトウェ アをコピーするプログラムを実行します。260ページの『ノード・ブート時のノー ド・レスキューの実行』を参照してください。

### アクションの終了? オプション

「アクションの終了?」オプションを選択すると、メインメニューに戻ります。

## 「言語?」オプション

フロント・パネルに表示される言語を変更できます。

#### 始める前に

「言語?」オプションによって、メニューに表示される言語を変更することができま す。 図 65 は、「言語?」オプション・シーケンスを示しています。

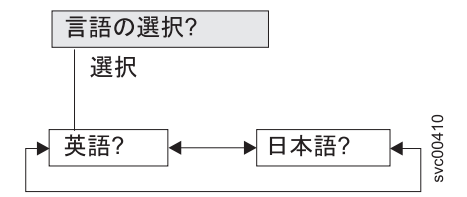

図 65. 「言語?」ナビゲーション

以下の言語が利用できます。

- 英語
- 日本語

## このタスクについて

フロント・パネルで使用する言語を選択するには、以下の手順で行います。

### 手順

- 1. 「言語?」が表示されるまで、上移動または下移動ボタンを押して放します。
- 2. 「選択」ボタンを押して放します。
- 「左」ボタンおよび「右」ボタンを使用して、選択する言語に移動します。変換 された言語名が、独自の文字セットで表示されます。表示されている言語が理解 できない場合は、メニューがデフォルト・オプションにリセットされるまで少な くとも 60 秒待ってください。
- 4. 「選択」ボタンを押して放し、表示された言語を選択します。

### タスクの結果

選択された言語がローマ字のアルファベットを使用する場合、フロント・パネル・ ディスプレイは 2 行を表示します。パネル・テキストが最初の行に表示され、追加 データが 2 行目に表示されます。

選択された言語がローマ字のアルファベットを使用しない場合、ディスプレイは一 度に1 行だけ表示して、文字フォントが明瞭に表示されるようにします。これらの 言語の場合、「選択」ボタンを押して放すことにより、パネル・テキストと追加デ ータの間で切り替えることができます。

フロント・パネルがメニュー・オプション (疑問符 (?) で終わる) を表示していると きは、追加データは得られません。. この場合は、「選択」ボタンを押して放し、メ ニュー・オプションを選択します。

注: ノードがブート・エラーを表示しているときは、別の言語を選択することはで きません。

## SAN ボリューム・コントローラー・ノードの電源制御の使用

SAN ボリューム・コントローラー・ノードの電源は、ノードと同じラック内にある 無停電電源装置 (uninterruptible power supply)から供給されます。

SAN ボリューム・コントローラーの電源状態は、フロント・パネルの電源表示ライトによって表示されます。無停電電源装置 (uninterruptible power supply)のバッテリーが、SAN ボリューム・コントローラーを完全に作動可能にするまで十分充電されていない場合は、その充電状態がノードのフロント・パネル・ディスプレイに表示されます。

SAN ボリューム・コントローラーへの電源は、ノードのフロント・パネル上の電源 ボタンによって制御されます。決して、電源ケーブルを取り外してノードの電源を 切らないでください。データが失われる可能性があります。ノードの電源オフ方法 の詳細は、296ページの『MAP 5350: SAN ボリューム・コントローラー・ノード の電源オフ』を参照してください。

SAN ボリューム・コントローラー・ソフトウェアが実行中であり、かつ、そのソフトウェアに 管理 GUI、CLI、または電源ボタンから電源をオフにするよう要求した

場合、ノードは電源オフ処理を開始します。この間、ノードは電源オフ操作の進行 状況をフロント・パネル・ディスプレイに表示します。電源オフ処理が完了した後 に、フロント・パネルはブランクになり、フロント・パネルの電源ライトが明滅し ます。ノードの背面から電源ケーブルを取り外しても安全です。電源オフ処理中に フロント・パネルの電源ボタンを押した場合、フロント・パネル・ディスプレイが 変更され、ノードが再始動することを示しますが、再始動が実行される前に電源オ フ処理が完了します。

フロント・パネルの電源ボタンが押されたときに SAN ボリューム・コントローラー・ソフトウェアが実行していない場合は、ノードの電源は即時にオフになります。

注: 2145 UPS-1Uは、ノードが電源ボタンでシャットダウンされても電源オフになり ません。

電源ボタンを使用して、またはコマンドで、ノードの電源を切ると、ノードは電源 オフ状態に入ります。SAN ボリューム・コントローラーは、電源ケーブルがノード の背面に接続され、電源ボタンが押されるまで、この状態を続けます。

始動シーケンス中に、SAN ボリューム・コントローラーは、無停電電源装置 (uninterruptible power supply)のシグナル・ケーブルを介して無停電電源装置 (uninterruptible power supply)の状況を検出しようとします。無停電電源装置 (uninterruptible power supply)が検出されない場合、ノードは一時停止し、エラーがフ ロント・パネル・ディスプレイに表示されます。無停電電源装置 (uninterruptible power supply)が検出されると、ソフトウェアが無停電電源装置 (uninterruptible power supply)の操作状態をモニターします。無停電電源装置 (uninterruptible power supply) のエラーが報告されず、無停電電源装置 (uninterruptible power supply)のバッテリー が十分充電されていれば、SAN ボリューム・コントローラーは操作可能になりま す。無停電電源装置 (uninterruptible power supply)のバッテリーが十分充電されていれば、SAN ボリューム・コントローラーは操作可能になりま って示されます。初めて無停電電源装置 (uninterruptible power supply)の電源を入れ たときは、バッテリーが十分に充電されて SAN ボリューム・コントローラー・ノ ードが操作可能になるまでに、最長で 2 時間かかることがあります。

無停電電源装置 (uninterruptible power supply)への入力電源が失われると、ノードは 直ちにすべての入出力操作を停止して、そのダイナミック・ランダム・アクセス・ メモリー (DRAM) の内容を内部ディスク・ドライブに保存します。データがディス ク・ドライブに保存 されている間は、フロント・パネルに「電源障害 (Power Failure)」メッセージが表示され、保存すべき残りのデータ数を示す降順の進行状 況表示バーが表示されます。すべてのデータが保存された後、ノードは電源が切 れ、フロント・パネルの電源ライトは消えます。

注: ノードは、ここで待機状態になります。無停電電源装置 (uninterruptible power supply)への入力電源が復元されると、ノードは再始動します。無停電電源装置 (uninterruptible power supply)のバッテリーが完全に消費された場合は、「充電中 (Charging)」と表示され、ブート処理はバッテリーの充電を待ちます。バッテリーが 十分に充電されると、「ブート中 (Booting)」と表示され、ノードがテストされてソ フトウェアがロードされます。ブート処理が完了すると、「リカバリー中 (Recovering)」と表示され、無停電電源装置 (uninterruptible power supply)の充電が 終わります。「リカバリー中 (Recovering)」が表示されている間、システムは正常

に機能できます。2回目の電源障害後の電源回復の場合は、(「充電中 (Charging)」 と表示されて)ノードのブート処理の完了に遅延が生じます。

# 第7章問題の診断

コマンド行インターフェース (CLI) あるいは 管理 GUIを使用して問題を診断する ことができます。SAN ボリューム・コントローラー・ノードおよび 無停電電源装 置 (uninterruptible power supply)ユニットの診断 LED も、ハードウェア障害の診断 に役立ちます。

### イベント・ログ

イベント・ログを理解することで、以下のタスクを実行することができます。

- イベント・ログの管理
- イベント・ログの表示
- イベント・ログ内のフィールドの説明

## エラー・コード

以下のトピックには、エラー・コードを理解し、処理するために役立つ情報が記載 されています。

- イベントのレポート作成
- イベントの理解
- エラー・コードの理解
- ハードウェア・ブート障害の判別

ノードがブート・メッセージ、障害メッセージ、またはノード・エラー・メッセー ジを示していて、問題の原因がソフトウェア障害またはファームウェア障害にある と判断した場合、ノードを再始動して、問題が解決されるかどうかを見ることがで きます。ノードを正常にシャットダウンし、再始動するには、以下の手順を実行し ます。

- 1. 296 ページの『MAP 5350: SAN ボリューム・コントローラー・ノードの電源オ フ』に記載された手順に従います。
- 2. 一度に1つのノードだけを再始動します。
- 3. 最初のノードをシャットダウンして再始動した後、少なくとも 30 分間は、入出 カグループ内の 2 番目のノードをシャットダウンしないでください。

## イベントのレポート作成

検出されたイベントは、イベント・ログに保存されます。このイベント・ログにエ ントリーが作成されると、直ちに状態が分析されます。サービス・アクティビティ ーが必要な場合は、通知が送信されます。

## イベント・レポート作成プロセス

以下の方式を使用して、ユーザーおよび IBM サポートに新規イベントを通知します。

- システムの各ノードのフロント・パネルに、最も重要なシステム・エラー・コードが表示されます。
- Simple Network Management Protocol (SNMP) を有効にしている場合、お客様が 構成した SNMP マネージャーに SNMP トラップが送られます。

SNMP マネージャーは、IBM Systems Director (インストールされている場合) またはその他の SNMP マネージャーです。

- 使用可能な場合、syslog プロトコルを使用して IP ネットワーク上で送信側から 受信側にログ・メッセージを転送できます。
- 使用可能な場合、コール・ホーム E メールを使用して、イベント通知を送信側か ら受信側に転送できます。
- コール・ホームが使用可能な場合、クリティカルな障害では問題管理レコード (PMR) が生成され、この PMR は適切な IBM サポートに直接送信されます。

## 電源オン自己診断テスト (Power-on self-test)

SAN ボリューム・コントローラーに電源を入れると、システム・ボードは自己診断 テストを行います。初期テスト時に、ハードウェア・ブート・シンボルが表示され ます。

すべての ・モデルでは、最初に装置に電源を入れた時に、一連のテストを実行し て、コンポーネントの作動およびインストールされているいくつかのオプションを 検査します。この一連のテストは電源オン自己診断テスト (POST) と呼ばれます。

POST の間に重大な障害が検出されると。・ソフトウェアはロードされず、パネル 表示装置にあるシステム・エラー LED が点灯します。この障害が発生した場合 は、265ページの『MAP 5000: 開始』を使用すると障害の原因を切り分けるのに役 立ちます。

・ソフトウェアがロードされると、追加のテストが行われます。このテストで、必要なすべてのハードウェアおよびソフトウェア・コンポーネントが取り付けられ、 正しく機能していることが確認されます。追加のテスト中、ブート進行コードおよび進行状況表示バーとともに Booting というワードがフロント・パネルに表示されます。 ます。テストが失敗すると、フロント・パネルに「障害」と表示されます。

サービス・コントローラーは、内部検査を実行し、SAN ボリューム・コントローラ ー の操作にとって不可欠です。エラー (チェック) LED がサービス・コントローラ ーのフロント・パネルで点灯している場合、その フロント・パネル・ディスプレイ は適切に機能していない可能性があるため、表示されるメッセージはすべて無視し てかまいません。

無停電電源装置 (uninterruptible power supply)も内部テストを実行します。無停電電 源装置 (uninterruptible power supply)が障害状態を報告すると、SAN ボリューム・コ ントローラーは、フロント・パネル・ディスプレイにクリティカル情報を表示する か、あるいはイベント・ログに非クリティカル情報を送信します。 SAN ボリュー ム・コントローラー は、無停電電源装置 (uninterruptible power supply)と通信できな い場合、フロント・パネル・ディスプレイ にブート障害エラー・メッセージを表示 します。無停電電源装置 (uninterruptible power supply)のフロント・パネルに、追加 の問題判別情報が表示される場合もあります。

## イベントについて

状況の重大な変化が検出された場合、イベントがイベント・ログに記録されます。

## エラー・データ

イベントは、アラートまたはメッセージのいずれかに分類されます。

- アラートは、イベントに何らかのアクションが必要な場合にログに記録されます。一部のアラートには、必要なサービス・アクションを定義するエラー・コードが関連付けられています。サービス・アクションは、修正手順により自動化されます。アラートにエラー・コードがない場合、そのアラートは、状態の予期しない変化を表します。この状況は、予期されたものであるのか、あるいは障害を表しているのかを確認するために調査する必要があります。アラートが報告されたら、可能な限り早急に調査して解決してください。
- メッセージは、予期された変化が報告された場合にログに記録されます。例えば、IBM FlashCopy 操作が完了した場合などです。

## イベント・ログの管理

イベント・ログはサイズに制限があります。いっぱいになると、新しいエントリー で不要になったエントリーが置き換えられます。

繰り返し発生するイベントでイベント・ログがいっぱいになるのを回避するため に、イベント・ログ内の一部のレコードは、同一イベントの複数回のオカレンスを 示します。イベント・ログ・エントリーがこのように合体されると、問題の最初の オカレンスと最後のオカレンスのタイム・スタンプがログ・エントリー内に保管さ れます。エラー状態の発生回数のカウントも、ログ・エントリーに保存 されます。 その他のデータは、イベントの最後のオカレンスを示します。

## イベント・ログの表示

イベント・ログ は、管理 GUI またはコマンド行インターフェース (CLI) を使用し て表示できます。

### このタスクについて

管理 GUI で「モニター」 > 「イベント」オプションを使用して、イベント・ログ を表示することができます。イベント・ログには多くの項目が含まれます。ただ し、必要なタイプの情報のみを選択することができます。

また、コマンド行インターフェース (lseventlog) を使用してイベント・ログを表示 することもできます。コマンドの詳細については、『コマンド行インターフェー ス』のトピックを参照してください。

## イベント・ログ内のフィールドの説明

イベント・ログには、問題の診断に使用できる情報が記載されたフィールドが組み 込まれています。

146ページの表 43 で、問題の診断に役立つ、いくつかのフィールドについて説明します。

表 43. イベント・ログのデータ・フィールドの説明

| データ・フィール        | 説明                                                                                                    |
|-----------------|----------------------------------------------------------------------------------------------------|
| ۲               |                                                                                                    |
| イベント ID         | この番号は、イベントがログに記録された理由を正確に識別します。                                                                                                    |
| エラー・コード         | この番号は、エラー状態を解決するために従う必要があるサービス・ア<br>クションを示しています。すべてのイベントにエラー・コードが関連付<br>けられているわけではありません。多くのイベント ID に同じエラー・<br>コードが付随する場合があります。それらのイベントのすべてでサービ<br>ス・アクションが同じであるためです。                                                         |
| シーケンス番号         | イベントを識別する番号。                                                                                                    |
| イベント・カウン<br>ト   | このイベント・ログ・レコードに合体されたイベントの数。                                                                                                    |
| オブジェクト・タ<br>イプ  | イベント・ログが関連するオブジェクト・タイプ。                                                                                                    |
| オブジェクト ID       | オブジェクトのインスタンスを一意的に識別する番号。                                                                                                    |
| 修正済み            | エラー状態のアラートが示される場合に、イベントの理由が解決された<br>かどうかを示します。多くの場合、システムは適切な時点で自動的にイ<br>ベントに修正済みのマークを付けます。一部のイベントには、手動で修<br>正済みのマークを付ける必要があります。イベントがメッセージである<br>場合、このフィールドは、ユーザーがアクションを読み、実行したこと<br>を示します。メッセージには、読み取り済みのマークを付ける必要があ<br>ります。 |
| 最初の時刻           | このエラー・イベントが報告された時刻。類似タイプのイベントが合体<br>され、そのため1 つのイベント・ログ・レコードが複数のイベントを<br>表す場合、このフィールドは、最初のエラー・イベントがログに記録さ<br>れた時刻です。                                                                                                    |
| 最後の時刻           | このエラー・イベントの最後のインスタンスが、ログに記録された時<br>刻。                                                                                                    |
| ルート・シーケン<br>ス番号 | 設定した場合には、この番号は、イベントが報告された原因として考えられるエラーを表すイベントのシーケンス番号です。最初に、ルート・イベントを解決してください。                                                                                                    |
| センス・テータ         | 1 ハントかロクに記録される原因となった状態の詳細を示す追加テータ。                                                                                                    |

# イベント通知

SAN ボリューム・コントローラー 製品では、重要なイベントが検出されたとき に、Simple Network Management Protocol (SNMP) トラップ、 syslog メッセージ、 およびコール・ホーム E メールを使用して、ユーザーと IBM サポートに通知を出 すことができます。これらの通知方式を任意に組み合わせて、同時に使用すること ができます。 通知は、通常、イベントが出された直後に送信されます。ただし、い くつかのイベントが、実行されている保守アクションのために発生する可能性があ ります。推奨保守アクションがアクティブである場合、これらのイベントが通知さ れるのは、保守アクションが完了するときにこれらのイベントが引き続き未修正で ある場合のみです。 SAN ボリューム・コントローラーが検出する各イベントには、「エラー」、「警告」、または「情報」の通知タイプが割り当てられます。通知を構成する場合、通知の送信先、およびその受信者に送信される通知タイプを指定します。

表44 は、イベント通知のタイプを記述します。

表 44. 通知タイプ

| 通知タイプ | 説明                                                                                                    |
|-------|----------------------------------------------------------------------------------------------------|
| エラー   | できるだけ早く修正する必要がある問題を示すエラー通知が送信さ<br>れます。                                                                                                    |
|       | この通知は、SAN ボリューム・コントローラーに重大な問題がある<br>ことを示しています。例えば、レポートされているイベントが、シ<br>ステムに冗長度が失われており、このため、もうひとつ障害が起こ<br>るとデータへのアクセスができなくなる可能性があることを示して<br>いる場合があります。このタイプの通知が送信される最も典型的な<br>理由はハードウェア障害ですが、この通知タイプには、ある種の構<br>成エラーまたはファブリック・エラーも含まれます。エラー通知<br>は、IBM サポートへのコール・ホーム E メールとして送信される<br>よう構成することができます。 |
| 警告    | <ul> <li>警告通知は、SAN ボリューム・コントローラーに問題または予期<br/>していなかった状態が生じていることを示すために送信されます。</li> <li>このタイプの通知は、操作に影響があるか判別し、必要な修正を行<br/>うために、常に即時に調べる必要があります。</li> <li>警告通知は交換パーツを必要とせず、したがって、IBM サポートの<br/>支援は必要ありません。「警告」通知タイプが割り振られても、そ<br/>のイベントが「エラー」通知タイプのイベントより重大度が低いこ<br/>とを意味しているわけではありません。</li> </ul>    |
| 情報    | 情報通知は、予期されたイベントが発生したこと、例えば、<br>FlashCopy 操作が完了したことを示すために送信されます。このよう<br>な通知が送信された場合、修正アクションは必要ありません。                                                                                                    |

通知タイプが「エラー」または「警告」であるイベントは、イベント・ログにアラ ートとして表示されます。通知タイプが「情報」であるイベントは、メッセージと して表示されます。

## SNMP トラップ

Simple Network Management Protocol (SNMP) は、ネットワーク管理とメッセージ 交換のための標準プロトコルです。システムは、担当者にイベントについて通知す る SNMP メッセージを送信することができます。SNMP マネージャーを使用する と、システムが送信する SNMP メッセージを表示できます。 SNMP 設定値の構成 および変更は、管理 GUI またはコマンド行インターフェースを使用して行えます。

SNMP 用の管理情報ベース (MIB) ファイルを使用して、システムにより送信された SNMP メッセージを受信するようにネットワーク管理プログラムを構成できます。 このファイルは、すべてのバージョンのソフトウェアからの SNMP メッセージで使 用できます。SNMP の MIB ファイルについての詳しい情報は、次の Web サイト にあります。 www.ibm.com/storage/support/2145

**MIB** の検索 **SNMP の管理情報ベース (MIB) ・ファイル**を見つけるには、ダウン ロード結果に進みます。ダウンロード・オプションを見つけるには、このリンクを クリックします。

### Syslog メッセージ

syslog プロトコルは、IP ネットワーク上で送信側から受信側にログ・メッセージを 転送する標準プロトコルです。IP ネットワークは IPv4 または IPv6 のいずれかで す。システムは、担当者にイベントについて通知する syslog メッセージを送信する ことができます。システムは、拡張形式または簡略形式のいずれかで syslog メッセ ージを送信できます。syslog マネージャーを使用して、システムが送信する syslog メッセージを表示できます。システムは、ユーザー・データグラム・プロトコル (UDP) を使用して syslog メッセージを伝送します。syslog 設定値の構成および変更 は、管理 GUIまたは SAN ボリューム・コントローラーのコマンド行インターフェ ースを使用して行えます。

表 45 は、SAN ボリューム・コントローラーの通知コードと syslog セキュリティ ー・レベル・コードとのマッピングを示しています。

| SAN ボリューム・コントロ |                |               |
|----------------|----------------|---------------|
| ーラー通知タイプ       | Syslog レベル・コード | 説明            |
| ERROR          | LOG_ALERT      | 即時対応が必要なハードウェ |
|                |                | ア交換を必要とする可能性が |
|                |                | ある障害。         |
| 警告             | LOG_ERROR      | 即時対応が必要な障害。ハー |
|                |                | ドウェア交換の必要はありま |
|                |                | せん。           |
| INFORMATIONAL  | LOG_INFO       | 例えば、構成変更が行われた |
|                |                | 場合、あるいは操作が完了し |
|                |                | たときに使用される情報メッ |
|                |                | セージ。          |
| TEST           | LOG_DEBUG      | テスト・メッセージ     |

表 45. SAN ボリューム・コントローラーの通知タイプと対応 syslog レベル・コード

表 46 は、ユーザー定義のメッセージ起点 ID の SAN ボリューム・コントローラ ー値と SYSLOG 機能コードのマッピングを示しています。

表 46. ユーザー定義のメッセージ起点 ID の SAN ボリューム・コントローラー値と SYSLOG 機能コード

| SAN ボリューム・コ |          |              | メッセージ・フォー |
|-------------|----------|--------------|-----------|
| ントローラー値     | Syslog 值 | Syslog 機能コード | マット       |
| 0           | 16       | LOG_LOCAL0   | フル        |
| 1           | 17       | LOG_LOCAL1   | フル        |
| 2           | 18       | LOG_LOCAL2   | フル        |
| 3           | 19       | LOG_LOCAL3   | フル        |
| 4           | 20       | LOG_LOCAL4   | 簡略        |
| 5           | 21       | LOG_LOCAL5   | 簡略        |

表 46. ユーザー定義のメッセージ起点 ID の SAN ボリューム・コントローラー値と SYSLOG 機能コード (続き)

| SAN ボリューム・コ<br>ントローラー値 | Syslog 值 | Syslog 機能コード | メッセージ・フォー<br>マット |
|------------------------|----------|--------------|------------------|
| 6                      | 22       | LOG_LOCAL6   | 簡略               |
| 7                      | 23       | LOG_LOCAL7   | 簡略               |

## コール・ホーム E メール

コール・ホーム機能は、お客様と IBM に対して、運用データとイベント関連デー タを Simple Mail Transfer Protocol (SMTP) サーバー接続を介してイベント通知 E メールの形で伝送します。この機能は、構成されると、ハードウェア障害および重 大な構成の問題または環境の問題がある可能性について IBM サービス担当員に警 告を出します。

E メールを送信するには、SMTP サーバーを少なくとも 1 つ構成する必要がありま す。最大 5 つの追加 SMTP サーバーをバックアップの用途で指定することができ ます。この SMTP サーバーは、 SAN ボリューム・コントローラー管理 IP アドレ スからの E メールの中継を許可することが必要です。次に、管理 GUIまたは SAN ボリューム・コントローラーのコマンド行インターフェースを使用して、E メール の設定 (連絡先情報および E メールの受信者を含む)を構成します。返信アドレス を有効な E メール・アドレスに設定します。テスト E メールを送信して、すべて の接続およびインフラストラクチャーが正しくセットアップされているか検査しま す。コール・ホーム機能は、管理 GUIまたは SAN ボリューム・コントローラー・ コマンド行インターフェースを使用していつでも使用不可にできます。

## 通知と一緒に送信されるデータ

通知は、E メール、SNMP、あるいは SYSLOG を使用して通知することができま す。各タイプの通知で送信されるデータは同じです。以下のデータが含まれます。

- レコード・タイプ
- マシン・タイプ
- マシン・シリアル番号
- エラー ID
- エラー・コード
- ソフトウェアのバージョン
- FRU の部品番号
- クラスター (システム)名
- ノード ID
- エラー・シーケンス番号
- タイム・スタンプ
- オブジェクト・タイプ
- オブジェクト ID
- 問題データ

E メールには、サポート・センターがお客様に連絡を取るために、以下の追加情報 が含まれます。

- ・ 第1 連絡先と第2 連絡先の連絡先名
- ・第1 連絡先と第2 連絡先の連絡先電話番号
- ・第1連絡先と第2連絡先の代替連絡先電話番号
- 勤務時間外電話番号
- 連絡先 E メール・アドレス
- マシン・ロケーション

IBM サービス担当員にデータと通知を送信するには、次の E メール・アドレスの うちの 1 つを使用します。

- 北アメリカ、ラテンアメリカ、南アメリカまたはカリブ海諸島に配置された SAN ボリューム・コントローラー ノードの場合、 callhome10de.ibm.com を使用して ください。
- 世界のすべてのその他の場所に配置されている SAN ボリューム・コントローラ
   ーノードの場合、 callhome00de.ibm.com を使用してください。

## インベントリー情報 E メール

インベントリー情報 E メールは、システムのハードウェア・コンポーネントと構成 を要約します。IBM サービス担当員はこの情報を使用して、関連するソフトウェア のアップグレードが使用可能なとき、または構成に影響を与える可能性がある問題 が検出されたときに、お客様に連絡することができます。インベントリー・レポー トを使用可能にすることをお勧めします。

インベントリー情報はコール・ホーム E メール機能を使用して送信されるので、イ ンベントリー情報 E メールの送信を試みるには、その前に、コール・ホーム機能の 要件を満たしてコール・ホーム E メール機能を使用可能にしておく必要がありま す。管理 GUIまたは SAN ボリューム・コントローラー・コマンド行インターフェ ースを使用して、連絡先情報の調整、インベントリー E メールの頻度の調整、また は手動によるインベントリー E メールの送信を行えます。

IBM に送信されるインベントリー情報には、コール・ホーム機能が使用可能なクラ スター化システムに関する以下の情報が入っています。 IP アドレスなどの機密情 報は含まれません。

- ライセンス情報
- 以下のオブジェクトおよび機能に関する詳細
  - ドライブ 外付けストレージ・システム ホスト MDisk ボリューム RAID タイプ Easy Tier FlashCopy メトロ・ミラーおよびグローバル・ミラー

コール・ホームのインベントリー情報に組み込まれている情報の詳細については、 ユーザー自身にインベントリー E メールを送信するようにシステムを構成してくだ さい。

## エラー・コードの理解

エラー・コードは、イベント・ログ分析およびシステム構成コードによって生成さ れます。

エラー・コードは、問題の原因、障害を起こした現場交換可能ユニット (FRU)、および問題の解決に必要なサービス・アクションを識別するのに役立ちます。

注:操作の際に発生するエラーが複数の場合は、最高優先順位のエラー・コードが フロント・パネルに表示されます。エラー・コードの番号が低いほど、優先順位は 高くなります。例えば、エラー・コード 1020 は、エラー・コード 1370 より高い 優先順位になります。

## エラー・コード・テーブルの使用

エラー・コード・テーブルには、さまざまなエラー・コードと、対応するアクショ ンの説明がリストされています。

### このタスクについて

エラー・コード・テーブルを使用するには、以下の手順を実行します。

#### 手順

- 1. テーブルでエラー・コードを探します。特定のコードがどのテーブルでも見つか らない場合は、IBM サポートの支援を依頼してください。
- 2. 実行する必要のあるアクションを読んで、問題を修正します。現場交換可能ユニ ット (FRU) は、指示がない限り交換しないでください。
- 3. 通常 FRU の交換は、エラー・コードの FRU リストの先頭から始めて、一度に 1 つのみ行います。

## イベント ID

SAN ボリューム・コントローラー・ソフトウェアは、情報イベントやエラー・イベントなどのイベントを生成します。イベント ID または番号は、イベントに関連付けられ、そのイベントの理由を示します。

通知イベントは、操作の状況に関する情報を提供します。通知イベントはイベント・ログに記録され、構成に応じて、E メール、SNMP、または syslog を使用して通知できます。

エラー・イベントは、サービス・アクションが必要な場合に生成されます。エラ ー・イベントは、関連するエラー・コードのアラートにマップされます。構成によ っては、エラー・イベントを E メール、SNMP、または syslog を使用して通知す ることができます。

#### 通知イベント

通知イベントは、操作の状況に関する情報を提供します。

通知イベントはイベント・ログに記録され、構成に応じて、E メール、SNMP、または syslog を使用して通知できます。

通知イベントは、通知タイプ I (情報) であっても、通知タイプ W (警告) のいずれ であってもかまいません。タイプ (W) の通知イベント・レポートには、ユーザーの 注意が必要なものがあります。 表 47 に、通知イベント、通知タイプ、およびイベ ントが発生した理由のリストを記載します。

表 47. 通知イベント

| イベント ID | 通知タイプ | 説明                                      |
|---------|-------|-----------------------------------------|
| 980221  | Ι     | エラー・ログがクリアされました。                        |
| 980230  | Ι     | サービス・ログイン・ユーザーの SSH 鍵が廃棄され              |
|         |       | ました。                                    |
| 980231  | Ι     | ユーザー名が変更されました。                          |
| 980301  | Ι     | 劣化またはオフラインの管理対象ディスクが、これで                |
|         |       | オンラインになりました。                            |
| 980310  | Ι     | 機能低下またはオフラインのストレージ・プールがオ                |
|         |       | シラインになりました。                             |
| 980320  | Ι     | 現在オフライン・ボリュームはオンラインです。                  |
| 980321  | W     | ストレージ・プールが劣化またはオフラインのためボ                |
|         |       | リュームはオフラインです。                           |
| 980330  | Ι     | すべてのノードがポートを認識できます。                     |
| 980340  | Ι     | このホストのすべてのポートが現在ログインしていま                |
|         |       | J.                                      |
| 980341  | W     | このホストの 1 つ以上のポートが現在、劣化してい               |
|         |       | ます。<br>                                 |
| 980342  | W     | このホストの 1 つ以上のポートが現在オフラインで               |
|         |       |                                         |
| 980343  | W     | このホストのすべてのホートが現在オフラインです。                |
| 980349  | Ι     | ノードは正常にクラスター (システム) に追加されま              |
|         |       |                                         |
| 980350  | I     | このノードは、現任このクラスター (システム) の機<br>  能メンバーです |
| 000251  |       | 能人ノハーしり。                                |
| 980351  | 1     | 里人でないハートリエア・エラーが先生しました。                 |
| 980352  | 1     | オノフイン・ノートの自動リカバリーの試行が開始し                |
| 080270  | т     | くいよう。<br>1 出力ガループ内の両古のノードが使用可能です        |
| 980370  | I     |                                         |
| 980371  | 1     | 入出力グループ内の1 つのノートが無効です。                  |
| 980372  | W     | 人出力グルーフ内の両方のノードが無効です。                   |
| 980392  | Ι     | クラスター (システム) リカバリーは完了しました。              |
| 980435  | W     | リモート・ノードからディレクトリー・リストを取得                |
|         |       | できませんでした                                |
| 980440  | W     | リモート・ノードからのファイル転送に失敗しました                |
| 980445  | Ι     | マイグレーションが完了しました。                        |
| 980446  | Ι     | 保護削除が完了しました。                            |

表 47. 通知イベント (続き)

| イベント ID        | 通知タイプ | 説明                                                |
|----------------|-------|---------------------------------------------------|
| 980501         | W     | 仮想化の容量がライセンス交付を受けた限度に近づい                          |
|                |       | ています。                                             |
| 980502         | W     | FlashCopy 機能がライセンス交付を受けた限度に近づ                     |
|                |       | いています。                                            |
| 980503         | W     | メトロ・ミラーまたはグローバル・ミラー機能が、ラ                          |
|                |       | イセンス交付を受けた限度に近づいています。                             |
| 981002         | Ι     | ファイバー・チャネルのディスカバリーが行われまし                          |
|                |       | た。構成変更は保留されています。                                  |
| 981003         | Ι     | ファイバー・チャネルのディスカバリーが行われまし                          |
|                |       | た。構成変更は完了しました。                                    |
| 981004         | Ι     | ファイバー・チャネルのディスカバリーが行われまし                          |
|                |       | た。構成変更は検出されませんでした。                                |
| 981007         | W     | 管理対象ディスクが優先パス上にありません。                             |
| 981009         | W     | 管理対象ディスクの初期化が失敗しました。                              |
| 981014         | W     | LUN ディスカバリーが失敗しました。クラスター                          |
|                |       | (システム) はこのノードを介して装置に接続していま                        |
|                |       | すが、このノードはこの LUN に関連付けられた非常                        |
|                |       | 埋 リイスクまたは皆理対象リイスクをリイスカバー し<br>きません                |
| 081015         | W     | LUN 宏昌が是土庙に笙しいか。それた招うていま                          |
| 981013         | vv    | LUN 谷里が取入値に守しいが、てれて超えている<br>す。ディスクの一部にのみアクセスできます。 |
| 081020         | W     | 第一日にのサリアとべてとなり。                                   |
| 981020         | vv    | 自在州家ノイバク エノ 日数言日してい値に 取しました。                      |
| 981022         | T     | 管理対象ディスクのオフラインが差し迫っています。                          |
| <i>y</i> 01022 | 1     | オフラインの回避が開始されました。                                 |
| 981025         | I     | ドライブ・ファームウェアのダウンロードが開始しま                          |
|                |       | した。                                               |
| 981026         | Ι     | ドライブ FPGA のダウンロードが開始しました。                         |
| 981101         | Ι     | SAS ディスカバリーが行われました。構成変更は検出                        |
|                |       | されませんでした。                                         |
| 981102         | Ι     | SAS ディスカバリーが行われました。構成変更は保留                        |
|                |       | されています。                                           |
| 981103         | Ι     | SAS ディスカバリーが行われました。構成変更は完了                        |
|                |       | しました。                                             |
| 981104         | W     | LUN 容量が最大容量に等しいか、それを超えていま                         |
|                |       | す。ディスクの最初の 1 PB のみがアクセスされま                        |
|                |       | す。<br>                                            |
| 981105         | I     | ドライブのフォーマットが開始されました。                              |
| 981106         | Ι     | ドライブのリカバリーが開始されました。                               |
| 982003         | W     | 仮想エクステントが十分ではありません。                               |
| 982004         | W     | ソース管理対象ディスク上の仮想エクステントの不足                          |
|                |       | または多数のメディア・エラーが原因で、マイグレー                          |
|                |       | ションが中断されました。                                      |
| 982007         | W     | マイグレーションが停止しました。                                  |

表 47. 通知イベント (続き)

| イベント ID | 通知タイプ | 説明                                                                           |
|---------|-------|------------------------------------------------------------------------------|
| 982009  | Ι     | マイグレーションが完了しました。                                                             |
| 982010  | W     | コピー・ディスク入出力メディア・エラー。                                                         |
| 983001  | Ι     | FlashCopy 操作が準備済みです。                                                         |
| 983002  | Ι     | FlashCopy 操作が完了しました。                                                         |
| 983003  | W     | FlashCopy 操作が停止しました。                                                         |
| 984001  | W     | 最初のカスタマー・データが仮想ディスク実効ペー                                                      |
|         |       | ジ・セットに固定されています。                                                              |
| 984002  | Ι     | 仮想ディスク実効ページ・セット内のすべてのカスタ                                                     |
|         |       | マー・データが固定解除されています。                                                           |
| 984003  | W     | ボリューム実効ページ・セットは固定されているデー                                                     |
|         |       | タが多すきるため、ボリューム実効ページ・セット・                                                     |
| 004004  |       | キャッシュ・モートは问期ナステージに変更中じ9。                                                     |
| 984004  | 1     | ホリューム美刻ペーン・セット・キャッンユ・セート け非同期デフテージを執可するとうに再新されまし                             |
|         |       | た。そのボリューム実効ページ・セットに対して、十                                                     |
|         |       | 分なカスタマー・データが固定解除されたためです。                                                     |
| 984506  | I     | IERR からのデバッグがディスクに抽出されました。                                                   |
| 984507  | Ι     | スロットの電源オンが試行されました。                                                           |
| 984508  | Ι     | ストランド (ドライブをノード・キャニスターに接続                                                    |
|         |       | するためのケーブルおよびキャニスターのシーケンス)                                                    |
|         |       | のすべての拡張機構がリセットされました。                                                         |
| 984509  | Ι     | バッテリーの充電を完了できるようにコンポーネント                                                     |
|         |       | のファームウェア更新が一時停止しました。                                                         |
| 984511  | Ι     | システムが保守モードに移行されたため、コンボーネ<br>ント・ファームウェアの更新は一時停止されました                          |
| 08/1512 | T     | コンポーネント・ファームウェアの更新が必要です                                                      |
| 904312  | 1     | が、実行することができません。                                                              |
| 985001  | Ι     | メトロ・ミラーまたはグローバル・ミラーのバックグ                                                     |
|         |       | ラウンド・コピーが完了しました。                                                             |
| 985002  | Ι     | メトロ・ミラーまたはグローバル・ミラーは再始動の                                                     |
|         |       | 準備ができました。                                                                    |
| 985003  | W     | タイムアウト期間内にリモート・クラスター (システ                                                    |
|         |       | ム) 内のディスクへのパスを見つけることができませ<br>, ー, -                                          |
|         |       | んでした。                                                                        |
| 986001  | W     | ノード内のシン・ブロビジョニング・ボリューム・コ                                                     |
| 00.000  | -     | ヒー・ナータは固定されています。                                                             |
| 986002  | 1     | ノート内のりへてのシン・ノロヒショニング・ホリューム・コピー・データは固定解除されました                                 |
| 086010  | т     | シン・プロビジュニング・ギリューム・フピーのイン                                                     |
| 200010  | 1     | ~ ~ ~ ~ 」 □ ∟ ~ 」 □ ー ~ ) ^ · · · □ ⊥ − ∪ 1 ~ ]<br>  ポートが失敗し、新しいボリュームはオフラインで |
|         |       | す。SAN ボリューム・コントローラー・ソフトウェ                                                    |
|         |       | アを必要なバージョンにアップグレードするか、また                                                     |
|         |       | はボリューム を削除してください。                                                            |

表 47. 通知イベント (続き)

| イベント ID                                 | 通知タイプ | 説明                                  |
|-----------------------------------------|-------|-------------------------------------|
| 986011                                  | Ι     | シン・プロビジョニング・ボリューム・コピーのイン            |
|                                         |       | ポートが正常に実行されました。                     |
| 986020                                  | W     | シン・プロビジョニング・ボリューム・コピー・スペ            |
|                                         |       | ースの警告が発生しました。                       |
| 986030                                  | Ι     | シン・プロビジョニング・ボリューム・コピーの修復            |
|                                         |       | が開始されました。                           |
| 986031                                  | Ι     | シン・プロビジョニング・ボリューム・コピーの修復            |
|                                         |       | が正常に実行されました。                        |
| 986032                                  | I     |                                     |
|                                         |       | 性検査が開始されました。                        |
| 986033                                  | I     |                                     |
|                                         |       | 性検査が正常に実行されました。                     |
| 986034                                  | I     |                                     |
|                                         |       | 了しました。                              |
| 986035                                  | W     |                                     |
| ,,,,,,,,,,,,,,,,,,,,,,,,,,,,,,,,,,,,,,, |       | ました。                                |
| 986036                                  | T     |                                     |
| ,,,,,,,,,,,,,,,,,,,,,,,,,,,,,,,,,,,,,,, | -     |                                     |
| 986037                                  | T     |                                     |
|                                         | -     | した。                                 |
| 986038                                  | T     | <br>圧縮仮想ボリューム・コピーの不良ブロックが多すぎ        |
| ,,,,,,,,,,,,,,,,,,,,,,,,,,,,,,,,,,,,,,, | -     | ます。                                 |
| 986201                                  | I     |                                     |
|                                         |       | されました。                              |
| 986203                                  | W     | 妥当性検査オプションを使用したミラー・コピーの修            |
|                                         |       | 復を完了できません。                          |
| 986204                                  | Ι     | ミラー・ディスクの修復が完了し、差異は検出されま            |
|                                         |       | せんでした。                              |
| 986205                                  | I     |                                     |
| ,                                       | -     | した。                                 |
| 986206                                  | W     | ミラー・ディスクの修復が完了し、差異にはメディ             |
|                                         |       | ア・エラーのマークが付けられました。                  |
| 986207                                  | I     |                                     |
| 986208                                  | W     | メディア・エラー設定オプションを使用したミラー・            |
| 200200                                  |       | コピーの修復を完了できません。                     |
| 986209                                  | W     | <br>                                |
| 500205                                  |       | 完了できません。                            |
| 987102                                  | W     | ノードはコールド・スタートされました。                 |
| 987103                                  | W     | 雪瓶スイッチからノードの雪瓶オフが亜求されまし             |
| 20/103                                  |       | きしかい エノノハ・ワノ エジ 电体 イノハ 安小 に 4 しよした。 |
| 987104                                  | T     | ·<br>追加のファイバー・チャネル・ポートが接続されま1       |
| 20/10 <del>1</del>                      | 1     |                                     |
| 087301                                  | W     | 構成溶み目モート・カラフター バッフテル への控結           |
| 207301                                  | **    | が失われました。                            |
|                                         |       |                                     |

表 47. 通知イベント (続き)

| イベント ID | 通知タイプ | 説明                          |
|---------|-------|-----------------------------|
| 987400  | W     | ノードの電源が突然失われましたが、現在クラスター    |
|         |       | (システム) に復元されました。            |
| 988100  | W     | 夜間保守手順を完了できませんでした。クラスター     |
|         |       | (システム) で発生しているハードウェアおよび構成に  |
|         |       | 関する問題を解決してください。問題が解決しない場    |
|         |       | 合は、IBM サービス担当員に連絡してください。    |
| 988300  | W     | アレイ MDisk は、欠落メンバーが多すぎるためにオ |
|         |       | フラインです。                     |
| 988301  | Ι     | アレイ MDisk の再ビルドが開始されました。    |
| 988302  | Ι     | アレイ MDisk の再ビルドが終了しました。     |
| 988304  | Ι     | RAID アレイがアレイ・メンバーの交換を開始しまし  |
|         |       | た。                          |
| 988305  | Ι     | RAID アレイがアレイ・メンバーの交換を完了しまし  |
|         |       | た。                          |
| 988306  | Ι     | RAID アレイで再同期が必要です。          |
| 989001  | W     | 管理対象ディスク・グループ・スペースの警告が発生    |
|         |       | しました。                       |

## 構成イベント ID

構成イベント ID は、構成パラメーターが設定されている場合に生成されます。

構成イベント ID は、独立したログに記録されます。通知タイプを生成すること も、E メールを送信することもありません。エラー修正済みフラグは無視されま す。表 48 に、構成イベント ID とその意味のリストを記載します。

表 48. 構成イベント ID

| イベント ID | 説明                                           |
|---------|----------------------------------------------|
| 990101  | クラスター (システム) の変更 (chcluster コマンドの属性)         |
| 990102  | E メール・テストが正常に完了しました。                         |
| 990103  | E メール・テストが失敗しました。                            |
| 990105  | クラスター (システム) からのノードの削除 (rmnode コマンドの         |
|         | 属性)                                          |
| 990106  | ホストの作成 (mkhost コマンドの属性)                      |
| 990112  | クラスター (システム) 構成がファイルにダンプされました                |
|         | (svcluster -x dumpconfig コマンドの属性)            |
| 990117  | クラスター (システム) の作成 ( <b>mkcluster</b> コマンドの属性) |
| 990118  | ノードの変更 (chnode コマンドの属性)                      |
| 990119  | 設定済みコントローラー名の構成                              |
| 990120  | ノードのシャットダウン (stopcluster コマンドの属性)            |
| 990128  | ホストの変更 (chhost コマンドの属性)                      |
| 990129  | ノードの削除 (rmnode コマンドの属性)                      |
| 990138  | ボリュームの変更 (chvdisk コマンドの属性)                   |
| 990140  | ボリュームの削除 (rmvdisk コマンドの属性)                   |

表 48. 構成イベント ID (続き)

| イベント ID | 説明                                                              |
|---------|-----------------------------------------------------------------|
| 990144  | ストレージ・プールの変更 (chmdiskgrp コマンドの属性)                               |
| 990145  | ストレージ・プールの削除 (rmdiskgrp コマンドの属性)                                |
| 990148  | ストレージ・プールの作成 (mkmdiskgrp コマンドの属性)                               |
| 990149  | 管理対象ディスクの変更 (chmdisk コマンドの属性)                                   |
| 990150  | 管理対象ディスクの変更                                                     |
| 990158  | 管理対象ディスクが組み込まれました                                               |
| 990159  | クォーラムが作成されました                                                   |
| 990160  | クォーラムの破棄                                                        |
| 990168  | ボリュームの割り当て先の入出力グループの変更                                          |
| 990169  | 新規ボリュームの作成 (mkvdisk コマンドの属性)                                    |
| 990173  | 管理対象ディスクのストレージ・プールへの追加 (addmdisk コマ<br>ンドの属性)                   |
| 990174  | 管理対象ディスクのストレージ・プールからの削除 (rmmdisk コマ<br>ンドの属性)                   |
| 990178  | ホストへのポートの追加 (addhostport コマンドの属性)                               |
| 990179  | ホストからのポートの削除 (rmhostport コマンドの属性)                               |
| 990182  | ホスト・マッピングの作成 (mkvdiskhostmap コマンドの属性)                           |
| 990183  | ホスト・マッピングの削除 (rmdiskhostmap コマンドの属性)                            |
| 990184  | FlashCopy マッピングの作成 (mkfcmap コマンドの属性)                            |
| 990185  | FlashCopy マッピングの変更 (chfcmap コマンドの属性)                            |
| 990186  | FlashCopy マッピングの削除 (rmfcmap コマンドの属性)                            |
| 990187  | FlashCopy マッピングの準備 (prestartfcmap コマンドの属性)                      |
| 990188  | FlashCopy 整合性グループの準備 ( <b>prestartfcconsistgrp</b> コマン<br>ドの属性) |
| 990189  | FlashCopy マッピングの起動 (startfcmap コマンドの属性)                         |
| 990190  | FlashCopy 整合性グループの起動 (startfcconsistgrp コマンドの<br>属性)            |
| 990191  | FlashCopy マッピングの停止 (stopfcmap コマンドの属性)                          |
| 990192  | FlashCopy 整合性グループの停止 ( <b>stopfcconsistgrp</b> コマンドの<br>属性)     |
| 990193  | FlashCopy セット名                                                  |
| 990194  | ホストからのポートのリストの削除 (rmhostport コマンドの属性)                           |
| 990196  | ボリュームの縮小                                                        |
| 990197  | ボリュームの拡張 (expandvdisksize コマンドの属性)                              |
| 990198  | 単一のエクステントによるボリュームの拡張                                            |
| 990199  | ボリュームの入出力管理速度の変更                                                |
| 990203  | 手動での管理対象ディスクのディスカバリーの開始 (detectmdisk<br>コマンドの属性)                |
| 990204  | FlashCopy 整合性グループの作成 ( <b>mkfcconsistgrp</b> コマンドの属<br>性)       |

表 48. 構成イベント ID (続き)

| イベント ID | 説明                                                             |
|---------|----------------------------------------------------------------|
| 990205  | FlashCopy 整合性グループの変更 (chfcconsistgrp コマンドの属                    |
|         | 性)                                                             |
| 990206  | FlashCopy 整合性グループの削除 (rmfcconsistgrp コマンドの属                    |
|         | 性)                                                             |
| 990207  | ホストのリストの削除 (rmhost コマンドの属性)                                    |
| 990213  | ノードが属する入出力グループの変更 (chiogrp コマンドの属性)                            |
| 990216  | ソフトウェア・アップグレードの適用 (satask installsoftware<br>コマンドの属性)          |
| 990219  | イベント・ログの分析 (finderr コマンドの属性)                                   |
| 990220  | イベント・ログのダンプ (satask snap コマンドの属性)                              |
| 990222  | イベント・ログ項目の修正 (cherrstate コマンドの属性)                              |
| 990223  | 単一エクステントのマイグレーション (migrateexts コマンドの属                          |
|         | 性)                                                             |
| 990224  | 複数のエクステントのマイグレーション                                             |
| 990225  | メトロ・ミラー関係またはグローバル・ミラー関係の作成                                     |
|         | (mkrcrelationship コマンドの属性)                                     |
| 990226  | メトロ・ミラー関係またはグローバル・ミラー関係の変更                                     |
|         | (chrcrelationship コマンドの属性)                                     |
| 990227  | メトロ・ミラー関係またはグローバル・ミラー関係の削除                                     |
|         | (rmrcrelationship コマンドの属性)                                     |
| 990229  | メトロ・ミラー関係またはグローバル・ミラー関係の開始                                     |
|         | (startrcrelationsnip コマントの腐性)                                  |
| 990230  | メトロ・ミフー関係またはクローバル・ミフー関係の停止                                     |
| 000221  | (stoprcrelationship コマントの周仕)                                   |
| 990231  | ストロ・ミノー関係またはクローハル・ミノー関係の切り替ん<br>(switchronalationship フマンドの屋性) |
| 000232  | メトロ・ミラーまたけグローバル・ミラー敷合性グループの開始                                  |
| JJ0232  | (startrcconsistgrp コマンドの属性)                                    |
| 990233  | メトロ・ミラーまたはグローバル・ミラー整合性グループの停止                                  |
| //0_00  | (stoprcconsistgrp コマンドの属性)                                     |
| 990234  | メトロ・ミラーまたはグローバル・ミラー整合性グループの切り                                  |
|         | 替え (switchrcconsistgrp コマンドの属性)                                |
| 990235  | ストレージ・プールにマイグレーションされた管理対象ディスク                                  |
| 990236  | 新しい管理対象ディスクにマイグレーションされたボリューム                                   |
| 990237  | リモート・クラスター (システム) との協力関係の作成                                    |
|         | (mkpartnership コマンドの属性)                                        |
| 990238  | リモート・クラスター (システム) との協力関係の変更                                    |
|         | (chpartnership コマンドの属性)                                        |
| 990239  | リモート・クラスター (システム) との協力関係の削除                                    |
|         | (rmpartnership コマンドの属性)                                        |
| 990240  | メトロ・ミラーまたはグローバル・ミラー整合性グループの作成                                  |
|         | (mkrcconsistgrp コマンドの属性)                                       |

表 48. 構成イベント ID (続き)

| イベント ID | 説明                                                      |
|---------|---------------------------------------------------------|
| 990241  | メトロ・ミラーまたはグローバル・ミラー整合性グループの変更                           |
|         | (chrcconsistgrp コマンドの属性)                                |
| 990242  | メトロ・ミラーまたはグローバル・ミラー整合性グループの削除                           |
|         | (rmrcconsistgrp コマンドの属性)                                |
| 990245  | ノードの緊急シャットダウン                                           |
| 990246  | ノード除去                                                   |
| 990247  | ノード非保留                                                  |
| 990380  | 時間帯が変更されました (settimezone コマンドの属性)                       |
| 990383  | クラスター (システム) 時間の変更 ( <b>setclustertime</b> コマンドの<br>属性) |
| 990385  | システム時刻が変更されました                                          |
| 990386  | SSH 鍵が追加されました (addsshkey コマンドの属性)                       |
| 990387  | SSH 鍵が除去されました (rmsshkey コマンドの属性)                        |
| 990388  | すべての SSH 鍵が除去されました ( <b>rmallsshkeys</b> コマンドの属<br>性)   |
| 990390  | クラスター (システム) へのノードの追加                                   |
| 990395  | ノードをシャットダウンまたはリセットします                                   |
| 990410  | ソフトウェア・インストールが開始されました。                                  |
| 990415  | ソフトウェア・インストールが完了しました。                                   |
| 990420  | ソフトウェア・インストールが失敗しました。                                   |
| 990423  | ソフトウェア・インストールが停止しました。                                   |
| 990425  | ソフトウェア・インストールが停止しました。                                   |
| 990430  | プレーナー・シリアル番号が変更されました。                                   |
| 990501  | ライセンス交付を受けたフィーチャーが変更されました。詳しく                           |
|         | は、ライセンス設定ログを参照してください。                                   |
| 990510  | 構成制限が変更されました。                                           |
| 991024  | 入出カトレースが終了し、管理対象ディスクが起動されました。                           |
| 991025  | ボリュームの自動拡張設定が変更されました。                                   |
| 991026  | ボリュームの 1 次コピーが変更されました。                                  |
| 991027  | ボリュームの同期速度が変更されました。                                     |
| 991028  | シン・プロビジョニング・ボリュームの警告容量が変更されました。                         |
| 991029  | ミラーリングされたコピーがボリュームに追加されました。                             |
| 991030  | ミラーリングされたボリューム・コピーの修復が開始されました。                          |
| 991031  | ミラーリングされたボリュームからボリューム・コピーが分割さ<br>れました。                  |
| 991032  | ミラーリングされたボリュームからボリューム・コピーが除去さ<br>れました。                  |

## SCSI イベント・レポート

ノードは、実行された SCSI コマンドのイベントをそれらのホストに通知すること ができます。

### SCSI の状況

いくつかのイベントは、SCSI アーキテクチャーの一部であり、イベントを報告せず にホスト・アプリケーションまたはデバイス・ドライバーが処理します。イベント によっては、例えば読み取りまたは書き込みの入出力イベントや、ノードの損失、 またはバックエンド装置へのアクセス障害に関連したイベントなど、アプリケーシ ョン入出力の失敗を引き起こすものがあります。これらのイベントのトラブルシュ ーティングを行うため、SCSI コマンドには「チェック条件 (Check Condition)」状 況が戻され、32 ビットのイベント ID がセンス情報とともに含まれます。この ID は、イベント・ログ内の特定のイベントに関連しています。

ホスト・アプリケーションまたはデバイス・ドライバーがこの情報を収集し、保管する場合、アプリケーション障害をイベント・ログに関連付けることができます。

表49 は、ノードによって戻される SCSI 状況とコードについて説明しています。

| 状況                        | コード | 説明                                    |
|---------------------------|-----|---------------------------------------|
| 正常 (Good)                 | 00h | コマンドは正常に実行されました。                      |
| チェック条件 (Check             | 02h | コマンドは失敗しました。センス・データが使用                |
| condition)                |     | できます。                                 |
| 条件合致 (Condition met)      | 04h | N/A                                   |
| ビジー (Busy)                | 08h | 自動応答義務条件が存在し、コマンドは NACA=0<br>を指定しました。 |
| 中間 (Intermediate)         | 10h | N/A                                   |
| 中間 - 条件合致                 | 14h | N/A                                   |
| (Intermediate - condition |     |                                       |
| met)                      |     |                                       |
| 予約競合 (Reservation         | 18h | 予約または永続予約条件が存在している SPC2 お             |
| conflict)                 |     | よび SAM-2 で指定されたとおり戻されました。             |
| タスク・セット・フル                | 28h | イニシエーターには、このポート上の LUN に対              |
| (Task set full)           |     | してキューに入れられたタスクが少なくとも 1 つ              |
|                           |     | あります。                                 |
| ACA アクティブ (ACA            | 30h | このコードは、SAM-2 で指定されたとおりに報告             |
| active)                   |     | されます。                                 |
| タスク異常終了 (Task             | 40h | TAS が制御モード・ページ OCh に設定されてい            |
| aborted)                  |     | る場合、このコードが戻されます。 ノードのデフ               |
|                           |     | ォルト設定は TAS=0 で、変更することはできま             |
|                           |     | せん。したがって、ノードは、この状況を報告し                |
|                           |     | ません。                                  |

表 49. SCSI の状況

## SCSI センス

ノードは、ホストに SCSI コマンド上のイベントを通知します。表 50 では、ノー ドによって戻される SCSI センス・キー、コードおよび修飾子を定義しています。

表 50. SCSI センス・キー、コード、および修飾子

| キー | コード | 修飾子 | 定義                                        | 説明                                                                                                    |
|----|-----|-----|-------------------------------------------|----------------------------------------------------------------------------------------------------|
| 2h | 04h | 01h | 作動不能。論理装置は、作<br>動可能になるための処理を<br>実行中です。    | ノードはシステムを確認できない<br>ため、入出力操作を実行できませ<br>ん。 追加センスには追加情報は<br>ありません。                                                                                                    |
| 2h | 04h | 0Ch | 作動不能。ターゲット・ポートは無効です。                      | <ul> <li>以下の条件が考えられます。</li> <li>ノードはシステムを確認できないため、入出力操作を実行できません。 追加センスには追加情報はありません。</li> <li>ノードはシステムに接続していますが、バックエンド・コントローラーへの接続が失われたか、または何らかのアルゴリズム上の問題が原因で、指定された論理装置に対して入出力操作を実行できません。オフラインのボリュームについてこのセンスは戻されます。</li> </ul> |
| 3h | 00h | 00h | メディア・イベント                                 | これは、読み取りまたは書き込み<br>入出力に対してのみ戻されます。<br>有効範囲内の特定の LBA で、入<br>出力にイベントが発生しました。<br>イベントの位置は、センス・デー<br>タ内で報告されます。追加センス<br>には、イベントを対応するイベン<br>ト・ログ・エントリーに関連付け<br>る理由コードも含まれます。例え<br>ば、RAID コントローラー・イベ<br>ントまたは移行済みメディア・イ<br>ベントです。     |
| 4h | 08h | 00h | ハードウェア・イベント。<br>論理装置通信コマンドに障<br>害が発生しました。 | 入出力に、RAID コントローラー<br>が戻した入出カイベントに関連し<br>たイベントが発生しました。追加<br>センスには、コントローラーが戻<br>したセンス・データを指す理由コ<br>ードが含まれます。これは、入出<br>カタイプ・コマンドに対してのみ<br>戻されます。このイベントは、準<br>備済み、および準備中の状態にあ<br>る FlashCopy ターゲット・ボリ<br>ュームからも戻されます。               |

表 50. SCSI センス・キー、コード、および修飾子 (続き)

| キー | コード | 修飾子 | 定義           | 説明              |
|----|-----|-----|--------------|-----------------|
| 5h | 25h | 00h | 要求が正しくありません。 | 論理装置が存在しないか、コマン |
|    |     |     | この論理装置はサポートさ | ド送信側にマップされていませ  |
|    |     |     | れていません。      | h.              |

## 理由コード

理由コードは、センス・データのバイト 20 から 23 に出力されます。理由コード は、ノードに特定のログ・エントリーを提供します。フィールドは、32 ビットの符 号なし番号で、最上位バイトが最初に示されます。表 51 に、理由コードとその定義 をリストしています。

表 51 に理由コードがリストされていない場合、そのコードは、関連するイベント・ ログのシーケンス番号に対応するイベント・ログ内の特定のイベントを参照しま す。

表 51. 理由コード

| 理由コード (10 進数) | 説明                                         |
|---------------|--------------------------------------------|
| 40            | リソースは、停止済み FlashCopy マッピングの一部です。           |
| 50            | リソースはメトロ・ミラー関係またはグローバル・ミラー関係の一             |
|               | 部であり、2 次 LUN はオフラインです。                     |
| 51            | リソースはメトロ・ミラーまたはグローバル・ミラーの一部であ              |
|               | り、2 次 LUN は読み取り専用です。                       |
| 60            | ノードがオフラインです。                               |
| 71            | リソースは、いずれのドメインにも結合されていません。                 |
| 72            | リソースは、再作成されたドメインに結合されています。                 |
| 73            | オフラインになったパスのいずれにも起因しない何らかの理由で、             |
|               | 適用除外されたノード上で稼働しています。                       |
| 80            | 修復が完了するのを待つか、ボリュームを削除します。                  |
| 81            | 検証が完了するのを待つか、ボリュームを削除します。                  |
| 82            | オフラインのシン・プロビジョニング・ボリュームにより、ディレ             |
|               | クトリー・キャッシュでデータが pinned (滞留) されました。他の       |
|               | シン・プロビジョニング・ボリュームでは、十分なパフォーマンス             |
|               | を実現できないため、オフラインになりました。                     |
| 85            | クォーラム・ディスクへのチェックポイント指定が失敗したため、             |
|               | ボリュームがオフラインになりました。                         |
| 86            | repairvdiskcopy -medium コマンドにより、コピーが異なる仮想メ |
|               | ディア・エラーが生じました。                             |

## オブジェクト・タイプ

オブジェクト・コードを使用して、オブジェクト・タイプを判別できます。

163 ページの表 52 は、オブジェクト・コードとそれに対応するオブジェクト・タイ プをリストしています。
|  | 表 52. | オブジェ | クト | • | 91 | ブ |
|--|-------|------|----|---|----|---|
|--|-------|------|----|---|----|---|

| オブジェクト・コード | オブジェクト・タイプ              |
|------------|-------------------------|
| 1          | mdisk                   |
| 2          | mdiskgrp                |
| 3          | vdisk                   |
| 4          | ノード (node)              |
| 5          | host                    |
| 7          | iogroup                 |
| 8          | fcgrp                   |
| 9          | rcgrp                   |
| 10         | fcmap                   |
| 11         | rcmap                   |
| 12         | wwpn                    |
| 13         | クラスター (システム)            |
| 16         | 装置 (device)             |
| 17         | SCSI lun                |
| 18         | quorum                  |
| 34         | ファイバー・チャネル・アダプター        |
| 38         | VDisk のコピー (VDisk copy) |
| 39         | Syslog サーバー             |
| 40         | SNMP サーバー               |
| 41         | E メール・サーバー              |
| 42         | ユーザー・グループ               |
| 44         | クラスター (管理) IP           |
| 46         | SAS アダプター               |
|            | ファイバー・チャネル・アダプター        |
|            | SAS アダプター               |
|            | イーサネット・アダプター            |
|            | バス・アダプター                |

## エラー・イベント ID およびエラー・コード

エラー・コードは、実行する必要がある保守手順を示します。サービスを必要とす る各イベント ID には、関連したエラー・コードがあります。

表 53 に、イベント ID と対応するエラー・コードをリストします。

表 53. エラー・イベント ID およびエラー・コード

|        |       |                                              | エラ   |
|--------|-------|----------------------------------------------|------|
| イベン    |       |                                              | ー・コ  |
| トID    | 通知タイプ | 状態                                           | ード   |
| 009020 | Е     | 自動システム・リカバリーが開始されました。構成コマン<br>ドはすべてブロックされます。 | 1001 |
| 009040 | Е     | エラー・イベント・ログは満杯です。                            | 1002 |

表 53. エラー・イベント ID およびエラー・コード (続き)

|        |       |                                                        | エラ   |
|--------|-------|--------------------------------------------------------|------|
| イベン    | ふかちょう | 11. es                                                 | -·]  |
|        | 通知ダイノ | ひての度田がおこことます。                                          |      |
| 009052 | W     | 以下の原因か考えられます。                                          | 1196 |
|        |       | • ノードが欠落している。                                          |      |
|        |       | <ul> <li>ノードがシステムの機能メンバーではない。</li> </ul>               |      |
| 009053 | E     | ノードが 30 分間にわたって欠落しています。                                | 1195 |
| 009100 | W     | ソフトウェア・インストール処理が失敗しました。                                | 2010 |
| 009101 | W     | ソフトウェアのアップグレード・パッケージのデリバリー<br>  **+**                  | 2010 |
| 000150 | 337   |                                                        | 2(00 |
| 009150 | W     | SMIP (E メール) サーハーに接続できません。                             | 2600 |
| 009151 | W     | SMTP (E メール) サーバーを介してメールを送信できません。                      | 2601 |
| 009170 | W     | メトロ・ミラーまたはグローバル・ミラー機能の容量が設<br>定されていません。                | 3030 |
| 009171 | W     | FlashCopy 機能の容量が設定されていません。                             | 3031 |
| 009172 | W     | 仮想化機能が、ライセンス交付を受けた量を超過しました。                            | 3032 |
| 009173 | W     | FlashCopy 機能が、ライセンス交付を受けた量を超過しました。                     | 3032 |
| 009174 | W     | メトロ・ミラーまたはグローバル・ミラー機能が、ライセ<br>ンス交付を受けた量を超過しました。        | 3032 |
| 009175 | W     | シン・プロビジョニング・ボリュームの使用はライセンス<br>で許可されていません。              | 3033 |
| 009176 | W     | 仮想化機能の容量に設定された値が無効です。                                  | 3029 |
| 009177 | Е     | 物理ディスクの FlashCopy 機能のライセンスが必要です。                       | 3035 |
| 009178 | E     | 物理ディスクのメトロ・ミラーおよびグローバル・ミラー<br>機能のライセンスが必要です。           | 3036 |
| 009179 | Е     | 仮想化機能のライセンスが必要です。                                      | 3025 |
| 009180 | Е     | オフライン・ノードの自動リカバリーが失敗しました。                              | 1194 |
| 009181 | W     | E メールを、構成されたいずれの E メール・サーバーに<br>も送信することができません。         | 3081 |
| 009182 | W     | 外部仮想化機能ライセンスの限度を超過しました。                                | 3032 |
| 009183 | W     | LDAP サーバーに接続できません。                                     | 2251 |
| 009184 | W     | LDAP 構成が無効です。                                          | 2250 |
| 009185 | Е     | 圧縮機能ライセンスの制限を超過しました。                                   | 3032 |
| 009186 | Е     | 圧縮機能ライセンスの制限を超過しました。                                   | 3032 |
| 010002 | Е     | ノードは、基本イベント・ソースを使い尽くしました。結<br>果として、ノードはシステムを停止して終了しました | 2030 |
| 010003 | W     | 生置ログインの数が削減しました                                        | 1630 |
| 010005 | F     | スローノーン ジェル・「「」」が登生しました。<br>ソフトウェア・エラーが発生しました           | 2030 |
| 010000 | Б     |                                                        | 2050 |

表 53. エラー・イベント ID およびエラー・コード (続き)

|        |       |                                                                                                    | エラ   |
|--------|-------|----------------------------------------------------------------------------------------------------|------|
| イベン    |       |                                                                                                    | -· - |
| ト ID   | 通知タイプ | 状態                                                                                                    | ード   |
| 010008 | Е     | ブロック・サイズが無効。管理対象ディスクの初期化中<br>に 突量またけ LUN の ID が変更されました                                                                                       | 1660 |
| 010010 | Е     | 温度のエラーのため、管理社会ディフクが除めされまし                                                                                                    | 1210 |
| 010010 | E     | 1回及のエノーのため、官理対象サイスクが味かされました。                                                                                                    | 1310 |
| 010011 | Е     | 管理対象ディスクおよびノードに対して、リモート・ポー<br>トが除外されました。                                                                                                    | 1220 |
| 010012 | Е     | ローカル・ポートが除外されました。                                                                                                    | 1210 |
| 010013 | Е     | ログインが除外されました。                                                                                                    | 1230 |
| 010017 | Е     | 処理に過度の時間を要した結果、タイムアウトが発生しま<br>した。                                                                                                    | 1340 |
| 010018 | Е     | エラー・リカバリー手順が行われました。                                                                                                    | 1370 |
| 010019 | Е     | 管理対象ディスクの入出力エラーが発生しました。                                                                                                    | 1310 |
| 010020 | Е     | 管理対象ディスクのエラー件数がしきい値を超えた。                                                                                                    | 1310 |
| 010021 | W     | クラスター (システム) に提示された装置が多すぎます。                                                                                                    | 1200 |
| 010022 | W     | クラスター (システム) に提示された管理対象ディスクが<br>多すぎます。                                                                                                    | 1200 |
| 010023 | W     | ノードに提示された LUN が多すぎます。                                                                                                    | 1200 |
| 010024 | W     | クラスター (システム) に提示されたドライブが多すぎま<br>す。                                                                                                    | 1200 |
| 010025 | W     | ディスク入出力のメディア・エラーが発生しました。                                                                                                    | 1320 |
| 010026 | W     | クォーラム・ディスクとして使用するのに適切な MDisk<br>またはドライブが見つかりません。                                                                                             | 1330 |
| 010027 | W     | クォーラム・ディスクが使用不可です。                                                                                                    | 1335 |
| 010028 | W     | コントローラー構成がサポートされていません。                                                                                                    | 1625 |
| 010029 | Е     | ログイン・トランスポート障害が発生しました。                                                                                                    | 1360 |
| 010030 | Е     | <ul> <li>管理対象ディスクのエラー・リカバリー手順 (ERP) が発生しました。ノードまたはコントローラーが以下の報告を行いました。</li> <li>センス (Sense)</li> <li>キー</li> <li>コード</li> <li>修飾子</li> </ul> | 1370 |
| 010031 | Е     | コントローラー上の 1 つ以上の MDisk が機能低下して<br>います。                                                                                                    | 1623 |
| 010032 | W     | コントローラー構成がフェイルオーバーを制限していま<br>す。                                                                                                    | 1625 |
| 010033 | Е     | コントローラー構成が RDAC モードを使用しています。<br>これはサポートされていません。                                                                                              | 1624 |
| 010034 | E     | 永続的なサポートされないコントローラー構成。                                                                                                    | 1695 |
| 010040 | E     | コントローラー・システム・デバイスは、単一のイニシエ<br>ーター・ポートのみを介してノードに接続されています。                                                                                     | 1627 |

表 53. エラー・イベント ID およびエラー・コード (続き)

|        |       |                                | エラ   |
|--------|-------|--------------------------------|------|
| イベン    |       |                                | -· - |
| トID    | 通知タイプ | 状態                             | ード   |
| 010041 | Е     | コントローラー・システム・デバイスは、単一のターゲッ     | 1627 |
|        |       | ト・ポートのみを介してノードに接続されています。       |      |
| 010042 | E     | コントローラー・システム・デバイスは、単一のターゲッ     | 1627 |
|        |       | ト・ポートのみを介してクラスター (システム) ノードに   |      |
|        |       | 接続されています。                      |      |
| 010043 | Е     | コントローラー・システム・デバイスは、予定のターゲッ     | 1627 |
|        |       | ト・ポートの半分のみを介してクラスター (システム) ノ   |      |
|        |       | ードに接続されています。                   |      |
| 010044 | E     | コントローラー・システム・デバイスは、クラスター (シ    | 1627 |
|        |       | ステム) ノードへのすべてのターゲット・ボートを切り離    |      |
|        |       |                                |      |
| 010055 | W     | SAS 装置が認識されません。                | 1665 |
| 010056 | E     | SAS エラー件数が警告しきい値を超えました。        | 1216 |
| 010057 | Е     | SAS エラーがクリティカルしきい値を超えました。      | 1216 |
| 010066 | W     | コントローラーが、2 TB より大きい LUN で記述子のセ | 1625 |
|        |       | ンスをサポートしないことを示しています。           |      |
| 010067 | W     | クラスター (システム) に提示されたエンクロージャーが   | 1200 |
|        |       | 多すぎます。                         |      |
| 010070 | W     | クラスター (システム) に提示されたコントローラー・タ   | 1200 |
|        |       | ーゲット・ポートが多すぎます。                |      |
| 010071 | W     | 単一コントローラーからクラスター (システム) に提示さ   | 1200 |
|        |       | れたターゲット・ポートが多すぎます。             |      |
| 010098 | W     | クラスター (システム) に提示されたドライブが多すぎま   | 1200 |
|        |       | す。                             |      |
| 020001 | Е     | 管理対象ディスクで発生したメディア・エラーが多すぎま     | 1610 |
|        |       | す。                             |      |
| 020002 | Е     | 管理対象ディスク・グループがオフラインです。         | 1620 |
| 020003 | W     | 仮想エクステントが十分ではありません。            | 2030 |
| 029001 | W     | 管理対象ディスクに不良ブロックがあります。          | 1840 |
| 029002 | Е     | すでに MDisk に許可される最大数の不良ブロックがある  | 1226 |
|        |       | ため、システムは不良ブロックを作成できませんでした。     |      |
| 029003 | Е     | クラスター化システムの不良ブロックが許可された最大数     | 1225 |
|        |       | に既に達しているため、システムは不良ブロックの作成に     |      |
|        |       | 失敗しました。                        |      |
| 030000 | W     | キャッシュ・フラッシュ障害のため、起動準備コマンドが     | 1900 |
|        |       | 失敗しました。                        |      |
| 030010 | W     | データ内に示されたエラーのため、マッピングが停止しま     | 1910 |
|        |       | した。                            |      |
| 030020 | W     | クラスター化システムまたは入出力グループ全体の障害の     | 1895 |
|        |       | ためにマッピングが停止されており、関係の現行状態をリ     |      |
|        |       | カバリーできませんでした。                  |      |

表 53. エラー・イベント ID およびエラー・コード (続き)

|        |       |                              | エラ   |
|--------|-------|------------------------------|------|
| イベン    |       |                              | ー・コ  |
| トID    | 通知タイプ | 状態                           | ード   |
| 050001 | W     | クラスター化システムまたは入出力グループ全体の障害の   | 1700 |
|        |       | ために関係が停止されており、マッピングの現行状態をリ   |      |
|        |       | カバリーできませんでした。                |      |
| 050002 | W     | メトロ・ミラー関係またはグローバル・ミラー関係、もし   | 3080 |
|        |       | くは整合性グループがクラスター化システム内に存在しま   |      |
|        |       | すが、その協力関係が削除されました。           |      |
| 050010 | W     | 永続的な入出力エラーのため、グローバル・ミラー関係が   | 1920 |
|        |       | 停止しました。                      |      |
| 050011 | W     | 永続的な入出力エラーのため、リモート・コピーが停止し   | 1915 |
|        |       | ました。                         |      |
| 050020 | W     | リモート・コピーが停止しました。             | 1720 |
| 050030 | W     | クラスター (システム) 協力関係が多すぎます。協力関係 | 1710 |
|        |       | の数が減らされました。                  |      |
| 050031 | W     | クラスター (システム) 協力関係が多すぎます。システム | 1710 |
|        |       | が除外されました。                    |      |
| 050040 | W     | リモート・コピーのバックグラウンド・コピー・プロセス   | 1960 |
|        |       | がブロックされました。                  |      |
| 060001 | W     | スペースが不十分のため、シン・プロビジョニング・ボリ   | 1865 |
|        |       | ューム・コピーはオフラインです。             |      |
| 060002 | W     | メタデータが破損しているため、シン・プロビジョニン    | 1862 |
|        |       | グ・ボリューム・コピーはオフラインです。         |      |
| 060003 | W     | 修復に失敗したため、シン・プロビジョニング・ボリュー   | 1860 |
|        |       | ム・コピーはオフラインです。               |      |
| 060004 | W     | スペースが不十分であるため、圧縮ボリューム・コピーは   | 1865 |
|        |       | オフラインです。                     |      |
| 060005 | W     | メタデータが破損しているため、圧縮ボリューム・コピー   | 1862 |
|        |       | はオフラインです。                    |      |
| 060006 | W     | 修復に失敗したため、圧縮ボリューム・コピーはオフライ   | 1860 |
|        |       | ンです。                         |      |
| 060007 | W     | 圧縮ボリューム・コピーに不良ブロックがあります。     | 1850 |
| 062001 | W     | ボリューム・コピーの同期中にメディア・エラーをミラー   | 1950 |
|        |       | リングできません。                    |      |
| 062002 | W     | データを同期できないため、ミラーリングされたボリュー   | 1870 |
|        |       | ムはオフラインです。                   |      |
| 062003 | W     | コピー間に相違があるため、ミラーリングされたディスク   | 1600 |
|        |       | の修復プロセスが停止しました。              |      |
| 070000 | Е     | 認識されないノード・エラー。               | 1083 |
| 070510 | Е     | 検出済みメモリー・サイズが、予想されたメモリー・サイ   | 1022 |
|        |       | ズと一致していません。                  |      |
| 070517 | Е     | サービス・コントローラーに保管されている WWNN と  | 1192 |
|        |       | ドライブに保管されている WWNN が一致しません。   |      |
| 070521 | Е     | ファイバー・チャネル・アダプターを検出できません。    | 1016 |
|        | 1     |                              |      |

表 53. エラー・イベント ID およびエラー・コード (続き)

|        |          |                                                                                  | エラ       |
|--------|----------|----------------------------------------------------------------------------------|----------|
| イベン    | マチャックノープ | 10.65                                                                            | -•]<br>1 |
| F ID   | 通知ダイノ    |                                                                                  |          |
| 070522 | E        | システム・ホートのプロセッサーに障害が発生しています。                                                      | 1020     |
| 070523 | W        | <ul><li>ノードの内部ディスク・ファイル・システムが損傷しています。</li></ul>                                  | 1187     |
| 070524 | Е        | BIOS 設定を更新できません。                                                                 | 1027     |
| 070525 | Е        | システム・ボードのサービス・プロセッサー・ファームウ                                                       | 1020     |
|        |          | ェアを更新できません。                                                                      |          |
| 070528 | W        | システム起動中の周辺温度が高すぎます。                                                              | 1182     |
| 070550 | Е        | リソース不足のため、クラスター (システム)を形成できません。                                                  | 1192     |
| 070556 | Е        | SAN で重複した WWNN が検出されました。                                                         | 1192     |
| 070558 | Е        | ノードが他のノードと通信できません。                                                               | 1192     |
| 070562 | Е        | ノード・ハードウェアが最小必要要件を満たしていませ<br>ん。                                                  | 1183     |
| 070564 | Е        | ソフトウェア障害が多すぎます。                                                                  | 1188     |
| 070565 | Е        | ノードの内部ドライブに障害が起こっています。                                                           | 1030     |
| 070574 | Е        | ノード・ソフトウェアが損傷しています。                                                              | 1187     |
| 070576 | Е        | クラスター (システム) データを読み取れません。                                                        | 1030     |
| 070578 | Е        | 電力喪失時にクラスター (システム) データが保存されま<br>せんでした。                                           | 1194     |
| 070580 | Е        | サービス・コントローラー ID を読み取れません。                                                        | 1044     |
| 070581 | Е        | 2145 UPS-1U シリアル・リンク・エラー。                                                        | 1181     |
| 070582 | Е        | 2145 UPS-1U バッテリー・エラー。                                                           | 1181     |
| 070583 | Е        | 2145 UPS-1U 電子部品エラー。                                                             | 1171     |
| 070584 | Е        | 2145 UPS-1U が過負荷になっています。                                                         | 1166     |
| 070585 | Е        | 2145 UPS-1U 障害です。                                                                | 1171     |
| 070586 | Е        | 2145 UPS-1U の電源機構が要件を満たしていません。                                                   | 1141     |
| 070587 | Е        | 誤ったタイプの無停電電源装置 (uninterruptible power supply)が検出されました。                           | 1152     |
| 070588 | Е        | 2145 UPS-1U は正しくケーブル配線されていません。                                                   | 1151     |
| 070589 | Е        | 2145 UPS-1U の周辺温度の限度を超過しました。                                                     | 1136     |
| 070590 | Е        | 2145 UPS-1U のエラーのためにノードの再起動が繰り返<br>されました。                                        | 1186     |
| 070670 | W        | <ul> <li>ノードを起動するための 無停電電源装置 (uninterruptible power supply)の充電が不十分です。</li> </ul> | 1193     |
| 070690 | W        | ノードはサービス状態で保持されています。                                                             | 1189     |
| 070710 | Е        | 高速 SAS アダプターが欠落しています。このエラーは、<br>SAN ボリューム・コントローラー 2145-CG8 モデルにだ<br>け適用されます。     | 1120     |

表 53. エラー・イベント ID およびエラー・コード (続き)

|        |       |                                                                                                    | エラ   |
|--------|-------|----------------------------------------------------------------------------------------------------|------|
| イベン    |       |                                                                                                    | ー・コ  |
| トID    | 通知タイプ | 状態                                                                                                    | ード   |
| 070720 | Е     | イーサネット・アダプターが欠落しています。このエラー                                                                                                    | 1072 |
|        |       | は、SAN ボリューム・コントローラー 2145-CG8 モデル                                                                                                    |      |
|        |       | にだけ適用されます。                                                                                                    |      |
| 070840 | W     | 検出されたハードウェアは、有効な構成ではありません。                                                                                                    | 1198 |
| 070841 | W     | 検出されたハードウェアで、活動化が必要です。                                                                                                    | 1199 |
| 072004 | Е     | CMOS バッテリー障害が発生しました。このエラーは、                                                                                                    | 1670 |
|        |       | SAN ボリューム・コントローラー 2145-8F2 および SAN                                                                                                    |      |
|        |       | ホリューム・コントローフー 2145-8F4 モテルに適用され<br> ++                                                                                                    |      |
|        |       |                                                                                                    |      |
| 072005 | E     | CMOS バッテリー障害が発生しました。このエフーは、                                                                                                    | 1670 |
|        |       | SAN ホリューム・コンドロークー 2143-804 モリルにた<br>け適田されます                                                                                                    |      |
| 072006 | F     | CMOS バッテリー暗宝が発生しました。このエラーは                                                                                                    | 1670 |
| 072000 |       | SAN $\vec{x}$ J $\vec{y}$ $\vec{y}$ $\vec{y}$ $\vec{y}$ $\vec{y}$ $\vec{y}$ $\vec{x}$ $\vec{y}$ $\vec{x}$ $\vec{y}$ $\vec{y}$ $\vec{y}$ $\vec{x}$ $\vec{y}$ $\vec{x}$ $\vec{y}$ $\vec{y}$ $\vec{x}$ $\vec{y}$ $\vec{x}$ $\vec{y}$ $\vec{x}$ $\vec{y}$ $\vec{y}$ $\vec{y}$ $\vec{x}$ $\vec{y}$ $\vec{y}$ $\vec{x}$ $\vec{y}$ $\vec{y}$ $$ | 1070 |
|        |       | け適用されます。                                                                                                    |      |
| 072007 | Е     | CMOS バッテリー障害が発生しました。このエラーは、                                                                                                    | 1670 |
|        |       | SAN ボリューム・コントローラー 2145-CF8 および                                                                                                    |      |
|        |       | SAN ボリューム・コントローラー 2145-CG8 モデルに適                                                                                                    |      |
|        |       | 用されます。                                                                                                    |      |
| 073003 | Е     | ファイバー・チャネル・ポートは操作できません。                                                                                                    | 1060 |
| 073005 | Е     | クラスター (システム) パス障害。                                                                                                    | 1550 |
| 073006 | W     | SAN が正しくゾーニングされていません。その結果、512                                                                                                    | 1800 |
|        |       | を超える SAN 上のポートが、1 つの SAN ボリューム・                                                                                                    |      |
|        |       | コントローフー・ボートにロクインしています。                                                                                                    |      |
| 073101 | E     | スロット 1 の 2 ボート・ファイバー・チャネル・アダブ                                                                                                    | 1014 |
|        |       | ター・カートが欠落しています。このエフーは、SAN $\Lambda$<br>$\Pi_{2} = 4$ ・フントローラー 2145 052 エデルにだけ適用さ                                                                                                    |      |
|        |       | リューム・コンドローク 2145-662 ビアルにたり適用されます。                                                                                                    |      |
| 073102 | E     | スロット 1 の 2 ポート・ファイバー・チャネル・アダプ                                                                                                    | 1054 |
| 0,0102 | -     | ターに障害があります。このエラーは、SAN ボリュー                                                                                                    | 1001 |
|        |       | ム・コントローラー 2145-8F2 モデルにだけ適用されま                                                                                                    |      |
|        |       | す。                                                                                                    |      |
| 073104 | Е     | スロット 1 の 2 ポート・ファイバー・チャネル・アダプ                                                                                                    | 1017 |
|        |       | ターが、PCI バス・エラーを検出しました。このエラー                                                                                                    |      |
|        |       | は、SAN ボリューム・コントローラー 2145-8F2 モデル                                                                                                    |      |
|        |       | にたけ適用されます。                                                                                                    |      |
| 073201 | E     | スロット 2 の 2 ボート・ファイバー・チャネル・アダブ                                                                                                    | 1015 |
|        |       | ターか火落していまり。このエフーは、SAN ホリュー<br>ム・コントローラー 2145 8E2 モデルにだけ適田されま                                                                                                    |      |
|        |       | ローショレ ノ 21+5-012 ビノルにたり週川 C4によ                                                                                                    |      |
| 073202 | E     | スロット 2の 2 ポート・ファイバー・チャネル・アダプ                                                                                                    | 1056 |
| 010202 | -     | ターに障害があります。このエラーは、SAN ボリュー                                                                                                    |      |
|        |       | ム・コントローラー 2145-8F2 モデルにだけ適用されま                                                                                                    |      |
|        |       | す。                                                                                                    |      |

表 53. エラー・イベント ID およびエラー・コード (続き)

|        |                |                                                                                   | エラ   |
|--------|----------------|-----------------------------------------------------------------------------------|------|
| イベン    | Ver has he are | J D Jak                                                                           | -·]  |
| F ID   | 通知タイプ          | 状態                                                                                | - 1  |
| 073204 | E              | スロット 2 の 2 ボート・ファイバー・チャネル・アダプ                                                     | 1018 |
|        |                | ダーか、PCI バス・エフーを検出しました。このエフー                                                       |      |
|        |                | は、SAN ホリューム・コントローラー 2145-8F2 モナル<br>にだけ適用されます                                     |      |
| 072251 |                |                                                                                   | 1011 |
| 073251 | E              |                                                                                   | 1011 |
|        |                | クールへ格していより。このエノーは、SAN ホリュー<br>ム・コントローラー 2145.8G4 モデルにだけ適田されま                      |      |
|        |                | コージーローク 2145-604 ビアルにたり適用される                                                      |      |
| 073252 | F              | フロット1の4ポート・ファイバー・チャネル・アダプ                                                         | 1055 |
| 073232 |                |                                                                                   | 1055 |
|        |                | ム・コントローラー 2145-864 モデルにだけ適用されま                                                    |      |
|        |                | す。                                                                                |      |
| 073258 | Е              | スロット 1 の 4 ポート・ファイバー・チャネル・アダプ                                                     | 1013 |
|        |                | ターが、PCI バス・エラーを検出しました。このエラー                                                       |      |
|        |                | は、SAN ボリューム・コントローラー 2145-8G4 モデル                                                  |      |
|        |                | にだけ適用されます。                                                                        |      |
| 073261 | Е              | スロット 1 の 4 ポート・ファイバー・チャネル・アダプ                                                     | 1011 |
|        |                | ターが、PCI バス・エラーを検出しました。このエラー                                                       |      |
|        |                | は、SAN ボリューム・コントローラー 2145-8A4 モデル                                                  |      |
|        |                | にだけ適用されます。                                                                        |      |
| 073262 | Е              | スロット 1 の 4 ポート・ファイバー・チャネル・アダプ                                                     | 1055 |
|        |                | ターが、PCI バス・エラーを検出しました。このエラー                                                       |      |
|        |                | は、SAN ボリューム・コントローラー 2145-8A4 モデル                                                  |      |
|        |                | にだけ適用されます。                                                                        |      |
| 073268 | E              | スロット 1 の 4 ポート・ファイバー・チャネル・アダプ                                                     | 1013 |
|        |                | ターが、PCI バス・エラーを検出しました。このエラー                                                       |      |
|        |                | は、SAN ホリューム・コントローフー 2145-8A4 モナル<br>にだけ 英田さわます                                    |      |
|        |                |                                                                                   |      |
| 073271 | E              | スロット 1 の 4 ホート・ファイバー・ナヤネル・アタフ<br>な が $PGI$ バス エニ た怜山 オーキ このエニ                     | 1011 |
|        |                | タール、PCI ハス・エソーを検由しました。このエソー<br>は SAN ポリューム・コントローラー 2145 CE9 な上び                   |      |
|        |                | $SAN \# U_1 - A \cdot T > D = 2145 - CF6 + 3 + 5 + 5 + 5 + 5 + 5 + 5 + 5 + 5 + 5$ |      |
|        |                | 用されます。                                                                            |      |
| 073272 | E              | スロット 1 の 4 ポート・ファイバー・チャネル・アダプ                                                     | 1055 |
| 013212 |                | ターが、PCI バス・エラーを検出しました。このエラー                                                       | 1000 |
|        |                | は、SAN ボリューム・コントローラー 2145-CF8 および                                                  |      |
|        |                | SAN ボリューム・コントローラー 2145-CG8 モデルに適                                                  |      |
|        |                | 用されます。                                                                            |      |
| 073278 | Е              | スロット 1 の 4 ポート・ファイバー・チャネル・アダプ                                                     | 1013 |
|        |                | ターが、PCI バス・エラーを検出しました。このエラー                                                       |      |
|        |                | は、SAN ボリューム・コントローラー 2145-CF8 および                                                  |      |
|        |                | SAN ボリューム・コントローラー 2145-CG8 モデルに適                                                  |      |
|        |                | 用されます。                                                                            |      |

表 53. エラー・イベント ID およびエラー・コード (続き)

|        |       |                                   | エラ   |
|--------|-------|-----------------------------------|------|
| イベン    |       |                                   | ー・コ  |
| トID    | 通知タイプ | 状態                                | ード   |
| 073301 | Е     | スロット 2 の 4 ポート・ファイバー・チャネル・アダプ     | 1016 |
|        |       | ターが欠落しています。このエラーは、SAN ボリュー        |      |
|        |       | ム・コントローラー 2145-8F4 モデルにだけ適用されま    |      |
|        |       | す。                                |      |
| 073302 | Е     | スロット 2 の 4 ポート・ファイバー・チャネル・アダプ     | 1057 |
|        |       | ターに障害があります。このエラーは、SAN ボリュー        |      |
|        |       | ム・コントローラー 2145-8F4 モデルにだけ適用されま    |      |
|        |       | す。                                |      |
| 073304 | Е     | スロット 2 の 4 ポート・ファイバー・チャネル・アダプ     | 1019 |
|        |       | ターが、PCI バス・エラーを検出しました。このエラー       |      |
|        |       | は、SAN ボリューム・コントローラー 2145-8F4 モデル  |      |
|        |       | にだけ適用されます。                        |      |
| 073305 | W     | 1 つ以上のファイバー・チャネル・ポートが、最後に保存       | 1065 |
|        |       | された速度よりも遅い速度で実行されています。            |      |
| 073310 | Е     | 重複するファイバー・チャネル・フレームが検出されまし        | 1203 |
|        |       | た。これはファイバー・チャネル・ファブリックに問題が        |      |
|        |       | あることを示しています。他のファイバー・チャネル・エ        |      |
|        |       | ラーも生成される場合があります。                  |      |
| 074001 | W     | FRU の重要製品データ (VPD) を判別することができま    | 2040 |
|        |       | せん。おそらく、新規の FRU がインストールされ、ソフ      |      |
|        |       | トウェアが、その FRU を認識していないためです。クラ      |      |
|        |       | スター (システム) は作動し続けますが、ソフトウェアを      |      |
|        |       | アップグレードして、この警告を修正する必要がありま         |      |
|        |       | す。                                |      |
| 074002 | Е     | ソフトウェア・エラーの後、ノードがウォーム・スタート        | 2030 |
|        |       | しました。                             |      |
| 074003 | W     | 接続問題のため、構成済みのリモート・システムへの接続        | 1715 |
|        |       | が失われました。                          |      |
| 074004 | W     | マイナー・エラーが多すぎるため、構成済みのリモート・        | 1716 |
|        |       | システムへの接続が失われました。                  |      |
| 075001 | Е     | フラッシュ・ブート・デバイスに障害があります。このエ        | 1040 |
|        |       | ラーは、SAN ボリューム・コントローラー 2145-8F2 お  |      |
|        |       | よび SAN ボリューム・コントローラー 2145-8F4 モデル |      |
|        |       | に適用されます。                          |      |
| 075002 | Е     | フラッシュ・ブート・デバイスが回復しました。このエラ        | 1040 |
|        |       | ーは、SAN ボリューム・コントローラー 2145-8F2 およ  |      |
|        |       | び SAN ボリューム・コントローラー 2145-8F4 モデルに |      |
|        |       | 適用されます。                           |      |
| 075005 | Е     | サービス・コントローラーの読み取り障害が発生しまし         | 1044 |
|        |       | た。このエラーは、SAN ボリューム・コントローラー        |      |
|        |       | 2145-8F2 および SAN ボリューム・コントローラー    |      |
|        |       | 2145-8F4 モデルに適用されます。              |      |

表 53. エラー・イベント ID およびエラー・コード (続き)

|        |       |                                  | エラ   |
|--------|-------|----------------------------------|------|
| イベン    |       |                                  | ー・コ  |
| トID    | 通知タイプ | 状態                               | ード   |
| 075011 | Е     | フラッシュ・ブート・デバイスに障害があります。このエ       | 1040 |
|        |       | ラーは、SAN ボリューム・コントローラー 2145-8G4 モ |      |
|        |       | デルにだけ適用されます。                     |      |
| 075012 | Е     | フラッシュ・ブート・デバイスが回復しました。このエラ       | 1040 |
|        |       | ーは、SAN ボリューム・コントローラー 2145-8G4 モデ |      |
|        |       | ルにだけ適用されます。                      |      |
| 075015 | Е     | サービス・コントローラーの読み取り障害が発生しまし        | 1044 |
|        |       | た。このエラーは、SAN ボリューム・コントローラー       |      |
|        |       | 2145-8G4 モデルにだけ適用されます。           |      |
| 075021 | Е     | フラッシュ・ブート・デバイスに障害があります。このエ       | 1040 |
|        |       | ラーは、SAN ボリューム・コントローラー 2145-8A4 モ |      |
|        |       | デルにだけ適用されます。                     |      |
| 075022 | Е     | フラッシュ・ブート・デバイスが回復しました。このエラ       | 1040 |
|        |       | ーは、SAN ボリューム・コントローラー 2145-8A4 モデ |      |
|        |       | ルにだけ適用されます。                      |      |
| 075025 | Е     | サービス・コントローラーの読み取り障害が発生しまし        | 1044 |
|        |       | た。このエラーは、SAN ボリューム・コントローラー       |      |
|        |       | 2145-8A4 モデルにだけ適用されます。           |      |
| 075031 | Е     | フラッシュ・ブート・デバイスに障害があります。このエ       | 1040 |
|        |       | ラーは、SAN ボリューム・コントローラー 2145-CF8 お |      |
|        |       | よび SAN ボリューム・コントローラー 2145-CG8 モデ |      |
|        |       | ルに適用されます。                        |      |
| 075032 | E     | フラッシュ・ブート・デバイスが回復しました。このエラ       | 1040 |
|        |       | ーは、SAN ボリューム・コントローラー 2145-CF8 およ |      |
|        |       | び SAN ボリューム・コントローラー 2145-CG8 モデル |      |
|        |       | に適用されます。                         |      |
| 075035 | Е     | サービス・コントローラーの読み取り障害が発生しまし        | 1044 |
|        |       | た。このエラーは、SAN ボリューム・コントローラー       |      |
|        |       | 2145-CF8 および SAN ホリューム・コントローフー   |      |
|        |       | 2145-CG8 モデルにのみ適用されます。           |      |
| 076001 | E     | ノードの内部ティスクに障害が発生しています。           | 1030 |
| 076002 | Е     | ハード・ディスクがフルのため、これ以上の出力を収集す       | 2030 |
|        |       | ることができません。                       |      |
| 076401 | Е     | ノード内の2つの電源機構の一方が、障害を起こしてい        | 1096 |
|        |       | ます。                              |      |
| 076402 | Е     | ノード内の 2 つの電源機構の一方を検出できません。       | 1096 |
| 076403 | E     | ノード内の2つの電源機構の一方に電力が供給されてい        | 1097 |
|        |       | ません。                             |      |
| 076501 | Е     | 高速 SAS アダプターが欠落しています。このエラーは、     | 1120 |
|        |       | SAN ボリューム・コントローラー 2145-CF8 モデルにだ |      |
|        |       | け適用されます。                         |      |
| 076502 | E     | 高速 SAS アダプターの PCIe レーンの機能が低下してい  | 1121 |
|        |       | ます。                              |      |

表 53. エラー・イベント ID およびエラー・コード (続き)

| イベン    |       |                                                                                                    | -· ] |  |  |
|--------|-------|----------------------------------------------------------------------------------------------------|------|--|--|
| トID    | 通知タイプ | 状態                                                                                                    | ード   |  |  |
| 076503 | Е     | 高速 SAS アダプターで PCI バス・エラーが発生しました。                                                                                                | 1121 |  |  |
| 076504 | Е     | 高速 SAS アダプターで PCI バスのリセットが必要で<br>す。                                                                                             | 1122 |  |  |
| 076505 | Е     | 高速 SAS アダプターで重要製品データ (VPD) が壊れて<br>います。                                                                                         | 1121 |  |  |
| 077101 | E     | サービス・プロセッサーは、ファン 40×40×28 障害を示<br>しています。このエラーは、SAN ボリューム・コントロ<br>ーラー 2145-8F2 および SAN ボリューム・コントローラ<br>ー 2145-8F4 モデルの両方に適用されます。 |      |  |  |
| 077102 | E     | サービス・プロセッサーは、ファン 40×40×56 障害を示<br>しています。このエラーは、SAN ボリューム・コントロ<br>ーラー 2145-8F2 および SAN ボリューム・コントローラ<br>ー 2145-8F4 モデルの両方に適用されます。 | 1091 |  |  |
| 077105 | Е     | サービス・プロセッサーは、ファン障害を示しています。<br>このエラーは、SAN ボリューム・コントローラー<br>2145-8G4 モデルにだけ適用されます。                                                | 1089 |  |  |
| 077106 | E     | サービス・プロセッサーは、ファン障害を示しています。<br>このエラーは、SAN ボリューム・コントローラー<br>2145-8A4 モデルにだけ適用されます。                                                | 1089 |  |  |
| 077107 | E     | サービス・プロセッサーは、ファン障害を示しています。<br>このエラーは、SAN ボリューム・コントローラー<br>2145-CF8 および SAN ボリューム・コントローラー<br>2145-CG8 モデルに適用されます。                | 1089 |  |  |
| 077111 | E     | ノードの周辺温度がしきい値を超えました。このエラー<br>は、SAN ボリューム・コントローラー 2145-8F2 および<br>SAN ボリューム・コントローラー 2145-8F4 モデルの両<br>方に適用されます。                  | 1094 |  |  |
| 077112 | E     | ノード・プロセッサーの警告温度がしきい値を超えました。このエラーは、SAN ボリューム・コントローラー<br>2145-8F2 および SAN ボリューム・コントローラー<br>2145-8F4 モデルの両方に適用されます。                | 1093 |  |  |
| 077113 | E     | ノード・プロセッサー、または周辺の重要なしきい値が超<br>過しました。このエラーは、SAN ボリューム・コントロ<br>ーラー 2145-8F2 および SAN ボリューム・コントローラ<br>ー 2145-8F4 モデルの両方に適用されます。     | 1092 |  |  |
| 077121 | E     | システム・ボード - 高電圧です。このエラーは、SAN ボ<br>リューム・コントローラー 2145-8F2 および SAN ボリュ<br>ーム・コントローラー 2145-8F4 モデルの両方に適用され<br>ます。                    | 1100 |  |  |
| 077124 | E     | システム・ボード - 低電圧です。このエラーは、SAN ボ<br>リューム・コントローラー 2145-8F2 および SAN ボリュ<br>ーム・コントローラー 2145-8F4 モデルの両方に適用され<br>ます。                    | 1105 |  |  |

表 53. エラー・イベント ID およびエラー・コード (続き)

| イベン    |       |                                  |      |
|--------|-------|----------------------------------|------|
| トID    | 通知タイプ | 状態                               |      |
| 077128 | Е     | 電源管理ボードの電圧障害が発生しました。このエラー        | 1110 |
|        |       | は、SAN ボリューム・コントローラー 2145-8F2 および |      |
|        |       | SAN ボリューム・コントローラー 2145-8F4 モデルの両 |      |
|        |       | 方に適用されます。                        |      |
| 077161 | Е     | ノードの周辺温度がしきい値を超えました。このエラー        | 1094 |
|        |       | は、SAN ボリューム・コントローラー 2145-8G4 モデル |      |
|        |       | にだけ適用されます。                       |      |
| 077162 | Е     | ノード・プロセッサーの警告温度がしきい値を超えまし        | 1093 |
|        |       | た。このエラーは、SAN ボリューム・コントローラー       |      |
|        |       | 2145-8G4 モデルにだけ適用されます。           |      |
| 077163 | Е     | ノード・プロセッサー、または周辺の重要なしきい値が超       | 1092 |
|        |       | 過しました。このエラーは、SAN ボリューム・コントロ      |      |
|        |       | ーラー 2145-8G4 モデルにだけ適用されます。       |      |
| 077165 | Е     | ノードの周辺温度がしきい値を超えました。このエラー        | 1094 |
|        |       | は、SAN ボリューム・コントローラー 2145-8A4 モデル |      |
|        |       | にだけ適用されます。                       |      |
| 077166 | Е     | ノード・プロセッサーの警告温度がしきい値を超えまし        | 1093 |
|        | _     | た。このエラーは、SAN ボリューム・コントローラー       |      |
|        |       | 2145-8A4 モデルにだけ適用されます。           |      |
| 077167 | Е     | ノード・プロセッサー、または周辺の重要なしきい値が超       | 1092 |
|        |       | 過しました。このエラーは、SAN ボリューム・コントロ      |      |
|        |       | ーラー 2145-8A4 モデルにだけ適用されます。       |      |
| 077171 | Е     | システム・ボード - 高電圧です。このエラーは、SAN ボ    | 1101 |
|        |       | リューム・コントローラー 2145-8G4 モデルにだけ適用   |      |
|        |       | されます。                            |      |
| 077172 | Е     | システム・ボード - 高電圧です。このエラーは、SAN ボ    | 1101 |
|        |       | リューム・コントローラー 2145-8A4 モデルにだけ適用   |      |
|        |       | されます。                            |      |
| 077173 | Е     | システム・ボード - 高電圧です。このエラーは、SAN ボ    | 1101 |
|        |       | リューム・コントローラー 2145-CF8 および SAN ボリ |      |
|        |       | ューム・コントローラー 2145-CG8 モデルに適用されま   |      |
|        |       | す。                               |      |
| 077174 | Е     | システム・ボード - 低電圧です。このエラーは、SAN ボ    | 1106 |
|        |       | リューム・コントローラー 2145-8G4 モデルにだけ適用   |      |
|        |       | されます。                            |      |
| 077175 | Е     | システム・ボード - 低電圧です。このエラーは、SAN ボ    | 1106 |
|        |       | リューム・コントローラー 2145-8A4 モデルにだけ適用   |      |
|        |       | されます。                            |      |
| 077176 | E     | システム・ボード - 低電圧です。このエラーは、SAN ボ    | 1106 |
|        |       | リューム・コントローラー 2145-CF8 モデルにだけ適用   |      |
|        |       | されます。                            |      |
| 077178 | Е     | 電源管理ボードの電圧障害が発生しました。このエラー        | 1110 |
|        |       | は、SAN ボリューム・コントローラー 2145-8G4 モデル |      |
|        |       | にだけ適用されます。                       |      |

表 53. エラー・イベント ID およびエラー・コード (続き)

| イベン    |       |                                                                      |      |
|--------|-------|----------------------------------------------------------------------|------|
| トID    | 通知タイプ | 状態                                                                   |      |
| 077185 | Е     | ノードの周辺温度がしきい値を超えました。このエラー                                            | 1094 |
|        |       | は、SAN ボリューム・コントローラー 2145-CF8 および                                     |      |
|        |       | SAN ボリューム・コントローラー 2145-CG8 モデルに適                                     |      |
|        |       | 用されます。                                                               |      |
| 077186 | Е     | ノード・プロセッサーの警告温度がしきい値を超えまし                                            | 1093 |
|        |       | た。このエラーは、SAN ボリューム・コントローラー                                           |      |
|        |       | 2145-CF8 および SAN ボリューム・コントローラー                                       |      |
|        |       | 2145-CG8 モデルに適用されます。                                                 |      |
| 077187 | E     | ノード・プロセッサー、または周辺の重要なしきい値が超                                           | 1092 |
| 077107 | 2     | 過しました。このエラーは、SAN ボリューム・コントロ                                          | 1072 |
|        |       | $- \overline{2} - 2145 - CF8$ および SAN ボリューム・コントロー                    |      |
|        |       | ラー 2145-CG8 モデルに適用されます。                                              |      |
| 077199 | E     | ■ 「「「「」」、「」」、「」」、「」」、「」、「」、「」、「」、「」、「」、「」、                           | 1110 |
| 077188 | E     | 电源目理小「「の电圧障音が光生しよした。このエノ」<br>は SAN ボリューム・コントローラー 2145 CE9 な上び        | 1110 |
|        |       | $SAN \# U_{3} = 4 \cdot 3 \times 5 = 2145 \cdot CC8 \mp 7 \cdot 1/2$ |      |
|        |       | SAN ホウェ ム コントロ ノ 2145-008 ビアルに過<br>田さわます                             |      |
| 070001 | 5     |                                                                      | 1155 |
| 078001 | E     | 電源トメイン・エフーが発生しました。一対の両方のノー                                           | 1155 |
|        |       | トか、回し 無停電電源装直 (uninterruptible power supply)                         |      |
|        |       | から電源供給されています。                                                        |      |
| 079500 | W     | クラスター (システム) セキュア・シェル (SSH) セッシ                                      | 2500 |
|        |       | ヨン数の制限に達しました。<br>                                                    |      |
| 079501 | Ι     | Network Time Protocol (NTP) ネットワーク・タイム・サ                             | 2700 |
|        |       | ーバーにアクセスできません。                                                       |      |
| 081001 | Е     | イーサネット・ポート障害が発生しました。                                                 | 1400 |
| 082001 | Е     | サーバー・エラーが発生しました。                                                     | 2100 |
| 083101 | Е     | 無停電電源装置 (uninterruptible power supply) の通信障害                         | 1146 |
|        |       | が発生しました。ノードとその 無停電電源装置                                               |      |
|        |       | (uninterruptible power supply) の間の RS232 接続に障害が                      |      |
|        |       | あります。このエラーは、2145 UPS-1U モデルにだけ適                                      |      |
|        |       | 用されます。                                                               |      |
| 083102 | Е     | 無停電電源装置 (uninterruptible power supply) の出力が予                         | 1166 |
|        |       | 想外に高くなっています。おそらく、無停電電源装置                                             |      |
|        |       | (uninterruptible power supply) は SAN ボリューム・コン                        |      |
|        |       | トローラー・ロード以外に接続されています。このエラー                                           |      |
|        |       | は、2145 UPS-1U モデルにだけ適用されます。                                          |      |
| 083103 | Е     | 無停電電源装置 (uninterruptible power supply) のバッテリ                         | 1191 |
|        |       | ーが耐用年数の終わりに達しました。このエラーは、2145                                         |      |
|        |       | UPS-1U モデルにだけ適用されます。                                                 |      |
| 083104 | Е     | 無停電電源装置 (uninterruptible power supply) のバッテリ                         | 1181 |
|        |       | ーに障害が発生しました。このエラーは、2145 UPS-1U                                       |      |
|        |       | モデルにだけ適用されます。                                                        |      |
| 083105 | Е     | 無停電電源装置 (uninterruptible power supply) の電子部品                         | 1171 |
|        |       | 障害が発生しました。このエラーは、2145 UPS-111 モデ                                     |      |
|        |       | ルにだけ適用されます。                                                          |      |
|        |       |                                                                      |      |

表 53. エラー・イベント ID およびエラー・コード (続き)

|        |       |                                                                                                   | エラ   |  |
|--------|-------|---------------------------------------------------------------------------------------------------|------|--|
| イベン    |       |                                                                                                   |      |  |
| トID    | 通知タイプ | 状態                                                                                                | ード   |  |
| 083107 | E     | 無停電電源装置 過電流。このエラーは、2145 UPS-1U モ<br>デルにだけ適用されます。                                                  | 1161 |  |
| 083108 | Е     | 無停電電源装置 (uninterruptible power supply) に障害が発<br>生しました。このエラーは、2145 UPS-1U モデルにだけ<br>適用されます。        |      |  |
| 083109 | E     | 無停電電源装置 AC 入力電源障害。このエラーは、2145<br>UPS-1U モデルにだけ適用されます。                                             |      |  |
| 083110 | Е     | 無停電電源装置 (uninterruptible power supply)の構成エラ<br>ーが発生しました。このエラーは、2145 UPS-1U モデル<br>にだけ適用されます。      | 1151 |  |
| 083111 | E     | 無停電電源装置 の周辺温度オーバー。このエラーは、<br>2145 UPS-1U モデルにだけ適用されます。                                            | 1136 |  |
| 083112 | E     | 無停電電源装置 の温度オーバー警告。このエラーは、<br>2145 UPS-1U モデルにだけ適用されます。                                            | 3001 |  |
| 083113 | E     | 無停電電源装置 (uninterruptible power supply) のソフトウ<br>ェア・エラーが発生しました。このエラーは、2145<br>UPS-1U モデルにだけ適用されます。 | 3011 |  |
| 084000 | W     | アレイ MDisk がメンバーを構成解除したため、冗長性を<br>失いました。                                                           | 1689 |  |
| 084100 | W     | アレイ MDisk はメタデータの消失により破損しました。                                                                     | 1240 |  |
| 084200 | W     | アレイ MDisk はスペア・メンバーを取り込みましたが、<br>そのスペアはアレイの目標に完全には一致していません。                                       | 1692 |  |
| 084201 | W     | アレイに、異なる入出力グループにあるメンバーが存在し<br>ます。                                                                 | 1688 |  |
| 084300 | W     | アレイ MDisk は十分な数の適切なスペアによって保護されなくなりました。                                                            | 1690 |  |
| 084500 | W     | アレイ MDisk がオフラインです。未完了書き込みのメタ<br>データは欠落ノード上にあります。                                                 | 1243 |  |
| 084600 | W     | アレイ MDisk がオフラインです。欠落ノードのメタデー<br>タに、必要な状態情報が含まれています。                                              | 1243 |  |

## ハードウェア・ブート障害の判別

ハードウェア・ブート中に、進行中メッセージを確認することができます。ブート を続行できない状態が検出されると、ブートは失敗します。その原因は、ハード・ ディスク上のソフトウェアが欠落しているか損傷している可能性があります。可能 な場合は、SAN ボリューム・コントローラー・ソフトウェアをブート・シーケンス で読み込んで開始します。検出されたすべての障害は、ノード・エラーとして報告 されます。

## 始める前に

フロント・パネルの行 1 は、メッセージ「ブート中」とそれに続くブート・コード を表示します。画面の行 2 は、ブート進行インディケーターを表示します。ブー ト・コードがブートを続行できないエラーを検出すると、「障害」が表示されま す。コードを使用して障害を切り分けることができます。

次の図は、ハードウェア・ブート表示の例を示しています。

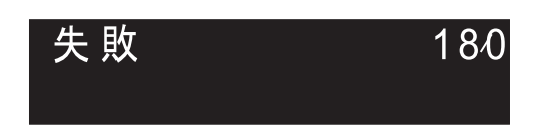

図 66. ブート・エラー・コードの例

## このタスクについて

ブート障害を判別するには、次のステップを実行します。

## 手順

- 1. ノード・レスキュー手順を使用して、ソフトウェアの復元を試みます。
- 2. ノード・レスキューが失敗した場合は、任意の障害ノード・レスキュー・コード または手順に説明されている処置を実行してください。

## ブート・コード・リファレンス

ブート・コードは、ノードをブートする際に表示画面に表示されます。

コードは、ブート操作の進行状況を示します。フロント・パネルの行1は、メッセ ージ「ブート中」とそれに続くブート・コードを表示します。画面の行2は、ブー ト進行インディケーターを表示します。図67は、ブート進行の表示を示します。

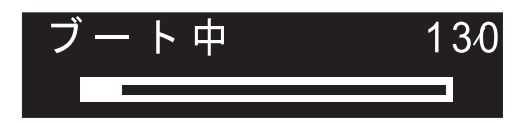

図 67. ブート進行表示の例

## ノード・エラー・コードの概要

ノード・エラー・コードは、特定のノードに関連する障害を記述します。ノード・ レスキュー・コードは、ノード・レスキューの実行時にメニュー画面に表示されま す。

ノード・エラーはノードに固有のものであるため (例えば、メモリーの障害)、エラ ーはそのノードでのみ報告されます。

各コードは、ノードがクラスター化システムのメンバーになるのを妨げるクリティ カル・エラーが検出されたことを示します。メニュー画面の行 1 には、メッセージ 「ノード・エラー (Node Error)」が入ります。 2 行目には、エラー・コード、またはエラー・コードと追加データが入ります。複数の電源機構をもつノードに関連のあるエラーでは、エラー・コードの後に 2 つの 番号が続いています。最初の番号は、問題のある電源機構を示します。(1 または 2)。 2 番目の番号は、検出された問題を示します。

図 68 は、ノード・エラー・コードの例です。このデータは、メニュー画面の最大幅 を超える場合があります。右移動ナビゲーションを押して、表示をスクロールする ことができます。

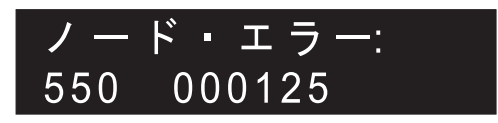

図 68. 表示されるノード・エラー・コードの例

追加データは、すべてのエラー・コードで固有です。これは、オフライン環境での 問題の特定を可能にする必要情報を提供します。追加データの例は、ディスク・シ リアル番号と現場交換可能ユニット (FRU) ロケーション・コードです。これらのコ ードが表示されているときは、デフォルト・メニューをナビゲートし、ノードおよ びファイバー・チャネル・ポートの状況を判別して、追加の障害分離を行えます。

ノード・エラーには、クリティカル・ノード・エラーと非クリティカル・ノード・ エラーの 2 つのタイプがあります。

#### クリティカル・エラー

クリティカル・エラーは、ノードがクラスター化システムに結合されるのを妨げて いる問題が解決するまで、ノードがクラスター化システムに参加できないことを意 味します。このエラーは、ハードウェアの一部で障害が発生したか、システムがソ フトウェアの破損を検出したことが原因で発生します。ノードでクリティカル・ノ ード・エラーが発生した場合、ノードはサービス状態になり、ノードの障害 LED がオンになります。例外は、ノードがクラスター化システムを形成するために十分 なリソースに接続できない場合です。この場合にもクリティカル・ノード・エラー が示されますが、ノードは開始中の状態です。エラーを優先順位の順序で解決して ください。クリティカル・エラー用に予約されたエラーの範囲は 500 から 699 で す。

#### 非クリティカル・エラー

非クリティカル・エラー・コードは、1 つのみの特定ノードに関連したハードウェ アまたはソフトウェアの障害が発生した場合にログに記録されます。これらのエラ ーにより、ノードがアクティブ状態になってクラスター化システムに結合すること は停止されません。ノードがクラスター化システムの一部である場合、エラー状態 を示すアラートも出されます。 非クリティカル・エラー用に予約されているエラー 範囲は 800 から 899 です。

#### ノード・レスキュー・コード

ノード・レスキューを開始するには、電源オン・サイクルの間に、フロント・パネ ルの「左」ボタンと「右」ボタンを押し続けます。メニュー画面がノード・レスキ ュー要求を表示します。ノード・レスキュー要求のトピックを参照してください。 ハード・ディスクがフォーマット設定され、フォーマット設定がエラーなしに完了 した場合は、ソフトウェア・イメージが使用可能なノードからダウンロードされま す。ノード・リカバリーの際、メニュー画面の行 1 は、メッセージ「ブート」と、 それに続くノード・レスキュー・コードのいずれかを表示します。メニュー画面の 行 2 は、「ブート進行インディケーター」を表示します。図 69 は、表示されるノ ード・レスキュー・コードの例を示します。

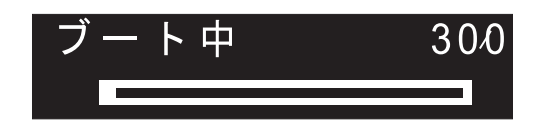

図 69. ノード・レスキュー・エラー・コードの例

図 69 に表示された 3 桁コードは、ノード・レスキュー・コードを表します。

注: 2145 UPS-1U は、ノード・レスキュー障害の後で電源オフになりません。

## クラスター化システム・コードの概要

クラスター化システム作成のエラー・コードは、フロント・パネルを使用して新し いシステムを作成しようとし、その作成操作が失敗した際にメニュー画面上に表示 されます。 クラスター化システムのリカバリー・コードは、システムを破損する可 能性のある重大なソフトウェア・エラーが発生したことを示します。クラスター化 システムのエラー・コードは、作成エラーおよびリカバリー・エラー以外のエラー を記述します。それぞれのエラー・コードのトピックには、エラー・コード番号、 説明、アクション、および可能性のある 現場交換可能ユニット (FRU) が記載され ています。

クラスター化システム作成のエラー・コード

図70は、作成エラー・コードの例です。

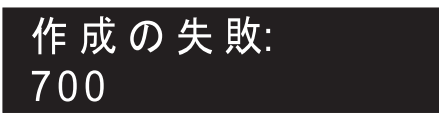

図 70. クラスター化システムの作成エラー・コードの例

メニュー画面の行 1 には、メッセージ「作成が失敗しました (Create Failed)」が 入ります。行 2 には、エラー・コードと、必要な場合は追加のデータが表示されま す。

#### クラスター化システムのリカバリーのエラー・コード

ご使用の構成が破損する可能性を回避するために、操作を引き続き実行する前に、 ソフトウェア問題分析を実行する必要があります。

180ページの図71は、リカバリー・エラー・コードの例です。

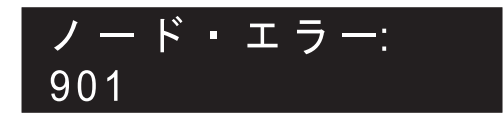

図 71. リカバリー・エラー・コードの例

## クラスター化システムのエラー・コード

クラスター化システムのエラー・コードは、リカバリー・エラー以外のエラーを記 述します。

図72は、クラスター化システムのエラー・コードの例です。

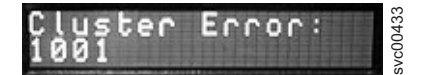

図 72. クラスター化システムのエラー・コードの例

## エラー・コードの範囲

このトピックでは、メッセージの種別ごとに番号の範囲を示します。

表 54 に、メッセージの種別ごとの番号の範囲をリストします。

表 54. メッセージの種別ごとの番号の範囲

| メッセージの種別     | 範囲            |         |
|--------------|---------------|---------|
| コードのブート      | 100-299       |         |
| ノード・エラー      | ノード・レスキュー・エラー | 300-399 |
|              | ログのみのノード・エラー  | 400-499 |
|              | クリティカル・ノード・エラ | 500-699 |
|              | -             |         |
|              | 非クリティカル・ノード・エ | 800-899 |
|              | ラー            |         |
| クラスター化システムの作 | 700, 710      |         |
| 成時のエラー・コード   |               |         |
| クラスター化システムのリ | 920, 990      |         |
| カバリー時のエラー・コー |               |         |
| ド            |               |         |
| クラスター化システムに関 | 1001-3081     |         |
| するエラー・コード    |               |         |

## コードのブート

100 ブートの実行中

**説明:** SAN ボリューム・コントローラー・ノードが起 動しました。診断を実行して、ランタイム・コードをロ ードしています。 **ユーザーの処置:** この問題を解決するには、ハードウェ ア・ブート MAP に進みます。 考えられる原因 - FRU またはその他: 2145-CG8 または 2145-CF8

180 SAN ボリューム・コントローラー: トラブルシューティング・ガイド

- サービス・コントローラー (47%)
- サービス・コントローラー・ケーブル (47%)
- システム・ボード・アセンブリー (6%)

2145-8G4 または 2145-8A4

- サービス・コントローラー (95%)
- システム・ボード (5%)

2145-8F2 または 2145-8F4

- サービス・コントローラー (95%)
- フレーム・アセンブリー (5%)

# 120 ディスク・ドライブのハードウェア・エラ

**説明:** ノードの内部ディスク・ドライブがエラーを報告 しました。ノードを始動できません。

**ユーザーの処置:** ブート・ディスク・ドライブと、関連 するすべてのケーブルが適切に接続されていることを確 認し、該当の FRU を新しい FRU に交換します。(『考 えられる原因 - FRU またはその他』を参照してくださ い。)

考えられる原因 - FRU またはその他:

2145-CF8 または 2145-CG8

- ディスク・ドライブ (50%)
- ディスク・コントローラー (30%)
- ディスク・バックプレーン (10%)
- ディスク・シグナル・ケーブル (8%)
- ディスク電源ケーブル (1%)
- システム・ボード (1%)

2145-8G4 または 2145-8A4

- ディスク・ドライブ・アセンブリー (95%)
- ディスク・ケーブル・アセンブリー (4%)
- システム・ボード (1%)

2145-8F2 または 2145-8F4

- ディスク・ドライブ・アセンブリー (98%)
- フレーム・アセンブリー (2%)

#### 130 内部ディスク・ファイル・システムの検査

説明: ノードの内部ディスク・ドライブのファイル・シ ステムは、不整合について検査されています。

**ユーザーの処置:**進行状況表示バーが5分間停止したら、ノードを電源オフして、次にノードを電源オンします。この時点でブート処理が再度停止した場合は、ノード・レスキュー手順を実行してください。

考えられる原因 - FRU またはその他:

• なし。

#### 132 ノードの BIOS 設定の更新

説明: システムは、ノードの BIOS 設定を変更する必要があることを検出しました。これらの変更を実行中です。変更が完了すると、ノードは再起動します。

**ユーザーの処置:**進行状況表示バーが 10 分よりも多く 停止していた場合、またはディスプレイにコード 100 と 132 を 3 回以上表示した場合は、MAP 5900 (問題 解決のためのハードウェア・ブート) に進みます。

#### 135 ソフトウェアの検査

説明: ノードのソフトウェア・パッケージは保全性について検査されています。

**ユーザーの処置:**検査プロセスを完了させます。

## 137 システム・ボードのサービス・プロセッサ ー・ファームウェアの更新

説明: ノードのサービス・プロセッサー・ファームウェ アは新しいレベルに更新されています。このプロセスに は、90 分かかります。進行中にノードを再起動しない でください。

**ユーザーの処置:** 更新プロセスを完了させます。

#### 150 クラスター・コードをロード中

**説明:** SAN ボリューム・コントローラー・コードがロ ードされています。

**ユーザーの処置:**進行状況表示バーが 90 秒間停止した ら、ノードを電源オフして、次にノードを電源オンしま す。この時点でブート処理が再度停止した場合は、ノー ド・レスキュー手順を実行してください。

考えられる原因 - FRU またはその他:

・なし。

#### 155 クラスター・データをロード中

**説明:** 保存済みのクラスター状態およびキャッシュ・デ ータがロードされています。

**ユーザーの処置:**進行状況表示バーが5分間停止したら、ノードを電源オフして、次にノードを電源オンします。この時点でブート処理が再度停止した場合は、ノード・レスキュー手順を実行してください。

考えられる原因 - FRU またはその他:

• なし。

160サービス・コントローラーの更新説明:サービス・コントローラーのファームウェアの更新中です。これには、30 分かかります。

**ユーザーの処置:** ノード・レスキューが発生している時 点では、進行状況表示バーが少なくとも 30 分間停止し たら、その FRU を新しい FRU と交換します。ノー ド・レスキューが発生していない時点では、進行状況表 示バーが少なくとも 15 分間停止していたら、その FRU を新しい FRU と交換します。

考えられる原因 - FRU またはその他:

#### 2145-CG8 または 2145-CF8

- サービス・コントローラー (95%)
- サービス・コントローラー・ケーブル (5%)

前のすべての 2145 モデル

• サービス・コントローラー (100%)

# 170 フラッシュ・モジュールのハードウェア・ エラーが発生しました。

**説明:** フラッシュ・モジュールのハードウェア・エラー が発生しました。

## クラスターの作成エラー

## 870 カウンターの最大数に達したため、クラス ターを作成できません。

**説明:** ノードが新規クラスターを作成するたびに、固有 の ID がそのノードのサービス・コントローラーにより 生成されます。255 個のクラスターが作成された後は、 サービス・コントローラーを交換する必要があります。

**ユーザーの処置:** クラスターの作成には別のノードを使用します。

- 871 カウンターのインクリメントが失敗したたノード・エラー
- 300 2145 がノード・レスキューを実行してい ます。

説明: 2145 がノード・レスキューを実行しています。

**ユーザーの処置:** 進行状況表示バーが少なくとも 2 分間停止したら、FRU を新しい FRU と交換します。

考えられる原因 - FRU またはその他:

2145-CG8 または 2145-CF8

- サービス・コントローラー (95%)
- サービス・コントローラー・ケーブル (5%)

**ユーザーの処置:** FRU を新しい FRU と交換します。 考えられる原因 - FRU またはその他:

2145-CG8 または 2145-CF8

- サービス・コントローラー (95%)
- サービス・コントローラー・ケーブル (5%)

前のすべての 2145 モデル

• サービス・コントローラー (100%)

#### 182 無停電電源装置の確認

説明: ノードは、無停電電源装置が正常に作動している かどうかを確認しています。

ユーザーの処置: 確認プロセスを完了させます。

#### 232 無停電電源装置の接続の確認

説明: ノードは、電源ケーブルとシグナル・ケーブルの 無停電電源装置への接続が正常かどうかを確認していま す。

**ユーザーの処置:** 確認プロセスを完了させます。

#### め、クラスターを作成できません。

説明: サービス・コントローラーは、新しいクラスター
 ID を要求したとき、ID カウンターを増やす必要があり
 ます。新しい ID は、確認のため戻されます。 ID カウンターが増やされなかった場合は、このエラー・コードが表示されます。このエラーは、サービス・コントローラーに障害が起こったために発生しました。

ユーザーの処置: FRU を新しい FRU と交換します。

2145-8F2 または 2145-8F4 または 2145-8G4 または 2145-8A4

• サービス・コントローラー (100%)

# 310 2145 がフォーマット操作を実行しています。

説明: 2145 がフォーマット操作を実行しています。

**ユーザーの処置:** 進行状況表示バーが 2 分間停止した ら、FRU を新しい FRU と交換します。

考えられる原因 - FRU またはその他:

### 2145-CG8 または 2145-CF8

- ディスク・ドライブ (50%)
- ディスク・コントローラー (30%)
- ディスク・バックプレーン (10%)
- ディスク・シグナル・ケーブル (8%)
- ・ ディスク電源ケーブル (1%)
- システム・ボード (1%)

#### 2145-8G4 または 2145-8A4

- ディスク・ドライブ・アセンブリー (90%)
- ディスク・ケーブル・アセンブリー (10%)
- 2145-8F2 または 2145-8F4
- ディスク・ドライブ・アセンブリー (100%)

# 320 2145 のフォーマット操作が失敗しました。

説明: 2145 のフォーマット操作が失敗しました。

ユーザーの処置: FRU を新しい FRU と交換します。

考えられる原因 - FRU またはその他:

#### 2145-CG8 または 2145-CF8

- ディスク・ドライブ (50%)
- ディスク・コントローラー (30%)
- ディスク・バックプレーン (10%)
- ディスク・シグナル・ケーブル (8%)
- ・ ディスク電源ケーブル (1%)
- ・ システム・ボード (1%)

#### 2145-8G4 または 2145-8A4

- ディスク・ドライブ・アセンブリー (90%)
- ディスク・ケーブル・アセンブリー (10%)

#### 2145-8F2 または 2145-8F4

- ディスク・ドライブ・アセンブリー (95%)
- フレーム・アセンブリー (5%)

## 330 2145 が、そのディスク・ドライブを区画 化しています。

説明: 2145 が、そのディスク・ドライブを区画化しています。

**ユーザーの処置:** 進行状況表示バーが 2 分間停止した ら、FRU を新しい FRU と交換します。

考えられる原因 - FRU またはその他:

2145-CG8 または 2145-CF8

- ディスク・ドライブ (50%)
- ディスク・コントローラー (30%)
- ディスク・バックプレーン (10%)
- ディスク・シグナル・ケーブル (8%)
- ・ ディスク電源ケーブル (1%)
- システム・ボード (1%)

#### 2145-8G4 または 2145-8A4

- ディスク・ドライブ・アセンブリー (90%)
- ディスク・ケーブル・アセンブリー (10%)

#### 2145-8F2 または 2145-8F4

- ディスク・ドライブ・アセンブリー (95%)
- フレーム・アセンブリー (5%)

#### その他:

- 構成問題
- ソフトウェア・エラー

### 340 2145 がドナー・ノードを検索していま す。

説明: 2145 がドナー・ノードを検索しています。

**ユーザーの処置:** 進行状況表示バーが 2 分を超えて停止したら、FRU を新しい FRU と交換します。

考えられる原因 - FRU またはその他:

ファイバー・チャネル・アダプター (100%)

## 345 2145 がソフトウェアをコピーするための コピー元のドナー・ノードを検索していま す。

説明: このノードは 1 Gb/s でドナー・ノードを検索します。

**ユーザーの処置:** 進行状況表示バーが 2 分を超えて停止したら、FRU を新しい FRU と交換します。

考えられる原因 - FRU またはその他:

• ファイバー・チャネル・アダプター (100%)

# 350 2145 がドナー・ノードを検出できません。

説明: 2145 がドナー・ノードを検出できません。

**ユーザーの処置:**進行状況表示バーが2分を超えて停止したら、次の手順を実行します。

 ファイバー・チャネル・ケーブルのすべてが、クラ スターに正しくしっかりと接続されていることを確 認します。

- 他の少なくとも 1 つのノードが操作可能で、同じフ ァイバー・チャネル・ネットワークに接続されてい て、ドナー・ノードの候補であるか確認します。あ るノードにインストール済みのソフトウェア・バー ジョンが、レスキュー対象ノードのモデル・タイプ をサポートしている場合、そのノードはドナー・ノ ード候補になります。
- ファイバー・チャネル・ゾーニングで、レスキュー 対象ノードとドナー・ノード候補との間の接続が可 能になっていることを確認します。
- 4. ネットワークに対して問題判別手順を行います。

考えられる原因 - FRU またはその他:

・なし

その他:

• ファイバー・チャネル・ネットワークの問題

## 360 2145 がドナーからソフトウェアをロード しています。

説明: 2145 がドナーからソフトウェアをロードしてい ます。

**ユーザーの処置:** 進行状況表示バーが少なくとも 2 分間停止したら、ノード・レスキュー手順を再始動してください。

考えられる原因 - FRU またはその他:

• なし

### 365 ドナーから SW をロードできません

説明: なし。

ユーザーの処置: なし。

#### 370 ・ソフトウェアのインストール

**説明:** 2145 がソフトウェアをインストールしています。

#### ユーザーの処置:

- このコードが表示され、進行状況表示バーが少なく とも 10 分間停止した場合、ソフトウェア・インス トール・プロセスは予期しないソフトウェア・エラ ーで失敗しています。
- 2. 2145 を電源オフして、60 秒待ちます。
- 3. 2145 の電源をオンにします。ソフトウェア・アップ グレード操作は続行します。
- この問題を、直ちにソフトウェア・サポートに報告 してください。

考えられる原因 - FRU またはその他:

## 510 検出済みメモリー・サイズが、予想された メモリー・サイズと一致していません。

説明: 検出されたメモリー・サイズ (MB 単位) は、エ ラー・コードに続く最初の数値です。予想されたクラス ターのメモリー・サイズは、エラー・コードに続く 2 番目の数値です。この問題は、メモリー・モジュールに 障害があるか、または障害のあるメモリー・モジュール を交換し、間違ったサイズのモジュールを取り付けたた めに起る場合があります。

**ユーザーの処置:** 同じクラスター内の別の 2145 のメモ リー・サイズを検査します。2145-8F2、2145-8F4、2145-8G4、2145-8A4、2145-CF8、および 2145-CG8 では、メ モリー・モジュールを交換したばかりであれば、取り付 けたモジュールが正しいサイズであることを確認し、ラ イト・パス MAP に進んで、障害の可能性があるメモリ ー・モジュールを特定します。

考えられる原因 - FRU またはその他:

• メモリー・モジュール (100%)

511 2145 のメモリー・バンク 1 に障害が起こ っています。

説明: 2145 のメモリー・バンク 1 に障害が起こっています。

**ユーザーの処置:** 2145-8F2、2145-8F4、2145-8G4 および 2145-8A4 の場合は、この問題を解決するには、ライト・パス MAP に進みます。

考えられる原因 - FRU またはその他:

- メモリー・モジュール (100%)
- 513 2145 のメモリー・バンク 2 に障害が起こ っています。

説明: 2145 のメモリー・バンク 2 に障害が起こっています。

**ユーザーの処置:** 2145-8F2、2145-8F4、2145-8G4 および 2145-8A4 の場合は、この問題を解決するには、ライト・パス MAP に進みます。

考えられる原因 - FRU またはその他:

• メモリー・モジュール (100%)

## 514 2145 のメモリー・バンク 3 に障害が起こ っています。

説明: 2145 のメモリー・バンク 3 に障害が起こっています。

ユーザーの処置: 2145-8F2、2145-8F4、2145-8G4 およ

184 SAN ボリューム・コントローラー: トラブルシューティング・ガイド

び 2145-8A4 の場合は、この問題を解決するには、ライト・パス MAP に進みます。

考えられる原因 - FRU またはその他:

• メモリー・モジュール (100%)

### 515 2145 のメモリー・バンク 4 に障害が起こ っています。

説明: 2145 のメモリー・バンク 4 に障害が起こっています。

**ユーザーの処置:** 2145-8F2、2145-8F4、2145-8G4 および 2145-8A4 の場合は、この問題を解決するには、ライト・パス MAP に進みます。

考えられる原因 - FRU またはその他:

• メモリー・モジュール (100%)

## 517 サービス・コントローラーとディスクの WWNN が一致しません。

**説明:** ノードが、使用すべき WWNN を判別できません。原因は、サービス・コントローラーまたはノードの 内蔵ドライブが取り替えられたためです。

**ユーザーの処置:** トラブルシューティングの手順に従い、ノードの WWNN を構成します。

- サービス・コントローラーまたはディスクのハード ウェアの取り外しおよび取り替え手順を続行しま す。これらの手順で、サービス・アクションが説明 されています。
- ハードウェアの取り外しおよび取り替え手順に従っ ていない場合、正しい WWNN を判別します。この 情報を記録していない場合、ファイバー・チャネ ル・スイッチ構成を調べて、そこにリストされてい るかどうかを確認します。ノードの WWNN を変更 する手順に従います。

考えられる原因 - FRU またはその他:

・なし

## 521 ファイバー・チャネル・アダプターを検出 できません。

説明: 2145 がファイバー・チャネル・アダプター・カードを何も検出できません。

説明: 2145 がファイバー・チャネル・アダプター・カードを何も検出できません。

**ユーザーの処置:**ファイバー・チャネル・アダプター・ カードが取り付け済みであることを確認します。 ライ ザー・カード上にファイバー・チャネル・カードが正し く取り付けられていることを確認します。 ライザー・ カードがシステム・ボード上に正しく取り付けられてい ることを確認します。 問題が解決しない場合は、示さ れた順序で各 FRU を新しい FRU と交換します。

考えられる原因 - FRU またはその他:

2145-CG8 または 2145-CF8

- ファイバー・チャネル・ホスト・バス・アダプター・ アセンブリー (4 ポート) (95%)
- システム・ボード・アセンブリー (5%)

2145-8G4 または 2145-8A4

- ファイバー・チャネル・ホスト・バス・アダプター (4 ポート) (80%)
- ライザー・カード (19%)
- システム・ボード (1%)

2145-8F4

- ファイバー・チャネル・ホスト・バス・アダプター (4 ポート) (99%)
- フレーム・アセンブリー (1%)

#### 2145-8F2

- ファイバー・チャネル・ホスト・バス・アダプター (フルハイト) (40%)
- ファイバー・チャネル・ホスト・バス・アダプター (ロー・プロファイル) (40%)
- ライザー・カード、PCI (フルハイト) (9%)
- ライザー・カード、PCI (ロー・プロファイル) (9%)
- フレーム・アセンブリー (2%)

## 522 システム・ボードのサービス・プロセッサ ーに障害が発生しています。

**説明:** システム・ボード上のサービス・プロセッサーで 障害が起こりました。

**ユーザーの処置:** FRU を新しい FRU と交換します。 (『考えられる原因 - FRU またはその他』を参照してく ださい。)

考えられる原因 - FRU またはその他:

2145-8G4、2145-8A4、2145-CF8、または 1245-CG8

システム・ボード・アセンブリー (100%)

2145-8F2 または 2145-8F4

フレーム・アセンブリー (100%)

## 523 内部ディスク・ファイル・システムが損傷 しています。

説明: ノードの起動プロシージャーで、ノードの内部ディスク上のファイル・システムの問題が検出されました。

**ユーザーの処置:** トラブルシューティングの手順に従い、ソフトウェアを再ロードします。

- 1. もう一方のノードからノードのソフトウェアをレス キューする手順に従います。
- ノードのレスキューを正常に実行できない場合、ハ ードウェアの取り外しおよび取り替え手順を使用し ます。

考えられる原因 - FRU またはその他:

ディスク・ドライブ (100%)

#### **524 BIOS** 設定を更新できません。

説明: BIOS 設定を更新できません。

**ユーザーの処置:** ノードの電源をオフにして、30 秒待 ってから、再び電源をオンにします。このエラー・コー ドが依然としてレポートされる場合は、システム・ボー ドを交換します。

考えられる原因 - FRU またはその他:

• システム・ボード (100%)

## 525 システム・ボードのサービス・プロセッサ ー・ファームウェアを更新できません。

説明: システム・ボードのサービス・プロセッサー・フ ァームウェアの更新処理は、最大 90 分かかる可能性が あります。

**ユーザーの処置:**進行状況表示バーが 90 分を超えて停止状態にある場合、電源オフしてそのノードをリブートします。ブート進行状況表示バーがこのコードで再度停止したら、表示されている FRU を交換します。

考えられる原因 - FRU またはその他:

2145-8G4、2145-8A4、2145-CF8、または 2145-CG8

システム・ボード (100%)

2145-8F2 または 2145-8F4

• フレーム・アセンブリー (100%)

#### 528 システム起動中の周辺温度が高すぎます。

説明: ノードの起動プロシージャー中に読み取られた周 辺温度は、ノードが続行するには高すぎます。温度が範 囲内である場合、起動プロシージャーは続行します。 **ユーザーの処置:**システム周辺の温度を下げます。

- 1. 以下の点を検査して修正し、周辺温度の問題を解決します。
  - a. 室内温度および空調
  - b. ラック周辺の通気
  - c. ラック内部の空気の流れ

考えられる原因 - FRU またはその他:

・環境の問題 (100%)

## 530 ノードの電源機構のうちの 1 つに関する 問題が検出されました。

説明: 530 エラー・コードの後に 2 つの番号が続いて います。最初の番号は 1 または 2 で、どの電源機構に 問題があるかを示します。

2 番目の番号は、1、2 または 3 で、理由を示します。 1 は、電源機構が検出されないことを示します。 2 は、電源機構に障害が起きたことを示します。 3 は、 電源機構への入力電源がないことを示します。

ノードがクラスターのメンバーである場合は、クラスタ ーは、エラーの理由に応じてエラー・コード 1096 また は 1097 を報告します。

エラーは、問題が修正されると、自動的にクリアされま す。

#### ユーザーの処置:

- 電源機構が正しく取り付けられていること、および 電源ケーブルがノードと 2145 UPS-1U の両方に正 しく接続されていることを確認します。
- 2 分後にこのエラーに自動的に修正済みのマークが 付かない場合、電源機構の後部にある 3 つの LED の状況をメモします。2145-CG8 または 2145-CF8 の 場合、AC LED は上部の緑色の LED、DC LED は 中央の緑色の LED、エラー LED は下部のこはく色 の LED です。
- 電源機構エラー LED がオフで、AC および DC 電源 LED が両方ともオンである場合、これが正常な状態です。2 分後にエラーが自動的に修正されない場合、システム・ボードを交換します。
- 下記の表に記載されている LED の状態に指定され たアクションを実行します。
- 5. 2 分後にエラーが自動的に修正されない場合、サポ ートに連絡してください。

エラー、AC、DC: アクション

ON、ON または OFF、ON または OFF: 電源機構に障 害があります。電源機構を交換してください。 OFF、OFF、OFF: 電源が検出されません。電源ケーブル がノードと 2145 UPS-1U に接続されていることを確認 してください。AC LED が点灯しない場合、2145 UPS-1U がエラーを示しているかどうかを確認します。 UPS-1U がエラーを示している場合、MAP 5150 2145 UPS-1U に従います。そうでない場合は、電源ケーブル を交換します。AC LED が引き続き点灯しない場合、電 源機構を交換します。

OFF、OFF、ON: 電源機構に障害があります。電源機構 を交換してください。

OFF、ON、OFF: 電源機構が正しく取り付けられている ことを確認します。DC LED が点灯しない場合、電源機 構を交換します。

考えられる原因 - FRU またはその他:

理由 1: 電源機構が検出されません。

- 電源機構 (19%)
- システム・ボード (1%)
- その他:電源機構が正しく取り付けられていません (80%)

理由 2: 電源機構に障害が起こりました。

- 電源機構 (90%)
- 電源ケーブル・アセンブリー (5%)
- システム・ボード (5%)

理由 3: 電源機構への入力電源がありません。

- 電源ケーブル・アセンブリー (25%)
- UPS-1U アセンブリー (4%)
- ・ システム・ボード (1%)
- その他:電源機構が正しく取り付けられていません (70%)。

## 550 クラスターのリソース不足のため、クラス ターを形成できません。

説明: このエラー・コード付きで表示された補足データ に、2145 およびクォーラム・ディスク・コントローラ ーの欠落 ID がリストされます。各欠落ノードはそのノ ード ID によってリストされます。欠落しているクォー ラム・ディスクは WWWWWWWWWWWWWW/LL としてリストされます。

**ユーザーの処置:** トラブルシューティングの手順に従

い、クラスター・ノードとクォーラム・デバイスの間の 接続の問題を修正します。

- 1. クラスター内の他の 2145 が電源オンで、操作可能 であることを確認します。
- フロント・パネルから、ファイバー・チャネル・ポ ート状況を表示します。アクティブなポートがない 場合は、ファイバー・チャネル・ポートの問題判別 手順を実行します。
- ファイバー・チャネル・ネットワークのゾーニングの変更が、ノード間、またはノードとクォーラム・ ディスク間の通信を制限していないことを確認します。
- 4. ネットワークに対して問題判別手順を行います。
- クォーラム・ディスクに障害が起こったか、あるい は、アクセスできません。ディスク・コントローラ ーに問題判別手順を実行してください。

#### 555 電源ドメイン・エラー

説明: 入出力グループの両方の 2145 が、同じ無停電電 源装置から電源を供給されています。フロント・パネル には、ノード・エラー・コードとともに他の 2145 の ID が表示されます。

**ユーザーの処置:**構成が正しく、しかも入出力グループの各 2145 が、別々の無停電電源装置から接続されていることを確認します。

#### 556 重複した WWNN が検出されました。

説明: ノードは、ファイバー・チャネル・ネットワーク 上で同じワールド・ワイド・ノード名 (WWNN) を持つ 別の装置を検出しました。WWNN は 16 桁の長さの 16 進数字です。クラスターの場合、最初の 11 桁は常に 50050768010 です。WWNN の最後の 5 桁は、エラーの 追加データで示され、フロント・パネル・ディスプレイ に表示されます。ファイバー・チャネル・ネットワーク の中断を防止するために、ノードのファイバー・チャネ ル・ポートは使用不可に設定されます。同じ WWNN を 持つ 1 つあるいは両方のノードがエラーを示す可能性 があります。WWNN の割り振り方法により、重複する WWNN を持つ装置は、通常、別のクラスター・ノード にあります。

**ユーザーの処置:** トラブルシューティングの手順に従い、ノードの WWNN を構成します。

 エラーを報告しているノードと同じ WWNN を持つ クラスター・ノードを見つけます。クラスター・ノ ードの WWNN は、ノードの重要製品データ (VPD) から、またはフロント・パネル上の「ノード」メニ ューから見つけることができます。重複する WWNN を持つノードは、エラーを報告しているノードと同 じクラスターの一部であるとは限りません。エラー を報告しているノードのリモート側の、スイッチ間 リンク経由で接続されたファブリックの一部にある 可能性もあります。ノードの WWNN はサービス・ コントローラー内部に保管されるため、重複の原因 として最も考えられるのは、サービス・コントロー ラーの交換です。

- 重複する WWNN を持つクラスター・ノードが検出 された場合、そのノード、またはエラーを報告して いるノードのどちらの WWNN が間違っているか判 別します。通常、間違っているのは、最近サービ ス・コントローラーが交換されたか、あるいは WWNN の変更が正しくなかったノードです。判断す る際には、SAN のゾーン分けの方法も考慮してくだ さい。
- 間違った WWNN を持っているノードの正しい WWNN を判別します。サービス・アクションの一部 としてサービス・コントローラーを交換した場合、 ノードの WWNN をメモしてあるはずです。正しい WWNN を判別できない場合は、サービス・センター に連絡して支援を受けてください。
- 4. フロント・パネルのメニューを使用して、間違っている WWNN を変更します。変更する必要があるのがエラーを示しているノードである場合は、これは直ちに安全に実行できます。変更する必要があるのがアクティブ・ノードである場合は、WWNN を変更するとノードが再始動するため、注意が必要です。このノードがエンクロージャー内の唯一の操作可能なノードである場合は、それが管理しているボリュームへのアクセスが失われます。WWNN を変更する前に、ホスト・システムが正しい状態にあることを確認する必要があります。
- エラーを示しているノードが正しい WWNN を持っていた場合、このノードは、重複する WWNN を持つノードが更新された後で、フロント・パネルの電源制御ボタンを使って再起動できます。
- 6. エラーを示しているノードと同じ WWNN を持つクラスター・ノードを見つけることができない場合、SAN モニター・ツールを使用して、SAN 上に同じWWNN を持つ別の装置があるかどうかを判別します。この装置はクラスターに割り当てられたWWNNを使用していてはならないため、その装置の保守手順に従ってWWNN を変更する必要があります。重複が除去された後で、ノード・キャニスターを再起動します。

考えられる原因 - FRU またはその他:

• なし

#### 558 ノードが他のノードと通信できません。

説明: 2145 がファイバー・チャネル・ファブリックを 検出できません。あるいは、ファイバー・チャネル・カ ードのポート速度がファイバー・チャネル・ファブリッ クとは異なる速度に設定されている可能性があります。

**ユーザーの処置:**以下の点を確認します。

- ファイバー・チャネル・ネットワーク・ファブリックのスイッチが電源オンになっている。
- 少なくとも1つのファイバー・チャネル・ケーブル が、2145をファイバー・チャネル・ネットワーク・ ファブリックに接続している。
- 3. ファイバー・チャネル・カードのポート速度がファ イバー・チャネル・ファブリックと等しい。
- 少なくとも1つのファイバー・チャネル・アダプタ ーが2145に取り付けられている。
- 5. ファイバー・チャネル MAP に進みます。

考えられる原因 - FRU またはその他:

・なし

## 562 ノード・ハードウェア構成が最小必要要件 を満たしていません。

説明: ノード・ハードウェアは、ノードがクラスターで アクティブになるための最小仕様ではありません。原因 としてハードウェア障害が考えられますが、サービス・ アクションで誤った交換部品が使用された後に発生する 可能性もあります。

**ユーザーの処置:** トラブルシューティングの手順に従い、ハードウェアを修正してください。

 ノードの VPD 情報を表示して、何らかの不整合が あるかどうか確認します。障害を起こしているノー ドの VPD と、機能している同じタイプのノードの VPD を比較します。特に CPU およびメモリーの数 とタイプに注意してください。

2. 誤った部品があれば交換します。

#### 564 ソフトウェアの異常終了が多すぎます。

**説明:** ノードは、複数回リセットされたため、不安定な 状態であると判別されました。リセットの原因として、 システムで予期しない状態が発生したか、無効な命令が 実行されたことが考えられます。ノードがサービス状態 になったため、診断データをリカバリーすることができ ます。

ノード・エラーは、ノード・ソフトウェアおよびオペレ ーティング・システムの再起動後は残りません。

**ユーザーの処置:** トラブルシューティングの手順に従

い、ソフトウェアを再ロードします。

- 管理 GUI またはサービス・アシスタントを使用して、ダンプを含むサポート・パッケージ (snap) をノードから取得してください。
- 2. 複数のノードがこのエラーを報告している場合、 IBM 技術サポートに連絡してください。各ノードからのサポート・パッケージが必要になります。
- サポート・サイトで、問題が既知のものであるかどうか、および問題を解決するためのソフトウェアのアップグレードが存在するかどうかを確認してください。解決が可能である場合、クラスター・ソフトウェアを更新します。最初にエラーを報告したノードで手動のアップグレード・プロセスを使用します。
- 4. 問題が未解決のままの場合、IBM 技術サポートに連 絡してサポート・パッケージを送信してください。

考えられる原因 - FRU またはその他:

• なし

## 565 ノードの内部ドライブに障害が起こってい ます。

**説明:** ノード内の内蔵ドライブが報告するエラーの数が 多すぎます。これ以上は、ドライブの保全性に依存する のは安全ではありません。交換をお勧めします。

**ユーザーの処置:** トラブルシューティングの手順に従い、ハードウェアを修正してください。

- 1. ハードウェア情報を表示します。
- 2. 部品 (キャニスターまたはディスク) を取り替えま す。

考えられる原因 - FRU またはその他:

- 2145-8G4 または 2145-8A4
  - ディスク・ドライブ・アセンブリー (95%)
  - ディスク・ドライブ・ケーブル (5%)
- 2145-8F2 または 2145-8F4
  ディスク・ドライブ・アセンブリー (100%)

#### 573 ノード・ソフトウェアが不整合です。

説明: ノード・ソフトウェア・パッケージの一部が予期 しない結果を受信しました。不整合のサブパッケージ・ セットがインストールされたか、1 つのサブパッケージ が損傷している可能性があります。

**ユーザーの処置:** トラブルシューティングの手順に従い、ソフトウェアを再ロードします。

1. ノード・レスキューを実行する手順に従います。

2. エラーが再発生する場合、IBM 技術サポートに連絡 してください。

考えられる原因 - FRU またはその他:

・なし

574 ノード・ソフトウェアが損傷しています。

説明: チェックサム障害により、ノード・ソフトウェア が損傷していて再インストールする必要があることが示 されました。

**ユーザーの処置:** ノード・キャニスターが作動している 場合、ノード・レスキューを実行します。そうでない場 合、サービス・アシスタントを使用して新規ソフトウェ アをインストールします。ノード・レスキューが失敗す るか、再インストール後にこのノード・エラーが繰り返 し返される場合は、ノード・キャニスターのハードウェ ア障害の症状です。

考えられる原因 - FRU またはその他:

• なし

## 576 クラスターの状態データおよび構成データ を読み取れません。

説明: ノードは、読み取りエラーまたはメディア・エラ ーのために内蔵ドライブから保存済みのクラスターの状 態データおよび構成データを読み取ることができませ ん。

**ユーザーの処置:** 表示された順序で、FRU を新しい FRU と交換します。

考えられる原因 - FRU またはその他:

- 2145-CG8 または 2145-CF8
  - ディスク・ドライブ (50%)
  - ディスク・コントローラー (30%)
  - ディスク・バックプレーン (10%)
  - ディスク・シグナル・ケーブル (8%)
  - ディスク電源ケーブル (1%)
  - システム・ボード (1%)
- 2145-8A4
  - ディスク・ドライブ・アセンブリー (80%)
  - ディスク・ケーブル・アセンブリー (15%)
  - システム・ボード (5%)
- 2145-8G4
  - ディスク・ドライブ・アセンブリー (80%)
  - ディスク・ドライブ・ケーブル (10%)
  - システム・ボード (10%)
- ・ 2145-8F2 または 2145-8F4

- ディスク・ドライブ・アセンブリー (90%)

- フレーム・アセンブリー (10%)

578 電力喪失後に状態データが保存されません でした。

**説明:** 始動時にノードは状態データを読み取ることがで きませんでした。この状態が発生する場合、自動的にク ラスターに追加されることが予期されます。しかし、60 秒のうちにクラスターに結合しなかった場合、このノー ド・エラーが出されます。これはクリティカル・ノー ド・エラーであり、ノードをクラスターに結合するため の候補にするには、ユーザー・アクションが必要です。

**ユーザーの処置:** トラブルシューティングの手順に従い、クラスター・ノードとクォーラム・デバイスの間の 接続の問題を修正します。

- 1. ノードがこのエラーを報告した後、手操作による介 入が必要です。
- 他のノードを使用してクラスターの再確立を試行し ます。この作業で、他のノードでハードウェアの問 題を修正したり、ノード間の接続を修正する可能性 があります。
- クラスターを再確立できる場合、578 を示している ノードからクラスター・データを削除すると、その ノードは候補の状況になり、自動的にクラスターに 追加されます。ノードが自動的にクラスターに追加 されない場合、ノードの名前と入出力グループをメ モして、クラスター構成からノードを削除し(まだ行 っていない場合)、同じ名前と入出力グループを使用 してノードをクラスターに戻します。
- すべてのノードでノード・エラー 578 または 550 のいずれかが発生している場合、クラスターのリカ バリー手順に従います。
- 5. ノードがシャットダウンした理由を判別します。

考えられる原因 - FRU またはその他:

・なし

## 580 サービス・コントローラー ID を読み取 ることができませんでした。

**説明:** 2145 がサービス・コントローラーからの固有 ID を読み取れないため、ファイバー・チャネル・アダ プターが開始できません。

**ユーザーの処置:** 表示された順序で、以下の FRU を新しい FRU と交換します。

考えられる原因 - FRU またはその他:

2145-CG8 または 2145-CF8

• サービス・コントローラー (70%)

サービス・コントローラー・ケーブル (30%)

2145-8F2 または 2145-8F4 または 2145-8G4 または 2145-8A4

サービス・コントローラー (100%)

その他:

• なし

## 581 2145 UPS-1U のシリアル・リンク・エラ ーが発生しました。

説明: 通信ケーブル、無停電電源装置 2145 UPS-1U の シリアル・インターフェース、または 2145 に障害があ ります。

**ユーザーの処置:** 通信ケーブルが、2145 と 2145 UPS-1U に正しく差し込まれているか検査します。ケー ブルが正しく差し込まれている場合は、表示された順序 で FRU を交換します。

考えられる原因 - FRU またはその他:

2145-8G4、2145-8A4、2145-CF8、または 2145-CG8

- 2145 電源ケーブル・アセンブリー (40%)
- 2145 UPS-1U アセンブリー (30%)
- 2145 システム・ボード (30%)

2145-8F2 または 2145-8F4

- 2145 電源ケーブル・アセンブリー (40%)
- 2145 UPS-1U アセンブリー (30%)
- 2145 フレーム・アセンブリー (30%)

## 582 2145 UPS-1U のバッテリー・エラーが発 生しました。

**説明:** 無停電電源装置 2145 UPS-1U バッテリーに問題 が発生しました。

**ユーザーの処置:** FRU を新しい FRU と交換します。 バッテリー・アセンブリーの交換後、2145 UPS-1U サ ービス・インディケーターが点灯している場合は、2145 UPS-1U テスト・ボタンを 3 秒間押し続けて自己診断 テストを開始し修復を検証します。自己診断テストの 間、2145 UPS-1U フロント・パネル・アセンブリー上 にある右端の 4 つの LED が順番に明滅します。

考えられる原因 - FRU またはその他:

- UPS-1U バッテリー・アセンブリー (50%)
- UPS-1U アセンブリー (50%)

| 583 | 2145 | UPS-1U | の電子部品のエラーが発生 |
|-----|------|--------|--------------|
|     | しま   | した。    |              |

**説明:** 2145 UPS-1U の電子機器に問題が発生しました。

ユーザーの処置: FRU を新しい FRU と交換します。

考えられる原因 - FRU またはその他:

• 2145 UPS-1U アセンブリー

584 2145 UPS-1U が過負荷になっています。

説明: 無停電電源装置 2145 UPS-1U より、出力過負荷 の問題が報告されました。2145 UPS-1U のフロント・ パネル上の過負荷インディケーターが赤色で点灯してい ます。

#### ユーザーの処置:

- 2145 UPS-1U から電源を受けているのが 1 つの 2145 のみであることを確認します。また、他の装置 が 2145 UPS-1U に接続されていないことも確認し ます。
- 2. 2145 を 2145 UPS-1U から切り離します。過負荷インディケーターがまだ点灯している場合は、切り離された 2145 で 2145 UPS-1U を交換します。
- 3. 過負荷インディケーターがオフになり、ノードが 2145-8F2、2145-8F4、2145-8G4 または 2145-8A4 で ある場合、切り離された 2145 上で、すべての出力 が切り離された状態で、表示された順序で FRU を 新しい FRU と交換します。
- 4. 過負荷インディケーターがオフになり、ノードが 2145-CG8 または 2145-CF8 である場合、切り離され た 2145 上で、すべての出力が切り離された状態 で、交換が必要なのが2つの電源機構の一方である か、電源ケーブル・アセンブリーであるかを判別し ます。1本の電源ケーブルのみを左側の電源機構に 差し込み、ノードを始動し、エラーが報告されるか どうかを確認します。次にノードをシャットダウン し、もう一本の電源ケーブルを左側の電源機構に接 続し、ノードを始動し、エラーが繰り返されるかど うかを確認します。次に、右側の電源機構に対して この2つのテストを繰り返します。一方の電源機構 で両方のケーブルに対してエラーが繰り返されるに もかかわらず、もう一方の電源機構では繰り返され ない場合は、エラーを示した電源機構を交換してく ださい。それ以外の場合は、電源ケーブル・アセン ブリーを交換してください。

考えられる原因 - FRU またはその他:

- ・ 電源ケーブル・アセンブリー (45%)
- 電源機構アセンブリー (45%)

• UPS-1U アセンブリー (10%)

## 586 2145 UPS-1U の電源機構が要件を満たし ていません。

説明: なし。

**ユーザーの処置:** トラブルシューティングの手順に従い、ハードウェアを修正します。

## 587 正しくないタイプの無停電電源装置が検出 されました。

**説明:** 誤ったタイプの 2145 UPS-1U が取り付けられま した。

**ユーザーの処置:** 2145 UPS-1U を正しいタイプのもの と交換します。

考えられる原因 - FRU またはその他:

• 2145 UPS-1U (100%)

## 588 2145 UPS-1U が正しくケーブル配線され ていません。

**説明:** シグナル・ケーブルまたは 2145 の電源ケーブル が、正しく接続されていないものと思われます。電源ケ ーブルとシグナル・ケーブルが別の 2145 UPS-1U アセ ンブリーに接続されている可能性があります。

ユーザーの処置:

- 1. ケーブルを正しく接続します。
- 2. ノードを再始動します。

考えられる原因 - FRU またはその他:

• なし。

その他:

ケーブル接続エラー (100%)

# 589 2145 UPS-1U 周辺温度の限度を超過しました。

**説明:** 2145 UPS-1U に対する周辺温度しきい値を超え ました。

**ユーザーの処置:**システム周辺の温度を下げます。

- 1. 2145 UPS-1U の電源を切り、給電部からプラグを抜 きます。
- 2. 通気孔をきれいにして、熱の原因を除きます。
- 3. 2145 UPS-1U の周囲の空気の流れが制限されていないか確認します。

 少なくとも 5 分待ってから、2145 UPS-1U を再始 動します。問題が続く場合は、2145 UPS-1U アセン ブリーを交換します。

## 590 2145 UPS-1U のエラーが原因でノードが 繰り返し再起動されました。

**説明:** 2145 UPS-1U エラーが原因で複数のノードで再 始動が発生しました。

**ユーザーの処置:** トラブルシューティングの手順に従い、ハードウェアを修正してください。

- 1. 室内温度が指定の限界値内にあること、および入力 電力が安定していることを確認します。
- 2. 2145 UPS-1U のシグナル・ケーブルの両端がしっか りと接続されていることを検査します。

**注:** 状態は、ノードのフロント・パネルでノードを電源 オフするとリセットされます。

## 670 ノードが起動するには UPS のバッテリー の充電が不十分です。

**説明:** ノードがクラスターで安全にアクティブになるに は、ノードに接続された無停電電源装置のバッテリーの 充電が不十分です。電源障害が発生した場合にノードの メモリーに保持されている状態データおよび構成データ を保管するのに十分に充電されるまで、ノードは起動し ません。ノードのフロント・パネルに「充電中」と示さ れます。

**ユーザーの処置:** エンクロージャーが起動するのに十分 なバッテリー充電が行われるまで待ちます。

- 1. 十分に充電されてから、ノードが自動的にエラーを 修正するまで待ちます。
- 2. 無停電電源装置でエラー状態が示されていないこと を確認します。

# 690 ノードはサービス状態で保持されています。

**説明**: ノードはサービス状態であり、サービス状態のま ま残すように指示されました。ノードは、サービス状態 にある間はクラスターの一部として作動しません。冗長 度が失われるため、クラスターがオンラインになってい る場合、ノードを必要以上に長い時間にわたってサービ ス状態にしてはなりません。ノードをサービス状態のま まにするように設定されることがあるのは、サービス・ アシスタントのユーザー・アクションによって、または ノードがクラスターから削除されたことによってです。

**ユーザーの処置:** ノードをこれ以上サービス状態で保持 する必要がない場合、サービス状態を終了してノードを 稼働できるようにします。 サービス・アシスタントのアクションまたはフロント・パネルの「サービスの終了」アクションを使用してサービス状態を解除します。

考えられる原因 - FRU またはその他: • なし

## 710 以前に存在していた高速 SAS アダプター が、検出されません。

**説明:** 2145 は、高速 SAS アダプターを検出すること ができませんでした。

**ユーザーの処置:** この重大ではないノード・エラーは、 管理 GUI を使用し、エラー・コード 1120 のアラート で推奨されるアクションを実行することにより、対処す る必要があります。

## 720 以前に存在していた 10 Gbps イーサネッ ト・アダプターが、検出されません。

**説明:** 2145 は、10 Gbps イーサネット・アダプターを 検出することができませんでした。

**ユーザーの処置:** この重大ではないノード・エラーは、 管理 GUI を使用し、エラー・コード 1072 のアラート で推奨されるアクションを実行することにより、対処す る必要があります。

#### 801 メモリーが減りました。

説明: メモリーが減りましたが、入出力操作を実行する ために十分なメモリーは存在します。

**ユーザーの処置:** トラブルシューティングの手順に従い、ハードウェアを修正します。

## 803 1 つ以上のファイバー・チャネル・ポート が操作可能ではありません。

**説明:** 1 つ以上のファイバー・チャネル・ポートが操作 可能ではありません。

**ユーザーの処置:** トラブルシューティングの手順に従い、ハードウェアを修正します。

## 805 1 つ以上の構成済みのイーサネット・ポー トが操作可能ではありません。

説明: 1 つ以上の構成済みのイーサネット・ポートが操 作可能ではありません。

**ユーザーの処置:** トラブルシューティングの手順に従い、ハードウェアを修正します。

# 815 コンポーネントの VPD を判別できません。

説明: システムの FRU が変更され、VPD が読めない か、認識されません。

### ユーザーの処置:

- 1. 取り付けた交換部品が正しい部品であるかどうかを 確認します。
- 使用された部品を正しくサポートする更新済みソフトウェア・パッケージがあるかどうかを調べます。
   更新済みソフトウェア・パッケージが存在する場合、そのソフトウェアのバージョンにアップグレードします。そうでない場合、作動しているエンクロージャー・モデルおよびソフトウェアのバージョンに適切な交換部品を入手します。

## 818 サービス・コントローラーのフラッシュ・ ディスクをリカバリーできません。

説明: サービス・コントローラーのフラッシュ・ディス クをリカバリーできません。

**ユーザーの処置:** トラブルシューティングの手順に従い、ハードウェアを修正します。

840 このノードに対して、そのソフトウェアが サポートしていないハードウェア変更が実 行されました。ハードウェアを修復する か、ソフトウェアを更新するために、ユー ザー処置が必要です。この重大ではないノ ード・エラーが報告される可能性があるの は、該当のノードがクラスター内でアクテ ィブであり、その構成が保管されている場 合のみです。検出されたハードウェアは使 用されていません。

**説明:** これは重大でないノード・エラーです。ノードは 作動を続行しますが、最初の 1024 のみのファイバー・ チャネル・ログインが使用されます。コントローラー、 ホスト、または他のノードへの接続の問題が発生してい る可能性があります。

**ユーザーの処置:**最近取り付けたハードウェアをサポートする、必要なソフトウェアのバージョンがシステム上で実行されていることを確認します。システムを適切なレベルにアップグレードします。最近取り付けたハードウェアの入手目的が、フィーチャー・コードの機能拡張、または部品の交換ではない場合、そのハードウェア

## クラスターのリカバリーおよび状態

920 クラスターのリソース不足のため、クラス ター・リカバリーを実行できません。 は取り外す必要があります。最近取り付けたハードウェ アの入手目的が、フィーチャー・コードの機能拡張また は部品の交換であり、その取り付けた部品をサポートす るソフトウェア・レベルを使用している場合は、IBM 技術サポートにお問い合わせください。

841 このノードに対して、サポートされている ハードウェア変更が実行されました。新し いハードウェアをアクティブにするため に、ユーザー処置が必要です。この重大で はないノード・エラーが報告される可能性 があるのは、該当のノードがクラスター内 でアクティブであり、その構成が保管され ている場合のみです。

**説明:** これは重大でないノード・エラーです。ノードは 作動を続行しますが、最初の 1024 のみのファイバー・ チャネル・ログインが使用されます。コントローラー、 ホスト、または他のノードへの接続の問題が発生してい る可能性があります。

**ユーザーの処置:** エラー・コード 1199 のアラートに対 する管理 GUI の推奨処置を使用して、ハードウェアの 構成変更を確認します。

## 860 ファイバー・チャネル・ネットワーク・フ ァブリックが大き過ぎます。

**説明:** これは重大でないノード・エラーです。ノードは 作動を続行しますが、最初の 1024 のみのファイバー・ チャネル・ログインが使用されます。コントローラー、 ホスト、または他のノードへの接続の問題が発生してい る可能性があります。

**ユーザーの処置:** ファイバー・チャネル・ネットワーク 構成を修正します。

1. ハードウェア WWNN 情報を表示します。

2. SAN ゾーニングを再構成します。

## 878 状態データの損失後にリカバリーを試行し ています。

**説明:** 始動時にノードは状態データを読み取ることがで きませんでした。ノードはクラスターに戻されることを 予期し、待機中にこのエラーを報告します。

**ユーザーの処置:** リカバリーのための時間を考慮しま す。これ以上のアクションは不要です。

**説明:** ノードはリソースのクォーラムを探しており、これにもクラスターのリカバリーが必要です。

**ユーザーの処置:** IBM のテクニカル・サポートに連絡 してください。

- 950 特殊なアップグレード・モード。
- 説明: 特殊なアップグレード・モード。

ユーザーの処置: なし。

## クラスター・エラー・コード

- 1001 クラスター自動リカバリーが実行されました。
- 説明: クラスター構成コマンドはすべてブロックされま す。
- **ユーザーの処置:** ソフトウェア・サポートに連絡してく ださい。

注意: クラスター GUI を使用して構成コマンドを非ブ ロック化できますが、クラスター構成の破損を回避する ために、まずソフトウェア・サポートに相談するように してください。

- 考えられる原因 FRU またはその他:
- なし

#### 1002 イベント・ログがいっぱいです。

説明: イベント・ログがいっぱいです。

**ユーザーの処置:** イベント・ログのエラーを修正するに は、開始 MAP に進みます。

- 考えられる原因 FRU またはその他:
- ログの未修正エラー。

## 1011 スロット 1 のファイバー・チャネル・ア ダプター (4 ポート) が欠落しています。

説明: スロット 1 のファイバー・チャネル・アダプタ - (4 ポート) が欠落しています。

#### ユーザーの処置:

- 1. 表示された順序で、FRU を新しい FRU と交換しま す。
- ノードの状況を検査します。すべてのノードが「オ ンライン」の状況を表示している場合は、修復した ばかりのエラーに「修正済み」のマークを付けま す。どのノードも「オンライン」の状況を表示して いない場合は、MAPの開始に進みます。このステッ プに戻った場合は、サポート・センターに連絡を取 り、2145の問題を解決してください。
- 3. 修復検査 MAP に進みます。

考えられる原因 - FRU またはその他:

 990
 クラスター・リカバリーに障害が起こって

 いる。

説明: クラスター・リカバリーに障害が起こっている。

**ユーザーの処置:** IBM のテクニカル・サポートに連絡 してください。

2145-CG8 または 2145-CF8

- ファイバー・チャネル・ホスト・バス・アダプター (4 ポート) (98%)
- システム・ボード (2%)

#### 2145-8G4 または 2145-8A4

- ファイバー・チャネル・ホスト・バス・アダプター (4 ポート) (90%)
- PCI Express ライザー・カード (8%)
- システム・ボード (2%)

2145-8F4

N/A

2145-8F2

N/A

1013 スロット 1 のファイバー・チャネル・ア ダプター (4 ポート) の PCI 障害です。

説明: スロット 1 のファイバー・チャネル・アダプタ - (4 ポート)の PCI 障害です。

- ユーザーの処置:
- 1. 表示された順序で、FRU を新しい FRU と交換しま す。
- ノードの状況を検査します。すべてのノードが「オ ンライン」の状況を表示している場合は、修復した ばかりのエラーに「修正済み」のマークを付けま す。どのノードも「オンライン」の状況を表示して いない場合は、MAPの開始に進みます。このステッ プに戻った場合は、サポート・センターに連絡を取 り、2145の問題を解決してください。
- 3. 修復検査 MAP に進みます。

考えられる原因 - FRU またはその他:

2145-CG8 または 2145-CF8

- ファイバー・チャネル・ホスト・バス・アダプター (4 ポート) (98%)
- システム・ボード (2%)

2145-8G4 または 2145-8A4

- ファイバー・チャネル・ホスト・バス・アダプター (4 ポート) (80%)
- PCI Express ライザー・カード (10%)
- システム・ボード (10%)

2145-8F4

```
N/A
```

2145-8F2

N/A

#### 1014 スロット 1 のファイバー・チャネル・ア ダプターが欠落しています。

**説明:** スロット 1 のファイバー・チャネル・アダプタ ーが欠落しています。

ユーザーの処置:

- 1. 表示された順序で、FRU を新しい FRU と交換しま す。
- ノードの状況を検査します。すべてのノードが「オ ンライン」の状況を表示している場合は、修復した ばかりのエラーに「修正済み」のマークを付けま す。どのノードも「オンライン」の状況を表示して いない場合は、MAPの開始に進みます。このステッ プに戻った場合は、サポート・センターに連絡を取 り、2145の問題を解決してください。
- 3. 修復検査 MAP に進みます。

考えられる原因 - FRU またはその他:

#### 2145-8F2

- デュアル・ポート・ファイバー・チャネル HBA ロ ー・プロファイル (90%)
- PCI ライザー・カード ロー・プロファイル (8%)
- フレーム・アセンブリー (2%)

2145-8G4

N/A

2145-8F4

N/A

## 1015 スロット 2 のファイバー・チャネル・ア ダプターが欠落しています。

説明: スロット 2 のファイバー・チャネル・アダプタ ーが欠落しています。 ユーザーの処置:

- 1. 表示された順序で、FRU を新しい FRU と交換しま す。
- ノードの状況を検査します。すべてのノードが「オ ンライン」の状況を表示している場合は、修復した ばかりのエラーに「修正済み」のマークを付けま す。どのノードも「オンライン」の状況を表示して いない場合は、MAPの開始に進みます。このステッ プに戻った場合は、サポート・センターに連絡を取 り、2145の問題を解決してください。
- 3. 修復検査 MAP に進みます。

考えられる原因 - FRU またはその他:

2145-8F2

- デュアル・ポート・ファイバー・チャネル・ホスト・ バス・アダプター - フルハイト (90%)
- PCI ライザー・カード (8%)
- フレーム・アセンブリー (2%)

2145-8G4

N/A

2145-8F4

N/A

1016 スロット 2 のファイバー・チャネル・ア ダプター (4 ポート) が欠落しています。

**説明:** スロット 2 のファイバー・チャネル・アダプタ - (4 ポート) が欠落しています。

### ユーザーの処置:

- 1. 表示された順序で、FRU を新しい FRU と交換しま す。
- ノードの状況を検査します。すべてのノードが「オ ンライン」の状況を表示している場合は、修復した ばかりのエラーに「修正済み」のマークを付けま す。どのノードも「オンライン」の状況を表示して いない場合は、MAPの開始に進みます。このステッ プに戻った場合は、サポート・センターに連絡を取 り、2145の問題を解決してください。
- 3. 修復検査 MAP に進みます。

考えられる原因 - FRU またはその他:

2145-8F4

- ファイバー・チャネル・ホスト・バス・アダプター (4 ポート) (90%)
- PCI Express ライザー・カード (8%)

• フレーム・アセンブリー (2%)

2145-8G4

N/A

2145-8F2

N/A

## 1017 スロット 1 のファイバー・チャネル・ア ダプターの PCI バス・エラーです。

説明: スロット 1 のファイバー・チャネル・アダプタ ーの PCI バス・エラーです。

#### ユーザーの処置:

- 1. 表示された順序で、FRU を新しい FRU と交換しま す。
- ノードの状況を検査します。すべてのノードが「オ ンライン」の状況を表示している場合は、修復した ばかりのエラーに「修正済み」のマークを付けま す。どのノードも「オンライン」の状況を表示して いない場合は、MAPの開始に進みます。このステッ プに戻った場合は、サポート・センターに連絡を取 り、2145の問題を解決してください。
- 3. 修復検査 MAP に進みます。

考えられる原因 - FRU またはその他:

#### 2145-8F2

- デュアル・ポート・ファイバー・チャネル・ホスト・ バス・アダプター - ロー・プロファイル (80%)
- PCI ライザー・カード (10%)
- フレーム・アセンブリー (10%)

2145-8G4

N/A

2145-8F4

N/A

## 1018 スロット 2 のファイバー・チャネル・ア ダプターの PCI 障害です。

説明: スロット 2 のファイバー・チャネル・アダプタ ーの PCI 障害です。

#### ユーザーの処置:

1. 表示された順序で、FRU を新しい FRU と交換しま す。

- ノードの状況を検査します。すべてのノードが「オ ンライン」の状況を表示している場合は、修復した ばかりのエラーに「修正済み」のマークを付けま す。どのノードも「オンライン」の状況を表示して いない場合は、MAPの開始に進みます。このステッ プに戻った場合は、サポート・センターに連絡を取 り、2145の問題を解決してください。
- 3. 修復検査 MAP に進みます。

考えられる原因 - FRU またはその他:

2145-8F2

- デュアル・ポート・ファイバー・チャネル・ホスト・ バス・アダプター - フルハイト (80%)
- PCI ライザー・カード (10%)
- フレーム・アセンブリー (10%)

2145-8G4

N/A

2145-8F4

N/A

## 1019 スロット 2 のファイバー・チャネル・ア ダプター (4 ポート) の PCI 障害です。

説明: スロット 2 のファイバー・チャネル・アダプタ ー (4 ポート) の PCI 障害です。

- ユーザーの処置:
- 1. 表示された順序で、FRU を新しい FRU と交換しま す。
- ノードの状況を検査します。すべてのノードが「オ ンライン」の状況を表示している場合は、修復した ばかりのエラーに「修正済み」のマークを付けま す。どのノードも「オンライン」の状況を表示して いない場合は、MAPの開始に進みます。このステッ プに戻った場合は、サポート・センターに連絡を取 り、2145の問題を解決してください。
- 3. 修復検査 MAP に進みます。

考えられる原因 - FRU またはその他:

2145-8F4

- ファイバー・チャネル・ホスト・バス・アダプター (4 ポート) (80%)
- PCI Express ライザー・カード (10%)
- フレーム・アセンブリー (10%)

2145-8G4

N/A

2145-8F2

N/A

# 1020 システム・ボードのサービス・プロセッサ ーに障害が発生しています。

**説明:** クラスターは、クリティカル・ノード・エラー 522 が原因でノードが作動可能でないことを報告してい ます。詳しくは、ノード・エラー 522 の詳細を参照し てください。

**ユーザーの処置:** ノード・エラー 522 を参照。

## 1022 検出済みメモリー・サイズが、予想された メモリー・サイズと一致していません。

説明: クラスターは、クリティカル・ノード・エラー 510 が原因でノードが作動可能でないことを報告してい ます。詳しくは、ノード・エラー 510 の詳細を参照し てください。

ユーザーの処置: ノード・エラー 510 を参照。

#### 1025 2145 のシステム・アセンブリーが障害を 起こしています。

説明: 2145 のシステム・アセンブリーが障害を起こしています。

#### ユーザーの処置:

- 1. ライト・パス診断 MAP に進み、ライト・パス診断 手順を実行します。
- 2. ライト・パス診断手順で FRU が特定された場合 は、このエラーに「修正済み」とマークを付け、修 復検査 MAP に進みます。FRU を交換したばかり で、問題を解決されていない場合は、FRU が正しく 取り付けられていることを確認して次のステップに 進みます。
- 下記の「考えられる原因」リストに示されているように、システム・ボードまたはフレーム・アセンブリーを交換します。
- ノードの状況を検査します。すべてのノードが「オンライン」の状況を表示している場合は、修復した ばかりのエラーに「修正済み」のマークを付けま す。どのノードも「オンライン」の状況を表示して いない場合は、MAPの開始に進みます。このステッ プに戻った場合は、サポート・センターに連絡を取 り、2145の問題を解決してください。
- 5. 修復検査 MAP に進みます。

考えられる原因 - FRU またはその他:

2145-8G4、2145-CF8、または 2145-CG8

- ライト・パス診断が示す FRU (98%)
- システム・ボード (2%)

#### 2145-8F2 または 2145-8F4

- ライト・パス診断が示す FRU (98%)
- フレーム・アセンブリー (2%)

#### **1027** BIOS 設定を更新できません。

**説明:** クラスターは、クリティカル・ノード・エラー 524 が原因でノードが作動可能でないことを報告してい ます。詳しくは、ノード・エラー 524 の詳細を参照し てください。

ユーザーの処置: ノード・エラー 524 を参照。

## 1030 ノードの内部ディスクに障害が発生してい ます。

**説明:** エラーが発生したのは、クラスター内にあるノー ドのいずれかの内部ディスクに対して、データの読み取 りまたは書き込みを行っていた時点です。ディスクが障 害を起こしています。

**ユーザーの処置:** このエラー内のノード情報を使用して、どのノードの内部ディスクに障害が発生したかを判別します。 表示された順に FRU を交換します。 エラーに修正済みのマークを付けます。

考えられる原因 - FRU またはその他:

2145-CG8 または 2145-CF8

- ディスク・ドライブ (50%)
- ディスク・コントローラー (30%)
- ディスク・バックプレーン (10%)
- ディスク・シグナル・ケーブル (8%)
- ・ ディスク電源ケーブル (1%)
- システム・ボード (1%)

#### 2145-8A4

- ディスク・ドライブ (90%)
- ディスク・ケーブル・アセンブリー (10%)

### 2145-8G4

- ディスク・ドライブ・アセンブリー (90%)
- ディスク・ドライブ・ケーブル (10%)

2145-8F4 または 2145-8F2

• ディスク・ドライブ・アセンブリー (100%)

# 1040 2145 が正常に開始した後、フラッシュ・ モジュール・エラーが発生しました。

**説明:** 注: フラッシュ・モジュールを含むノードはクラ スターによってリジェクトされませんでした。

ユーザーの処置:

- 1. リストされた順に、以下の FRU を交換します。
- ノードの状況を検査します。すべてのノードが「オ ンライン」の状況を表示している場合は、修復した ばかりのエラーに「修正済み」のマークを付けま す。どのノードも「オンライン」の状況を表示して いない場合は、MAPの開始に進みます。このステッ プに戻った場合は、サポート・センターに連絡を取 り、2145の問題を解決してください。
- 3. 修復検査 MAP に進みます。

考えられる原因 - FRU またはその他:

2145-CG8 または 2145-CF8

- サービス・コントローラー (50%)
- サービス・コントローラー・ケーブル (50%)

2145-8F2 または 2145-8F4 または 2145-8G4 または 2145-8A4

サービス・コントローラー (100%)

### 1044 サービス・コントローラーの読み取り障害 が発生しました。

説明: サービス・コントローラーの読み取り障害が発生 しました。

#### ユーザーの処置:

- 1. リストされた順に、以下の FRU を交換します。
- ノードの状況を検査します。すべてのノードが「オ ンライン」の状況を表示している場合は、修復した ばかりのエラーに「修正済み」のマークを付けま す。どのノードも「オンライン」の状況を表示して いない場合は、MAPの開始に進みます。このステッ プに戻った場合は、サポート・センターに連絡を取 り、2145の問題を解決してください。
- 3. 修復検査 MAP に進みます。

考えられる原因 - FRU またはその他:

2145-CG8 または 2145-CF8

- サービス・コントローラー (50%)
- サービス・コントローラー・ケーブル (50%)

2145-8F2 または 2145-8F4 または 2145-8G4 または 2145-8A4

```
サービス・コントローラー (100%)
```

# 1052 正しくないタイプの無停電電源装置が検出されました。

説明: クラスターは、クリティカル・ノード・エラー 587 が原因でノードが作動可能でないことを報告してい ます。詳しくは、ノード・エラー 587 の詳細を参照し てください。

ユーザーの処置: ノード・エラー 587 を参照。

## 1054 スロット 1 のファイバー・チャネル・ア ダプターのアダプターは存在していますが 故障しています。

**説明:** スロット 1 のファイバー・チャネル・アダプタ ーのアダプターは存在していますが故障しています。

#### ユーザーの処置:

- 1. ファイバー・チャネル・アダプターを交換します。
- ノードの状況を検査します。すべてのノードが「オ ンライン」の状況を表示している場合は、修復した ばかりのエラーに「修正済み」のマークを付けま す。どのノードも「オンライン」の状況を表示して いない場合は、MAPの開始に進みます。このステッ プに戻った場合は、サポート・センターに連絡を取 り、2145の問題を解決してください。

3. 修復検査 MAP に進みます。

考えられる原因 - FRU またはその他:

2145-8F2

デュアル・ポート・ファイバー・チャネル・ホスト・バ ス・アダプター - ロー・プロファイル (100%)

2145-8G4

N/A

2145-8F4

- N/A
- 1055 スロット 1 のファイバー・チャネル・ア ダプター (4 ポート) のアダプターは存在 していますが故障しています。

説明: スロット 1 のファイバー・チャネル・アダプタ - (4 ポート) のアダプターは存在していますが故障し ています。

#### ユーザーの処置:

1. FRU を新しい FRU と交換します。
- ノードの状況を検査します。すべてのノードが「オ ンライン」の状況を表示している場合は、修復した ばかりのエラーに「修正済み」のマークを付けま す。どのノードも「オンライン」の状況を表示して いない場合は、MAPの開始に進みます。このステッ プに戻った場合は、サポート・センターに連絡を取 り、2145の問題を解決してください。
- 3. 修復検査 MAP に進みます。

考えられる原因 - FRU またはその他:

2145-8G4、2145-8A4、2145-CF8、または 2145-CG8

 ファイバー・チャネル・ホスト・バス・アダプター (4 ポート) (100%)

2145-8F4

N/A

2145-8F2

N/A

# 1056 スロット 2 のファイバー・チャネル・ア ダプターのアダプターは存在していますが 故障しています。

説明: スロット 2 のファイバー・チャネル・アダプタ ーのアダプターは存在していますが故障しています。

#### ユーザーの処置:

- 1. ファイバー・チャネル・アダプターを交換します。
- ノードの状況を検査します。すべてのノードが「オ ンライン」の状況を表示している場合は、修復した ばかりのエラーに「修正済み」のマークを付けま す。どのノードも「オンライン」の状況を表示して いない場合は、MAPの開始に進みます。このステッ プに戻った場合は、サポート・センターに連絡を取 り、2145の問題を解決してください。
- 3. 修復検査 MAP に進みます。

考えられる原因 - FRU またはその他:

2145-8F2

デュアル・ポート・ファイバー・チャネル・ホスト・バ ス・アダプター - フルハイト (100%)

2145-8G4

N/A

2145-8F4

1057 スロット 2 のファイバー・チャネル・ア ダプター (4 ポート) のアダプターは存在 していますが故障しています。

説明: スロット 2 のファイバー・チャネル・アダプタ - (4 ポート)のアダプターは存在していますが故障し ています。

#### ユーザーの処置:

- 1. FRU を新しい FRU と交換します。
- ノードの状況を検査します。すべてのノードが「オ ンライン」の状況を表示している場合は、修復した ばかりのエラーに「修正済み」のマークを付けま す。どのノードも「オンライン」の状況を表示して いない場合は、MAPの開始に進みます。このステッ プに戻った場合は、サポート・センターに連絡を取 り、2145の問題を解決してください。

3. 修復検査 MAP に進みます。

考えられる原因 - FRU またはその他:

2145-8F4

 ファイバー・チャネル・ホスト・バス・アダプター (4 ポート) (100%)

2145-8G4

N/A

2145-8F2

N/A

# 1060 2145 の 1 つ以上のファイバー・チャネ ル・ポートが操作可能ではありません。

説明: 2145 の 1 つ以上のファイバー・チャネル・ポートが操作可能ではありません。

ユーザーの処置:

- 1. 『MAP 5600: ファイバー・チャネル』に進んで、この問題の切り分けと修復を行います。
- 2. 修復検査 MAP に進みます。

考えられる原因 - FRU またはその他:

2145-8F4、2145-8G4、2145-CF8、または 2145-CG8

- ファイバー・チャネル・ケーブル (80%)
- SFP (Small Form-factor Pluggable) コネクター (5%)
- ファイバー・チャネル・ホスト・バス・アダプター (4 ポート) (5%)

2145-8F2

- ファイバー・チャネル・ケーブル (80%)
- SFP (Small Form-factor Pluggable) コネクター (5%)
- デュアル・ポート・ファイバー・チャネル・ホスト・ バス・アダプター (ファイバー・チャネル MAP によ り正しいタイプに分離します) (5%)

その他:

- ファイバー・チャネル・ネットワーク・ファブリック (10%)
- 1065 1 つ以上のファイバー・チャネル・ポート が、以前に保存された速度より低速で稼働 しています。

**説明:**ファイバー・チャネル・ポートは、通常、ファイ バー・チャネル・スイッチで許可される最高速度で作動 しますが、ファイバー・チャネル接続のシグナル品質が 低下すると、この速度が低減することがあります。ファ イバー・チャネル・スイッチは、ユーザーによって低速 で作動するように設定された可能性があります。そうで ない場合は、ファイバー・チャネル・シグナルの品質が 低下しています。

#### ユーザーの処置:

『MAP 5600: ファイバー・チャネル』に進んで、この問題を解決します。

考えられる原因 - FRU またはその他:

2145-8F4、2145-8G4、2145-8A4、2145-CF8、または 2145-CG8

- ファイバー・チャネル・ケーブル (50%)
- SFP (Small Form-factor Pluggable) コネクター (20%)
- ファイバー・チャネル・ホスト・バス・アダプター (4 ポート) (5%)

その他:

ファイバー・チャネル・スイッチ、SFP コネクター、
 または GBIC (25%)

#### 1083 認識されないノード・エラー

説明: クラスターは、クリティカル・ノード・エラー 562 が原因でノードが作動可能でないことを報告してい ます。詳しくは、ノード・エラー 562 の詳細を参照し てください。

ユーザーの処置: ノード・エラー 562 を参照。

- 1089 1 つ以上のファンに障害が発生していま す。
- 説明: 1 つ以上のファンに障害が発生しています。

#### ユーザーの処置:

- システム・ボード上のファン・インディケーターに よって、またはログ内のエラー・データ・テキスト によって故障しているファンを判別します。
   2145-8A4、2145-CF8、または 2145-CG8 の報告され たファンは、ファン・アセンブリー位置に一致しま す。 2145-8G4 の場合、ログの中のエラー・データ から障害を起こしたファン番号を判別済みの場合、 以下のリストを使用して交換対象のファン・アセン ブリーの位置を決定します。各ファン・アセンブリ ーには 2 台のファンが組み込まれています。
- 2. FRU を新しい FRU と交換します。
- 3. 修復検査 MAP に進みます。
- ファン番号:ファン・アセンブリー位置
- 1 または 2 :1
- 3 または 4 :2
- 5 または 6 :3
- 7 または 8:4
- ・9 または 10:5
- 11 または 12:6

考えられる原因 - FRU またはその他:

2145-8G4、2145-8A4、2145-CF8、または 2145-CG8 • ファン・アセンブリー (100%)

2145-8F4

N/A

# 1090 1 つ以上のファン (40x40x28) に障害が発生しています。

**説明:** 1 つ以上のファン (40x40x28) に障害が発生しています。

- システム・ボード上のファン・インディケーターに よって、またはログ内のエラー・データ・テキスト によって故障しているファンを判別します。
- ファン・バックプレーン上のすべてのファンが故障 しているかファン障害ライトが点灯していない場合 は、ファン・バックプレーンとシステム・ボード間 のケーブルが接続されていることを検査してくださ い。
- 3. FRU を新しい FRU と交換します。

4. 修復検査 MAP に進みます。

考えられる原因 - FRU またはその他:

2145-8F2 または 2145-8F4

- ファン 40x40x28 (98%)
- ファン電源ケーブル・アセンブリー (2%)

#### 2145-8G4

N/A

# 1091 1 つ以上のファン (40x40x56) に障害が発 生しています。

**説明:** 1 つ以上のファン (40x40x56) に障害が発生しています。

#### ユーザーの処置:

- システム・ボード上のファン・インディケーターに よって、またはログ内のエラー・データ・テキスト によって故障しているファンを判別します。
- ファン・バックプレーン上のすべてのファンが故障 しているかファン障害ライトが点灯していない場合 は、ファン・バックプレーンとシステム・ボード間 のケーブルが接続されていることを検査してくださ い。
- 3. FRU を新しい FRU と交換します。
- 4. 修復検査 MAP に進みます。

考えられる原因 - FRU またはその他:

- 2145-8F2 または 2145-8F4
- ファン 40x40x56 (98%)
- ファン電源ケーブル・アセンブリー (2%)

2145-8G4

N/A

# 1092 2145 の温度ソフトまたはハード・シャッ トダウンしきい値を超過しました。2145 は自動的に電源オフになりました。

説明: 2145 の温度ソフトまたはハード・シャットダウ ンしきい値を超過しました。 2145 は自動的に電源オフ になりました。

#### ユーザーの処置:

- 1. 稼働環境が仕様を満足しているかを確認します。
- 2. 空気の流れを遮るものがないか確認します。
- 3. 各ファンが稼働状態にあるかどうかを確認します。

- ライト・パス診断 MAP に進み、ライト・パス診断 手順を実行します。
- ノードの状況を検査します。すべてのノードが「オンライン」の状況を表示している場合は、修復したばかりのエラーに「修正済み」のマークを付けます。どのノードも「オンライン」の状況を表示していない場合は、MAPの開始に進みます。このステップに戻った場合は、サポート・センターに連絡を取り、2145の問題を解決してください。
- 6. 修復検査 MAP に進みます。

考えられる原因 - FRU またはその他:

2145-8G4、2145-8A4、2145-CF8、または 2145-CG8

- ライト・パス診断が示す FRU (25%)
- システム・ボード (5%)

2145-8F2 または 2145-8F4

- ライト・パス診断が示す FRU (25%)
- フレーム・アセンブリー (5%)

その他:

システム環境または空気の流れの遮断 (70%)

# 1093 2145 の内部温度センサーが、温度警告し きい値を超過したことを報告しています。

説明: 2145 の内部温度センサーが、温度警告しきい値 を超過したことを報告しています。

#### ユーザーの処置:

- 1. ノード内部の空気の流れが妨げられていないか検査します。
- ノードの状況を検査します。すべてのノードが「オ ンライン」の状況を表示している場合は、修復した ばかりのエラーに「修正済み」のマークを付けま す。どのノードも「オンライン」の状況を表示して いない場合は、MAPの開始に進みます。このステッ プに戻った場合は、サポート・センターに連絡を取 り、2145の問題を解決してください。
- 3. 修復検査 MAP に進みます。

考えられる原因 - FRU またはその他:

2145-8G4、2145-8A4、2145-CF8、または 2145-CG8

- ファン・アセンブリー (25%)
- システム・ボード (5%)

#### 2145-8F2 または 2145-8F4

- ファン・アセンブリー (25%)
- フレーム・アセンブリー (5%)

その他:

空気の循環の遮断 (70%)

1094 周辺温度しきい値を超過しました。

説明: 周辺温度しきい値を超過しました。

#### ユーザーの処置:

1. 室内温度が許容制限内にあるか検査します。

2. 空気の流れに障害物がないか検査します。

3. エラーに修正済みのマークを付けます。

4. 修復検査 MAP に進みます。

考えられる原因 - FRU またはその他:

なし

その他:

システム環境 (100%)

### 1096 電源機構が欠落しているか、障害を起こし ました。

説明: ノード内の 2 つの電源機構の一方が、欠落しているか、障害を起こしています。

注: このエラーが報告されるのは、ホット・スワップ電 源機構がアクティブ・ノードから取り外されるときで す。したがって、障害のある電源機構が交換のために取 り外されるときに報告される場合があります。欠落状態 と障害状態の両方で、このエラー・コードが報告されま す。

**ユーザーの処置:** 電源機構を検出できないか、電源機構 がエラーを報告する場合、エラー・コード 1096 が報告 されます。

- 1. 電源機構が正しく取り付けられていること、および 電源ケーブルがノードと 2145 UPS-1U の両方に正 しく接続されていることを確認します。
- 2 分後にこのエラーに自動的に修正済みのマークが 付かない場合、電源機構の後部にある 3 つの LED の状況をメモします。2145-CG8 または 2145-CF8 の 場合、AC LED は上部の緑色の LED、DC LED は 中央の緑色の LED、エラー LED は下部のこはく色 の LED です。
- 電源機構エラー LED がオフで、AC および DC 電源 LED が両方ともオンである場合、これが正常な状態です。2 分後にエラーが自動的に修正されない場合、システム・ボードを交換します。
- 4. 下記の表に記載されている LED の状態に指定され たアクションを実行します。

5. 2 分後にエラーが自動的に修正されない場合、サポ ートに連絡してください。

6. 修復検査 MAP に進みます。

エラー、AC、DC: アクション

ON、ON または OFF、ON または OFF: 電源機構に障 害があります。電源機構を交換してください。

OFF、OFF、OFF: 電源が検出されません。電源ケーブル がノードと 2145 UPS-1U に接続されていることを確認 してください。AC LED が点灯しない場合、電源機構が 接続されている 2145 UPS-1U の状況を確認します。 UPS-1U が電源を示していないか、またはエラーを示し ている場合、MAP 5150 2145 UPS-1U に従います。そ うでない場合は、電源ケーブルを交換します。AC LED が引き続き点灯しない場合、電源機構を交換します。

OFF、OFF、ON: 電源機構に障害があります。電源機構 を交換してください。

OFF、ON、OFF: 電源機構が正しく取り付けられている ことを確認します。DC LED が点灯しない場合、電源機 構を交換します。

考えられる原因 - FRU またはその他:

PSU の障害:

- 電源機構 (90%)
- 電源ケーブル・アセンブリー (5%)
- システム・ボード (5%)

PSU の欠落:

- 電源機構 (19%)
- システム・ボード (1%)
- その他:電源機構が正しく取り付けられていない (80%)

# 1097 電源機構は A/C 電源がないことを報告しています。

説明: ノード内の 2 つの電源機構の一方が、主電源が 検出されないことを報告しています。

- 1. 電源機構がノードと 2145 UPS-1U の両方に正しく 接続されていることを確認します。
- 2 分後にこのエラーに自動的に修正済みのマークが 付かない場合、電源機構の後部にある 3 つの LED の状況をメモします。2145-CG8 または 2145-CF8 の

場合、AC LED は上部の緑色の LED、DC LED は 中央の緑色の LED、エラー LED は下部のこはく色 の LED です。

- 電源機構エラー LED がオフで、AC および DC 電源 LED が両方ともオンである場合、これが正常な状態です。2 分後にエラーが自動的に修正されない場合、システム・ボードを交換します。
- 4. 下記の表に記載されている LED の状態に指定され たアクションを実行します。
- 5. 2 分後にエラーが自動的に修正されない場合、サポ ートに連絡してください。
- 6. 修復検査 MAP に進みます。

エラー、AC、DC: アクション

ON、ON または OFF、ON または OFF: 電源機構に障 害があります。電源機構を交換してください。

OFF、OFF、OFF: 電源が検出されません。電源ケーブル がノードと 2145 UPS-1U に接続されていることを確認 してください。AC LED が点灯しない場合、2145 UPS-1U がエラーを示しているかどうかを確認します。 UPS-1U がエラーを示している場合、MAP 5150 2145 UPS-1U に従います。そうでない場合は、電源ケーブル を交換します。AC LED が引き続き点灯しない場合、電 源機構を交換します。

OFF、OFF、ON: 電源機構に障害があります。電源機構 を交換してください。

OFF、ON、OFF: 電源機構が正しく取り付けられている ことを確認します。DC LED が点灯しない場合、電源機 構を交換します。

考えられる原因 - FRU またはその他:

- 電源ケーブル・アセンブリー (85%)
- UPS-1U アセンブリー (10%)
- システム・ボード (5%)

# 1100 システム・ボードでモニターされた電圧の1 つが、設定しきい値外にあります。

**説明:** システム・ボードでモニターされた電圧の1つ が、設定しきい値外にあります。

## ユーザーの処置:

- 1. ライト・パス診断 MAP を参照してください。
- 2. ライト・パス診断 MAP で問題を解決できない場合 は、フレーム・アセンブリーを交換します。
- 3. ノードの状況を検査します。すべてのノードが「オ ンライン」の状況を表示している場合は、修復した ばかりのエラーに「修正済み」のマークを付けま

す。どのノードも「オンライン」の状況を表示して いない場合は、MAP の開始に進みます。このステッ プに戻った場合は、サポート・センターに連絡を取 り、2145 の問題を解決してください。

4. 修復検査 MAP に進みます。

考えられる原因 - FRU またはその他:

2145-8F2 または 2145-8F4

- ライト・パス診断 MAP FRU (98%)
- フレーム・アセンブリー (2%)

# 1101システム・ボードでモニターされた電圧の<br/>1 つが、設定しきい値外にあります。

**説明:** システム・ボードでモニターされた電圧の 1 つ が、設定しきい値外にあります。

ユーザーの処置:

- 1. ライト・パス診断 MAP を参照してください。
- ライト・パス診断 MAP で問題を解決できない場合 は、システム・ボード・アセンブリーを交換しま す。
- ノードの状況を検査します。すべてのノードが「オ ンライン」の状況を表示している場合は、修復した ばかりのエラーに「修正済み」のマークを付けま す。どのノードも「オンライン」の状況を表示して いない場合は、MAPの開始に進みます。このステッ プに戻った場合は、サポート・センターに連絡を取 り、2145の問題を解決してください。
- 4. 修復検査 MAP に進みます。

考えられる原因 - FRU またはその他:

2145-8G4、2145-8A4、2145-CF8、または 2145-CG8

- ライト・パス診断 MAP FRU (98%)
- システム・ボード (2%)

# 1105 システム・ボードでモニターされた電圧の 1 つが、設定しきい値以下です。

**説明:** システム・ボードでモニターされた電圧の1つ が、設定しきい値以下です。

- 1. ケーブル接続を検査します。
- 2. ライト・パス診断 MAP を参照してください。
- 3. ライト・パス診断 MAP で問題を解決できない場合 は、フレーム・アセンブリーを交換します。
- ノードの状況を検査します。すべてのノードが「オ ンライン」の状況を表示している場合は、修復した ばかりのエラーに「修正済み」のマークを付けま

す。どのノードも「オンライン」の状況を表示して いない場合は、MAP の開始に進みます。このステッ プに戻った場合は、サポート・センターに連絡を取 り、2145 の問題を解決してください。

5. 修復検査 MAP に進みます。

考えられる原因 - FRU またはその他:

- 2145-8F2 または 2145-8F4
- ライト・パス診断 MAP FRU (98%)
- フレーム・アセンブリー (2%)

# 1106 システム・ボードでモニターされた電圧の 1 つが、設定しきい値以下です。

**説明:** システム・ボードでモニターされた電圧の1つ が、設定しきい値以下です。

#### ユーザーの処置:

- 1. ケーブル接続を検査します。
- 2. ライト・パス診断 MAP を参照してください。
- ライト・パス診断 MAP で問題を解決できない場合 は、システム・ボード・アセンブリーを交換しま す。
- ノードの状況を検査します。すべてのノードが「オ ンライン」の状況を表示している場合は、修復した ばかりのエラーに「修正済み」のマークを付けま す。どのノードも「オンライン」の状況を表示して いない場合は、MAPの開始に進みます。このステッ プに戻った場合は、サポート・センターに連絡を取 り、2145の問題を解決してください。
- 5. 修復検査 MAP に進みます。

考えられる原因 - FRU またはその他:

2145-8G4、2145-8A4、2145-CF8、または 2145-CG8

- ライト・パス診断 MAP FRU (98%)
- システム・ボード (2%)
- 1110 電源管理ボードで、しきい値外の電圧を検 出しました。

**説明:** 電源管理ボードで、しきい値外の電圧を検出しました。

## ユーザーの処置:

- 1. 表示された順序で、FRU を新しい FRU と交換しま す。
- ノードの状況を検査します。すべてのノードが「オ ンライン」の状況を表示している場合は、修復した ばかりのエラーに「修正済み」のマークを付けま す。どのノードも「オンライン」の状況を表示して

いない場合は、MAP の開始に進みます。このステッ プに戻った場合は、サポート・センターに連絡を取 り、2145 の問題を解決してください。

3. 修復検査 MAP に進みます。

考えられる原因 - FRU またはその他:

2145-CG8 または 2145-CF8

- 電源機構装置 (50%)
- システム・ボード (50%)

#### 2145-8G4

- 電源バックプレーン (90%)
- 電源機構アセンブリー (5%)
- システム・ボード (5%)

2145-8F2 または 2145-8F4

- 電源バックプレーン (90%)
- 電源機構アセンブリー (5%)
- フレーム・アセンブリー (5%)

#### 1120 高速 SAS アダプターが欠落しています。

説明: このノードは、以前に取り付けられた高速 SAS アダプターが存在しなくなったことを検出しました。

**ユーザーの処置:** 高速 SAS アダプターが故意に取り外 された場合は、このエラーを「修正済み」としてマーク 付けします。

そうでない場合、この高速 SAS アダプターは障害を起 こしているので、交換が必要です。表示された順序で、 FRU を新しい FRU と交換します。

修復検査 MAP に進みます。

- 考えられる原因 FRU またはその他:
- 1. 高速 SAS アダプター (90%)
- 2. システム・ボード (10%)

# 1121 高速 SAS アダプターに障害が発生しました。

説明: 高速 SAS アダプターで障害が検出されました。

**ユーザーの処置:** 表示された順序で、FRU を新しい FRU と交換します。

修復検査 MAP に進みます。

考えられる原因 - FRU またはその他:

- 1. 高速 SAS アダプター (90%)
- 2. システム・ボード (10%)

# 1122 高速 SAS アダプター・エラーが発生しま した。

**説明:** 高速 SAS アダプターは PCI バス・エラーを検 出しました。再始動の前にサービスが必要です。高速 SAS アダプターの障害により、このアダプターからア クセスしようとしていたすべてのソリッド・ステート・ ドライブがオフラインになりました。

**ユーザーの処置:** このノードでこのエラーが初めて発生 した場合は、以下の手順を実行します。

- 1. ノードの電源をオフにします。
- 2. 高速 SAS アダプター・カードを取り付け直しま す。
- 3. ノードの電源をオンにします。
- 「1smdisk」タスクを実行依頼して、このノードに置 かれているすべてのソリッド・ステート・ドライブ 管理対象ディスクの状況がオンラインであることを 確認します。

上記のアクション手順で問題が解決しないか、同じノー ドで再びエラーが生じる場合は、以下の手順を実行しま す。

- 1. 表示された順序で、FRU を新しい FRU と交換しま す。
- 「1smdisk」タスクを実行依頼して、このノードに置 かれているすべてのソリッド・ステート・ドライブ 管理対象ディスクの状況がオンラインであることを 確認します。
- 3. 修復検査 MAP に進みます。

考えられる原因 - FRU またはその他:

- 1. 高速 SAS アダプター (90%)
- 2. システム・ボード (10%)

#### 1133 重複した WWNN が検出されました。

説明: クラスターは、クリティカル・ノード・エラー 556 が原因でノードが作動可能でないことを報告してい ます。詳しくは、ノード・エラー 556 の詳細を参照し てください。

**ユーザーの処置:** ノード・エラー 556 を参照。

# 1135 2145 UPS が、周辺温度の過熱を報告しています。

説明: 2145 UPS が、周辺温度の過熱を報告していま す。無停電電源装置は、バイパス・モードに切り替わ り、2145 UPS の熱が下がるようにします。

ユーザーの処置:

- 1. 2145 UPS に接続されたノードを電源オフします。
- 2. 2145 UPS の電源を切ってから、主給電部から 2145 UPS のプラグを抜きます。
- 3. 2145 UPS の通気孔が妨げられていないか確認しま す。
- 4. 2145 UPS の周囲の空気の流れが制限されていない か確認します。
- 5. 少なくとも 5 分待ってから、2145 UPS を再始動し ます。問題が残る場合は、周辺温度を検査します。 問題を訂正してください。そうでない場合は、FRU を新しい FRU と交換します。
- ノードの状況を検査します。すべてのノードが「オンライン」の状況を表示している場合は、修復したばかりのエラーに「修正済み」のマークを付けます。どのノードも「オンライン」の状況を表示していない場合は、MAPの開始に進みます。このステップに戻った場合は、サポート・センターに連絡を取り、無停電電源装置の問題を解決してください。
- 7. 修復検査 MAP に進みます。

考えられる原因 - FRU またはその他:

2145 UPS 電子部品 (50%)

その他:

システム周辺温度が仕様から外れている (50%)

# 1136 2145 UPS-1U が、周辺温度の過熱を報告しています。

**説明:** 2145 UPS-1U が、周辺温度の過熱を報告しています。

- 1. 2145 UPS-1U に接続されたノードを電源オフしま す。
- 2. 2145 UPS-1U の電源を切ってから、主給電部から 2145 UPS-1U のプラグを抜きます。
- 3. 2145 UPS-1U の通気孔が妨げられていないか確認し ます。
- 4. 2145 UPS-1U の周囲の空気の流れが制限されていな いか確認します。
- 少なくとも 5 分待ってから、2145 UPS-1U を再始 動します。問題が残る場合は、周辺温度を検査しま す。問題を訂正してください。そうでない場合は、 FRU を新しい FRU と交換します。
- ノードの状況を検査します。すべてのノードが「オ ンライン」の状況を表示している場合は、修復した ばかりのエラーに「修正済み」のマークを付けま す。どのノードも「オンライン」の状況を表示して

いない場合は、MAP の開始に進みます。このステッ プに戻った場合は、サポート・センターに連絡を取 り、無停電電源装置の問題を解決してください。

7. 修復検査 MAP に進みます。

考えられる原因 - FRU またはその他:

2145 UPS-1U アセンブリー (50%)

その他:

システム周辺温度が仕様から外れている (50%)

## 1140 2145 UPS が入力 AC 電源に問題がある ことを報告しています。

**説明:** 2145 UPS が入力 AC 電源に問題があることを 報告しています。

#### ユーザーの処置:

- 1. 入力 AC 電源が欠落しているか、または仕様外であ るかを調べます。必要があれば、直します。そうで ない場合は、FRU を新しい FRU と交換します。
- ノードの状況を検査します。すべてのノードが「オ ンライン」の状況を表示している場合は、修復した ばかりのエラーに「修正済み」のマークを付けま す。どのノードも「オンライン」の状況を表示して いない場合は、MAPの開始に進みます。このステッ プに戻った場合は、サポート・センターに連絡を取 り、無停電電源装置の問題を解決してください。
- 3. 修復検査 MAP に進みます。

考えられる原因 - FRU またはその他:

- 2145 UPS 入力電源ケーブル (10%)
- 電子部品アセンブリー (10%)
- その他:
- 入力 AC 電源が欠落している (40%)
- 入力 AC 電源が仕様に合っていない (40%)

# 1141 2145 UPS-1U が入力 AC 電源に問題があ ることを報告しています。

**説明:** 2145 UPS-1U が入力 AC 電源に問題があること を報告しています。

ユーザーの処置:

- 1. 入力 AC 電源が欠落しているか、または仕様外であ るかを調べます。必要があれば、直します。そうで ない場合は、FRU を新しい FRU と交換します。
- ノードの状況を検査します。すべてのノードが「オ ンライン」の状況を表示している場合は、修復した ばかりのエラーに「修正済み」のマークを付けま

す。どのノードも「オンライン」の状況を表示して いない場合は、MAP の開始に進みます。このステッ プに戻った場合は、サポート・センターに連絡を取 り、無停電電源装置の問題を解決してください。

3. 修復検査 MAP に進みます。

考えられる原因 - FRU またはその他:

- 2145 UPS-1U 入力電源ケーブル (10%)
- 2145 UPS-1U アセンブリー (10%)

#### その他:

- 入力 AC 電源が欠落している (40%)
- 入力 AC 電源が仕様に合っていない (40%)

# 1145 2145 とその 2145 UPS の信号接続に障害 があります。

説明: 2145 とその 2145 UPS の信号接続に障害があり ます。

ユーザーの処置:

- この無停電電源装置を使用している他の 2145 がこ のエラーを報告している場合は、2145 UPS の電子 部品を新しいものに交換してください。
- 2. この 2145 のみが問題を報告している場合は、シグ ナル・ケーブルを調べて、表示された順序で FRU を新しい FRU と交換します。
- ノードの状況を検査します。すべてのノードが「オ ンライン」の状況を表示している場合は、修復した ばかりのエラーに「修正済み」のマークを付けま す。どのノードも「オンライン」の状況を表示して いない場合は、MAPの開始に進みます。このステッ プに戻った場合は、サポート・センターに連絡を取 り、無停電電源装置の問題を解決してください。
- 4. 修復検査 MAP に進みます。

考えられる原因 - FRU またはその他:

2145-8F2 または 2145-8F4 または 2145-8G4

N/A

 1146
 2145 とその 2145 UPS-1U の信号接続に

 障害があります。

説明: 2145 とその 2145 UPS-1U の信号接続に障害が あります。

# ユーザーの処置:

1. 表示された順序で FRU を新しい FRU と交換しま す。

- ノードの状況を検査します。すべてのノードが「オ ンライン」の状況を表示している場合は、修復した ばかりのエラーに「修正済み」のマークを付けま す。どのノードも「オンライン」の状況を表示して いない場合は、MAPの開始に進みます。このステッ プに戻った場合は、サポート・センターに連絡を取 り、無停電電源装置の問題を解決してください。
- 3. 修復検査 MAP に進みます。

考えられる原因 - FRU またはその他:

#### 2145-8G4

- 電源ケーブル・アセンブリー (40%)
- 2145 UPS-1U アセンブリー (30%)
- システム・ボード (30%)

#### 2145-8F2 または 2145-8F4

- ・ 電源ケーブル・アセンブリー (40%)
- 2145 UPS-1U アセンブリー (30%)
- フレーム・アセンブリー (30%)
- 1150 2145 が 2145 UPS から受け取ったデータ は、 2145 UPS の電源ケーブルまたはシ グナル・ケーブル、あるいはその両方が正 しく接続されていないことを示していま す。

**説明:** 2145 が 2145 UPS から受け取ったデータは、 2145 UPS の電源ケーブルまたはシグナル・ケーブル、 あるいはその両方が正しく接続されていないことを示し ています。

## ユーザーの処置:

- ケーブルを正しく接続します。ご使用の製品のイン ストール・ガイドを参照してください。
- ノードの状況を検査します。すべてのノードが「オ ンライン」の状況を表示している場合は、修復した ばかりのエラーに「修正済み」のマークを付けま す。どのノードも「オンライン」の状況を表示して いない場合は、MAPの開始に進みます。このステッ プに戻った場合は、サポート・センターに連絡を取 り、無停電電源装置の問題を解決してください。
- 3. 修復検査 MAP に進みます。

考えられる原因 - FRU またはその他:

• なし

その他:

• 構成エラー

1151 2145 が 2145 UPS-1U から受け取ったデ ータは、2145 UPS-1U の電源ケーブルま たはシグナル・ケーブル、あるいはその両 方が正しく接続されていないことを示して います。

説明: 2145 が 2145 UPS-1U から受け取ったデータ は、2145 UPS-1U の電源ケーブルまたはシグナル・ケ ーブル、あるいはその両方が正しく接続されていないこ とを示しています。

ユーザーの処置:

- ケーブルを正しく接続します。ご使用の製品のイン ストール・ガイドを参照してください。
- ノードの状況を検査します。すべてのノードが「オ ンライン」の状況を表示している場合は、修復した ばかりのエラーに「修正済み」のマークを付けま す。どのノードも「オンライン」の状況を表示して いない場合は、MAPの開始に進みます。このステッ プに戻った場合は、サポート・センターに連絡を取 り、無停電電源装置の問題を解決してください。
- 3. 修復検査 MAP に進みます。

考えられる原因 - FRU またはその他:

・なし

その他:

• 構成エラー

# 1152 正しくないタイプの無停電電源装置が検出 されました。

説明: クラスターは、クリティカル・ノード・エラー 587 が原因でノードが作動可能でないことを報告してい ます。詳しくは、ノード・エラー 587 の詳細を参照し てください。

ユーザーの処置: ノード・エラー 587 を参照。

## 1155 電源ドメイン・エラーが発生しました。

説明: ペアのうちの両方の 2145 が、同じ無停電電源装置から電源を供給されています。

- クラスターの 2145 をリストし、同じ入出力グルー プにある 2145 が異なった無停電電源装置に接続さ れていることを確認します。
- 2. ステップ 1 で識別された 2145 を異なった無停電電 源装置に接続します。
- 3. 修復したばかりのエラーを「修正済み」としてマー クを付けます。
- 4. 修復検査 MAP に進みます。

考えられる原因 - FRU またはその他:

• なし

その他:

• 構成エラー

# 1160 2145 UPS の出力負荷が仕様を超えています。

説明: 2145 UPS は、電源からの出力が多すぎることを 報告しています。2145 UPS 上の電源過負荷警告 LED (負荷レベル・インディケーターの上にある) がオンにな ります。

#### ユーザーの処置:

- エラーを報告している 2145 UPS をエラー・イベン ト・データから判別します。この無停電電源装置上 でのみ、以下の手順を実行します。
- まだ 2145 UPS がエラーを報告しているかどうかを 確認します。電源過負荷警告 LED がもうオンにな っていない場合は、ステップ 6 に進みます。
- 無停電電源装置から電源を受けているのが 2145 の みであることを確認します。2145 UPS に接続して いるスイッチまたはディスク・コントローラーがな いことを確認します。
- 4. 出力過負荷が解除されるまで、接続された各 2145 入力電源を順々に取り外します。
- 5. 過電流の 2145 で、表示された順序で FRU を新し い FRU と交換します。
- 6. ノードの状況を検査します。すべてのノードが「オンライン」の状況を表示している場合は、修復したばかりのエラーに「修正済み」のマークを付けます。どのノードも「オンライン」の状況を表示していない場合は、MAPの開始に進みます。このステップに戻った場合は、サポート・センターに連絡を取り、2145 UPSの問題を解決してください。
- 7. 修復検査 MAP に進みます。

考えられる原因 - FRU またはその他:

- 電源ケーブル・アセンブリー (50%)
- 電源機構アセンブリー (40%)
- 2145 UPS 電子部品アセンブリー (10%)

# 1161 2145 UPS-1U での出力負荷が仕様を超え ています (2145 UPS-1U アラーム・ビッ トによる報告)。

**説明:** 2145 UPS-1U での出力負荷が仕様を超えていま す (2145 UPS-1U アラーム・ビットによる報告)。

#### ユーザーの処置:

- 無停電電源装置から電源を受けているのが 2145 の みであることを確認します。また、他の装置が 2145 UPS-1U に接続されていないことも確認します。
- 2. 表示された順序で、FRU を新しい FRU と交換しま す。すべての出力が切断されても過負荷インディケ ーターがまだ点灯している場合は、2145 UPS-1U を 取り替えます。
- ノードの状況を検査します。すべてのノードが「オ ンライン」の状況を表示している場合は、修復した ばかりのエラーに「修正済み」のマークを付けま す。どのノードも「オンライン」の状況を表示して いない場合は、MAPの開始に進みます。このステッ プに戻った場合は、サポート・センターに連絡を取 り、2145 UPS-1Uの問題を解決してください。
- 4. 修復検査 MAP に進みます。

考えられる原因 - FRU またはその他:

- 電源ケーブル・アセンブリー (50%)
- 電源機構アセンブリー (40%)
- 2145 UPS-1U アセンブリー (10%)
- 1165 2145 UPS の出力負荷が予想外に高くなっています。2145 UPS の出力が、余分な非
   2145 負荷に接続されている可能性があります。

**説明:** 2145 UPS の出力負荷が予想外に高くなっていま す。2145 UPS の出力が、余分な非 2145 負荷に接続さ れている可能性があります。

- ユーザーの処置:
- 無停電電源装置から電源を受けているのが 2145 の みであることを確認します。2145 UPS に接続して いるスイッチまたはディスク・コントローラーがな いことを確認します。
- ノードの状況を検査します。すべてのノードが「オ ンライン」の状況を示していれば、この問題はすで に解消しています。修復したばかりのエラーに「修 正済み」のマークを付け、修復検査 MAP に進みま す。
- 3. 修復検査 MAP に進みます。

考えられる原因 - FRU またはその他:

なし

その他:

• 構成エラー

# 1166 2145 UPS-1U の出力負荷が予想外に高く なっています。

説明: 無停電電源装置の出力が、規格外の非 2145 の負荷に接続されている可能性があります。

## ユーザーの処置:

- 1. 2145 UPS-1U に接続している装置が他にないことを 確認します。
- ノードの状況を検査します。すべてのノードが「オ ンライン」の状況を表示している場合は、修復した ばかりのエラーに「修正済み」のマークを付けま す。どのノードも「オンライン」の状況を表示して いない場合は、MAPの開始に進みます。このステッ プに戻った場合は、サポート・センターに連絡を取 り、2145 UPS-1Uの問題を解決してください。
- 3. 修復検査 MAP に進みます。

考えられる原因 - FRU またはその他:

• 2145 UPS-1U アセンブリー (5%)

#### その他:

- 構成エラー (95%)
- 1170
   2145 UPS 電子部品に障害があります

   (2145 UPS アラーム・ビットによる報告)。

**説明:** 2145 UPS 電子部品に障害があります (2145 UPS アラーム・ビットによる報告)。

#### ユーザーの処置:

- 1. 無停電電源装置の電子部品アセンブリーを交換します。
- ノードの状況を検査します。すべてのノードが「オ ンライン」の状況を表示している場合は、修復した ばかりのエラーに「修正済み」のマークを付けま す。どのノードも「オンライン」の状況を表示して いない場合は、MAPの開始に進みます。このステッ プに戻った場合は、サポート・センターに連絡を取 り、UPSの問題を解決してください。
- 3. 修復検査 MAP に進みます。

考えられる原因 - FRU またはその他:

2145 UPS 電子部品アセンブリー (100%)

# 1171 2145 UPS-1U 電子部品に障害があります (2145 UPS アラーム・ビットによる報告)。

説明: 2145 UPS-1U 電子部品に障害があります (2145 UPS アラーム・ビットによる報告)。

- ユーザーの処置:
- 1. 無停電電源装置アセンブリーを交換します。
- ノードの状況を検査します。すべてのノードが「オ ンライン」の状況を表示している場合は、修復した ばかりのエラーに「修正済み」のマークを付けま す。どのノードも「オンライン」の状況を表示して いない場合は、MAPの開始に進みます。このステッ プに戻った場合は、サポート・センターに連絡を取 り、2145 UPS-1Uの問題を解決してください。
- 3. 修復検査 MAP に進みます。

考えられる原因 - FRU またはその他:

2145 UPS-1U アセンブリー (100%)

1175 無停電電源装置フレームの障害に伴って問 題が発生しました (無停電電源装置のアラ ーム・ビットによる報告)。

**説明:** 無停電電源装置フレームの障害に伴って問題が発 生しました (無停電電源装置のアラーム・ビットによる 報告)。

#### ユーザーの処置:

- 1. 無停電電源装置アセンブリーを交換します。
- ノードの状況を検査します。すべてのノードが「オ ンライン」の状況を表示している場合は、修復した ばかりのエラーに「修正済み」のマークを付けま す。どのノードも「オンライン」の状況を表示して いない場合は、MAPの開始に進みます。このステッ プに戻った場合は、サポート・センターに連絡を取 り、無停電電源装置の問題を解決してください。
- 3. 修復検査 MAP に進みます。

考えられる原因 - FRU またはその他:

無停電電源装置アセンブリー (100%)

# 1180 2145 UPS バッテリーの障害です (2145 UPS アラーム・ビットによる報告)。

説明: 2145 UPS バッテリーの障害です (2145 UPS ア ラーム・ビットによる報告)。

- 1. 2145 UPS バッテリー・アセンブリーを交換しま す。
- ノードの状況を検査します。すべてのノードが「オ ンライン」の状況を表示している場合は、修復した ばかりのエラーに「修正済み」のマークを付けま す。どのノードも「オンライン」の状況を表示して いない場合は、MAPの開始に進みます。このステッ

プに戻った場合は、サポート・センターに連絡を取り、無停電電源装置の問題を解決してください。

3. 修復検査 MAP に進みます。

考えられる原因 - FRU またはその他:

2145 UPS バッテリー・アセンブリー (100%)

1181 2145 UPS-1U バッテリーの障害です (2145 UPS-1U アラーム・ビットによる報 告)。

説明: 2145 UPS-1U バッテリーの障害です (2145 UPS-1U アラーム・ビットによる報告)。

#### ユーザーの処置:

- 1. 2145 UPS-1U バッテリー・アセンブリーを交換しま す。
- ノードの状況を検査します。すべてのノードが「オ ンライン」の状況を表示している場合は、修復した ばかりのエラーに「修正済み」のマークを付けま す。どのノードも「オンライン」の状況を表示して いない場合は、MAPの開始に進みます。このステッ プに戻った場合は、サポート・センターに連絡を取 り、無停電電源装置の問題を解決してください。
- 3. 修復検査 MAP に進みます。

考えられる原因 - FRU またはその他:

2145 UPS-1U バッテリー・アセンブリー (100%)

#### 1182 システム起動中の周辺温度が高すぎます。

説明: クラスターは、クリティカル・ノード・エラー 528 が原因でノードが作動可能でないことを報告してい ます。詳しくは、ノード・エラー 528 の詳細を参照し てください。

**ユーザーの処置:** ノード・エラー 528 を参照。

# 1183 ノード・ハードウェア構成が最小必要要件 を満たしていません。

説明: クラスターは、クリティカル・ノード・エラー 562 が原因でノードが作動可能でないことを報告してい ます。詳しくは、ノード・エラー 562 の詳細を参照し てください。

ユーザーの処置: ノード・エラー 562 を参照。

# 1185 特定の FRU が識別されていない、2145 UPS の障害 (無停電電源装置アラーム・ ビットによる報告)。

**説明:** 特定の FRU が識別されていない、2145 UPS の 障害 (2145 UPS アラーム・ビットによる報告)。

#### ユーザーの処置:

- 1. 表示された順序で、FRU を新しい FRU と交換しま す。
- ノードの状況を検査します。すべてのノードが「オ ンライン」の状況を表示している場合は、修復した ばかりのエラーに「修正済み」のマークを付けま す。どのノードも「オンライン」の状況を表示して いない場合は、MAPの開始に進みます。このステッ プに戻った場合は、サポート・センターに連絡を取 り、2145 UPS の問題を解決してください。
- 3. 修復検査 MAP に進みます。

考えられる原因 - FRU またはその他:

- 2145 UPS 電子部品アセンブリー (60%)
- 2145 UPS バッテリー・アセンブリー (20%)
- 2145 UPS アセンブリー (20%)

# 1186 特定の FRU が識別されていない、2145 UPS-1U で問題が発生しました (2145 UPS-1U アラーム・ビットによる報告)。

**説明:**特定の FRU が識別されていない、2145 UPS-1U で問題が発生しました (2145 UPS-1U アラーム・ビット による報告)。

#### ユーザーの処置:

- 1. 表示された順序で、FRU を新しい FRU と交換しま す。
- ノードの状況を検査します。すべてのノードが「オンライン」の状況を表示している場合は、修復したばかりのエラーに「修正済み」のマークを付けます。どのノードも「オンライン」の状況を表示していない場合は、MAPの開始に進みます。このステップに戻った場合は、サポート・センターに連絡を取り、無停電電源装置の問題を解決してください。
- 3. 修復検査 MAP に進みます。

考えられる原因 - FRU またはその他:

2145 UPS-1U アセンブリー (100%)

# 1187 ノード・ソフトウェアが不整合であるか、 損傷しています。

説明: クラスターは、クリティカル・ノード・エラー 523、573、574 が原因でノードが作動可能でないことを 報告しています。詳しくは、ノード・エラー 523、573、574 の詳細を参照してください。

**ユーザーの処置:** ノード・エラー 523、573、574 を参 照します。

#### 1188 ソフトウェアの異常終了が多すぎます。

説明: クラスターは、クリティカル・ノード・エラー 564 が原因でノードが作動可能でないことを報告してい ます。詳しくは、ノード・エラー 564 の詳細を参照し てください。

**ユーザーの処置:** ノード・エラー 564 を参照。

# 1189 ノードはサービス状態で保持されていま す。

説明: クラスターは、クリティカル・ノード・エラー 690 が原因でノードが作動可能でないことを報告してい ます。詳しくは、ノード・エラー 690 の詳細を参照し てください。

**ユーザーの処置:** ノード・エラー 690 を参照。

# 1190 2145 UPS のバッテリーが耐用年数の終わりに達しました。

説明: 2145 UPS のバッテリーが耐用年数の終わりに達しました。

#### ユーザーの処置:

- 1. 2145 UPS バッテリー・アセンブリーを交換しま す。
- ノードの状況を検査します。すべてのノードが「オ ンライン」の状況を表示している場合は、修復した ばかりのエラーに「修正済み」のマークを付けま す。どのノードも「オンライン」の状況を表示して いない場合は、MAPの開始に進みます。このステッ プに戻った場合は、サポート・センターに連絡を取 り、無停電電源装置の問題を解決してください。
- 3. 修復検査 MAP に進みます。

考えられる原因 - FRU またはその他:

```
2145 UPS バッテリー・アセンブリー (100%)
```

# 1191 2145 UPS-1U のバッテリーが耐用年数の 終わりに達しました。

説明: 2145 UPS-1U のバッテリーが耐用年数の終わり に達しました。

#### ユーザーの処置:

- 1. 2145 UPS-1U バッテリー・アセンブリーを交換しま す。
- ノードの状況を検査します。すべてのノードが「オ ンライン」の状況を表示している場合は、修復した ばかりのエラーに「修正済み」のマークを付けま す。どのノードも「オンライン」の状況を表示して いない場合は、MAPの開始に進みます。このステッ プに戻った場合は、サポート・センターに連絡を取 り、無停電電源装置の問題を解決してください。
- 3. 修復検査 MAP に進みます。

考えられる原因 - FRU またはその他:

2145 UPS-1U バッテリー・アセンブリー (100%)

#### 1192 予期しないノード・エラー。

**説明:** ノードが、クラスターから脱落しています。報告 しているエラーがシステムによって認識されていませ ん。

**ユーザーの処置:** サービス状態のノードを見つけて、サ ービス・アシスタントを使用し、アクティブでない理由 を判別します。

# 1193 ノードが起動するには UPS のバッテリー の充電が不十分です。

説明: クラスターは、クリティカル・ノード・エラー 587 が原因でノードが作動可能でないことを報告してい ます。詳しくは、ノード・エラー 587 の詳細を参照し てください。

ユーザーの処置:

# 1194 オフライン・ノードの自動リカバリーが失 敗しました。

**説明:** クラスターにオフライン・ノードがあり、候補ノ ードの1つがオフライン・ノードの特性と一致するこ とをクラスターが判別しました。クラスターは、ノード をクラスターに追加して戻そうとしましたが、失敗しま した。クラスターは、自動的にノードをクラスターに追 加する試みを停止しました。

ノードに不完全な状態データがある場合、始動後、オフ ラインのままです。この状態が生じるのは、ノードの電 源が失われたか、ハードウェア障害のときに、一部の状 態データをディスクに書き込むことができなかった場合 です。ノードはこの状態になると、ノード・エラー 578 を報告します。

一致する候補ノードをクラスターに自動的に追加する試行が3回行われたにもかかわらず、ノードが24時間でオンラインに戻らなかった場合、クラスターは、ノードを自動的に追加する試行を停止し、エラー・コード1194「オフライン・ノードの自動リカバリーが失敗しました」をログに記録します。

このエラー・イベントがログに記録されるときに考えられる 2 つのシナリオは、次のとおりです。

- ノードは、その状態データの一部を保存せずに失敗 しました。おそらく修復後にノードは再始動しまし た。ノード・エラー 578 を表示し、クラスターに加 わるための候補ノードです。クラスターはノードを クラスターに追加しようとしますが、成功しませ ん。15 分後、クラスターは、ノードをクラスターに 追加する 2 回目の試行を行いますが、再び成功しま せん。さらに 15 分後、クラスターは、ノードをク ラスターに追加する 3 回目の試行を行いますが、再 び成功しません。さらに 15 分後、クラスターはエ ラー・コード 1194 をログに記録します。ノードを クラスターに追加しようとする試みの間、ノードは オンラインになりませんでした。
- 2. ノードは、その状態データの一部を保存せずに失敗 しました。おそらく修復後にノードは再始動しまし た。ノード・エラー 578 を表示し、クラスターに加 わるための候補ノードです。クラスターはノードを クラスターに追加しようとし、成功し、ノードはオ ンラインになります。24 時間以内にノードは、その 状態データを保存せずに再び障害を起こします。ノ ードは再始動し、ノード・エラー 578 を表示し、ク ラスターに加わるための候補ノードです。クラスタ ーは再びノードをクラスターに追加しようとし、成 功し、ノードはオンラインになります。しかし、24 時間以内にノードは再び障害を起こします。クラス ターはノードをクラスターに追加する 3 回目の試行 を行い、成功し、ノードはオンラインになります。 しかし、24 時間以内にノードは再び障害を起こしま す。さらに 15 分後、クラスターはエラー・コード 1194 をログに記録します。

これらのシナリオの組み合わせも考えられます。

注: ノードが手動でクラスターから除去される場合、自動リカバリー試行回数はゼロにリセットされます。

ユーザーの処置:

 24 時間を超えてノードがクラスター内で連続してオ ンラインであった場合、エラーに修正済みのマーク を付け、修復検査 MAP に進みます。

- イベント・ログ内でこのノード名のイベントを見つ けることによって、このノードのイベントの履歴を 判別します。ノード ID が変わることに注意してく ださい。したがって、WWNN とノード名で突き合わ せてください。また、サービス・レコードも確認し てください。具体的には、次の 3 つのイベントのい ずれかを示す項目に注目します。1) ノードがクラス ターから欠落している(クラスター・エラー 1195 イ ベント 009052)、2) オフライン・ノードを自動的に リカバリーする試みが開始している(イベント 980352)、3) ノードがクラスターに追加された(イベ ント 980349)。
- 3. リカバリー・プロセスの開始以降にノードがクラス ターに追加されなかった場合、おそらくハードウェ ア障害があります。ノードの内部ディスクが、その ソフトウェア・レベルをクラスターのソフトウェ ア・レベルと一致するように変更できないような障 害が起きている可能性があります。問題の根本原因 をまだ判別できない場合、手動でノードをクラスタ ーから除去し、ノードをクラスターに追加して戻す ことを試みることができます。クラスターがノード を追加しようとしている間、クラスター内のノード の状況を連続してモニターしてください。注: ノー ド・タイプがクラスターのソフトウェア・バージョ ンによってサポートされない場合、ノードは候補ノ ードとして表示されません。したがって、互換性の ないハードウェアが、このエラーの潜在的な根本原 因ではありません。
- ノードがクラスターに追加されたにもかかわらず、
   24 時間オンラインにならないうちに再び障害が起きた場合、その障害の根本原因を調査します。イベント・ログ内のイベントがノード障害の理由を示していない場合、ダンプを収集し、IBM 技術サポートに連絡して支援を依頼してください。
- ノードの問題を修正した場合、クラスター・コンソ ールまたはコマンド行インターフェースのいずれか を使用して、手動でノードをクラスターから除去 し、ノードをクラスターに追加する必要がありま す。
- 6. エラーに修正済みのマークを付け、検査 MAP に進みます。

考えられる原因 - FRU またはその他:

なし。ただし、調査によりハードウェア障害が示される 可能性があります。

# 1195 2145 が、クラスターから脱落していま す。

説明: この問題は、欠落した 2145 の障害を修復することで解決できます。

### ユーザーの処置:

- クラスター内のどのノードに障害があるかがはっき りしない場合は、ノードの状況を検査し、オフライ ンの状況の 2145 を検出します。
- 「MAP の開始」に進んで、障害のあるノードの修復 を行います。
- 3. 修復が完了すると、このエラーに自動的に修正済み のマークが付けられます。
- 4. ノードの状況を検査します。すべてのノードが「オ ンライン」の状況を示しているが、ログのエラーに 「修正済み」のマークが付いていない場合は、いま 修復したエラーに手動で「修正済み」のマークを付 けます。どのノードも「オンライン」の状況を表示 していない場合は、MAPの開始に進みます。このス テップに戻った場合は、サポート・センターに連絡 を取り、2145の問題を解決してください。
- 5. 修復検査 MAP に進みます。

考えられる原因 - FRU またはその他:

・なし

# 1200 構成が無効です。システムに提示された装 置、MDisk、またはターゲットの数が多す ぎます。

説明:構成が無効です。システムに提示された装置、 MDisk、またはターゲットの数が多すぎます。

#### ユーザーの処置:

- 1. 不要な装置を、ファイバー・チャネル・ネットワー ク・ファブリックから取り外します。
- ファイバー・チャネル・ネットワークを再スキャン することにより、クラスター・ディスカバリー操作 を開始して、装置/ディスクを検出します。
- 接続されたすべての管理対象ディスクをリストしま す。構成が予想どおりであることをお客様と確認し ます。修復したばかりのエラーに修正済みのマーク を付けます。
- 4. 修復検査 MAP に進みます。

#### 考えられる原因 - FRU またはその他:

・なし

その他:

ファイバー・チャネル・ネットワーク・ファブリックの 障害 (100%)

# 1201 ソリッド・ステート・ドライブのリカバリ ーが必要です。

**説明:** このエラーで示されるソリッド・ステート・ドラ イブは、リカバリーが必要です。

**ユーザーの処置:** この SSD ドライブをリカバリーする には、コマンド chdrive -task recover *drive\_id* を実行 依頼します。ここで、*drive\_id* は、リカバリーが必要な ドライブの ID です。

# 1202 ソリッド・ステート・ドライブが構成から 欠落しています。

**説明:** このエラーによって示されるオフラインのソリッド・ステート・ドライブ (SSD) は、修復が必要です。

**ユーザーの処置:**管理 GUI で「**トラブルシューティン** グ」 > 「推奨処置」をクリックして、このエラーに対 する推奨処置を実行します。推奨処置を実行しない場合 は、MAP 6000 を使用してドライブを取り替えます。

# 1203 重複したファイバー・チャネル・フレーム が受信されました。

**説明:** 重複したファイバー・チャネル・フレームを検出 することはあり得ないことです。重複したファイバー・ チャネル・フレームを受信することは、ファイバー・チ ャネル・ファブリックに関係する問題が発生しているこ とを示しています。ファイバー・チャネル・ファブリッ クに関係する他のエラーが発生している可能性がありま す。

#### ユーザーの処置:

- エラー・データに示された WWPN の送信と受信を 使用して、重複フレームを発生したファイバー・チャネル・ファブリックのセクションを判別します。 ファブリック・モニター・ツールを使用して問題原 因を探します。重複フレームの原因の可能性として は、ファブリックの接続形態における設計エラー、 構成エラー、またはファイバー・チャネル・ファブ リック(スイッチ間リンクを含む)のコンポーネント のいずれかにおけるソフトウェアまたはハードウェ ア障害が考えられます。
- この問題が解消されたことを確信した場合は、修復 したばかりのエラーに「修正済み」のマークを付け ます。

3. MAP 5700 (修復の検証) に進みます。

考えられる原因 - FRU またはその他:

- ファイバー・チャネルのケーブル・アセンブリー (1%)
- ファイバー・チャネル・アダプター (1%)

その他:

ファイバー・チャネル・ネットワーク・ファブリックの障害 (98%)

1210 ローカル・ファイバー・チャネル・ポート が除外されています。

説明: ローカル・ファイバー・チャネル・ポートが除外 されています。

ユーザーの処置:

- 1. 表示された順に障害を修復します。
- ディスク・コントローラーの状況を検査します。す べてのディスク・コントローラーの示す状況が「良 好」ならば、修復したばかりのエラーに「修正済 み」のマークを付けます。
- 3. 修復検査 MAP に進みます。
- 考えられる原因 FRU またはその他:
- ファイバー・チャネルのケーブル・アセンブリー (75%)
- SFP (Small Form-factor Pluggable) コネクター (10%)
- ファイバー・チャネル・アダプター (5%)

その他:

ファイバー・チャネルのネットワーク・ファブリックの障害 (10%)

# 1215 ソリッド・ステート・ドライブが障害を起 こしています。

説明: ソリッド・ステート・ドライブで、ドライブがま もなく障害を起こしそうであることを示す障害が検出さ れました。ドライブの交換が必要です。クラスター・イ ベント・ログでは、エラーの原因となったソリッド・ス テート・ドライブのドライブ ID が特定されます。

**ユーザーの処置:**管理 GUI で「トラブルシューティン グ」 > 「推奨処置」をクリックして、このエラーに対 する推奨処置を実行します。これを実行しても問題が解 決しない場合、次のレベルのサポートに連絡してくださ い。

## 1216 SAS エラーがしきい値を超えました。

説明: クラスターは、交換が必要な障害 SAS コンポー ネントを示す多数の SAS 通信エラーを検出しました。 ユーザーの処置: 表示された順序で、FRU を新しい
FRU と交換します。
修復検査 MAP に進みます。
考えられる原因 - FRU またはその他:
1. SAS ケーブル (70%)
2. 高速 SAS アダプター (20%)

- 3. SAS ドライブ・バックプレーン (5%)
- 4. ソリッド・ステート・ドライブ (5%)
- 1217 ソリッド・ステート・ドライブが温度の警告しきい値を超えました。

説明: このエラーで示されているソリッド・ステート・ ドライブは、その温度が警告しきい値より高いことを報 告しました。

**ユーザーの処置:** ドライブの温度を下げる手段を取ります。

- 1. 室温を判別し、適切なアクションであれば室温を下 げます。
- 2. 障害のあるファンがあればすべて交換します。
- 3. ノードに対する空気の流れが遮断されていないこと を確認します。
- エラーに修正済みのマークを付けます。エラーが再 発する場合は、ハードウェア・サポートに連絡を取 り、さらに調査します。

考えられる原因 - FRU またはその他:

- ソリッド・ステート・ドライブ (10%)
- その他:
- システム環境または空気の流れの遮断 (90%)

1220 リモート・ファイバー・チャネル・ポート が除外されています。

説明: リモート・ファイバー・チャネル・ポートが除外 されています。

- 1. イベント・ログを表示します。エラー・コードに関 連する MDisk ID をメモします。
- 2. MDisk で、障害のあるディスク・コントローラー ID を判別します。
- ディスク・コントローラー、およびファイバー・チャネル・ネットワークの保守関連資料を参照して、報告された問題を解決します。
- ディスク・ドライブが修復された後に、ファイバー・チャネル・ネットワークを再スキャンすること

により、クラスター・ディスカバリー操作を開始し て、除外されたファイバー・チャネル・ポートをリ カバリーします。

- 5. MDisk のオンライン状況を復元するには、ステップ 1 でメモした管理対象ディスクを組み込みます
- ディスク・コントローラーの状況を検査します。すべてのディスク・コントローラーの示す状況が「良好」ならば、修復したばかりのエラーに「修正済み」のマークを付けます。
- すべてのディスク・コントローラーが良好な状況を 示していない場合は、サポート・センターに連絡を 取り、ディスク・コントローラーの問題を解決して ください。
- 8. 修復検査 MAP に進みます。

考えられる原因 - FRU またはその他:

・なし

その他:

- ・エンクロージャー/コントローラーの障害 (50%)
- ファイバー・チャネルのネットワーク・ファブリック (50%)

#### 1230 ログインが排除されました。

**説明:** クラスター・ノードと、コントローラーまたは別 のクラスターとの間のポート間ファブリック接続(つま り、ログイン)に過度のエラーがありました。そのた め、ログインは排除され、入出力操作のために使用され ません。

**ユーザーの処置:** リモート・システムを判別します。これはコントローラーまたは SAN ボリューム・コントロ ーラー・クラスターのいずれかである可能性がありま す。イベント・ログを検査して、他の 1230 エラーを調 べます。高い優先順位のエラーがすべて修正済みである ことを確認します。

このエラー・イベントは通常、ファブリック問題が原因 で起こります。可能な場合は、ファブリック・スイッチ または他のファブリック診断ツールを使用して、エラー を報告しているリンクまたはポートを判別します。この ノードから多数の異なるコントローラーまたはクラスタ ーへのリンクにエラー・イベントがある場合は、おそら くノードからスイッチへのリンクがエラーの原因です。 他の相反する徴候がない限り、最初にスイッチとリモー ト・システムの間のケーブルを交換します。

 ファブリック分析から、エラーの原因である可能性 が最も高い FRU を判別します。この FRU は最近 1230 エラーを解決する際に交換した場合は、最近交 換していない次に可能性の高い FRU を選択しま す。FRU を新しい FRU と交換します。

- エラーに修正済みのマークを付けます。FRU の交換 によって問題が修正されていない場合は、再びエラ ーがログに記録されます。ただし、問題の重大度に よっては、すぐにはエラーが再びログに記録されな い場合もあります。
- 3. ファイバー・チャネル・ネットワークを再スキャン することにより、クラスター・ディスカバリー操作 を開始して、ログインをリカバリーします。
- ディスク・コントローラーまたはリモート・クラス ターの状況を検査します。状況が「正常」でない場 合は、開始 MAP に進みます。
- 5. 修復検査 MAP に進みます。

考えられる原因 - FRU またはその他:

- ファイバー・チャネル・ケーブル (スイッチからリモ ート・ポート) (30%)
- スイッチまたはリモート・デバイス SFP コネクター またはアダプター (30%)
- ファイバー・チャネル・ケーブル (ローカル・ポート からスイッチ) (30%)
- クラスター SFP コネクター (9%)
- クラスター・ファイバー・チャネル・アダプター (1%)

注: 最初の 2 つの FRU は、クラスターの FRU ではあ りません。

## 1310 管理対象ディスクが過度のエラーを報告し ています。

説明: 管理対象ディスクが過度のエラーを報告していま す。

ユーザーの処置:

- 1. エンクロージャー/コントローラーの障害を修復します。
- 管理対象ディスクの状況を検査します。すべての管 理対象ディスクが「オンライン」の状況を表示して いる場合は、修復したばかりのエラーに「修正済 み」のマークを付けます。「除外済み」の状況を示 している管理対象ディスクがある場合は、除外され た管理対象ディスクを組み込んで、エラーに「修正 済み」のマークを付けます。
- 3. 修復検査 MAP に進みます。

考えられる原因 - FRU またはその他:

• なし

その他:

エンクロージャー/コントローラーの障害 (100%)

# 1311 エラー数が多すぎるため、ソリッド・ステート・ドライブはオフラインになりました。

**説明:** 過度のエラーを報告しているドライブがオフラインにされました。

**ユーザーの処置:**管理 GUI で「トラブルシューティン グ」 > 「推奨処置」をクリックして、このエラーに対 する推奨処置を実行します。これを実行しても問題が解 決しない場合、次のレベルのサポートに連絡してくださ い。

# 1320 ディスク入出力のメディア・エラーが発生 しました。

**説明:** ディスク入出力のメディア・エラーが発生しまし た。

#### ユーザーの処置:

- エラーが報告されているボリュームはミラーリング されているかどうかを確認します。ミラーリングさ れている場合、イベント・ログ内にこのボリューム に関連した「1870 ミラーリングされたボリュームは ハードウェア読み取りエラーが発生したためオフラ インです」エラーがあるかどうかを確認します。ま た、ミラー・コピーの1つが同期中であるかどうか も確認します。これらがすべて当てはまる場合は、 同期化されていないボリューム・コピーをボリュー ムから削除する必要があります。以下のアクション を続行する前に、ボリュームがオンラインであるこ とを確認します。メディア・エラーが修正されるま で待ってから、ボリューム・ミラーの再作成を試み ます。
- メディア・エラーがホストからの読み取りによって 検出された場合は、間違ったデータを、ホスト・シ ステム SCSI センス・データで報告されたブロック の論理ブロック・アドレス (LBA) に書き直すよう に、お客様に依頼します。個々のブロックをリカバ リーできない場合は、バックアップからボリューム をリストアすることが必要になります。(このエラー がマイグレーション中に発生した場合には、ターゲ ット・デバイスがアクセスされるまで、ホスト・シ ステムはこのエラーに気付きません。)
- メディア・エラーがミラーリングされたボリュームの同期中に検出された場合、そのブロックはホスト・データ用に使用されていない可能性があります。メディア・エラーを修正しないと、ミラーを確立できません。ディスク・コントローラーまたはホスト・ツールを使用して、エラーのあるブロックを修正できる可能性があります。そうでない場合は、ホスト・ツールを使用して、使用中のボリュームの内容を新しいボリュームにコピーすることが必要で

す。状況に応じて、この新しいボリュームを保持し てミラーリングすることもできますし、元のボリュ ームを修復してデータを再度コピー・バックするこ ともできます。

- 管理対象ディスクの状況を検査します。すべての管 理対象ディスクが「オンライン」の状況を表示して いる場合は、修復したばかりのエラーに「修正済 み」のマークを付けます。どの管理対象ディスクも 「オンライン」の状況を表示していない場合は、 MAPの開始に進みます。このステップに戻った場合 は、サポート・センターに連絡を取り、ディスク・ コントローラーの問題を解決してください。
- 5. 修復検査 MAP に進みます。

考えられる原因 - FRU またはその他:

• なし

その他:

エンクロージャー/コントローラーの障害 (100%)

# 1330 クォーラム・ディスクとして使用する適切 な管理対象ディスク (MDisk) またはドラ イブが見つかりません。

説明: クォーラム・ディスクは、欠落したクラスター・ メンバーがあるときに、タイ・ブレーク (tie-break) を使 用できるようにするのに必要です。通常は 3 つのクォ ーラム・ディスクが定義されます。デフォルトでは、ク ラスターは、管理対象ディスクの作成時に自動的にクォ ーラム・ディスクを割り当てますが、手動でクォーラ ム・ディスクを割り当てるためのオプションもありま す。管理対象ディスクまたはイメージ・モード・ディス クがあるがクォーラム・ディスクが何もない場合、この エラーが報告されます。

クォーラム・ディスクになるには、以下のことが必要で す。

- MDisk が、クラスター内のすべてのノードからアク セス可能でなければならない。
- MDisk は管理対象でなければならない。つまり、ストレージ・プールのメンバーであることが必要です。
- MDisk にフリー・エクステントがなければならない。
- MDisk はクォーラム・サポートが使用可能なコント ローラーと関連付けられていなければならない。コン トローラーに複数の WWNN がある場合、すべての コントローラー・コンポーネントのクォーラム・サポ ートが使用可能であることが必要です。

クォーラム・ディスクは、ファイバー・チャネル・ネッ トワーク障害、または、ファイバー・チャネル・スイッ チのゾーニング問題のために使用できなくなる場合があ ります。

#### ユーザーの処置:

- 1. 既知のファイバー・チャネル・ネットワーク問題が あれば解決してください。
- お客様に依頼して、MDisk がストレージ・プールに 追加されていること、およびこれらの MDisk にはフ リー・エクステントがあり、かつクォーラム・ディ スクの提供者として使用可能なコントローラー上に あることを確認します。複数の WWNN を持つコン トローラーは、そのすべてのコンポーネントがクォ ーラム・ディスクを提供するために使用可能である ようにします。適切な MDisk を作成するか、または 可能であれば、既存の MDisk が関連付けられている コントローラー上のクォーラム・サポートを有効に 設定するかのいずれかを行います。少なくとも 1 つ の管理対象ディスクが「管理対象 (managed)」のモー ドを示し、ゼロ以外のクォーラム索引を持っている 場合は、いま修復したエラーに「修正済み」のマー クを付けます。
- 3. お客様が適切な変更を行えない場合は、ソフトウェ ア・サポートの支援を依頼してください。
- 4. 修復検査 MAP に進みます。

考えられる原因 - FRU またはその他:

・なし

その他:

構成エラー (100%)

## 1335 クォーラム・ディスクが使用できません。

説明: クォーラム・ディスクが使用できません。

# ユーザーの処置:

- イベント・ログ・エントリーを表示し、クォーラ ム・ディスクとして使用されていたが、使用できな くなった管理対象ディスク (MDisk) を識別します。
- ステップ 1 で識別された MDisk について、ディス ク・コントローラーの問題判別と修復手順を実行し ます。
- 3. クラスターに MDisk を組み込みます。
- 4. 管理対象ディスクの状況を検査します。ステップ 1 で示された管理対象ディスクが「オンライン」の状態を示している場合は、修復したばかりのエラーに 「修正済み」のマークを付けます。管理対象ディス クも「オンライン」の状況を表示していない場合 は、MAPの開始に進みます。このステップに戻った

場合は、サポート・センターに連絡を取り、ディス ク・コントローラーの問題を解決してください。

5. 修復検査 MAP に進みます。

考えられる原因 - FRU またはその他:

・なし

その他:

エンクロージャー/コントローラーの障害 (100%)

# 1340 管理対象ディスクがタイムアウトになって います。

**説明:** このエラーが報告されたのは、大量のディスク・ タイムアウト状態が検出されたためです。多くの場合、 問題の原因は SAN 上の別のコンポーネントの障害にあ ります。

ユーザーの処置:

- この 2145 クラスターと同じ SAN 上のすべてのエ ンクロージャー/コントローラーおよびスイッチの問 題を修復します。
- 2. 問題が検出されたら、このエラーに「修正済み」の マークを付けます。
- スイッチまたはディスク・コントローラーの障害が 検出されない場合は、イベント・ログ・ダンプを取 って、ハードウェア・サポートに連絡してくださ い。
- 4. 修復検査 MAP に進みます。

考えられる原因 - FRU またはその他:

・なし

その他:

- エンクロージャー/コントローラーの障害
- ファイバー・チャネル・スイッチ

# 1360 SAN トランスポート・エラーが発生しま した。

説明: このエラーは、SAN コンポーネントに関連した トランスポート・エラーに対応して 2145 がエラー・リ カバリー手順を実行したため報告されました。問題は SAN コンポーネントの障害によって起きている可能性 があります。

#### ユーザーの処置:

 イベント・ログ・エントリーを表示して問題を記録 したノードを判別します。問題が記録された 2145 のノードまたはコントローラーを判別します。

- ファイバー・チャネル・スイッチの問題判別を行い、2145のノードまたはコントローラーに接続されたスイッチの手順を修復します。
- ファイバー・チャネル・ケーブル接続の問題判別を 行い、2145 のノードまたはコントローラーに接続さ れたケーブルの手順を修復します。
- ステップ 2 および 3 で問題がすべて検出され、解 決された場合は、このエラーに「修正済み」のマー クを付けます。
- ステップ 2 および 3 でスイッチまたはケーブルの 障害が検出されなかった場合は、イベント・ログ・ ダンプを取ります。ハードウェア・サポートに連絡 してください。
- 6. 修復検査 MAP に進みます。

考えられる原因 - FRU またはその他:

・なし

その他:

- ファイバー・チャネル・スイッチ
- ファイバー・チャネルのケーブル接続

# 1370 管理対象ディスクのエラー・リカバリー手 順 (ERP) が発生しました。

説明: このエラーが報告されたのは、ディスク・コント ローラーによって、大量のディスク・エラー・リカバリ ー手順が実行されたためです。多くの場合、問題の原因 は SAN 上の別のコンポーネントの障害にあります。

# ユーザーの処置:

- イベント・ログ・エントリーを表示して、問題が検 出されたときにアクセスされていた管理対象ディス クを判別します。
- 2. ステップ 1 で判別された、ディスク・コントローラ ーの問題判別と、MDisk の修復手順を実行します。
- 問題判別を行い、2145、およびその他のファイバ ー・チャネル・ネットワーク・コンポーネントに接 続されたファイバー・チャネル・スイッチの手順を 修復します。
- ステップ 2 および 3 で問題がすべて検出され、解 決された場合は、このエラーに「修正済み」のマー クを付けます。
- ステップ2および3でスイッチまたはディスク・ コントローラーの障害が検出されなかった場合は、 イベント・ログ・ダンプを取ります。ハードウェ ア・サポートに連絡してください。
- 6. 修復検査 MAP に進みます。

考えられる原因 - FRU またはその他:

```
・なし
```

その他:

- エンクロージャー/コントローラーの障害
- ファイバー・チャネル・スイッチ

# 1400 2145 はイーサネット接続を検出すること ができません。

説明: 2145 はイーサネット接続を検出することができません。

#### ユーザーの処置:

- 1. イーサネット MAP に進みます。
- 2. 修復検査 MAP に進みます。

考えられる原因 - FRU またはその他:

#### 2145-8G4、2145-8A4、2145-CF8、または 2145-CG8

- イーサネット・ケーブル (25%)
- システム・ボード (25%)

#### 2145-8F2 または 2145-8F4

- イーサネット・ケーブル (25%)
- フレーム・アセンブリー (25%)

その他:

- イーサネット・ケーブルが切り離されているか損傷している (25%)
- イーサネット・ハブの障害 (25%)

#### 1550 クラスター・パスが障害を起こしました。

説明: 2145 のいずれかのファイバー・チャネル・ポートが、クラスター内の他の 2145 と通信できません。

#### ユーザーの処置:

- 1. スイッチ・ゾーニングに誤りがないか検査します。
- 2. ファイバー・チャネル・ネットワーク・ファブリッ クでの障害を修復します。
- ノード・ポートの状況を検査するノード・ポートの 状態がアクティブとして表示される場合は、修復し たばかりのエラーに「修正済み」のマークを付けま す。どのノード・ポートもアクティブ状態を示して いない場合は、MAPの開始に進みます。このステッ プに戻った場合は、サポート・センターに連絡を取 り、2145の問題を解決してください。
- 4. 修復検査 MAP に進みます。

考えられる原因 - FRU またはその他:

・なし

その他:

ファイバー・チャネル・ネットワーク・ファブリックの 障害 (100%)

# 1570 クォーラムが無効のコントローラー上にク ォーラム・ディスクが構成されました。

説明: このエラーは、複数の WWNN を介してアクセ ス可能な、デフォルト設定がクォーラム・ディスク不許 可であるストレージ・コントローラーで発生する可能性 があります。これらのコントローラーがクラスターによ って検出された場合、複数のコンポーネント・コントロ ーラー定義が作成されていても、クラスターは、すべて のコンポーネント・コントローラーが同じストレージ・ システムに属するものと認識します。このストレージ・ システム上のクォーラム・ディスクの作成を有効にする には、すべてのコントローラー・コンポーネントでクォ ーラムを使用可能に構成する必要があります。

SAN または複数の WWNN を持つストレージ・システムに対する構成変更を行うと、クラスターは、ストレージ・システム用の新しいコンポーネント・コントローラーをディスカバーする場合があります。これらのコンポーネントは、クォーラム許可のデフォルト設定をとります。コントローラーに関連付けられたクォーラム・ディスクがあり、デフォルト設定がクォーラム不許可の場合、このエラーが報告されます。

#### ユーザーの処置:

- このストレージ・システム上にクォーラム・ディスク が存在する必要があるかどうかを判別します。いずれ かのディスク・コントローラー上でクォーラム・ディ スクを許可する前に、コントローラーがクォーラムを サポートすることを確認してください。詳しくは、サ ポート Web サイト (www.ibm.com/storage/support/ 2145) で調べることができます。
- このストレージ・システム上にクォーラム・ディスク が必要な場合は、エラーに報告されているコントロー ラー・コンポーネントのクォーラムを使用可能に設定 します。このストレージ・システム上にクォーラム・ ディスクがあってはならない場合は、それを別の場所 に移動します。
- エラーに「修正済み」のマークを付けます。

考えられる原因 - FRU またはその他:

• なし

その他:

ファイバー・チャネル・ネットワーク・ファブリックの 障害 (100%)

# 1600 ミラーリングされたディスクの修復は、差 異があるために停止しました。

説明: ミラーリングされたボリュームの修復中に、2 つ のコピー・ディスクで、同じ論理ブロック・アドレス (LBA) について異なるデータを含んでいることが検出さ れました。検証オプションが使用されたため、修復プロ セスは停止しました。

異なる LBA に対する読み取り操作を行うと、いずれか のボリューム・コピーのデータが返される可能性があり ます。そのため、ホスト・アプリケーションが異なる LBA を読み取らないこと、あるいは返される可能性が ある異なるデータを管理できることが確実でない限り、 そのボリュームを使用しないことが重要です。

**ユーザーの処置:**以下のアクションを実行してください。

- 差異の後の次の LBA から始めて修復を続行し、ミラ ーリングされたボリューム全体での差異の数を確認し ます。これは、以下のどのアクションを取るかを決め るのに役立ちます。
- 1 次ディスクを選択して、差異を再同期して修復を実 行する。
- 修復を実行して、差異のメディア・エラーを作成する。
- バックアップからボリュームのすべてまたは一部を復 元する。
- 正しいデータを含んでいるディスクを判断した後、差異のあるコピーを削除し、それを再作成して同期を許可する。

その後で、エラーに「修正済み」のマークを付けます。

考えられる原因 - FRU またはその他:

・なし

# 1610 管理対象ディスク上のコピーされたメディ ア・エラーが多すぎます。

説明: クラスターは、MDisk ごとに仮想メディア・エ ラー・テーブルを保守します。このテーブルは、無効デ ータおよび読み取り不能データを含んでいる、管理対象 ディスク上の論理ブロック・アドレスのリストです。仮 想メディア・エラー・テーブルは、固定長です。このエ ラー・イベントは、システムがテーブルに項目を追加し ようとしたが、テーブルがすでに満杯であるために失敗 したことを示しています。

仮想メディア・エラー・テーブルに項目が追加される原 因となる状況には、次の 2 つがあります。

 FlashCopy、データ・マイグレーション、およびミラ ー・ボリューム同期の各操作は、1 つの管理対象デ ィスク・エクステントから別のエクステントにデー タをコピーします。ソース・エクステントに仮想メ ディア・エラーが含まれている場合、または RAID コントローラーが実メディア・エラーを報告した場 合、システムはターゲット・エクステント上に一致 する仮想メディア・エラーを作成します。

 ミラー・ボリュームの検証および修復プロセスに は、すべてのボリューム・コピー上の一致しないセ クターに関する仮想メディア・エラーを作成するオ プションがあります。通常は、差異はゼロか、ごく 少数であると予想されますが、コピーが不適切に同 期済みとしてマークされた場合は、多数の仮想メデ ィア・エラーが作成される可能性があります。

**ユーザーの処置:** このエラーの解決を試みる前に、高い 優先順位のエラーがすべて修正されていることを確認し ます。

過剰な数の仮想メディア・エラーが発生した原因が、ミ ラーリングされたディスクの検証および修復操作によっ て差異に関するエラーが作成されたことにあるのか、コ ピー操作によってエラーが作成されたことにあるのかを 判別します。以下の対応するオプションに従ってくださ い。

- 1. 仮想メディア・エラーが発生した原因が、ミラーリ ングされたディスクの検証および修復操作が差異に 関するメディア・エラーを作成したことにある場合 は、操作を開始する前にボリューム・コピーが完全 に同期化されていたかどうかも確認します。コピー が同期済みであった場合は、検証および修復操作に よって作成される仮想メディア・エラーは少数に過 ぎないはずです。この場合は、ローカル・データ・ リカバリー・プロセスを使用して、コピー上で整合 していなかったデータのみを再書き込みすることが 可能な場合があります。コピーが同期化されていな かった場合は、すべてのボリューム・コピー上に多 数のメディア・エラーが存在する可能性がありま す。仮想メディア・エラーは書き込まれていないブ ロックに限られると予想される場合でも、他の操作 が妨げられるのを避けるために、仮想メディア・エ ラーをクリアすることが重要です。これらの仮想メ ディア・エラーのすべてのデータをリカバリーする には、ボリュームのすべてのセクターを再書き込み するプロセスを使用してバックアップからボリュー ムをリカバリーすることが必要になる可能性があり ます。
- 仮想メディア・エラーがコピー操作によって作成された場合は、ソース・ボリューム上ですべてのメディア・エラーを修正し、ボリュームのコピーにメディア・エラーが伝搬しないようにするのがベスト・プラクティスです。イベント・ログ内の高い優先順位のエラーを修正すると、ソース・ボリューム上の

メディア・エラーが修正されます。メディア・エラ ーが修正された後で、コピー操作を再度実行して、 ターゲット・ボリュームから仮想メディア・エラー をクリアする必要があります。すでにコピー済みメ ディア・エラーのコピーが作成された場合は、一連 のコピー操作を繰り返すことが必要になる可能性が あります。

根本原因には対処しない代替策の1つは、ターゲット 管理対象ディスク上の仮想メディア・エラーがあるボリ ュームを削除することです。このボリュームの削除によ り、MDisk テーブル内の仮想メディア・エラー項目の数 が削減されます。ボリュームを異なる管理対象ディスク にマイグレーションする方法でも MDisk テーブルの項 目は削除されますが、MDisk テーブル上にボリュームの マイグレーション先の MDisk の追加項目が作成される ことになります。

考えられる原因 - FRU またはその他:

・なし

1620 ストレージ・プールがオフラインです。

説明: ストレージ・プールがオフラインです。

ユーザーの処置:

- 1. 表示された順に障害を修復します。
- ファイバー・チャネル・ネットワークを再スキャン することにより、クラスター・ディスカバリー操作 を開始します。
- 3. 管理対象ディスク (MDisk) の状況を検査します。す べての MDisk が「オンライン」の状況を表示してい る場合は、修復したばかりのエラーに「修正済み」 のマークを付けます。どの MDisk も「オンライン」 の状況を表示していない場合は、MAP の開始に進み ます。このステップに戻った場合は、サポート・セ ンターに連絡を取り、ディスク・コントローラーの 問題を解決してください。
- 4. 修復検査 MAP に進みます。

考えられる原因 - FRU またはその他:

・なし

その他:

- ファイバー・チャネル・ネットワーク・ファブリックの障害 (50%)
- ・エンクロージャー/コントローラーの障害 (50%)

# 1623 コントローラー上の 1 つ以上の MDisk が機能低下しています。

説明: コントローラー上の少なくともの 1 つの MDisk が、1 つ以上のノードを介して使用できないため、機能 低下しています。この MDisk は、少なくとも 1 つのノ ードを介して使用可能です。別の障害が発生すると、デ ータへのアクセスが失われる可能性があります。

正しく構成されたシステムでは、各ノードはコントロー ラーのすべてのポートを介して、そのコントローラー上 の上のすべての MDisk にアクセスできます。

このエラーは、1 台のコントローラーにつき 1 回だけ ログに記録されます。このコントローラー上には、間違 って構成された複数の MDisk がある可能性があります が、エラーは 1 つの MDisk についてのみ記録されま す。

短期的なファブリック保守アクティビティーが原因でこ のエラーがログに記録されるのを防ぐために、このエラ ー状態が1時間続いた後に初めてエラーがログに記録 されます。

## ユーザーの処置:

- 機能低下している MDisk を判別します。パス・カウ ントがノードの数より少ない MDisk を見つけます。 他のエラーも MDisk の機能低下の原因になるため、 MDisk の状況だけを使用しないでください。
- 2. コントローラーがすべてのノードを対象に正しくゾ ーン分けされていることを確認します。
- 3. 論理装置がすべてのノードにマップされていること を確認します。
- 4. 論理装置が同じ LUN を使用してすべてのノードに マップされていることを確認します。
- 5. コンソールまたは CLI コマンドを実行して MDisk をディスカバーし、コマンドが完了することを確認 します。
- 6. 修復したばかりのエラーを「修正済み」としてマー クを付けます。エラーに「修正済み」のマークを付 けると、コントローラーの MDisk の可用性がテスト され、いずれかの MDisk にエラーが存続している場 合は、直ちに再度、エラーがログに記録されます。 この新しいエラーは、別の MDisk を報告している可 能性があります。
- 7. 修復検査 MAP に進みます。

考えられる原因 - FRU またはその他:

・なし

その他:

ファイバー・チャネル・ネットワーク・ファブリックの障害 (50%)

・エンクロージャー/コントローラーの障害 (50%)

# 1624 コントローラー構成に、サポートされない RDAC モードがあります。

説明: クラスターは、IBM DS シリーズのディスク・
 コントローラーの構成がクラスターではサポートされないことを検出しました。ディスク・コントローラーは
 RDAC モードで作動しています。ディスク・コントローラーはクラスターと連動しているように見える場合がありますが、この構成は クラスターとは連動しないことが分かっているため、サポートされません。

### ユーザーの処置:

- IBM DS シリーズのコンソールを使用する場合は、 必ずホスト・タイプを「IBM TS SAN VCE」に設定 し、AVT オプションを有効に設定してください (AVT オプションと RDAC オプションは相互に排他 的です)。
- 修復したばかりのエラーを「修正済み」としてマー クを付けます。問題が修正されていない場合、再度 ログに記録されます。これには、数分かかることが あります。
- 3. 修復検査 MAP に進みます。

考えられる原因 - FRU またはその他:

・なし

その他:

• エンクロージャー/コントローラーの障害

# 1625 ディスク・コントローラー構成に誤りがあ ります。

説明: MDisk ディスカバリーの実行中に、クラスター は、ディスク・コントローラーの構成がクラスターによ ってサポートされないことを検出しました。このディス ク・コントローラーはクラスターと連動できるように見 える場合があります。しかし、検出された構成は問題を 起こす可能性があり、使用してはなりません。サポート されない構成は、イベント・データに示されています。

- イベント・データを使用して、ディスク・コントロ ーラー上で必要な変更を判別し、サポートされる構 成を使用するようにディスク・コントローラーを再 構成します。
- 修復したばかりのエラーを「修正済み」としてマー クを付けます。問題が修正されていない場合、この 時点で自動的に実行される管理対象ディスク・ディ スカバリーによって、再度、問題がログに記録され ます。これには、数分かかることがあります。

3. 修復検査 MAP に進みます。

考えられる原因 - FRU またはその他:

• なし

その他:

• エンクロージャー/コントローラーの障害

# 1627 クラスターは、コントローラー接続で冗長 性が不足しています。

説明: クラスターは、ディスク・コントローラーへの接 続に関して冗長度が不足していることを検出しました。 このことは、SAN での別の障害により、アプリケーシ ョン・データへのアクセスが失われる可能性があること を意味します。 クラスター SAN 環境では、どのディ スク・コントローラーに対しても冗長な接続を持つ必要 があります。 この冗長度により、SAN コンポーネント のいずれか 1 つで障害が発生したときでも、連続運用 が可能になります。

推奨する冗長度を備えるには、クラスターは以下が達成 できるように構成する必要があります。

- 各ノードは、ノード上の2つ以上のイニシエーター・ポートを介して、それぞれのディスク・コントローラーにアクセスできる。
- 各ノードは、2 つ以上の異なるコントローラー・ター ゲット・ポートを介して、それぞれのディスク・コン トローラーにアクセスできる。注:ディスク・コント ローラーの中には、単一のターゲット・ポートのみを 持つものがあります。
- 各ノードは、ノード上にある少なくとも1つのイニシエーター・ポートを介して、それぞれのディスク・コントローラーのターゲット・ポートにアクセスできる。

より優先順位の高いエラーが報告されていない場合、こ のエラーは通常、SAN 設計上の問題、SAN ゾーニング の問題、またはディスク・コントローラーの問題を示し ています。

SAN またはディスク・コントローラーに関して、より 優先順位が高くて未修正のエラーがある場合は、そのよ うなエラーは冗長度の不足に対する理由を示しているこ とがあるので、このエラーを解決する前にそれらを修正 する必要があります。以下は、修正の必要があるエラ ー・コードです。

- 1210 ローカル FC ポートは除外されました
- ・ 1230 ログインが排除されました。

注: ディスク・コントローラーの計画的再構成の後、あるいは SAN の再ゾーニングの後で、必要なアクション

(新規 MDisk に対するファイバー・チャネル・ネットワ ークの再スキャン) が実行されなかった場合に、このエ ラーが報告される場合があります。

1627 のエラー・コードは、異なる多数のエラー ID で 報告されます。エラー ID は、冗長度の不足している領 域を示します。イベント・ログのエントリーで報告され るデータは、状態が検出された場所を示しています。

エラー ID の意味は、以下のとおりです。各エラー ID について、最も可能性の高い理由を説明します。示唆す る領域に問題が検出されない場合は、構成および SAN コンポーネント (スイッチ、コントローラー、ディス ク、ケーブルおよびクラスター) すべての状態を確認し て、Single Point of Failure の存在する場所を識別しま す。

010040 ディスク・コントローラーへアクセスできるの は、単一のノード・ポートからのみです。

- ノードには、2 つ以上の作動可能なイニシエーター・ ポートがあるが、ディスク・コントローラーへの接続 に使用できるのは、ただ1 つのイニシエーター・ポ ートのみであることが検出されました。
- エラー・データは、装置の WWNN および接続され ているポートの WWPN を示します。
- ゾーニングの問題またはファイバー・チャネルの接続 ハードウェアの障害がこの状態を起こすことがあります。

010041 ディスク・コントローラーへアクセスできるの は、コントローラーの単一ポートを介してのみです。

- 2 つ以上のターゲット・ポートへの接続を想定した が、ノードは、ディスク・コントローラーのただ1 つのターゲット・ポートにのみ接続していることを検 出しました。
- エラー・データは、接続しているディスク・コントロ ーラー・ポートの WWPN を示します。
- ゾーニングの問題またはファイバー・チャネルの接続 ハードウェアの障害がこの状態を起こすことがあります。

010042 クラスター内のどのノードからでも、ディス ク・コントローラーのただ 1 つのポートにのみアクセ ス可能です。

- コントローラーには接続可能なポートは複数あるが、
   どのノードもアクセスできるのは、ディスク・コントローラーの単一ポートのみです。
- エラー・データは、接続しているディスク・コントロ ーラー・ポートの WWPN を示します。

 ゾーニングの問題またはファイバー・チャネルの接続 ハードウェアの障害がこの状態を起こすことがあります。

010043 ディスク・コントローラーには、以前に構成済 みのコントローラー・ポートの半分以下を介してのみ、 アクセス可能です。

- ディスク・コントローラーにはアクセス可能な複数の ポートがありますが、コントローラーのハードウェ ア・コンポーネントが失敗したか、あるいは SAN フ ァブリックが失敗したために、作動可能なシステム構 成が Single Point of Failure になりました。
- エラー・データは、依然として接続されているディス ク・コントローラーのポートを示すとともに、想定し ているが接続されていないコントローラーのポートを リストします。
- ディスク・コントローラーの問題、スイッチ・ハード ウェアの問題、ゾーニングの問題またはケーブルの障 害が、この状態を起こすことがあります。

010044 ノードからディスク・コントローラーにアクセ スできません。

- ノードは、ディスク・コントローラーにアクセスでき ないことを検出しました。入出力グループ内のパート ナー・ノードからは、依然としてこのコントローラー にアクセス可能なので、ホスト・アプリケーションは このデータに依然としてアクセスできます。
- エラー・データは、欠落したディスク・コントローラ ーの WWPN を示します。
- ゾーニングの問題または配線エラーがこの状態を起こ すことがあります。

#### ユーザーの処置:

- 1. エラーの詳細な説明については、エラー ID とデー タを確認します。
- 示されているディスク・コントローラーに対するク ラスターのアクセスを低下させるような、SAN ゾ ーニングまたはディスク・コントローラーの構成に 対する意図的な変更があったかどうか判別します。 いずれかのアクションがなされていた場合は、ステ ップ 8 に進みます。
- 3. GUI または CLI コマンド 1sfabric を使用して、 ディスク・コントローラーの WWPN がすべて想定 されたとおりに報告されていることを確認します。
- クラスターが使用できるように、ディスク・コント ローラーの WWPN がすべて適切にゾーニングされ ていることを確認します。
- 5. ディスク・コントローラーに未修正エラーがあるか どうか検査します。

- ファイバー・チャネル・ケーブルのすべてが、両端 で正しいポートに接続されていることを確認しま す。
- ファイバー・チャネル・ケーブルおよびコネクター に障害がないか検査します。
- 問題を解決した後で、GUI または CLI コマンド detectmdisk を使用して、MDisk への変更がないか ファイバー・チャネル・ネットワークを再スキャン します。注:問題がすべて修正されたことが確実で ない限り、MDisk の検出を試行しないでください。 MDisk を検出することで、問題が早めに マスクさ れてしまう場合があります。
- 修復したばかりのエラーに、修正済みとしてマーク を付けます。クラスターは、冗長度を再検証して、 依然として冗長度が不足している場合は、別のエラ ーを報告します。

10. MAP 5700 (修復の検証) に進みます。

考えられる原因 - FRU またはその他:

・なし

1630 装置ログインの数が減らされました。

**説明:** ノードとストレージ・コントローラーとの間のポート間ファブリック接続 (つまり、ログイン)の数が減らされました。SAN 上の問題、あるいは SAN の意図的な再構成が原因と考えられます。

- クラスター・イベント・ログのエラーを検査して、 エラーに関連付けられているオブジェクト ID を確 認します。
- Iscontroller object\_ID コマンド行を使用して、障害のある装置の可用性を検査します。コマンドの実行が失敗して、「CMMVC6014E要求されたオブジェクトが無効か存在しないため、コマンドは失敗しました」というメッセージが表示された場合は、この装置がシステムから除去されたかどうか、お客様に問い合わせます。
  - 答えが「はい」の場合は、クラスター・イベント・ログでエラーに修正済みのマークを付けて、
     修復検査 MAP を続行します。
  - 答えが「いいえ」の場合、またはコマンドが障害のあるコントローラーの詳細をリストした場合は、次のステップに進みます。
- 装置が再度接続を獲得したかどうかを検査します。
   獲得していない場合は、リモート・デバイス・ポートへのケーブル接続を検査します。
- リモート・デバイス・ポートへのすべてのログイン に障害があって、ケーブルの変更では問題を解決で

きない場合は、リモート・デバイス・ポートの状態 とリモート・デバイスの状態を検査します。

- 5. ファイバー・チャネル・ネットワークを再スキャン することにより、クラスター・ディスカバリー操作 を開始します。
- 6. ディスク・コントローラーの状況を検査します。すべてのディスク・コントローラーの示す状況が「良好」ならば、修復したばかりのエラーに「修正済み」のマークを付けます。「良好」の状況を示していないディスク・コントローラーがある場合は、開始 MAP へ進みます。このステップに戻った場合は、サポート・センターに連絡を取り、ディスク・コントローラーの問題を解決してください。
- 7. 修復検査 MAP に進みます。

考えられる原因 - FRU またはその他:

• なし

その他:

- ファイバー・チャネル・ネットワーク・ファブリックの障害 (50%)
- ・エンクロージャー/コントローラーの障害 (50%)

# 1660 管理対象ディスクの初期化が失敗しました。

説明: 管理対象ディスクの初期化が失敗しました。

#### ユーザーの処置:

- イベント・ログ・エントリーを表示して、問題が検 出されたときにアクセスされていた管理対象ディス ク (MDisk) を識別します。
- ステップ 1 で識別された MDisk について、ディス ク・コントローラーの問題判別と修復手順を実行し ます。
- 3. クラスターに MDisk を組み込みます。
- 4. 管理対象ディスクの状況を検査します。すべての管理対象ディスクが「オンライン」の状況を表示している場合は、修復したばかりのエラーに「修正済み」のマークを付けます。どの管理対象ディスクも「オンライン」の状況を表示していない場合は、 MAPの開始に進みます。このステップに戻った場合は、サポート・センターに連絡を取り、ディスク・コントローラーの問題を解決してください。
- 5. 修復検査 MAP に進みます。

考えられる原因 - FRU またはその他:

• なし

その他:

エンクロージャー/コントローラーの障害 (100%)

1670 2145 のシステム・ボードの CMOS バッ テリーに障害が起こりました。

説明: 2145 のシステム・ボードの CMOS バッテリー に障害が起こりました。

- ユーザーの処置:
- 1. CMOS アセンブリーを交換します。
- 2. 修復したばかりのエラーを「修正済み」としてマー クを付けます。
- 3. 修復検査 MAP に進みます。

考えられる原因 - FRU またはその他:

CMOS バッテリー (100%)

## 1695 永続的なサポートされないディスク・コン トローラー構成。

説明: クラスターのフェイルオーバーを妨げる可能性が あるディスク・コントローラー構成が 4 時間を超えて 存続しています。この問題は、最初に 010032 イベン ト、サービス・エラー・コード 1625 によりログに記録 されました。

### ユーザーの処置:

- より優先順位の高いエラーがあれば、それを修正します。特に、サービス・アクションに従って、このエラーのルート・イベントで示された 1625 エラーを修正します。ルート・イベントが「修正済み」のマークを付けられると、このエラーは「修正済み」としてマークが付けられます。
- ルート・イベントを見つけることができない場合、 またはルート・イベントに「修正済み」のマークが 付いている場合は、MDisk ディスカバリーを実行し て、このエラーに「修正済み」のマークを付けま す。
- 3. 修復検査 MAP に進みます。

考えられる原因 - FRU またはその他:

・なし

その他:

• エンクロージャー/コントローラーの障害

# 1700 未回復のメトロ・ミラーまたはグローバ ル・ミラー関係

説明: このエラーは、クラスター障害または完全な入出 カグループ障害のリカバリー・アクションの後で報告さ れる可能性があります。一部のメトロ・ミラーまたはグ ローバル・ミラー関係 (その制御データが入出力グルー プによって保管されている)が、障害の発生時にアクテ ィブになっており、関係の現行状態をリカバリーできな かったために、エラーが報告されています。

**ユーザーの処置:** このエラーを修復するには、リカバリ ーできなかった関係をすべて削除してから、関係を再作 成する必要があります。

- 1. エラーがログに記録されている入出力グループ・イ ンデックスをメモします。
- この入出力グループのマスター・ボリュームまたは 補助ボリュームのいずれかを含むメトロ・ミラーお よびグローバル・ミラー関係をすべてリストしま す。ボリューム・ビューを使用して、メモした入出 カグループ内の、関係が定義されているボリューム を判別します。
- 3. リストされたメトロ・ミラーおよびグローバル・ミ ラー関係の詳細をメモして、再作成できるようにし ます。
- リストされたすべてのメトロ・ミラーおよびグロー バル・ミラー関係を削除します。注:入出力グループ 上の最後の関係が削除されると、エラーは自動的に 「修正済み」のマークが付けられます。エラーが修 正されるまでは、新しい関係を作成してはなりません。
- 5. ステップ 3 でメモした詳細を使用して、いま削除したすべてのメトロ・ミラーおよびグローバル・ミラー関係を再作成します。注:メトロ・ミラーまたはグローバル・ミラー関係の削除はマスター・クラスターまたは補助クラスターのいずれからでも実行できますが、関係の再作成はマスター・クラスター上で行う必要があります。ただし、このサービス・アクションを完了するには、別のクラスターに移動することが必要な場合があります。

考えられる原因 - FRU またはその他:

• なし

# 1710 クラスター協力関係が多すぎます。クラス ター協力関係の数が減らされました。

説明: 1 つのクラスターは、1 つ以上の他のクラスター とのメトロ・ミラーまたはグローバル・ミラー・クラス ター協力関係を持つことができます。協力関係のセット は、互いに直接協力関係を持つか、同じ中間クラスター との協力関係を持つことによって間接的に協力関係を持 つクラスターで構成されます。協力関係セットのトポロ ジーは固定されません。トポロジーは星形、ループ、チ ェーンまたはメッシュになる可能性があります。1 つの 協力関係セットでサポートされる最大クラスター数は 4 です。クラスターが協力関係セット内の別のクラスター と協力関係がある場合、その協力関係に整合性グループ または関係が定義されているかどうかにかかわらず、そのクラスターはその協力関係セットのメンバーです。

A、B、C、D、および E のラベルが付いた 5 つの固有 のクラスターに有効な協力関係セットの例は次のとおり です。ここで、協力関係は 2 つのクラスター名間のダ ッシュで示されます。

- A-B、A-C、A-D。 E には協力関係が定義されていな いので、そのセットのメンバーではありません。
- A-B、A-D、B-C、C-D。 E には協力関係が定義されていないので、そのセットのメンバーではありません。
- A-B、B-C、C-D。 E には協力関係が定義されていな いので、そのセットのメンバーではありません。
- A-B、A-C、A-D、B-C、B-D、C-D。 E には協力関係 が定義されていないので、そのセットのメンバーでは ありません。
- A-B、A-C、B-C、D-E。 2 つの協力関係セットがあ ります。一方にはクラスター A、B、および C が含 まれ、他方にはクラスター D と E が含まれます。

セット内のクラスター数が 5 であるため、サポートされる最大クラスター数 4 を超えるのでサポートされない構成の例は、次のとおりです。

- A-B, A-C, A-D, A-E<sub>°</sub>
- A-B, A-D, B-C, C-D, C-E<sub>o</sub>
- A-B, B-C, C-D,  $D-E_{\circ}$

クラスターでは、結果として作成される協力関係セット が最大クラスター数 4 を超える場合、新しいメトロ・ ミラーおよびグローバル・ミラー・クラスター協力関係 を作成できません。しかし、協力関係がある 2 つのク ラスター間の中断リンクを復元する場合、セット内のク ラスター数が 4 を超える可能性があります。これが生 じる場合、セット内のクラスター数が 4 のみになるま で、メトロ・ミラーとグローバル・ミラーのクラスター 協力関係がセットから除外されます。セットから除外さ れるクラスター協力関係では、そのメトロ・ミラーとグ ローバル・ミラーのすべてのクラスター協力関係が除外 されます。

クラスターが協力関係セット内に保持される場合、イベ ント ID 0x050030 が報告されます。クラスターが協力 関係セットから除外される場合、イベント ID 0x050031 が報告されます。協力関係セット内にあったすべてのク ラスターは、エラー 1710 を報告します。

除外されたクラスターを含むクラスター間メトロ・ミラ ーまたはグローバル・ミラー関係はすべて、接続が失わ れます。これらの関係が整合同期済み (consistent\_synchronized) 状態であるときに、書き込み入 出力を受け取ると、エラー・コード 1720 で停止しま す。

**ユーザーの処置:** このエラーを修復するには、リカバリ ーできなかった関係をすべて削除してから、関係を再作 成する必要があります。

- どのクラスターが引き続き接続され、協力関係セットのメンバーであるか、およびどのクラスターが除 外されたかを判別します。
- 2. これらのクラスターに存在するメトロ・ミラーおよ びグローバル・ミラー関係を判別します。
- どのメトロ・ミラーおよびグローバル・ミラー関係 を維持したいか、それによってどのクラスター協力 関係を維持したいかを判別します。必要なクラスタ ー協力関係を構成する結果生じる1つ以上の協力関 係セットで、各セットに5つ以上のクラスターが含 まれないようにします。注:クラスターによって作成 された協力関係セットで、減らされたものに、セッ トに必要なクラスターが含まれていない可能性があ ります。
- 保持したくないメトロ・ミラーおよびグローバル・ ミラー関係をすべて除去します。
- 5. 保持したくないメトロ・ミラーおよびグローバル・ ミラー・クラスター協力関係をすべて除去します。
- 6. 停止されたすべての関係および整合性グループを再 開します。
- 7. 修復検査 MAP に進みます。
- 考えられる原因 FRU またはその他:
- ・なし
- 1720 メトロ・ミラーまたはグローバル・ミラー 操作において、持続する入出力エラー以外 の理由により、関係が停止し、同期を失い ました。

説明: メトロ・ミラーまたはグローバル・ミラー操作に おいて、持続する入出力エラー以外の理由により、関係 が停止し、同期を失いました。

- ユーザーの処置:
- 1. 優先順位の高いエラーを修正した後に関連性処理を 再始動します。
- 2. 修復したばかりのエラーを「修正済み」としてマー クを付けます。
- 3. 修復検査 MAP に進みます。

考えられる原因 - FRU またはその他:

・なし

1800 SAN が間違ってゾーニングされました。

説明: この結果 SAN 上で 2145 ノードの 1 つのポートに 512 を超える他のポートがロギングしました。

#### ユーザーの処置:

- 1. ユーザーは SAN の再構成を要求されます。
- 2. エラーに「修正済み」のマークを付けます。
- 3. 修復検査 MAP に進みます。

考えられる原因 - FRU またはその他:

・なし

その他:

- ファイバー・チャネル・スイッチ構成エラー
- ファイバー・チャネル・スイッチ

# 1850 クラスター・リカバリー操作が実行されましたが、1つ以上のボリュームのデータがリカバリーされませんでした。

説明: クラスター・リカバリー操作が実行されました が、1 つ以上のボリュームのデータがリカバリーされま せんでした。

ユーザーの処置:

- サポート・センターにより、ユーザーは影響された ボリューム上のデータを復元するよう誘導されま す。
- ボリュームのデータを復元済みか、またはユーザー がそのデータの復元を選択しなかった場合は、この エラーに「修正済み」のマークを付けます。
- 3. 修復検査 MAP に進みます。

考えられる原因 - FRU またはその他:

・なし

# 1860 修復が失敗したため、シン・プロビジョニ ング・ボリューム・コピーがオフラインで す。

**説明:** ディスクの内容を記述するシン・プロビジョニン グ・ボリュームのメタデータの修復を試みましたが、自 動的に維持されているこのデータのバックアップ・コピ ーの問題が原因で失敗しました。エラー・イベント・デ ータが問題を記述しています。

**ユーザーの処置:** シン・プロビジョニング・ボリューム を削除し、バックアップ・コピーまたはミラー・コピー から新しい VDisk を再構成します。エラーに「修正済 み」のマークを付けます。最初の 1862 エラーにも「修 正済み」としてマークを付けます。 考えられる原因 - FRU またはその他:

・なし

1862 メタデータの破損のため、シン・プロビジョニング・ボリューム・コピーがオフラインです。

説明: シン・プロビジョニング・ボリュームは、ディス ク内容を記述するクラスターのメタデータに不整合があ るため、オフラインにされました。この原因として考え られるのは、物理ディスク上のデータの破損(例えば、 メディア・エラーやデータの不一致)、キャッシュされた メタデータの消失(クラスター・リカバリーが原因で の)、またはソフトウェア・エラーです。イベント・デー タが、その理由に関する情報を提供します。

クラスターは、メタデータのバックアップ・コピーを維持しており、このデータを使用して、シン・プロビジョ ニング・ボリュームを修復できる可能性があります。

**ユーザーの処置:**場合によっては、クラスターは不整合 を修復できます。ボリューム修復オプションを実行し て、修復プロセスを開始します。ただし、この修復プロ セスは、多少時間がかかることがあります。状態によっ ては、シン・プロビジョニング・ボリュームを削除し、 バックアップ・コピーまたはミラー・コピーから新しい VDisk を再構成した方が適切な場合もあります。

修復手順を実行してそれが完了した場合、このエラーは 自動的に「修正済み」のマークを付けられます。そうで ない場合、別のエラー・イベント(エラー・コード 1860)がログに記録され、修復アクションに失敗したこ とが示されます。

考えられる原因 - FRU またはその他:

- ・なし
- 1865 スペースが不十分であるため、シン・プロ ビジョニング・ボリューム・コピーがオフ ラインです。

**説明:** シン・プロビジョニング・ボリュームは、使用済 みスペースをさらに増やすために使用可能な、ボリュー ム上に割り振られた実際の容量が不十分であるために、 オフラインにされました。シン・プロビジョニング・ボ リュームで自動拡張が有効に設定されている場合、それ が属するストレージ・プールもフリー・スペースがあり ません。

**ユーザーの処置:** シン・プロビジョニング・ボリュー ム・コピーの自動拡張が使用可能であるか、ないかによ って、サービス・アクションが異なります。ディスクの 自動拡張が使用可能であるか、ないかは、エラー・イベ ント・データに示されています。

ボリューム・コピーの自動拡張が使用可能の場合、以下

のアクションの1 つ以上を実行します。実行する予定 のアクションをすべて実行したら、エラーに「修正済 み」のマークを付けます。これで、ボリューム・コピー はオンラインに戻ります。

- ストレージ・プールのフリー・スペースが使い果たされた理由を調べます。このストレージ・プール内の、自動拡張が有効にされている、シン・プロビジョニング・ボリューム・コピーのいずれかが、予期しない速度で拡張したことが考えられます。これはアプリケーション・エラーを示している可能性があります。新しいボリューム・コピーがストレージ・プール内に作成されたか、マイグレーションされたことが考えられます。
- MDisk をグループに追加して、シン・プロビジョニ ング・ボリューム・コピーに関連付けられるストレー ジ・プールの容量を増やす。
- 使用済みスペースを削減して、ストレージ・プール内にいくらかの空き容量を設ける。不要になったボリューム・コピーを削除するか、ボリューム・コピーのサイズを縮小するか、またはボリューム・コピーを異なるストレージ・プールにマイグレーションすることができます。
- 十分な未使用容量を持つストレージ・プールにシン・ プロビジョニング・ボリュームのコピーをマイグレー ションします。
- ストレージ・プールの警告しきい値を引き下げて、追加スペースを割り振るまでの時間を長くすることを検討する。

ボリューム・コピーの自動拡張が使用可能でない場合、 以下のアクションの1つ以上を実行します。この場 合、エラーは自動的に「修正済み」のマークが付けら れ、スペースが使用可能になると、ボリューム・コピー はオンラインに戻ります。

- シン・プロビジョニング・ボリューム・コピーの使用 済みスペースが、そのような速度で拡大した理由を判 別する。アプリケーション・エラーがある可能性があ ります。
- ボリューム・コピーの実際の容量を増やす。
- シン・プロビジョニング・ボリューム・コピーの自動 拡張を有効にする。
- シン・プロビジョニング・ボリューム・コピーの警告のしきい値を引き下げて、実際のスペースを追加割り振りするまでの時間を長くすることを検討する。

考えられる原因 - FRU またはその他:

・なし

1870 ミラーリングされたボリュームは、ハード ウェア読み取りエラーが発生したため、オ フラインです。

説明:ボリューム・ミラーの保守を試みているときに、 同期済みボリューム・コピーのすべてでハードウェア読 み取りエラーが発生しました。

ボリューム・コピーは不整合の状態である可能性がある ため、ボリュームは現在オフラインです。

# ユーザーの処置:

- より優先順位の高いエラーをすべて修正します。特に、センス・データにリストされた読み取りエラーがあれば、すべて修正します。ルート・イベントに「修正済み」のマークが付けられると、このエラー・イベントは自動的に修正されます。
- ルート・エラーは修正できないが、一部のボリューム・コピーの読み取りエラーは修正された場合は、このエラーに「修正済み」のマークを付けて、ミラーなしで実行するようにします。その後で、データを読み取れないボリューム・コピーを削除し、それを異なるMDisk上に再作成することができます。

考えられる原因 - FRU またはその他:

• なし

## 1895 未回復の FlashCopy マッピング

**説明:** このエラーは、クラスター障害または完全な入出 カグループ障害のリカバリー・アクションの後で報告さ れる可能性があります。一部の FlashCopy (その制御デ ータが入出力グループによって保管されている)が、障 害の発生時にアクティブになっており、マッピングの現 行状態をリカバリーできなかったために、エラーが報告 されています。

**ユーザーの処置:** このエラーを修復するには、障害が発生した入出力グループ上の FlashCopy マッピングをすべて削除する必要があります。

- 1. エラーがログに記録されている入出力グループ・イ ンデックスをメモします。
- この入出力グループをビットマップに使用している FlashCopy マッピングをすべてリストします。考えら れる各 FlashCopy ID の詳細ビューを入手する必要 があります。このエラーがログに記録されている入 出力グループの ID に一致する IO\_group\_id を持つ マッピングの ID をメモします。
- 3. リストされた FlashCopy マッピングの詳細をメモし て、再作成できるようにします。
- リストされたすべての FlashCopy マッピングを削除 します。注:入出力グループ上の最後のマッピングが 削除されると、エラーは自動的に「修正済み」のマ

ークが付けられます。エラーが修正されるまでは、 新しいマッピングを作成してはなりません。

5. ステップ 3 でメモした詳細を使用して、いま削除し たすべての FlashCopy マッピングを再作成します。

考えられる原因 - FRU またはその他:

・なし

# 1900 キャッシュ・フラッシュに障害があるため、FlashCopyのTrigger Prepare コマンドが失敗しました。

説明: キャッシュ・フラッシュに障害があるため、 FlashCopy の Trigger Prepare コマンドが失敗しました。

#### ユーザーの処置:

- 1. 優先順位の高いエラーを訂正してから、Trigger Prepare コマンドを試行してください。
- 2. 修復したばかりのエラーを「修正済み」としてマー クを付けます。
- 3. 修復検査 MAP に進みます。
- 考えられる原因 FRU またはその他:
- ・なし

その他:

キャッシュ・フラッシュ・エラー (100%)

# 1910 センス・データ内に示されているエラーの ために、FlashCopy マッピング・タスク が停止しました。

説明: 停止した FlashCopy は、同じ入出力グループの ほかのボリュームの状況に影響を及ぼしている可能性が あります。停止済み FlashCopy をできるだけ早く準備す ることをお勧めします。

# ユーザーの処置:

- 1. 優先順位の高いエラーを訂正してから、FlashCopy タ スクを準備して再度開始してください。
- 2. 修復したばかりのエラーを「修正済み」としてマー クを付けます。
- 3. 修復検査 MAP に進みます。

考えられる原因 - FRU またはその他:

• なし

# 1920 グローバル・ミラーおよびメトロ・ミラー の永続的エラー。

説明: このエラーが発生した原因は、1 次クラスター上 の問題、2 次クラスター上の問題、またはクラスター間 リンク上の問題が考えられます。この問題は、コンポー ネント障害(サービス・アクションによりコンポーネン トが使用不能またはパフォーマンス低下)の可能性があ ります。あるいは、メトロ・ミラーまたはグローバル・ ミラーの関連性を維持できないレベルにまでコンポーネ ントのパフォーマンスが低下している可能性がありま す。あるいは、このエラーの原因として、メトロ・ミラ ーまたはグローバル・ミラーを使用するアプリケーショ ンのパフォーマンス要件が変化したことが考えられま す。

このエラーが 1 次クラスター上でレポートされるの は、コピーの関連性が長期間に渡って十分に進行してい なかった場合です。すべての問題が解決する前にこの関 連付けを再開すると、この期間 (デフォルト期間は 5 分) が次回期限切れとなる時点でこのエラーが再度レポ ートされる可能性があります。

このエラーは、1 次クラスターで読み取りエラーが発生 したために報告される場合もあります。

このエラーを診断する際には、ソフトウェアのインスト ールおよび構成に関する資料でコピー・サービス機能の 情報を参照することが必要になる場合があります。

#### ユーザーの処置:

- 同一クラスター間のメトロ・ミラーまたはグローバル・ミラー上で以前に 1920 エラーが発生したことがあり、以下のすべてのアクションを行ったことがある場合、プロダクト・サポート・センターに連絡してこの問題を解決してください。
- このエラーをレポートしている 1 次クラスター上 で、もっと優先順位の高いエラーを訂正してください。
- 3. 2 次クラスター上で、メンテナンス・ログを見て、 このエラーのレポート時点で通常より低下した能力 でクラスターが稼働中だったかどうかを判別しま す。通常より低下した能力の原因は、ソフトウェア のアップグレード、2145 ノードに対するハードウ ェア保守、バックエンドのディスク・システムに対 する保守、または SAN に対する保守の可能性があ ります。
- 4. 2 次 2145 クラスター上で、解決されていないエラ ーを修正します。
- 5. クラスター間リンク上では、このエラー発生時点に 通常時より低い能力となった原因と考えられる全発

生事象に対して、各リンク・コンポーネントのログ を調査します。それらの問題が解決されているかど うかを確認します。

- このエラーの理由が見つかって解決された場合はア クション 10 に進みます。
- 7. エラーを報告している 1 次クラスター上で、SAN 生産性モニター・ツールを使用して 2145 統計を調 査し、計画に関する資料に記載されたメトロ・ミラ ーおよびグローバル・ミラーのすべての要件が満た されていることを確認します。メトロ・ミラーまた はグローバル・ミラーを使用するアプリケーション に対するすべての変更が、考慮に入れられたかどう かを確認します。どの懸念事項も解決してください。
- 2 次クラスターで、SAN 生産性モニター・ツール を使用して 2145 統計を調査し、ソフトウェアのイ ンストールおよび構成に関する資料に記載されたメ トロ・ミラーおよびグローバル・ミラーのすべての 要件が満たされていることを確認します。どの懸念 事項も解決してください。
- クラスター間リンク上で、適切な SAN 生産性モニ ター・ツールを使用して各コンポーネントのパフォ ーマンスを調査し、各コンポーネントが期待どおり に稼働しているかどうかを確認します。どの懸念事 項も解決してください。
- このエラーを「修正済み」としてマークを付け、メトロ・ミラーまたはグローバル・ミラーの関連付けを再開します。

メトロ・ミラーまたはグローバル・ミラーの関連付けを 再開する場合、ある初期的な期間があります。この期間 中に、メトロ・ミラーまたはグローバル・ミラーがバッ クグラウンド・コピーを行って1次と2次クラスター 上のボリューム・データを再同期します。この期間中 は、2次クラスターにあるメトロ・ミラーまたはグロー バル・ミラーの補助ボリューム上のデータは、不整合な 状態になっており、ご使用のアプリケーションでボリュ ームをバックアップ・ディスクとして使用できません。

注: システムがバックグラウンド・コピーの負荷に耐え られるように、2 次クラスターとその SAN ファブリッ ク (クラスター間リンクも含む) が必要能力を保有でき る静止時点がくるまで、メトロ・ミラーまたはグローバ ル・ミラーの関連付けの再開を遅延させてもかまいませ ん。必要な容量が得られない場合は、新たに 1920 エラ ーが発生して、メトロ・ミラーまたはグローバル・ミラ ー関係が不整合な状態で停止する可能性があります。

注:メトロ・ミラーまたはグローバル・ミラーの関連付けが整合状態で停止(「整合停止済み」)した場合は、2 次クラスターにあるメトロ・ミラーまたはグローバル・ ミラーの補助ボリューム上のデータは、アプリケーショ ンのバックアップ・ディスクとして使用可能です。この ため、メトロ・ミラーまたはグローバル・ミラーの関連 付けを再開する前に、この2次システム上のメトロ・ ミラーまたはグローバル・ミラーの補助ディスクのフラ ッシュ・コピーを開始してもかまいません。これを行う 意味は、メトロ・ミラーまたはグローバル・ミラーの関 連付けが再度同期化されて整合状態になる時点まで、現 行の整合状態にあるイメージを保守することを表しま す。

考えられる原因 - FRU またはその他:

• なし

その他:

- 1 次 2145 クラスターまたは SAN ファブリック問題 (10%)
- 1 次 2145 クラスターまたは SAN ファブリック構成 (10%)
- 2 次 2145 クラスターまたは SAN ファブリック問題 (15%)
- 2次 2145 クラスターまたは SAN ファブリック構成 (25%)
- ・ クラスター間リンク問題 (15%)
- クラスター間リンク構成 (25%)

#### 1930 マイグレーションが中断しました。

説明: マイグレーションが中断しました。

#### ユーザーの処置:

- 1. 優先順位の高いエラー・コードがすべて修正されて いるか確認します。
- 中断したマイグレーション操作の宛先であるすべて のストレージ・プールが使用可能なフリー・エクス テントを持っているか確認するように、お客様に依 頼します。
- このエラーに「修正済み」のマークを付けます。これで、マイグレーション操作は再始動します。再始動が失敗した場合は、新しいエラーがログに記録されます。
- 4. 修復検査 MAP に進みます。

考えられる原因 - FRU またはその他:

• なし

# 1950 メディア・エラーをミラーリングできません。

**説明:** ミラーリングされたボリューム・コピーの同期中 に、メディア・エラーのレコードをボリューム・コピー に複写して、仮想メディア・エラーを作成する必要があ りました。各管理対象ディスクには、仮想メディア・エ ラーのテーブルがあります。テーブルがフルであるため に、仮想メディア・エラーを作成できませんでした。ボ リューム・コピーは、不整合の状態であり、オフライン にされています。

**ユーザーの処置:** この問題を解決するには、3 つの異な る手法を取ることができます。1) ソースのボリューム・ コピーを修正して、メディア・エラーを含まないように する、2) ターゲットの管理対象ディスク上の仮想メディ ア・エラーの数を減らす、または 3) ターゲットのボリ ューム・コピーを、仮想メディア・エラーの空きエント リーがより多い管理対象ディスクに移動する。

メディア・エラー・テーブルがフルになっている管理対 象ディスクは、ルート・イベントのデータから判別でき ます。

手法 1 - これが優先手順です。ソースのボリューム・コ ピーを、すべてのデータが読み取り可能な状態に復元す るからです。通常の保守手順を使用して、メディア・エ ラーを修正します (バックアップからブロックまたはボ リュームを再書き込みするか、またはローカル・プロシ ージャーを使用してデータを再生成します)。

手法 2 - この方式は、ターゲットの管理対象ディスク上 にある仮想メディア・エラーの大多数がボリューム・コ ピーに関連していない場合に使用できます。イベント・ ログ・イベントを使用して、仮想メディア・エラーが存 在する場所を判別し、バックアップからブロックまたは ボリュームを再書き込みします。

手法 3 - オフラインのボリューム・コピーを削除し、新 規ディスク・コピーを作成します。これは、ストレー ジ・プール内の別の MDisk の使用を強制するか、完全 に異なるストレージ・プールを使用するかのいずれかの 方法で行います。

選択したオプションに従って実行した後、エラーに「修 正済み」のマークを付けます。

考えられる原因 - FRU またはその他:

・なし

# 2008 ソフトウェア・ダウングレードで障害が起 こりました。

説明: クラスター構成の変更は、ダウングレードが完了 するまでは制限されます。クラスター・ダウングレー ド・プロセスは、このエラーがログに記録されたとき に、ユーザー介入を待ちます。

**ユーザーの処置:**停止したダウングレードからのリカバ リーに必要なアクションは、ダウングレードされている クラスターの現在の状態によって決まります。この問題 を解決するアクション・プランについては、IBM サポ ートに連絡してください。

考えられる原因 - FRU またはその他:

・なし

その他:

2145 ソフトウェア (100%)

# 2010 ソフトウェアのアップグレードで障害が起 こりました。

**説明:** クラスター構成の変更は、アップグレードが完了 するまで、またはロールバックされるまでは制限されま す。 クラスター・アップグレード・プロセスは、この エラーがログに記録されたときに、ユーザー介入を待ち ます。

**ユーザーの処置:**停止したアップグレードからのリカバ リーに必要なアクションは、アップグレードされている クラスターの現在の状態によって決まります。この問題 を解決するアクション・プランについては、IBM 技術 サポートに連絡してください。

考えられる原因 - FRU またはその他:

• なし

その他:

2145 ソフトウェア (100%)

#### 2030 ソフトウェア・エラー。

説明: クラスター、ディスク・システム、またはファイ バー・チャネル・ファブリックの問題が原因で、2145 ソフトウェアが再始動しました。

#### ユーザーの処置:

- クラスターでエラーがログに記録された時点に生成 されたソフトウェア・ダンプ・ファイル (複数の場合 もある)を収集します。
- 2. 製品サポートに連絡して、問題を調査し、解決します。
- 3. クラスターおよびディスク・システム上のソフトウ ェアが最新レベルであることを確認します。
- 4. 使用可能な SAN モニター・ツールを使用して、フ ァブリックに問題がないか検査します。
- 5. 修復したばかりのエラーを「修正済み」としてマー クを付けます。
- 6. 修復検査 MAP に進みます。

考えられる原因 - FRU またはその他:

 サポート・センターは、問題分析に基づいて FRU を 示す可能性がある (2%)

#### その他:

- 2145 ソフトウェア (48%)
- エンクロージャー/コントローラー・ソフトウェア (25%)
- ファイバー・チャネル・スイッチまたはスイッチ構成 (25%)

# 2040 ソフトウェアのアップグレードが必要で す。

説明: ソフトウェアが、FRU の VPD を判別でません。新しい FRU が取り付けられて、ソフトウェアがその FRU を認識していないものと思われます。

ユーザーの処置:

- 1. FRU が交換される場合は、正しい交換部品が使用されたことを確認します。ノード VPD は、どの部品が認識されていないかを示します。
- クラスター・ソフトウェアが最新レベルであるか確認します。
- 3. 構成ダンプおよびログに記録されたデータ・ダンプ と共にダンプ・データを保存します。
- 4. 問題を解決するには、製品サポートに連絡してくだ さい。
- 5. 修復したばかりのエラーを「修正済み」としてマー クを付けます。
- 6. 修復検査 MAP に進みます。

考えられる原因 - FRU またはその他:

・なし

その他:

2145 ソフトウェア (100%)

2100 ソフトウェア・エラーが発生しました。

**説明:** 2145 のいずれかのサーバー・ソフトウェア・コンポーネント (sshd、crond、または httpd) が障害を起こし、エラーが報告されています。

- 1. ソフトウェアが、クラスターで最新レベルであるか 確認してください。
- 2. 構成ダンプおよびログに記録されたデータ・ダンプ と共にダンプ・データを保存します。
- 3. 問題を解決するには、製品サポートに連絡してくだ さい。

- 4. 修復したばかりのエラーを「修正済み」としてマー クを付けます。
- 5. 修復検査 MAP に進みます。

考えられる原因 - FRU またはその他:

- なし
- その他:

2145 ソフトウェア (100%)

# 2500 クラスターに対するセキュア・シェル (SSH) セッション限度に達しました。

**説明:** セキュア・シェル (SSH) セッションは、このク ラスターを管理するアプリケーションにより使用されま す。このようなアプリケーションの例としては、コマン ド行インターフェース (CLI) があります。アプリケーシ ョンは最初にこのクラスターにログインして SSH セッ ションを作成する必要があります。このクラスターは、 一度にオープン可能な SSH セッション数の制限を順守 する必要があります。このエラーの意味は、SSH セッ ション数の制限に達したこと、およびこれ以上のログイ ンは、現行セッションがログアウトするまでは受け付け られないことを示しています。

SSH セッション数の制限に達する一般的な理由は、複 数ユーザーが SSH セッションをオープン済みであり、 これらのユーザーがアプリケーションをもうこれ以上使 用しない時点で SSH セッションをクローズするのを忘 れた結果です。

# ユーザーの処置:

- このエラーは、クラスターへの外部アクセスを行おう とするセッション数に関する問題を表しているため、 非常に多くのセッションがオープンされた理由を判別 する必要があります。
- オープン SSH セッションを表示および管理するには、パネルの「管理 GUI トラブルシューティング」
   「推奨処置」でこのエラーに対する修正手順を実行します。

# 2600 クラスターは E メールを送ることができ ませんでした。

説明: クラスターは、イベントへの応答に、E メール の送信を試みましたが、メールが SMTP メール・サー バーで正常に受信されたという肯定応答がありませんで した。クラスターが構成済みの SMTP サーバー接続で きなかった、E メールがサーバーによってリジェクトさ れた、またはタイムアウトが発生したために、失敗した 可能性があります。SMTP サーバーが稼働していない か、または正しく構成されていないか、またはクラスタ ーが正しく構成されていない可能性もあります。このエ ラーは、テスト E メール機能ではログに記録されませ ん。テスト E メール機能は、即時に結果コードで応答 するからです。

#### ユーザーの処置:

- SMTP の E メール・サーバーがアクティブであるこ とを確認します。
- SMTP サーバーの TCP/IP アドレスとポートが、クラ スターの E メール構成で正しく構成されていること を確認します。
- テスト E メールを送信して、変更によって問題が訂 正されたことを確認します。
- 修復したばかりのエラーに、修正済みとしてマークを 付けます。
- MAP 5700 (修復の検証) に進みます。

考えられる原因 - FRU またはその他:

・なし

# 2601 E メールの送信中にエラーが検出されました。

説明: クラスターがイベントの応答に E メールの送信 を試みている間にエラーが発生しました。クラスター は、E メールが送信されたかどうか判別できないのでメ ールを再送します。問題が、SMTP サーバーまたはクラ スターの E メール構成 or with にある可能性がありま す。問題が、構成ノードのフェイルオーバーによって発 生した可能性もあります。このエラーは、テスト E メ ール機能ではログに記録されません。テスト E メール 機能は、即時に結果コードで応答するからです。

#### ユーザーの処置:

- ログに優先順位の高い未修正エラーがある場合は、これらのエラーを最初に修正します。
- SMTP の E メール・サーバーがアクティブであるこ とを確認します。
- SMTP サーバーの TCP/IP アドレスとポートが、クラ スターの E メール構成で正しく構成されていること を確認します。
- テスト E メールを送信して、変更によって問題が訂 正されたことを確認します。
- 修復したばかりのエラーに、修正済みとしてマークを 付けます。
- MAP 5700 (修復の検証) に進みます。

考えられる原因 - FRU またはその他:

・なし

# 2700 NTP ネットワーク・タイム・サーバーに アクセスできません。

**説明:** クラスターの時刻を、構成されている NTP ネットワーク・タイム・サーバーと同期化できません。

ユーザーの処置: 3 つの主な原因を調べます。

- クラスター NTP ネットワーク・タイム・サーバーの 構成が間違っている。構成した IP アドレスが NTP タイム・サーバーの IP アドレスと一致していること を確認します。
- NTP ネットワーク・タイム・サーバーが作動可能でない。NTP ネットワーク・タイム・サーバーの状況を検査します。
- TCP/IP ネットワークが正しく構成されていない。ル ーター、ゲートウェイ、およびファイアウォールの構 成を検査します。クラスターが NTP ネットワーク・ タイム・サーバーにアクセスでき、NTP プロトコル が許可されていることを確認します。

クラスターが時刻を NTP ネットワーク・タイム・サー バーと同期化できるようになると、エラーは自動的に修 正されます。

考えられる原因 - FRU またはその他:

・なし

# 3000 2145 UPS 温度がその上限にまで近づいて います。この温度が上昇し続けると、この 2145 UPS は電源オフされます。

説明: 2145 UPS 内の温度センサーは、温度がこの装置 の操作上の限界に近づいていることを報告しています。 この温度が上昇し続けると、この 2145 UPS は安全上 の理由で電源オフされることになります。2145 UPS の 稼働環境が余りにも高温のため、このセンサーは異常に 高い温度をレポートしている可能性があります。

#### ユーザーの処置:

- 1. 室の周辺温度が許容制限内にあるか検査します。
- 2. 2145 UPS 前面または背面にある通気孔が塞がれて いないか確認します。
- 3. 同じラック内の他の装置が過熱していないことを確認します。
- 4. 過熱の原因が解消されたことを確信した場合は、こ のエラーに「修正済み」のマークを付けます。

# 3001 2145 UPS-1U 温度がその上限にまで近づ いています。この温度が上昇し続けると、 この 2145 UPS-1U は電源オフされます。

説明: 2145 UPS-1U 内の温度センサーは、温度がこの

装置の操作上の限界に近づいていることを報告していま す。この温度が上昇し続けると、この 2145 UPS-1U は 安全上の理由で電源オフされることになります。2145 UPS-1U の稼働環境が余りにも高温のため、このセンサ ーは異常に高い温度をレポートしている可能性がありま す。

#### ユーザーの処置:

- 1. 室の周辺温度が許容制限内にあるか検査します。
- 2. 2145 UPS-1U 前面または背面にある通気孔が塞がれ ていないか確認します。
- 3. 同じラック内の他の装置が過熱していないことを確認します。
- 過熱の原因が解消されたことを確信した場合は、このエラーに「修正済み」のマークを付けます。

# 3010 内部的な無停電電源装置ソフトウェア・エ ラーが検出されました。

**説明**: ノード始動時に実行されるテストの一部が完了し ませんでした。その理由は、ノード始動時に無停電電源 装置によりレポートされたデータの一部が、無停電電源 装置内のソフトウェア・エラーが原因で不整合になって います。無停電電源装置が操作を続行するためにノード に対して十分に機能していることを、このノードが判別 しました。クラスターの操作はこのエラーにより影響を 受けません。このエラーは、通常は無停電電源装置の電 源を入れ直すことにより解決されます。

#### ユーザーの処置:

- タイミングをみて、無停電電源装置の電源を入れ直 します。無停電電源装置に接続された1つまたは2 つのノードは、この無停電電源装置の電源をオフす る前に電源オフする必要があります。ノードのパワ ーダウンの完了後は、無停電電源装置が待機モード に入るのに5分間待ちます(その間、緑色のAC LED が明滅します)。この状態が自動的に起こらない 場合は、配線をチェックして、この無停電電源装置 が給電している全ノードが電源オフ済みであること を確認します。無停電電源装置から電源入力ケーブ ルを取り外し、無停電電源装置がその内部状態をク リーンアップするのに最低2分待ちます。無停電電 源装置の電源入力ケーブルを再接続します。無停電 電源装置のON ボタンを押します。この無停電電源 装置に接続されたノードを電源オンします。
- 各ノードの再始動後もこのエラーがレポートされる 場合は、2145 UPS の電子組み立て部品を交換しま す。

考えられる原因 - FRU またはその他:

• 2145 UPS 電子組み立て部品 (5%)

その他:

• 一時 2145 UPS エラー (95%)

#### 3025 仮想化機能のライセンスが必要です。

**説明:** クラスターは、仮想化機能ライセンスが何も登録 されていません。ユーザーは、クラスターに適用される 「エントリー版物理ディスク」仮想化機能ライセンスま たは「キャパシティー」仮想化機能ライセンスのいずれ かを持っている必要があります。

クラスターは操作を続行しますが、ライセンス条件に違反している可能性があります。

#### ユーザーの処置:

- このクラスター用の有効かつ十分な仮想化機能ライセンスを持っていない場合は、IBM 営業担当員に連絡してライセンスを手配し、クラスターのライセンス設定を変更してライセンスを登録します。
- 状態が解決されると、エラーは自動的に修正されます。

考えられる原因 - FRU またはその他:

• なし

#### 3029 仮想化機能の容量が無効です。

説明: 仮想化できるスペースの量の設定が無効です。値 は、テラバイト単位の整数値であることが必要です。

このエラー・イベントは、クラスターが 4.3.0 より前の バージョンから 4.3.0 またはそれ以降のバージョンにア ップグレードされた場合に作成されます。バージョン 4.3.0 より前は、仮想化機能の容量値はギガバイト単位 で設定されたので、テラバイトの分数で設定される可能 性がありました。バージョン 4.3.0 以降は、仮想化機能 に対してライセンス交付を受けた容量は、テラバイト単 位の整数であることが必要です。

## ユーザーの処置:

- 仮想化機能のライセンス条件を検討します。クラスタ ーが1つの場合は、クラスターのライセンス設定を 変更して、ライセンス交付を受けた容量に一致させま す。ライセンスが複数のクラスターを対象としている 場合は、整数のテラバイトを各クラスターに配分しま す。すべてのクラスターの容量の合計がライセンス交 付を受けた容量を超えないようにするために、他のク ラスターで設定されている仮想化容量を変更すること が必要になる場合があります。
- イベント・データまたはフィーチャー・ログを表示す ると、ライセンス交付を受けた容量が、実際に使用さ れているスペースにとって十分であるか確認すること ができます。ライセンスの容量を変更したい場合は、 IBM 営業担当員に連絡してください。

 有効な構成が入力されると、このエラーは自動的に修 正されます。

考えられる原因 - FRU またはその他:

・なし

# 3030 グローバル・ミラーおよびメトロ・ミラー 機能の容量が設定されていません。

**説明:** クラスターのグローバル・ミラーおよびメトロ・ ミラー機能が ON に設定されていますが、容量が設定 されていませんでした。

このエラー・イベントは、クラスターが 4.3.0 より前の バージョンから 4.3.0 またはそれ以降のバージョンにア ップグレードされた場合に作成されます。バージョン 4.3.0 より前は、この機能は ON または OFF にのみ設 定できます。バージョン 4.3.0 以降では、この機能用に ライセンス交付を受けた容量も設定する必要がありま す。

**ユーザーの処置:**以下のアクションを実行してください。

- クラスターのグローバル・ミラーおよびメトロ・ミラ ーのライセンス設定を、ライセンス交付を受けたグロ ーバル・ミラーおよびメトロ・ミラー容量に変更する か、あるいはライセンスが複数のクラスターに適用さ れる場合は、このクラスターに割り振られるライセン スの配分値に変更します。ライセンス交付を受けたグ ローバル・ミラーおよびメトロ・ミラー容量をもう使 用していない場合は、ゼロに設定します。
- イベント・データまたはフィーチャー・ログを表示す ると、ライセンス交付を受けたグローバル・ミラーお よびメトロ・ミラー容量が、実際に使用されているス ペースにとって十分であるか確認することができま す。ライセンス交付を受けたグローバル・ミラーおよ びメトロ・ミラー容量を変更したい場合は、IBM 営 業担当員に連絡してください。
- 有効な構成が入力されると、このエラーは自動的に修 正されます。

考えられる原因 - FRU またはその他:

・なし

# 3031 FlashCopy 機能の容量が設定されていません。

説明: クラスターの FlashCopy 機能が ON に設定され ていますが、容量が設定されていませんでした。

このエラー・イベントは、クラスターが 4.3.0 より前の バージョンから 4.3.0 またはそれ以降のバージョンにア ップグレードされた場合に作成されます。バージョン 4.3.0 より前は、この機能は ON または OFF にのみ設
定できます。バージョン 4.3.0 以降では、この機能用に ライセンス交付を受けた容量も設定する必要がありま す。

**ユーザーの処置:**以下のアクションを実行してください。

- クラスターの FlashCopy ライセンス設定を、ライセンス交付を受けた FlashCopy 容量に変更するか、あるいはライセンスが複数のクラスターに適用される場合は、このクラスターに割り振られるライセンスの配分値に変更します。ライセンス交付を受けた FlashCopy 容量をもう使用していない場合は、ゼロに設定します。
- イベント・データまたはフィーチャー・ログを表示す ると、ライセンス交付を受けた FlashCopy 容量が、 実際に使用されているスペースにとって十分であるか 確認することができます。ライセンス交付を受けた FlashCopy 容量を変更したい場合は、IBM 営業担当員 に連絡してください。
- 有効な構成が入力されると、このエラーは自動的に修 正されます。

考えられる原因 - FRU またはその他:

・なし

#### 3032 機能のライセンスの限度を超過しました。

説明: クラスター機能用にライセンス交付を受けたスペースの量を超過しています。

超過している機能は、以下のものが考えられます。

- 仮想化機能 イベント ID 009172
- FlashCopy 機能 イベント ID 009173
- グローバル・ミラーおよびメトロ・ミラー機能 イ ベント ID 009174

クラスターは操作を続行しますが、ライセンス条件に違反している可能性があります。

#### ユーザーの処置:

- どの機能がライセンス限度を超過したのかを判別します。これは、以下が考えられます。
- 仮想化機能 イベント ID 009172
- FlashCopy 機能 イベント ID 009173
- グローバル・ミラーおよびメトロ・ミラー機能 イ ベント ID 009174
- クラスターで報告されている機能の容量が、ライセン ス交付を受けたサイズに一致するように設定されてい たこと、あるいはライセンスが複数のクラスターに適 用される場合は、このクラスターに割り振られている ライセンスの配分値に一致するように設定されていた ことを確認します。

- 機能の容量を増やすか、またはこの機能によって使用 されているスペースを削減するかを決定します。
- ・機能の容量を増やすには、IBM 営業担当員に連絡して、ライセンス容量を増やすように調整します。クラスターのライセンス設定を変更して、新たにライセンス交付を受けた容量に設定します。あるいは、ライセンスが複数のクラスターに適用される場合は、クラスター間のライセンス容量の配分を変更します。各クラスターを更新して、すべてのクラスターのライセンス容量の合計が、そのロケーションに対してライセンス交付を受けた容量を超えないようにします。
- 仮想化されたディスク・スペースの量を削減するには、いくつかの管理対象ディスクまたはイメージ・モード・ボリュームを削除します。使用済み仮想化サイズは、すべての管理対象ディスクおよびイメージ・モード・ディスクの容量の合計です。
- FlashCopy 容量を削減するには、いくつかの FlashCopy マッピングを削除します。使用済み FlashCopy サイズは、FlashCopy マッピングのソー ス・ボリュームであるすべてのボリュームの合計で す。
- グローバル・ミラーおよびメトロ・ミラー容量を削減 するには、いくつかのグローバル・ミラー関係または メトロ・ミラー関係を削除します。使用済みグローバ ル・ミラーおよびメトロ・ミラー・サイズは、メト ロ・ミラー関係またはグローバル・ミラー関係にある すべてのボリュームの容量の合計です。マスター・ボ リュームと補助ボリュームの両方をカウントします。
- ライセンス交付を受けた容量が、使用されている容量 より大きくなると、エラーは自動的に修正されます。

考えられる原因 - FRU またはその他:

・なし

#### 3035 物理ディスク FlashCopy 機能ライセンス が必要です。

説明: エントリー版クラスターは、一部の FlashCopy マッピングが定義済みです。しかし、クラスター上に は、物理ディスク FlashCopy ライセンスが何も登録され ていません。クラスターは操作を続行しますが、ライセ ンス条件に違反している可能性があります。

#### ユーザーの処置:

- ユーザーはクラスターに登録していない、このクラス ター用の「エントリー版物理ディスク」FlashCopy ラ イセンスを持っているかどうかを確認します。ライセ ンスを持っている場合は、クラスターのライセンス構 成を更新します。
- FlashCopy 機能を引き続き使用するかどうかを決めます。

- FlashCopy 機能を使用する場合は、IBM 営業担当員に 連絡してライセンスを手配し、クラスターのライセン ス設定を変更してライセンスを登録します。
- FlashCopy 機能を使用しない場合は、FlashCopy マッ ピングをすべて削除する必要があります。
- 状態が解決されると、エラーは自動的に修正されます。

考えられる原因 - FRU またはその他:

・なし

#### 3036 物理ディスクのグローバル・ミラーおよび メトロ・ミラー機能ライセンスが必要で す。

**説明:** エントリー版クラスターは、一部のグローバル・ ミラー関係またはメトロ・ミラー関係が定義済みです。 しかし、クラスター上には、物理ディスクのグローバ ル・ミラーおよびメトロ・ミラー・ライセンスが何も登 録されていません。クラスターは操作を続行しますが、 ライセンス条件に違反している可能性があります。

#### ユーザーの処置:

- ユーザーはクラスターに登録していない、このクラス ター用の「エントリー版物理ディスク」グローバル・ ミラーおよびメトロ・ミラー・ライセンスを持ってい るかどうかを確認します。ライセンスを持っている場 合は、クラスターのライセンス構成を更新します。
- グローバル・ミラー機能またはメトロ・ミラー機能を 引き続き使用するかどうかを決めます。
- グローバル・ミラー機能またはメトロ・ミラー機能の いずれかを使用する場合は、IBM 営業担当員に連絡 してライセンスを手配し、クラスターのライセンス設 定を変更してライセンスを登録します。
- グローバル・ミラー機能とメトロ・ミラー機能の両方 とも使用しない場合は、グローバル・ミラー関係およ びメトロ・ミラー関係をすべて削除する必要がありま す。
- 状態が解決されると、エラーは自動的に修正されます。

考えられる原因 - FRU またはその他:

• なし

# 3080 削除された協力関係を使用するグローバ ル・ミラーまたはメトロ・ミラー関係また は整合性グループ

**説明:**協力関係が削除されたクラスターを使用するグロ ーバル・ミラーまたはメトロ・ミラー関係または整合性 グループが存在します。 SAN ボリューム・コントローラー・バージョン 4.3.1 からは、この構成はサポートされないため、解決する必 要があります。この状態は、SAN ボリューム・コント ローラー・バージョン 4.3.1 またはそれ以降にアップグ レードした結果として生じる可能性があります。

**ユーザーの処置:** この問題は、協力関係が削除されたク ラスターを使用している既存のすべてのグローバル・ミ ラーまたはメトロ・ミラー関係または整合性グループを 削除するか、あるいは使用していた協力関係をすべて再 作成するかのいずれかの方法で解決することができま す。

状態が解決されると、エラーは自動的に修正されます。

- すべてのグローバル・ミラーおよびメトロ・ミラー関係をリストし、マスター・クラスター名または補助クラスター名がブランクのものをメモします。これらの関係のそれぞれについて、リモート・クラスターのクラスター ID もメモします。
- すべてのグローバル・ミラーおよびメトロ・ミラー整 合性グループをリストし、マスター・クラスター名ま たは補助クラスター名がブランクのものをメモしま す。これらの整合性グループのそれぞれについて、リ モート・クラスターのクラスター ID もメモします。
- ・最初の2つのステップで識別したすべてのグローバル・ミラーおよびメトロ・ミラー関係および整合性グループの間で固有のリモート・クラスター ID がいくつあるかを調べます。これらのリモート・クラスターのそれぞれについて、そのクラスターとの協力関係を再確立するかどうかを決めます。リモート・クラスターとの協力関係の総数がクラスターの限度を超えないようにしてください。バージョン4.3.1 では、この限度は1です。関係を再確立する場合は、協力関係を使用するグローバル・ミラーおよびメトロ・ミラー関係および整合性グループを削除する必要はありません。
- 選択した協力関係をすべて再確立します。
- 最初の2つのステップのいずれかでリストされたグローバル・ミラーおよびメトロ・ミラー関係および整合性グループのうち、そのリモート・クラスター協力関係を再確立しなかったものをすべて削除します。
- システムによってエラーに修正済みマークが付けられたことを確認します。マークが付けられていない場合は、最初のステップに戻り、まだ問題の原因になっているグローバル・ミラーまたはメトロ・ミラー関係または整合性グループを判別します。

考えられる原因 - FRU またはその他:

・なし

# 3081 E メールを、構成されたいずれの E メー ル・サーバーにも送信することができません。

説明: システムが SMTP E メール・サーバーに接続で きなかったか、E メール送信が失敗したかのどちらかで す。最大 6 つの E メール・サーバーを構成できます。 個々の E メール・サーバーが作動していないことが検 出されると、エラー・イベント 2600 または 2601 が発 生します。このエラーは、すべての E メール・サーバ ーが作動していないことが検出されたことを示します。

- 未解決のすべての 2600 および 2601 エラーをイベント・ログで調べ、それらの問題を修正します。
- このエラーにまだ修正済みのマークが自動的に付いていない場合は、このエラーに修正済みのマークを付けます。
- E メール・チェック機能を実行して、E メール・サー バーが正しく作動しているかどうかをテストします。

考えられる原因 - FRU またはその他:

・なし

#### ユーザーの処置:

# SAN の問題判別

ここで説明する手順は、SAN ボリューム・コントローラー システムと、そのスト レージ・エリア・ネットワーク (SAN) への接続に関する問題の解決に役立ちます。

### このタスクについて

SAN に障害があると、SAN ボリューム・コントローラー ドライブがホスト・シス テムにアクセスできなくなることがあります。障害は、SAN 構成の変更、または SAN コンポーネントでのハードウェア障害によって引き起こされます。

以下のリストは、障害の原因になる可能性があるハードウェアの一部を示していま す。

- 電源、ファン、または冷却スイッチ
- アプリケーション固有の集積回路
- 取り付けられた small form-factor pluggable (SFP) トランシーバー
- 光ファイバー・ケーブル

保守分析手順、またはエラー・コードからここに送られてきた場合は、以下のステ ップを実行します。

### 手順

- 1. お客様が、ファイバー・チャネル・ケーブル接続またはスイッチ・ゾーニングを 変えて、SAN 構成を変更している場合は、その変更が正しいかどうか確認し、 必要であればその変更を元に戻すように、お客様に依頼します。
- SAN ボリューム・コントローラーシステムが使用するすべてのスイッチおよび ストレージ・コントローラーの電源がオンになっていること、またそれらがいず れのハードウェア障害も報告していないことを検証します。問題が検出された場 合は、それらの問題を解決してから先に進みます。
- 3. システムをスイッチに接続するファイバー・チャネル・ケーブルがしっかり接続 されていることを確認します。
- お客様が実行している SAN 管理ツールをこちらが熟知していて、アクセスできる場合は、そのツールを使用して SAN トポロジーを表示し、障害のあるコンポーネントを特定することができます。

| ファイバー     | ・・チャネルおよび 10 G イーサネットの障害                                                                                                    |
|-----------|----------------------------------------------------------------------------------------------------|
| <br> <br> | この手順は、Fibre Channel over Ethernet パーソナリティー対応の 10 G イーサネ<br>ット・リンクに適用可能です。単一ファイバー・チャネル・リンクまたは 10 G イ<br>ーサネット・リンクに障害が起きた場合、small form-factor pluggable (SFP) トラン<br>シーバーの交換が必要になる場合があります。                                                                   |
|           | 始める前に                                                                                                    |
| <br>      | 以下の項目は、単一ファイバー・チャネル・リンクまたは 10 G イーサネット・リ<br>ンクで障害が発生したことを表すことができます。                                                                                                    |
|           | • お客様の SAN モニター・ツール                                                                                                    |
|           | • ノードのフロント・パネル上のファイバー・チャネル・ポート状況                                                                                                    |
|           | ・ ノードの背面にあるファイバー・チャネル状況 LED                                                                                                    |
| I         | <ul> <li>単一ポートで障害が発生したことを表すエラー (703、723)</li> </ul>                                                                                                    |
|           | 障害が修正されるまで、以下の各アクションを以下の順序で試みてください。                                                                                                    |
| l<br>I    | <ol> <li>ファイバー・チャネル・ケーブルまたは 10 G イーサネット・ケーブルの両端を<br/>しっかりと接続します。</li> </ol>                                                                                                    |
|           | <ol> <li>ファイバー・チャネル・ケーブルまたは 10 G イーサネット・ケーブルを交換し<br/>ます。</li> </ol>                                                                                                    |
|           | 3. SAN ボリューム・コントローラー ノード上の障害のあるポートの SFP トラン<br>シーバーを交換します。                                                                                                    |
|           | 注: SAN ボリューム・コントローラーのノードは、長波 SFP トランシーバー<br>および短波 SFP トランシーバー の両方でサポートされます。取り替える SFP<br>トランシーバー と同じタイプの SFP トランシーバー に交換する必要がありま<br>す。例えば、取り替える SFP トランシーバー が長波 SFP トランシーバー で<br>ある場合、適切な交換部品を提供する必要があります。間違った SFP トランシ<br>ーバーを取り外すと、データ・アクセスが失われるおそれがあります。 |
| <br> <br> | <ol> <li>Fibre Channel over Ethernet パーソナリティー対応リンクを備えた、障害のある<br/>ファイバー・チャネルまたは 10 G イーサネットに対してファイバー・チャネ<br/>ル・スイッチまたは FCF の保守手順を実行します。これには、スイッチの SFP<br/>トランシーバーの交換が含まれる場合があります。</li> </ol>                                                                |
|           | 5. ノード上のファイバー・チャネル・アダプターまたは Fibre Channel over Ethernet アダプターを交換します。                                                                                                    |

# イーサネット iSCSI ホスト・リンクの問題

イーサネット・ホストの接続で何らかの問題がある場合、その問題はネットワーク、SAN ボリューム・コントローラー システム、またはホストに関連したものである可能性があります。

# 始める前に

ネットワークの問題の場合は、以下のいずれかのアクションを試行することができます。

• ホストと SAN ボリューム・コントローラーのポート間の接続を検査します。

- ホストから、SAN ボリューム・コントローラー システムを ping するよう試み ます。
- イーサネット・ネットワーク管理者にファイアウォールとルーターの設定を確認 するように依頼します。
- サブネット・マスクとゲートウェイが SAN ボリューム・コントローラーのホス ト構成に対して正しいことを確認します。

SAN ボリューム・コントローラーの問題の場合は、以下のいずれかのアクションを 試行することができます。

- lsportip CLI コマンドを使用して、構成されたノード・ポートの IP アドレスを 表示します。
- 1shostvdiskmap コマンドを使用して、ホストにマップされたボリュームのリスト を表示し、ボリュームのホスト・マッピングが正しいことを確認します。
- lsvdisk コマンドを使用して、ボリュームがオンラインであることを検証しま す。

ホストの問題の場合は、以下のいずれかのアクションを試行することができます。

- ホストの iSCSI 修飾名 (IQN) が正しく構成されていることを確認します。
- オペレーティング・システムのユーティリティー (例えば Windows デバイス・マネージャー)を使用して、デバイス・ドライバーが正しくインストールされ、ロードされ、作動していることを検証します。

# Fibre Channel over Ethernet ホスト・リンクの問題

Fibre Channel over Ethernet ホストへの接続問題は、ネットワーク、SAN ボリューム・コントローラー・システム、またはホストに関連したものである可能性があります。

### 始める前に

ノード上でエラー・コード 705 が表示された場合は、FC 入出力ポートが非アクティブであることを意味します。Fibre Channel over Ethernet では、ファイバー・チャネルがプロトコルとして、イーサネットが相互接続として使用されます。

注: Fibre Channel over Ethernet 対応ポートに関して、ファイバー・チャネル・フォ ワーダー (FCF) が表示されていないか、または Fibre Channel over Ethernet 機能が スイッチ上に構成されていません。

- Fibre Channel over Ethernet 機能が FCF 上で有効になっているか確認します。
- FCF 上のリモート・ポート (スイッチ・ポート) プロパティーを確認します。

Converged Enhanced Ethernet (CEE) スイッチを介してホストを接続する場合は、以下のようにします。

- ホストと CEE スイッチ間の接続をテストします。
- イーサネット・ネットワーク管理者にファイアウォールとルーターの設定を確認 するように依頼します。

**lsfabric** を実行して、ホストが出力にリモート・ポートとして表示されることを確認します。ホストが表示されない場合は、以下のようにします。

- SAN ボリューム・コントローラーおよびホストが FCF 上でファイバー・チャネル ID (FCID) を獲得することを確認します。確認できない場合は、VLAN 構成を調べてください。
- SAN ボリューム・コントローラーおよびホスト・ポートがゾーンの一部であり、 そのゾーンが現在有効になっていることを確認します。
- ボリュームがホストにマップされ、オンラインになっていることを確認します。
   詳細については、SAN ボリューム・コントローラー インフォメーション・セン
   ターの lshostvdiskmap および lsvdisk の説明を参照してください。

# 次のタスク

問題が解決されない場合は、ホスト・アダプターの状態を確認してください。

- デバイス・ドライバーをアンロードして、ロードします。
- オペレーティング・システムのユーティリティー (例えば、Windows のデバイス・マネージャー)を使用して、デバイス・ドライバーが正しくインストールされ、ロードされ、作動していることを検証します。

# ストレージ・サブシステムのサービス

SAN ボリューム・コントローラーシステムへの接続用にサポートされるストレージ・システムは、並行保守を可能にする、予備コンポーネントおよびアクセス・パスによって設計されています。ホストは、コンポーネントの障害および取り替えの間にも、そのデータへのアクセスを継続します。

以下のガイドラインは、SAN ボリューム・コントローラーシステムに接続されたす べてのストレージ・システムに適用されます。

- ご使用のストレージ・システムの資料に記載されたサービスの指示に必ず従って ください。
- すべての保守手順を行う前に、イベント・ログ内の未修正エラーがないことを確認してください。
- 保守手順を行った後、イベント・ログを調べ、エラーがあれば修正してください。以下のタイプのエラーが発生する可能性があります。
  - MDisk エラー・リカバリー手順 (ERP)
  - パスの削減

次のカテゴリーは、ストレージ・システムのサービス・アクションのタイプを表し ています。

- コントローラー・コードのアップグレード
- 現場交換可能ユニット (FRU) の取り替え

# コントローラー・コードのアップグレード

コントローラー・コードのアップグレードについては、以下のガイドラインを十分 に理解しておく必要があります。

- SAN ボリューム・コントローラーが、ストレージ・システムの並行保守をサポートしているかどうかを調べます。
- ストレージ・システムがアップグレード処理全体を調整できるようにします。

- ストレージ・システムがアップグレード処理全体を調整できない場合は、以下の ステップを実行します。
  - 1. ストレージ・システムのワークロードを 50% 削減する。
  - 2. ストレージ・システム用の構成ツールを使用して、アップグレードするコント ローラーからすべての論理装置 (LU) を手動でフェイルオーバーする。
  - 3. コントローラー・コードをアップグレードする。
  - 4. コントローラーを再始動する。
  - 5. LU をその元のコントローラーに手動でフェイルバックする。
  - 6. すべてのコントローラーについて、繰り返す。

# FRU の取り替え

FRU の取り替えについては、以下のガイドラインを十分に理解しておく必要があります。

- ・取り替えるコンポーネントが直接ホスト・サイドのデータ・パス内にある場合は (例えば、ケーブル、ファイバー・チャネル・ポート、またはコントローラー)、外 部データ・パスを使用不可にして、アップグレードに備えてください。外部デー タ・パスを使用不可にするには、ファブリック・スイッチ上の該当するポートを 切断するか、使用不可にします。 SAN ボリューム・コントローラー ERP は、 代替パス上でアクセスを転送します。
- 取り替えるコンポーネントが内部データ・パス内にあって (例えば、キャッシュ またはドライブ)、完全に障害を起こしているわけではない場合は、必ずデータを バックアップしてから、コンポーネントの取り替えを試みてください。
- 取り替えるコンポーネントがデータ・パス内にない場合は(例えば、無停電電源 装置 (uninterruptible power supply)、ファンまたはバッテリー)、コンポーネントは 一般に二重冗長になっていて、追加のステップなしに取り替えることができま す。

# 第8章 リカバリー手順

このトピックでは、システムのリカバリーと、システム構成のバックアップとリス トアというリカバリー手順について説明します。このトピックには、ノード・レス キューの実行に関する情報も記載されています。

# システムのリカバリー手順

このシステムのリカバリー手順では、すべてのノードからデータが失われた場合 に、ストレージ・システム全体をリカバリーします。この手順では、保存済みの構 成データを使用してストレージ・システムを再作成します。リカバリーを実行して も、すべてのボリューム・データを復元できない可能性があります。この手順は、 Tier 3 (T3) リカバリーとも呼ばれます。

**重要:** 修正手順で指示された場合にのみ、サービス・アクションを実行してください。不適切に使用されると、サービス・アクションによってデータへのアクセスが失われたり、データが失われる場合があります。ストレージ・システムのリカバリーを試行する前に、障害の原因を調査し、他の修正手順を使用してこれらの問題の解決を試みてください。説明を最後まで読み、理解した上で、必要なアクションを実行してください。

重要:以下の条件が満たされない限り、リカバリー手順を行わないでください。

- ハードウェア・エラーがすべて修正済み。
- すべてのノードが候補の状況にある。

システムのリカバリー手順は、実行しなければならないいくつかのタスクの内の1 つです。以下のリストは各タスクの概要とそのタスクを実行する順序です。

- 1. システム・リカバリーの準備
  - a. システム・リカバリー手順を実行するタイミングに関する情報の検討
  - b. ハードウェア・エラーの修正
  - c. サービス・アシスタントを使用した、エラー・コード 550 またはエラー・コ ード 578 のあるノード・キャニスターのシステム情報の削除
- 2. システム・リカバリーの実行。リカバリーするシステムの準備ができ、前提条件 が満たされたら、システム・リカバリーを実行します。

注: この手順は、一度にファブリック内のシステム 1 つずつに対して実行して ください。同一システム内の別のノードに対して手順を実行しないでください。 この制約事項は、リモート・システムにも適用されます。

- 3. 環境を稼働可能にするための処置の実行
  - CLI を使用したオフライン VDisk からのリカバリー
  - システムのチェック (例えば、すべてのマップ済みボリュームがホストにアク セスできることを確認する)。

リカバリー手順は、フロント・パネルあるいはサービス・アシスタントを使用して 実行することができます。

# システム・リカバリー手順を実行する状況

リカバリー手順は、システム障害の原因を完全に徹底して調査した後でのみ試行す べきです。他の保守手順を使用して、これらの問題の解決を試みてください。

**重要:** システム・リカバリー手順の実行中に障害が発生した場合は、IBM サポート に連絡してください。それ以上、リカバリー・アクションを試行しないでくださ い。そのようなアクションにより、IBM サポートがシステムを作動可能な状況に復 元できなくなる可能性があるためです。

リカバリー手順を実行する前に、特定の条件を満たす必要があります。以下の項目 を使用して、リカバリー手順を実行すべき状況を判断してください。

- システム内のいずれかのノードがアクティブなノード状況であるかどうか確認します。この状況は、システムがまだ使用可能であることを意味します。この場合、リカバリーは必要ありません。
- もう一方のノードから管理 IP アドレスを使用できる場合、システムをリカバリ ーしないでください。すべての保守手順が実行されたことを確認してください。
- システムのメンバーであるすべてのノードの状況を確認します。すべてのエラー を解決します。
  - すべてのノードがノード・エラー 578 またはクラスター:エラーのいずれか を報告しているはずです。これらのエラー・コードは、システムが構成データ を失ったことを示しています。いずれかのノードがこれらのエラー・コード以 外のものを報告している場合、リカバリーを実行しないでください。構成ノー ド以外のノードが他のノード・エラー (ノード・エラー 550 など)を報告する 状況が発生する場合があります。550 エラーも、ノードがシステムに結合でき ないことを示しています。

注: これらの 2 つのエラー・コードが報告された後で、フロント・パネルのいずれかのボタンが押された場合、ノードに対する報告は 578 ノード・エラー に戻ります。報告の変更は、約 60 秒後に行われます。また、ノードがリブートされた場合、またはハードウェア・サービス・アクションが実行された場合、ノードは「クラスター」エラーのみを表示することがあります。

- いずれかのノードが「ノード・エラー: 550」を示す場合、ディスプレイの 2 行目のデータを記録します。ディスプレイの 2 行目の最後の文字が > である 場合、右ボタンを使用してディスプレイを右側にスクロールします。
  - 「ノード・エラー: 550」に加えて、ディスプレイの 2 行目には、ノードの フロント・パネル ID (7 桁) がスペースで区切られてリストされる場合があ ります。このリストには、WWPN/LUN ID (16 桁の 16 進数字の後にスラ ッシュと 10 進数が続きます) も示されることがあります。
  - エラー・データにフロント・パネル ID が示されている場合、そのフロント・パネル ID によって参照されるノードが「ノード・エラー 578:」を示していることを確認します。ノード・エラー 578 を報告していない場合、2つのノードが相互に通信できることを確認します。SAN 接続を検査して、フロント・パネルの電源ボタンを2回押し、2つのノードのいずれかを再起動します。

 エラー・データに WWPN/LUN ID が示されている場合、このノードとその WWPN の間の SAN 接続を検査します。ストレージ・システムを調べて、 参照されている LUN がオンラインであることを確認します。これらの項目 を検証した後、フロント・パネルの電源ボタンを 2 回押して、ノードを再 起動します。

注:上記のシナリオをすべて解決した後で、半分以上のノードが「ノード・エ ラー: 578」を報告する場合、リカバリー手順を実行するのが適切です。

- ノード・エラー 550 を報告するすべてのノードで、これらのエラーに示されている欠落ハードウェアのすべてが電源オン状態で接続されており、障害が発生していないことを確認します。
- システムを再起動できず、現行ノード以外のいずれかのノードがノード・エラ
   550 または 578 を報告している場合、それらのノードからシステム・デー
   タを削除する必要があります。このアクションにより、データ損失が確認され、ノードは必要な候補状態になります。
- システムを再起動できた場合は、システムをリカバリーしないでください。
- バックエンド MDisk が構成から削除されると、そのハードウェアに依存していたボリュームをリカバリーできなくなります。リカバリーを正常に実行するには、以前に構成されたすべてのバックエンド・ハードウェアが存在する必要があります。
- 取り替えられたすべてのノードは、取り替え前のノードと同じ WWNN を持つ必要があります。
- 構成バックアップ・ファイルは最新のものでなければなりません。バックアップ が取られた後に何らかの構成変更が行われた場合、データは不整合になり、さら なる調査が必要になります。システムがリカバリーされた後で、手動で変更する 必要があります。
- 障害発生時点でキャッシュにあったデータはすべて失われます。データ損失は、
   影響を受けるボリュームでデータ破損を引き起こす可能性があります。ボリュームが破損した場合は、IBM サポート に連絡します。

# ハードウェア・エラーの修正

システム・リカバリー手順を実行する前に、ハードウェアの問題の根本原因を特定 して修正することが重要です。

ハードウェア障害の基礎を理解します。クラスター化システムがない状態では、ほ とんどの場合は電源の問題が原因です。

- ノードの電源がオフになっているか、電源コードのプラグが抜かれています。
- 2145 UPS-1U が障害を起こして、障害のために 1 つ以上のノードをシャットダウンした可能性があります。一般的に、2 台目の 2145 UPS-1U が冗長性を提供するため、この原因は起こりません。

# エラー・コード 550 またはエラー・コード 578 があるノードの フロント・パネルを使用したクラスター化システム情報の除去

クラスター化システムのリカバリー手順は、すべてのノードが候補状態である場合 にのみ機能します。エラー・コード 550 またはエラー・コード 578 を表示するノ ードがある場合は、それらのシステム・データを除去する必要があります。

# このタスクについて

エラー 550 あるいは 578 があるノードからクラスター化システム情報を除去する には、フロント・パネルを使用して以下の手順を実行してください。

#### 手順

- 1. 「**アクション**」メニュー・オプションが表示されるまで、上移動または下移動ボ タンを押して放します。
- 2. 「選択」ボタンを押して放します。
- 3. 「**クラスターの除去?**」オプションが表示されるまで、上移動または下移動ボタンを押して放します。
- 4. 選択ボタンを押して放します。
- 5. ノードに「除去の確認?」が表示されます。
- 6. 「選択」ボタンを押して放します。
- 7. ノードに「**クラスター:**」と表示されます。

### タスクの結果

すべてのノードで 1 行目に「**クラスター:**」と表示され、2 行目がブランクになる と、ノードは候補状態です。 550 あるいは 578 エラーは除去されています。これ で、リカバリー手順を実行することができます。

# サービス・アシスタントを使用した、エラー・コード 550 または エラー・コード 578 が報告されたノードのシステム情報の削除

システム・リカバリー手順が機能するのは、すべてのノードが候補状況である場合 のみです。エラー・コード 550 またはエラー・コード 578 を表示するノードがあ る場合は、それらのデータを除去する必要があります。

# このタスクについて

このタスクを実行する前に、システムのリカバリー手順全体の基本情報をお読みく ださい。

エラー 550 または 578 が発生したノードからシステム情報を削除するには、サービス・アシスタントを使用して以下の手順に従います。

### 手順

1. ブラウザーで、いずれかのノードのサービス IP アドレス (例えば、 https://node\_service\_ip\_address/service/) を指定します。

IP アドレスが不明であるか、構成されていない場合、フロント・パネル・メニューを使用してノードでサービス・アドレスを構成します。

- 2. サービス・アシスタントにログオンします。
- 3. 「システムの管理」を選択します。
- 4. 「システム・データの除去」をクリックします。
- 5. プロンプトが出されたら、システム・データを除去することを確認します。

6. 550 または 578 エラーを表示している他のノードのシステム・データを除去し ます。

以前にこのシステムにあったすべてのノードのノード状況が「候補」でなければ ならず、それらのエラーがリストされていてはなりません。

- システムのすべてのノードのエラー状態が「なし」になるまで、すべてのハード ウェア・エラーを解決します。
- 8. システムのすべてのノードが候補の状況を表示していることを確認します。

#### タスクの結果

すべてのノードが候補の状況を表示して、すべてのエラー状態が「**なし**」になった ら、リカバリー手順を実行できます。

# フロント・パネルを使用したクラスター化システムのリカバリー手 順の実行

システムのメンバーであるすべてのノードがオンラインで、候補状態になったら、 リカバリーを開始します。エラー・コード 550 またはエラー・コード 578 を表示 するノードがある場合は、それらのシステム・データを除去し、ノードを候補の状 況にします。同じシステム内の別のノードでリカバリー手順を実行しないでくださ い。この制限には、リモートのクラスター化システムが含まれます。

### このタスクについて

重要: このサービス・アクションが適切に実行されない場合、重大な影響がありま す。この手順でカバーされていないエラーが発生した場合は、必ず停止して、IBM サポートに連絡してください。

以下のいずれかのカテゴリーのメッセージが表示されることがあります。

• T3 は正しく実行中

ボリュームはオンラインです。環境を操作可能にするための最終チェックを使用 します。 251 ページの『システムのリカバリー実行後に検査する内容』を参照し てください。

• 不完全な T3

キャッシュに高速書き込みデータがあったため、1 つ以上のボリュームがオフラ インです。ボリュームをオンラインにするために、さらにアクションが必要で す。詳細については、251 ページの『CLI を使用したオフライン VDisk からの リカバリー』を参照してください (特に、コマンド行インターフェース (CLI) を 使用しての、オフラインの VDisk からのリカバリーに関するタスクを参照)。

• T3 の失敗

IBM サポートに連絡してください。これ以上、アクションを試行しないでください。

システム内の任意のノードからリカバリー手順を開始します。そのノードは、他の システムに参加したことがあるものであってはなりません。入出力グループの配列 を維持する上で最適な結果を得るには、入出力グループ 0 にあったノードからリカ バリーを実行します。 注: リカバリー手順の各ステージは、特定の構成に応じて、完了するのにかなりの 時間がかかる場合があります。

#### 手順

- 1. 上移動ボタンまたは下移動ボタンをクリックして「**アクション**」メニュー・オプ ションが表示されたら、「**選択**」をクリックします。
- 上移動ボタンまたは下移動ボタンをクリックして「クラスターのリカバリー?」 オプションが表示されたら、「選択」をクリックします。ノードに、「リカバリ ーの確認?」と表示されます。
- 3. 「選択」をクリックします。ノードに、「検索中」と表示されます。

しばらくして、2 行目に一連の進行中メッセージが表示されます。これは、実行 されているアクション (例えば、「qdisk の検出中」) を示します。バックアッ プ・ファイルをスキャンし、最新の構成バックアップ・データを検出します。

ファイルおよびクォーラム・データの検索が完了すると、ノードの 1 行目に 「T3 データ:」と表示されます。

 ディスプレイの 2 行目の日時を確認します。表示されているタイム・スタンプ は、最後にクォーラムが更新された日時を示しており、障害の発生前 30 分未満 でなければなりません。タイム・スタンプ・フォーマットは、YYYYMMDD hh:mm です。ここで、YYYY は年、MM は月、DD は日、hh は時、mm は分で す。

**重要:** タイム・スタンプが障害の発生より 30 分以上前である場合は、IBM サポートに連絡してください。

5. タイム・スタンプが正しいことを確認したら、上矢印キーを押したまま、「**選** 択」をクリックします。

ノードの1行目に「バックアップ・ファイル」が表示されます。

 ディスプレイの 2 行目の日時を確認します。表示されているタイム・スタンプ は、最後の構成バックアップの日時を示し、障害の発生前 24 時間未満でなけれ ばなりません。タイム・スタンプ・フォーマットは、YYYYMMDD hh:mm です。 ここで、YYYY は年、MM は月、DD は日、hh は時、mm は分です。

**重要:** タイム・スタンプが障害の発生より 24 時間以上前である場合は、IBM サポートに連絡してください。

**注:** この構成バックアップの後に行われた変更は、復元されていない可能性があります。

タイム・スタンプが正しいことを確認したら、上矢印キーを押したまま、「選択」をクリックします。

ノードに「リストア中」が表示されます。しばらくして、2 行目に、実行されて いるアクションを示す一連の進行中メッセージが表示されます。その後、ノード 上のソフトウェアが再開します。

ノードの 1 行目に「クラスター」と表示され、2 行目に管理 IP アドレスが表示されます。少し後に、ノードに「T3 の完了」が表示されます。

注: この時点でログに記録されているシステム・エラーがある場合は、そのエラ ーが一時的に表示を上書きする場合があります。メッセージ「クラスター・エラ ー: 3025」は無視してください。しばらくして、2 行目に、実行されているアク ションを示す一連の進行中メッセージが表示されます。

各ノードがシステムに追加されると、表示の1行目に「クラスター:」、2行目 にクラスター (システム)名が表示されます。

**重要:** 最後のノードがシステムに追加された後、システムが安定するまでしば らく待機します。システムを使用しないでください。リカバリーはまだ進行中で す。リカバリーが完了すると、ノードの1行目に「T3の成功」が表示されま す。

8. 「選択」をクリックして、ノードを通常の表示に戻します。

#### タスクの結果

ノードに「T3 の成功」が表示されたら、リカバリーは完了です。251 ページの『シ ステムのリカバリー実行後に検査する内容』に提供されているチェックを実行し て、環境が操作可能であることを確認してください。

# サービス・アシスタントを使用したシステム・リカバリーの実行

システムのメンバーであったすべてのノードがオンラインで、候補状態になった ら、リカバリーを開始します。エラー・コード 550 または 578 を表示するノード がある場合、それらのシステム・データを除去して、ノードを候補状態にします。 同じシステム内の別のノードでリカバリー手順を実行しないでください。この制限 には、リモート・システムが含まれます。

#### このタスクについて

重要: このサービス・アクションは、適切に実行しないと、重大な影響が生じま す。この手順でカバーされていないエラーが発生した場合は、必ず停止して、IBM サポートに連絡してください。

**注:** Web ブラウザーでポップアップ・ウィンドウをブロックしないでください。そうでないと、進行中ウィンドウが開きません。

以下のいずれかのカテゴリーのメッセージが表示されることがあります。

• T3 は正しく実行中

ボリュームはオンラインです。環境を操作可能にするための最終チェックを使用 します。251ページの『システムのリカバリー実行後に検査する内容』を参照し てください。

• 不完全な T3

キャッシュに高速書き込みデータがあったため、1 つ以上のボリュームがオフラ インです。ボリュームをオンラインにするには、さらなるアクションが必要で す。詳しくは、251 ページの『CLI を使用したオフライン VDisk からのリカバ リー』を参照してください。

• T3 の失敗

IBM サポートに連絡してください。これ以上、アクションを試行しないでください。

システム内の任意のノードからリカバリーを実行します。そのノードは、他のシス テムに参加したことがあるものであってはなりません。

注: リカバリー手順の各ステージは、特定の構成に応じて、完了するのにかなりの 時間がかかる場合があります。

この手順を実行する前に、システムのリカバリー手順の概要をお読みください。 243 ページの『システムのリカバリー手順』を参照してください。

#### 手順

1. ご使用のブラウザーでいずれかのノードのサービス IP アドレスを指定します。

IP アドレスが不明であるか、構成されていない場合は、初期化ツールを使用して IP アドレスを割り当てます。

- 2. サービス・アシスタントにログオンします。
- 3. ナビゲーションから「システムのリカバリー」を選択します。
- 4. オンラインの指示に従い、リカバリー手順を完了します。
  - a. 最後のクォーラム時の日時を確認します。タイム・スタンプは、障害の 30 分前以内でなければなりません。タイム・スタンプ・フォーマットは、 *YYYYMMDD hh:mm* です。ここで、*YYYY* は年、*MM* は月、*DD* は日、*hh* は 時、*mm* は分です。

重要: タイム・スタンプが障害の 30 分以上前である場合は、IBM サポートに 連絡してください。

a. 最後のバックアップ日の日時を確認します。タイム・スタンプは、障害の 24 時間前以内でなければなりません。タイム・スタンプ・フォーマットは、 *YYYYMMDD hh:mm* です。ここで、*YYYY* は年、*MM* は月、*DD* は日、*hh* は 時、*mm* は分です。

**重要:** タイム・スタンプが障害の 24 時間前以内でない場合は、IBM サポート に連絡してください。

このバックアップ日付の時以降に行われた変更は復元されない可能性があります。

#### タスクの結果

251 ページの『システムのリカバリー実行後に検査する内容』に提供されているチェックを実行して、環境が操作可能であることを確認してください。

システム・リカバリー手順の完了後にエラー・ログにエラーが記録される場合は、 修正手順を使用してこれらのエラー (特にオフライン・アレイに関連するエラー)を 解決してください。

リカバリーが完了し、オフラインのボリュームが存在している場合は、 251 ページ の『CLI を使用したオフライン VDisk からのリカバリー』に進みます。

# CLI を使用したオフライン VDisk からのリカバリー

リカバリー手順 (T3 手順) が完了したが、オフラインのボリュームがある場合は、 コマンド行インターフェース (CLI) を使用して、そのボリュームにアクセスするこ とができます。

# このタスクについて

リカバリー手順を実行し、その手順が正常に完了したがオフラインのボリュームが 存在する場合は、以下のステップを実行して、ボリュームをオンラインに戻すこと ができます。シン・プロビジョニング・ボリュームではないボリュームがオフライ ンになっている原因は、両方のノードがハード・データを失う原因となったイベン ト中に、書き込みキャッシュ・データが失われたためです。これらのボリュームで は、該当のボリュームをオンラインに戻した後に、追加のリカバリー・ステップが 必要になる場合があります。

注: オフライン・アレイに関連するリカバリー手順を実行した後にエラー・ログに エラーが記録されている場合は、オフライン・ボリューム (VDisk) エラーを修正す る前に、修正手順を使用してオフライン・アレイ・エラーを解決してください。

#### 例

以下のステップを実行して、リカバリー手順の完了後にオフラインのボリュームを リカバリーします。

- 1. オフライン・ボリュームを使用する IBM FlashCopy 機能マッピングおよびメト ロ・ミラー関係またはグローバル・ミラー関係をすべて削除する。
- 2. recovervdisk、recovervdiskbyiogrp、または recovervdiskbysystem コマンド を実行します。

**recovervdisk** コマンドを使用して、個々のボリュームをリカバリーすることが できます。**recovervdiskbysystem** コマンドを使用して、クラスター化システム 内のすべてのボリュームをリカバリーすることができます。

3. ボリュームを使用する FlashCopy マッピングおよびメトロ・ミラー関係または グローバル・ミラー関係をすべて再作成する。

# システムのリカバリー実行後に検査する内容

ボリュームを使用する前に、いくつかの作業を行う必要があります。

リカバリーされた構成に関して以下の差異に注意してください。

- FlashCopy マッピングは、0%進行中の「idle\_or\_copied」として復元されます。両方のボリュームは元の入出力グループに復元される必要があります。
- 管理 ID が異なります。クラスター化システムのシステム管理 ID を参照するス クリプトまたは関連プログラムには変更が必要です。
- 災害発生時点に 100% 進行中の「idle\_or\_copied」状態でなかったすべての FlashCopy マッピングでは、ターゲット・ディスク上のデータが不整合です。これらのマッピングを再開する必要があります。
- システム間リモート・コピーの協力関係と関係は復元されないため、手動での再 作成が必要です。
- 整合性グループは復元されないため、手動での再作成が必要です。

- システム内のリモート・コピー関係は、すべての依存関係が元の入出力グループ に正常に復元された場合は復元されます。
- システムの時間帯は復元されない場合があります。

ボリュームを使用する前に、以下の作業を実行します。

- ホスト・システムを始動する。
- ホストが装置を再スキャンするようトリガーするには、ホストでの手動操作が必要になる可能性があります。この作業は、各ホスト・バス・アダプター (HBA) ポートへのファイバー・チャネル・ケーブルを取り外してから再接続することによって実行できます。
- すべてのマップ済みボリュームにホストからアクセスできることを確認します。
- ファイル・システムの整合性検査を実行します。

注: 障害発生時に SAN ボリューム・コントローラーの書き込みキャッシュにあったすべてのデータは失われます。

• アプリケーションの整合性検査を実行します。

# システム構成のバックアップおよび復元

予備作業が完了すると、システムの構成データのバックアップおよび復元が可能で す。

システムの構成データは、システムおよびそれに定義されたオブジェクトに関する 情報を提供します。svcconfig コマンドのバックアップおよび復元機能でバックア ップおよび復元できるのは、SAN ボリューム・コントローラー・システムの構成デ ータのみです。アプリケーション・データは、該当するバックアップ方法を使用し て定期的にバックアップする必要があります。

システムの構成データは、以下の作業を実行することにより保守できます。

- 構成データのバックアップ
- 構成データの復元
- 不要なバックアップ構成データ・ファイルの削除

構成データをバックアップするには、以下の前提条件が満たされている必要があり ます。

- バックアップ・コマンドの実行中は、システムの構成を変更する独立した操作は 実行できません。
- オブジェクト名の最初の文字が下線 (\_) であってはなりません。

注:

- オブジェクトの ID が現在の構成データ・ファイル内の記録と異なる場合、コントローラーのデフォルト・オブジェクト名、入出力グループ、および管理対象ディスク (MDisk) は正しく復元されません。
- デフォルト名の他のオブジェクトは、復元処理の間にすべて名前変更されます。
   新規名は name\_r のフォーマットで表示されます。ここで name はシステム内の オブジェクトの名前です。

構成データを復元するには、以下の前提条件が満たされている必要があります。

- ユーザー名とパスワードに関連したセキュリティー管理者の役割を持っている。
- システムにアクセス可能なサーバー上にバックアップ構成ファイルのコピーを持っている。
- 構成情報の復元操作が完了した後でシステムにロードする準備ができたアプリケーション・データのバックアップ・コピーを持っている。
- システムの現行ライセンス設定値を知っている。
- システム構成の最後のバックアップ以降、ハードウェアを取り外していない。障害のあるノードを取り替える必要があった場合、新しいノードは、取り替えられる前の障害のあるノードと同じワールド・ワイド・ノード名 (WWNN)を使用する必要があります。

**注:**新しいハードウェアを追加することはできますが、ハードウェアの取り外しは、復元処理を失敗させることがあるため、行わないでください。

ファイバー・チャネル・ファブリックで、SAN ボリューム・コントローラーと構成内に存在するストレージ・コントローラーの間の通信を妨げるようなゾーニングの変更が行われていない。

任意のノードを構成ノードとして使用することで、構成を復元できます。ただし、 システムが最初に作成されたときに構成ノードであったノードを使用しない場合 は、入出力グループ内にあるボリュームの固有 ID (UID) が変更されることがあり ます。このアクションは、IBM Tivoli Storage Productivity Center for Fabric、VERITAS Volume Manager、およびこの情報を記録するその他のすべてのプ ログラムに影響する可能性があります。

SAN ボリューム・コントローラーは、構成のバックアップ・データ・ファイルおよびシステムを分析して、必要なディスク・コントローラー・システム・ノードが使用可能であるか検証します。

まず、ハードウェア・リカバリーを完了する必要があります。ホスト、SAN ボリュ ーム・コントローラー、ドライブ、イーサネット・ネットワーク、および SAN フ ァブリックなどのハードウェアが操作可能でなければなりません。

# CLI を使用したシステム構成のバックアップ

構成データは、コマンド行インターフェース (CLI) を使用してバックアップできま す。

### 始める前に

構成データをバックアップするには、以下の前提条件が満たされている必要があり ます。

- バックアップ・コマンドの実行中は、構成を変更する独立した操作は実行できません。
- オブジェクト名の最初の文字が下線 (\_) であってはなりません。
- オブジェクトの ID が現在の構成データ・ファイル内の記録と異なる場合、コントローラーのデフォルト・オブジェクト名、入出力グループ、および管理対象ディスク (MDisk) は正しく復元されません。

デフォルト名の他のオブジェクトは、復元処理の間にすべて名前変更されます。
 新規名は name\_r のフォーマットで表示されます。

ここで、name はシステム内のオブジェクトの名前です。

# このタスクについて

svcconfig CLI コマンドのバックアップ機能は、ボリューム、ローカル・メトロ・ ミラー情報、ローカル・グローバル・ミラー情報、管理対象ディスク (MDisk) グル ープ、およびノードなどの、システム構成に関する情報をバックアップするように 設計されています。ボリュームに書き込んだ他のデータは、すべてがバックアップ されるわけではありません。ボリュームをストレージとしてシステム上で使用する すべてのアプリケーションは、そのアプリケーション・データを該当するバックア ップ方式を使用してバックアップする必要があります。

データ損失を避けるには、構成データおよびアプリケーション・データを定期的に バックアップする必要があります。重大な障害が発生してシステムが失われると、 システムの構成とアプリケーションの両方のデータが失われます。システムを正確 に障害発生前の状態に復元してから、アプリケーション・データをリカバリーする 必要があります。

提供されている SSH コーディングの例は、PuTTY scp (PSCP) アプリケーション・ コードを使用したサンプルです。PSCP アプリケーションは、ご使用のホスト・シ ステムに SSH クライアントをインストールすると使用可能になります。 PSCP ア プリケーションには、Microsoft Windows コマンド・プロンプトを介してアクセスで きます。

以下のステップを実行して、構成データをバックアップします。

#### 手順

- 1. 任意のバックアップ方式を使用して、ボリューム上に保管したアプリケーショ ン・データをすべてバックアップする。
- 2. コマンド・プロンプトを開く。
- 3. コマンド行インターフェースを使用し、次のコマンドを発行してシステムにログ オンする。

plink -i ssh\_private\_key\_file superuser@cluster\_ip

ここで、*ssh\_private\_key\_file* はスーパーユーザー用の SSH 秘密鍵ファイルの名 前であり、*cluster\_ip* は構成をバックアップするクラスター化システムの IP ア ドレスまたは DNS 名です。

- 以下の CLI コマンドを発行して、構成ノードの /tmp ディレクトリーにある、 既存の構成のバックアップ・ファイルおよび復元ファイルをすべて削除する。 svcconfig clear -all
- 5. 次の CLI コマンドを発行して構成をバックアップする。

svcconfig backup

以下の出力は、バックアップ処理の際に表示されるメッセージの例です。

```
CMMVC6112W io_grp io_grp1 has a default name
CMMVC6112W io_grp io_grp2 has a default name
CMMVC6112W mdisk mdisk14 ...
CMMVC6112W node node1 ...
CMMVC6112W node node2 ...
```

**svcconfig backup** CLI コマンドは、バックアップ処理および構成に関する情報 を提供する 3 つのファイルを作成します。これらのファイルは、構成ノードの /tmp ディレクトリー内に作成されます。

次の表で、バックアップ処理によって作成される 3 つのファイルを説明しま す。

| ファイル名                 | 説明                                                      |
|-----------------------|---------------------------------------------------------|
| svc.config.backup.xml | このファイルには、構成データが含まれま<br>す。                               |
| svc.config.backup.sh  | このファイルには、システムのバックアップ<br>を作成するために発行されたコマンドの名前<br>が含まれます。 |
| svc.config.backup.log | このファイルには、報告されたすべてのエラ<br>ー情報など、バックアップに関する詳細が含<br>まれます。   |

6. svcconfig backup コマンドが正常に完了したことを確認する。 以下の出力は、 バックアップ処理が正常に完了した際に表示されるメッセージの例です。

CMMVC6155I SVCCONFIG 処理は正常に完了しました。

処理が失敗した場合は、エラーを解決して、処理を再実行してください。

7. 次のコマンドを発行してシステムを終了する。

exit

次のコマンドを発行して、バックアップ・ファイルをご使用のシステム以外のロケーションにコピーする。

pscp -i ssh\_private\_key\_file superuser@cluster\_ip:/tmp/svc.config.backup.\*
/offclusterstorage/

ここで、*cluster\_ip* はシステムの IP アドレスまたは DNS 名であり、 offclusterstorage はバックアップ・ファイルを保管するロケーションです。

構成ノードが変更された場合、このノードの /tmp ディレクトリーがアクセス不 能になるため、これらのファイルをシステムの外側のロケーションにコピーする 必要があります。構成ノードは、エラー・リカバリー・アクション、あるいはユ ーザー保守アクティビティーに応答して変更されることがあります。

**ヒント:**構成データへのアクセスを引き続き制御するため、バックアップ・ファ イルをパスワード保護されたロケーションにコピーします。

9. バックアップ・ファイルのコピーが、ステップ 8 で指定したロケーションに保 管されていることを確認する。

# 次のタスク

バックアップ・ファイルを名前変更して、構成ノード名をファイル名の始めか終わ りのいずれかに組み込み、構成を復元する準備が整ったときにこれらのファイルを 識別しやすいようにできます。

以下のコマンドを発行して、Linux または IBM AIX ホストに保管されたバックア ップ・ファイルを名前変更します。

mv /offclusterstorage/svc.config.backup.xml
/offclusterstorage/svc.config.backup.xml\_myconfignode

ここで offclusterstorage はバックアップ・ファイルが保管されたディレクトリーの名前であり、myconfignode は構成ノードの名前です。

Windows ホスト上に保管されたバックアップ・ファイルを名前変更するには、ファ イルの名前を右クリックし、「名前変更 (Rename)」を選択します。

# システム構成の復元

リカバリー手順の説明については、243ページの『システムのリカバリー手順』を 参照してください。

### 始める前に

この構成の復元手順は、ボリューム、ローカル・メトロ・ミラー情報、ローカル・ グローバル・ミラー情報、ストレージ・プール、およびノードなどの、構成に関す る情報を復元することを目的としています。ボリュームに書き込んだデータがすべ て復元されるわけではありません。ボリューム上のデータを復元するには、クラス ター化システム上のボリュームをストレージとして使用するすべてのアプリケーシ ョンから個別にアプリケーション・データを復元する必要があります。そのため、 構成のリカバリー・プロセスを実行する前に、このデータのバックアップを用意す る必要があります。

# このタスクについて

データ損失を避けるには、構成データおよびアプリケーション・データを定期的に バックアップする必要があります。重大な障害が発生してシステムが失われると、 システムの構成とアプリケーションの両方のデータが失われます。システムを正確 に障害発生前の状態に復元してから、アプリケーション・データをリカバリーする 必要があります。

#### 重要:

- 1. 復元処理の際には、準備と実行の 2 つのフェーズがあります。この 2 つのフェ ーズの間では、ファブリックまたはシステムへの変更を行ってはなりません。
- 内部ソリッド・ステート・ドライブ (SSD) を持つ SAN ボリューム・コントロ ーラー では、データを復元する前に、すべてのノードをシステムに追加する必 要があります。ステップ 9 (258 ページ) を参照してください。

CLI コマンドを実行するための説明を理解できない場合、コマンド行インターフェースの参照情報を参照してください。

構成データを復元するには、以下のステップを実行します。

### 手順

- このリカバリー手順を実行する前に、すべてのノードが候補ノードとして使用 可能であることを確認します。ノードを候補状態にするには、エラー 550 また は 578 を除去する必要があります。
- 2. フロント・パネルから新規システムを作成します。可能であれば、本来入出力 グループ 0 にあったノードを使用します。
- 3. 管理 GUI から、「**アクセス**」 > 「ユーザー」をクリックし、システムのセッ トアップおよびスーパーユーザー用の SSH 鍵の構成を行います。これによ り、CLI にアクセスできます。
- コマンド行インターフェースを使用し、次のコマンドを発行してシステムにロ グオンします。

plink -i ssh\_private\_key\_file superuser@cluster\_ip

ここで、*ssh\_private\_key\_file* は superuser の SSH 秘密鍵の名前、*cluster\_ip* は 構成を復元するシステムの IP アドレスまたは DNS 名です。

注: RSA ホスト鍵が変更されているため、SSH を使用してシステムに接続する際に、警告メッセージが表示される場合があります。

5. 以下の CLI コマンドを発行して、構成ノードのみがオンラインであることを確認します。

lsnode

以下の出力は、表示内容の例です。

id name status IO\_group\_id IO\_group\_name config\_node
1 nodel online 0 io\_grp0 yes

6. 復元元の構成バックアップ・ファイルを特定します。

このファイルは、構成のバックアップ時に保存した構成バックアップ XML ファイルのローカル・コピーでも、いずれかのノード上の最新のファイルでも、 どちらでもかまいません。

構成データは、毎日、システム時刻 01:00 に構成ノードに自動的にバックアッ プされます。

**重要:** 続行する前に、必要なバックアップ・ファイルを別のコンピューター にコピーする必要があります。データのコピーを保存するには、以下のステッ プを実行して、両方のノードでバックアップ・ファイルの有無を確認します。

- a. 管理 GUI から、「設定」 > 「サポート」をクリックします。
- b. 「完全なログ・リストの表示」をクリックします。
- c. svc.config.cron.xml で始まるファイル名を見つけます。
- d. ファイルをダブルクリックして、ファイルをコンピューターにダウンロード します。
- e. 最近の構成ファイルがこのノードに存在しない場合、他のノードのサービス IP アドレスを構成して、サービス・アシスタントに接続し、他のノードで 構成ファイルを探します。この方法について詳しくは、134ページの『サー ビス IPv4 またはサービス IPv6 オプション』のサービス IPv5 またはサー ビス IPv6 に関する情報を参照してください。

- 次の CLI コマンドを発行して、既存のバックアップをすべて除去し、構成ノードの /tmp ディレクトリーにある構成ファイルを復元します。 svcconfig clear -all
- XML ファイルには日時が入っており、これによって最新のバックアップを識別 することができます。システムの復元時に使用するバックアップの XML ファ イルを識別した後、ファイルを svc.config.backup.xml に名前変更します。 デスクトップから、次のコマンドを発行してファイルを元のシステムにコピー します。

pscp -i ssh\_private\_key\_file
full\_path\_to\_identified\_svc.config.backup.xml
superuser@cluster ip:/tmp/

 内蔵ソリッド・ステート・ドライブ (SSD) を使用するノードがシステムに含ま れている場合は、この時点でこれらのノードをシステムに追加する必要があり ます。これらのノードを追加するには、該当するノードすべてのパネル名、ノ ード名、および入出力グループを構成バックアップ・ファイルから判別してく ださい。ノードをシステムに追加するには、次のコマンドを発行します。

source addnode -panelname panel\_name
-iogrp iogrp\_name\_or\_id -name node\_name

ここで、panel\_name はパネルに表示される名前、iogrp\_name\_or\_id はこのノードを追加する先の入出力グループの名前または ID、node\_name はノードの名前です。

10. 次の CLI コマンドを発行して、現行構成とバックアップ構成データ・ファイル を比較します。

svcconfig restore -prepare

この CLI コマンドで、構成ノードの /tmp ディレクトリーにログ・ファイルが 作成されます。ログ・ファイルの名前は svc.config.restore.prepare.log で す。

注: 各 256-MDisk バッチをディスカバーするには、最大 1 分かかる場合があ ります。このコマンドの入力後に MDisk に関するエラー・メッセージ CMMVC6200W を受け取った場合は、まだすべての管理対象ディスク (MDisk) が ディスカバーされていない可能性があります。適当な時間が経過するのを待っ てから、svcconfig restore -prepare コマンドを再試行してください。

11. 次のコマンドを発行して、ログ・ファイルをシステムにアクセス可能な別のサ ーバーにコピーします。

pscp -i ssh\_private\_key\_file superuser@cluster\_ip:/tmp/svc.config.restore.prepare.log full path\_for\_where\_to\_copy\_log\_files

- 12. 現在コピーが保管されているサーバーからログ・ファイルを開きます。
- 13. ログ・ファイルのエラーを検査します。
  - エラーがある場合は、そのエラーの原因である条件を訂正し、コマンドを再 発行します。ステップ 14 に進むには、すべてエラーを訂正しておく必要が あります。
  - 支援が必要な場合は、IBM サポートにご連絡ください。
- 14. 次の CLI コマンドを発行して、構成を復元します。

svcconfig restore -execute

注: この CLI コマンドを単一ノード・システムで発行すると、システムに他の ノードが追加されます。

この CLI コマンドで、構成ノードの /tmp ディレクトリーにログ・ファイルが 作成されます。ログ・ファイルの名前は svc.config.restore.execute.log で す。

15. 次のコマンドを発行して、ログ・ファイルをシステムにアクセス可能な別のサ ーバーにコピーします。

pscp -i ssh\_private\_key\_file
superuser@cluster\_ip:/tmp/svc.config.restore.execute.log
full\_path\_for\_where\_to\_copy\_log\_files

- 16. 現在コピーが保管されているサーバーからログ・ファイルを開きます。
- 17. このログ・ファイルを調べて、エラーまたは警告が発生していないことを確認 します。

注: ライセンス機能が使用不可であることを知らせる警告を受け取ることがあ ります。つまり、このメッセージは、リカバリー処理後に現行ライセンス設定 値が前のライセンス設定値と一致していないことを意味します。 通常、リカバ リー処理は続行され、正しいライセンス設定値を後で管理 GUIに入力できま す。

SSH を使用して CLI に再ログインすると、以下のような出力が表示されます。

( IBM\_2145:your\_cluster\_name:superuser>

- 18. 構成が復元されたら、以下のアクションを実行します。
  - a. **1squorum** コマンドを使用して、目的の MDisk にクォーラム・ディスクが復 元されていることを確認します。クォーラム・ディスクを正しい MDisk に 復元するには、適切な chquorum CLI コマンドを発行します。
  - b. スーパーユーザーのパスワードをリセットする。スーパーユーザーのパスワ ードは、このプロセスの中で復元されません。

# 次のタスク

次の CLI コマンドを発行して、不必要なバックアップと復元構成ファイルを構成ノ ードの /tmp ディレクトリーから除去することができます。

svcconfig clear -all

# CLI を使用したバックアップ構成ファイルの削除

コマンド行インターフェース (CLI) を使用して、バックアップ構成ファイルを削除 できます。

### このタスクについて

以下のステップを実行して、バックアップ構成ファイルを削除します。

### 手順

1. 次のコマンドを発行して、システムにログオンします。

plink -i ssh\_private\_key\_file superuser@cluster\_ip

ここで、*ssh\_private\_key\_file* はスーパーユーザーの SSH 秘密鍵ファイルの名前 であり、*cluster\_ip* は構成情報を削除するクラスター化システムの IP アドレス または DNS 名です。

2. 以下の CLI コマンドを発行して、/tmp ディレクトリーに保管されたファイルを すべて消去します。

svconfig clear -all

# ノード・ブート時のノード・レスキューの実行

ハード・ディスク・ドライブの交換が必要な場合、またはハード・ディスク・ドラ イブ上のソフトウェアが破損した場合は、ノード・レスキュー手順を使用して、 SAN ボリューム・コントローラー・ソフトウェアを再インストールできます。

### 始める前に

同様に、サービス・コントローラーを交換した場合は、ノード・レスキュー手順を 使用して、サービス・コントローラーのソフトウェアが正しいことを確認してくだ さい。

#### このタスクについて

**重要:** 同じ修復操作の一環として、最近サービス・コントローラーとディスク・ド ライブの両方を交換した場合は、ノード・レスキューが失敗します。

ノード・レスキューは、サービス・コントローラーにあるオペレーティング・シス テムをブートし、ファイバー・チャネル・ファブリック上にある他の任意のノード からすべての SAN ボリューム・コントローラー・ソフトウェアをコピーするプロ グラムを実行します。

**重要:** ノード・レスキュー操作を実行するとき、同じ SAN 上で一度に実行するノ ード・レスキュー操作は 1 つのみにしてください。実行中のノード・レスキュー操 作が完了してから、次の操作を開始してください。

ノード・レスキューを完了するには、以下の手順を実行します。

#### 手順

- 1. ファイバー・チャネル・ケーブルが接続されていることを確認します。
- 他のノードが少なくとも1つ、ファイバー・チャネル・ファブリックに接続されていることを確認します。
- SAN ゾーニングで、このノードの少なくとも 1 つのポートと他のノードの 1 つのポートとの間の接続が可能になっていることを確認します。複数のポートが 接続可能であれば、より適当です。ゾーニングがワールドワイド・ポート名 (WWPN) に基づいており、新しいサービス・コントローラーを使用する場合 は、このことが特に重要です。この場合は、ノードの WWPN を判別するため

に、SAN モニター・ツールを使用することが必要になる場合があります。ゾー ニングの変更が必要な場合、保守手順が完了したら、設定を元に戻すことを忘れ ないでください。

- 4. ノードの電源をオフにします。
- 5. フロント・パネルの「左」ボタンと「右」ボタンを押したままにします。
- 6. 電源ボタンを押します。
- フロント・パネルにノード・レスキュー要求のシンボルが表示されるまで、左移 動ボタンと右移動ボタンを押し続けます (図 73)。

# タスクの結果

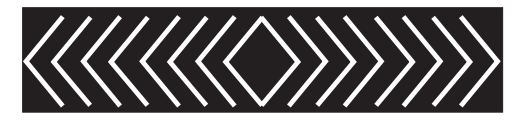

図73. ノード・レスキュー要求の表示

ノードがサービス・コントローラーからブートを開始するまで、フロント・パネ ル・ディスプレイにノード・レスキュー要求のシンボルが表示されます。ノード・ レスキュー要求のシンボルが 2 分を超えて表示された場合は、ハードウェア・ブー ト MAP に進み問題を解決します。ノード・レスキューが開始すると、サービス画 面がノード・レスキュー操作の進行または失敗を表示します。

注: リカバリーされるノードがクラスター化システムの一部であった場合は、ノードはオフラインになります。オフライン・ノードをシステムから削除し、次にそのノードをシステムに戻します。ソフトウェア・アップグレード処理中に障害が発生したノードを回復するためにノードのリカバリーを使用した場合は、アップグレードまたはダウングレード処理が完了するまでは、ノードを元のシステムに追加することはできません。この処理は、8 ノードのクラスター化システムの場合、最大 4時間かかる場合があります。

# 第9章 メディア・エラーと不良ブロックについて

ブロックを正常に読み取ることができない場合、ストレージ・システムはメディ ア・エラー応答をホストに返します。 ホスト読み取りに対する SAN ボリューム・ コントローラーの応答は、この動作の後に続きます。

提供されるボリュームの仮想化では、メディア・エラーがホストに返される時間が 延びます。この非仮想化システムとの違いにより、SAN ボリューム・コントローラ ーではメディア・エラーではなく不良ブロック という用語を使用します。

SAN ボリューム・コントローラーは、管理対象ディスク (MDisks) 上のエクステントからボリュームを割り振ります。 MDisk は、外部ストレージ・コントローラー上のボリュームでも、内蔵ドライブから作成された RAID アレイでも構いません。いずれの場合も、使用される RAID レベルに応じて、通常、単一のドライブでの読み取りエラーに対する保護があります。ただし、複数のドライブにエラーがある場合、またはドライブが再ビルド中か、その他の問題が原因でドライブがオフラインである場合、読み取り要求でメディア・エラーが発生する可能性があります。

SAN ボリューム・コントローラーは、任意のボリュームを基礎になる一連の物理ス トレージから別のストレージに移動したり、あるいは FlashCopy、メトロ・ミラ ー、またはグローバル・ミラーを使用するボリュームを複製するマイグレーション 機能を提供します。いずれの場合も、元のボリュームの論理ブロック・アドレスが 読み取られると、マイグレーション済みボリュームまたは複製済みボリュームは、 ホストにメディア・エラーを返します。システムは、読み取りできない論理ブロッ ク・アドレスの場所を記録する不良ブロックの表を保持します。これらの表は、ボ リュームにストレージを提供している MDisk に関連付けられます。

不良ブロックの位置の照会には、dumpmdiskbadblocks コマンドおよび dumpallmdiskbadblocks コマンドを使用できます。

不良ブロックの位置の記録に使用される表がいっぱいになる場合があります。表 は、一般的に MDisk またはシステム上のいずれかでいっぱいになる場合がありま す。表がいっぱいになると、ソース・ボリュームの正確なイメージを作成できない ため、不良ブロックを作成していたマイグレーションまたはレプリカ生成は失敗し ます。

システムは以下の状態の場合に、イベント・ログにアラートを作成します。

- メディア・エラーか検出され、不良ブロックが作成される場合
- 不良ブロックの表がいっぱいになった場合

以下のエラーが示されます。

表 55. 不良ブロック・エラー

| エラー・コード | 説明                  |
|---------|---------------------|
| 1840    | 管理対象ディスクに不良ブロックがありま |
|         | す。                  |

表 55. 不良ブロック・エラー (続き)

| エラー・コード | 説明                      |
|---------|-------------------------|
| 1226    | MDisk に許可される最大数の不良ブロックが |
|         | すでに存在するため、システムは不良フロッ    |
|         | クを作成できませんでした。           |
| 1225    | システムに許可される最大数の不良ブロック    |
|         | がすでに存在するため、システムは不良ブロ    |
|         | ックを作成できませんでした。          |

これらのアラートに対する推奨処置では、この状態の修復をガイドしています。

当該ブロックに対してボリュームの削除、または書き込み入出力を実行して、ボリ ューム・ディスク・エクステントを割り振り解除することにより、不良ブロックが クリアされます。不良ブロックが検出された場合はすぐに修復することをお勧めし ます。このアクションにより、ボリュームの複製やマイグレーションが行われると きに、不良ブロックが伝搬されるのを防止することができます。ただし、アプリケ ーションが使用しないボリュームの一部が不良ブロックであることは可能です。例 えば、初期化されていないデータベースの一部が不良ブロックであっても構いませ ん。これらの不良ブロックは、アプリケーションによりデータがこれらの領域にか きこまれるときに修復されます。修復が行われるまでは、不良ブロック・レコード は使用可能な不良ブロック・スペースを消費し続けます。

# 第10章保守分析手順の使用

保守分析手順 (MAP) は、SAN ボリューム・コントローラーノードで発生した障害 の分析方法を提供します。

#### このタスクについて

SAN ボリューム・コントローラー・ノードは、並行保守を実行できるように、対で 構成する必要があります。

ノードの1つの保守中に、もう1つのノードがストレージ・エリア・ネットワーク (SAN) を操作可能に維持します。並行保守を使用すると、SAN およびホスト・システムを電源オンして実動処理を行いながら、1台のノード上ですべての現場交換可能ユニット (FRU)の取り外し、交換、およびテストを行うことができます。

注:特別な理由がなければ、特に指示がない限り、両方のノードの電源を取り外さないでください。電源を除去する必要がある場合は、296ページの『MAP 5350: SAN ボリューム・コントローラー・ノードの電源オフ』を参照してください。

#### 手順

- 障害のあるノードの FRU を特定するには、これらの保守分析手順 (MAP) にあ るアクションを実行し、質問に答えてください。
- 複数の FRU を順序どおりに交換するように指示されたら、次のようにします。
   1. リストの最初の FRU を新しいものに交換します。
  - 2. 問題が解決されたか確認します。
  - 3. 問題が残る場合は、以下のことを行います。
    - a. 元の FRU を再度取り付ける。
    - b. リストの次の FRU を新しいものに交換する。
  - 4. 問題が解決されるか、関連する FRU がすべて交換されるまで、ステップ 2 および 3 を繰り返します。
  - 5. MAP で指示された次のアクションを完了します。
  - システム・エラー・コードのために1つ以上のMAPを使用している場合、 修復した後で、ただし修復を検証する前に、イベント・ログでエラーに修正済みのマークを付けます。

注: すべての問題判別手順および修復手順は、『MAP 5000: 開始』から始めま す。

# MAP 5000: 開始

MAP 5000: 開始は、SAN ボリューム・コントローラーの保守分析手順 (MAP) のエ ントリー・ポイントです。

# 始める前に

これらの保守分析手順 (MAP) に慣れていない場合は、まず 265 ページの『第 10 章 保守分析手順の使用』 をお読みください。

この MAP はすべての SAN ボリューム・コントローラー・モデルに適用されま す。 この手順を開始する前に、使用するモデルを認識している必要があります。使 用するモデルを判断するには、ノードの前面でモデル・タイプを示すラベルを見つ けてください。

以下のいずれかの理由で、ここに送られてきた可能性があります。

- 修正手順によってここに送られた。
- SAN ボリューム・コントローラーの取り付けの際に問題が発生した。
- 別の MAP によってここに送られた。
- システムが検出しなかった問題にお客様が気付いた。

SAN ボリューム・コントローラー・ノードはペアで構成されています。 1 台のノ ードの保守を行っている間に、もう 1 台のノードから、そのペアによって管理され ているすべてのストレージにアクセスできます。並行保守を使用すると、SAN およ びホスト・システムを電源オンして実動処理を行いながら、1 台の SAN ボリュー ム・コントローラー上のすべての FRU の取り外し、交換、およびテストを行うこ とができます。

#### 注:

- 特別な理由がなければ、特に指示がない限り、両方のノードの電源を取り外さないでください。
- これらの手順の推奨処置に部品の取り外しまたは取り替えが含まれている場合は、該当する手順を使用してください。
- この手順の推奨処置を実行した後も問題が続く場合は、MAP のステップ 1 に戻り、再度、問題の修正を試みてください。

### このタスクについて

以下の手順を実行します。

#### 手順

1. 修正手順からここに進んできましたか?

いいえ ステップ 2 に進みます。

- はい ステップ 8 (267 ページ) に進みます。
- 2. (ステップ 1 から)

SAN ボリューム・コントローラー・システムの近くにあり、管理用にセットア ップされている IBM System Storage Productivity Center (SSPC) を見つけま す。SSPC は通常、SAN ボリューム・コントローラー・システムと同じラック に配置されます。

3. (ステップ 2 から)

ユーザーによって準備されたユーザー ID とパスワードを使用して、SSPCにロ グオンします。

4. (ステップ 3 (266 ページ) から)

ユーザーが準備したユーザー ID とパスワードを使用して、管理 GUIにログインし、修復対象のシステムに対して 管理 GUI・アプリケーションを起動します。

5. (ステップ 4 から)

管理 GUI は始動しますか?

いいえ ステップ 8 に進みます。

はい ステップ6に進みます。

6. (ステップ 5 から)

サービス対象の SAN ボリューム・コントローラー・システムを選択したとき、「ようこそ」パネルが表示されましたか?

いいえ ステップ 8 に進みます。

はい ステップ 7 に進みます。

7. (ステップ 6 から)

修正手順を開始します。

修正手順は、修正が必要なエラーを検出しましたか?

いいえ ステップ 8 に進みます。

はい 修正手順に従ってください。

8. (ステップ 1 (266 ページ)、5、6、および 7 から)

**フロント・パネルの電源表示ライトがオフですか?** オペレーター情報パネルの 電源 LED がオフかどうかを確認してください。

いいえ ステップ 9 に進みます。

はい ノードの電源をオンにしてみます。140ページの『SAN ボリューム・ コントローラー・ノードの電源制御の使用』を参照してください。

注: ノードに電源を供給する無停電電源装置 (uninterruptible power supply)の電源もオフになっている場合があります。ノードの電源をオン にする前に、無停電電源装置 (uninterruptible power supply)の電源をオ ンにする必要があります。 ノードが電源オン状態の場合は、ステップ 9 に進みます。そうでない 場合は、該当する電源 MAP: 281 ページの『MAP 5060: 電源 2145-8A4』または 273 ページの『MAP 5050: 電源 2145-CG8、 2145-CF8、 2145-8G4、 2145-8F4、および 2145-8F2』に進みます。

9. (ステップ 8 から)

ノードのフロント・パネルにハードウェア・エラーが表示されていますか? ノードに関して以下の状態のいずれかが真である場合には、ハードウェアのエラーがあります。

- フロント・パネル上のどの LED もオンでなく、フロント・パネル・ディス プレイ がブランクである。
- エラー LED 1 (フロント・パネルの下部の LED) がオンになっている。

図 74 は、サービス・コントローラーのエラー・ライトのロケーションを示 しています。

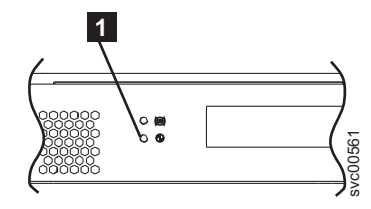

図74. SAN ボリューム・コントローラー サービス・コントローラーのエラー・ライト

いいえ ステップ 10 に進みます。

- はい SAN ボリューム・コントローラー のサービス・コントローラーが失敗 しました。
  - a. エラーが表示されているサービス・コントローラーが正しく取り付けられているかどうかチェックします。正しく取り付けられている場合は、サービス・コントローラーを交換します。
  - b. 321 ページの『MAP 5700: 修復検査』に進みます。
- 10. (ステップ 9(267 ページ) から)

図 75 に示されているオペレーター情報パネル・エラー LED 1 が点灯、または明滅していますか?

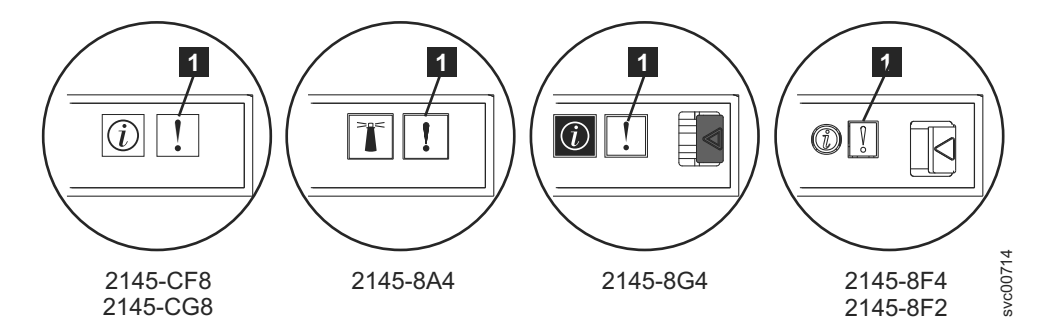

図 75. SAN ボリューム・コントローラー のモデルのエラー LED

いいえ ステップ 11 に進みます。

はい 323 ページの『MAP 5800: ライト・パス』に進みます。

11. (ステップ 10 から)

269 ページの図 76 に表示されているハードウェア・ブート表示がノード上に表示されていますか?

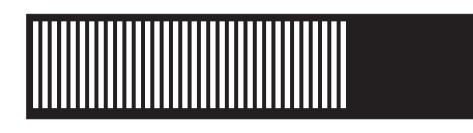

図 76. ハードウェア・ブートの表示

いいえ ステップ 13 に進みます。

はい ステップ 12 に進みます。

12. (ステップ 11 (268 ページ) から)

図 76 に示すハードウェア・ブート表示が 3 分を超えて表示されていますか? いいえ ステップ 13 に進みます。

- はい 以下のことを行います。
  - a. 353 ページの『MAP 5900: ハードウェア・ブート』に進みます。
  - b. 321 ページの『MAP 5700: 修復検査』に進みます。
- 13. (ステップ 11 (268 ページ) から)

フロント・パネル・ディスプレイの先頭行に「失敗 (Failed)」が表示されているノードがありますか?

いいえ ステップ 14 に進みます。

- はい 以下のことを行います。
  - a. 障害コードをメモし、177ページの『ブート・コード・リファレン ス』に進んで修復処置を行います。
  - b. 321 ページの『MAP 5700: 修復検査』に進みます。
- 14. (ステップ 13 から)
  - フロント・パネル・ディスプレイの先頭行に「ブート中 (Booting)」が表示されているノードがありますか?

いいえ ステップ 16 に進みます。

はい ステップ 15 に進みます。

15. (ステップ 14 から)

進行状況表示バーおよびブート・コードが表示されます。進行状況表示バーが 3分間を超えて進まなかった場合は、停止しています。

#### 進行状況表示バーが停止しましたか?

いいえ ステップ 16 に進みます。

- はい以下のことを行います。
  - a. 障害コードをメモし、177 ページの『ブート・コード・リファレン ス』に進んで修復処置を行います。
  - b. 321 ページの『MAP 5700: 修復検査』に進みます。
- 16. (ステップ 14 およびステップ 15 から)

フロント・パネル上のいずれかのナビゲーション・ボタンを押した場合は、60 秒間待って、表示がデフォルト表示に切り替わったことを確認します。

フロント・パネル・ディスプレイの先頭行に「ノード・エラー (Node Error)」 が表示されたノードがありますか?

いいえ ステップ 17 に進みます。

- はい 以下の手順を実行します。
  - a. 障害コードをメモし、177ページの『ノード・エラー・コードの概 要』に進んで修復処置を行います。
  - b. 321 ページの『MAP 5700: 修復検査』に進みます。
- 17. (ステップ 16 (269 ページ) から)

# フロント・パネル・ディスプレイの先頭行に「クラスター・エラー (Cluster Error)」が表示されたノードがありますか?

いいえ ステップ 18 に進みます。

- はい クラスター・エラーが検出されました。このエラー・コードは、システ ム内のすべての操作可能なノード上に表示されます。このタイプのエラ ーは、通常、修正手順を使用して修復されます。以下の手順を実行しま す。
  - a. ステップ 2 (266 ページ) に進み、修正手順を実行します。ここに戻 る場合は、179 ページの『クラスター化システム・コードの概要』 に進んで修復処置を行ってください。
  - b. 321 ページの『MAP 5700: 修復検査』に進みます。
- 18. (ステップ 17 から)
  - フロント・パネル・ディスプレイの先頭行に「電源オフ中 (Powering Off)」、 「再始動中 (Restarting)」、「シャットダウン中 (Shutting Down)」、または 「電源障害 (Power Failure)」が表示されていますか?
  - いいえ ステップ 20(271 ページ) に進みます。
  - はい 進行状況表示バーが数秒おきに移動します。操作の完了を待って、この MAP のステップ 1 (266 ページ) に戻ります。進行状況表示バーが 3 分間移動しなかった場合は、電源ボタンを押して、ステップ 19 に進み ます。
- 19. (ステップ 18 から)

ノードが電源オフになりましたか?

- いいえ 以下の手順を実行します。
  - a. 電源コードをボックスの背面から外してください。
  - b. 60 秒待ちます。
  - c. 電源コードを戻します。
  - d. ノードが電源オンにならない場合は、電源ボタンを押してノードを 電源オンにしてから、この MAP のステップ 1 (266 ページ) に戻り ます。
- はい 以下の手順を実行します。
- a. 60 秒待ちます。
- b. 電源ボタンをクリックして、ノードを電源オンにしてから、この MAP のステップ 1 (266 ページ) に戻ります。

注: 2145 UPS-1U は、その電源ボタンが押されたとき、入力電源の消 失が 5 分を超えたとき、または入力電源の消失が報告された後でSAN ボリューム・コントローラー・ノードによりシャットダウンされたとき にのみ、電源オフになります。

20. (ステップ 19(270 ページ) から)

# フロント・パネル・ディスプレイの先頭行に「充電中 (Charging)」または「リ カバリー中 (Recovering)」が表示されているノードがありますか?

いいえ ステップ 21 に進みます。

はい

- 「充電中 (Charging)」が表示されている場合は、無停電電源装置 (uninterruptible power supply)のバッテリーはノードをサポートできる ほど十分に充電されていません。2 時間を超えて「充電中 (Charging)」が表示されている場合は、285ページの『MAP 5150: 2145 UPS-1U』 に進みます。
- 「リカバリー中 (Recovering)」が表示されている場合は、電源機構 障害の直後にノードをサポートできるほど、無停電電源装置 (uninterruptible power supply)のバッテリーが十分に充電されていませ ん。ただし、「リカバリー中 (Recovering)」が表示されている場 合、ノードは正常に使用できます。
- 2 時間を超えて「リカバリー中 (Recovering)」が表示されている場合は、285ページの『MAP 5150: 2145 UPS-1U』 に進みます。
- 21. (ステップ 20 から)

# フロント・パネル・ディスプレイに「WWNN の検証? (Validate WWNN?)」が表示 されているノードがありますか?

- いいえ ステップ 22(272ページ) に進みます。
- はい ノードは、その WWNN を変更する必要があるかもしれないことを示 しています。 このモードに入るのは、ノードのサービス・コントロー ラーまたはディスクが変更されたが、必要な保守手順が実行されていな い場合です。

注:以下の情報を読み、正しい値を選択したことを確認するまでは、 WWNNの検証を行わないでください。正しくない値を選択した場合、 ノードの SAN ゾーニングも正しくなく、複数のノードが同じ WWNN を使用していることが検出される可能性があります。したがって、続け る前に正しい WWNN を確立することが重要になります。

- a. 使用したい WWNN を判別する。
  - サービス・コントローラーが交換された場合、おそらく正しい値 はディスクに保管されている WWNN (ディスク WWNN)です。

- ディスクが交換されたが(多分、フレーム交換手順の一部として)、再初期化されていない場合、おそらく正しい値はサービス・コントローラーに保管されている WWNN(パネル WWNN)です。
- b. このノードで使用する保管済み WWNN を選択します。
  - ディスクに格納されている WWNN を使用するには、以下のステ ップを実行します。
    - 「WWNN の検証?」パネルから、「選択」ボタンを押して放 します。「ディスク WWNN: (Disk WWNN:)」パネルは表示 され、ディスクに格納されている WWNN の最後の 5 桁の番 号が示されます。
    - 「ディスク WWNN: (Disk WWNN:)」パネルから、ボタンを 押して放します。「ディスク WWNN を使用しますか? (Use Disk WWNN?)」パネルが表示されます。
    - 3) 「選択」ボタンを押して放します。
  - サービス・コントローラーに格納されている WWNN を使用する には、以下のステップを実行します。
    - 1) 「WWNN の検証?」パネルから、選択ボタンを押して放しま す。「ディスク WWNN:」パネルが表示されます。
    - 「ディスク WWNN:」パネルで、右移動ボタンを押して放し ます。「パネル WWNN: (Panel WWNN:)」パネルは表示さ れ、サービス・コントローラーに格納されている WWNN の 最後の 5 桁の番号が表示されます。
    - 「パネル WWNN: (Panel WWNN:)」パネルから、ボタンを押して放します。「パネル WWNN を使用しますか? (Use Panel WWNN?)」パネルが表示されます。
    - 4) 「選択」ボタンを押して放します。
- c. WWNN を設定した後で、フロント・パネル・ディスプレイ を確認 します。
  - 「ノードの WWNN:」パネルがフロント・パネルに表示された場合、そのノードが、選択された WWNN を現在使用中です。「ノードの WWNN:」パネルは、ユーザーが選択した WWNN の最後の5桁の番号が示されます。
  - フロント・パネルに「クラスター:」と表示されているにもかかわ らず、システム名が表示されない場合は、クラスター化システム のリカバリー手順を使用して、いったんシステムからノードを削 除し、ノードをシステムに追加し直す必要があります。
- 22. (ステップ 21 (271 ページ) から)

**クラスター化システムのメンバーではないノードがありますか?**フロント・パネ ルのメニューを確認することで、ノードがシステムのメンバーでないかどうか 判別できます。「クラスター (Cluster):」は表示されているがシステム名が表 示されていない場合は、そのノードはシステムのメンバーではありません。(現 行の言語フォントで 2 行表示できる場合は、名前はフロント・パネル・ディス プレイ の 2 行目にあります。そうでない場合は、名前を表示するには、「選 択」ボタンを押すことができます。)

- いいえ ステップ 23 に進みます。
- はい ノードはシステムのメンバーではありません。保守手順の間に、ノード が削除され、システムに戻されていない可能性があります。システム内 の各入出力グループには、2 つのノードが含まれていることを確認しま す。各入出力グループには、1 つのノードのみがある場合は、ノードを システムに戻して、ノードが削除されたのと同じ入出力グループに復元 されていることを確認します。
- 23. (ステップ 22 (272 ページ) から)

フロント・パネル・ディスプレイ が不鮮明ですか?

いいえ ステップ 24 に進みます。

- はい 以下の手順を実行します。
  - a. 言語を調べます。画面が別の言語に設定されていることがありま す。
  - b. 言語が正しく設定されている場合は、302ページの『MAP 5400: フ ロント・パネル』に進みます。
- 24. (ステップ 23 から)

SAN ボリューム・コントローラーによって検出されたエラーはありません。お 客様から報告された問題がハードウェア障害の疑いがある場合は、以下のタス クを実行します。

- a. ホスト・システム、ディスク・コントローラー、およびファイバー・チャネ ル・スイッチに問題判別手順を実行します。
- b. ハードウェア・サポートに支援依頼のため連絡します。

# タスクの結果

問題がソフトウェア問題であると思われる場合は、ご使用の SAN ボリューム・コ ントローラー環境全体のアップグレード方法の詳細について、資料の『システムの アップグレード』を参照してください。

問題がまだ修正されない場合は、診断情報を収集して、IBMサポートに連絡してく ださい。

# MAP 5050: 電源 2145-CG8、 2145-CF8、 2145-8G4、 2145-8F4、および 2145-8F2

MAP 5050: 電源 2145-CG8、 2145-CF8、 2145-8G4、 2145-8F4、および2145-8F2 は、SAN ボリューム・コントローラー モデル 2145-CG8、 2145-CF8、 2145-8G4、 2145-8F4、および 2145-8F2 で発生した電源問題を解決するのに役立ち ます。 SAN ボリューム・コントローラー 2145-8A4 を使用している場合は、その SAN ボリューム・コントローラー・モデル用の電源 MAP を参照してください。

# 始める前に

これらの保守分析手順 (MAP) に慣れていない場合は、まず 265 ページの『第 10 章 保守分析手順の使用』 をお読みください。

以下のいずれかの理由で、ここに送られてきた可能性があります。

- SAN ボリューム・コントローラー SAN ボリューム・コントローラー 2145-CG8、2145-CF8、2145-8G4、2145-8F4、または 2145-8F2 ノードの取り付け 中に問題が発生した。
- 電源スイッチでノードをオンにできなかった。
- 電源スイッチでノードをオフにできなかった。
- 別の MAP によってここに送られた。

# このタスクについて

以下の手順を実行します。

#### 手順

1. ノードの電源がオンされないので、ここにいますか?

いいえ ステップ 11 (280 ページ) に進みます。

はい ステップ2に進みます。

2. (ステップ 1 から)

オペレーター情報パネル 上の電源 LED が連続的に点灯していますか? 図 77 は、オペレーター情報パネルの電源 LED 1 の位置を示しています。

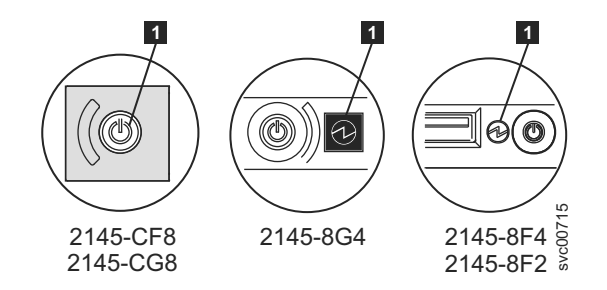

図 77. SAN ボリューム・コントローラー のモデル 2145-CG8、2145-CF8、2145-8G4、および 2145-8F4 または 2145-8F2 オペレーター情報パネル の電源 LED

いいえ ステップ 3 に進みます。

- はい このノードは正しく電源オンされます。症状を見直して 265 ページの 『MAP 5000:開始』に戻るか、または 321 ページの『MAP 5700:修 復検査』に進んで操作が正しかったかを検証します。
- 3. (ステップ 2 から)

オペレーター情報パネル 上の電源 LED が毎秒約 4 回明滅していますか? いいえ ステップ 4 (275 ページ) に進みます。 はい ノードの電源がオフであり、電源をオンにする準備ができていません。 電源 LED が毎秒約 1 回の速度で明滅するまで待ってから、ステップ 5 に進みます。

この動作が3分より長く続く場合は、次の手順を実行してください。

- a. 電源保持ブラケットと電源コードをノードの背面から取り外して、 SAN ボリューム・コントローラー・ノードからすべての入力電源を 取り除きます。『ケーブル保持ブラケットの取り外し』を参照し、 ノードから電源コードを取り外す際にケーブル保持ブラケットを取 り外す方法を確認します。
- b. 1 分待ってから、ノード上のすべての電源 LED が消えていること を確認します。
- c. 電源コードと電源保持ブラケットを再挿入します。
- d. 電源 LED の明滅速度が毎秒 1 回に下がるまで待ちます。ステップ 5 に進みます。
- e. 電源 LED が再び毎秒 4 回の明滅速度で明滅し続ける場合は、以下 の順序で部品を交換します。
  - システム・ボード

321ページの『MAP 5700: 修復検査』を続行して修復結果を検証します。

4. (ステップ 3 (274 ページ) から)

#### オペレーター情報パネル 上の電源 LED が毎秒約 1 回明滅していますか?

はい ノードは待機モード状態です。入力電源があります。ステップ 5 に進みます。

いいえ ステップ 6(276ページ) に進みます。

5. (ステップ 3 (274 ページ) およびステップ 4 から)

ノードの オペレーター情報パネル 上の電源オン・ボタンを押します。

#### オペレーター情報パネル 上の電源 LED が緑色で点灯していますか?

いいえ オペレーター情報パネル・ケーブルが両端に正しく配置されているかを 確認します。

> SAN ボリューム・コントローラー 2145-CG8 または SAN ボリュー ム・コントローラー 2145-CF8 で作業しているときに、ノードの電源が まだオンにならない場合は、以下の順序で部品を交換します。

- a. オペレーター情報パネル・アセンブリー
- b. システム・ボード

SAN ボリューム・コントローラー 2145-8G4 上で作業している場合 は、オペレーター情報パネル・ケーブルがシステム・ボード上に正しく 取り付けられていることを確認します。このノードの電源がまだオンに ならない場合は、以下の順序で部品を交換します。

- a. オペレーター情報パネル・アセンブリー
- b. システム・ボード

SAN ボリューム・コントローラー 2145-8F4 または SAN ボリュー ム・コントローラー 2145-8F2 ノードの電源がまだオンにならない場合 は、以下の順序で部品を交換します。 a. オペレーター情報パネル

- b. ケーブル、シグナル、フロント・パネル
- c. フレーム・アセンブリー
- 321ページの『MAP 5700: 修復検査』を続行して修復結果を検証します。
- はい オペレーター情報パネル上の電源オン・インディケーターは、そのノー ドが正常に電源オンされたことを示します。 321 ページの『MAP 5700: 修復検査』を続行して、操作が正しいかどうかを検証します。
- 6. (ステップ 4(275 ページ) から)

**背面パネルの電源 LED が点灯または明滅していますか?** 図 78 は、 2145-8G4、2145-8F4、または 2145-8F2 ノードの背面パネルにある電源 LED **1** の位置を示しています。277 ページの図 79 は、2145-CF8 または 2145-CG8 の電源 LED **1** の位置を示しています。

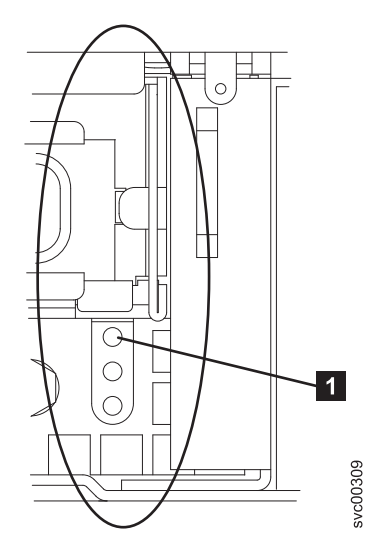

図 78. SAN ボリューム・コントローラー のモデル 2145-8G4、2145-8F4、および 2145-8F2 の背面パネル上の電源 LED

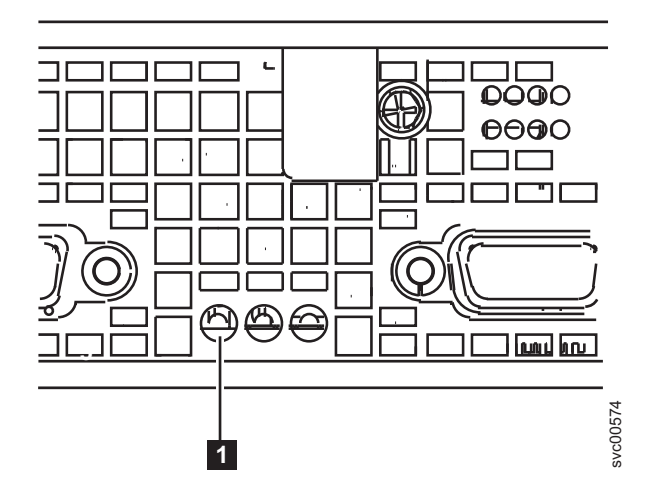

図 79. SAN ボリューム・コントローラー 2145-CG8 または 2145-CF8 の背面パネル上の電源 LED インディケーター

いいえ ステップ 7 に進みます。

はい オペレーター情報パネルが障害を起こしています。

オペレーター情報パネル・ケーブルがシステム・ボード上に取り付けら れていることを確認します。

SAN ボリューム・コントローラー 2145-CG8 または SAN ボリュー ム・コントローラー 2145-CF8 で作業しているときに、ノードの電源が まだオンにならない場合は、以下の順序で部品を交換します。

- a. オペレーター情報パネル・アセンブリー
- b. システム・ボード

SAN ボリューム・コントローラー 2145-8G4 上で作業している場合 は、オペレーター情報パネル・ケーブルがシステム・ボード上に正しく 取り付けられていることを確認します。SAN ボリューム・コントロー ラー 2145-8G4 の電源がまだオンにならない場合は、以下の順序で部品 を交換します。

a. オペレーター情報パネル・アセンブリー

b. システム・ボード

SAN ボリューム・コントローラー 2145-8F4 または SAN ボリュー ム・コントローラー 2145-8F2 で作業をしている場合、オペレーター情 報パネル・ケーブルの両端が正しく取り付けられていることを確認しま す。ケーブルが正しく取り付けられているのに、オペレーター情報パネ ル の電源ライトが点灯または明滅していない場合は、以下の順序で部 品を交換します。

- a. オペレーター情報パネル
- b. ケーブル、シグナル、フロント・パネル
- c. フレーム・アセンブリー
- 7. (ステップ 6(276 ページ) から)

このノードに接続された 2145 UPS-1U (2145 UPS-1U) を見つけます。

このノードに電源を供給している 2145 UPS-1U の電源がオンであり、負荷セ グメント 2 インディケーターが緑色で点灯していますか?

いいえ 285 ページの『MAP 5150: 2145 UPS-1U』に進みます。

- はい ステップ8に進みます。
- 8. (ステップ 7 (277 ページ) から)

**電源機構アセンブリーの背面の AC LED インディケーターが点灯しています** か?図 80 は、2145-8G4、2145-8F4、または 2145-8F2 ノードの背面パネルにあ る電源機構アセンブリーの背面の AC LED 1 と DC LED 2 の位置を示し ています。図 81 は、2145-CF8 または 2145-CG8 の背面パネルにある電源機構 アセンブリーの背面の AC LED 1 と DC LED 2 の位置を示しています。

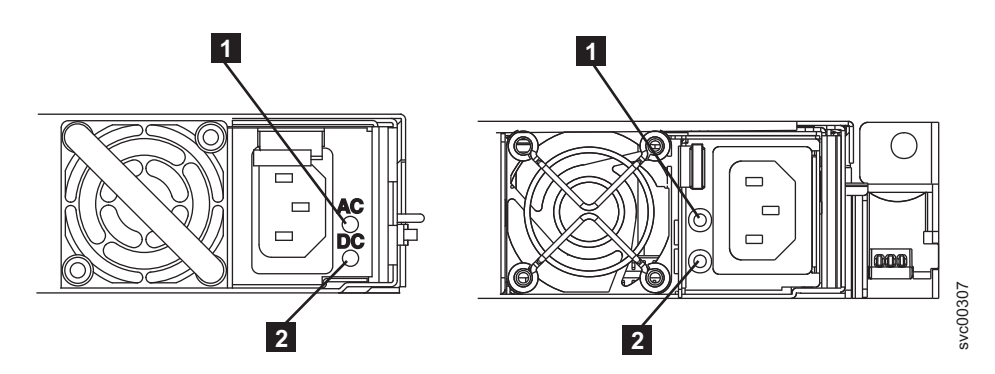

図 80. SAN ボリューム・コントローラー・モデルの 2145-8G4 および 2145-8F4 または 2145-8F2 の背面パネル上の AC および DC LED インディケーター

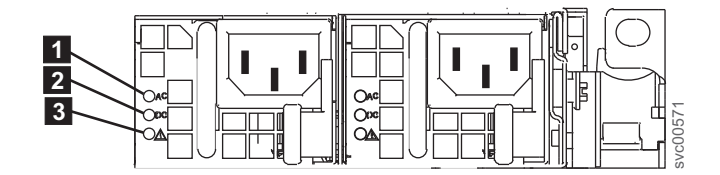

図 81. SAN ボリューム・コントローラー 2145-CG8 または 2145-CF8 の背面パネル上の電源 LED インディケーターと AC および DC インディケーター

いいえ 1 本以上の入力電源ケーブルが、両端にしっかりと接続されていて、損 傷の兆候を示していないことを確認します。あるいは、1 本以上のケー ブルに障害または損傷がある場合は、ケーブルを交換します。ノードの 電源がまだオンにならない場合は、SAN ボリューム・コントローラー のモデル・タイプに基づいて、指定の部品を交換します。

以下の順序で、SAN ボリューム・コントローラー 2145-CG8 部品また は SAN ボリューム・コントローラー 2145-CF8 部品を交換します。

a. 電源機構 675W

以下の順序で、SAN ボリューム・コントローラー 2145-8G4 部品を交換します。

- a. 電源機構 670W
- b. 電源バックプレーン

SAN ボリューム・コントローラー 2145-8F4 または SAN ボリュー ム・コントローラー 2145-8F2 部品を以下の順序で交換します。

- a. 電源機構、585W
- b. 電源バックプレーン

321ページの『MAP 5700: 修復検査』を続行して修復結果を検証します。

**はい** 2145-CG8 および 2145-CF8 モデル用のステップ 9 に進みます。

それ以外のすべてのモデルについては、ステップ 10 に進みます。

9. (ステップ 8(278 ページ) から)

SAN ボリューム・コントローラー 2145-CG8 または SAN ボリューム・コン トローラー 2145-CF8 電源機構アセンブリーの背面にある電源機構エラー LED が点灯していますか? 277 ページの図 79 は、2145-CF8 または 2145-CG8 の電 源 LED **1** の位置を示しています。

はい 電源機構装置を交換します。

いいえ ステップ 10 に進みます。

10. (ステップ 8(278ページ) またはステップ 9 から)

電源機構アセンブリーの背面の DC LED インディケーターが点灯していますか?

- いいえ 以下の順序で、SAN ボリューム・コントローラー 2145-CG8 部品また は SAN ボリューム・コントローラー 2145-CF8 部品を交換します。
  - a. 電源機構 675W
  - b. システム・ボード

以下の順序で、SAN ボリューム・コントローラー 2145-8G4 部品を交換します。

- a. 電源バックプレーン
- b. 電源機構 670W
- c. システム・ボード

SAN ボリューム・コントローラー 2145-8F4 または SAN ボリュー ム・コントローラー 2145-8F2 部品を以下の順序で交換します。

- a. 電源バックプレーン
- b. 電源機構、585W
- c. フレーム・アセンブリー

321ページの『MAP 5700: 修復検査』を続行して修復結果を検証します。

はい オペレーター情報パネル・ケーブルが両端に正しく配置されているかを 確認します。このノードの電源がまだオンにならない場合は、以下の順 序で部品を交換します。

a. オペレーター情報パネル

- b. ケーブル、シグナル、フロント・パネル
- c. システム・ボード (ノードが SAN ボリューム・コントローラー 2145-CG8、SAN ボリューム・コントローラー 2145-CF8、または SAN ボリューム・コントローラー 2145-8G4 の場合)
- d. フレーム・アセンブリー (ノードが SAN ボリューム・コントロー
   ラー 2145-8F4 または SAN ボリューム・コントローラー 2145-8F2
   の場合)

321ページの『MAP 5700: 修復検査』を続行して修復結果を検証します。

11. (ステップ 1 (274 ページ) から)

電源ボタンを押しても、ノードの電源は直ちにオフになりません。このノード が完全にブートされると、SAN ボリューム・コントローラー・ソフトウェアの 制御下で、電源オフが実行されます。電源オフ操作を完了するには最大で 5 分 かかります。

フロント・パネルに電源オフが表示されていますか?

いいえ ステップ 12 に進みます。

- はい ノードが電源オフになるのを待ちます。このノードが 5 分経っても電 源オフできない場合は、ステップ 12 に進みます。
- 12. (ステップ 11 から)

重要:管理 GUIを使用する方法以外でこのノードを電源オフすると、このノードのキャッシュ内のデータが失われる可能性があります。並行保守を実行している場合は、進める前に、このノードをシステムから削除してください。ここで、システムからノードを削除するようお客様に依頼します。ノードを削除できない場合は、進める前に、サポート・センターに連絡してください。 ノードは、ハードウェア障害またはソフトウェア障害のために電源オフにできないことがあります。電源ボタンを押し続けます。ノードは 5 秒以内に電源オフになるはずです。

ノードが電源オフになりましたか?

いいえ このノードに接続されている 2145 UPS-1U の電源をオフにします。

**重要:** 正しい 2145 UPS-1Uを電源オフしようとしていることを確認し てください。必要であれば、2145 UPS-1U アセンブリーにケーブルを トレースバックします。間違った 2145 UPS-1U を電源オフにすると、 お客様のデータが損失することがあります。

ステップ 13 に進みます。

- はい ステップ 13 に進みます。
- 13. (ステップ 12 から)

必要であれば、このノードに接続している 2145 UPS-1U の電源をオンにして から、ノードの電源をオンにする電源ボタンを押します。

#### このノードは正しく電源オンおよびブートされましたか?

- いいえ この問題を解決するには、265 ページの『MAP 5000: 開始』に進みま す。
- はい ステップ 14 に進みます。
- 14. (ステップ 13 (280 ページ) から)

このノードは、ソフトウェア障害の可能性があります。問題の解決に役立つダ ンプ・データが収集されている場合があります。サポートに連絡をとって、支 援を依頼します。

# MAP 5060: 電源 2145-8A4

MAP 5060: 電源 2145-8A4 は、SAN ボリューム・コントローラー 2145-8A4 ノー ドで発生した電源問題を解決するのに役立ちます。他の SAN ボリューム・コント ローラー・モデルを使用している場合は、その SAN ボリューム・コントローラ ー・モデルの電源 MAP を参照してください。

#### 始める前に

これらの保守分析手順 (MAP) に慣れていない場合は、まず 265 ページの『第 10 章 保守分析手順の使用』 をお読みください。

以下のいずれかの理由で、ここに送られてきた可能性があります。

- 2145-8A4ノードの取り付けの際に問題が発生した。
- 電源スイッチでノードをオンにできなかった。
- 電源スイッチでノードをオフにできなかった。
- 別の MAP によってここに送られた。

# このタスクについて

以下の手順を実行します。

## 手順

- ノードが電源オンにならないので、ここにいますか?
   いいえ ステップ 9(284 ページ) に進みます。
   はい ステップ 2 に進みます。
- 2. (ステップ 1 から)

オペレーター情報パネル 上の電源 LED が連続的に点灯していますか? 282 ペ ージの図 82 は、オペレーター情報パネルの電源 LED 1 の位置を示していま す。

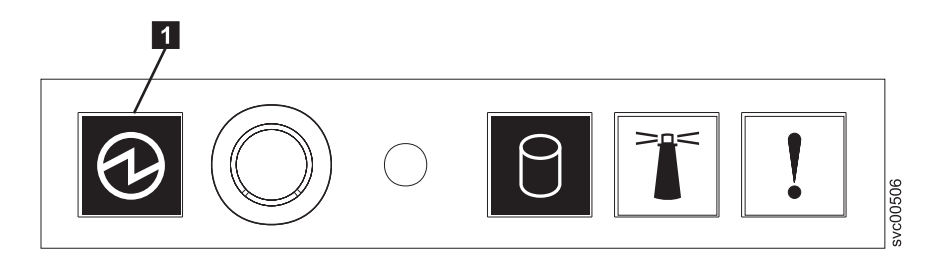

図 82. SAN ボリューム・コントローラー 2145-8A4 オペレーター情報パネル の電源 LED

いいえ ステップ 3 に進みます。

- はい このノードは正しく電源オンされます。症状を見直して 265 ページの 『MAP 5000:開始』に戻るか、または 321 ページの『MAP 5700:修 復検査』に進んで操作が正しかったかを検証します。
- 3. (ステップ 2(281 ページ) から)

オペレーター情報パネル 上の電源 LED が明滅していますか?

いいえ ステップ 5 に進みます。

- はい ノードは待機モード状態です。入力電源があります。ステップ 4 に進みます。
- 4. (ステップ 3 から)

ノードの オペレーター情報パネル 上の電源オン・ボタンを押します。

オペレーター情報パネル 上の電源 LED が緑色で点灯していますか?

- いいえ オペレーター情報パネル・ケーブルが両端に正しく配置されているかを 確認します。このノードの電源がまだオンにならない場合は、以下の順 序で部品を交換します。
  - a. オペレーター情報パネル
  - b. オペレーター情報パネル ケーブル
  - c. システム・ボード

321 ページの『MAP 5700: 修復検査』を続行して修復結果を検証します。

- はい オペレーター情報パネル 上の電源オン・インディケーターは、そのノ ードが正常に電源オンされたことを示します。321ページの『MAP 5700: 修復検査』を続行して、操作が正しいかどうかを検証します。
- 5. (ステップ 3 から)

このノードに接続されている 2145 UPS-1U を見つけます。

## このノードに電源を供給している 2145 UPS-1U の電源がオンであり、負荷セ グメント 2 インディケーターが緑色で点灯していますか?

いいえ 285 ページの『MAP 5150: 2145 UPS-1U』に進みます。

はい 入力電源ケーブルが、両端にしっかりと接続されていて、損傷の兆候が ないことを確認します。あるいは、ケーブルに障害または損傷がある場 合は、ケーブルを交換します。このノードの電源がまだオンにならない 場合は、ステップ 6 に進みます。ノードの電源がオンになった場合 は、321ページの『MAP 5700: 修復検査』を続行します。

(ステップ 5 (282 ページ) から)

ノードをラックから取り外し、上部カバーを外します。電源ケーブル (これ は、まだ 2145 UPS-1U に接続されています) をノードに再接続します。システ ム・ボード上にあるスタンバイ電源 LED は点灯していますか? 図 83 は、シ ステム・ボード上に配置されている診断 LED の位置を示しています。

- いいえ ステップ 7 (284 ページ) に進みます。
- はい 以下の順序で、SAN ボリューム・コントローラー 2145-8A4 部品を交換します。
  - a. オペレーター情報パネル
  - b. オペレーター情報パネル ケーブル

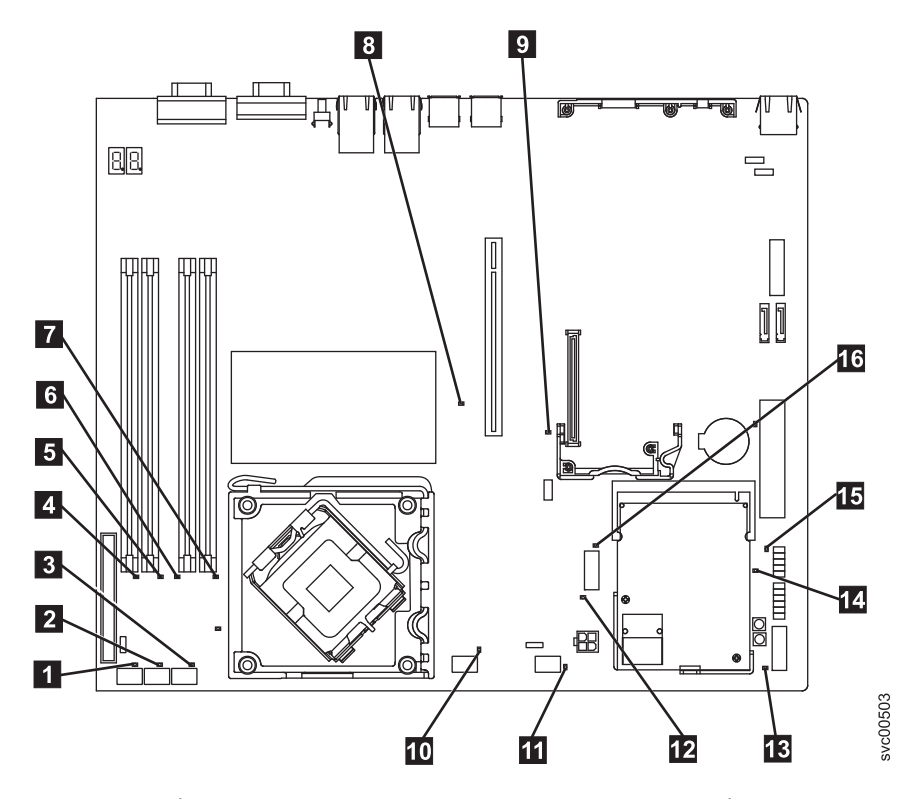

図 83. SAN ボリューム・コントローラー 2145-8A4 システム・ボード LED

| 1 | ファン 1 エラー LED  |
|---|----------------|
| 2 | ファン 2 エラー LED  |
| 3 | ファン 3 エラー LED  |
| 4 | DIMM 1 エラー LED |
| 5 | DIMM 2 エラー LED |
| 6 | DIMM 3 エラー LED |
| 7 | DIMM 4 エラー LED |

- 8 PCI Express スロット 2 エラー LED
- 9 PCI Express スロット 1 エラー LED
- 10 ファン 4 エラー LED
- 11 ファン 5 エラー LED
- 12 電圧調節装置エラー LED
- 13 スタンバイ電源 LED
- **14** 電源正常 LED
- 15 ベースボード管理コントローラー・ハートビート LED
- 16 SAS/SATA コントローラー・エラー LED
- 7. (ステップ 6(283 ページ) から)

システム・ボード上にある電圧調節装置 LED は点灯していますか?

いいえ ステップ 8 に進みます。

- はい システム・ボードを交換します。
- 8. (ステップ 7 から)

以下の順序で、SAN ボリューム・コントローラー 2145-8A4 部品を交換します。

- a. 入力電源ケーブル (または 2145 UPS-1U から SAN ボリューム・コントロ ーラー・ノードへの電源ケーブル)
- b. 電源機構

ノードの電源をオンにできるようになりましたか?

いいえ IBM サービス担当員 に連絡してください。

- はい フロント・パネル上の電源オン・インディケーターは、そのノードが正常に電源オンされたことを示します。 321 ページの『MAP 5700: 修復検査』を続行して、操作が正しいかどうかを検証します。
- 9. (ステップ 1 (281 ページ) から)

このノードでは電源ボタンを押しても、ノードの電源はオフになりません。このノードが完全にブートされると、SAN ボリューム・コントローラー・ソフトウェアの制御下で、電源オフが実行されます。電源オフ操作を完了するには最大で 5 分かかります。

フロント・パネルに電源オフが表示されていますか?

いいえ ステップ 10 に進みます。

- はい ノードの電源がオフになるのを待ちます。ノードが 5 分経っても電源 オフにできない場合は、ステップ 10 に進みます。
- 10. (ステップ 9 から)

**重要:** 管理 GUIを使用する方法以外でこのノードを電源オフすると、このノードのキャッシュ内のデータが失われる可能性があります。並行保守を実行している場合は、先に進む前に、このノードをシステムから削除してください。ここで、システムからノードを削除するようお客様に依頼します。 ノードを削除できない場合は、先に進める前に IBM サービス担当員に連絡して支援を得てください。

ノードは、ハードウェア障害またはソフトウェア障害のために電源オフにでき ないことがあります。電源ボタンを押し続けます。ノードは 5 秒以内に電源オ フになるはずです。

#### ノードが電源オフになりましたか?

いいえ このノードに接続されている 2145 UPS-1U の電源をオフにします。

**重要:** 正しい 2145 UPS-1Uを電源オフしようとしていることを確認し てください。必要であれば、2145 UPS-1U アセンブリーにケーブルを トレースバックします。間違った 2145 UPS-1U を電源オフにすると、 お客様のデータが損失することがあります。

ステップ 11 に進みます。

はい ステップ 11 に進みます。

11. (ステップ 8(284 ページ) から)

必要であれば、このノードに接続している 2145 UPS-1U の電源をオンにして から、ノードの電源をオンにする電源ボタンを押します。

このノードは正しく電源オンおよびブートされましたか?

- いいえ この問題を解決するには、265 ページの『MAP 5000:開始』に進みます。
- はい ステップ 12 に進みます。
- 12. (ステップ 11 から)

このノードは、ソフトウェア障害の可能性があります。問題の解決に役立つダンプ・データが収集されている場合があります。IBM サービス担当員 に連絡 してください。

## MAP 5150: 2145 UPS-1U

MAP 5150: 2145 UPS-1U は、SAN ボリューム・コントローラーで使用される 2145 UPS-1U システムで発生した問題の解決に役立ちます。

# 始める前に

これらの保守分析手順 (MAP) に慣れていない場合は、まず 265 ページの『第 10 章 保守分析手順の使用』 をお読みください。

以下のいずれかの理由で、ここに送られてきた可能性があります。

- システムの問題判別手順によってここに送られた。
- SAN ボリューム・コントローラーの取り付けの際に問題が発生した。
- 別の MAP によってここに送られた。

• システム問題判別手順が検出しなかった問題にお客様が気付いた。

# このタスクについて

図 84 は、2145 UPS-1U のパネル前面を図示したものです。

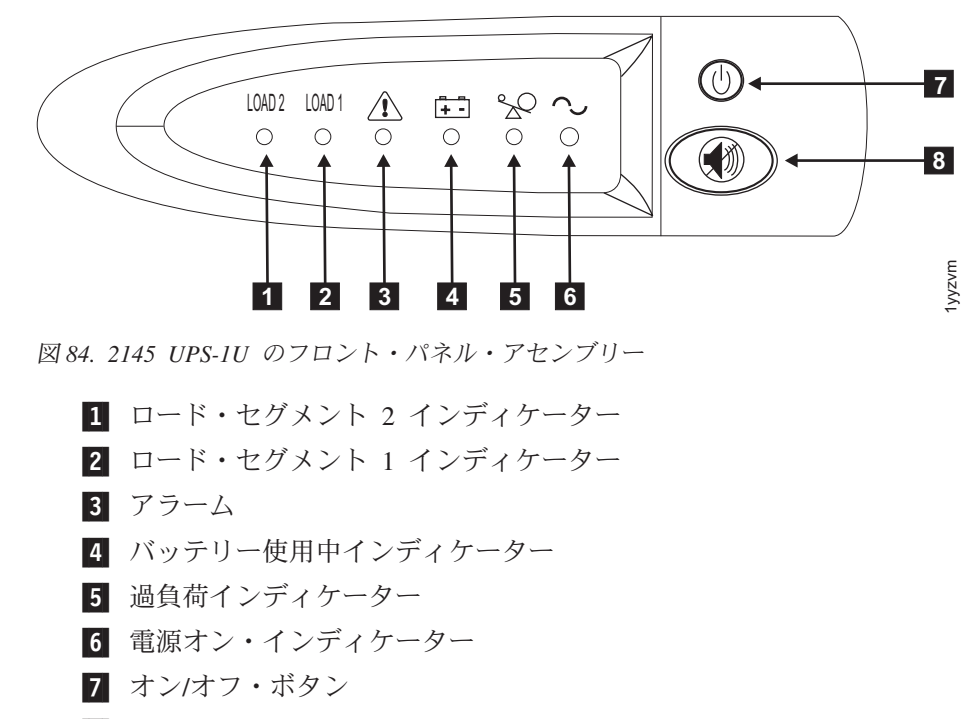

8 テストおよびアラーム・リセット・ボタン

表 56 は、2145 UPS-1U のフロント・パネル・アセンブリーにある状況 LED およ びエラー LED がどの特定のエラー状態に対応するかを示しています。また、無停 電電源装置 (uninterruptible power supply) の警報ブザー動作もリストされています。

表 56. 2145 UPS-1U エラー標識

|                 |                       |           |             | [5]      | [6]      |               |                                                                    |
|-----------------|-----------------------|-----------|-------------|----------|----------|---------------|--------------------------------------------------------------------|
| [1] Load2       | [2] Load1             | [3] Alarm | [4] Battery | Overload | Power-on | ブザー           | エラー状態                                                              |
| 緑 (注 1 を<br>参照) |                       |           |             |          | 禄        | (注 3 を参<br>照) | エラーなし。2145<br>UPS-1Uは SAN ボリュ<br>ーム・コントローラー<br>によって構成されまし<br>た     |
| 緑               | こはく色<br>(注 2 を参<br>照) |           |             |          | 禄        |               | エラーなし。2145<br>UPS-1Uは SAN ボリュ<br>ーム・コントローラー<br>によってまだ構成され<br>ていません |

表 56. 2145 UPS-1U エラー標識 (続き)

|           |           |           |              | [5]      | [6]      |                                                        |                                                                                            |
|-----------|-----------|-----------|--------------|----------|----------|--------------------------------------------------------|--------------------------------------------------------------------------------------------|
| [1] Load2 | [2] Load1 | [3] Alarm | [4] Battery  | Overload | Power-on | ブザー                                                    | エラー状態                                                                                      |
| 緑         | オン/オフ     |           | こはく色         |          | 禄        | 2 秒間のビ<br>ープ音、次<br>に停止                                 | AC 電力が制限より高<br>いか低い無停電電源装<br>置 (uninterruptible<br>power supply)はバッテ<br>リー・モードに切り替<br>えられた |
|           |           | 明滅する赤     | 明滅するこ<br>はく色 | 明滅する赤    | 明滅する緑    | 10 秒毎の<br>3 つのビー<br>プ音                                 | バッテリーの低電圧                                                                                  |
| 緑         | オン/オフ     | 明滅する赤     |              |          | 明滅する緑    | Solid on                                               | バッテリーの過電圧                                                                                  |
|           |           | 明滅する赤     | 明滅するこ<br>はく色 |          | 明滅する緑    | Solid on                                               | チャージャーがオープ<br>ン状態で、バッテリー<br>使用中モードのとき出<br>カウェーブが異常であ<br>る                                  |
|           |           | 明滅する赤     | 明滅するこ<br>はく色 |          |          | Solid on                                               | バッテリー使用中モー<br>ドで、AC 電源出力ウ<br>ェーブが下限より低い<br>か上限より高い                                         |
| 禄         | オン/オフ     |           | こはく色         |          |          | 4 秒間のビ<br>ープ音、次<br>に停止                                 | バッテリー使用中 (AC<br>電力なし)                                                                      |
| 禄         | オンオフ      |           | 明滅するこ<br>はく色 |          |          | <ol> <li>2 秒間のビ</li> <li>ープ音、次</li> <li>に停止</li> </ol> | バッテリー低 (AC 電<br>力なし)                                                                       |
| 禄         | オンオフ      |           |              | 赤        | 緑        | 1 秒間のビ<br>ープ音、次<br>に停止                                 | ライン使用中の過負荷                                                                                 |
|           |           |           | こはく色         | 赤        |          | 1 秒間のビ<br>ープ音、次<br>に停止                                 | バッテリー使用中の過<br>負荷                                                                           |
| オン/オフ     | オン/オフ     | 明滅する赤     |              |          | 緑        | Solid on                                               | ファンの障害                                                                                     |
| オン/オフ     | オンオフ      | 明滅する赤     | こはく色         |          |          | Solid on                                               | バッテリー・テストの<br>失敗                                                                           |
|           |           | 明滅する赤     |              | 赤        |          | Solid on                                               | 過負荷タイムアウト                                                                                  |
|           |           | 明滅する赤     | こはく色         |          | 緑        | Solid on                                               | 温度超過                                                                                       |
|           |           | 明滅する赤     | こはく色         | 赤        | 緑        |                                                        | 出力の短絡                                                                                      |

表 56. 2145 UPS-1U エラー標識 (続き)

| [1] Load2 | [2] Load1 | [3] Alarm | [4] Battery | [5]<br>Overload | [6]<br>Power-on | ブザー | エラー状態 |
|-----------|-----------|-----------|-------------|-----------------|-----------------|-----|-------|
| 注:        |           |           |             |                 |                 |     |       |

- 1. 緑色の Load2 LED ([1]) は、電力が、2145 UPS-1U の背面から見て右側の AC 電源コンセントのペアに供給され ていることを示します。
- 2. こはく色の Load1 LED ([2]) は、電力が、 2145 UPS-1U の背面から見て左側の AC 電源コンセントのペアに供 給されていることを示します。これらのコンセントは、SAN ボリューム・コントローラーによって使用されてい ません。

この LED はパワーオン手順の間に点灯する場合がありますが、通常は、2145 UPS-1U に取り付けられている SAN ボリューム・コントローラー・ノードによって消されます。

3. 空のセルは、ライトまたはブザーがオフであることを示します。

#### 手順

1. 障害のある SAN ボリューム・コントローラーに接続された 2145 UPS-1U の電 源オン・インディケーターがオフになっていますか?

いいえ ステップ 3 に進みます。

はい ステップ 2 に進みます。

2. (ステップ 1 から)

他の 2145 UPS-1Uの電源オン・インディケーターがオフになっていますか?

いいえ 2145 UPS-1Uは待機モードになることがあります。この状態になる原因 としては、この 2145 UPS-1U のオン/オフ・ボタンが押されたこと、入 力電源の消失が 5 分を超えたこと、または入力電源の消失を報告された 後で SAN ボリューム・コントローラーがシャットダウンしたことが考 えられます。2145 UPS-1U の電源オン・インディケーターが点灯するま で(約 5 秒)オン/オフ・ボタンを押したままにします。2145 UPS-1U の一部のバージョンでは、オン/オフ・ボタンを押すために、ねじ回しの ような先の尖った道具が必要です。

ステップ3に進みます。

- はい 主電源がご使用のシステム環境で落ちたか、または冗長 AC 電源スイッ チに障害が発生しました。2145 UPS-1Uが冗長 AC 電源スイッチに接続 されている場合は、293 ページの『MAP 5320: 冗長 AC 電源』に進み ます。そうでない場合は、以下の手順を完了します。
  - a. 主電源をご使用のシステムに戻します。
  - b. 291 ページの『MAP 5250: 2145 UPS-1U の修復検査』を続行して修 復結果を検証します。
- 3. (ステップ 1 およびステップ 2 から)

2145 UPS-1U の電源オン・インディケーターとロード・セグメント 2 インディ ケーターが緑色で点灯し、サービス、オン・バッテリー、および過負荷インディ ケーターがオフになっていますか?

いいえ ステップ 4(289ページ) に進みます。

- はい 2145 UPS-1U は、障害を示さなくなりました。 291 ページの『MAP 5250: 2145 UPS-1U の修復検査』を続行して修復結果を検証します。
- 4. (ステップ 3 (288 ページ) から)

# 2145 UPS-1U のバッテリー使用中インディケーターが黄色になり (点灯または明 滅)、サービスおよび過負荷インディケーターがオフになっていますか?

いいえ ステップ 5 に進みます。

- はい この 2145 UPS-1U への入力電源機構が正しく接続されていないか、ま たは 2145 UPS-1U が、不安定な入力電源、または指定された電圧また は周波数範囲外の入力電源を受け取っています。(電圧は 200V から 240V の間、周波数は 50 Hz または 60 Hz のいずれかである必要があ ります。) SAN ボリューム・コントローラーは 2145 UPS-1U の電圧範 囲を自動的に調整します。入力電圧が最近変更された場合は、SAN ボリ ューム・コントローラーのアラーム設定が調整されるまで、アラーム状 態が存続する可能性があります。 2145 UPS-1U に接続された SAN ボ リューム・コントローラーの電源をオンにします。 SAN ボリューム・ コントローラーが始動すると、バッテリー使用中インディケーターが 5 分間消えるものと考えられます。SAN ボリューム・コントローラーが再 度電源オフ状態になるか、またはこの状態が最低でも 5 分間続く場合 は、以下を行います。
  - a. 2145 UPS-1U 背面パネルの入力回路プロテクターを調べ、それがオ ープン状態になっている場合は押します。
  - b. 冗長 AC 電源を 2145 UPS-1Uに対して使用している場合は、この 2145 UPS-1Uに接続された冗長 AC 電源スイッチの出力コンセント の位置で電圧と周波数をチェックします。給電されていない場合は、 294 ページの『MAP 5340: 冗長 AC 電源の検証』に進みます。電力 が仕様範囲外の場合、この問題を解決するようにお客様に要求しま す。この無停電電源装置 (uninterruptible power supply)に対して冗長 AC 電源を使用していない場合は、この SAN ボリューム・コントロ ーラーに給電している 2145 UPS-1U に対するサイト電源コンセント をチェックします。接続、電圧、および周波数を検査します。電力が 仕様範囲外の場合、この問題を解決するようにお客様に要求します。
  - c. 入力電源が仕様範囲内であり、入力回路プロテクターが安定している 場合は、以下の順序で現場交換可能ユニット (FRU) を交換します。
    - 1) 2145 UPS-1U 電源コード
    - 2) 2145 UPS-1U
  - d. 291 ページの『MAP 5250: 2145 UPS-1U の修復検査』を続行して修 復結果を検証します。
- 5. (ステップ 4 から)

#### 2145 UPS-1U の過負荷インディケーターが赤色で点灯していますか?

いいえ ステップ 6(290ページ) に進みます。

- はい 2145 UPS-1U 出力電源要件が 2145 UPS-1U の容量を超えました。
  - a. 1 つの SAN ボリューム・コントローラー・ノードのみが 2145 UPS-1U に接続されていることを確認します。

- b. 他の負荷が 2145 UPS-1U に接続されていないことを確認します。
- c. 出力負荷が正しいことを確認した後、電源オン・インディケーターが 消えるまでオン/オフ・ボタンを押して、2145 UPS-1U の電源をオフ にします。次に、2145 UPS-1U からプラグを抜いて入力電源を切り ます。すべての LED がオフになるまで少なくとも 5 秒待ってか ら、入力電源に再接続し、2145 UPS-1U の電源オン・インディケー ターが点灯するまで(約 5 秒) オン/オフ・ボタンを押して、2145 UPS-1U を再始動します。2145 UPS-1U の一部のバージョンでは、 オン/オフ・ボタンを押すために、ねじ回しのような先の尖った道具 が必要です。
- d. 状態が変わらない場合は、2145 UPS-1U を交換します。

注:状態が再発する場合は、ノードの 1 つ以上の電源機構を交換し てください。

- e. 291 ページの『MAP 5250: 2145 UPS-1U の修復検査』を続行して修 復結果を検証します。
- (ステップ 5 (289 ページ) から)

# 2145 UPS-1U のサービス・インディケーターが赤色で明滅し、バッテリー使用 中インディケーターが黄色で点灯し、電源オンおよび過負荷インディケーターが オフになっていますか?

いいえ ステップ 7 に進みます。

- はい 2145 UPS-1U のバッテリーが完全に充電切れになっているか、障害を起 こしている可能性があります。
  - a. 2145 UPS-1U が、バッテリーの充電のために、少なくとも 2 時間電源コンセントに接続されていることを確認します。バッテリーの充電後、テスト/アラーム・リセット・ボタンを 3 秒間押し続けた後、サービス・インディケーターを確認します。
  - b. サービス・インディケーターがまだ明滅していれば、2145 UPS-1U を交換します。
  - c. 291 ページの『MAP 5250: 2145 UPS-1U の修復検査』を続行して修 復結果を検証します。
- 7. (ステップ 6 から)

2145 UPS-1U のサービス・インディケーターが赤色で明滅し、バッテリー使用 中インディケーターが黄色で点灯し、電源オン・インディケーターが緑色で点灯 し、過負荷インディケーターがオフになっていますか?

- いいえ ステップ 8 (291 ページ) に進みます。
- はい 2145 UPS-1U の内部温度が高過ぎます。
  - a. 電源オン・インディケーターが消えるまでオン/オフ・ボタンを押し て、2145 UPS-1U の電源をオフにします。次に、2145 UPS-1U のプ ラグを抜きます。 2145 UPS-1U の前面および背面の通気孔をきれい にします。すべての熱の原因を除きます。 2145 UPS-1U の周囲の空 気の流れが制限されていないか確認します。

- b. 少なくとも 5 分待ってから、入力電源に再接続し、2145 UPS-1U の 電源オン・インディケーターが点灯するまで (約 5 秒) オン/オフ・ ボタンを押して、2145 UPS-1U を再始動します。
- c. 状態が変わらない場合は、2145 UPS-1U を交換します。
- d. 『MAP 5250: 2145 UPS-1U の修復検査』を続行して修復結果を検証 します。
- 8. (ステップ 7 (290 ページ) から)

2145 UPS-1U のサービス、オン・バッテリー、過負荷、電源インディケーター が明滅していますか?

- いいえ 2145 UPS-1U に内部障害があります。
  - a. 2145 UPS-1U を交換します。
  - b. 『MAP 5250: 2145 UPS-1U の修復検査』を続行して修復結果を検証 します。
- はい 2145 UPS-1U のバッテリーが完全に充電切れになっているか、障害を起 こしている可能性があります。
  - a. 2145 UPS-1U が、バッテリーの充電のために、少なくとも 2 時間電 源コンセントに接続されていることを確認します。バッテリーの充電 後、テスト/アラーム・リセット・ボタンを 3 秒間押し続けてから、 サービス・インディケーターを確認します。
  - b. サービス・インディケーターがまだ明滅していれば、2145 UPS-1U を交換します。
  - c. 『MAP 5250: 2145 UPS-1U の修復検査』を続行して修復結果を検証 します。

# MAP 5250: 2145 UPS-1U の修復検査

MAP 5250: 2145 UPS-1U の修復検査は、現場交換可能ユニット (FRU) の新しい FRU との交換により、または実行した修復アクションにより、SAN ボリューム・ コントローラー 2145 UPS-1U の問題がすべて解決されたかどうかを確認するのに 役立ちます。

# 始める前に

これらの保守分析手順 (MAP) に慣れていない場合は、まず 265 ページの『第 10 章 保守分析手順の使用』 をお読みください。

修復を行い、マシン上に存在する問題がほかにないことを確認するために、ここに 送られてきた可能性があります。

# このタスクについて

以下の手順を実行します。

## 手順

 修復した 2145 UPS-1U の電源オン・インディケーターとロード・セグメント 2 インディケーターが緑色で点灯し、サービス、オン・バッテリー、および過負荷 インディケーターがオフになっていますか?

いいえ 265 ページの『MAP 5000: 開始』を続行してください。

はい ステップ 2 に進みます。

2. (ステップ 1 から)

この 2145 UPS-1U によって電源が供給されている SAN ボリューム・コントロ ーラー・ノードがオンになっていますか?

- いいえ この 2145 UPS-1U に接続され、電源オフ状態の SAN ボリューム・コ ントローラー・ノード上で電源オンを押します。ステップ 3 に進みま す。
- はい ステップ 3 に進みます。
- 3. (ステップ 2 から)

この 2145 UPS-1U に接続されたノードがまだ電源オンされていないノード、またはフロント・パネル・ディスプレイにエラー・コードを示しているノードがありますか?

いいえ ステップ 4 に進みます。

**はい** 265 ページの『MAP 5000: 開始』を続行してください。

4. (ステップ 3 から)

この 2145 UPS-1U に接続された SAN ボリューム・コントローラー・ノードが フロント・パネル・ディスプレイに「充電中 (Charging)」を表示していますか?

いいえ ステップ 5 に進みます。

- はい 「充電中 (Charging)」の表示が消えるのを待ちます (これは最長 2 時間 かかることがあります)。ステップ 5 に進みます。
- 5. (ステップ 4 から)

修復した 2145 UPS-1U のテスト/アラーム・リセット・ボタンを 3 秒間押し続けて、自己診断テストを開始します。テストの際、 2145 UPS-1U のさまざまな部品が検査されるにつれて、個々のインディケーターが点灯します。

2145 UPS-1U のサービス、オン・バッテリー、または過負荷インディケーター がオンのままですか?

- **いいえ** 2145 UPS-1U の修復検査が正常に完了しました。 321 ページの『MAP 5700: 修復検査』を続行してください。
- はい 265 ページの『MAP 5000: 開始』を続行してください。

# MAP 5320: 冗長 AC 電源

MAP 5320: 冗長 AC 電源を使用すると、SAN ボリューム・コントローラーで使用 される 冗長 AC 電源スイッチで発生した問題の解決に役立ちます。この MAP を 使用するのは、冗長 AC 電源スイッチに接続された 2145 UPS-1U が入力電源を保 有するものとして表示されない場合です。

## 始める前に

これらの保守分析手順 (MAP) に慣れていない場合は、まず 265 ページの『第 10 章 保守分析手順の使用』 をお読みください。

以下のいずれかの理由で、ここに送られてきた可能性があります。

- SAN ボリューム・コントローラーの取り付けの際に問題が発生した。
- 285 ページの『MAP 5150: 2145 UPS-1U』からここに進んできた。

## このタスクについて

冗長 AC 電源スイッチで発生した問題を解決するには、以下の手順を実行します。

## 手順

1. 1 つまたは 2 つの 2145 UPS-1U が冗長 AC 電源スイッチに接続されている可 能性があります。接続された 2145 UPS-1U のいずれかで電源オン・インディケ ーターがオンになっていますか?

いいえ ステップ 3 (294 ページ) に進みます。

- はい 冗長 AC 電源スイッチは給電状態です。ステップ 2 に進みます。
- 2. (ステップ 1 から)

電源オンを示していない 2145 UPS-1U に接続された冗長 AC 電源スイッチの出 カソケットで電圧を計ります。

#### 注意:

給電された無停電電源装置 (uninterruptible power supply)の電源ケーブルを取り 外していないことを確認します。

出力ソケットで電力がありますか?

いいえ ある冗長 AC 電源スイッチ出力が作動していますが、他方では作動して いません。冗長 AC 電源スイッチ を交換します。

#### 注意:

稼働状態のノードを電源オフして、冗長 AC 電源スイッチ・アセンブリ ーを交換します。その場合には、お客様に相談して交換するための適切 な時刻を決定します。296ページの『MAP 5350: SAN ボリューム・コ ントローラー・ノードの電源オフ』を参照してください。冗長 AC 電源 スイッチの交換後は、294ページの『MAP 5340: 冗長 AC 電源の検 証』から作業を続行します。

はい 冗長 AC 電源スイッチは作動状態です。2145 UPS-1U の電源コード、 または 2145 UPS-1U に問題があります。この MAP を呼び出した手順 に戻って、その手順内でもといた場所から作業を続行します。その手順 は、2145 UPS-1U の電源コード、または 2145 UPS-1U に関する問題を 分析するのに役立ちます。

3. (ステップ 1 (293 ページ) から)

使用される冗長 AC 電源スイッチ出力のいずれも、給電状態を表していません。

冗長 AC 電源スイッチの 2 本の入力電源ケーブルは、冗長 AC 電源スイッチ と別のメイン回路に正しく接続されていますか?

- いいえ ケーブルを正しく接続します。 『MAP 5340: 冗長 AC 電源の検証』に 進みます。
- はい この冗長 AC 電源スイッチに電力を供給する、サイトの両方の電力配分 装置で主電源があるかどうかを検証します。ステップ 4 に進みます。
- 4. (ステップ 3 から)

この冗長 AC 電源スイッチに電力を供給する、サイトの 1 つ以上の電力配分装 置で電力が使用可能ですか?

- いいえ お客様に依頼してメイン回路を修正します。この MAP を呼び出した手順に戻って、その手順内でもといた場所から作業を続行します。
- はい この冗長 AC 電源スイッチはこの状態で稼働する必要があります。冗長 AC 電源スイッチ・アセンブリーを交換します。冗長 AC 電源スイッチ の交換後は、『MAP 5340: 冗長 AC 電源の検証』から作業を続行しま す。

# MAP 5340: 冗長 AC 電源の検証

MAP 5340: 冗長 AC 電源の検証により、冗長 AC 電源スイッチが正しく機能して いるかどうかを検証できるようになります。

## 始める前に

これらの保守分析手順 (MAP) に慣れていない場合は、まず 265 ページの『第 10 章 保守分析手順の使用』 をお読みください。

冗長 AC 電源スイッチを交換したため、または冗長 AC 電源スイッチの配線を訂正 したため、読者がここまで進んできた可能性があります。また、この MAP を使用 する可能性があるのは、唯一の AC 電源回路の電源が落ちた時点で、冗長 AC 電源 スイッチが電源の落ちたノードに接続されているために、冗長 AC 電源スイッチが 正しく作動していないと読者が考えた場合もあります。

この MAP では、冗長 AC 電源スイッチの出力ソケット 1 と 2 で電力が使用可能 な状態であるか否かを確認する必要があります。冗長 AC 電源スイッチが電源オン されていないノードに接続されている場合、電圧メーターを使用して電力が使用可 能な状態にあるかどうかを確認します。

冗長 AC 電源スイッチが電源オンされたノードに接続されている場合 (このため、 そのノードが稼働可能)、いくつかの予防措置を取ってから下記のテストを続行して ください。このテストを行うためにこのノードを電源オフする必要はありません が、冗長 AC 電源スイッチが正しく作動していない場合は、このノードは電源オフ になります。

## このタスクについて

この冗長 AC 電源スイッチに接続された電源オン状態の各ノードごとに以下の手順 を実行します。

- 1. 管理 GUI またはコマンド行インターフェース (CLI) を使用して、このノードと 同じ入出力グループ内の他ノードがオンライン状態であることを確認します。
- 2. 管理 GUI または CLI を使用して、この入出力グループに接続された全仮想ディスクがオンライン状態であることを確認します。
- 3. 冗長 AC 電源スイッチの出力ケーブルをチェックして、冗長 AC 電源スイッチ が同一入出力グループ内の 2 つのノードに接続されていないことを確認しま す。

上記のどのテストに失敗した場合も、この MAP を続行する前にどの失敗原因も解 決してください。電源オン状態のノードを使ってこの検証を行っている場合は、以 下の条件が真の場合は電力をこれ以上使用できないことを理解してください。

- 冗長 AC 電源スイッチをノードに接続する 2145 UPS-1U 上のバッテリー使用中 インディケーターが、5 秒を超えて点灯している。
- SAN ボリューム・コントローラー・ノードのディスプレイが「電源障害 (Power Failure)」を表示する。

その場合の指示が「電源の除去」となっている場合、設置場所の電力配分装置が個別に切り替えられる出力を保有していると、その電源をオフに切り替えることができます。そうでない場合、指定された冗長 AC 電源スイッチの電源ケーブルを設置場所の電力配分装置のコンセントから取り外します。

以下の手順を実行します。

## 手順

1. この冗長 AC 電源スイッチに電源を供給する、設置場所の 2 つの電力配分装置 は、個別の電源回路に接続されていますか?

いいえ 問題を訂正してからこの MAP に戻ります。

はい ステップ 2 に進みます。

2. (ステップ 1 から)

この冗長 AC 電源スイッチに電源を供給する、サイトの両方の電力配分装置 は、給電されていますか?

いいえ 問題を訂正してからこの MAP の先頭に戻ります。

はい ステップ3に進みます。

3. (ステップ 2 から)

このサイトの電力配分装置を 冗長 AC 電源スイッチに接続している 2 本のケ ーブルは、接続されていますか?

いいえ 問題を訂正してからこの MAP の先頭に戻ります。

はい ステップ 4 に進みます。

4. (ステップ 3 (295 ページ) から)

冗長 AC 電源スイッチの出力ソケット位置 2 で、電力はありますか? いいえ ステップ 8 に進みます。

はい ステップ 5 に進みます。

5. (ステップ 4 から)

冗長 AC 電源スイッチの出力ソケット 1 の位置で、電力はありますか? いいえ ステップ 8 に進みます。

はい ステップ6に進みます。

(ステップ 5 から)

冗長 AC 電源スイッチへの主電源ケーブルから電源を除去します。 冗長 AC 電源スイッチの出力ソケット 1 の位置で、電力はありますか?

いいえ ステップ 8 に進みます。

はい ステップ 7 に進みます。

7. (ステップ 6 から)

主電源ケーブルを再接続します。冗長 AC 電源スイッチへのバックアップ電源 ケーブルから電源を除去します。 冗長 AC 電源スイッチの出力ソケット 1 の 位置で、電力はありますか?

いいえ ステップ 8 に進みます。

- はい バックアップ電源ケーブルを再接続します。冗長 AC 電源検証は正常に 完了しました。321ページの『MAP 5700: 修復検査』を続行してくださ い。
- 8. (ステップ 4、5、6、および 7 から)

冗長 AC 電源スイッチは予期したとおりには機能していませんでした。冗長 AC 電源スイッチ・アセンブリーを交換します。この MAP の先頭に戻ります。

# タスクの結果

# MAP 5350: SAN ボリューム・コントローラー・ノードの電源オフ

MAP 5350: SAN ボリューム・コントローラー・ノードの電源オフは、単一ノード の電源オフを行って、ディスクへのホスト・アクセスを中断せずに保守アクション を実施できるようになります。

## 始める前に

単一ノードの電源をオフにしても、通常はクラスター化システムの稼働は中断され ません。この理由は、SAN ボリューム・コントローラー・システム内では入出力グ ループと呼ばれるペア状態でノードが稼働するからです。ある入出力グループは、 単一ノードのみが電源オンされた状態で、そのグループが管理するディスクへの入 出力を継続的に処理します。ただし、パフォーマンスの劣化およびエラーに対する 回復力の低下が発生します。

ノードの電源をオフにするときは、システムが必要以上に影響を受けないように注 意する必要があります。ここで概説した手順が順守されない場合、アプリケーショ ン・ホストはそのデータにアクセスできなくなる可能性、最悪の場合は、データが 失われてしまう可能性があります。

システムのメンバーであり、オフラインではないノードの電源をオフにするには、 以下の優先方式を使用できます。

- 1. 管理 GUI上で、「**ノードのシャットダウン** (Shut Down a Node)」オプションを 使用します。
- 2. CLI コマンド stopcluster -nodename を使用します。

管理 GUIまたはコマンド行インターフェース (CLI) のいずれかを使用してノードを 電源オフすることをお勧めします。その理由は、この 2 つの方式を使用すれば、パ ートナー・ノードへの制御された引き継ぎを行うことが可能であり、このシステム 内での他の障害に対してより優れた回復力を実現できるからです。

ノードがオフライン状態の場合、またはシステムのメンバーでない場合、電源ボタンを使用した電源オフが必要となります。

## このタスクについて

あるノードの電源オフ時に中断を最小限に抑えるには、以下の内容をすべて適用す る必要があります。

- 入出力グループ内の他ノードは電源オン状態になっている必要があり、そのシス テム内でアクティブ状態になっている必要があります。
- 入出力グループの他ノードは、全ホストへの SAN ファイバー・チャネル接続、 およびこの入出力グループが管理対象とするディスク・コントローラーを保有し ている必要があります。
- この入出力グループが処理するすべてのボリュームはオンライン状態にする必要 があります。
- マルチパス処理を行うホストは、この入出力グループ内の他ノードに対してオン ライン状態です。

一部の環境では、ノードを電源オフする理由によっては、これらの条件を満足させることが不可能となる可能性があります。例えば、障害のあるファイバー・チャネル・カードを交換しようとする場合、ボリュームはオンライン状況として表示されません。条件を満足していなかった場合に、いつ先にこの作業を進めることが安全かを決定するための判断は、お客様が行う必要があります。必ず、システム管理者に相談してから、入出力アクセスが中断されると分かっている電源オフ作業を進めてください。その理由は、もっと適切な時刻まで中断するのを待つか、またはホスト・アプリケーションを使用停止にするかについて、いずれか一方が好ましいとシステム管理者が考える可能性があるためです。

円滑な再始動を確実に行うには、ノードは、そのローカルの内部的なディスク・ド ライブに対して再作成不能なデータ構造を保存する必要があります。ローカル・デ ィスクに保存するデータ量は多くなりますので、この操作には数分の時間を要しま す。制御された電源オフを中断させないでください。

**重要:**以下のアクションを行うと、ノードはそのローカル・ディスクにデータを保存できなくなります。このため、以下の方法を使用してノードの電源をオフにしてはなりません。

- ノードと無停電電源装置 (uninterruptible power supply)の間の電源ケーブルを取り 外すこと。通常、無停電電源装置 (uninterruptible power supply)は電源障害時にロ ーカル・ディスクへの書き込みを可能にするだけの十分な電源を供給しますが、 このケースでは電源が供給できなくなることは明白です。
- ノードの電源ボタンを押したままの状態にすること。この電源ボタンを押して放 せば、ノードはこの動きをソフトウェアに示して、このノードではデータを電源 オフ前にローカル・ディスクに書き込むことができます。電源ボタンを押したま まにすると、・ハードウェアはこの操作を緊急電源オフと解釈して即時シャット ダウンします。この場合、お客様がローカル・ディスクにデータを保存する機会 はありません。この緊急電源オフは、電源ボタンを押し続けて約4秒経過すると 起こります。
- ライト・パス診断パネル上のリセット・ボタンを押すこと。

# 管理 GUIを使用したシステムの電源オフ

このトピックでは、管理 GUIを使用してシステムの電源をオフにする方法について 説明します。

## 始める前に

管理 GUIを使用してシステムの電源をオフにするには、以下の手順を実行します。

#### 手順

- 1. 管理者として IBM System Storage Productivity Center にサインオンし、保守す るシステムの 管理 GUIを起動します。
- 2. シャットダウンしようとしているシステムを見つけます。

電源をオフにするノードが「オフライン」として表示されている場合、ノードは システムに参加していません。これらの環境では、ノード上の電源ボタンを使用 して、ノードの電源をオフにする必要があります。

電源オフ対象のノードが「オンライン」として表示される場合、そのノードの電 源をオフにすると、従属するボリュームもオフラインになる可能性があります。 ノードに従属ボリュームがあるかどうかを確認してください。

- 3. ノードを選択し、「従属ボリュームの表示」をクリックします。
- 4. 入出力グループ内の各ボリュームの状況が「オンライン」であることを確認しま す。2 ページ以上を表示することが必要な場合があります。

どのボリュームも劣化状態として表示される場合は、入出力内の1つだけのノ ードがそのボリュームに対する入出力要求を処理しています。そのノードが電源 オフされると、この劣化状態のボリュームに入出力要求をサブミットしている全 ホストがそれによって影響を受けます。 いずれかのボリュームが劣化状態であり、その原因として入出力グループ内のパ ートナー・ノードが最近電源オフされたことが考えられる場合は、画面が最新表 示されてすべてのボリュームがオンラインと表示されるまで待ちます。電源オフ されているパートナー・ノードの全ボリュームは、30 分以内にはオンラインに なるものと考えられます。

注: 30 分待った後、劣化したボリュームがあり、関連のノードおよび MDisk が すべてオンラインの場合は、IBM サポートに連絡して支援を受けてください。

作業を続行する前に、ホストが使用しているボリュームがすべてオンラインであ ることを確認します。

5. 可能な場合、この入出力グループによって管理されるボリュームにアクセスする すべてのホストが、フェイルオーバーにより、グループ内の他のノードによって 提供されるパスを使用できることを確認します。

この検査は、ホスト・システムのマルチパス・デバイス・ドライバー・ソフトウ ェアを使用して行います。使用するコマンドは、使用されているマルチパス・デ バイス・ドライバーによって異なります。System Storage マルチパス・サブシス テム・デバイス・ドライバー (SDD)を使用している場合、パスを照会するコマ ンドは datapath query device です。ノードの電源オン後にマルチパス・デバ イス・ドライバーがパスを再発見するには、しばらく時間がかかることがありま す。入出力グループ内の両方のノードへのすべてのパスが使用可能であることを ホスト上で確認できない場合、パートナー・ノードが電源オンしてから 30 分以 内にノードを電源オフしないでください。そうしないと、ボリュームへのアクセ スを失うおそれがあります。

- 6. 続行してノードの電源をオフにしても問題ないと判断した場合は、電源をオフに するシステムを選択して、「システムのシャットダウン」をクリックします。
- 「OK」をクリックします。ボリュームにアクセスできるようにする最後に残っているノードであるノード、例えば、ミラーリングが解除されたボリュームを伴うソリッド・ステート・ドライブ (SSD) を含むノードを選択した場合、「ノードのシャットダウン 強制」パネルが表示され、このノードがシャットダウンされるとオフラインになるボリュームのリストを示します。
- オフラインになるボリュームにアクセスするホスト・アプリケーションがないことを確認します。これらのボリュームへのアクセスが失われることが許容できる場合のみ、シャットダウンを続行してください。ノードのシャットダウンを続行するには、「強制シャットダウン」をクリックします。

## 次のタスク

シャットダウン時にこのノードはそのデータ構造を自分のローカル・ディスクに保存し、キャッシュ内に保持していたすべての書き込みデータを SAN ディスクにデ ステージします。このデステージ処理には数分を要する可能性があります。

この処理の最後にシステムが電源オフされます。

# SAN ボリューム・コントローラー CLI を使用してノードの電源 をオフにする方法

このトピックには、 CLI を使用してノードの電源をオフにする方法を記載してあります。

## 手順

1. 1snode CLI CLI コマンドを発行して、システム内のノードとそのプロパティーのリストを表示します。シャットダウンしようとするノードを探して、そのノードが所属する入出力グループ名を書き留めます。その入出力グループ内の他ノードが「オンライン」であることを確認します。

lsnode -delim :

id:name:UPS\_serial\_number:WWNN:status:I0\_group\_id: I0\_group\_name:config\_node: UPS\_unique\_id

1:groupinode1:10L3ASH:500507680100002C:online:0:io\_grp0:yes:202378101C0D18D8 2:group1node2:10L3ANF:5005076801000009:online:0:io\_grp0:no:202378101C0D1796 3:group2node1:10L3ASH:5005076801000001:online:1:io\_grp1:no:202378101C0D18D8 4:group2node2:10L3ANF:50050768010000F4:online:1:io\_grp1:no:202378101C0D1796

電源をオフにするノードが「オフライン」として表示されている場合、ノードは システムに参加しておらず、入出力要求を処理していません。これらの環境で は、ノード上の電源ボタンを使用して、ノードの電源をオフにする必要がありま す。

電源オフの対象ノードが「オンライン」として表示されているにもかかわらず、 その入出力グループ内の他のノードがオンラインでない場合は、このノードを電 源オフにすると、入出力グループが管理対象とするボリュームに入出力要求をサ ブミットしている全ホストが影響を受けます。作業を続ける前に、入出力グルー プの他のノードがオンラインであることを確認してください。

2. 1sdependentvdisks CLI コマンドを発行して、指定されたノードの状況に依存す るボリュームをリストします。

lsdependentvdisks group1node1

| vdisk_id | vdisk_name |
|----------|------------|
| Θ        | vdisk0     |
| 1        | vdisk1     |

ノードがオフラインになるか、システムから除去されると、従属ボリュームもオ フラインになります。ノードをオフラインにしたり、システムから除去する前 に、ボリュームへのアクセスが失われないようにするためのコマンドを使用でき ます。

3. 続行しても問題ないと判断してノードの電源オフを実行する場合は、

**stopcluster -node <name>** CLI コマンドを発行してノードの電源をオフにしま す。必ず、以下のように **-node** パラメーターを指定してください。その理由 は、システム全体を電源オフしたくないからです。

stopcluster -node group1node1
Are you sure that you want to continue with the shut down? yes

注: 従属ボリュームが存在するが、ノードをシャットダウンしたい場合は、 stopcluster コマンドに -force パラメーターを追加してください。force パラ メーターの使用により、オフラインになるノード従属ボリュームがある場合で も、コマンドの続行が強制されます。 force パラメーターの使用には注意が必要 です。ノード従属ボリューム上のデータへのアクセスが失われます。

シャットダウン時にこのノードはそのデータ構造を自分のローカル・ディスクに 保存し、キャッシュ内に保持していたすべての書き込みデータを SAN ディスク にデステージします。このデステージ処理には数分を要する可能性があります。

この処理の最後にノードが電源オフされます。

# SAN ボリューム・コントローラーの電源制御ボタンの使用

緊急時、または別の手順で指図された場合を除き、ノードの電源をオフにするのに 電源制御ボタンを使用しないでください。

## 始める前に

この方法を使用すると、フロント・パネルからシステムの状況を確認できず、した がって、電源オフによってシステムに過度の中断が生じるかどうかを判断できませ ん。この方法の代わりに、管理 GUIまたは CLI コマンド (前記のトピックに記述) を使用して、アクティブ・ノードを電源オフします。

## このタスクについて

この方式を使用する必要がある場合は、図 85 に示すように、各モデル・タイプの前面に電源制御ボタン **1** があることに注意してください。

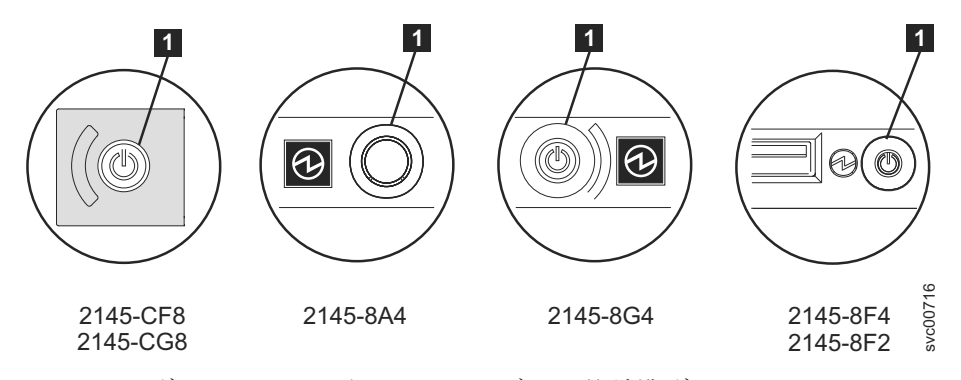

図 85. SAN ボリューム・コントローラー モデルの電源制御ボタン

電源ボタンを使用して電源オフしても安全であると考えた場合は、電源ボタンを押 してすぐに放します。フロント・パネル・ディスプレイが変わって、「電源オフ中 (Powering Off)」が表示され、進行状況表示バーが表示されます。

2145-CG8 または 2145-CF8 では、電源ボタン・カバーを取り外してからでないと、 電源ボタンを押すことができません。2145-8A4、2145-8G4、2145-8F4、または 2145-8F2 では、電源ボタンを押すために、先の尖った道具の使用が必要な場合があ ります。

あまり長い間電源ボタンを押したままにすると、そのノードでは、必ずしもすべて のデータを自分のローカル・ディスクに書き込むことができません。この場合、こ のノードを再始動するのに、通常よりも実施項目が多い保守手順が必要となりま す。すなわち、この手順にはシステムからのノードの削除、および削除されたノー ドをシステムに追加して戻す作業が含まれます。

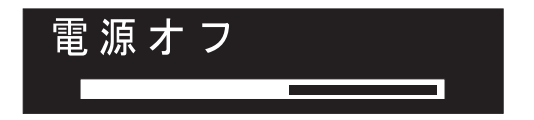

## タスクの結果

このノードでは、電源オフ時に自分のデータ構造をディスクに保存します。電源オフには、5分を要する可能性があります。

電源ボタンを使用して(または電源障害が原因で)ノードが電源オフされた場合、その入出力グループ内のパートナー・ノードは、新規の書き込みデータに対してその キャッシュの使用を即時中止して、キャッシュ内に既に書き込まれたデータすべて を SAN 接続ディスクにデステージします。このデステージに要する時間はディス ク・コントローラーの速度と使用状況により異なります。このデステージは 15 分 未満で完了するものと考えられますが、もっと長くかかる可能性もあり、オフライ ン状態のディスクへの書き込み待ちになっているデータがある場合は、デステージ が完了できません。

あるノードのパートナー・ノードが入出力処理を続行している最中に、そのノード の電源オフと再始動を行うと、そのノードは入出力グループのアクティブ・メンバ ーに即時になることができない可能性があります。このノードは、パートナー・ノ ードがキャッシュのデステージを完了するまで待つ必要があります。この期間中に パートナー・ノードが電源オフされると、この入出力グループが管理対象とする SAN ストレージへのアクセスができなくなります。例えば、入出力グループ内のパ ートナー・ノードが引き続き書き込みキャッシュをフラッシュしているため、入出 カグループ内のいずれかのノードが入出力を処理できない場合、その入出力グルー プによって管理されるボリュームの状況は「劣化 (Degraded)」です。

# MAP 5400: フロント・パネル

MAP 5400: フロント・パネルは、・フロント・パネルで発生した問題の解決に役立 ちます。

# 始める前に

これらの保守分析手順 (MAP) に慣れていない場合は、まず 265 ページの『第 10 章 保守分析手順の使用』 をお読みください。

この MAP はすべての SAN ボリューム・コントローラー・モデルに適用されま す。 この手順を開始する前に、使用するモデルを認識している必要があります。使 用するモデルを判断するには、ノードの前面でモデル・タイプを示すラベルを見つ けてください。

以下のいずれかの理由で、ここに送られてきた可能性があります。

- SAN ボリューム・コントローラー・システムの取り付けの際に問題が発生し、フロント・パネル・ディスプレイ・テストに失敗したか、または正しいノード番号が表示されない。
- 別の MAP によってここに送られた。

# このタスクについて

以下の手順を実行します。

#### 手順

- 1. オペレーター情報パネル 上の電源 LED が緑色で点灯していますか?
  - **いいえ** 電源 MAP を続行します。273 ページの『MAP 5050: 電源 2145-CG8、2145-CF8、2145-8G4、2145-8F4、および 2145-8F2』 または 281 ページの『MAP 5060: 電源 2145-8A4』 を参照してください。
  - はい ステップ 2 に進みます。
- 2. (ステップ 1 から)

図 86 に示されているサービス・コントローラーのエラー・ライト 1 がこはく 色で点灯していますか?

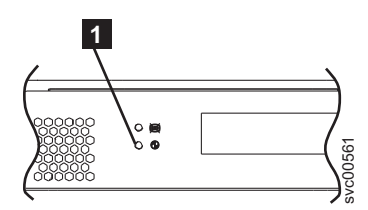

図 86. SAN ボリューム・コントローラー サービス・コントローラーのエラー・ライト

いいえ 「選択」ボタンを 5 秒間押し続けて、フロント・パネル・テストを開始 します。ステップ 3 に進みます。

**重要:** ノードの電源がオンになるまで、少なくとも 2 分の間テストを 開始しないでください。予期しない結果を受け取る可能性があります。

- はい SAN ボリューム・コントローラーのサービス・コントローラーに障害が 発生しています。
  - サービス・コントローラーを交換します。
  - 321 ページの『MAP 5700: 修復検査』を続行して修復結果を検証します。
- 3. (ステップ 2 から)

フロント・パネルの検査ライトが点灯し、すべての表示ビットの表示テストが3 秒間オンになった後、3秒間オフになり、縦線が左から右に移動し、続いて水 平線が上から下に移動します。テストは完了し、画面の中央にスイッチ・テスト 表示の単一の長方形が表示されます。

フロント・パネルのライトおよび表示の作動状況は、説明のとおりでしたか?

いいえ SAN ボリューム・コントローラーのフロント・パネルが表示テストに失敗しました。

- サービス・コントローラーを交換します。
- 321 ページの『MAP 5700: 修復検査』を続行して修復結果を検証します。

はい ステップ 4 に進みます。

4. (ステップ 3 (303 ページ) から)

図 87 は、ボタンを押す前、および 上移動ボタン、左移動ボタンおよび右移動ボ タン、ならびに「選択」ボタンを押したときの、フロント・パネル・ディスプレ イの表示例を 4 つ示します。 フロント・パネル・スイッチ・テストを行うに は、任意の順序または組み合わせで任意のボタンを押します。表示には、押した ボタンが示されます。

|   | ボタンが押されていない (枠のみ) |
|---|-------------------|
|   | 「上」ボタンが押された       |
|   | 「左」と「右」ボタンが押された   |
| • | 「選択」ボタンが押された      |

図 87. ボタンを押した場合のフロント・パネル・ディスプレイ

各スイッチを順番に検査します。保守パネルのスイッチおよび表示の作動状況 は、図 87 の説明のとおりでしたか?

- いいえ SAN ボリューム・コントローラーのフロント・パネルがスイッチ・テストに失敗しました。
  - サービス・コントローラーを交換します。
  - 321 ページの『MAP 5700: 修復検査』を続行して修復結果を検証しま す。
- はい 「選択」ボタンを 5 秒間押し続けて、このテストを終了します。ステップ 5 に進みます。
- 5. フロント・パネル・ディスプレイは現在、「クラスター: (Cluster:)」を表示していますか?

いいえ 265 ページの『MAP 5000: 開始』を続行してください。

- はい メニュー画面の行 1 にノードが表示されるまで、下移動ボタンを押し続け、放します。ステップ 6 に進みます。
- 6. (ステップ 5 から)

#### この MAP は新規ノードの取り付けの一環として使用されていますか?

- いいえ フロント・パネル・テストは、障害未検出で完了しました。 321 ページ の『MAP 5700: 修復検査』を続行して修復結果を検証します。
- はい ステップ 7 (305 ページ) に進みます。

7. (ステップ 6(304 ページ) から)

メニュー画面の行 2 に表示されるノード番号は、ノードのフロント・パネルに 印刷されたノード番号と同じですか?

- いいえ フロント・パネルの電子部品に保管されたノード番号は、フロント・パ ネルに印刷されたものと同じではありません。
  - サービス・コントローラーを交換します。
  - 321 ページの『MAP 5700: 修復検査』を続行して修復結果を検証します。
- はい フロント・パネル・テストは、障害未検出で完了しました。 321 ページ の『MAP 5700: 修復検査』を続行して修復結果を検証します。

# MAP 5500: イーサネット

L

MAP 5500: イーサネットは、SAN ボリューム・コントローラー・イーサネットで 発生した問題の解決に役立ちます。

## 始める前に

これらの保守分析手順 (MAP) に慣れていない場合は、まず 265 ページの『第 10 章 保守分析手順の使用』 をお読みください。

この MAP はすべての SAN ボリューム・コントローラー・モデルに適用されま す。 この手順を開始する前に、使用するモデルを認識している必要があります。使 用するモデルを判断するには、ノードの前面でモデル・タイプを示すラベルを見つ けてください。

SAN ボリューム・コントローラー 2145-CG8 上の 10 Gbps イーサネット・フィー チャーで問題が発生した場合は、 309 ページの『『MAP 5550: 10 G イーサネット および Fibre Channel over Ethernet パーソナリティー対応アダプター・ポート』』 を参照してください。

以下のいずれかの理由で、ここに送られてきた可能性があります。

- SAN ボリューム・コントローラー・システムの取り付けの際に問題が発生し、イ ーサネット検査が失敗した。
- 別の MAP によってここに送られた。
- お客様が、代替構成ノードを使用することによってシステムに即時にアクセスする必要がある。309ページの『代替構成ノードの定義』を参照してください。

## このタスクについて

以下の手順を実行します。

#### 手順

- システム内のいずれかのノードのフロント・パネルにエラー・コード 805 の 「ノード・エラー」が表示されていますか?
  - はい ステップ 6 (306 ページ) に進みます。

いいえ ステップ 2 (306 ページ) に進みます。

 フロント・パネルまたはイベント・ログのどちらかで、システムがエラー 1400 を報告していますか?

はい ステップ 4 に進みます。

いいえ ステップ 3 に進みます。

3. イーサネットのパフォーマンス問題を検出していますか?

はい ステップ 9 (307 ページ) に進みます。

いいえ ステップ 10(308ページ) に進みます。

- 4. (ステップ 2 から) すべてのノードで、以下のアクションを実行します。
  - a. ディスプレイの先頭行に「**イーサネット (Ethernet)**」が表示されるまで、 下移動ボタンを押します。
  - b. 先頭行に「イーサネット・ポート 1」が表示されるまで、右移動ボタンを押 します。
  - c. ディスプレイの 2 行目に「リンク・オフライン (link offline)」が表示さ れる場合は、このポートを、修正が必要なポートとして記録します。
  - d. ノードごとに 2 つのイーサネット・ケーブルを使用してシステムが構成される場合、ディスプレイの先頭行に「イーサネット・ポート 2」が表示されるまで右移動ボタンを押し、前のステップを繰り返します。
  - e. ステップ 5 に進みます。
- 5. (ステップ 4 から) ケーブルが接続されているいずれかのイーサネット・ポート で、「リンク・オフライン (link offline)」が報告されますか?

はい ステップ6に進みます。

いいえ ステップ 10(308ページ) に進みます。

- 6. (ステップ 5 から) SAN ボリューム・コントローラー・ノードに 1 つまたは 2 つのケーブルが接続されていますか?
  - 1つ ステップ7に進みます。
  - **2つ** ステップ 8 (307 ページ) に進みます。
- 7. (ステップ 6 から) 以下のアクションを実行します。
  - a. そのノードからイーサネット・ケーブルを抜き、別のノードのイーサネット・ポート 2 に差し込みます。
  - b. ケーブルが他のノードのイーサネット・ポート 2 に差し込まれているとき に、イーサネット・リンク・ライトが点灯している場合は、元のノードのシ ステム・ボードを交換します。
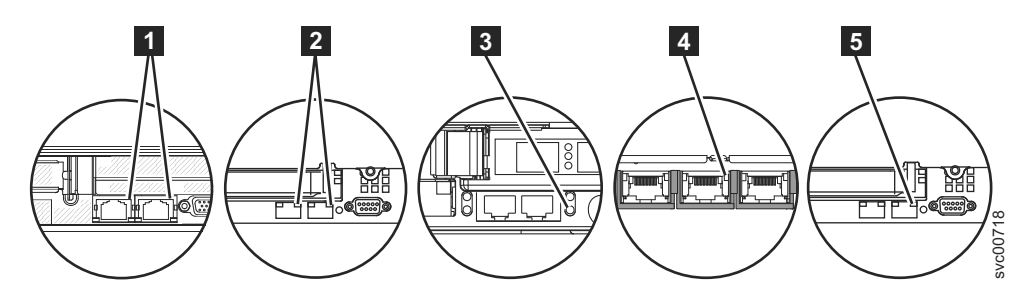

図 88. SAN ボリューム・コントローラー背面パネル上のポート 2 イーサネット・リンク LED

**1** SAN ボリューム・コントローラー 2145-CG8 ポート 2 (右上) イー サネット・リンク LED

2 SAN ボリューム・コントローラー 2145-CF8 ポート 2 (右上) イーサ ネット・リンク LED

 3 SAN ボリューム・コントローラー 2145-8F2 または SAN ボリューム・コントローラー 2145-8F4 ポート 2 (右下) イーサネット・リンク LED

4 SAN ボリューム・コントローラー 2145-8G4 ポート 2 (中央) イー サネット・リンク LED

5 SAN ボリューム・コントローラー 2145-8A4 ポート 2 (右上) イー サネット・リンク LED

- c. イーサネット・リンク・ライトが点灯していない場合は、イーサネット・ス イッチまたはハブ・ポートとケーブルを調べて、問題を解決します。
- d. 321 ページの『MAP 5700: 修復検査』を続行して修復結果を検証します。
- 8. (ステップ 5 (306 ページ) またはステップ 6 (306 ページ) から) **以下のアクショ** ンを実行します。
  - a. そのノードからイーサネット・ケーブルを抜き、別の装置 (例えば、SSPC) に差し込みます。
  - b. ケーブルが他のイーサネット装置に差し込まれているときに、イーサネット・リンク・ライトが点灯している場合は、元のノードのシステム・ボードを交換します。
  - c. イーサネット・リンク・ライトが点灯していない場合は、イーサネット・ス イッチ/ハブ・ポートとケーブルを調べて、問題を解決します。
  - d. 321 ページの『MAP 5700: 修復検査』を続行して修復結果を検証します。
- 9. (ステップ 3 (306 ページ) から) 以下のアクションを実行します。
  - a. すべての「ポート 1 の速度 (Speed port 1)」および「ポート 2 の速度 (Speed port 2)」パネルで、速度と二重の設定を調べます。形式は <Speed>/<Duplex> です。
    - 1) ディスプレイの先頭行に「**イーサネット (Ethernet)**」が表示されるま で、下移動ボタンを押します。
    - 2) 先頭行に「速度 1 (Speed 1)」が表示されるまで、右移動ボタンを押し ます。

- 3) ディスプレイの 2 行目に「リンク・オフライン (link offline)」が表示される場合は、このポートを、修正が必要なポートとして記録します。
- 4) ノードごとに 2 つのイーサネット・ケーブルを使用してシステムが構成 される場合、ディスプレイの先頭行に「速度 2 (Speed 2)」が表示され るまで右移動ボタンを押し、前のステップを繰り返します。
- b. SAN ボリューム・コントローラー・ポートが、スイッチ上で選択可能な最 高速度でネゴシエーションされたことを確認します。すべてのノードには、 ギガビット・イーサネット・ネットワーク・ポートがあります。
- c. 二重設定が「半二重 (half)」である場合は、以下の手順を実行します。
  - リンクの一方の側が固定速度と二重に設定され、もう一方の側が自動折 衝に設定されている場合、ギガビット・イーサネットには既知の問題が あります。この問題により、リンクの固定側は全二重で稼働し、リンク のネゴシエーション側は半二重で稼働する可能性があります。二重の不 一致により、イーサネットのパフォーマンスが大幅に低下する可能性が あります。。
  - 2) スイッチが全二重に設定されている場合、そのスイッチを自動折衝に設 定し、上記の問題を防止します。
  - スイッチが半二重に設定されている場合は、自動折衝に設定して、全二 重リンクで選択可能な高い方の帯域幅でリンクが稼働できるようにしま す。
- d. 上記のいずれも当てはまらない場合は、サポート・センターに連絡して支援 を依頼してください。
- 10. (ステップ 2(306 ページ) から)

これまでに報告されたイーサネット・インターフェースに関する障害は、これ 以上は表示されません。イーサネットに伴う問題は修正済みの可能性がある か、または偶発的な問題が発生した可能性があります。イーサネット・インタ ーフェースを故意に切り離していないかどうかを判別するためにお客様に確認 します。また、イーサネット・ネットワークの他コンポーネントに関して、最 近、イーサネット問題を修正したことがないかどうかチェックします。

#### イーサネット障害は直前の検査で説明されましたか?

- いいえ 偶発的なイーサネット・エラーの可能性があります。問題が解決される まで、以下の手順をこの順序で行います。
  - a. イーサネット・ハブの問題判別手順を使用して、イーサネット・ネットワーク接続問題の有無のチェックおよび解決を行います。問題が解決された場合は、321ページの『MAP 5700: 修復検査』を続行します。
  - b. このノード上で類似のイーサネット接続問題が最近発生していない かどうかを判別します。発生している場合は、システム・ボードを 交換します。
  - c. 321 ページの『MAP 5700: 修復検査』を続行して修復結果を検証し ます。
- はい 321 ページの『MAP 5700: 修復検査』を続行して修復結果を検証しま す。

## 代替構成ノードの定義

お客様が代替構成ノードを使用してシステムに即時アクセスする必要がある状態が 生じることがあります。

## このタスクについて

構成ノードとのすべてのイーサネット接続が失敗する場合は、システムが障害状態 を報告できず、また、管理 GUIがシステムにアクセスできないため管理タスクまた はサービス・タスクを実行できません。このようなケースでこのシステムに即時ア クセスする必要がある場合は、システムが代替構成ノードを使うようにすることが できます。

1 つのみのノードが、フロント・パネルで「ノード・エラー 805」を表示する場合、以下の手順を実行してください。

#### 手順

- 1. 「ノード・エラー 805」を表示するノードの電源ボタンを押してから離します。
- フロント・パネルのディスプレイで「電源オフ」が表示されるときは、再度電源 ボタンを押します。
- 3. 「再始動」が表示されます。

#### タスクの結果

システムは新しい構成ノードを選択します。管理 GUIはシステムに再度アクセスできます。

# 『MAP 5550: 10 G イーサネットおよび Fibre Channel over Ethernet パーソナリティー対応アダプター・ポート』

『MAP 5550: 10 G イーサネット』は、10 G イーサネット機能と Fibre Channel over Ethernet パーソナリティーが有効になっている SAN ボリューム・コントロー ラー 2145-CG8 上で発生した問題の解決に役立ちます。

## 始める前に

L

L

これらの保守分析手順 (MAP) に慣れていない場合は、まず 265 ページの『第 10 章 保守分析手順の使用』 をお読みください。

この MAP は、10 G イーサネット・フィーチャーが取り付けられた SAN ボリュ ーム・コントローラー 2145-CG8 モデルに適用されます。この手順を開始する前 に、使用するモデルを認識している必要があります。使用するモデルを判断するに は、ノードの前面でモデル・タイプを示すラベルを見つけてください。10 G イーサ ネット・アダプターが取り付けられていること、および各ポートに光ケーブルが接 続されていることを確認します。24 ページの図 18 は、10 G イーサネット・ポー トがある 2145-CG8 の背面パネルを示しています。

エラー・コード 805 の問題が発生した場合は、305 ページの『MAP 5500: イーサ ネット』に進んでください。 エラー・コード 703 または 723 の問題が発生した場合は、238 ページの『ファイ バー・チャネルおよび 10 G イーサネットの障害』にアクセスしてください。

以下のいずれかの理由で、ここに送られてきた可能性があります。

- SAN ボリューム・コントローラー・システムの取り付けの際に問題が発生し、イ ーサネット検査が失敗した。
- 別の MAP によってここに送られた。

## このタスクについて

以下の手順を実行します。

## 手順

L

L

L

L

L

 影響を受けるノードのフロント・パネルに「ノード・エラー 720 または 721 が表示されていますか、それともイベント・ログにサービス・エラー・コード 1072 が表示されていますか?」

はい ステップ 11 (312 ページ) に進みます。

いいえ ステップ 2 に進みます。

- 2. (ステップ 1 から) 影響を受けたノードのフロント・パネルから以下のアクションを実行します。
  - a. 「イーサネット」が表示されるまで、上移動または下移動ボタンを押して放 します。
  - b. 「**イ**ーサネット・ポート 3」が表示されるまで、左移動または右移動ボタン を押して放します。

イーサネット・ポート 3 が見つかりましたか?

いいえ ステップ 11 (312 ページ) に進みます。

はい ステップ3に進みます。

- 3. (ステップ 2 から) 影響を受けたノードのフロント・パネルから以下のアクションを実行します。
  - a. 「イーサネット」が表示されるまで、上移動または下移動ボタンを押して放 します。
  - b. 「**イ**ーサネット・ポート 3」が表示されるまで、上移動または下移動ボタン を押して放します。
  - c. ディスプレイの 2 行目に「リンク・オフライン」、「リンク・オンライン」、または「未構成」が表示される場合は、それを記録します。
  - d. 「イーサネット・ポート 4」が表示されるまで、上移動または下移動ボタン を押して放します。
  - e. ディスプレイの 2 行目に「リンク・オフライン」、「リンク・オンライン」、または「未構成」が表示される場合は、それを記録します。
  - f. ステップ 4 に進みます。
- 4. (ステップ 3 から)ステップ 3 で表示された 10 G イーサネット・ポートの状態は何でしたか?

#### 両方のポートが「リンク・オンライン」を表示

10 G リンクは現在稼働中です。 321 ページの『MAP 5700: 修復検査』 を続行して修復結果を検証します。

- 1 つ以上のポートが「リンク・オフライン」を表示
  - ステップ 5 に進みます。
- 1 つ以上のポートが「未構成」を表示

|

ポート構成については、iSCSI 用の SAN ボリューム・コントローラー のインフォメーション・センターで CLI コマンド cfgportip の説明を 参照してください。

Fibre Channel over Ethernet の情報については、SAN ボリューム・コン トローラー のインフォメーション・センターで CLI コマンド **1sportfc** の説明を参照してください。このコマンドにより、Fibre Channel over Ethernet が正しく構成された VLAN の一部であるかどう かを判別するのに役立つ接続のプロパティーと状況が提供されます。

- 5. (ステップ 4 (310 ページ) から)オフライン・ポートのこはく色の 10 G イーサ ネット・リンク LED はオフですか?
  - はい ステップ 6 に進みます。
  - いいえ 物理リンクは作動可能です。システム構成に問題がある可能性がありま す。SAN ボリューム・コントローラーのインフォメーション・センタ ーで、構成トピック『iSCSI 構成の詳細』および『Fibre Channel over Ethernet 構成の詳細』を参照してください。
- 6. (ステップ 5 から) 以下のアクションを実行します。
  - a. 10 G イーサネット・ポートが 10 G イーサネット・ファブリックに接続さ れていることを確認します。
  - b. 10 G イーサネット・ファブリックが構成されていることを確認します。
  - c. small form-factor pluggable (SFP) トランシーバーを引き抜き、それを差し込んで戻します。
  - d. 光ケーブルを引き抜き、それを差し込んで戻します。
  - e. 小型のエア・スプレー (使用可能な場合)を使用して、接点を清掃します。
  - f. ステップ 7 に進みます。
- 7. (ステップ 6 から) こはく色のリンク LED が点灯しましたか?
  - はい 物理リンクは作動可能です。321ページの『MAP 5700: 修復検査』を 続行して修復結果を検証します。

いいえ ステップ 8 に進みます。

8. (ステップ 7 から) ポート 3 とポート 4 の 10 G SFP を交換します。ただし、光ケーブルは同じポートに接続したままにします。

他方のポート上のこはく色のリンク LED は現在オフになっていますか?

はい ステップ 10(312ページ) に進みます。

いいえ ステップ 9 に進みます。

(ステップ 8 から)ポート 3 とポート 4 の 10 G イーサネット光ケーブルを交換します。

こはく色のリンク LED がどのように変化するか監視します。ケーブルを交換 して元に戻します。

他方のポート上のこはく色のリンク LED がオフになりましたか?

はい こはく色の LED が現在オフになっているポートに接続された 10 G イ ーサネット光リンクおよびファブリックを検査します。問題はケーブル に関連しています。問題は光ケーブルまたはイーサネット・スイッチの どちらかにあります。イーサネット・スイッチが、ポートは作動可能で あることを示すかどうかを確認します。ポートが作動可能であることを 示さない場合は、光ケーブルを取り替えます。 321 ページの『MAP 5700: 修復検査』を続行して修復結果を検証します。

いいえ ステップ 11 に進みます。

- 10. (ステップ 8(311ページ) から) 以下のアクションを実行します。
  - a. こはく色のリンク LED が現在オフになっている SFP を取り替えます。
  - b. 321 ページの『MAP 5700: 修復検査』を続行して修復結果を検証します。
- 11. (ステップ 1 (310 ページ)、2 (310 ページ)、および 9 (311 ページ) から) 既に 10
   G イーサネット・アダプターを取り外して、取り替えましたか?
  - はい ステップ 12 に進みます。
  - いいえ 以下のアクションを実行します。
    - a. 10 G イーサネット・アダプター・カードを取り外して、取り替えま す。
    - b. 321 ページの『MAP 5700: 修復検査』を続行して修復結果を検証します。
- 12. (ステップ 11 から) **10 G イーサネット・アダプターを**新しいものと交換しま す。
  - a. 10 G イーサネット・アダプター・カードを取り替えます。
  - b. 321 ページの『MAP 5700: 修復検査』を続行して修復結果を検証します。

## MAP 5600: ファイバー・チャネル

MAP 5600: ファイバー・チャネルは、SAN ボリューム・コントローラーのファイ バー・チャネル・ポートで発生した問題の解決に役立ちます。

#### 始める前に

これらの保守分析手順 (MAP) に慣れていない場合は、まず 265 ページの『第 10 章 保守分析手順の使用』 をお読みください。

この MAP はすべての SAN ボリューム・コントローラー・モデルに適用されま す。 この手順を開始する前に、使用するモデルを認識している必要があります。使 用するモデルを判断するには、ノードの前面でモデル・タイプを示すラベルを見つ けてください。

以下のいずれかの理由で、ここに送られてきた可能性があります。

• SAN ボリューム・コントローラー・システムの取り付けの際に問題が発生し、フ ァイバー・チャネル検査が失敗した。 • 別の MAP によってここに送られた。

#### このタスクについて

ファイバー・チャネル・ポートによって起こった問題を解決するには、以下の手順 を実行します。

## 手順

1. SAN ボリューム・コントローラー 2145-8F2 の問題を診断するためにここに進んできましたか?

いいえ ステップ 2 に進みます。

はい ステップ 3 に進みます。

2. ファイバー・チャネル・ポート速度の問題を解決しようとしていますか?

いいえ ステップ 3 に進みます。

はい ステップ 12 (320 ページ) に進みます。

 (ステップ 1 およびステップ 2 から) SAN ボリューム・コントローラーのフ ロント・パネル・ディスプレイで、ファイバー・チャネル・ポート 1 の状況を 表示します。詳しくは、111ページの『第 6 章 SAN ボリューム・コントロー ラーのフロント・パネルの使用』を参照してください。

## SAN ボリューム・コントローラーのフロント・パネル・ディスプレイは、ファ イバー・チャネル・ポート 1 がアクティブであることを示していますか?

- いいえ ファイバー・チャネル・ポートが正しく作動していません。表示の 2 番目の行のポート状況を検査します。
  - 非アクティブ:ポートは操作可能ですが、ファイバー・チャネル・ファブリックにアクセスできません。ファイバー・チャネル・アダプターが正しく構成されていないか、ファイバー・チャネル small form-factor pluggable (SFP)トランシーバー に障害があるか、ファイバー・チャネル・ケーブルに障害があるか、取り付けられていないか、あるいはケーブルの他方の端の装置に障害がありますポート1 をメモします。ステップ 8(316ページ)に進みます。
  - 障害: ポートは、ハードウェア障害のため操作不能です。ポート 1 をメモします。ステップ 10 (318 ページ) に進みます。
  - 未取り付け: このポートは取り付けられていません。ポート 1 をメ モします。ステップ 11 (319 ページ) に進みます。
- はい 右移動ボタンを押して放し、ファイバー・チャネル・ポート 2 を表示 します。ステップ 4 に進みます。
- 4. (ステップ 3 から)

SAN ボリューム・コントローラーのフロント・パネル・ディスプレイは、ファ イバー・チャネル・ポート 2 がアクティブであることを示していますか?

- いいえ ファイバー・チャネル・ポートが正しく作動していません。表示の 2 番目の行のポート状況を検査します。
  - 非アクティブ:ポートは操作可能ですが、ファイバー・チャネル・ファブリックにアクセスできません。ファイバー・チャネル・アダプタ

ーが正しく構成されていないか、ファイバー・チャネル small form-factor pluggable (SFP) トランシーバー に障害があるか、ファイ バー・チャネル・ケーブルに障害があるか、取り付けられていない か、あるいはケーブルの他方の端の装置に障害があります ポート 2 をメモします。ステップ 8 (316 ページ) に進みます。

- 障害: ポートは、ハードウェア障害のため操作不能です。ポート 2 をメモします。ステップ 10 (318 ページ) に進みます。
- 未取り付け: このポートは取り付けられていません。ポート 2 をメ モします。ステップ 11 (319ページ) に進みます。
- はい 右移動ボタンを押して放し、ファイバー・チャネル・ポート 3 を表示 します。ステップ 5 に進みます。
- 5. (ステップ 4 (313 ページ) から)

## SAN ボリューム・コントローラーのフロント・パネル・ディスプレイは、ファ イバー・チャネル・ポート 3 がアクティブであることを示していますか?

- いいえ ファイバー・チャネル・ポートが正しく作動していません。表示の 2 番目の行のポート状況を検査します。
  - 非アクティブ:ポートは操作可能ですが、ファイバー・チャネル・ファブリックにアクセスできません。ファイバー・チャネル・アダプターが正しく構成されていないか、ファイバー・チャネル small form-factor pluggable (SFP)トランシーバー に障害があるか、ファイバー・チャネル・ケーブルに障害があるか、取り付けられていないか、あるいはケーブルの他方の端の装置に障害がありますポート3 をメモします。ステップ 8 (316 ページ) に進みます。
  - 障害: ポートは、ハードウェア障害のため操作不能です。ポート 3 をメモします。ステップ 10 (318 ページ) に進みます。
  - 未取り付け: このポートは取り付けられていません。ポート 3 をメ モします。ステップ 11 (319 ページ) に進みます。
- はい 右移動ボタンを押して放し、ファイバー・チャネル・ポート 4 を表示 します。ステップ 6 に進みます。
- 6. (ステップ 5 から)

## SAN ボリューム・コントローラーのフロント・パネル・ディスプレイは、ファ イバー・チャネル・ポート 4 がアクティブであることを示していますか?

- いいえ ファイバー・チャネル・ポートが正しく作動していません。表示の 2 番目の行のポート状況を検査します。
  - 非アクティブ:ポートは操作可能ですが、ファイバー・チャネル・ファブリックにアクセスできません。ファイバー・チャネル・アダプターが正しく構成されていないか、ファイバー・チャネル small form-factor pluggable (SFP)トランシーバー に障害があるか、ファイバー・チャネル・ケーブルに障害があるか、取り付けられていないか、あるいはケーブルの他方の端の装置に障害がありますポート4をメモします。ステップ 8 (316 ページ)に進みます。
  - **障害:** ポートは、ハードウェア障害のため操作不能です。ポート 4 をメモします。ステップ 9(317 ページ) に進みます。

• 未取り付け: このポートは取り付けられていません。ポート 4 をメ モします。ステップ 11 (319 ページ) に進みます。

はい ステップ 7 に進みます。

7. (ステップ 6(314 ページ) から)

これまでに報告されたファイバー・チャネル・ポートに関する障害が表示され なくなりました。 SAN ファイバー・チャネル・ファブリックに伴う問題は修 正済みの可能性があるか、または偶発的な問題が発生した可能性があります。

お客様に相談して、一部のファイバー・チャネル・ポートを切り離していなか ったかどうか、または SAN ファイバー・チャネル・ファブリックの一部のコ ンポーネントに障害があり、最近修正したかどうかを調べます。

#### 上述の検査でファイバー・チャネル・ポート障害は説明されていますか?

いいえ 偶発的なファイバー・チャネル・エラーの可能性があります。

- a. SAN 問題判別手順を使用して、すべてのファイバー・チャネル・フ ァブリックの接続問題の有無のチェックおよび解決を行います。問 題が解決された場合は、321ページの『MAP 5700: 修復検査』を続 行します。
- b. この SAN ボリューム・コントローラー・ノードの同一ポート上で 最近発生した類似のファイバー・チャネル・エラーがないかどうか チェックします。発生している場合は、ファイバー・チャネル・ケ ーブルを交換します (既に交換済みの場合はその限りではありませ ん)。
- c. ファイバー・チャネル SFP トランシーバー を交換します (既に交 換済みの場合はその限りではありません)。

注: SAN ボリューム・コントローラーのノードは、長波 SFP トラ ンシーバー および短波 SFP トランシーバー の両方でサポートされ ます。取り替える SFP トランシーバー と同じタイプの SFP トラ ンシーバー に交換する必要があります。例えば、取り替える SFP トランシーバー が長波 SFP トランシーバー である場合、適切な交 換部品を提供する必要があります。間違った SFP トランシーバーを 取り外すと、データ・アクセスが失われるおそれがあります。 「SAN ボリューム・コントローラーのノード上のファイバー・チャ ネル SFP トランシーバーの取り外しおよび取り替え」について資料 を参照し、SFP トランシーバーの取り替え方法を確認してくださ い。

d. 次の表に示されたファイバー・チャネル・アダプター・アセンブリーを交換します。

| ノード                        | アダプター・アセンブリー         |
|----------------------------|----------------------|
| SAN ボリューム・コントローラー 2145-CG8 | 4 ポート・ファイバー・チャネル HBA |
| ポート 1、2、3 または 4            |                      |
| SAN ボリューム・コントローラー 2145-CF8 | 4 ポート・ファイバー・チャネル HBA |
| ポート 1、2、3 または 4            |                      |

| ノード                        | アダプター・アセンブリー         |
|----------------------------|----------------------|
| SAN ボリューム・コントローラー 2145-8A4 | 4 ポート・ファイバー・チャネル HBA |
| ポート 1、2、3 または 4            |                      |
| SAN ボリューム・コントローラー 2145-8G4 | 4 ポート・ファイバー・チャネル HBA |
| ポート 1、2、3 または 4            |                      |
| SAN ボリューム・コントローラー 2145-8F4 | 4 ポート・ファイバー・チャネル HBA |
| ポート 1、2、3 または 4            |                      |
| SAN ボリューム・コントローラー 2145-8F2 | デュアル・ポート・ファイバー・チャネル  |
| ポート 1 または 2                | HBA - ロー・プロファイル      |
| SAN ボリューム・コントローラー 2145-8F2 | デュアル・ポート・ファイバー・チャネル  |
| ポート 3 または 4                | HBA - フルハイト          |

- e. 321 ページの『MAP 5700: 修復検査』を続行して修復結果を検証し ます。
- はい 321 ページの『MAP 5700: 修復検査』を続行して修復結果を検証しま す。
- (ステップ 3 (313 ページ)、4 (313 ページ)、5 (314 ページ)、および 6 (314 ページ) から)

SAN ボリューム・コントローラー のメモされたポートは非アクティブの状況 を示しています。いくつかのモデルについては、ファイバー・チャネルの速度 が正しく設定されていないときに、これが発生する場合があります。

#### SAN ボリューム・コントローラー 2145-8F2 の問題を診断していますか?

いいえ ステップ 9(317ページ) に進みます。

はい SAN ボリューム・コントローラー 2145-8F2 ノード上のすべての SAN ボリューム・コントローラー・ポートは、同じ速度で作動しなければな りません。この速度は、システム・プロパティーの 1 つによって設定 されます。したがって、システムの速度は、すべての ・ポートが使用 できる速度に設定されなければなりません。

> システム内で1つ以上のノードが現在オンラインである場合は、速度 のプロパティーを、すべての SAN ボリューム・コントローラー 2145-8F2 ポートが使用できる速度に変更してください。

**重要:** SAN ボリューム・コントローラーの速度設定を変更すると、シ ステムで入出力障害が生じます。これらの手順を実行する前に、すべて のホスト操作が停止しているようにしてください。

- a. ディスプレイの先頭行に「**イーサネット (Ethernet)**」が表示される まで、下移動ボタンを押します。
- b. 先頭行に「速度 1 (Speed 1)」が表示されるまで、右移動ボタンを 押します。
- c. ディスプレイの 2 行目に「リンク・オフライン (link offline)」 が表示される場合は、このポートを、修正が必要なポートとして記 録します。

- d. ノードごとに 2 つのイーサネット・ケーブルを使用してシステムが 構成される場合、ディスプレイの先頭行に「速度 2 (Speed 2)」が 表示されるまで右移動ボタンを押し、前のステップを繰り返しま す。
- e. ステップ 9 に進みます。

システム内でノードが現在オンラインでない場合は、ノードをシステム に結合する前に、ノードの速度を別の速度設定値に設定する必要がある 場合があります。ノードの速度を一時的に設定するには、以下の手順を 実行します。

注: ノードがシステムと結合した後、ノードのファイバー・チャネル・ ポート速度が、システムの設定と一致するように変更されます。設定を 確認した後、ノードを変更してください。

- a. 下移動ボタンを押したままにします。
- b. 「選択」ボタンを押して放します。
- c. 下移動ボタンを放します。 ファイバー・チャネルの速度設定は、ディスプレイに示されます。 この値が SAN の速度と一致しない場合は、下移動および上移動ボ タンを使用して、正しく設定します。
- d. 「選択」ボタンを押して、変更があればこれを受け入れ、ファイバ ー・チャネル状況表示に戻ります。
- e. 状況がアクティブを示している場合は、321 ページの『MAP 5700: 修復検査』 作業を続行します。それ以外の場合は、ステップ 9 に 進みます。
- 9. (ステップ 8(316 ページ) から)

SAN ボリューム・コントローラー のメモされたポートは非アクティブの状況 を示しています。メモされたポートがまだ非アクティブの状況を表示している 場合は、メモされたポートに関連する部品を、問題が修正されるまで、次の順 序で交換します。

- a. SAN ボリューム・コントローラー からファイバー・チャネル・ネットワー クへのファイバー・チャネル・ケーブル。
- b. 障害のあるファイバー・チャネル・ファブリック接続。特に、ファイバー・ チャネル・スイッチの SFP トランシーバー。SAN 問題判別手順を使用し て、すべてのファイバー・チャネル・ファブリック接続問題を解決します。
- c. SAN ボリューム・コントローラー ファイバー・チャネル SFP トランシー バー.

注: SAN ボリューム・コントローラーのノードは、長波 SFP および短波 SFP の両方でサポートされます。取り替える SFP トランシーバー と同じタ イプの SFP と取り替える必要があります。例えば、取り替える SFP トラン シーバー が長波 SFP トランシーバー である場合、適切な交換部品を提供 する必要があります。間違った SFP トランシーバーを取り外すと、デー タ・アクセスが失われるおそれがあります。「SAN ボリューム・コントロ ーラーのノード上のファイバー・チャネル SFP トランシーバーの取り外し および取り替え」について資料を参照し、SFP トランシーバーの取り替え方 法を確認してください。

 d. 次の表に示されたファイバー・チャネル・アダプター・アセンブリーを交換 します。

| ノード                        | アダプター・アセンブリー         |
|----------------------------|----------------------|
| SAN ボリューム・コントローラー 2145-CG8 | 4 ポート・ファイバー・チャネル HBA |
| ポート 1、2、3 または 4            |                      |
| SAN ボリューム・コントローラー 2145-CF8 | 4 ポート・ファイバー・チャネル HBA |
| ポート 1、2、3 または 4            |                      |
| SAN ボリューム・コントローラー 2145-8A4 | 4 ポート・ファイバー・チャネル HBA |
| ポート 1、2、3 または 4            |                      |
| SAN ボリューム・コントローラー 2145-8G4 | 4 ポート・ファイバー・チャネル HBA |
| ポート 1、2、3 または 4            |                      |
| SAN ボリューム・コントローラー 2145-8F4 | 4 ポート・ファイバー・チャネル HBA |
| ポート 1、2、3 または 4            |                      |
| SAN ボリューム・コントローラー 2145-8F2 | デュアル・ポート・ファイバー・チャネル  |
| ポート 1 または 2                | HBA - ロー・プロファイル      |
| SAN ボリューム・コントローラー 2145-8F2 | デュアル・ポート・ファイバー・チャネル  |
| ポート 3 または 4                | HBA - フルハイト          |

e. 321 ページの『MAP 5700: 修復検査』を続行して修復結果を検証します。

10. (ステップ 3 (313 ページ)、4 (313 ページ)、5 (314 ページ)、および 6 (314 ページ) から)

SAN ボリューム・コントローラー上のメモされたポートは、障害のある状況を示しています。 SAN ボリューム・コントローラーノードをスイッチに接続するファイバー・チャネル・ケーブルがしっかり接続されていることを確認します。メモされたポートに関連する部品を、問題が修正されるまで、次の順序で交換します。

a. ファイバー・チャネル SFP トランシーバー.

注: SAN ボリューム・コントローラーのノードは、長波 SFP トランシーバ ー および短波 SFP トランシーバー の両方でサポートされます。取り替え る SFP トランシーバー と同じタイプの SFP トランシーバー に交換する必 要があります。例えば、取り替える SFP トランシーバー が長波 SFP トラ ンシーバー である場合、適切な交換部品を提供する必要があります。間違 った SFP トランシーバーを取り外すと、データ・アクセスが失われるおそ れがあります。「SAN ボリューム・コントローラーのノード上のファイバ ー・チャネル SFP トランシーバーの取り外しおよび取り替え」について資 料を参照し、SFP トランシーバーの取り替え方法を確認してください。

b. 次の表に示されたファイバー・チャネル・アダプター・アセンブリーを交換 します。

| ノード                        | アダプター・アセンブリー         |
|----------------------------|----------------------|
| SAN ボリューム・コントローラー 2145-CG8 | 4 ポート・ファイバー・チャネル HBA |
| ポート 1、2、3 または 4            |                      |

| ノード                        | アダプター・アセンブリー         |
|----------------------------|----------------------|
| SAN ボリューム・コントローラー 2145-CF8 | 4 ポート・ファイバー・チャネル HBA |
| ポート 1、2、3 または 4            |                      |
| SAN ボリューム・コントローラー 2145-8A4 | 4 ポート・ファイバー・チャネル HBA |
| ポート 1、2、3 または 4            |                      |
| SAN ボリューム・コントローラー 2145-8G4 | 4 ポート・ファイバー・チャネル HBA |
| ポート 1、2、3 または 4            |                      |
| SAN ボリューム・コントローラー 2145-8F4 | 4 ポート・ファイバー・チャネル HBA |
| ポート 1、2、3 または 4            |                      |
| SAN ボリューム・コントローラー 2145-8F2 | デュアル・ポート・ファイバー・チャネル  |
| ポート 1 または 2                | HBA - ロー・プロファイル      |
| SAN ボリューム・コントローラー 2145-8F2 | デュアル・ポート・ファイバー・チャネル  |
| ポート 3 または 4                | HBA - フルハイト          |

c. 321 ページの『MAP 5700: 修復検査』を続行して修復結果を検証します。

11. (ステップ 3 (313 ページ)、4 (313 ページ)、5 (314 ページ)、および 6 (314 ページ) から)

SAN ボリューム・コントローラーのメモされたポートは未インストールの状況 を表示しています。ファイバー・チャネル・アダプターを交換したばかりの場 合は、正しく取り付けられていることを確認します。既に他のシステム・ボー ドのコンポーネントを交換している場合は、ファイバー・チャネル・アダプタ ーに支障をきたしていないかを確認してください。

上述の検査でファイバー・チャネル・アダプター障害は説明されていますか? いいえ

a. 次の表に示されたファイバー・チャネル・アダプター・アセンブリ ーを交換します。

表 57. SAN ボリューム・コントローラー ファイバー・チャネル・アダプター・アセンブリ ー

| SAN ボリューム・コントローラー 2145-CG8<br>ポート 1, 2, 3 または 4 | 4 ポート・ファイバー・チャネル HBA |
|-------------------------------------------------|----------------------|
|                                                 |                      |
| SAN ボリューム・コントローラー 2145-CF8                      | 4 ポート・ファイバー・チャネル HBA |
| ポート 1、2、3 または 4                                 |                      |
| SAN ボリューム・コントローラー 2145-8A4                      | 4 ポート・ファイバー・チャネル HBA |
| ポート 1、2、3 または 4                                 |                      |
| SAN ボリューム・コントローラー 2145-8G4                      | 4 ポート・ファイバー・チャネル HBA |
| ポート 1、2、3 または 4                                 |                      |
| SAN ボリューム・コントローラー 2145-8F4                      | 4 ポート・ファイバー・チャネル HBA |
| ポート 1、2、3 または 4                                 |                      |
| SAN ボリューム・コントローラー 2145-8F2                      | デュアル・ポート・ファイバー・チャネル  |
| ポート 3 または 4                                     | HBA - フルハイト          |
| SAN ボリューム・コントローラー 2145-8F2                      | デュアル・ポート・ファイバー・チャネル  |
| ポート 1 または 2                                     | HBA - ロー・プロファイル      |
|                                                 |                      |

b. 問題が修正されない場合は、ファイバー・チャネル接続ハードウェ アを、表 58 に示されている順序で交換します。

表 58. SAN ボリューム・コントローラー ファイバー・チャネル・アダプター接続ハードウ ェア

| ノード                                           | アダプター接続ハードウェア           |
|-----------------------------------------------|-------------------------|
| SAN ボリューム・コントローラー 2145-8A4<br>ポート 1、2、3 または 4 | 1. ライザー・カード、PCI Express |
|                                               | 2. システム・ボード             |
| SAN ボリューム・コントローラー 2145-8G4                    | 1. ライザー・カード、PCI Express |
| ボート 1、2、3 または 4                               | 2. システム・ボード             |
| SAN ボリューム・コントローラー 2145-8F4                    | 1. ライザー・カード、PCI Express |
| ポート 1、2、3 または 4                               | 2. フレーム・アセンブリー          |
| SAN ボリューム・コントローラー 2145-8F2                    | 1. ライザー・カード、PCI ロー・プロファ |
| ボート 1 または 2                                   | イル                      |
|                                               | 2. フレーム・アセンブリー          |
| SAN ボリューム・コントローラー 2145-8F2                    | 1. ライザー・カード、PCI         |
| ボート 3 または 4                                   | 2. フレーム・アセンブリー          |

- c. 321 ページの『MAP 5700: 修復検査』を続行して修復結果を検証します。
- はい 321 ページの『MAP 5700: 修復検査』を続行して修復結果を検証しま す。
- 12. (ステップ 2(313 ページ) から)

SAN ボリューム・コントローラーのモデル 2145-8A4、2145-8G4、および 2145-8F4 の場合、各ファイバー・チャネル・ポートは、接続先スイッチとの操 作速度の自動折衝を行います。ポートの操作速度が、スイッチがサポートする 速度より低速の場合は、リンク・エラーが多くの回数検出されることになりま す。

現在のリンク速度を表示するには、以下の手順を実行します。

- a. 「FC ポート-1 状況」が表示されるまで、フロント・パネルの上移動ボタン または下移動ボタンを押します。
- b. 「選択」ボタンを押して放します。
- c. 「FC ポート-1 速度」が表示されるまで、左または右ボタンを押します。
- d. 「選択」ボタンを押して放します。
- e. 下移動ボタンを押します。

フロント・パネル・ディスプレイの 2 番目の行に、ポートの現在のファイバー・チャネル速度が表示されます。

ポートは期待される速度より低速で作動していますか?

いいえ 障害のあるポートが特定されるまで、他のファイバー・チャネル・ポー

トの検査を繰り返します。障害のあるポートが見つからない場合は、問題は存在しません。 『MAP 5700: 修復検査』を続行して修復結果を検証します。

- はい 以下の手順を実行します。
  - a. ファイバー・チャネル・ケーブルのルーティングを検査して、損傷 がないこと、およびケーブル経路に急な曲がりがないことを確認し ます。曲がりの半径は、約76mm (3インチ)以上にする必要があ ります。ファイバー・チャネル・ケーブルを再経路指定または交換 します。
  - b. ファイバー・チャネル・ケーブルを 2 秒間取り外し、その後に再挿入します。これで、ファイバー・チャネル・アダプターが、その操作速度の再ネゴシエーションを行います。
  - c. ファイバー・チャネル・ポートの速度を再検査します。現在正常で ある場合は、問題が解決されました。そうでない場合は、問題の原 因が以下の1つである可能性があります。
    - 4 ポート・ファイバー・チャネル HBA
    - SAN ボリューム・コントローラー SFP トランシーバー
    - ファイバー・チャネル・スイッチのギガビット・インターフェー ス・コンバーター (GBIC) または SFP トランシーバー
    - ファイバー・チャネル・スイッチ

問題が解決されるまで、コンポーネントを変更し、速度を再検査し ます。その後に、『MAP 5700: 修復検査』 を続行して、修復結果 を検査します。

## MAP 5700: 修復検査

MAP 5700: 修復検査は、現場交換可能ユニット (FRU) を新しい FRU と交換した ことにより、または実行した修復アクションにより、SAN ボリューム・コントロー ラーの問題がすべて解決されたかどうかを確認するのに役立ちます。

## 始める前に

これらの保守分析手順 (MAP) に慣れていない場合は、まず 265 ページの『第 10 章 保守分析手順の使用』 をお読みください。

修復を行い、マシン上に存在する問題がほかにないことを確認するために、ここに 送られてきた可能性があります。

#### このタスクについて

以下の手順を実行して修復を検証します。

## 手順

1. **すべてのノードの電源 LED がオンになっていますか?** この LED について詳し くは、21 ページの『電源 LED』 を参照してください。

いいえ 265 ページの『MAP 5000: 開始』に進みます。

はい ステップ 2 (322 ページ) に進みます。

2. (ステップ 1 (321 ページ) から)

すべてのノードがフロント・パネル・ディスプレイの先頭行に「クラスター: (Cluster:)」を表示し、2 行目はブランクであるか、システム名を表示していま すか?

いいえ 265 ページの『MAP 5000: 開始』に進みます。

はい ステップ 3 に進みます。

3. (ステップ 2 から)

いま修復したシステム用の SAN ボリューム・コントローラー・アプリケーションを使用して、すべての構成済み管理対象ディスク (MDisk) の状況を検査します。

すべての MDisk の状況が「オンライン (online)」ですか?

**いいえ** 「オフライン (offline)」の状況の MDisk がある場合は、その MDisk を修復します。この MAP へ戻る前に、ディスク・コントローラーの問題判別手順を使用して、MDisk の障害を修復してください。

「パスの劣化 (degraded paths)」または「ポートの劣化 (degraded ports)」の状況の MDisk がある場合は、この MAP に戻る前に、スト レージ・エリア・ネットワーク (SAN) と MDisk の障害を修復してくだ さい。

「除外 (excluded)」の状況の MDisk がある場合は、この MAP に戻る 前に、MDisk を組み込みます。

- 265 ページの『MAP 5000: 開始』に進みます。
- はい ステップ 4 に進みます。
- 4. (ステップ 3 から)

いま修復したばかりのシステム用のSAN ボリューム・コントローラー・アプリ ケーションを使用して、すべての構成済みボリュームの状況を検査します。 **す べてのボリュームの状況が「オンライン (online)」ですか?** 

いいえ ステップ 5 に進みます。

はい ステップ 6 (323 ページ) に進みます。

5. (ステップ 4 から)

SAN ボリューム・コントローラーの修復に従うと、多くのボリュームがオフラ インの状況を示しています。SAN ボリューム・コントローラーがデータの整合 性を確認できない場合は、ボリュームはオフライン状態のままです。このボリュ ームが、完了しなかったコピーの宛先である可能性があるか、あるいはディスク に書き戻されなかったキャッシュ書き込みデータが脱落した可能性があります。 このボリュームがオフラインになっている原因を判別します。このボリューム が、完了しなかったコピーの宛先だった場合、コピーを再度開始することができ ます。そうでない場合は、書き込みデータはディスクに書き込まれなかった可能 性があり、その状態を検証できません。お客様の設置場所の手順を使って、どの ようにして既知の状態にデータを復元するかを決定する必要があります。 ボリュームをオンラインにするには、全オフライン・ディスクをリカバリー入出 カグループに移動した後で、再度アクティブ入出力グループに移動して戻しま す。

265 ページの『MAP 5000: 開始』に進みます。

6. (ステップ 4 (322 ページ) から)

SAN ボリューム・コントローラーの修復が正常に完了しました。

## MAP 5800: ライト・パス

MAP 5800: ライト・パスを使用すると、ノードのブートを妨げている、すべての SAN ボリューム・コントローラー・モデル上のハードウェア障害を解決するのに役 立ちます。

## 始める前に

これらの保守分析手順 (MAP) に慣れていない場合は、まず 265 ページの『第 10 章 保守分析手順の使用』 をお読みください。

以下の理由で、ここに送られてきた可能性があります。

- ・ オペレーター情報パネル のエラー LED が点灯、または明滅している
- 別の MAP によってここに送られた。

## SAN ボリューム・コントローラー 2145-CG8 用のライト・パス

システム・ボード上にある診断 LED を使用して、SAN ボリューム・コントローラ - 2145-CG8 ノードのハードウェア障害を解決します。

## このタスクについて

必ずノードをオンにしてから、以下の手順を実行して、エラー LED およびライト・パス LED によって示されたハードウェア・エラーをすべて解決してください。

#### 手順

1. SAN ボリューム・コントローラー 2145-CG8 オペレーター情報パネル 上のエ ラー LED (324 ページの図 89 を参照)が点灯または明滅していますか?

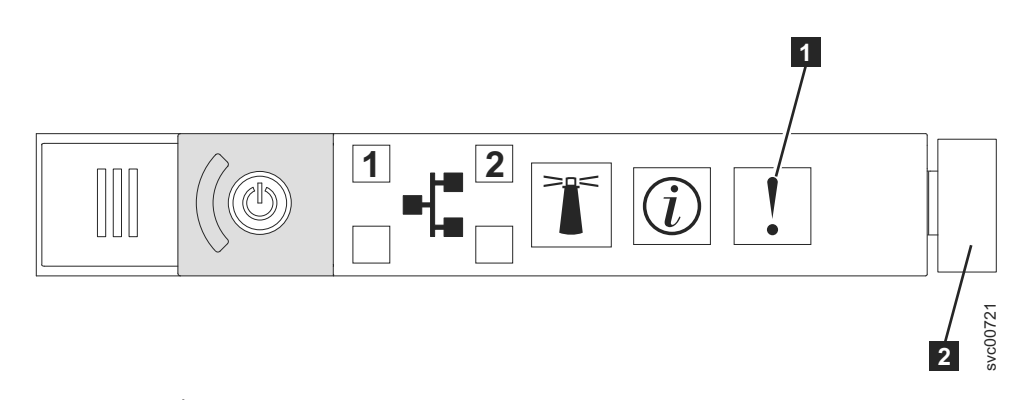

図 89. SAN ボリューム・コントローラー 2145-CG8 または 2145-CF8 オペレーター情報パネ ル

- 1 システム・エラー LED
- 2 リリース・ラッチ

いいえ 症状を見直して、265ページの『MAP 5000: 開始』に戻ります。

はい ステップ 2 (332 ページ) に進みます。

2. (ステップ 1(332 ページ) から)

リリース・ラッチを押して、ライト・パス診断パネルを開きます。これは、332 ページの図 93 に示されています。

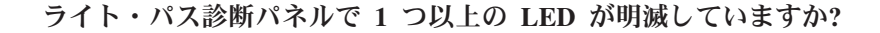

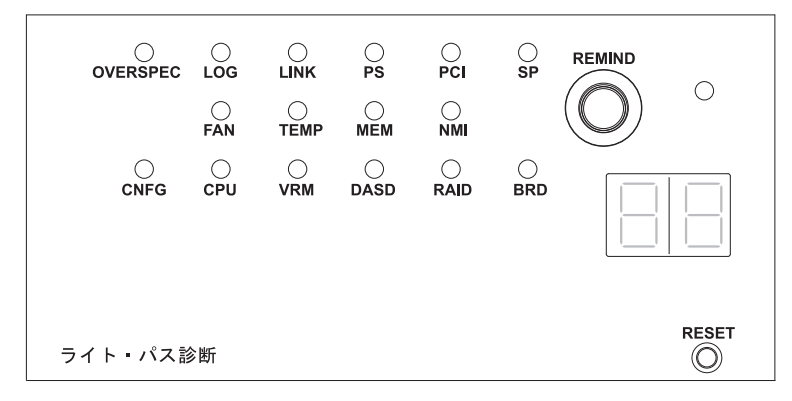

図 90. SAN ボリューム・コントローラー 2145-CG8 または 2145-CF8 ライト・パス診断パネ ル

 いいえ オペレーター情報パネル・ケーブルが両端に正しく配置されているかを 確認します。エラー LED がまだ点灯しているが、ライト・パス診断パ ネルで LED が点灯していない場合は、以下の順で部品を交換します。
 a. オペレーター情報パネル
 b. システム・ボード

321 ページの『MAP 5700: 修復検査』を続行して修復結果を検証します。

はい 336ページの表 60 を参照して、特定のライト・パス診断 LED 用に指定 されたアクションを実行します。その後、ステップ 3 (339ページ) に進

みます。アクションによっては、システム・ボード上の LED 状態を監 視している必要があります。 326 ページの図 91 は、システム・ボード LED の位置を示しています。ファン LED はそれぞれのファンに隣接し て配置されています。必要な LED を表示するには、以下のアクション を実行します。

- a. ノードの電源をオフにしてください。同時に、データがミラーリング され、同期していることを確認します。 詳しくは、296ページの 『MAP 5350: SAN ボリューム・コントローラー・ノードの電源オ フ』を参照してください。
- b. (オプション) ノードに接続されているすべてのケーブルを識別し、ラベルを付けて、同じポートに再取り付けできるようにします。ラックからノードを取り外し、平らな帯電防止面におきます。『ラックからのノードの取り外し』情報を参照して、手順の実行方法を確認してください。
- c. 上部カバーを取り外します。
- d. 336ページの表 60 を参照して、特定のライト・パス診断 LED 用に 指定されたアクションを実行します。その後、ステップ 3 (339ページ) に進みます。

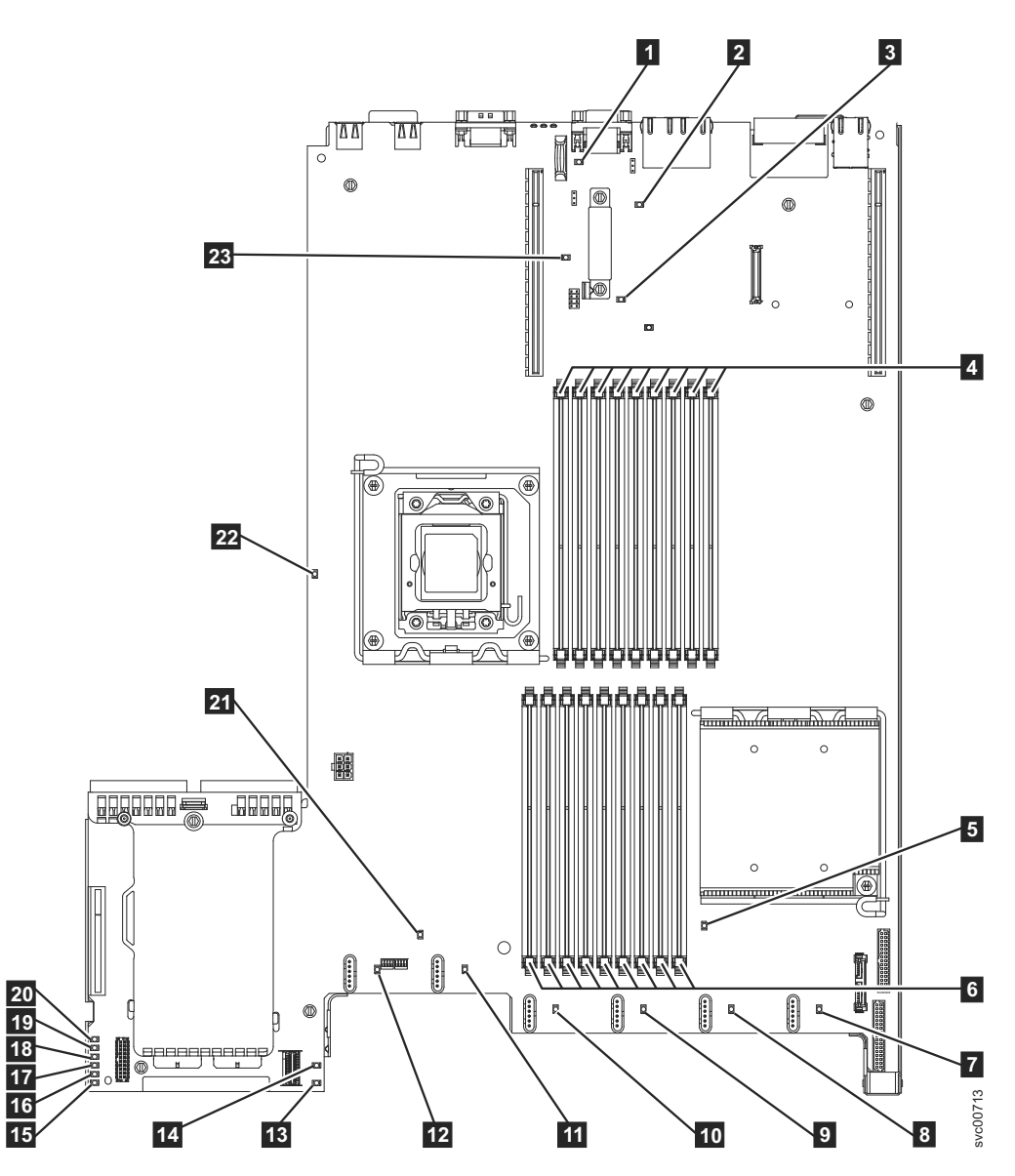

図91. SAN ボリューム・コントローラー 2145-CG8 システム・ボード LED 診断パネル

バッテリー LED
 バッテリー LED
 IMM ハートビート LED
 エンクロージャー管理ハートビート LED
 ロIMM 10-18 エラー LED
 マイクロプロセッサー 1 エラー LED
 マイクロプロセッサー 1 エラー LED
 ファン 1 エラー LED
 ファン 2 エラー LED
 ファン 3 エラー LED
 ファン 4 エラー LED
 ファン 5 エラー LED
 ファン 6 エラー LED

SAS RAID ライザー・カード欠落 LED
 240 VA エラー LED
 電源チャネル A エラー LED
 電源チャネル B エラー LED
 電源チャネル C エラー LED
 電源チャネル D エラー LED
 電源チャネル E エラー LED
 電源チャネル E エラー LED
 和UX 電源チャネル・エラー LED
 システム・ボード・エラー LED
 マイクロプロセッサー 2 エラー LED
 ライザー 2 欠落 LED

表 59. 診断パネル LED が指示するアクション

| 診断パネル     |                                                                                                    |
|-----------|----------------------------------------------------------------------------------------------------|
| LED       | アクション                                                                                                    |
| OVER SPEC | 電源機構は最大定格を超える電力を使用しています。OVER SPEC LED が<br>点灯する場合は、6 つの 12V チャネル・エラー LED (A、B、C、D、E、<br>または AUX) の 1 つ以上もシステム・ボード上で点灯しています。この<br>問題を解決するには、以下のアクションを実行します。<br>1. ノードの電源をオフにして、ラック内でノードを前方に引っ張り、カバ                                                                                                    |
|           | ーを取り外します。ノードから電源を切り離さないでください。<br>2. どの 12V チャネル・エラー LED がシステム・ボード上で点灯してい<br>るかを確認し、その LED についてリストされているコンポーネントを<br>取り外します。                                                                                                    |
|           | <ul> <li>LED A: ファン、ティスク・トライブ、いすれかのワリット・ステート・ドライブ (SSD)、またはディスク・バックプレーン</li> <li>LED B: ファイバー・チャネル・アダプターとライザー、すべてのメ<br/>モリー</li> </ul>                                                                                                    |
|           | <ul> <li>LED C: ディスク・コントローラー、すべてのメモリー</li> <li>LED D: マイクロプロセッサー</li> </ul>                                                                                                    |
|           | <ul> <li>LED E: 高速 SAS アダプターとライザー (取り付けられている場合)</li> <li>LED AUX: ファイバー・チャネル・アダプターと高速 SAS アダプター (取り付けられている場合)</li> </ul>                                                                                                    |
|           | 3. ノードを再始動して、問題が残っているかどうかを確認します。                                                                                                    |
|           | 4. 毎回ノードを始動して、障害がある装置を切り分けます。                                                                                                    |
|           | 5. 障害のある装置をすべて交換します。                                                                                                    |
|           | 6. 装置が切り分けられなかった場合、および LED C または LED D が<br>点灯している場合は、ノードの電源をオフにし、マイクロプロセッサー<br>を取り外します。マイクロプロセッサーの交換には、アルコール拭き取<br>り布と熱伝導グリースが必要です。スイッチ・ブロック 3 (SW3) ビッ<br>ト 6 を切り替えて、サーバーの電源をオンにします。サーバーを再始<br>動します。問題が解決された場合、マイクロプロセッサーを交換しま<br>す。解決されなかった場合は、マイクロプロセッサーを元の位置に取り<br>付けます。どちらの場合もスイッチ・ブロック 3 (SW3) ビット 6 を切<br>り替えて元の位置に戻します。                                           |
|           | <ol> <li>7. 装置が切り分けられなかった場合、および LED AUX が点灯している<br/>場合は、ノードの電源をオフにし、オペレーター情報パネルを取り外し<br/>ます。スイッチ・ブロック 3 (SW3) ビット 6 を切り替えて、サーバー<br/>の電源をオンにします。サーバーを再始動します。サーバーを再始動し<br/>ます。問題が解決された場合、オペレーター情報パネルを交換します。<br/>解決されなかった場合は、オペレーター情報パネルを元の位置に取り付<br/>けます。どちらの場合もスイッチ・ブロック 3 (SW3) ビット 6 を切り<br/>替えて元の位置に戻します。</li> <li>8. 障害のある装置が切り分けられない場合は、システム・ボードを交換し<br/>キオ</li> </ol> |
| LOG       | ます。<br>エラーが発生しました。キーボードとモニターを接続します。エラーに関<br>する情報がないか、IMM システム・イベント・ログとシステム・イベン<br>ト・ログを調べます。イベント・ログで特定されるすべてのコンポーネン<br>トを交換します。                                                                                                    |

表 59. 診断パネル LED が指示するアクション (続き)

| 診断パネル |                                                                                                    |
|-------|----------------------------------------------------------------------------------------------------|
| LED   | アクション                                                                                                    |
| LINK  | これは、SAN ボリューム・コントローラー 2145-CG8 上では使用しません。システム・ボードを交換します。                                                              |
| PS    | 電源機構 1 または電源機構 2 に障害が起きました。この問題を解決する<br>には、以下のアクションを実行します。                                                            |
|       | 1. こはく色の LED が点灯している電源機構を調べます。                                                                                        |
|       | 2. 電源機構が正しく取り付けられていることを確認します。                                                                                         |
|       | 3. 一方の電源機構を取り外して、障害のある電源機構を切り分けます。                                                                                    |
|       | 4. 障害が起きた電源機構を交換します。                                                                                                  |
| PCI   | PCI バスまたはシステム・ボードでエラーが発生しました。障害のある<br>PCI スロットの隣にある追加の LED が点灯します。この問題を解決する<br>には、以下のアクションを実行します。                     |
|       | 1. PCI スロットの LED を調べて、障害のあるアダプターを特定します。                                                                               |
|       | <ol> <li>PCI スロット 1 がエラーを示す場合は、4 ポート・ファイバー・チャネル・アダプター・アセンブリーを交換します。</li> </ol>                                        |
|       | 3. PCI スロット 2 がエラーを示す場合は、高速 SAS アダプター・アセンブリーを交換します。                                                                   |
|       | 4. エラーが解決しない場合は、システム・ボードを交換します。                                                                                       |
| SP    | サービス・プロセッサー・エラーが検出されました。この問題を解決する<br>には、以下のアクションを実行します。                                                               |
|       | 1. ノードから電源を除去します。サーバーを電源に再接続し、ノードを再始動します。                                                                             |
|       | 2. 問題が続く場合は、システム・ボードを交換します。                                                                                           |
| FAN   | ファンに障害が起きたか、ファンの作動が非常に低速になるか、またはフ<br>ァンが取り外されました。障害のあるファンは、TEMP LED が点灯する原<br>因にもなります。この問題を解決するには、以下のアクションを実行しま<br>す。 |
|       | 1. システム・ボード上のファン・コネクターの近くにある LED の点灯で                                                                                 |
|       | 示される、障害が起きたファンを取り付け直します。                                                                                              |
|       | 2. 問題が続く場合は、障害のあるファンを交換します。                                                                                           |
| TEMP  | システムの温度がしきい値のレベルを超えました。ファンの障害が原因<br>で、TEMP LED が点灯している可能性があります。この問題を解決するに<br>は、以下のアクションを実行します。                        |
|       | 1. ヒートシンクが正しく取り付けられていることを確認します。                                                                                       |
|       | 2. ファンに障害が起きているかどうかを判別します。障害が起きている場合は、交換します。                                                                          |
|       | 3. 周辺温度が正常な操作仕様内であることを検査します。                                                                                          |
|       | 4. SAN ボリューム・コントローラー 2145-CG8 の内部およびその周辺の<br>空気の流れが遮られていないことを確認します。                                                   |

表 59. 診断パネル LED が指示するアクション (続き)

| 診断パネル |                                                                                                    |
|-------|----------------------------------------------------------------------------------------------------|
| LED   | アクション                                                                                                    |
| MEM   | 無効なメモリー構成またはメモリー・エラーが発生しました。MEM LED と CNFG LED の両方が点灯している可能性があります。この問題を解決 するには、以下のアクションを実行します。                                                                                                    |
|       | 1. すべてのメモリー DIMM が正しく取り付けられていることを確認しま<br>す。                                                                                                    |
|       | <ol> <li>いずれかのメモリー・エラー LED が点灯している場合は、指示された<br/>メモリー・モジュールを交換します。</li> </ol>                                                                                                    |
|       | <ol> <li>MEM LED と CNFG LED が点灯している場合、DIMM スロット</li> <li>3、5、6、7、および 8 のみが使用されるようにメモリーを調整します。</li> </ol>                                                                                                    |
| NMI   | マスク不可能割り込みが発生したか、NMI ボタンが押されました。この状態が生じてはなりません。ライト・パス診断パネルの NMI ボタンが誤って押された場合、ノードを再始動します。そうでない場合は、サポート・センターに連絡してください。                                                                                                    |
| CNFG  | ハードウェア構成エラーが発生しました。MEM LED も点灯している場合<br>は、MEM LED に対して表示されているアクションに従います。CPU LED<br>が点灯している場合は、マイクロプロセッサーが CPU 2 に取り付けられ<br>ているかどうかを確認します。取り付けられている場合、その構成はサポ<br>ートされていないので取り外してください。他のライト・パス LED が点<br>灯していない場合は、問題が解決されるまで、表示されている順に FRU<br>を交換します。 |
|       | 1. オペレーター情報パネル                                                                                                    |
|       | <ol> <li>ステム・ボード</li> </ol>                                                                                                    |
| CPU   | マイクロプロセッサーに障害が起きたか、マイクロプロセッサー構成が無<br>効です。CPU LED と CNFG LED の両方が点灯している可能性がありま<br>す。以下のアクションを実行します。                                                                                                    |
|       | 1. システム・ボード・エラー LED を調べます。                                                                                                    |
|       | 2. CPU 1 エラー LED が点灯している場合、マイクロプロセッサーが正<br>しく取り付けられていることを確認します。                                                                                                    |
|       | 3. 状態が変わらない場合は、マイクロプロセッサーを交換します。                                                                                                    |
|       | 4. 状態が変わらない場合は、システム・ボードを交換します。                                                                                                    |
| VRM   | これは、SAN ボリューム・コントローラー 2145-CG8 上では使用しません。                                                                                                    |
|       |                                                                                                    |

表 59. 診断パネル LED が指示するアクション (続き)

| 診断パネル |                                                                                                    |
|-------|----------------------------------------------------------------------------------------------------|
| LED   | アクション                                                                                                    |
| DASD  | ディスク・ドライブが障害を起こしたか、または欠落しています。 SAN<br>ボリューム・コントローラー 2145-CG8 は、システム・ハード・ディスク<br>をドライブ・スロット 4 に取り付けておく必要があります。最大 4 つま<br>でのオプションの ソリッド・ステート・ドライブ (SSD)をドライブ・スロ<br>ット 0 から 3 に取り付けることができます。                                      |
|       | SSD が意図的にスロットから取り外されている場合は、システム・エラー<br>LED および DASD 診断パネル LED が点灯します。 SSD が別のスロッ<br>トに置き換えられても、エラーは保たれます。 SSD が取り外されたか、<br>または移動された場合、MAP 5350 を使用してノードの電源をオフにし、<br>両方の電源ケーブルを取り外し、電源ケーブルを交換し、ノードを再始動<br>することによって、エラーはクリアされます。 |
|       | SSD またはシステム・ディスク・ドライブに関連するノードまたはシステ<br>ムのすべてのエラーを解決します。                                                                                                    |
|       | 依然としてエラーが表示される場合には、ノードの電源をオフにし、すべ<br>てのドライブを取り付け直します。                                                                                                    |
|       | エラーが残る場合は、リストされている順に以下のコンポーネントを交換<br>します。                                                                                                    |
|       | 1. システム・ディスク・ドライブ                                                                                                    |
|       | 2. ディスク・ハックフレーン                                                                                                    |
| RAID  | これは、SAN ボリューム・コントローラー 2145-CG8 上では使用しません。                                                                                                    |
| BRD   | システム・ボードでエラーが発生しました。この問題を解決するには、以<br>下のアクションを実行します。                                                                                                    |
|       | <ol> <li>システム・ボード上の LED を調べて、エラーの原因となったコンポー<br/>ネントを識別します。BRD LED が点灯する可能性がある理由は、以下<br/>のいずれかです。</li> </ol>                                                                                                    |
|       | ・ バッテリー                                                                                                    |
|       | <ul> <li>欠落している PCI ライザー・カード・アセンブリー。オプションの<br/>アダプターが存在しない場合であっても、ライザー・カードは PCI<br/>スロット 2 に取り付ける必要があります。</li> </ul>                                                                                                    |
|       | • 電圧調節装置に障害が起きた                                                                                                    |
|       | 2. 障害を起こしたか、欠落している交換コンポーネント (バッテリーや、<br>PCI ライザー・カード・アセンブリーなど)を交換します。                                                                                                    |
|       | 3. 電圧調節装置に障害が起きる場合は、システム・ボードを交換します。                                                                                                    |

3. 321 ページの『MAP 5700: 修復検査』を続行して、操作が正しいかどうかを検 証します。

## SAN ボリューム・コントローラー 2145-CF8 用のライト・パス

システム・ボード上にある診断 LED を使用して、SAN ボリューム・コントローラ - 2145-CF8 ノードのハードウェア障害を解決します。

## このタスクについて

必ずノードをオンにしてから、以下の手順を実行して、エラー LED およびライ ト・パス LED によって示されたハードウェア・エラーをすべて解決してくださ い。

## 手順

1. SAN ボリューム・コントローラー 2145-CF8 オペレーター情報パネル 上のエラ ー LED (図 92 を参照) が点灯または明滅していますか?

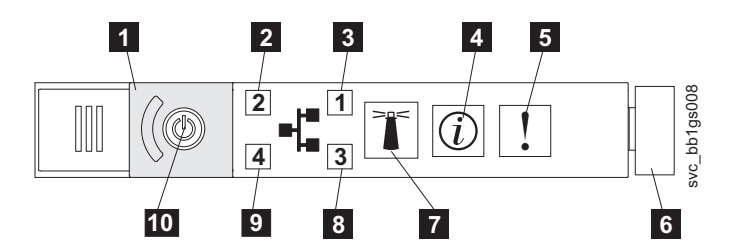

図 92. SAN ボリューム・コントローラー 2145-CG8 または 2145-CF8 オペレーター情報パネ ル

- 5 システム・エラー LED
- 6 リリース・ラッチ
- いいえ 症状を見直して、265ページの『MAP 5000: 開始』に戻ります。
- はい ステップ 2 に進みます。
- 2. (ステップ 1 から)

リリース・ラッチを押して、ライト・パス診断パネルを開きます。これは、図 93 に示されています。

ライト・パス診断パネルで 1 つ以上の LED が明滅していますか?

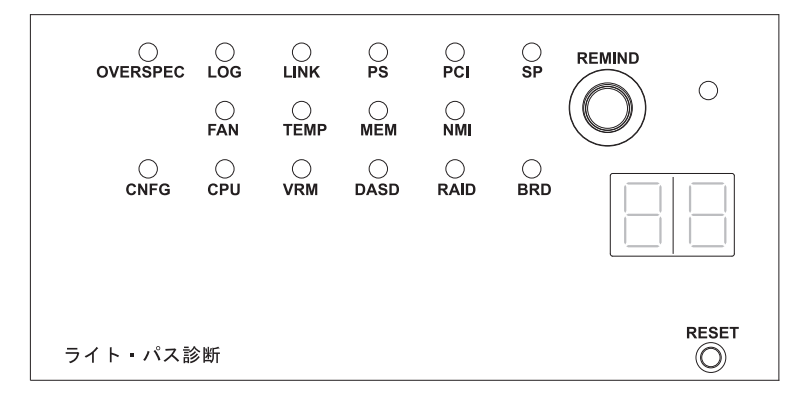

図 93. SAN ボリューム・コントローラー 2145-CG8 または 2145-CF8 ライト・パス診断パネ ル

いいえ オペレーター情報パネル・ケーブルが両端に正しく配置されているかを 確認します。エラー LED がまだ点灯しているが、ライト・パス診断パ ネルで LED が点灯していない場合は、以下の順で部品を交換します。 a. オペレーター情報パネル

b. システム・ボード

321 ページの『MAP 5700: 修復検査』を続行して修復結果を検証します。

- はい 336 ページの表 60 を参照して、特定のライト・パス診断 LED 用に指定 されたアクションを実行します。その後、ステップ 3 (339 ページ) に進 みます。アクションによっては、システム・ボード上の LED 状態を監 視している必要があります。334 ページの図 94 は、システム・ボード LED の位置を示しています。ファン LED はそれぞれのファンに隣接し て配置されています。必要な LED を表示するには、以下のアクション を実行します。
  - a. ノードの電源をオフにしてください。同時に、データがミラーリング され、同期していることを確認します。 詳しくは、296ページの 『MAP 5350: SAN ボリューム・コントローラー・ノードの電源オ フ』を参照してください。
  - b. (オプション) ノードに接続されているすべてのケーブルを識別し、ラベルを付けて、同じポートに再取り付けできるようにします。ラックからノードを取り外し、平らな帯電防止面におきます。『ラックからのノードの取り外し』情報を参照して、手順の実行方法を確認してください。
  - c. 上部カバーを取り外します。
  - d. 336ページの表 60 を参照して、特定のライト・パス診断 LED 用に 指定されたアクションを実行します。その後、ステップ 3 (339ページ) に進みます。

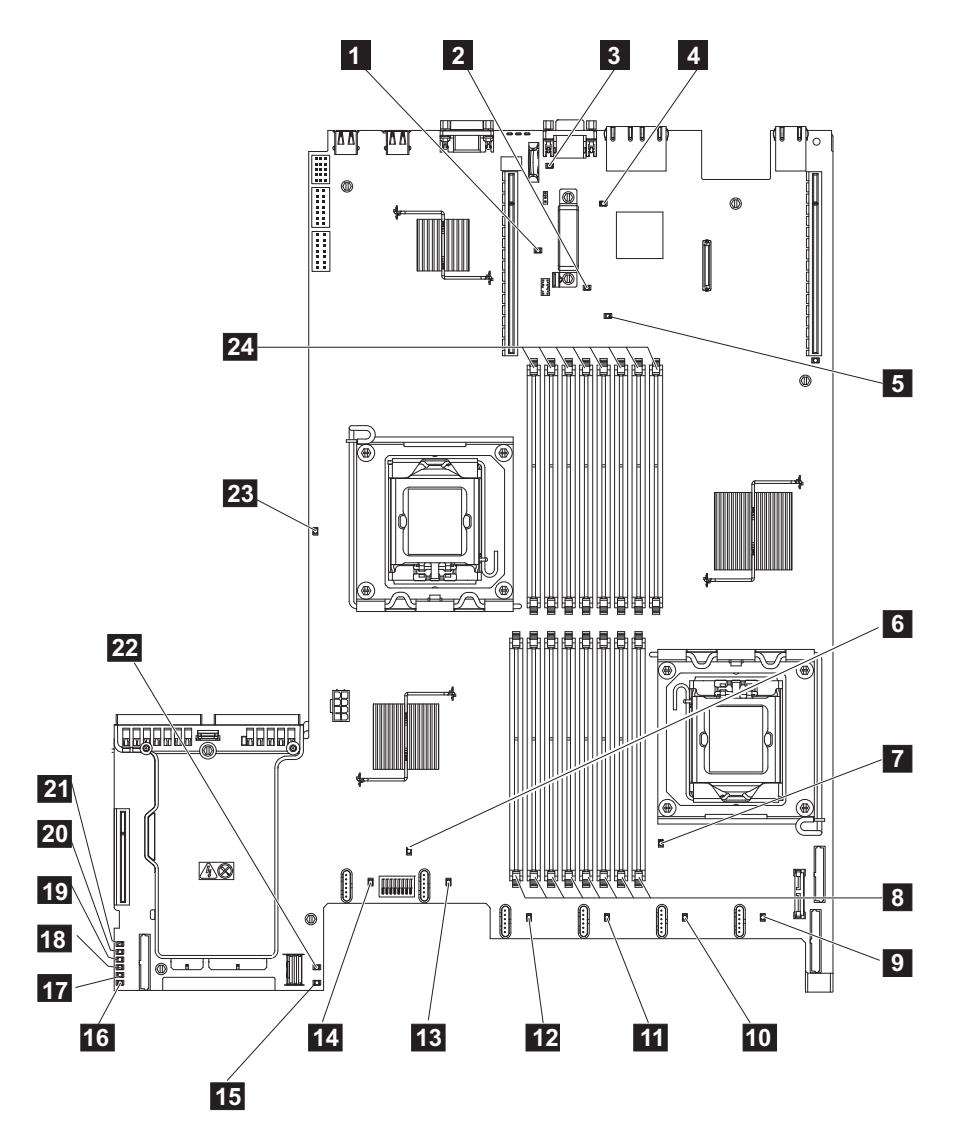

図94. SAN ボリューム・コントローラー 2145-CF8 システム・ボード LED 診断パネル

スロット 2 欠落 PCI ライザー・カード LED
 エンクロージャー・マネージャー・ハートビート LED
 バッテリー LED
 IMM ハートビート LED
 スロット 1 欠落 PCI ライザー・カード LED
 システム・エラー LED
 シイクロプロセッサー 1 エラー LED
 DIMM 1-8 エラー LED
 ファン 1 エラー LED
 ファン 2 エラー LED
 ファン 4 エラー LED
 ファン 5 エラー LED
 ファン 6 エラー LED

- **15** 240 VA エラー LED
- 16 電源チャネル A エラー LED
- 17 電源チャネル B エラー LED
- 18 電源チャネル C エラー LED
- 19 電源チャネル D エラー LED
- 20 電源チャネル E エラー LED
- 21 AUX 電源チャネル・エラー LED
- 22 SAS/SATA RAID エラー LED
- 23 マイクロプロセッサー 2 エラー LED
- **24** DIMM 9-16 エラー LED

表 60. 診断パネル LED が指示するアクション

| 診断パネル     |                                                                                                    |
|-----------|----------------------------------------------------------------------------------------------------|
| LED       | アクション                                                                                                    |
| OVER SPEC | <ul> <li>電源機構は最大定格を超える電力を使用しています。OVER SPEC LED が<br/>点灯する場合は、6 つの 12V チャネル・エラー LED (A、B、C、D、E、<br/>または AUX)の1 つ以上もシステム・ボード上で点灯しています。この</li> <li>問題を解決するには、以下のアクションを実行します。</li> <li>1. ノードの電源をオフにして、ラック内でノードを前方に引っ張り、カバ<br/>ーを取り外します。ノードから電源を切り離さないでください。</li> </ul>                                                                                                    |
|           | 2. どの 12V チャネル・エラー LED がシステム・ボード上で点灯してい<br>るかを確認し、その LED についてリストされているコンポーネントを<br>取り外します。                                                                                                    |
|           | • LED A: ファン、ティスク・ドライフ、いすれかのソリッド・ステート・ドライブ (SSD)、またはディスク・バックプレーン                                                                                                    |
|           | <ul> <li>LED B: ファイバー・チャネル・アダプターとライザー、すべてのメ<br/>モリー</li> </ul>                                                                                                    |
|           | ・ LED C: ディスク・コントローラー、すべてのメモリー                                                                                                    |
|           | ・ LED D. マイクロノロビリリ<br>LED F. 古法 eve フグプタートニノギ (取り付けこわて))フ担合)                                                                                                    |
|           | ・ LED E: 高速 SAS ブラブラーとフィリー (取り付けられている場合)<br>・ LED AUX: ファイバー・チャネル・アダプターと高速 SAS アダプ<br>ター (取り付けられている場合)                                                                                                    |
|           | 3. ノードを再始動して、問題が残っているかどうかを確認します。                                                                                                    |
|           | 4. 毎回ノードを始動して、障害がある装置を切り分けます。                                                                                                    |
|           | 5. 障害のある装置をすべて交換します。                                                                                                    |
|           | <ul> <li>6. 装置が切り分けられなかった場合、および LED C または LED D が<br/>点灯している場合は、ノードの電源をオフにし、マイクロプロセッサー<br/>を取り外します。マイクロプロセッサーの交換には、アルコール拭き取<br/>り布と熱伝導グリースが必要です。スイッチ・ブロック 3 (SW3) ビッ<br/>ト 6 を切り替えて、サーバーの電源をオンにします。サーバーを再始<br/>動します。サーバーを再始動します。問題が解決された場合、マイクロ<br/>プロセッサーを交換します。解決されなかった場合は、マイクロプロセ<br/>ッサーを元の位置に取り付けます。どちらの場合もスイッチ・ブロック<br/>3 (SW3) ビット 6 を切り替えて元の位置に戻します。</li> </ul>     |
|           | <ol> <li>7. 装置が切り分けられなかった場合、および LED AUX が点灯している<br/>場合は、ノードの電源をオフにし、オペレーター情報パネルを取り外し<br/>ます。スイッチ・ブロック 3 (SW3) ビット 6 を切り替えて、サーバー<br/>の電源をオンにします。サーバーを再始動します。サーバーを再始動し<br/>ます。問題が解決された場合、オペレーター情報パネルを交換します。<br/>解決されなかった場合は、オペレーター情報パネルを元の位置に取り付<br/>けます。どちらの場合もスイッチ・ブロック 3 (SW3) ビット 6 を切り<br/>替えて元の位置に戻します。</li> <li>8. 障害のある装置が切り分けられない場合は、システム・ボードを交換し<br/>ます。</li> </ol> |
| LOG       | エラーが発生しました。キーボードとモニターを接続します。エラーに関<br>する情報がないか、IMM システム・イベント・ログとシステム・イベン<br>ト・ログを調べます。イベント・ログで特定されるすべてのコンポーネン<br>トを交換します。                                                                                                    |

表 60. 診断パネル LED が指示するアクション (続き)

| 診断パネル |                                                                                                    |
|-------|----------------------------------------------------------------------------------------------------|
| LED   | アクション                                                                                                    |
| LINK  | これは、SAN ボリューム・コントローラー 2145-CF8 上では使用しませ<br>ん。システム・ボードを交換します。                                              |
| PS    | 電源機構 1 または電源機構 2 に障害が起きました。この問題を解決する<br>には、以下のアクションを実行します。                                                |
|       | 1. こはく色の LED が点灯している電源機構を調べます。                                                                            |
|       | 2. 電源機構が正しく取り付けられていることを確認します。                                                                             |
|       | 3. 一方の電源機構を取り外して、障害のある電源機構を切り分けます。                                                                        |
|       | 4. 障害が起きた電源機構を交換します。                                                                                      |
| PCI   | PCI バスまたはシステム・ボードでエラーが発生しました。障害のある<br>PCI スロットの隣にある追加の LED が点灯します。この問題を解決する<br>には、以下のアクションを実行します。         |
|       | 1. PCI スロットの LED を調べて、障害のあるアダプターを特定します。                                                                   |
|       | <ol> <li>PCI スロット 1 がエラーを示す場合は、4 ポート・ファイバー・チャ<br/>ネル・アダプター・アセンブリーを交換します。</li> </ol>                       |
|       | 3. PCI スロット 2 がエラーを示す場合は、高速 SAS アダプター・アセ<br>ンブリーを交換します。                                                   |
|       | 4. エラーが解決しない場合は、システム・ボードを交換します。                                                                           |
| SP    | サービス・プロセッサー・エラーが検出されました。この問題を解決する<br>には、以下のアクションを実行します。                                                   |
|       | <ol> <li>ノードから電源を除去します。サーバーを電源に再接続し、ノードを再<br/>始動します。</li> </ol>                                           |
|       | 2. 問題が続く場合は、システム・ボードを交換します。                                                                               |
| FAN   | ファンに障害が起きたか、ファンの作動が非常に低速になるか、またはファンが取り外されました。障害のあるファンは、TEMP LED が点灯する原因にもなります。この問題を解決するには、以下のアクションを実行します。 |
|       | 1. システム・ボード上のファン・コネクターの近くにある LED の点灯で                                                                     |
|       | 示される、障害が起きたファンを取り付け直します。                                                                                  |
|       | 2. 問題が続く場合は、障害のあるファンを交換します。                                                                               |
| TEMP  | システムの温度がしきい値のレベルを超えました。ファンの障害が原因<br>で、TEMP LED が点灯している可能性があります。この問題を解決するに<br>は、以下のアクションを実行します。            |
|       | 1. ヒートシンクが正しく取り付けられていることを確認します。                                                                           |
|       | <ol> <li>ファンに障害が起きているかどうかを判別します。障害が起きている場合は、交換します。</li> </ol>                                             |
|       | 3. 周辺温度が正常な操作仕様内であることを検査します。                                                                              |
|       | 4. SAN ボリューム・コントローラー 2145-CF8 の内部およびその周辺の<br>空気の流れが遮られていないことを確認します。                                       |

表 60. 診断パネル LED が指示するアクション (続き)

| 診断パネル |                                                                                                    |
|-------|----------------------------------------------------------------------------------------------------|
| LED   | アクション                                                                                                    |
| MEM   | 無効なメモリー構成またはメモリー・エラーが発生しました。MEM LED と CNFG LED の両方が点灯している可能性があります。この問題を解決 するには、以下のアクションを実行します。                                                                                                    |
|       | 1. すべてのメモリー DIMM が正しく取り付けられていることを確認しま<br>す。                                                                                                    |
|       | <ol> <li>2. いずれかのメモリー・エラー LED が点灯している場合は、指示された<br/>メモリー・モジュールを交換します。</li> </ol>                                                                                                    |
|       | <ol> <li>MEM LED と CNFG LED が点灯している場合、DIMM スロット</li> <li>3、5、6、7、および 8 のみが使用されるようにメモリーを調整します。</li> </ol>                                                                                                    |
| NMI   | マスク不可能割り込みが発生したか、NMI ボタンが押されました。この状態が生じてはなりません。ライト・パス診断パネルの NMI ボタンが誤って押された場合、ノードを再始動します。そうでない場合は、サポート・センターに連絡してください。                                                                                                    |
| CNFG  | ハードウェア構成エラーが発生しました。MEM LED も点灯している場合<br>は、MEM LED に対して表示されているアクションに従います。CPU LED<br>が点灯している場合は、マイクロプロセッサーが CPU 2 に取り付けられ<br>ているかどうかを確認します。取り付けられている場合、その構成はサポ<br>ートされていないので取り外してください。他のライト・パス LED が点<br>灯していない場合は、問題が解決されるまで、表示されている順に FRU<br>を交換します。 |
|       | 1. オペレーター情報パネル                                                                                                    |
|       | 2. オペレーター情報パネル ケーブル                                                                                                    |
|       | 3. システム・ボード                                                                                                    |
| СРИ   | マイクロプロセッサーに障害が起きたか、マイクロプロセッサー構成が無<br>効です。CPU LED と CNFG LED の両方が点灯している可能性がありま<br>す。以下のアクションを実行します。                                                                                                    |
|       | 1. システム・ボード・エラー LED を調べます。                                                                                                    |
|       | 2. CPU 1 エラー LED が点灯している場合、マイクロプロセッサーが正<br>しく取り付けられていることを確認します。                                                                                                    |
|       | 3. 状態が変わらない場合は、マイクロプロセッサーを交換します。                                                                                                    |
|       | 4. 状態が変わらない場合は、システム・ボードを交換します。                                                                                                    |
| VRM   | これは、SAN ボリューム・コントローラー 2145-CF8 上では使用しませ                                                                                                    |
|       | $ h_{\circ} $                                                                                                    |

表 60. 診断パネル LED が指示するアクション (続き)

| 診断パネル |                                                                                                    |
|-------|----------------------------------------------------------------------------------------------------|
| LED   | アクション                                                                                                    |
| DASD  | ディスク・ドライブが障害を起こしたか、または欠落しています。 SAN<br>ボリューム・コントローラー 2145-CF8 は、システム・ハード・ディスク<br>をドライブ・スロット 4 に取り付けておく必要があります。最大 4 つま<br>でのオプションの ソリッド・ステート・ドライブ (SSD)をドライブ・スロ<br>ット 0 から 3 に取り付けることができます。                                      |
|       | SSD が意図的にスロットから取り外されている場合は、システム・エラー<br>LED および DASD 診断パネル LED が点灯します。 SSD が別のスロッ<br>トに置き換えられても、エラーは保たれます。 SSD が取り外されたか、<br>または移動された場合、MAP 5350 を使用してノードの電源をオフにし、<br>両方の電源ケーブルを取り外し、電源ケーブルを交換し、ノードを再始動<br>することによって、エラーはクリアされます。 |
|       | SSD またはシステム・ディスク・ドライブに関連するノードまたはシステ<br>ムのすべてのエラーを解決します。                                                                                                    |
|       | 依然としてエラーが表示される場合には、ノードの電源をオフにし、すべ<br>てのドライブを取り付け直します。                                                                                                    |
|       | エラーが残る場合は、リストされている順に以下のコンポーネントを交換<br>します。                                                                                                    |
|       | 1. システム・ディスク・ドライブ                                                                                                    |
|       | 2. ディスク・ハックフレーン                                                                                                    |
| RAID  | これは、SAN ボリューム・コントローラー 2145-CF8 上では使用しません。                                                                                                    |
| BRD   | システム・ボードでエラーが発生しました。この問題を解決するには、以<br>下のアクションを実行します。                                                                                                    |
|       | <ol> <li>システム・ボード上の LED を調べて、エラーの原因となったコンポー<br/>ネントを識別します。BRD LED が点灯する可能性がある理由は、以下<br/>のいずれかです。</li> </ol>                                                                                                    |
|       | ・ バッテリー                                                                                                    |
|       | <ul> <li>欠落している PCI ライザー・カード・アセンブリー。オプションの<br/>アダプターが存在しない場合であっても、ライザー・カードは PCI<br/>スロット 2 に取り付ける必要があります。</li> </ul>                                                                                                    |
|       | • 電圧調節装置に障害が起きた                                                                                                    |
|       | 2. 障害を起こしたか、欠落している交換コンポーネント (バッテリーや、<br>PCI ライザー・カード・アセンブリーなど)を交換します。                                                                                                    |
|       | 3. 電圧調節装置に障害が起きる場合は、システム・ボードを交換します。                                                                                                    |

3. 321 ページの『MAP 5700: 修復検査』を続行して、操作が正しいかどうかを検 証します。

## SAN ボリューム・コントローラー 2145-8A4 用のライト・パス

システム・ボード上にある診断 LED を使用して、SAN ボリューム・コントローラ - 2145-8A4 ノードのハードウェア障害を解決します。

## このタスクについて

必ずノードをオンにしてから、以下の手順を実行して、エラー LED およびライ ト・パス LED によって示されたハードウェア・エラーをすべて解決してくださ い。

## 手順

1. SAN ボリューム・コントローラー 2145-8A4 オペレーター情報パネル 上のエラ ー LED (図 95 を参照) が点灯または明滅していますか?

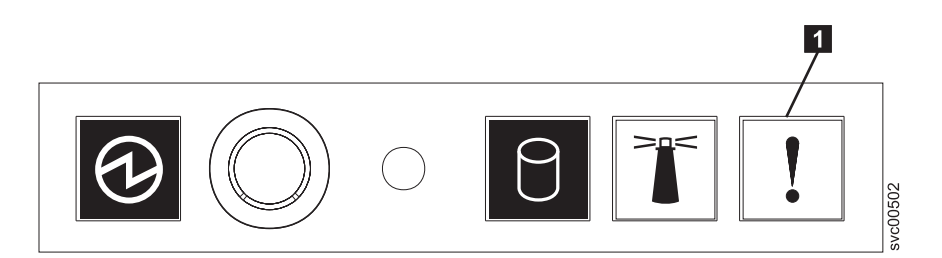

図 95. SAN ボリューム・コントローラー 2145-8A4 オペレーター情報パネル

1 エラー LED

いいえ 症状を見直して、265ページの『MAP 5000:開始』に戻ります。 はい ステップ 2 に進みます。

2. (ステップ 1 から)

システム・ボード上の診断 LED を監視します。 これらの LED を見るには、 以下の手順に従います。

- a. ノードの電源をオフにしてください。同時に、データがミラーリングされ、 同期していることを確認します。 詳しくは、296ページの『MAP 5350: SAN ボリューム・コントローラー・ノードの電源オフ』を参照してください。
- b. ノードに接続されているすべてのケーブルを識別し、ラベルを付けて、同じ ポートに再取り付けできるようにします。ラックからノードを取り外し、平 らな帯電防止面におきます。
- c. 上部カバーを取り外します。
- d. ノードの電源をオンにします。
- 3. (ステップ 2 から)

スタンバイ電源 LED、電源正常 LED、およびベースボード管理コントローラ ー・ハートビート LED 以外に、システム・ボード上の 1 つ以上 LED が点灯 または明滅していますか?

- いいえ オペレーター情報パネル・ケーブルが両端に正しく配置されているかを 確認します。エラー LED がまだ点灯していても、システム・ボード上 で点灯している LED がない場合は、以下の順に部品を交換します。
  - a. オペレーター情報パネル
  - b. オペレーター情報パネル ケーブル

c. システム・ボード

ステップ 5 (342 ページ) に進みます。

はい システム・ボード上で点灯している診断 LED があるかどうか調べま す。図 96 は、システム・ボード LED の位置を示しています。ファン LED はそれぞれのファンに隣接して配置されています。エラーを示して いない 13、14、および 15 の 3 つの LED は無視できます。

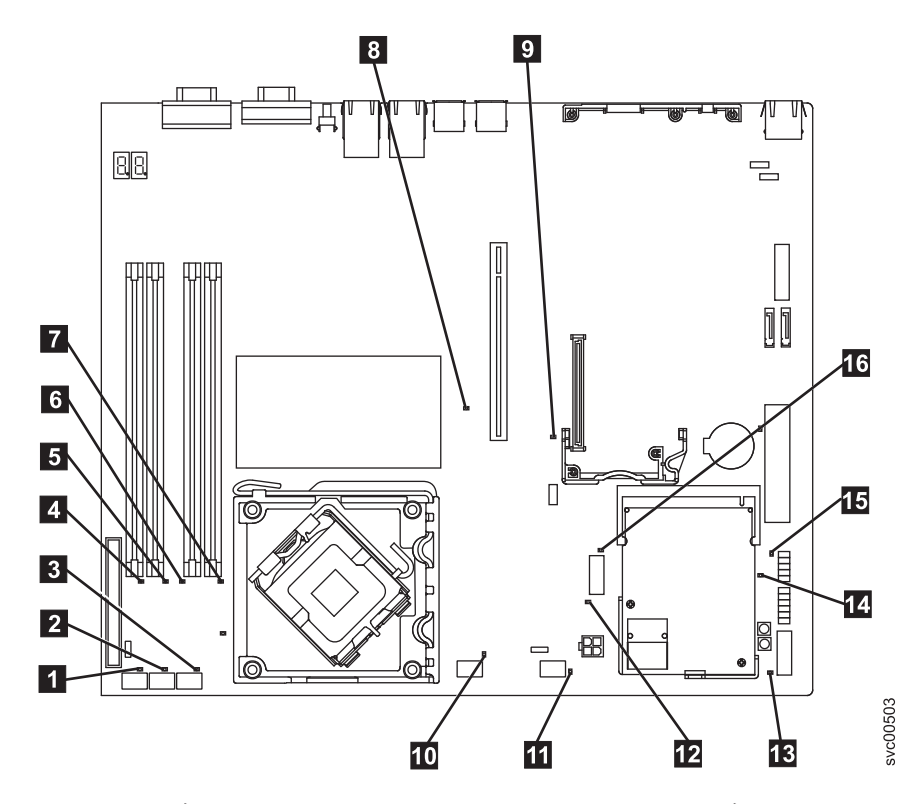

図 96. SAN ボリューム・コントローラー 2145-8A4 システム・ボード LED

- ファン 1 エラー LED
   ファン 2 エラー LED
   ファン 3 エラー LED
   ファン 3 エラー LED
   DIMM 1 エラー LED
   DIMM 2 エラー LED
   DIMM 3 エラー LED
   DIMM 4 エラー LED
   PCI Express スロット 2 エラー LED
   PCI Express スロット 1 エラー LED
   ファン 4 エラー LED
   ファン 5 エラー LED
   電圧調節装置エラー LED
   スタンバイ電源 LED
- **14** 電源正常 LED

15 ベースボード管理コントローラー・ハートビート LED

16 SAS/SATA コントローラー・エラー LED

4. (ステップ 3 (340 ページ) から)

システム・ボード上の **13**、**14**、および **15** 以外のいずれかの診断 LED が点灯していますか?

いいえ ステップ 5 に進みます。

はい 表 61 を参照して、特定の LED について指定された部品を以下の順序で 1 つずつ、エラーが修復されるまで交換します。その後、ステップ 5 に 進みます。

表 61. SAN ボリューム・コントローラー 2145-8A4 診断パネル LED が指示するアクション

| 診断パネル              |                                         |
|--------------------|-----------------------------------------|
| LED                | アクション                                   |
| DIMM エラー           | 以下の順序で、部品を交換します。                        |
| LED (1 から<br>4)    | 1. 指示された DIMM                           |
|                    | 2. システム・ボード                             |
| ファン・エラー            | 以下の順序で、部品を交換します。                        |
| LED (1 から<br>5)    | 1. 指示されたファン                             |
|                    | 2. システム・ボード                             |
| PCI Express®       | 以下の順序で、部品を交換します。                        |
| スロット 1 エ<br>ラー LED | 1. PCI ライザー・カード                         |
|                    | 2. システム・ボード                             |
|                    | 3. ファイバー・チャネル・アダプター                     |
| PCI Express ス      | これは、SAN ボリューム・コントローラー 2145-8A4 上では使用しませ |
| ロット 2 エラ           | ん。システム・ボードを交換します。                       |
| — LED              |                                         |
| 電圧調節エラー            | システム・ボードを交換します。                         |
| LED                |                                         |
| SAS/SATA ⊐         | これは、SAN ボリューム・コントローラー 2145-8A4 上では使用しませ |
| ントローラー・            | ん。システム・ボードを交換します。                       |
| エラー LED            |                                         |

5. (ステップ 4 から)

上部カバーを再取り付けします および取り付け ノードをラックに 『ラックか らのノードの取り外し』情報を参照し、手順の実行方法を確認してください。 その後、321ページの『MAP 5700: 修復検査』を続行して、操作が正しいかど うかを検証します。

## SAN ボリューム・コントローラー 2145-8G4 用のライト・パス

ライト・パス診断を使用して、SAN ボリューム・コントローラー 2145-8G4 ノードのハードウェア障害を解決します。
## このタスクについて

必ずノードをオンにしてから、以下の手順を実行して、エラー LED およびライ ト・パス LED によって示されたハードウェア・エラーをすべて解決してくださ い。

#### 手順

1. SAN ボリューム・コントローラー 2145-8G4 オペレーター情報パネル 上のエラ ー LED (図 97 を参照) が点灯または明滅していますか?

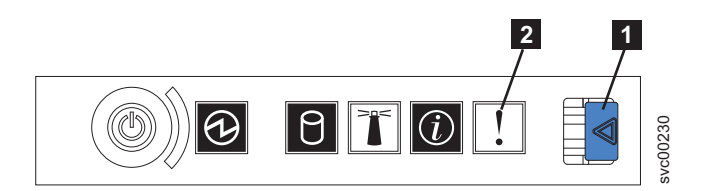

図 97. SAN ボリューム・コントローラー 2145-8G4 オペレーター情報パネル

- 1 リリース・ラッチ
- 2 エラー LED

いいえ 症状を見直して、265ページの『MAP 5000:開始』に戻ります。

- はい ステップ 2 に進みます。
- 2. (ステップ 1 から)

リリース・ラッチを押して、ライト・パス診断パネルを開きます。これは、図 98 に示されています。

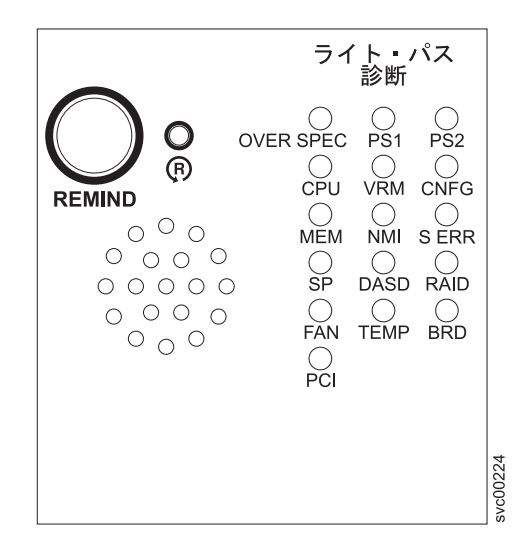

図 98. SAN ボリューム・コントローラー 2145-8G4 ライト・パス診断パネル

#### ライト・パス診断パネルで 1 つ以上の LED が明滅していますか?

いいえ オペレーター情報パネル・ケーブルが両端に正しく配置されているかを 確認します。エラー LED がまだ点灯しているが、ライト・パス診断パ ネルで LED が点灯していない場合は、以下の順で部品を交換します。 a. オペレーター情報パネル

b. システム・ボード

321 ページの『MAP 5700: 修復検査』を続行して修復結果を検証します。

- はい 346 ページの表 62 を参照して、特定のライト・パス診断 LED 用に指定 されたアクションを実行します。その後、ステップ 3 (347 ページ) に進 みます。アクションによっては、システム・ボード上の LED 状態を監 視している必要があります。345 ページの図 99 は、システム・ボード LED の位置を示しています。ファン LED はそれぞれのファンに隣接し て配置されています。必要な LED を表示するには以下を行います。
  - a. ノードの電源をオフにしてください。同時に、データがミラーリング され、同期していることを確認します。 詳しくは、296ページの 『MAP 5350: SAN ボリューム・コントローラー・ノードの電源オ フ』を参照してください。
  - b. ノードに接続されているすべてのケーブルを識別し、ラベルを付けて、同じポートに再取り付けできるようにします。ラックからノードを取り外し、平らな帯電防止面におきます。『ラックからのノードの取り外し』情報を参照して、手順の実行方法を確認してください。
  - c. 上部カバーを取り外し、ファン・ドアを開きます。
  - d. ライト・パス診断ボタン (345 ページの図 99 の 7) を押します。

注: ライト・パス診断ボタンは、SAN ボリューム・コントローラー 2145-8G4 ノードから電源が切り離された時に、ライト・パス診断 LED を点灯するのに使用します。

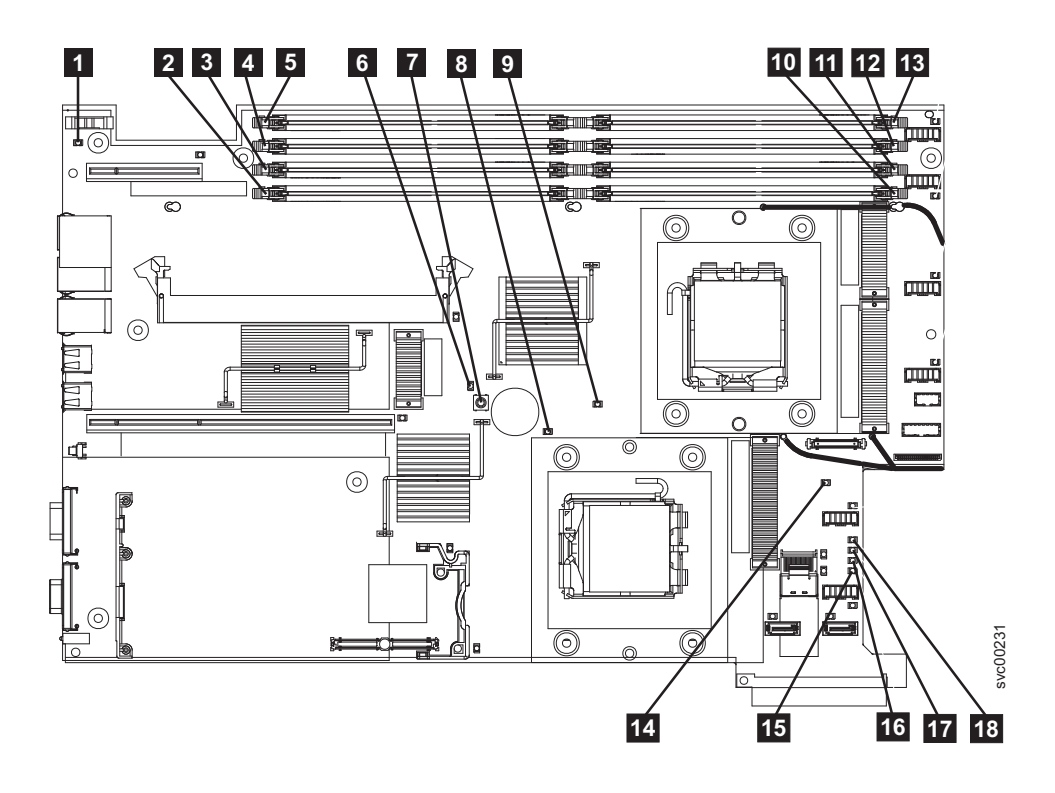

図 99. SAN ボリューム・コントローラー 2145-8G4 システム・ボード LED

1 システム・ボード・バッテリー・エラー LED 2 DIMM 5 エラー LED 3 DIMM 6 エラー LED 4 DIMM 7 エラー LED 5 DIMM 8 エラー LED 6 ライト・パス診断アクティブ LED 7 ライト・パス診断ボタン 8 マイクロプロセッサー 2 エラー LED 9 マイクロプロセッサー 1 エラー LED **10** DIMM 1 エラー LED 11 DIMM 2 エラー LED 12 DIMM 3 エラー LED **13** DIMM 4 エラー LED 14 システム・ボード障害 LED **15** 電源 B エラー LED 16 電源 A エラー LED 17 電源 C エラー LED 18 電源 D エラー LED

表 62. 診断パネル LED が指示するアクション

| 診断パネル     |                                                                                                    |
|-----------|----------------------------------------------------------------------------------------------------|
| LED       | アクション                                                                                                    |
| OVER SPEC | 以下の順序で、部品を交換します。                                                                                                    |
|           | 1. 電源機構                                                                                                    |
|           | 2. 電源バックプレーン                                                                                                    |
|           | 3. システム・ボード                                                                                                    |
| PS1       | 電源装置を交換したばかりであれば、それが正しく取り付けられているこ<br>とを確認します。正しく取り付けられている場合は、以下の順序で部品を<br>交換します。<br>1. 電源機構<br>2. 電源バックプレーン                                                                                                    |
| PS2       | これは、SAN ボリューム・コントローラー 2145-8G4 上では使用しませ<br>ん。これは誤った表示です。センサーが失敗したか、あるいはシステム・<br>ボードのサービス・プロセッサーのファームウェアが正しく機能していま<br>せん。サポート・センターに連絡して、ファームウェアの更新が使用可能<br>かどうか調べてください。更新がない場合は、以下の順序で、部品を交換<br>します。<br>1. 電源バックプレーン<br>2. オペレーター情報パネル<br>3. システム・ボード |
| CDU       | コノクロプロレッル、に陸安が改せしました。陸安が改せしたコノクロプ                                                                                                    |
| CPU       | マイクロノロセッサーに障害が完全しました。障害が完全したマイクロノ<br>ロセッサー (システム・ボード上に点灯した LED で示されている) が正し<br>く取り付けられているかどうかを確認します。正しく取り付けられている<br>場合は、マイクロプロセッサーを交換します。                                                                                                    |
| VRM       | これは、SAN ボリューム・コントローラー 2145-8G4 上では使用しません。                                                                                                    |
| CNFG      | マイクロプロセッサーの構成エラー。取り付けられた各マイクロプロセッ<br>サーに互換性があるかどうかをチェックしてください。                                                                                                    |
| MEM       | システム・ボード上の DIMM LED を監視します。いずれかの DIMM<br>LED が明滅していたら、すべてのスロットに正しいタイプの DIMM が取<br>り付けられていることを確認します。以下の順序で、部品を交換します。<br>1. 障害のある DIMM<br>2. システム・ボード                                                                                                  |
|           | <b>注:</b> 複数の DIMM が、ライト・パス診断によって示されている場合は、診<br>断で指示された最も低い番号の DIMM スロットから始めて DIMM を 1<br>つずつ取り外します。                                                                                                    |
| NMI       | マスク不可能割り込みが発生しました。サポート・センターに連絡して、<br>この SAN ボリューム・コントローラー 2145-8G4 に適用する必要のある<br>ソフトウェアの更新を確認します。このノードがシステムに結合しない場<br>合は、ノード・リカバリーを実行します。ノード・リカバリーで問題を解<br>決できない場合は、システム・ボード・アセンブリーを交換してくださ<br>い。                                                    |

表 62. 診断パネル LED が指示するアクション (続き)

| 診断パネル |                                                                                                    |
|-------|----------------------------------------------------------------------------------------------------|
| LED   | アクション                                                                                                    |
| S ERR | ソフト・エラーが発生しました。サポート・センターに連絡して、この<br>SAN ボリューム・コントローラー 2145-8G4 に適用する必要のあるソフト<br>ウェアの更新を確認します。このノードがシステムに結合しない場合は、<br>ノード・リカバリーを実行します。ノード・リカバリーで問題を解決でき<br>ない場合は、システム・ボード・アセンブリーを交換してください。              |
| SP    | サービス・プロセッサーで障害が起こりました。システム・ボード・アセ<br>ンブリー を交換します。                                                                                                    |
| DASD  | これは、SAN ボリューム・コントローラー 2145-8G4 上では使用しませ<br>ん。センサーが失敗したか、あるいはシステム・ボードのサービス・プロ<br>セッサーのファームウェアが正しく機能していません。サポート・センタ<br>ーに連絡して、ファームウェアの更新が使用可能かどうか調べてくださ<br>い。更新がない場合は、以下の順序で、部品を交換します。<br>1. オペレーター情報パネル |
| BRD   | <ol> <li>ンステム・ホード</li> <li>バッテリー LED とシステム・ボード LED を監視します。バッテリー</li> <li>LED が点灯している場合は、バッテリーを交換します。システム・ボード</li> <li>LED が点灯している場合は、システム・ボードを交換します。</li> </ol>                                        |
| FAN   | ファンに障害が発生し、ファン動きが非常に低速になるか、またはファン<br>が取り外されています。障害のあるファンは、TEMP LED が点灯する原因<br>にもなります。障害のあるファン (システム・ボード上のファン・コネク<br>ター近くで点灯した LED で示される) を交換します。                                                       |
| TEMP  | ファンに障害がある場合は、この手順を試みる前に、修復します。周辺温<br>度が正常な操作仕様内であることを検査します。SAN ボリューム・コント<br>ローラー 2145-8G4 の内部およびその周辺の空気の流れが遮られていない<br>ことを確認します。状態が変わらない場合は、システム・ボードを交換し<br>ます。                                         |
| RAID  | これは、SAN ボリューム・コントローラー 2145-8G4 上では使用しません。                                                                                                    |
| PCI   | ファイバー・チャネル・カードに障害が発生した可能性があります。ファ<br>イバー・チャネル・カードとライザー・カードが正しく取り付けられてい<br>ることを確認します。状態が変わらない場合は、ファイバー・チャネル・<br>カードを交換します。                                                                              |

3. 321 ページの『MAP 5700: 修復検査』を続行して、操作が正しいかどうかを検 証します。

## SAN ボリューム・コントローラー 2145-8F2 および SAN ボリュ ーム・コントローラー 2145-8F4 用のライト・パス

ライト・パス診断を使用して、SAN ボリューム・コントローラー 2145-8F2 ノード および SAN ボリューム・コントローラー 2145-8F4 ノードのハードウェア障害を 解決します。

## このタスクについて

必ずノードをオンにしてから、以下の手順を実行して、エラー LED およびライ ト・パス LED によって示されたハードウェア・エラーをすべて解決してくださ い。

#### 手順

 SAN ボリューム・コントローラー 2145-8F2 または SAN ボリューム・コント ローラー 2145-8F4 オペレーター情報パネル 上のエラー LED (図 100 を参照) が点灯または明滅していますか?

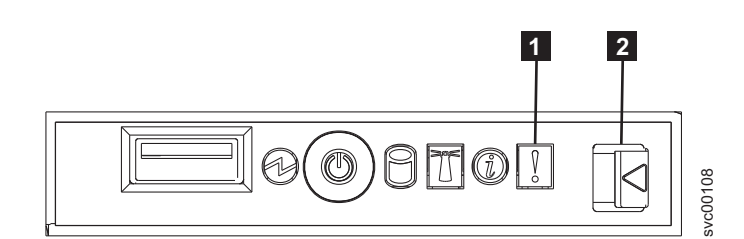

図100. SAN ボリューム・コントローラー 2145-8F4 オペレーター情報パネル

1 エラー LED

2 リリース・ラッチ

いいえ 症状を見直して、265ページの『MAP 5000: 開始』に戻ります。

はい ステップ 2 に進みます。

2. (ステップ 1 から)

リリース・ラッチを押して、ライト・パス診断パネルを開きます。これは、図 101 に示されています。

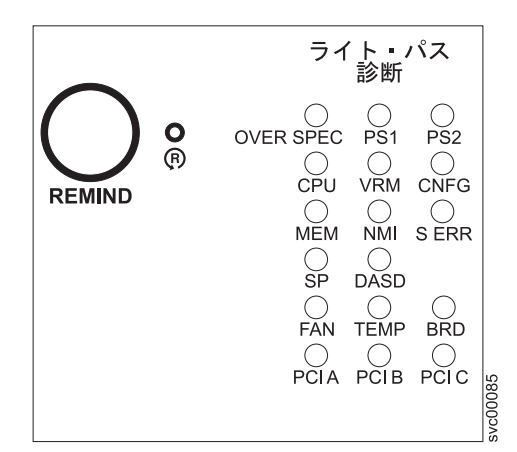

図 101. SAN ボリューム・コントローラー 2145-8F2 および SAN ボリューム・コントローラ - 2145-8F4 ライト・パス診断パネル

#### ライト・パス診断パネルで 1 つ以上の LED が明滅していますか?

いいえ オペレーター情報パネル・ケーブルが両端に正しく配置されているかを

確認します。エラー LED がまだ点灯しているが、ライト・パス診断パ ネルで LED が点灯していない場合は、以下の順で部品を交換します。

- a. オペレーター情報パネル
- b. ケーブル、シグナル、フロント・パネル
- c. フレーム・アセンブリー

321ページの『MAP 5700: 修復検査』を続行して修復結果を検証します。

- はい 350ページの表 63 を参照にして、特定なライト・パス診断 LED 用に指 定されたアクションを実行して、ステップ 3 (353 ページ) に進みます。 アクションによっては、システム・ボード上またはファン・バックプレ ーン上の LED 状態を監視している必要があります。システム・ボード LED の位置は、350ページの図 102 に示されます。ファン LED はそれ ぞれのファンに隣接して配置されています。必要な LED を表示するに は以下を行います。
  - a. ノードの電源をオフにしてください。同時に、データがミラーリング され、同期していることを確認します。 詳しくは、296ページの 『MAP 5350: SAN ボリューム・コントローラー・ノードの電源オ フ』を参照してください。
  - b. ノードに接続されているすべてのケーブルを識別し、ラベルを付けて、同じポートに再取り付けできるようにします。ラックからノードを取り外し、平らな帯電防止面におきます。『ラックからのノードの取り外し』情報を参照して、手順の実行方法を確認してください。
  - c. 上部カバーを取り外し、ファン・ドアを開きます。
  - d. ライト・パス診断ボタン 1 を押します。 350 ページの図 102 を 参照してください。

注: ライト・パス診断ボタンは、SAN ボリューム・コントローラー 2145-8F2 または SAN ボリューム・コントローラー 2145-8F4 ノー ドから電源が切り離されたとき、ライト・パス診断 LED を点灯させ るために使用します。

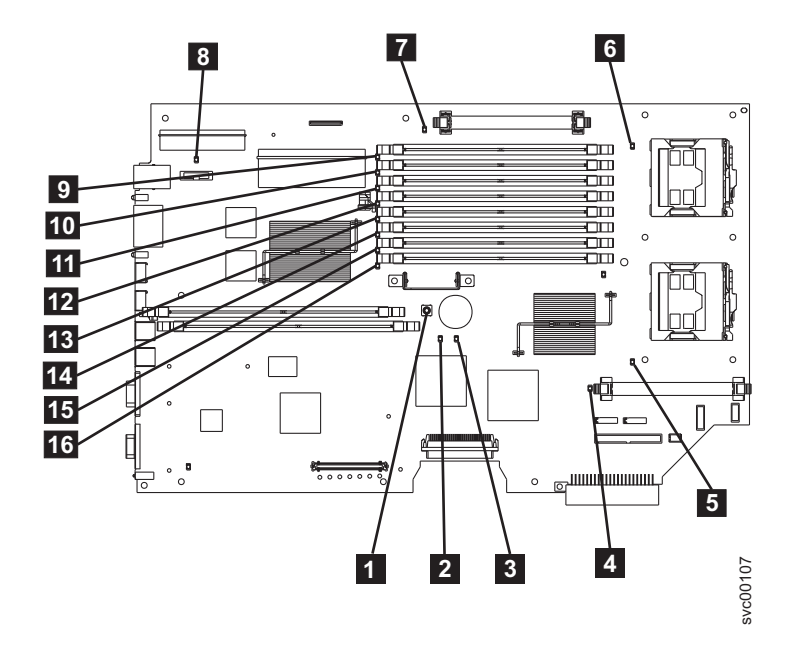

図 102. SAN ボリューム・コントローラー 2145-8F2 および SAN ボリューム・コントローラ - 2145-8F4 システム・ボード LED

| 1 ライト・パス診断ボタン            |
|--------------------------|
| 2 システム・ボード障害 LED         |
| 3 ライト・パス・アクティビティー LED    |
| 4 VRM 2 エラー LED          |
| 5 CPU 2 エラー LED          |
| 6 CPU 1 エラー LED          |
| 7 VRM 1 エラー LED          |
| 8 バッテリー LED              |
| 9 DIMM 1 エラー LED         |
| 10 DIMM 2 エラー LED        |
| 11 DIMM 3 エラー LED        |
| <b>12</b> DIMM 4 エラー LED |
| 13 DIMM 5 エラー LED        |
| 14 DIMM 6 エラー LED        |
| 15 DIMM 7 エラー LED        |
| 16 DIMM 8 エラー LED        |

表 63. 診断パネル LED が指示するアクション

| 診断パネル     |         |
|-----------|---------|
| LED       | アクション   |
| OVER SPEC | 電源機構の交換 |

表 63. 診断パネル LED が指示するアクション (続き)

| 診断パネル |                                                                                                    |
|-------|----------------------------------------------------------------------------------------------------|
| LED   | アクション                                                                                                    |
| PS1   | 電源装置を交換したばかりであれば、それが正しく取り付けられているこ<br>とを確認します。正しく取り付けられている場合は、以下の順序で部品を<br>交換します。                                                                                                    |
|       | 1. 電源機構                                                                                                    |
|       | 2. 電源バックプレーン                                                                                                    |
| PS2   | これは、SAN ボリューム・コントローラー 2145-8F2 または SAN ボリュ<br>ーム・コントローラー 2145-8F4 では使用されません。センサーが失敗し<br>たか、あるいはシステム・ボードのサービス・プロセッサーのファームウ<br>ェアが正しく機能していません。サポート・センターに連絡して、ファー<br>ムウェアの更新が使用可能かどうか調べてください。更新がない場合は、<br>以下の順序で、部品を交換します。 |
|       |                                                                                                    |
|       | 2. オペレーター情報パネル                                                                                                    |
|       |                                                                                                    |
| CPU   | システム・ホード上の CPU インティケーターを監視します。点灯した<br>LED に隣接したマイクロプロセッサーが障害を起こしています。正しくな<br>いタイプのマイクロプロセッサーを取り付けると、LED が明滅します。以<br>下の順序で、部品を交換します。<br>1. マイクロプロセッサー                                                                    |
|       | 2. フレーム・アセンブリー                                                                                                    |
| VRM   | システム・ボード上の VRM インディケーターを監視します。点灯した<br>LED に隣接した VRM が障害を起こしています。VRM が正しく取り付け<br>られていることを確認します。以下の順序で、部品を交換します。                                                                                                    |
|       | 1. VRM                                                                                                    |
|       | 2. フレーム・アセンブリー                                                                                                    |
| CNFG  | システム・ボード LED のすべてを監視します。DIMM、マイクロプロセ<br>ッサー、および VRM が正しく取り付けられていて、正しいタイプである<br>ことを確認します。以下の順序で、部品を交換します。                                                                                                    |
|       | 1. 点灯した LED に隣接するコンボーネント                                                                                                    |
|       | 2. フレーム・アセンブリー                                                                                                    |
| MEM   | システム・ボード上の DIMM LED を監視します。いずれかの DIMM<br>LED が明滅していたら、すべてのスロットに正しいタイプの DIMM が取<br>り付けられていることを確認します。以下の順序で、部品を交換します。                                                                                                    |
|       | 1. 障害のある DIMM                                                                                                    |
|       | 2. フレーム・アセンブリー                                                                                                    |
|       | <b>注:</b> 複数の DIMM が、ライト・パス診断によって示されている場合は、診<br>断で指示された最も低い番号の DIMM スロットから始めて DIMM を 1<br>つずつ取り外します。                                                                                                    |

表 63. 診断パネル LED が指示するアクション (続き)

| 診断パネル |                                                                                                    |
|-------|----------------------------------------------------------------------------------------------------|
| LED   | アクション                                                                                                    |
| NMI   | マスク不可能割り込みが発生しました。サポート・センターに連絡して、<br>この SAN ボリューム・コントローラー 2145-8F2 または SAN ボリュー<br>ム・コントローラー 2145-8F4 に適用する必要のあるソフトウェアの更新<br>を確認します。このノードがシステムに結合しない場合は、ノード・リカ<br>バリーを実行します。ノード・リカバリーで問題を解決できない場合は、<br>フレーム・アセンブリーを交換してください。                                          |
| S ERR | ソフト・エラーが発生しました。サポート・センターに連絡して、この<br>SAN ボリューム・コントローラー 2145-8F2 または SAN ボリューム・コ<br>ントローラー 2145-8F4 に適用する必要のあるソフトウェアの更新を確認<br>します。このノードがシステムに結合しない場合は、ノード・リカバリー<br>を実行します。ノード・リカバリーで問題を解決できない場合は、フレー<br>ム・アセンブリーを交換してください。                                              |
| SP    | サービス・プロセッサーで障害が起こりました。フレーム・アセンブリー<br>を交換します。                                                                                                    |
| DASD  | これは、SAN ボリューム・コントローラー 2145-8F2 または SAN ボリュ<br>ーム・コントローラー 2145-8F4 では使用されません。これは誤った表示<br>です。センサーが失敗したか、あるいはシステム・ボードのサービス・プ<br>ロセッサーのファームウェアが正しく機能していません。サポート・セン<br>ターに連絡して、ファームウェアの更新が使用可能かどうか調べてくださ<br>い。更新がない場合は、以下の順序で、部品を交換します。                                    |
|       | <ol> <li>オペレーター情報パネル</li> <li>フレーム・アセンブリー</li> </ol>                                                                                                    |
| FAN   | <ul> <li>ファン・バックプレーン上の LED を監視します。障害のある LED に隣接したファンが障害を起こしています。以下の順序で、部品を交換します。</li> <li>1. ファン</li> <li>2. ファン・バックプレーン</li> </ul>                                                                                                    |
| TEMP  | ファンに障害がある場合は、この手順を試みる前に、修復します。周辺温<br>度が正常な操作仕様内であることを検査します。SAN ボリューム・コント<br>ローラー 2145-8F2 または SAN ボリューム・コントローラー 2145-8F4<br>の内部およびその周辺の空気の流れが遮られていないことを確認します。<br>フレーム・アセンブリーを交換します。                                                                                   |
| BRD   | バッテリー LED とシステム・ボード LED を監視します。バッテリー<br>LED が点灯している場合は、バッテリーを交換します。システム・ボード<br>LED が点灯している場合は、フレーム・アセンブリーを交換します。                                                                                                    |
| PCI A | これは SAN ボリューム・コントローラー 2145-8F2 でも SAN ボリュー<br>ム・コントローラー 2145-8F4 でも使用されません。これは誤った表示で<br>す。センサーが失敗したか、あるいはシステム・ボードのサービス・プロ<br>セッサーのファームウェアが正しく機能していません。サポート・センタ<br>ーに連絡して、ファームウェアの更新が使用可能かどうか調べてくださ<br>い。更新がない場合は、以下の順序で、部品を交換します。<br>1. オペレーター情報パネル<br>2. フレーム・アセンブリー |

表 63. 診断パネル LED が指示するアクション (続き)

| 診断パネル |                                                                                                    |
|-------|----------------------------------------------------------------------------------------------------|
| LED   | アクション                                                                                                    |
| PCI B | このバスに接続されたファイバー・チャネル・アダプター・カードの1つ<br>が障害を起こしている可能性があります。両方のアダプターが正しく取り<br>付けられ、ライザー・カードのラッチが完全に閉じられていることを確認<br>します。可能なら、SAN ボリューム・コントローラー 2145-8F2 または<br>SAN ボリューム・コントローラー 2145-8F4 のフロント・パネルでファイ<br>バー・チャネル・カード状況を表示して、障害のあるカードを判別しま<br>す。そうでなければ、ファイバー・チャネル・カードを1つずつ取り外し<br>て、障害のあるカードを判別します。以下の順序で、部品を交換します。<br>1. ファイバー・チャネル・アダプター・カード<br>2. フレーム・アセンブリー |
| PCI C | フレーム・アセンブリーを交換します。                                                                                                    |

3. 321 ページの『MAP 5700: 修復検査』を続行して、操作が正しいかどうかを検 証します。

## MAP 5900: ハードウェア・ブート

MAP 5900: ハードウェア・ブートはノードがブート・シーケンスを開始するのを妨 げる問題を解決するのに役立ちます。

### 始める前に

これらの保守分析手順 (MAP) に慣れていない場合は、まず 265 ページの『第 10 章 保守分析手順の使用』 をお読みください。

この MAP はすべての SAN ボリューム・コントローラー・モデルに適用されま す。 この手順を開始する前に、使用するモデルを認識している必要があります。使 用するモデルを判断するには、ノードの前面でモデル・タイプを示すラベルを見つ けてください。

以下のいずれかの理由で、ここに送られてきた可能性があります。

• ハードウェア・ブートの表示 (図 103 を参照) が連続的に表示される。

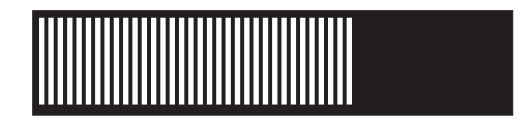

図103. ハードウェア・ブートの表示

ノード・レスキュー要求の表示 (354ページの図 104 を参照) が連続的に表示される。

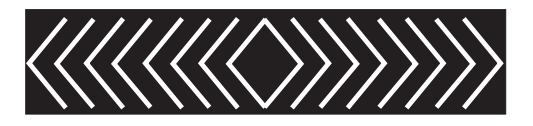

図104. ノード・レスキュー要求の表示

- ブートの進行がハングし、エラーがフロント・パネルに表示される。
- 別の MAP によってここに送られた。

### このタスクについて

以下の手順を実行してノードがブート・シーケンスを開始できるようにします。

#### 手順

- オペレーター情報パネル でエラー LED が点灯または明滅していますか?
   いいえ ステップ 2 に進みます。
  - はい この問題を解決するには、323ページの『MAP 5800: ライト・パス』に 進みます。
- 2. (ステップ 1 から)

SAN ボリューム・コントローラー・ノードを取り付けたばかりか、またはノー ド内の現場交換可能ユニット (FRU) を交換したばかりであれば、以下を実行し ます。

- a. 2145 UPS-1U からノードへ正しい電源ケーブル・アセンブリーを必ず取り付 けます。正しい電源ケーブル・アセンブリーのケーブルは、テープで結合さ れています。
- b. ノードに接続されているすべてのケーブルを識別し、ラベルを付けて、同じ ポートに再取り付けできるようにします。ラックからノードを取り外し、平 らな帯電防止面におきます。『ラックからのノードの取り外し』情報を参照 して、手順の実行方法を確認してください。
- c. 上部カバーを取り外します。『上部カバーの取り外し』情報を参照して、手順の実行方法を確認してください。
- d. FRU の交換が完了したら、FRU が正しく取り付けられていること、FRU へ すべて確実に接続されていることを確認します。
- e. すべてのメモリー・モジュールが正しく取り付けられていてラッチが完全に 閉じられていることを確認します。『メモリー・モジュール (DIMM)の再取 り付け』情報を参照して、手順の実行方法を確認してください。
- f. ファイバー・チャネル・アダプター・カードが正しく取り付けられているこ とを確認してください。『ファイバー・チャネル・アダプター・アセンブリ ーの再取り付け』情報を参照して、手順の実行方法を確認してください。
- g. ディスク・ドライブおよびそのコネクターが正しく取り付けられていること を確認します。『ディスク・ドライブの再取り付け』情報を参照して、手順 の実行方法を確認してください。
- h. サービス・コントローラーが正しく取り付けられていることを確認します。 『サービス・コントローラーの再取り付け』情報を参照して、手順の実行方 法を確認してください。

- i. 上部カバーを再取り付けします。 『上部カバーの再取り付け』情報を参照して、手順の実行方法を確認してください。
- j. ノードをラックに取り付けます。 『ラック内のノードの再取り付け』情報を 参照して、手順の実行方法を確認してください。
- k. ノードの電源をオンにします。

#### ブート操作でまだハングしますか?

- いいえ 321 ページの『MAP 5700: 修復検査』を続行して修復結果を検証しま す。
- はい ステップ 3 に進みます。
- 3. (ステップ 2(354 ページ) から)

システム BIOS が何かエラーをレポートしていないかどうかをチェックします。 BIOS 出力を表示するには、ディスプレイまたはキーボードを接続する必要があ ります。お客様が適切なディスプレイとキーボードを提供する必要があります。

- a. ノードの電源をオフにしてください。同時に、データがミラーリングされ、 同期していることを確認します。296ページの『MAP 5350: SAN ボリュー ム・コントローラー・ノードの電源オフ』を参照してください。
- b. キーボード 1 とディスプレイ 2 を接続します。図 105 は、キーボード・ポートとモニター・ポートの位置を示しています。356 ページの図 106 は、2145-CF8 のキーボード・ポートとモニター・ポートの位置を示しています。356 ページの図 107 は、2145-CG8 のキーボード・ポートとモニター・ポートの位置を示しています。

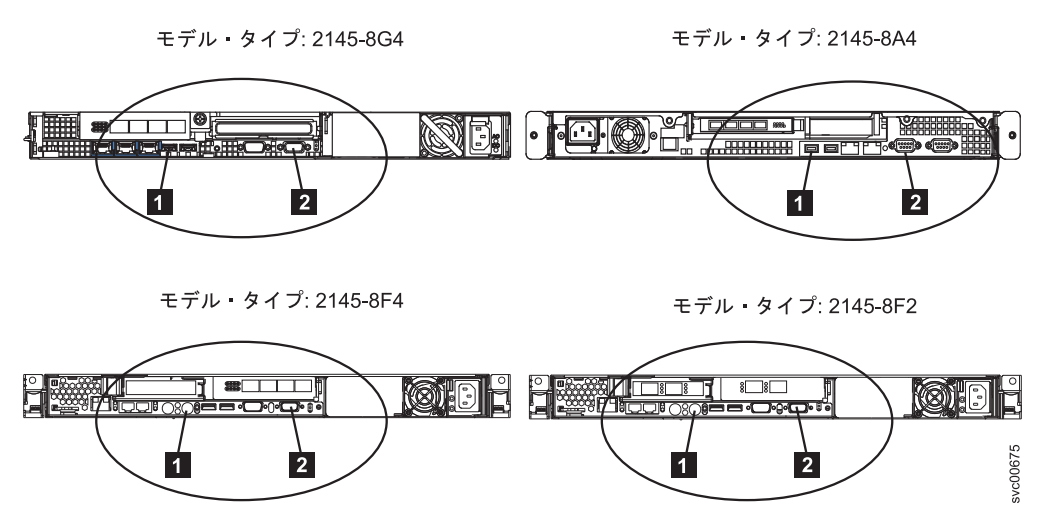

図 105. SAN ボリューム・コントローラー モデル 2145-8G4、2145-8A4、2145-8F4、および 2145-8F2 上のキーボードおよびモニター・ポート

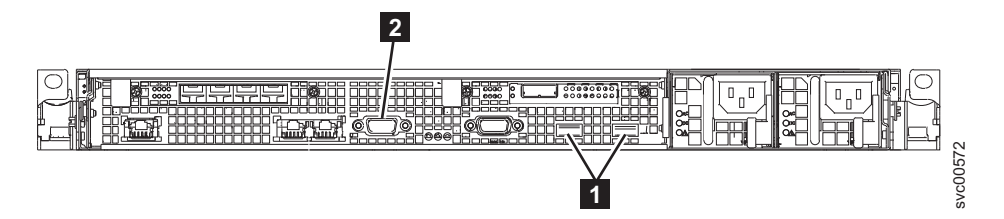

図106. SAN ボリューム・コントローラー 2145-CF8 上のキーボードとモニター・ポート

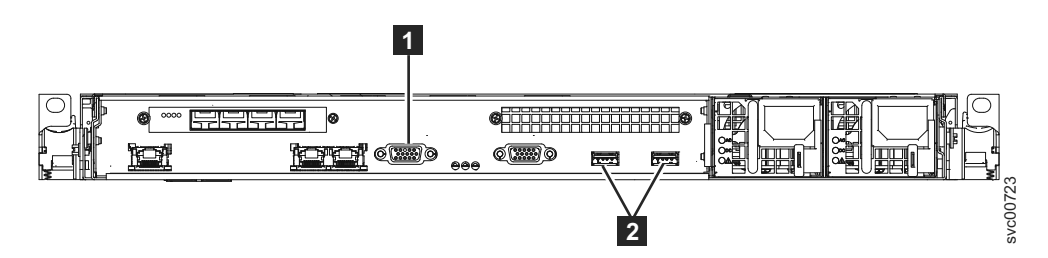

図107. SAN ボリューム・コントローラー 2145-CG8 上のキーボードとモニター・ポート

- c. ノードの電源をオンにします。
- d. ディスプレイの表示内容を見ます。
  - POST シーケンスでエラーが表示された場合、または BIOS Configuration/Setup Utility プログラムで始動中にエラーが表示された場 合、そのエラーを解決する必要があります。
  - 特定のハードウェア品目に伴うエラーが表示される場合は、ノードを電源 オフし、そのノードをラックから取り外します。表示された品目が正しく 取り付けられていることを確認し、ラック内のノードを取り替えて、ノー ドを再起動します。このエラーが依然としてレポートされる場合は、その 表示された品目を交換します。
  - 構成エラーがレポートされる場合は、Configuration/Setup Utility プログラム・オプションを実行して、BIOS をそのデフォルト設定 (工場出荷時設定) にリセットします。
- e. ノードの電源をオフにし、キーボードとディスプレイを取り外します。
- f. ノードの電源をオンにします。

#### ブート操作でまだハングしますか?

- いいえ 321 ページの『MAP 5700: 修復検査』を続行して修復結果を検証しま す。
- はい ステップ 4 に進みます。
- 4. (ステップ 3 (355 ページ) から)
  - a. ノードの電源をオフにしてください。同時に、データがミラーリングされ、 同期していることを確認します。296ページの『MAP 5350: SAN ボリュー ム・コントローラー・ノードの電源オフ』を参照してください。
  - b. ノードに接続されているすべてのケーブルを識別し、ラベルを付けて、同じ ポートに再取り付けできるようにします。ラックからノードを取り外し、平 らな帯電防止面におきます。『ラックからのノードの取り外し』情報を参照 して、手順の実行方法を確認してください。

- c. 上部カバーを取り外します。『上部カバーの取り外し』情報を参照して、手順の実行方法を確認してください。
- d. メモリー・モジュールの一部を取り外します。
  - SAN ボリューム・コントローラー 2145-CG8 または SAN ボリューム・ コントローラー 2145-CF8 を使用している場合は、スロット 2、5、7、お よび 8 のメモリー・モジュールを取り外します。
  - SAN ボリューム・コントローラー 2145-8A4 を使用している場合は、スロット 2 から 4 のメモリー・モジュールを取り外します
  - SAN ボリューム・コントローラー 2145-8G4 を使用している場合は、スロット 2、およびスロット 4 から 8 のメモリー・モジュールを取り外します
  - SAN ボリューム・コントローラー 2145-8F4 または SAN ボリューム・コントローラー 2145-8F2 を使用している場合は、スロット 3 から 8 のメモリー・モジュールを取り外します
- e. 取り付けられているファイバー・チャネル・カードをすべて取り外します。
- f. ディスク・ドライブを取り外します。
- g. 上部カバーを再取り付けします。 『上部カバーの再取り付け』情報を参照して、手順の実行方法を確認してください。
- h. ノードをラックに取り付けます。 『ラック内のノードの再取り付け』情報を 参照して、手順の実行方法を確認してください。
- i. ノードの電源をオンにします。
- 5. ブート操作が、まだブート中の表示を出してハングしますか(「いいえ」のアク ションを実行します)それとも、ブート操作は進行していましたか(「はい」の アクションを実行します)?

注: FRU が取り外されると、ブートは別の障害コードでハングします。

いいえ ステップ 6 に進み、障害のある FRU が特定されるまで、1 つずつ FRU を交換します。

はい ステップ 7 に進みます。

(ステップ 5 から)

電源をオンにするために必要なハードウェアを除くすべてのハードウェアを取り 外します。元の障害が発生するまで、1 つずつ FRU を追加し、そのたびに電源 をオンにする作業を続行します。

#### ブート操作でまだハングしますか?

**いいえ** 321 ページの『MAP 5700: 修復検査』を続行して修復結果を検証します。

はい ステップ 7 に進みます。

- 7. (ステップ 4 (356 ページ) および 6 から)
  - a. ノードの電源をオフにしてください。同時に、データがミラーリングされ、 同期していることを確認します。 詳しくは、296ページの『MAP 5350: SAN ボリューム・コントローラー・ノードの電源オフ』を参照してください。

- b. ノードに接続されているすべてのケーブルを識別し、ラベルを付けて、同じ ポートに再取り付けできるようにします。ラックからノードを取り外し、平 らな帯電防止面におきます。『ラック内のノードの取り外し』情報を参照し て、手順の実行方法を確認してください。
- c. 上部カバーを取り外します。『上部カバーの取り外し』情報を参照して、手順の実行方法を確認してください。
- d. ファイバー・チャネル・カードとディスク・ドライブを交換します。
- e. メモリー・モジュールを元の位置に戻します。
  - SAN ボリューム・コントローラー 2145-CG8 または SAN ボリューム・コントローラー 2145-CF8 を使用している場合は、スロット 3 および 6 のメモリー・モジュールを、スロット 2、5、7、および 8 から取り外したメモリー・モジュールのいずれかと取り替えます。
  - SAN ボリューム・コントローラー 2145-8A4 を使用している場合は、スロット 2 から 4 から取り外されたメモリー・モジュールのいずれかを使って、スロット 1 にメモリー・モジュールを再度取り付けます。
  - SAN ボリューム・コントローラー 2145-8G4 を使用している場合は、スロット 2 およびスロット 4 8 から取り外されたメモリー・モジュールのいずれか 2 つを使って、スロット 1 と 3 にメモリー・モジュールを再度取り付けます。
  - SAN ボリューム・コントローラー 2145-8F4 または SAN ボリューム・コントローラー 2145-8F2 を使用している場合は、スロット 3 8 から取り 外されたメモリー・モジュールのいずれか 2 つを使って、スロット 1 と 2 にメモリー・モジュールを再度取り付けます。
- f. 上部カバーを再取り付けします。『上部カバーの再取り付け』情報を参照して、手順の実行方法を確認してください。
- g. ノードをラックに取り付けます。 『ラック内のノードの再取り付け』情報を 参照して、手順の実行方法を確認してください。
- h. ノードの電源をオンにします。

ブート操作が、まだブート中の表示を出してハングしますか(「いいえ」のアク ションを実行します)それとも、初期ブート中のパネルから表示が進んでいます か(「はい」のアクションを実行します)?

- いいえ 障害のあるメモリー・モジュールを新規 FRU と交換し、 321 ページの 『MAP 5700: 修復検査』を続行して、修復を検証します。
- はい 以下の順序で、部品を交換します。
  - SAN ボリューム・コントローラー 2145-CG8 または SAN ボリュー ム・コントローラー 2145-CF8 の場合:
    - a. サービス・コントローラー
    - b. システム・ボード
  - SAN ボリューム・コントローラー 2145-8A4と SAN ボリューム・コ ントローラー 2145-8G4 の場合:
    - a. サービス・コントローラー
    - b. システム・ボード

- SAN ボリューム・コントローラー 2145-8F4と SAN ボリューム・コントローラー 2145-8F2 の場合:
  a. サービス・コントローラー
  b. フレーム・アセンブリー
- 321 ページの『MAP 5700: 修復検査』を続行して修復結果を検証します。

#### MAP 6000: オフライン SSD の交換

MAP 6000: この手順では、障害が起きたソリッド・ステート・ドライブ (SSD) が まだストレージ・プールのメンバーである間に SSD を交換します。

#### 始める前に

これらの保守分析手順 (MAP) に慣れていない場合は、まず 265 ページの『第 10 章 保守分析手順の使用』 をお読みください。

このマップは、内蔵ソリッド・ステート・ドライブ (SSD) を搭載したモデルに適用 されます。この手順を開始する前に、使用するモデルを認識している必要がありま す。作業するモデルを判別するには、ノードの前面にあるモデル・タイプを示すラ ベルを見つけてください。

#### このタスクについて

この MAP を使用して、オフライン SSD を交換するために使用する詳細 MAP を 判別します。

**重要:** ドライブの使用プロパティーが「メンバー」であり、ドライブを交換する必要がある場合は、処置を取る前に IBM サポートに連絡してください。

#### 手順

RAID 0 アレイ内で SSD を使用しており、冗長性を備えるためにボリュームのミ ラーリングを使用していますか?

- はい 『MAP 6001: RAID 0 アレイ内のオフライン SSD の交換』に進みます。
- **いいえ** 362ページの『MAP 6002: RAID 1 アレイ内または RAID 10 アレイ内の オフライン SSD の交換』に進みます。

## MAP 6001: RAID 0 アレイ内のオフライン SSD の交換

MAP 6001 この手順では、障害が起きたソリッド・ステート・ドライブ (SSD) がま だストレージ・プールのメンバーである間に SSD を交換します。

#### 始める前に

これらの保守分析手順 (MAP) に慣れていない場合は、まず 265 ページの『第 10 章 保守分析手順の使用』 をお読みください。

このマップは、内蔵ソリッド・ステート・ドライブ (SSD) を搭載したモデルに適用 されます。この手順を開始する前に、使用するモデルを認識している必要がありま す。作業するモデルを判別するには、ノードの前面にあるモデル・タイプを示すラ ベルを見つけてください。

#### 重要:

- 1. これらのステップを開始する前に、SAN ボリューム・コントローラーの構成を バックアップしてください。
- 2. ドライブの使用プロパティーが「メンバー」であり、ドライブを交換する必要が ある場合は、処置を取る前に IBM サポートに連絡してください。

#### このタスクについて

RAID 0 (ストライプ) アレイ内のドライブに障害が起こった場合のみ、以下の手順 を実行します。

#### 手順

- 1. 障害のあるドライブに依存するすべてのボリューム・コピー、MDisk、およびス トレージ・プールのプロパティーを記録します。
  - a. **lsdrive** CLI コマンドを使用し、**status** が offline に、**use** が failed に なっているドライブの ID およびエラー・シーケンス番号を識別します。
  - b. lsevent <seq\_no> CLI コマンドを使用してオフライン理由を検討します。
  - c. lsdrive <drive\_id> CLI コマンドを使用して、オフライン・ドライブに関 する詳細情報を入手します。
  - d. 各オフライン・ドライブの mdisk\_id、mdisk\_name、node\_id、node\_name、 および slot\_id を記録します。
  - e. lsmdisk <mdisk\_id> CLI コマンドを使用して、サブステップ 1c で識別さ れた各 MDisk の 障害ドライブのストレージ・プールを入手します。

次のステップを続行して、ストレージ・プールの 1 つにあるすべての障害 ドライブを置き換えます。選択したドライブのノード、スロット、および ID を書き留めておいてください。

- f. lsmdisk -filtervalue mdisk\_grp\_id=<grp id> CLI コマンドを使用して、 ストレージ・プール内のすべての MDisk を見つけ出します。
- g. 内部の MDisk (ctrl\_type = 4)、および SSD が含まれる MDisk (ctrl\_type = 6) を識別します。
- h. lsmdiskmember <mdisk\_id> CLI コマンドを使用して、サブステップ 1f で 見つかった各 MDisk のストレージ・プール内のエクステント付ボリューム を見つけます。

各 MDisk に対して同じボリュームが戻される傾向にあります。

 i. lsvdisk <vdisk\_id> CLI コマンドを使用して、ステップ lh でリストされ た各ボリュームのすべてのプロパティーを記録します。各ボリュームについ て、ミラーリング済みであることを示すオンライン・ボリューム・コピーが あるかどうかを確認します。この情報は、ステップ 9(362 ページ) で使用し ます。

- j. lsdrive -filtervalue mdisk\_id=<mdisk\_id> CLI コマンドを使用して、ストレージ・プール内にある各内部 MDisk の全ドライブのリストを入手します。この情報は、ステップ 8 で使用します。
- k. lsmdisk <mdisk\_id> CLI コマンドを使用して、ストレージ・プール内のすべての MDisk のすべてのプロパティーを記録します。この情報は、ステップ 8 で使用します。
- 1smdisk <mdisk\_id> CLI コマンドコマンドを使用して、ストレージ・プー ルのすべてのプロパティーを記録します。この情報は、ステップ 7 で使用し ます。

注: リストされたボリュームがミラーリング済み、オンライン、かつ、同期されたコピーを持っている場合は、コピーされたボリューム・データをコピーからリカバリーすることができます。ミラーリングが解除された VDisk 上のすべてのデータは失われ、バックアップからリストアする必要があります。

2. rmmdiskgrp -force <mdiskgrp id> CLI コマンドを使用して、ストレージ・プ ールを削除します。

ストレージ・プール内のすべての MDisk およびボリューム・コピーも削除され ます。ボリューム・コピーのいずれかがボリュームの最後の同期であった場合 は、同期していないすべてのコピーは、たとえストレージ・プールにない場合 であっても、同様に削除されます。

3. サブステップ 1e で記録したドライブ ID を使用して、chdrive コマンドでド ライブの使用プロパティーを「未使用」に設定します。

chdrive -use unused <id of offline drive>

ドライブ・リストからドライブが削除されます。

- 物理的な作業の指示に従って、ドライブを取り替えまたは取り外します。
   『SAN ボリューム・コントローラー 2145-CG8 ソリッド・ステート・ドライブ (SSD)の取り替え』の資料または『SAN ボリューム・コントローラー 2145-CG8 ソリッド・ステート・ドライブ (SSD)の取り外し』の資料を参照して、手順の実行方法を確認してください。
- 5. 使用属性が「未使用」に設定された新規のドライブ・オブジェクトが作成され ます。このアクションには数分かかることがあります。

1sdrive CLI コマンドを使用して、新規ドライブの ID を取得します。

6. 新規ドライブの使用プロパティーを「候補」に変更します。

chdrive -use candidate <drive id of new drive>

 削除されたストレージ・プールと同じプロパティーを持つ新規のストレージ・ プールを作成します。サブステップ 11 で記録したプロパティーを使用します。

mkmdiskgrp -name <mdiskgrp name as before> -ext <extent size as before>

- 8. ステップ 1j および 1k の情報を使用して、以前ストレージ・プールにあったす べての MDisk を再度作成します。
  - 内部 RAID 0 MDisk の場合、以下のコマンドを使用します。

mkarray -level raid0 -drive <list of drive IDs> -name
<mdisk\_name> <mdiskgrp id or name>

ここで、-name <mdisk\_name> はオプションですが、このパラメーターを使用 すると、新しいアレイが古いアレイと同じ MDisk 名を持つようにすること ができます。

- 外部 MDisk の場合、addmdisk CLI コマンドを使用します。
- 非 RAID 0 MDisk の場合、mkarray CLI コマンドを使用します。
- MDisk グループが削除される前にオンラインの、同期された、ミラーリング済みのボリューム・コピーを持っていたすべてのボリュームについて、以下のコマンドを使用して新規ストレージ・プールに新規ボリューム・コピーを追加し、冗長性を回復します。

addvdiskcopy -mdiskgrp <mdiskgrp id> -vtype striped -easytier <on or off as before> <vdisk\_id>

- オンライン、同期、ミラーリングされたコピーのないすべてのボリュームについては、ボリュームを再度作成して、バックアップからデータを復元するか、他の方式を使用します。
- 11. ステップ 1b からのエラー・シーケンス番号を使用して、ドライブ・エラーに 修正済みとしてマークを付けます。

cherrstate -sequencenumber <error\_sequence\_number>

## MAP 6002: RAID 1 アレイ内または RAID 10 アレイ内のオフラ イン SSD の交換

MAP 6002: この手順では、障害が起きたソリッド・ステート・ドライブ (SSD) が まだストレージ・プールのメンバーである間に SSD を交換します。

#### 始める前に

これらの保守分析手順 (MAP) に慣れていない場合は、まず 265 ページの『第 10 章 保守分析手順の使用』 をお読みください。

このマップは、内蔵ソリッド・ステート・ドライブ (SSD) を搭載したモデルに適用 されます。この手順を開始する前に、使用するモデルを認識している必要がありま す。作業するモデルを判別するには、ノードの前面にあるモデル・タイプを示すラ ベルを見つけてください。

#### 重要:

- 1. これらのステップを開始する前に、SAN ボリューム・コントローラーの構成を バックアップしてください。
- 2. ドライブの使用プロパティーが「メンバー」であり、ドライブを交換する必要が ある場合は、処置を取る前に IBM サポートに連絡してください。

#### このタスクについて

RAID 1 または RAID 10 アレイ内のドライブに障害が起きた場合は、以下の手順 を実行します。

#### 手順

1. ドライブの使用プロパティーが「メンバー」でないことを確認します。

1sdrive CLI コマンドを使用して、使用状況を判別します。

- 2. ステップ 4 で使用するために、ドライブ・プロパティー値の「ノード *ID*」と 「スロット *ID*」を記録します。これらの値は、削除する物理ドライブを識別し ます。
- 3. ステップ 11 で使用するために、エラー・シーケンス番号を記録します。
- 4. ステップ 2 で記録したドライブ ID を使用して、chdrive コマンドでドライブ の使用属性プロパティーを「未使用」に設定します。

chdrive -use failed <id of offline drive>
chdrive -use unused <id of offline drive>

ドライブ・リストからドライブが削除されます。

- 物理的な作業の指示に従って、ドライブを取り替えまたは取り外します。
   『SAN ボリューム・コントローラー 2145-CG8 ソリッド・ステート・ドライブ (SSD)の取り替え』の資料または『SAN ボリューム・コントローラー 2145-CG8 ソリッド・ステート・ドライブ (SSD)の取り外し』の資料を参照して、手順の実行方法を確認してください。
- 6. 使用プロパティーが「未使用」に設定された新規のドライブ・オブジェクトが 作成されます。
- ドライブの使用プロパティーを「候補」に変更します。
   chdrive -use candidate <id of new drive>
- 8. ドライブの使用プロパティーを「予備」に変更します。

chdrive -use spare <id of new drive>

- 予備ドライブを使用している場合は、メンバー交換を実行します。予備ドラ イブから新しく挿入されたデバイスにデータを移動します。
- 予備がない場合、ドライブ・オブジェクトに「予備」としてマークを付けると、新しく挿入されたデバイス上でアレイの作成を開始します。
- 予備ドライブが置換されたドライブと完全には一致しない場合、アレイは対に なっていないと見なされ、エラー・コード 1692 がエラー・ログに記録されま す。
- 10. 修正手順に従って、手順を完了してください。
- 11. ステップ 3 からのエラー・シーケンス番号を使用して、ドライブ・エラーに修 正済みとしてマークを付けます。

cherrstate -sequencenumber <error\_sequence\_number>

## 付録. アクセシビリティー

アクセシビリティー機能は、運動障害または視覚障害など身体に障害を持つユーザ ーがソフトウェア・プロダクトを快適に使用できるようにサポートします。

#### 機能

管理 GUI に備わっている主なアクセシビリティー機能は、次のリストのとおりです。

- スクリーン・リーダー・ソフトウェアとデジタル音声シンセサイザーを使用して、画面の表示内容を音声で聞くことができる。次のスクリーン・リーダーがテスト済みです。JAWS 11
- ほとんどの GUI 機能は、キーボードを使用してアクセス可能です。アクセスで きない機能については、コマンド行インターフェース (CLI) を使用すれば同等な 機能が使用可能です。
- SAN ボリューム・コントローラーのフロント・パネルで IP アドレスを設定また は変更する場合、高速増加機能を使用不可にして上下移動ボタンのアドレス・ス クロール速度を 2 秒に減らすことができます。この機能については、IBM System Storage SAN ボリューム・コントローラー・インフォメーション・センタ ー、および「IBM System Storage SAN ボリューム・コントローラー ソフトウェ アのインストールおよび構成のガイド」にある、フロント・パネルからのクラス ター (システム) 作成の開始に関するトピックで説明されています。

### キーボードによるナビゲート

キーやキーの組み合わせを使用して、マウス・アクションでも実行できる操作を実行したり、多数のメニュー・アクションを開始したりできます。以下に示すような キー組み合わせを使用して、管理 GUIをナビゲートしたり、キーボードからシステ ムを支援したりできます。

- さまざまな GUI パネル間でナビゲートするには、GUI ログイン・パネルで「低 グラフィック・モード」オプションを選択する。このオプションを使用すると、 Web アドレスを手動で入力することなく、すべてのパネルまでナビゲートするこ とができます。
- 次のフレームに進むには、Ctrl+Tab を押す。
- 前のフレームに戻るには、Shift+Ctrl+Tab を押す。
- パネル内で次のリンク、ボタン、またはトピックまでナビゲートするには、フレ ーム (ページ)内で Tab を押す。
- パネル内で前のリンク、ボタン、またはトピックに移動するには、Shift+Tab を押す。
- GUI オブジェクトを選択するには、Enter を押す。
- 現行ページまたはアクティブ・フレームを印刷するには、Ctrl+P を押す。
- ・ ツリー・ノードを展開するには、右矢印キーを押す。ツリー・ノードを縮小するには、左矢印キーを押す。

- 一番上までスクロールするには、Home を押す。一番下までスクロールするには、End を押す。
- 戻るには、Alt+ 左矢印キーを押す。
- ・ 先に進むには、Alt+ 右矢印キーを押す。
- アクション・メニューの場合:
  - グリッド・ヘッダーまでナビゲートするには、Tab を押す。
  - ドロップダウン・フィールドに進むには、左矢印キーまたは右矢印キーを押 す。
  - ドロップダウン・メニューを開くには、Enter を押す。
  - メニュー項目を選択するには、上矢印キーまたは下矢印キーを押す。
  - アクションを起動するには、Enter を押す。
- フィルター・ペインの場合:
  - フィルター・ペインまでナビゲートするには、Tab を押す。
  - 非選択のフィルターまたはナビゲーションを変更するには、上矢印キーまたは 下矢印キーを押す。
  - フィルター・ペインで拡大鏡アイコンまでナビゲートするには、Tab を押し て、Enter を押す。
  - フィルターのテキストを入力する。
  - 赤い X アイコンまでナビゲートするには Tab を押し、フィルターをリセット するには Enter を押す。
- 情報域の場合:
  - 情報域までナビゲートするには、Tab を押す。
  - 編集するために選択可能なフィールドまでナビゲートするには、Tab を押す。
  - 編集内容を入力し、Enter を押して変更コマンドを実行する。

#### 資料へのアクセス

IBM System Storage SAN ボリューム・コントローラーの資料の HTML バージョン は、次の Web サイトにあります。

publib.boulder.ibm.com/infocenter/svc/ic/index.jsp

スクリーン・リーダー・ソフトウェアとデジタル音声シンセサイザーを使用して画 面の表示内容を音声で聞くために、この情報にアクセスできます。情報は、JAWS バージョン 10 以降のスクリーン・リーダーを使用してテスト済みです。

## 特記事項

本書は米国 IBM が提供する製品およびサービスについて作成したものです。

本書に記載の製品、サービス、または機能が日本においては提供されていない場合 があります。日本で利用可能な製品、サービス、および機能については、日本 IBM の営業担当員にお尋ねください。本書で IBM 製品、プログラム、またはサービス に言及していても、その IBM 製品、プログラム、またはサービスのみが使用可能 であることを意味するものではありません。これらに代えて、IBM の知的所有権を 侵害することのない、機能的に同等の製品、プログラム、またはサービスを使用す ることができます。ただし、IBM 以外の製品とプログラムの操作またはサービスの 評価および検証は、お客様の責任で行っていただきます。

IBM は、本書に記載されている内容に関して特許権 (特許出願中のものを含む) を 保有している場合があります。本書の提供は、お客様にこれらの特許権について実 施権を許諾することを意味するものではありません。実施権についてのお問い合わ せは、書面にて下記宛先にお送りください。

〒103-8510 東京都中央区日本橋箱崎町19番21号 日本アイ・ビー・エム株式会社 法務・知的財産 知的財産権ライセンス渉外

**以下の保証は、国または地域の法律に沿わない場合は、適用されません。**IBM およ びその直接または間接の子会社は、本書を特定物として現存するままの状態で提供 し、商品性の保証、特定目的適合性の保証および法律上の瑕疵担保責任を含むすべ ての明示もしくは黙示の保証責任を負わないものとします。国または地域によって は、法律の強行規定により、保証責任の制限が禁じられる場合、強行規定の制限を 受けるものとします。

この情報には、技術的に不適切な記述や誤植を含む場合があります。本書は定期的 に見直され、必要な変更は本書の次版に組み込まれます。 IBM は予告なしに、随 時、この文書に記載されている製品またはプログラムに対して、改良または変更を 行うことがあります。

本書において IBM 以外の Web サイトに言及している場合がありますが、便宜のため記載しただけであり、決してそれらの Web サイトを推奨するものではありません。それらの Web サイトにある資料は、この IBM 製品の資料の一部ではありません。それらの Web サイトは、お客様の責任でご使用ください。

IBM は、お客様が提供するいかなる情報も、お客様に対してなんら義務も負うことのない、自ら適切と信ずる方法で、使用もしくは配布することができるものとします。

本プログラムのライセンス保持者で、(i) 独自に作成したプログラムとその他のプロ グラム (本プログラムを含む) との間での情報交換、および (ii) 交換された情報の 相互利用を可能にすることを目的として、本プログラムに関する情報を必要とする 方は、下記に連絡してください。

IBM Corporation Almaden Research 650 Harry Road Bldg 80, D3-304, Department 277 San Jose, CA 95120-6099 U.S.A.

本プログラムに関する上記の情報は、適切な使用条件の下で使用することができま すが、有償の場合もあります。

本書で説明されているライセンス・プログラムまたはその他のライセンス資料は、 IBM 所定のプログラム契約の契約条項、IBM プログラムのご使用条件、またはそれ と同等の条項に基づいて、IBM より提供されます。

この文書に含まれるいかなるパフォーマンス・データも、管理環境下で決定された ものです。そのため、他の操作環境で得られた結果は、異なる可能性があります。 一部の測定が、開発レベルのシステムで行われた可能性がありますが、その測定値 が、一般に利用可能なシステムのものと同じである保証はありません。さらに、一 部の測定値が、推定値である可能性があります。実際の結果は、異なる可能性があ ります。お客様は、お客様の特定の環境に適したデータを確かめる必要がありま す。

IBM 以外の製品に関する情報は、その製品の供給者、出版物、もしくはその他の公 に利用可能なソースから入手したものです。IBM は、それらの製品のテストは行っ ておりません。したがって、他社製品に関する実行性、互換性、またはその他の要 求については確証できません。 IBM 以外の製品の性能に関する質問は、それらの 製品の供給者にお願いします。

IBM の将来の方向または意向に関する記述については、予告なしに変更または撤回 される場合があり、単に目標を示しているものです。

本書はプランニング目的としてのみ記述されています。記述内容は製品が使用可能 になる前に変更になる場合があります。

本書には、日常の業務処理で用いられるデータや報告書の例が含まれています。よ り具体性を与えるために、それらの例には、個人、企業、ブランド、あるいは製品 などの名前が含まれている場合があります。これらの名称はすべて架空のものであ り、名称や住所が類似する企業が実在しているとしても、それは偶然にすぎませ ん。

#### 著作権使用許諾:

本書には、様々なオペレーティング・プラットフォームでのプログラミング手法を 例示するサンプル・アプリケーション・プログラムがソース言語で掲載されていま す。お客様は、サンプル・プログラムが書かれているオペレーティング・プラット フォームのアプリケーション・プログラミング・インターフェースに準拠したアプ リケーション・プログラムの開発、使用、販売、配布を目的として、いかなる形式 においても、IBM に対価を支払うことなくこれを複製し、改変し、配布することが できます。このサンプル・プログラムは、あらゆる条件下における完全なテストを 経ていません。従って IBM は、これらのサンプル・プログラムについて信頼性、 利便性もしくは機能性があることをほのめかしたり、保証することはできません。 サンプル・プログラムは特定物として現存するままの状態で提供されるものであ り、いかなる保証も提供されません。 IBM は、このサンプル・コードの使用から 生ずるいかなる損害に対しても責任を負いません。

この情報をソフトコピーでご覧になっている場合は、写真やカラーの図表は表示さ れない場合があります。

## 商標

IBM、IBM ロゴ、および ibm.com<sup>®</sup> は、世界の多くの国で登録された International Business Machines Corporation の商標です。他の製品名およびサービス名等は、それ ぞれ IBM または各社の商標である場合があります。現時点での IBM の商標リスト については、www.ibm.com/legal/copytrade.shtml をご覧ください。

Adobe および Adobe ロゴは、Adobe Systems Incorporated の米国およびその他の国 における登録商標または商標です。

Intel、Intel 関連のロゴ、Intel Xeon、および Pentium は、Intel Corporation の米国お よびその他の国における商標です。

Linux は、Linus Torvalds の米国およびその他の国における登録商標です。

Microsoft、Windows、Windows NT および Windows ロゴは、Microsoft Corporation の米国およびその他の国における商標です。

UNIX は、The Open Group の米国およびその他の国における登録商標です。

Java およびすべての Java 関連の商標およびロゴは Oracle やその関連会社の米国お よびその他の国における商標または登録商標です。

## 電波障害自主規制特記事項

この製品には、以下の電波障害自主規制に関する表示が適用されます。この製品と ともに使用することを目的とする他の製品用の表示は、それぞれに付随する文書に 含まれています。

## Federal Communications Commission (FCC) statement

This explains the Federal Communications Commission's (FCC) statement.

This equipment has been tested and found to comply with the limits for a Class A digital device, pursuant to Part 15 of the FCC Rules. These limits are designed to provide reasonable protection against harmful interference when the equipment is operated in a commercial environment. This equipment generates, uses, and can radiate radio frequency energy and, if not installed and used in accordance with the instruction manual, might cause harmful interference to radio communications.

Operation of this equipment in a residential area is likely to cause harmful interference, in which case the user will be required to correct the interference at his own expense.

Properly shielded and grounded cables and connectors must be used in order to meet FCC emission limits. IBM is not responsible for any radio or television interference caused by using other than recommended cables and connectors, or by unauthorized changes or modifications to this equipment. Unauthorized changes or modifications could void the user's authority to operate the equipment.

This device complies with Part 15 of the FCC Rules. Operation is subject to the following two conditions: (1) this device might not cause harmful interference, and (2) this device must accept any interference received, including interference that might cause undesired operation.

### Industry Canada compliance statement

This Class A digital apparatus complies with ICES-003.

Cet appareil numérique de la classe A est conform à la norme NMB-003 du Canada.

## Avis de conformité à la réglementation d'Industrie Canada

Cet appareil numérique de la classe A est conforme à la norme NMB-003 du Canada.

## Australia and New Zealand Class A Statement

**Attention:** This is a Class A product. In a domestic environment this product might cause radio interference in which case the user might be required to take adequate measures.

### European Union Electromagnetic Compatibility Directive

This product is in conformity with the protection requirements of European Union (EU) Council Directive 2004/108/EC on the approximation of the laws of the Member States relating to electromagnetic compatibility. IBM cannot accept responsibility for any failure to satisfy the protection requirements resulting from a non-recommended modification of the product, including the fitting of non-IBM option cards.

**Attention:** This is an EN 55022 Class A product. In a domestic environment this product might cause radio interference in which case the user might be required to take adequate measures.

Responsible Manufacturer:

International Business Machines Corp. New Orchard Road Armonk, New York 10504 914-499-1900

European community contact:

IBM Deutschland GmbH Technical Regulations, Department M372 IBM-Allee 1, 71139 Ehningen, Germany Tele: +49 7032 15 2941 e-mail: mailto:lugi@de.ibm.com

## Germany Electromagnetic compatibility directive

## Deutschsprachiger EU Hinweis: Hinweis für Geräte der Klasse A EU-Richtlinie zur Elektromagnetischen Verträglichkeit

Dieses Produkt entspricht den Schutzanforderungen der EU-Richtlinie 2004/108/EG zur Angleichung der Rechtsvorschriften über die elektromagnetische Verträglichkeit in den EU-Mitgliedsstaaten und hält die Grenzwerte der EN 55022 Klasse A ein.

Um dieses sicherzustellen, sind die Geräte wie in den Handbüchern beschrieben zu installieren und zu betreiben.Des Weiteren dürfen auch nur von der IBM empfohlene Kabel angeschlossen werden. IBM übernimmt keine Verantwortung für die Einhaltung der Schutzanforderungen, wenn das Produkt ohne Zustimmung der IBM verändert bzw. wenn Erweiterungskomponenten von Fremdherstellern ohne Empfehlung der IBM gesteckt/eingebaut werden.

EN 55022 Klasse A Geräte müssen mit folgendem Warnhinweis versehen werden:

"Warnung: Dieses ist eine Einrichtung der Klasse A. Diese Einrichtung kann im Wohnbereich Funk-Störungen verursachen; in diesem Fall kann vom Betreiber verlangt werden, angemessene Mabnahmen zu ergreifen und dafür aufzukommen."

# Deutschland: Einhaltung des Gesetzes über die elektromagnetische Verträglichkeit von Geräten

Dieses Produkt entspricht dem "Gesetz über die elektromagnetische Verträglichkeit von Geräten (EMVG)." Dies ist die Umsetzung der EU-Richtlinie 2004/108/EG in der Bundesrepublik Deutschland.

## Zulassungsbescheinigung laut dem Deutschen Gesetz über die elektromagnetische Verträglichkeit von Geräten (EMVG) (bzw. der EMC EG Richtlinie 2004/108/EG) für Geräte der Klasse A

Dieses Gerät ist berechtigt, in übereinstimmung mit dem Deutschen EMVG das EG-Konformitätszeichen - CE - zu führen.

Verantwortlich für die Einhaltung der EMV Vorschriften ist der Hersteller:

International Business Machines Corp. New Orchard Road Armonk,New York 10504 Tel: 914-499-1900

Der verantwortliche Ansprechpartner des Herstellers in der EU ist:

IBM Deutschland GmbH Technical Regulations, Department M372 IBM-Allee 1, 71139 Ehningen, Germany Tele: +49 7032 15 2941 e-mail: mailto:lugi@de.ibm.com

Generelle Informationen: Das Gerät erfüllt die Schutzanforderungen nach EN 55024 und EN 55022 Klasse A.

## VCCI クラスA 情報技術装置

この装置は、クラスA情報技術装置です。この装置を家庭環境で使用する と電波妨害を引き起こすことがあります。この場合には使用者が適切な対策 を講ずるよう要求されることがあります。 VCCI-A

# People's Republic of China Class A Electronic Emission Statement

中华人民共和国"A类"警告声明

声 明 此为A级产品,在生活环境中,该产品可能会造成无线电干扰。在这种情况下, 可能需要用户对其干扰采取切实可行的措施。

## International Electrotechnical Commission (IEC) statement

This product has been designed and built to comply with (IEC) Standard 950.

## United Kingdom telecommunications requirements

This apparatus is manufactured to the International Safety Standard EN60950 and as such is approved in the U.K. under approval number NS/G/1234/J/100003 for indirect connection to public telecommunications systems in the United Kingdom.

# Korean Communications Commission (KCC) Class A Statement

이 기기는 업무용(A급)으로 전자파적합기기로 서 판매자 또는 사용자는 이 점을 주의하시기 바라며, 가정외의 지역에서 사용하는 것을 목 적으로 합니다.

# Russia Electromagnetic Interference (EMI) Class A Statement

ВНИМАНИЕ! Настоящее изделие относится к классу А. В жилых помещениях оно может создавать радиопомехи, для снижения которых необходимы дополнительные меры

## Taiwan Class A compliance statement

警告使用者: 這是甲類的資訊產品,在 居住的環境中使用時,可 能會造成射頻干擾,在這 種情況下,使用者會被要 求採取某些適當的對策。

## **European Contact Information**

This topic contains the product service contact information for Europe.

European Community contact: IBM Technical Regulations Pascalstr. 100, Stuttgart, Germany 70569 Tele: 0049 (0)711 785 1176 Fax: 0049 (0)711 785 1283 Email: mailto: tjahn @ de.ibm.com

## **Taiwan Contact Information**

This topic contains the product service contact information for Taiwan.

IBM Taiwan Product Service Contact Information: IBM Taiwan Corporation 3F, No 7, Song Ren Rd., Taipei Taiwan Tel: 0800-016-888

台灣IBM產品服務聯絡方式: 台灣國際商業機器股份有限公司 台北市松仁路7號3樓 電話:0800-016-888

f2c00790

## 索引

日本語,数字,英字,特殊文字の 順に配列されています。なお,濁 音と半濁音は清音と同等に扱われ ています。

## [ア行]

アクションの終了 オプション 139 アクション・オプション ノード (node) クラスターの作成 128 アクション・メニュー・オプション シーケンス 123 フロント・パネル・ディスプレイ 123 アクセシビリティー 上下移動ボタンの反復速度 138 キーボード 365 ショートカット・キー 365 反復速度 上下移動ボタン 365 アクセス 管理 GUI 77 クラスター (システム) CLI 85 サービス CLI 87 サービス・アシスタント 84 資料 365 アクティブ状況 119 アドレス MAC 122 アドレス解決プロトコル (ARP) 6 アドレッシング 構成ノード (configuration node) 6 イーサネット アクティビティー LED 22, 37 ポート (port) 122 リンク LED 37 リンク障害 7,305 MAP 5500 305 イベント レポート作成 143 イベント ID 151 イベント通知 インベントリー情報 E メール 150 概要 147 インディケーター、背面パネルの 37 イーサネット アクティビティー LED 22, 37 リンク LED 37

インディケーター、背面パネルの (続き) 電源、ロケーション、およびシステ ム・エラー LED 38 電源機構エラー LED 38 ファイバー・チャネル LED 36 10 Gbps イーサネット・カード 22 AC LED と DC LED 38, 39, 40 SAN ボリューム・コントローラー 2145-CG8 イーサネット活動 LED 22 インベントリー情報 イベント通知 147 E メール 150 エラー ノード (node) 177 ログ エラー・イベント 145 管理 145 表示 145 フィールドの説明 145 理解 145 エラー LED 17 エラー・イベント 145 エラー・イベント ID 163 エラー・コード 163 フロント・パネル・ディスプレイ 112 理解 151 オブジェクト・クラスとインスタンス 162 オブジェクト・コード 162 オブジェクト・タイプ 162 オペレーター情報パネル システム情報 LED 22 システム・エラー LED 20 電源 LED 21 電源ボタン 21 ハード・ディスク・ドライブ・アクテ ィビティー LED 21 リセット・ボタン 21 リリース・ラッチ 22 ロケーター LED 22 SAN ボリューム・コントローラー 2145-8A4 18 SAN ボリューム・コントローラー 2145-8F2 20 SAN ボリューム・コントローラー 2145-8F4 20 SAN ボリューム・コントローラー 2145-8G4 19 SAN ボリューム・コントローラー 2145-CF8 18

オペレーター情報パネル (続き) SAN ボリューム・コントローラー 2145-CG8 17 オン/オフ・ボタン 61

## [カ行]

開始 クラスター化システムのリカバリー 247 システム・リカバリー 249 T3 リカバリー 247 概要 重要製品データ 99 冗長 AC 電源スイッチ 55 製品 1 SAN ファブリック 8 回路ブレーカー 要件 SAN ボリューム・コントローラー 2145-8A4 48 SAN ボリューム・コントローラー 2145-8G4 51 SAN ボリューム・コントローラー 2145-CF8 46 SAN ボリューム・コントローラー 2145-CG8 42 2145 UPS-1U 62 過負荷インディケーター 61 管理 イベント・ログ 145 管理 GUI アクセス 77 ノードのシャットダウン 296 管理 GUI インターフェース 使用する状況 76 関連情報 xiv キーボード アクセシビリティー 365 クラスター (システム) CLI アクセス 85 使用する状況 85 クラスター (システム) コマンド CLI 85 クラスター化システム エラー・コード 179 オプション 119 概要 5 コール・ホーム E メール 147, 150 削除、ノードの 78 追加、ノードの 80

クラスター化システム (続き) 取り外し、ノードの 78 プロパティー 101 メタデータ、保存 113 リカバリー・コード 179 IP アドレス (IP address) 構成ノード (configuration node) 6 IP フェイルオーバー 7 IPv4 アドレス 120 IPv6 アドレス 121 restore 244, 251 T3 リカバリー 244, 251 クラスター化システムの作成 エラー・コード 179 クラスターの作成 アクション・オプション 128 クラスターのリカバリー オプション 137 クリティカル ノード・エラー 177 ゲートウェイ (gateway) ノード・オプション 130, 133 メニュー・オプション 120 言語メニュー選択オプション 139 検証 ボリューム・コピー 87 現場交換可能ユニット 冗長 AC 電源スイッチ 説明 74 SAN ボリューム・コントローラー イーサネット・ケーブル 64 オペレーター情報パネル 64 サービス・コントローラー 64 システム・ボード・アセンブリー 64 説明 64 ディスク・ドライブ・アセンブリー 64 ディスク・ドライブ・ケーブル 64 電源ケーブル・アセンブリー 64 ファイバー・チャネル SFP トラン シーバー 64 ファイバー・チャネル・ケーブル 64 ファン・アセンブリー 64 フレーム・アセンブリー 64 フロント・パネル 64 コード ノード・エラー クリティカル 177 非クリティカル 177 ノード・レスキュー (node rescue) 177 コール・ホーム機能 (Call Home) 147, 150

構成 ノード・フェイルオーバー 7 構成イベント ID 156 構成ノード (configuration node) 6 後部パネル・アセンブリー SAN ボリューム・コントローラー 2145-8A4 インディケーター 28 コネクター 29 SAN ボリューム・コントローラー 2145-8F2 インディケーター 35 コネクター 35 SAN ボリューム・コントローラー 2145-8F4 インディケーター 32 コネクター 33 SAN ボリューム・コントローラー 2145-8G4 インディケーター 30 コネクター 31 SAN ボリューム・コントローラー 2145-CF8 インディケーター 26 コネクター 26 SAN ボリューム・コントローラー 2145-CG8 インディケーター 23 コネクター 23 コネクター 2145 UPS-1U 62 SAN ボリューム・コントローラー 2145-8A4 29 SAN ボリューム・コントローラー 2145-8F2 35 SAN ボリューム・コントローラー 2145-8F4 33 SAN ボリューム・コントローラー 2145-8G4 31 SAN ボリューム・コントローラー 2145-CF8 26 SAN ボリューム・コントローラー 2145-CG8 23 コマンド svcconfig backup 253 svcconfig 復元 256

# [サ行]

サービス CLI アクセス 87 使用する状況 86 サービス DHCPv4 オプション 136 サービス DHCPv6 オプション 136 サービスの開始? オプション 137 サービスの終了 オプション 137 サービス・アシスタント アクセス 84 インターフェース 83 使用する状況 84 サービス・アドレス オプション 122,134 ナビゲーション 134 サービス・コマンド CLI 85 サービス・コントローラー 取り替え WWNN の検証 115 サービス・ポート SAN ボリューム・コントローラー 2145-CF8 27 SAN ボリューム・コントローラー 2145-CG8 25 削除 ノード 78 バックアップ構成ファイル 使用、CLIの 259 サブネット メニュー・オプション 120 サブネット・マスク ノード・オプション 129 識別番号 番号 121 ラベル、ノード 16 name 121 自己診断テスト、電源オン 144 システム (system) 診断障害 121 バックアップ、CLI を使用した構成フ ァイルの 253 復元、バックアップ構成ファイルの 256 IPv6 アドレス 120 システム・エラー LED 20 シャットダウン フロント・パネル・ディスプレイ 115 修正 エラー 245 充電中 112 修復 スペース使用効率のよいボリューム 89 修復検査 MAP 321 重要製品データ (VPD) (vital product data (VPD)) 概要 99 システムのフィールドの理解 107 ノードのフィールドの理解 102

重要製品データ (VPD) (vital product data (VPD)) (続き) 表示 99 ノード 99 重要製品データの表示 99 準備 (preparing) 無停電電源装置 (uninterruptible power supply) 環境 64 SAN ボリューム・コントローラー 環 境 42 ショートカット・キー アクセシビリティー 365 キーボード 365 仕様 冗長 AC 電源スイッチ 56 使用 エラー・コード・テーブル 151 管理 GUI 75 サービス・アシスタント 83 CLI 87 GUI インターフェース 75 状況 アクティブ 119 操作可能 119.121 非アクティブ 119 劣化 (degraded) 119 使用する状況 管理 GUI インターフェース 76 クラスター (システム) CLI 85 サービス CLI 86 サービス・アシスタント 84 冗長 AC 電源スイッチ 概要 55 環境準備 56 検査 294 現場交換可能ユニット 74 仕様 56 配線 56 問題 293 例 56 MAP 293, 294 商標 369 情報 センター xiv 情報、システム LED 22 除去 クラスターからのノードの 138 ノード 78 550 エラー 246 578 エラー 246 シリアル番号 16 資料 アクセス 365 スイッチ 冗長 AC 電源 55

スイッチ (続き) 2145 UPS-1U 62 ストレージ・エリア・ネットワーク (SAN) ファブリックの概要 8 問題判別 237 ストレージ・システム サービス 240 restore 243 スペース所要量 SAN ボリューム・コントローラー 2145-8A4 50 SAN ボリューム・コントローラー 2145-8G4 52 SAN ボリューム・コントローラー 2145-CF8 47 SAN ボリューム・コントローラー 2145-CG8 44 接続 2145 UPS-1U 59 速度 ファイバー・チャネル・ポート 123 ソフトウェア 概要 1 障害、MAP 5050 274 障害、MAP 5060 281 バージョン ディスプレイ 122

# [夕行]

追加 ノード 80 通知 インベントリー情報 150 コール・ホーム情報 150 送信 147 通知イベント 152 テストおよびアラーム・リセット・ボタン 62 電源 オフ 操作 114 コントロール 140 障害 113 スイッチ、障害 274,281 復元 113 ボタン 21 無停電電源装置 (uninterruptible power supply) 140 要件 SAN ボリューム・コントローラー 2145-8A4 48 SAN ボリューム・コントローラー 2145-8F2 52

電源 (続き) 要件 (続き) SAN ボリューム・コントローラー 2145-8F4 52 SAN ボリューム・コントローラー 2145-8G4 50 SAN ボリューム・コントローラー 2145-CF8 45 SAN ボリューム・コントローラー 2145-CG8 42 電源 LED 21 電源 MAP 2145-8A4 281 電源 MAP 2145-CF8、2145-8G4、2145-8F4、および 2145-8F2 274 電源オフ SAN ボリューム・コントローラー 296 電源機構エラー LED 38 電波障害自主規制特記事項 372 英国 372 韓国語 372 ドイツ 371 ニュージーランド 370 Avis de conformité à la réglementation d'Industrie Canada 370 Deutschsprachiger EU Hinweis 371 European Union (EU) 370 Federal Communications Commission (FCC) 369 French Canadian 370 Industry Canada 370 International Electrotechnical Commission (IEC) 372 People's Republic of China 372 Taiwan 373 VCCI クラスA 情報技術装置 372 特記事項 商標 369 特記事項 367 トラブルシューティング イベント通知 E メール 147, 150 エラー・ログの使用 112 フロント・パネルの使用 111 SAN の障害 237

# [ナ行]

ナビゲーション クラスターの作成 128 クラスターのリカバリー 138 「言語?」 139 ボタン 16 入出力操作、停止 113 ノード オプション メイン 121 ノード (続き) キャッシュ・データ、保存 113 構成 5 アドレッシング 6 フェイルオーバー (failover) 6 削除 78 識別ラベル 16 除去 78 中断を伴わない置換 91 追加 80 ハード・ディスク障害 113 表示 重要製品データ 99 その他の詳細 100 フェイルオーバー (failover) 7 レスキュー 実行 260  $\mathcal{I} - \mathcal{k} \pmod{2}$ オプション クラスターの作成? 128 クラスターの除去? 138 ゲートウェイ (gateway) 133 サブネット・マスク 129 状況 121 IPv4 アドレス 129 IPv4 ゲートウェイ 130 IPv4 作成の確認? 131 IPv4 サブネット・マスク 129 IPv6 アドレス 131 IPv6 作成の確認? 133 IPv6 接頭部 132 クラスターの作成 128 ソフトウェア障害 274,281 レスキュー要求 113 ノード状況 LED 15 ノードの置換 中断を伴わない 91 ノードのレスキュー オプション 139 実行 260 ノード・キャニスター 構成 5 ノード・レスキュー (node rescue) コード 177

# [ハ行]

ハードウェア コンポーネント 11 障害 113 ノード (node) 11 ブート 113, 353 ブート障害 176 ハード・ディスク・ドライブ・アクティビ ティー LED 21 背面パネル・インディケーター SAN ボリューム・コントローラー 2145-8A4 28 SAN ボリューム・コントローラー 2145-8F2 35 SAN ボリューム・コントローラー 2145-8F4 32 SAN ボリューム・コントローラー 2145-8G4 30 SAN ボリューム・コントローラー 2145-CF8 26 SAN ボリューム・コントローラー 2145-CG8 23 パスワード リセット 138 パスワードのリセット 138 パスワードのリセットのメニュー・オプシ ブート ヨン 138 ナビゲーション 138 パスワードのリセット 138 バックアップ システム構成ファイル 253 バックアップ構成ファイル 削除 使用、CLIの 259 復元 256 バッテリー 充電中、フロント・パネル・ディスプ レイ 112 電源 113 パネル オペレーター情報 SAN ボリューム・コントローラー 2145-8A4 18 SAN ボリューム・コントローラー 2145-8F2 20 SAN ボリューム・コントローラー 2145-8F4 20 SAN ボリューム・コントローラー 2145-8G4 19 SAN ボリューム・コントローラー 2145-CF8 18 SAN ボリューム・コントローラー 2145-CG8 17 背面 SAN ボリューム・コントローラー 2145-8A4 28 SAN ボリューム・コントローラー 2145-8F2 35 SAN ボリューム・コントローラー 2145-8F4 32 SAN ボリューム・コントローラー 2145-8G4 30 SAN ボリューム・コントローラー 2145-CF8 26

パネル (続き) 背面 (続き) SAN ボリューム・コントローラー 2145-CG8 23 フロント 15 name 16 番号の範囲 180 判[別] ハードウェア・ブート障害 176 SAN の問題 237 非アクティブ状態 119 非クリティカル ノード・エラー 177 表示 イベント・ログ 145 IPv6 アドレス 121 コード、理解 177 障害 111 進行標識 111 ファイバー・チャネル ポートのメニュー・オプション 123 ポート番号 41 リンク障害 238 LED 36 MAP 312 SFP トランシーバー 238 ファブリック SAN の概要 8 フィールド イベント・ログ 145 システム (system) 107 システム・ボード 102 説明、システムの重要製品データの 107 説明、ノードの重要製品データの 102 装置 (device) 102 ソフトウェア 102 ファイバー・アダプター・カード 102 プロセッサー 102 プロセッサー・キャッシュ 102 フロント・パネル 102 無停電電源装置 (uninterruptible power supply) 102 メモリー・モジュール 102 フェイルオーバー、構成ノード 6 物理的特性 冗長 AC 電源スイッチ 56 2145 UPS-1U 64 SAN ボリューム・コントローラー 2145-8A4 コネクター 29 SAN ボリューム・コントローラー 2145-8F2 コネクター 35
物理的特性 (続き) SAN ボリューム・コントローラー 2145-8F4 コネクター 33 SAN ボリューム・コントローラー 2145-8G4 コネクター 31 SAN ボリューム・コントローラー 2145-CF8 コネクター 26 サービス・ポート 27 未使用ポート 28 SAN ボリューム・コントローラー 2145-CG8 コネクター 23 サービス・ポート 25 未使用ポート 25 不良ブロック 263 フロント・パネル アクション・メニュー・オプション 123 充電中 140 ディスプレイ 15 電源障害 140 ブート中 140 ボタンとインディケーター 111 メニュー・オプション 117 イーサネット 122 「言語?」 139 ノード (node) 121 バージョン 122 ファイバー・チャネル・ポート-1 からポート-4 123 IPv4 アドレス 120 IPv6 アドレス 120, 121 リカバリー 140 2145 UPS-1U 60 ID 16 SAN ボリューム・コントローラー 111 SAN ボリューム・コントローラーの電 源オフ 140 フロント・パネルのインディケーターとコ ントロール 状況標識 アクション・メニュー・オプション 123 エラー・コード 112 再始動 114 シャットダウン 115 充電中 112 電源オフ 114 電源障害 113 ノード・レスキュー要求 113 ハードウェア・ブート 113 ブート障害 111

フロント・パネルのインディケーターとコ フロント・パネルのコントロールとインデ ントロール (続き) 状況標識 (続き) ブート進行 111 メニュー・オプション 117 リカバリー 114 2145 UPS-1U アラーム 61 オン/オフ・ボタン 61 過負荷インディケーター 61 図 60 テストおよびアラーム・リセット・ ボタン 62 電源オン・インディケーター 61 バッテリー使用中インディケーター 61 ロード・セグメント 1 インディケ **ーター 61** ロード・セグメント 2 インディケ -ター 60 SAN ボリューム・コントローラー 選択ボタン 16 ナビゲーション・ボタン 16 ノード状況 LED 15 SAN ボリューム・コントローラー 2145-8A4 オペレーター情報パネル 18 図 13 SAN ボリューム・コントローラー 2145-8F2 エラー LED 17 オペレーター情報パネル 20 図 14 SAN ボリューム・コントローラー 2145-8F4 オペレーター情報パネル 20 図 14 SAN ボリューム・コントローラー 2145-8G4 オペレーター情報パネル 19 図 13 SAN ボリューム・コントローラー 2145-CF8 オペレーター情報パネル 18 図 12 SAN ボリューム・コントローラー 2145-CG8 オペレーター情報パネル 17 図 12 フロント・パネルのコントロールとインデ ィケーター 状況標識 アクション・メニュー・オプション 123 エラー・コード 112 再始動 114

ィケーター (続き) 状況標識 (続き) シャットダウン 115 充電中 112 電源オフ 114 電源障害 113 ノード・レスキュー要求 113 ハードウェア・ブート 113 ブート障害 111 ブート進行 111 メニュー・オプション 117 リカバリー 114 フロント・パネル・ディスプレイ 15 2145 UPS-1U アラーム 61 オン/オフ・ボタン 61 過負荷インディケーター 61 図 60 テストおよびアラーム・リセット・ ボタン 62 電源オン・インディケーター 61 バッテリー使用中インディケーター 61 ロード・セグメント 1 インディケ **ーター 61** ロード・セグメント 2 インディケ ーター 60 SAN ボリューム・コントローラー 選択ボタン 16 ナビゲーション・ボタン 16 ノード状況 LED 15 SAN ボリューム・コントローラー 2145-8A4 オペレーター情報パネル 18 図 13 SAN ボリューム・コントローラー 2145-8F2 エラー LED 17 オペレーター情報パネル 20 図 14 SAN ボリューム・コントローラー 2145-8F4 オペレーター情報パネル 20 図 14 SAN ボリューム・コントローラー 2145-8G4 オペレーター情報パネル 19 図 13 SAN ボリューム・コントローラー 2145-CF8 オペレーター情報パネル 18 図 12 SAN ボリューム・コントローラー 2145-CG8 オペレーター情報パネル 17

フロント・パネルのコントロールとインデ ポート (続き) ィケーター (続き) SAN ボリューム・コントローラー 2145-CG8 (続き) 図 12 フロント・パネルの表示 「アクションの終了」オプション 139 概要 15 クラスターのリカバリー 137 サービス DHCPv4 136 サービス DHCPv6 136 サービスの 開始? オプション 137 「サービスの終了」オプション 137 サービス・アドレス 122 状況標識 アクション・メニュー・オプション 123 エラー・コード 112 再始動 114 シャットダウン 115 充電中 112 電源オフ 114 電源障害 113 ノード・レスキュー要求 113 ハードウェア・ブート 113 ブート障害 111 ブート進行 111 メニュー・オプション 117 リカバリー 114 ノード WWNN 121 「ノードのレスキュー」オプション 139 バージョン 122 「ペースに合わせたアップグレード」 オプション 138 「FC 速度の設定」オプション 138 IPv6 アドレス 121 WWNN の検証? 115 WWNN の変更オプション 136 フロント・パネル・ディスプレイ ノード・レスキュー要求 260 ペースに合わせたアップグレード オプション 138 変更の要約 xi, xii ポート イーサネット 22,37 ポート番号、ファイバー・チャネル 41 ポート名、ワールドワイド 41 未使用 2145 UPS-1U 62 SAN ボリューム・コントローラー 2145-8A4 29 SAN ボリューム・コントローラー 2145-8F4 33

未使用 (続き) SAN ボリューム・コントローラー 2145-8G4 31 SAN ボリューム・コントローラー 2145-CF8 26 SAN ボリューム・コントローラー 2145-CG8 23 ポート速度 ファイバー・チャネル 123 保守分析手順 (MAP) イーサネット 305 開始 266 概要 265 修復検査 321 電源 SAN ボリューム・コントローラー 2145-8A4 281 SAN ボリューム・コントローラー 2145-8F2 274 SAN ボリューム・コントローラー 2145-8F4 274 SAN ボリューム・コントローラー 2145-8G4 274 SAN ボリューム・コントローラー 2145-CG8 274 ハードウェア・ブート 353 ファイバー・チャネル 312 フロント・パネル 302 ライト・パス 323 10 Gbps イーサネット 309 2145 UPS-1U 285 SSD の障害 359, 362 ポスト (電源オン自己診断テスト) 144 ボタン、ナビゲーション 16 ボリューム オフラインからのリカバリー CLI を使用した 90 ボリューム (VDisk) オフラインからのリカバリー CLI を使用した 251 ボリューム・コピー 検証 87

# [マ行]

未使用 ロケーション LED 38 2145 UPS-1Uポート 62 未使用ポート 2145 UPS-1U 62 SAN ボリューム・コントローラー 2145-8A4 29 SAN ボリューム・コントローラー 2145-8F4 33

未使用ポート (続き) SAN ボリューム・コントローラー 2145-8G4 31 SAN ボリューム・コントローラー 2145-CF8 28 SAN ボリューム・コントローラー 2145-CG8 25 無停電電源装置 (uninterruptible power supply) 概要 58 環境の準備 64 操作 59 フロント・パネル MAP 302 2145 UPS-1U 概要 58 環境 64 コントロールとインディケーター 60 操作 59 メッセージの種別 180 メディア・アクセス制御 (MAC) アドレス 122 メディア・エラー 263 メニュー・オプション イーサネット 速度 122 ポート (port) 122 MAC アドレス 122 クラスター オプション 119 状況 119 パスワードのリセット 138 IPv6 アドレス 121 クラスター化システム IPv4 アドレス 120 IPv4 ゲートウェイ 120 IPv4 サブネット 120 IPv6 アドレス 120 「言語?」 139 シーケンス 117 システム (system) ゲートウェイ (gateway) 120 状況 121 IPv6 接頭部 120 ノード (node) オプション 121 状況 121 ファイバー・チャネル・ポート-1 から ポート-4 123 フロント・パネル・ディスプレイ 117 IPv4 ゲートウェイ 120 IPv6 ゲートウェイ 120 IPv6 接頭部 120 SAN ボリューム・コントローラー アクティブ 119 非アクティブ 119

メニュー・オプション (続き) SAN ボリューム・コントローラー (続 き) 劣化 (degraded) 119 問題の診断 イベント・ログによる 143 エラー・コードによる 143 SAN ボリューム・コントローラー の 143

# [ヤ行]

要件 回路ブレーカー 42,46,48,51 電気 42,45,48,50 電源 42,45,48,50 2145 UPS-1U 58 AC 電圧 42,43,45,46,48,49,50, 51 SAN ボリューム・コントローラー 2145-8A4 48 SAN ボリューム・コントローラー 2145-8G4 50 SAN ボリューム・コントローラー 2145-CF8 45 SAN ボリューム・コントローラー 2145-CG8 42

# [ラ行]

ライト・パス MAP 323 理解 イベント・ログ 145 エラー・コード 151, 179 クラスター化システムのリカバリー・ コード 179 ノード・レスキュー・コード 177 フィールド、システムの重要製品デー タの 107 フィールド、ノードの重要製品データ の 102 リカバリー オフラインの仮想ディスク (ボリュー ム) CLI を使用した 251 オフライン・ボリューム CLI を使用した 90 システム 開始 249 システム (system) 実行する状況 244 フロント・パネル・ディスプレイ 114 リセット・ボタン 21 リリース・ラッチ 22

リンク障害 ファイバー・チャネル 238 リンクの問題 iSCSI 238, 239 俪 冗長 AC 電源スイッチの配線 56 SAN ファブリック内のクラスター 8 劣化状況 119 レポート作成 イベント 143 ロード・セグメント 1 インディケーター 61 ロード・セグメント 2 インディケーター 60 ログ・ファイル 表示 145 ロケーター LED 22

# [ワ行]

ワールドワイド・ノード名 検証、フロント・パネル・ディスプレ イ 115
選択 115
ディスプレイ 121
ノード、フロント・パネル・ディスプ レイ 121, 136
変更 136
ワールドワイド・ポート名 (WWPN)
説明 41

# [数字]

10 G イーサネット 238, 309 10 Gbps イーサネット リンク障害 309 MAP 5550 309 10 Gbps イーサネット・カード アクティビティー LED 22 2145 UPS-1U アラーム 61 オン/オフ・ボタン 61 回路ブレーカー 62 過負荷インディケーター 61 環境 64 コネクター 62 サービス・インディケーター 61 使用されないポート 62 接続 59 操作 59 ディップ・スイッチ 62 テストおよびアラーム・リセット・ボ タン 62 電源オン・インディケーター 61

2145 UPS-1U (続き) ノード 発熱量 45 バッテリー使用中インディケーター 61 発熱量、ノードの 45 部品の説明 62 フロント・パネルのコントロールとイ ンディケーター 60 未使用ポート 62 ロード・セグメント 1 インディケータ - 61 ロード・セグメント 2 インディケータ - 60 MAP 5150: 2145 UPS-1U 285 5250: 修復検査 291

# A

AC LED と DC LED 38 AC 電源スイッチ、配線 56

## С

Canadian electronic emission notice 370 CLI クラスター (システム) コマンド 85 サービス・コマンド 85 CLI コマンド Issystem クラスター化システムのプロパティ ーの表示 101 contact information European 373 Taiwan 374

### D

Deutschsprachiger EU Hinweis 371

# Ε

E メール インベントリー情報 150 コール・ホーム機能 (Call Home) イベント通知 149 インベントリー情報 150 EMC statement, People's Republic of China 372 European contact information 373 European Union (EU), EMC Directive conformance statement 370

#### F

FC 速度の設定 オプション 138 FCC (Federal Communications Commission) electronic emission notice 369 Federal Communications Commission (FCC) electronic emission notice 369 French Canadian electronic emission notice 370 FRU の定義 冗長 AC 電源スイッチの 74 SAN ボリューム・コントローラーの 64

## G

Germany electronic emission compliance statement 371

# 

IEC (International Electrotechnical Commission) electronic emission notice 372 International Electrotechnical Commission (IEC) electronic emission notice 372 IP アドレス クラスター 121 サービス 134 システム (system) 120 IPv6 120, 121 IP アドレス (IP address) クラスター (システム) 119 IPv4 アドレス 120 IPv6 アドレス 120, 121 ゲートウェイのメニュー・オプション 120 接頭部マスクのメニュー・オプション 120 iSCSI リンクの問題 238, 239

### K

Korean electronic emission statement 372

#### L

LED イーサネット アクティビティー 22,37 リンク 37 システム情報 22 LED (続き) システム・エラー 20,38 診断 323 電源 21,38 電源機構エラー 38 ハード・ディスク・ドライブ・アクテ ィビティー 21 背面パネル・インディケーター 23, 26, 28, 30, 32, 35 ファイバー・チャネル 36 AC と DC 38, 39, 40 location 22, 38 SAN ボリューム・コントローラー 2145-8A4 28 SAN ボリューム・コントローラー 2145-8F2 35 SAN ボリューム・コントローラー 2145-8F4 32 SAN ボリューム・コントローラー 2145-8G4 30 SAN ボリューム・コントローラー 2145-CF8 26 SAN ボリューム・コントローラー 2145-CG8 23

#### Μ

MAC アドレス 122 MAP 5000: 開始 266 5050: 電源 SAN ボリューム・コント ローラー 2145-CG8、 2145-CF8、 2145-8G4、2145-8F4、および 2145-8F2 274 5060: 電源 2145-8A4 281 5150: 2145 UPS-1U 285 5250: 2145 UPS-1U の修復検査 291 5320: 冗長 AC 電源 293 5340: 冗長 AC 電源の検証 294 5400: フロント・パネル 302 5500: イーサネット 305 5550: 10 Gbps イーサネット 309 5600: ファイバー・チャネル 312 5700: 修復検査 321 5800: ライト・パス 323 5900: ハードウェア・ブート 353 6000: オフライン SSD の交換 359 6001 RAID 0 アレイ内のオフライン SSD の交換 359 6002: RAID 1 アレイ内または RAID 10 アレイ内のオフライン SSD の交 換 362 SAN ボリューム・コントローラー・ノ ードの電源オフ 296 MAP 開始 266

MAP (保守分析手順) イーサネット 305 開始 266 修復検査 321 使用 265 冗長 AC 電源 293, 294 電源 SAN ボリューム・コントローラー 2145-8A4 281 SAN ボリューム・コントローラー 2145-8F2 274 SAN ボリューム・コントローラー 2145-8F4 274 SAN ボリューム・コントローラー 2145-8G4 274 SAN ボリューム・コントローラー 2145-CF8 274 SAN ボリューム・コントローラー 2145-CG8 274 電源オフ 296 ハードウェア・ブート 353 ファイバー・チャネル 312 フロント・パネル 302 ライト・パス 323 10 Gbps イーサネット 309 2145 UPS-1U 285 2145 UPS-1U の修復検査 291 SSD の障害 359, 362

### Ν

New Zealand electronic emission statement 370

#### Ρ

People's Republic of China, electronic emission statement 372

#### R

restore システム (system) 243, 251

### S

SAN (ストレージ・エリア・ネットワーク)
ファブリックの概要 8
問題判別 237
SAN ボリューム・コントローラー
アクション・オプション
クラスターの作成 128
概要 1
環境の準備 42

SAN ボリューム・コントローラー (続き) SAN ボリューム・コントローラー 現場交換可能ユニット アルコール拭き取り布 64 イーサネット・ケーブル 64 オペレーター情報パネル 64 サービス・コントローラー 64 サービス・コントローラー・ケーブ ル 64 システム・ボード 64 ディスク電源ケーブル 64 ディスク・コントローラー (disk controller) 64 ディスク・シグナル・ケーブル 64 ディスク・ドライブ・アセンブリー 64 ディスク・ドライブ・ケーブル 64 ディスク・バックプレーン 64 電圧調節モジュール 64 電源機構アセンブリー 64 電源ケーブル・アセンブリー 64 電源バックプレーン 64 熱伝導グリース 64 ファイバー・チャネル HBA 64 ファイバー・チャネル・アダプタ ー・アセンブリー 64 ファイバー・チャネル・ケーブル 64 ファン電源ケーブル 64 ファン・アセンブリー 64 フレーム・アセンブリー 64 フロント・パネル 64 マイクロプロセッサー 64 メモリー・モジュール 64 ライザー・カード、PCI 64 ライザー・カード、PCI Express 64 4 ポート・ファイバー・チャネル・ アダプター 64 40×40×28 ファン 64 40×40×56 ファン 64 CMOS バッテリー 64 ソフトウェア 概要 1 電源オフ 296 電源オン自己診断テスト (power-on self-test) 144 電源制御 140 ノード (node) 11 ハードウェア 1 ハードウェア・コンポーネント 11 プロパティー 100 フロント・パネル・ディスプレイ 111 メニュー・オプション 「言語?」 139 ノード (node) 121 2145 UPS-1U 59

2145-8A4 オペレーター情報パネル 18 回路ブレーカー要件 48 各ノードの消費電力 48 気温、冗長 AC 電源のある場合 49 気温、冗長 AC 電源のない場合 48 コネクター 29 湿度、冗長 AC 電源のある場合 49 湿度、冗長 AC 電源のない場合 48 重量と寸法 49 仕様 48 使用されない、サービス・ポート 29 寸法と重量 49 製品特性 48 入力電圧要件 48 ノード 発熱量 50 背面パネル・インディケーター 28 発熱量、ノードの 50 必要な追加スペース 50 フロント・パネルのインディケーター とコントロール 13 フロント・パネルのコントロール・ボ タンとインディケーター 13 ポート 29 要件 48 ライト・パス MAP 340 MAP 5800: ライト・パス 340 SAN ボリューム・コントローラー 2145-8F2 オペレーター情報パネル 20 気温 52 コネクター 35 湿度 52 重量と寸法 52 仕様 52 寸法と重量 52 製品特性 52 背面パネル・インディケーター 35 発熱量 52 フロント・パネルのインディケーター とコントロール 14 フロント・パネルのコントロール・ボ タンとインディケーター 14 ライト・パス MAP 348 MAP 5800: ライト・パス 348 SAN ボリューム・コントローラー 2145-8F4 オペレーター情報パネル 20 気温 52 コネクター 33 湿度 52 重量と寸法 52 仕様 52 寸法と重量 52

SAN ボリューム・コントローラー 2145-8F4 (続き) 製品特性 52 背面パネル・インディケーター 32 発熱量 52 フロント・パネルのインディケーター とコントロール 14 フロント・パネルのコントロール・ボ タンとインディケーター 14 ライト・パス MAP 348 MAP 5800: ライト・パス 348 SAN ボリューム・コントローラー 2145-8G4 オペレーター情報パネル 19 回路ブレーカー要件 51 各ノードの消費電力 50 気温、冗長 AC 電源のある場合 51 気温、冗長 AC 電源のない場合 51 コネクター 31 湿度、冗長 AC 電源のある場合 51 湿度、冗長 AC 電源のない場合 51 重量と寸法 52 仕様 50 使用されない、サービス・ポート 31 寸法と重量 52 製品特性 50 入力電圧要件 50 ノード 発熱量 52 背面パネル・インディケーター 30 発熱量、ノードの 52 必要な追加スペース 52 フロント・パネルのインディケーター とコントロール 13 フロント・パネルのコントロール・ボ タンとインディケーター 13 要件 50 ライト・パス MAP 343 MAP 5800: ライト・パス 343 SAN ボリューム・コントローラー 2145-CF8 オペレーター情報パネル 18 回路ブレーカー要件 46 各ノードの消費電力 45 気温、冗長 AC 電源のある場合 46 気温、冗長 AC 電源のない場合 46 コネクター 26 サービス・ポート 27 湿度、冗長 AC 電源のある場合 46 湿度、冗長 AC 電源のない場合 46 重量と寸法 47 仕様 45 寸法と重量 47 製品特性 45 入力電圧要件 45

SAN ボリューム・コントローラー 2145-CF8 (続き) ノード 発熱量 47 背面パネル・インディケーター 26 発熱量、ノードの 47 必要な追加スペース 47 フロント・パネルのインディケーター とコントロール 12 フロント・パネルのコントロール・ボ タンとインディケーター 12 ポート 26 未使用ポート 28 要件 45 ライト・パス MAP 332 MAP 5800: ライト・パス 332 SAN ボリューム・コントローラー 2145-CG8 オペレーター情報パネル 17 回路ブレーカー要件 42 各ノードの消費電力 42 気温、冗長 AC 電源のある場合 43 気温、冗長 AC 電源のない場合 43 コネクター 23 サービス・ポート 25 湿度、冗長 AC 電源のある場合 43 湿度、冗長 AC 電源のない場合 43 重量と寸法 44 仕様 42 寸法と重量 44 製品特性 42 入力電圧要件 42 ノード 発熱量 44 背面パネル・インディケーター 23 発熱量、ノードの 44 必要な追加スペース 44 フロント・パネルのインディケーター とコントロール 12 フロント・パネルのコントロール・ボ タンとインディケーター 12 ポート 23 未使用ポート 25 要件 42 ライト・パス MAP 323 MAP 5800: ライト・パス 323 SAN ボリューム・コントローラーのライ ブラリー 関連資料 xiv service アクション、無停電電源装置 (uninterruptible power supply) 59 SNMP トラップ 147 syslog メッセージ 147

#### Т

```
T3 リカバリー
開始 247
検査する内容 251
実行する状況 244
除去
550 エラー 246
578 エラー 246
restore
クラスター化システム 243
Taiwan
電子放出に関する注意 373
contact information 374
```

# U

United Kingdom electronic emission notice 372

# V

VDisks (ボリューム) オフラインからのリカバリー CLI を使用した 251
VPD (vital product data) 概要 99 システムのフィールドの理解 107 ノードのフィールドの理解 102 表示 99

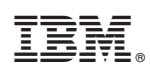

Printed in Japan

GC88-8304-03

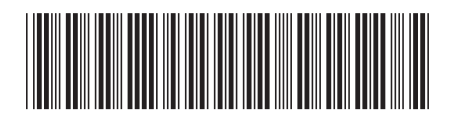

日本アイ・ビー・エム株式会社 〒103-8510東京都中央区日本橋箱崎町19-21